|       | 国次                                |
|-------|-----------------------------------|
|       | ご利用いただく前に                         |
|       | 電話を使う                             |
|       | アドレス帳を使う                          |
| WZISA | メールを使う                            |
| 取扱説明書 | カメラでできること<br>カメラを使う               |
|       | EZwebを使う<br>EZムービーを見る             |
|       | EZチャンネルでできること<br>EZチャンネルを楽しむ      |
|       | データフォルダを使う                        |
|       | miniSD<br>メモリカードを使う               |
|       | EZナビウォークでできること<br>EZナビウォークを使う     |
|       | EZアプリ(BREW™)を使う<br>2次元コードリーダーを使う  |
|       | FMラジオで楽しむ                         |
|       | 文字を入力する                           |
|       | (目覚まし / 予定管理                      |
|       | 着信 / 効果音設定                        |
|       | (画面 / 表示                          |
|       | その他便利な機能を使う                       |
|       | auのネット                            |
|       | <u>くつりりービス</u><br>その他 / <u>索引</u> |
|       |                                   |

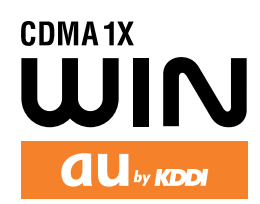

## はじめに

このたびは、「W21SA」をお買い上げいただき、誠にありがとうございました。 ご使用の前に、このW21SA 取扱説明書および基本操作ガイドをお読みいただき、正しくお使い ください。お読みになったあとは、いつでも見られるようお手元に大切に保管してください。 W21SA 取扱説明書および基本操作ガイドを紛失されたときは、お近くのご相談窓口までご連絡 ください。

なお、auのホームページでも、この取扱説明書と基本操作ガイドをダウンロードいただけます。

auのホームページ http://www.au.kddi.com/\_

英語版の取扱説明書が必要な方へ 基本操作ガイドの英訳版を au のホームページからダウンロードすることができます。 For the person who needs English Instruction Manual Basic Operation Guide can be downloaded from the au website.

# au電話をご利用いただくにあたって

サービスエリア内でも電波の届かない所(トンネル、地下など)では通話できません。また、電波 状況の悪い所では通話できないこともあります。なお、通話中に電波状況の悪い所へ移動する と、通話が途切れることがありますので、あらかじめご了承ください。

au電話はデジタル方式の特徴として電波の弱い極限まで一定の高い通話品質を維持し続けます。 したがって、通話中この極限を超えてしまうと、突然通話が切れることがあります。あらかじめ ご了承ください。

au電話は電波を使用しているため、第三者に通話を傍受される可能性がないとは言えませんの でご留意ください。(ただし、CDMA方式は通話上の高い秘話機能を備えております。)

W21SA は国内でのご利用を前提としています。国外に持ち出しての使用はできません。

au電話は電波法に基づく無線局ですので、電波法に基づく検査を受けていただくことがあります。

公共の場でご使用の際は、周りの方の迷惑にならないようにご注意ください。

はじめに

au電話をご利用いただくにあたって

#### 目次

| 安全上のご注意               | 9    |
|-----------------------|------|
| W21SA本体、電池パック、充電用機器共通 | 9    |
| W21SA本体について           | . 11 |
| 電池パックについて             | . 13 |
| 充電用機器について             | . 14 |
| 取扱上のお願い               | . 15 |
| 本体の開きかた               | . 16 |

#### ご利用いただく前に

| W21SAでできること            | 17 |
|------------------------|----|
| 各部の名称と機能               | 18 |
| ディスプレイの見方              | 20 |
| ディスプレイにこんな表示がでたら       | 22 |
| 本書の表記について              | 25 |
| フロントスタイルについて           | 26 |
| 機能の呼び出し方               | 27 |
| メインメニューについて            | 29 |
| ランチャーメニューについて          | 29 |
| 基本設定一覧                 | 30 |
| ご利用いただく各種暗証番号について      | 31 |
| ロックNo.について             | 31 |
| 電話をかけるまでの準備            | 32 |
| Eメール・EZwebご利用の前に(初期設定) | 34 |
| 日付・時刻を設定する[M53]        | 35 |

#### 電話を使う

| 電話をかける                  | 36 |
|-------------------------|----|
| 国際電話をかける                | 37 |
| 特別な番号を使う                | 37 |
| アドレス帳から電話をかける           | 38 |
| スピードコールを使って電話をかける       | 38 |
| 発信履歴を表示する               | 39 |
| ポーズ( プッシュ信号 )を使って電話をかける |    |
|                         | 40 |
| よくかける市外局番を登録する[ M54 ]   | 40 |
| 自分の電話番号を相手に知らせる[M42]    | 40 |
| 相手が出ると振動でお知らせする[ M25 ]  | 41 |
| 通話中の操作                  | 41 |
| 受話音量を調節する               | 41 |
| 小さな声で会話する( ナイショ通話)      | 41 |
| 声を録音する                  | 42 |
| 通話音声メモを録音する             | 42 |
| 通話音声メモ、簡易留守メモを再生する      | 42 |
| ダイヤルメモを利用する             | 43 |
| 電話の使用状況を確認する            | 44 |
| 料金照会[M11]               | 44 |
| 時間 / 料金[ M12 ]          | 44 |
| 通話時間表示[ M13 ]           | 44 |
| 通話料金表示[ M14 ]           | 45 |
| 通話料金レート[ M15 ]          | 45 |

| 各種申込[ M16 ]            | 45 |
|------------------------|----|
| 電話を受ける                 | 46 |
| 着信時の表示                 | 46 |
| 不在着信を確認する              | 46 |
| 応答保留する                 | 47 |
| 着信拒否する                 | 47 |
| 登録・修正中に着信などがあったとき      | 47 |
| 着信履歴                   | 48 |
| 着信履歴を表示する              | 48 |
| 拒否履歴を表示する              | 48 |
| 迷惑電話対策                 | 50 |
| 迷惑電話をゲキタイする( ゲキタイ機能 )  | 50 |
| ワンコールカット機能 M45 ]       | 50 |
| 着信拒否を設定する[ M44 ]       | 51 |
| W21SAを開いて通話状態にする[M521] | 52 |
| W21SAを閉じて電話を切る[ M522 ] | 52 |
| 簡易留守メモ                 | 53 |
| 簡易留守メモを設定する            | 53 |
| 応答メッセージを選択する           | 53 |
| 簡易留守メモの設定後に電話がかかってくると  |    |
|                        | 54 |
| 簡易留守メモを再生 / 消去する       | 54 |
| マナーモードを設定する            | 55 |
| マナーモードの種類を設定する         | 55 |

#### アドレス帳を使う

| アドレス帳に登録する            | 57 |
|-----------------------|----|
| 他の機能からアドレス帳へ登録する      | 61 |
| アドレス帳へ新規登録する          | 61 |
| アドレス帳へ追加登録する          | 61 |
| アドレス帳の内容を修正する         | 61 |
| アドレス帳を呼び出す            | 62 |
| アドレス帳の検索( 表示 )方法を設定する | 62 |
| 時短検索で呼び出す             | 62 |
| アドレス帳で使える機能           | 63 |
| スケジュールへ登録             | 63 |
| グループ編集                | 63 |
| 文字サイズを設定              | 64 |
| フォト表示を設定              | 64 |
| 頻度リセット                | 64 |
| メモリ登録件数確認             | 64 |
|                       |    |

#### メールを使う

| Eメール          | 65 |
|---------------|----|
| Eメールメニューについて  | 66 |
| Eメールのアイコンについて | 66 |
| 送信メールに関するアイコン | 66 |
| 受信メールに関するアイコン | 67 |
| Eメール設定をする     | 67 |
| 受信·表示設定       | 67 |
| メール自動受信       | 67 |
| メール受信方法       | 68 |
| 添付自動受信        | 68 |
| フォルダ表示        | 68 |

| インライン再生                                                                                                    | 68                                                                                                    |
|----------------------------------------------------------------------------------------------------|----------------------------------------------------------------------------------------------------|
| シースルー表示                                                                                                    | 69                                                                                                    |
| プライバシー                                                                                                    | 69                                                                                                    |
| 送信·作成設定                                                                                                    | 70                                                                                                    |
| 返信先アドレス                                                                                                    | 70                                                                                                    |
| 差出人名称                                                                                                    | 70                                                                                                    |
| 冒頭文                                                                                                    | 71                                                                                                    |
| 署名                                                                                                    | 71                                                                                                    |
| 返信メール引用                                                                                                    | 71                                                                                                    |
| アドレス変更送信                                                                                                    | 72                                                                                                    |
| 装飾メニュー表示                                                                                                    | 73                                                                                                    |
| 受信メール参照                                                                                                    | 73                                                                                                    |
| その他の設定                                                                                                    | 73                                                                                                    |
| Eメールアドレスを変更する                                                                                                    | 74                                                                                                    |
| 自動転送先を設定する                                                                                                    | 74                                                                                                    |
| メールフィルターを設定する                                                                                                    | 75                                                                                                    |
| Eメールヘッダ情報を表示する                                                                                                    | 78                                                                                                    |
| その他の設定を確認する                                                                                                    | 78                                                                                                    |
| auのメルマガサービス設定をする                                                                                                    | 78                                                                                                    |
| Eメールの設定を確認する                                                                                                    | 78                                                                                                    |
| Eメールを作成 / 送信する                                                                                                    | 79                                                                                                    |
| 作成したEメールを保存する                                                                                                    | 80                                                                                                    |
| 宛先を編集する                                                                                                    | 81                                                                                                    |
| データを添付して送信する                                                                                                    | 82                                                                                                    |
| 一括送信する                                                                                                    | 83                                                                                                    |
| パステルメールを作成する                                                                                                    | 84                                                                                                    |
| 落まきメールを作成する                                                                                                    | 87                                                                                                    |
| キャラ文字メールを作成する                                                                                                    | 88                                                                                                    |
| イャンステハ ルを下成する                                                                                                    | 00                                                                                                    |
|                                                                                                    |                                                                                                    |
|                                                                                                    | 0.0                                                                                                    |
| ビの機能でにメールアイレスを送がして<br>Eメールを作成する                                                                                                    | 89                                                                                                    |
| <ul> <li>EXールを作成する</li></ul>                                                                                                    | 89                                                                                                    |
| <ul> <li>にの機能でビスールディレスを送がりて</li> <li>Eメールを作成する</li> <li>他の機能で選択したデータを添付して</li> <li>Eメールを作成する</li> </ul>                                                                                                    | 89<br>89                                                                                                    |
| <ul> <li>         にの機能でビスールデトレスを送付して         <ul> <li></li></ul></li></ul>                                                                                                    | 89<br>89<br>90                                                                                                    |
| <ul> <li>         にの機能でビスールゲーレスを送がりて         <ul> <li></li></ul></li></ul>                                                                                                    | 89<br>89<br>90<br>90                                                                                                    |
| <ul> <li>Eメールを作成する</li></ul>                                                                                                    | 89<br>89<br>90<br>90<br>90                                                                                                    |
| <ul> <li>Eメールを作成する</li></ul>                                                                                                    | 89<br>89<br>90<br>90<br>90<br>91                                                                                                    |
| <ul> <li>Eメールを作成する</li></ul>                                                                                                    | 89<br>90<br>90<br>90<br>91                                                                                                    |
| <ul> <li>         にの機能で選択したデータを添付して         Eメールを作成する</li></ul>                                                                                                    | 89<br>90<br>90<br>90<br>91<br>91                                                                                                    |
| <ul> <li>         にの機能で選択したデータを添付して         <ul> <li></li></ul></li></ul>                                                                                                    | 89<br>90<br>90<br>91<br>91<br>92                                                                                                    |
| <ul> <li>         にの機能で選択したデータを添付して         <ul> <li></li></ul></li></ul>                                                                                                    | 89<br>90<br>90<br>91<br>91<br>92<br>92                                                                                                    |
| <ul> <li></li></ul>                                                                                                    | 89<br>90<br>90<br>91<br>91<br>92<br>92                                                                                                    |
| <ul> <li>Eメールを作成する</li></ul>                                                                                                    | 89<br>90<br>90<br>91<br>91<br>92<br>92<br>92<br>93                                                                                                    |
| <ul> <li>Eメールを作成する</li></ul>                                                                                                    | <ul> <li>89</li> <li>90</li> <li>90</li> <li>91</li> <li>91</li> <li>92</li> <li>92</li> <li>93</li> <li>94</li> </ul>                                                 |
| <ul> <li>Eメールを作成する</li></ul>                                                                                                    | <ul> <li>89</li> <li>90</li> <li>90</li> <li>91</li> <li>92</li> <li>92</li> <li>93</li> <li>94</li> <li>94</li> </ul>                                                 |
| <ul> <li></li></ul>                                                                                                    | <ul> <li>89</li> <li>90</li> <li>90</li> <li>91</li> <li>92</li> <li>92</li> <li>93</li> <li>94</li> <li>94</li> <li>95</li> </ul>                                     |
| <ul> <li></li></ul>                                                                                                    | <ul> <li>89</li> <li>90</li> <li>90</li> <li>91</li> <li>92</li> <li>92</li> <li>93</li> <li>94</li> <li>95</li> <li>95</li> </ul>                                     |
| <ul> <li>EXールを作成する</li></ul>                                                                                                    | <ul> <li>89</li> <li>90</li> <li>90</li> <li>91</li> <li>92</li> <li>92</li> <li>93</li> <li>94</li> <li>95</li> <li>95</li> </ul>                                     |
| <ul> <li>         にの機能でごとメールトレイを送がして         <ul> <li></li></ul></li></ul>                                                                                                    | <ul> <li>89</li> <li>90</li> <li>90</li> <li>91</li> <li>92</li> <li>93</li> <li>94</li> <li>95</li> <li>95</li> <li>96</li> </ul>                                     |
| <ul> <li>Eメールを作成する。</li> <li>他の機能で選択したデータを添付して</li> <li>Eメールを作成する。</li> <li>送信ボックス / 一括送信ボックスを使う</li> <li>送信メールを確認する。</li> <li>送信メールを確認する。</li> <li>送信・レルを株送信メールに変更する。</li> <li>未送信・送信失敗メールを送信待ちメールに</li> <li>変更する。</li> <li>Eメールを受信する。</li> <li>全受信の場合</li> <li>差出人・件名受信の場合。</li> <li>新着メールの問い合わせをする。</li> <li>添付データを確認する。</li> <li>添付データを確認する。</li> <li>添付データを確認する。</li> <li>添付データの内容を確認する。</li> <li>受信ボックスを使う。</li> <li>フォルダに関する機能を設定する。</li> <li>ホールの再振り分けをおこなう。</li> </ul>                                                                                                    | <ul> <li>89</li> <li>90</li> <li>90</li> <li>91</li> <li>92</li> <li>92</li> <li>93</li> <li>94</li> <li>95</li> <li>95</li> <li>96</li> <li>96</li> </ul>             |
| <ul> <li>Eメールを作成する。</li> <li>他の機能で選択したデータを添付して</li> <li>Eメールを作成する。</li> <li>送信ボックス / 一括送信ボックスを使う</li> <li>送信メールを確認する。</li> <li>送信メールを確認する。</li> <li>送信キンールを未送信メールに変更する。</li> <li>未送信・送信失敗メールを送信待ちメールに変更する。</li> <li>モメールを受信する。</li> <li>全受信の場合</li> <li>差出人・件名受信の場合。</li> <li>差出人・件名受信の場合。</li> <li>差出人・件名受信の場合。</li> <li>差出人・件名受信の場合。</li> <li>デイデータを確認する。</li> <li>添付データの内容を確認する。</li> <li>受信ボックスを使う。</li> <li>フォルダに関する機能を設定する。</li> <li>ホールの再振り分けをおこなう。</li> <li>フォルダの設定をリセットする。</li> </ul>                                                                                                    | <ul> <li>89</li> <li>89</li> <li>90</li> <li>90</li> <li>91</li> <li>92</li> <li>92</li> <li>93</li> <li>94</li> <li>95</li> <li>96</li> <li>97</li> </ul>             |
| <ul> <li>EXールを作成する</li> <li>他の機能で選択したデータを添付して</li> <li>Eメールを作成する</li> <li>送信ボックス / 一括送信ボックスを使う</li> <li>送信メールを確認する</li> <li>送信メールを確認する</li> <li>送信キンールを未送信メールに変更する</li> <li>未送信・送信失敗メールを送信待ちメールに変更する</li> <li>Eメールを受信する</li> <li>全受信の場合</li> <li>差出人・件名受信の場合</li> <li>新着メールの問い合わせをする</li> <li>添付データを確認する</li> <li>添付データを確認する</li> <li>添付データを確認する</li> <li>添付データを確認する</li> <li>ブォルダに関する機能を設定する</li> <li>オルダ名を変更する</li> <li>メールの再振り分けをおこなう</li> <li>フォルダの設定をリセットする</li> <li>表示件数を切り替える</li> </ul>                                                                                                    | <ul> <li>89</li> <li>89</li> <li>90</li> <li>90</li> <li>91</li> <li>92</li> <li>92</li> <li>93</li> <li>94</li> <li>95</li> <li>96</li> <li>97</li> <li>97</li> </ul> |
| <ul> <li></li></ul>                                                                                                    | 89<br>90<br>90<br>91<br>92<br>92<br>93<br>94<br>95<br>95<br>96<br>97<br>97                                                                                             |
| <ul> <li>LEXールを作成する</li> <li>LEXールを作成する</li> <li>他の機能で選択したデータを添付して</li> <li>Eメールを作成する</li> <li>送信ボックス / 一括送信ボックスを使う</li> <li>送信メールを確認する</li> <li>送信メールを修正する</li> <li>送信キちメールを未送信メールに変更する</li> <li>法信・送信失敗メールを送信待ちメールに変更する</li> <li>Eメールを受信する</li> <li>全受信の場合</li> <li>新着メールの問い合わせをする</li> <li>添付データを確認する</li> <li>塗付データの内容を確認する</li> <li>受信ボックスを使う</li> <li>フォルダに関する機能を設定する</li> <li>スールの再振り分けをおこなう</li> <li>フォルダの設定をリセットする</li> <li>表示件数を切り替える</li> <li>メールを別のフォルダに移動する</li> <li>フォルダごとにメールを消去する</li> </ul>                                                                                                    | 89<br>90<br>90<br>91<br>92<br>92<br>93<br>94<br>95<br>96<br>97<br>97<br>97                                                                                             |
| <ul> <li></li></ul>                                                                                                    | 89<br>89<br>90<br>91<br>92<br>93<br>94<br>95<br>95<br>96<br>97<br>97<br>98                                                                                             |
| <ul> <li></li></ul>                                                                                                    | 89<br>89<br>90<br>90<br>91<br>92<br>93<br>94<br>95<br>95<br>96<br>97<br>97<br>98<br>8                                                                                  |
| <ul> <li> Eメールを作成する。 他の機能で選択したデータを添付して Eメールを作成する。 Eメールを作成する。 送信ボックス/一括送信ボックスを使う。 送信メールを確認する。 送信メールを確認する。 送信・メールを表送信メールに変更する。 未送信・送信失敗メールを送信待ちメールに変更する。 未送信・送信失敗メールを送信待ちメールに 変更する。 Eメールを受信する。 全受信の場合 新着メールの問い合わせをする。 添付データを確認する。 添付データを確認する。 添付データを確認する。 添付データを確認する。 次イデータを確認する。 次付データを確認する。 スールの問い合わせをする。 添付データの内容を確認する。 フォルダに関する機能を設定する。 スールの再振り分けをおこなう。 フォルダの設定をリセットする。 表示件数を切り替える。 メールを別のフォルダに移動する。 フォルダごとにメールを消去する。 パーソナルボックスを使う。 フォルダごとにメールを消去する。 パーソナル登録をする</li></ul>                                                                                                    | 89<br>90091<br>922934<br>955966<br>97<br>97<br>98<br>89                                                                                                    |
| EXールを作成する     で選択したデータを添付して     Eメールを作成する     で選択したデータを添付して     Eメールを作成する     ジールを作成する     ジールを作成する     ジールを作成する     ジールを作成する     ジールを作成する     ジールを作成する     ジーン・レーンを送信ボックスを使う     ジールを確認する     ジェールをを受信する     シールを受信する     シールを受信する     シールを受信する     シールを受信する     シールを受信する     シールを受信する     シールを受信する     シールを受信する     シールを受信する     シールを受信する     ジェールを受信する     ジェールを受信する     ジェールを受信する     ジェールを受信する     ジェールを受信する     ジェールを受信する     シールを受信する     シールを受信する     シールを受信する     シールを受信する     シールの問い合わせをする     ぶ付データを確認する     ジェールの問い合わせをする     ぶ付データを確認する     ジェータの内容を確認する     ジェールの問い分けををしたする     ジェールの再振り分けをおこなう     フォルダに関する機能を設定する     ジェールを別のフォルダに移動する     フォルダごとにメールを消去する     パーソナル登録をする     フォルダ名を変更する     ジェールを消去する     ジェールを     ジェールを     ジェー     ジェー | 89<br>90091<br>922934<br>955966<br>97<br>97<br>98<br>898                                                                                                    |
| EXールを作成する     他の機能で選択したデータを添付して     Eメールを作成する     ぜんです。     EXールを作成する     ぜんです。     EXールを作成する     ぜんです。     EXールを作成する     ぜんです。     EXールを作成する     ぜんです。     EXールを作成する     ぜんです。     送信ボックス/一括送信ボックスを使う     送信メールを確認する     送信チールを未送信メールに変更する     未送信・送信失敗メールを送信待ちメールに変更する     Eメールを受信する     全受信の場合     ボギスールの問い合わせをする     添付データを確認する     添付データを確認する     添付データを確認する     添付データを確認する     添付データを確認する     添付データを確認する     ふがけデータを確認する     マカルダに関する機能を設定する     オルグの設定をリセットする     表示件数を切り替える     メールを別のフォルダに移動する     フォルダごとにメールを消去する     パーソナルボックスを使う     フォルダに関する機能を設定する     パーソナルボックスを使う     フォルダに関する機能を設定する     パーソナルズックスを使う     フォルダに関する機能を設定する     パーソナルズックスを使う     フォルダにとスールを消去する     パーソナルズックスを使う     フォルダに関する機能を設定する     パーソナルズックスを使う     マオルズの設定をリセットする     ス                                                                                                    | 89<br>90091<br>922934<br>955966977998<br>98898<br>98898                                                                                                    |

| フォルダごとにメールを消去する                  | 98  |
|----------------------------------|-----|
| 表示件数を切り替える                       | 98  |
| Eメールで使える機能                       | 99  |
| 受信したメールに返信する1                    | 01  |
| 受信したメールを転送する1                    | 01  |
| 受信メールを参照する1                      | 02  |
| 送受信したメールの宛先を確認する1                | 02  |
| 送受信メールの文字サイズを設定する 1              | 03  |
| 送受信メールの表示方法を変更する1                | 03  |
| メールを並べ替える 1                      | 03  |
| メールボックスの表示を変更する1                 | 04  |
| メールの件名・本文の一部をコピーする 1             | 04  |
| 送受信メールを検索する 1                    | 05  |
| 送受信メールをminiSDカードへ保存する 1          | 06  |
| メールをminiSDカードへ移動する 1             | 06  |
| メールをminiSDカードヘコピーする 1            | 06  |
| Cメール 1                           | 07  |
| Cメールメニューについて 1                   | 07  |
| Cメールのアイコンについて 1                  | 08  |
| Cメール設定をする 1                      | 09  |
| 署名                               | 09  |
| 蓄積機能                             | 10  |
| 受信メール参照1                         | 10  |
| おしゃべり中バイブ 1                      | 10  |
| おしゃべりアイコン 1                      | 11  |
| 受信フィルター1                         | 11  |
| フォルダ表示 1                         | 12  |
| シースルー表示1                         | 13  |
| メール件数確認1                         | 13  |
| Cメールを作成 / 送信する 1                 | 14  |
| 他の機能で電話番号を選択してCメールを              |     |
| 作成する 1                           | 14  |
| 送信ボックスを使う1                       | 15  |
| 送信メールを確認する1                      | 15  |
| 送信メールを修正する1                      | 15  |
| Cメールを受信する 1                      | 16  |
| 受信したCメールを確認する 1                  | 16  |
| 受信ボックスを使う 1                      | 17  |
| Cメールで使える機能 1                     | 18  |
| おしゃべりモードを使う 1                    | 19  |
| おしゃべりモードのメールを作成 / 送信する… 1        | 19  |
| おしゃべりモードでメールをやりとりする… 1           | 20  |
| おしゃべりモードのメールの本文を                 |     |
| コピーする                            | 21  |
| おしゃべりモードから音声通話に移行する              | 21  |
| おしゃべり履歴を確認する                     | 21  |
| おしゃべり履歴から返信する                    | 22  |
| おしゃべり履歴のメールを編集する                 | 22  |
| miniSDカードの送受信ボックスを使う             | 22  |
| miniSDカードの送使店ボックフィ               | 22  |
| 受信ボックスを表示する                      | 22  |
| フォルダに関する機能を設定する                  | 22  |
| フォルダを作成すろ                        | 23  |
| フォルダを消去すろ                        | 23  |
| → 370 / ビ/ロム / O<br>表示件数を扣1) 巻える | 20  |
|                                  | 1.5 |
| 送信メール履歴/受信メール履歴を呼び出す             | 25  |

#### カメラでできること

#### カメラを使う

| カメラをご利用になる前に               | 1                                              | 34                                                                              |
|----------------------------|------------------------------------------------|---------------------------------------------------------------------------------|
| カメラについて                    | 1                                              | 34                                                                              |
| カメラの基本操作                   | 1                                              | 35                                                                              |
| オートフォーカスについて               | 1                                              | 35                                                                              |
| ディフプレイの目かた                 | 1                                              | 35                                                                              |
| フォト撮影時の画面の目かた              | 1                                              | 35                                                                              |
| ノオド軍影時の画面の兄がた              | 1                                              | 35                                                                              |
|                            | 1                                              | 30                                                                              |
| ノオトを御影りる                   | 1                                              | 30                                                                              |
| ビルノダイマーを使うし撮影する            | 1                                              | 31                                                                              |
| 理与モートで掫家9る                 | 1                                              | 31                                                                              |
| ムーヒーを すがする                 | 1                                              | 38                                                                              |
|                            | 1                                              | 40                                                                              |
| モニター画面での調整                 | 1                                              | 40                                                                              |
| ズームの調整                     | 1                                              | 40                                                                              |
| 明るさとホワイトバランス               | 1                                              | 41                                                                              |
| ライト / フラッシュ                | 1                                              | 42                                                                              |
| 映像を拡大表示する                  | 1                                              | 42                                                                              |
| モニター画面で使える機能               | 1                                              | 43                                                                              |
| フォトサイズを設定する                | 1                                              | 44                                                                              |
| フレームを設定する                  | 1                                              | 44                                                                              |
| 特殊効果を設定する                  | 1                                              | 44                                                                              |
| オートフォーカスを設定する              | 1                                              | 45                                                                              |
| 撮影シーンを設定する                 | 1                                              | 46                                                                              |
| フォト画質を設定する                 | 1                                              | 46                                                                              |
| 日付スタンプを設定する                | 1                                              | 46                                                                              |
| シャッター音を設定する                | 1                                              | 46                                                                              |
| ライト点灯時間を設定する               | 1                                              | 47                                                                              |
|                            |                                                |                                                                                 |
| カメラ機能のアイコンを表示する /          |                                                |                                                                                 |
| カメラ機能のアイコンを表示する /<br>表示しない | 1                                              | 47                                                                              |
| カメラ機能のアイコンを表示する /<br>表示しない | 1<br>1                                         | 47<br>47                                                                        |
| カメラ機能のアイコンを表示する /<br>表示しない | 1<br>1<br>1                                    | 47<br>47<br>47                                                                  |
| カメラ機能のアイコンを表示する /<br>表示しない | 1<br>1<br>1                                    | 47<br>47<br>47<br>47                                                            |
| カメラ機能のアイコンを表示する /<br>表示しない | 1<br>1<br>1<br>1                               | 47<br>47<br>47<br>47<br>48                                                      |
| カメラ機能のアイコンを表示する /<br>表示しない | 1<br>1<br>1<br>1                               | 47<br>47<br>47<br>47<br>48                                                      |
| カメラ機能のアイコンを表示する /<br>表示しない | 1<br>1<br>1<br>1                               | 47<br>47<br>47<br>47<br>48<br>48                                                |
| カメラ機能のアイコンを表示する/<br>表示しない  | 1<br>1<br>1<br>1<br>1                          | 47<br>47<br>47<br>48<br>48<br>48                                                |
| カメラ機能のアイコンを表示する/<br>表示しない  | 1<br>1<br>1<br>1<br>1<br>1<br>1                | 47<br>47<br>47<br>47<br>48<br>48<br>48<br>48                                    |
| カメラ機能のアイコンを表示する/<br>表示しない  | 1<br>1<br>1<br>1<br>1<br>1<br>1<br>1           | 47<br>47<br>47<br>48<br>48<br>48<br>48<br>48<br>48                              |
| カメラ機能のアイコンを表示する /<br>表示しない | 1<br>1<br>1<br>1<br>1<br>1<br>1<br>1<br>1<br>1 | 47<br>47<br>47<br>47<br>48<br>48<br>48<br>48<br>48<br>48<br>49<br>49            |
| カメラ機能のアイコンを表示する /<br>表示しない | 11111111111111                                 | 47<br>47<br>47<br>48<br>48<br>48<br>48<br>48<br>49<br>49<br>49                  |
| カメラ機能のアイコンを表示する /<br>表示しない | 11111111111111                                 | 47<br>47<br>47<br>48<br>48<br>48<br>48<br>48<br>49<br>49<br>49<br>49            |
| カメラ機能のアイコンを表示する/<br>表示しない  | 11111 1111111111                               | 47<br>47<br>47<br>48<br>48<br>48<br>48<br>49<br>49<br>49<br>49<br>50            |
| カメラ機能のアイコンを表示する/<br>表示しない  | 11111 111111111111                             | 47<br>47<br>47<br>48<br>48<br>48<br>48<br>49<br>49<br>49<br>49<br>50<br>50      |
| カメラ機能のアイコンを表示する/<br>表示しない  | 11111 111111111111                             | 47<br>47<br>47<br>48<br>48<br>48<br>48<br>49<br>49<br>49<br>50<br>50<br>50      |
| カメラ機能のアイコンを表示する/<br>表示しない  | 11111 1111111111111                            | 47<br>47<br>47<br>48<br>48<br>48<br>49<br>49<br>49<br>50<br>50<br>50<br>50      |
| カメラ機能のアイコンを表示する/<br>表示しない  | 11111 11111111111111                           | 47<br>47<br>47<br>48<br>48<br>48<br>49<br>49<br>50<br>50<br>50<br>52<br>52      |
| カメラ機能のアイコンを表示する/<br>表示しない  | 11111 111111111111111111111111111111111        | 47<br>47<br>47<br>48<br>48<br>49<br>49<br>50<br>50<br>52<br>52<br>52<br>53      |
| カメラ機能のアイコンを表示する/<br>表示しない  | 11111 111111111111111111111111111111111        | 47<br>47<br>47<br>48<br>48<br>49<br>49<br>50<br>50<br>52<br>52<br>53<br>53      |
| カメラ機能のアイコンを表示する /<br>表示しない | 1 1 1 1 1 1 1 1 1 1 1 1 1 1 1 1 1 1 1 1        | 47<br>47<br>47<br>48<br>48<br>49<br>49<br>50<br>50<br>52<br>53<br>53<br>54      |
| カメラ機能のアイコンを表示する/<br>表示しない  | 11111 111111111111111111111111111111111        | 4774748<br>48849949550552253554<br>550552553554                                 |
| カメラ機能のアイコンを表示する /<br>表示しない | 11111 111111111111111111111111111111111        | 47<br>47<br>47<br>47<br>47<br>47<br>47<br>47<br>47<br>47<br>47<br>47<br>47<br>4 |
| カメラ機能のアイコンを表示する/<br>表示しない  | 11111 111111111111111111111111111111111        | 4774748<br>488499495502233554455<br>55255355455555555555555555555               |
| カメラ機能のアイコンを表示する/<br>表示しない  | 11111 111111111111111111111111111111111        | 47748<br>4884994955055555555555555555555555555555                               |
| カメラ機能のアイコンを表示する/<br>表示しない  | 11111 111111111111111111111111111111111        | 47747<br>47747<br>484499000000000000000000000000000000000                       |
| カメラ機能のアイコンを表示する/<br>表示しない  | 1 1 1 1 1 1 1 1 1 1 1 1 1 1 1 1 1 1 1 1        | 47747<br>4474<br>48849990000000000000000000000000000000                         |

| スタンプ / フレーム / メニューアイコンを |   |    |
|-------------------------|---|----|
| 作成する                    | 1 | 56 |
| ムービー編集                  | 1 | 58 |
| ムービーの音声を変更する            | 1 | 58 |
| ムービーにテロップを設定する          | 1 | 59 |
| キャプチャ                   | 1 | 60 |
| 切り出し / カット              | 1 | 60 |
| ムービー変換                  | 1 | 61 |
| ムービー結合                  | 1 | 61 |
| チャプター                   | 1 | 61 |

| フォト / ムービーをテレビに出力する | 16 | 2 |
|---------------------|----|---|
| 三洋TV出力ケーブル01の接続方法   | 16 | 2 |
| カメラ機能の設定値について       | 16 | 3 |

#### EZwebを使う

| EZWEDを使う               |     |
|------------------------|-----|
| EZwebにアクセスする           | 164 |
| EZトップメニューを表示する         | 164 |
| ジャンル別ポータル              | 165 |
| ブラウジングとブラウザ履歴について      | 166 |
| SSL/TLSについて            | 166 |
| 音や画像などをダウンロードする        | 167 |
| 料金・申込・インフォを使う          | 167 |
| 料金照会をする                | 168 |
| 各種申込をおこなう              | 168 |
| EZリストを確認する             | 168 |
| EZパスワードを登録 / 変更する      | 169 |
| カンタンアクセスを使う            | 169 |
| EZトップメニューから            | 169 |
| 待受画面から                 | 169 |
| EZメニュー                 | 170 |
| EZメニューを表示する            | 170 |
| SANYOケータイプラネットにアクセスする… | 170 |
| お気に入りリストを使う            | 170 |
| お気に入りリストを表示させる         | 170 |
| お気に入りリストのメニューを表示する…    | 171 |
| お気に入りを登録する             | 171 |
| フォルダを新規作成する            | 172 |
| フォルダ名またはお気に入りを編集する…    | 172 |
| お気に入りにアクセスする           | 172 |
| お気に入りを別のフォルダへ移動する      | 172 |
| お気に入りリストの順番を並べ替える      | 172 |
| ショートカットを使う             | 173 |
| 画面メモを表示 / 編集する         | 173 |
| 画面メモを表示させる             | 173 |
| 画面メモのタイトルを編集する         | 173 |
| 画面メモを更新する              | 173 |
| EZサービスメニュー             | 174 |
| URLを指定して情報サイトを表示させる    | 174 |
| キャッシュ内情報を消去する          | 174 |
| 前回最後に見た画面を表示させる        | 174 |
| ブラウザメニュー               | 174 |
| 表示中のサイトをお気に入りリストに      |     |
| 登録する                   | 175 |
| データを保存する               | 175 |
| 画面メモを保存する              | 175 |
| EZ設定                   | 175 |
| ブラウジング中の画面表示や音量を設定する   | 176 |
| 添付データ                  | 176 |
| 画像サイズ                  | 176 |
|                        |     |

目次

| 文字サイズ              | 176 |
|--------------------|-----|
| ページスクロール           | 176 |
| タイトル表示             | 176 |
| EZ音量               | 177 |
| 表示したサイトの履歴をクリアするか  |     |
| どうかを設定する           | 177 |
| 接続のタイムアウト時間を設定する   | 177 |
| EZ設定を確認する          | 177 |
| 一発ジャンプ設定を変更する      | 177 |
| 一発ジャンプ設定されたURLに簡単に |     |
| アクセスする             | 177 |
| バージョン情報を表示する       | 177 |
|                    |     |

#### EZムービーを見る

| EZムービーメニューについて      | 178 |
|---------------------|-----|
| ダウンロード再生            | 178 |
| ショートストリーミング再生       | 179 |
| ストリーミング再生( ライブカメラ ) | 179 |

#### EZチャンネルでできること

180

#### EZチャンネルを楽しむ

| 番組の登録     | 183 |
|-----------|-----|
| 番組の再生     | 183 |
| 番組の保存     | 184 |
| データ移動     | 184 |
| お知らせ表示    | 184 |
| 更新チェック    | 184 |
| 手動の更新チェック | 184 |
| サイトリンク    | 185 |
| 詳細情報      | 185 |
| 番組の解約     | 185 |
| 番組の消去     | 185 |
| EZチャンネル設定 | 186 |
| 番組ガイドサーバ  | 186 |
| コントロールサーバ | 186 |
| 番組の継続     | 186 |

#### データフォルダを使う

| データフォルダを操作する          | 1 | 87 |
|-----------------------|---|----|
| 保存フォルダのデータ種類について      | 1 | 88 |
| データフォルダのデータ再生中の動作を    |   |    |
| 設定する                  | 1 | 89 |
| データの再生を繰り返す           | 1 | 89 |
| 再生時のランプ表示を設定する        | 1 | 90 |
| 再生時のバイブレータの動作を設定する…   | 1 | 90 |
| データフォルダのデータを添付してEメールマ | Ŧ |    |
| 作成する                  | 1 | 90 |
| データフォルダで使える機能         | 1 | 90 |
| プレイリスト                | 1 | 92 |
| スライドショー               | 1 | 92 |
| 使用状況                  | 1 | 92 |
| フォルダ名編集               | 1 | 92 |
| GPS情報                 | 1 | 92 |
| タイトル編集                | 1 | 93 |
| 表示方法切替                | 1 | 93 |
| ズームアップ再生              | 1 | 93 |
| チャプター再生               | 1 | 93 |
| 詳細情報                  | 1 | 93 |

| フォルダ移動                  | 193 |
|-------------------------|-----|
| データをminiSDカードへ移動する      | 194 |
| データをminiSDカードヘコピーする     | 194 |
| ユーザーフォルダから元のフォルダに       |     |
| 移動する                    | 195 |
| データを検索する                | 195 |
| データを再生して登録する            | 196 |
| 再生中画面の操作方法を確認する         | 196 |
| 画像データを再生して登録する          | 196 |
| 音データを再生して登録する           | 197 |
| フォトミキサーで作成したデータを        |     |
| 再生して設定する                | 197 |
| 時計データを設定する              | 197 |
| 辞書データを設定する              | 197 |
| 祝日データを設定する              | 198 |
| アドレス / スケジュール / タスク /   |     |
| 日記カードを登録する              | 198 |
| ピクトアイコンを登録する            | 198 |
| ムービーデータを再生する            | 199 |
| 外部機器(パソコンなど)とデータ通信する    |     |
| [M62]                   | 200 |
| ファイル送信                  | 200 |
| ファイル受信                  | 201 |
| PIMデータ送信                | 201 |
| PIMデータ受信                | 201 |
| 外部カメラモード                | 202 |
| デジタルカメラ内のファイルを消去する      | 202 |
| 受信するファイルの画像サイズと         |     |
| フォーマットを指定する             | 202 |
| Bluetooth(パスキー / 機器名)設定 | 203 |
|                         |     |

#### miniSDメモリカードを使う

| miniSDメモリカード(市販品)について | 204 |
|-----------------------|-----|
| miniSDカードを取り付ける       | 205 |
| miniSDカードを取り外す        | 205 |
| miniSDフォルダを表示する       | 206 |
| miniSDフォルダのデータ種類について  | 206 |
| miniSDデータフォルダについて     | 206 |
| デジカメフォルダについて          | 206 |
| 「著作権ありデータ」フォルダについて    | 207 |
| miniSDデータフォルダで使える機能   | 207 |
| メールフォルダについて           | 208 |
| PCフォルダについて            | 208 |
| miniSDカードの設定について      | 209 |
| miniSDカードの使用状況を表示する   | 209 |
| miniSDカードをフォーマットする    | 209 |
| バックアップ機能を使う           | 209 |
| バックアップデータを保存する        | 209 |
| バックアップデータを読み込む        | 209 |
| バックアップデータを消去する        | 210 |
| 詳細情報を表示する             | 210 |
| DPOFプリントを編集する         | 210 |
| スタンダードブリントを編集する       | 211 |
| インデックスプリントを編集する       | 211 |
|                       | 212 |
| スタンタードフリントの印刷部数を      |     |
| 指足りる                  | 212 |
| 1 ンテックスノリントの印刷部数を     |     |
| 拍正9つ                  | 212 |

| プリント設定の詳細情報を表示する        | 212 |
|-------------------------|-----|
| プリント設定をすべて解除する          | 212 |
| プリント設定の確認をする            | 212 |
| W21SAで撮影したフォトを印刷する[M63] | 213 |
| 印刷設定                    | 214 |
| 印刷画像を設定する               | 214 |
| 印刷部数を設定する               | 214 |
| サイズを設定する                | 214 |
| 日付を設定する                 | 214 |
| W21SAでminiSDカードを        |     |
| リムーバブルディスクとして使う[M64]    | 215 |
| W21SAとパソコンを接続して通信する…    | 215 |
| miniSDカードをパソコンで         |     |
| 表示したときのファイル構成           | 216 |
| パソコンからUSBケーブルWIN( 別売 )を |     |
| 取り外す                    | 216 |
| EZナビウォークでできること 2        | 218 |

#### EZナビウォークを使う

| EZナビウォークについて          | 222 |
|-----------------------|-----|
| EZナビウォークメニューを表示する     | 222 |
| 現在地マップを表示する           | 223 |
| 現在地マップで使える機能          | 223 |
| おでかけメニュー              | 224 |
| 自宅へ帰る                 | 224 |
| Myスポット                | 225 |
| Myスポットを登録する           | 225 |
| 地図を表示する               | 225 |
| ここへ行く                 | 226 |
| Myスポットを編集する           | 226 |
| Myスポットで使える機能          | 227 |
| GPS情報を貼り付けたEメールを作成する… | 227 |
| データフォルダのフォト / ムービーに   |     |
| GPS情報を付ける             | 227 |
| GPS情報をアドレス帳へ登録する      | 227 |
| MyスポットのGPS情報を表示する     | 227 |
| 現在地メールを作成する           | 228 |
| EZナビポータルリンク           | 228 |
| EZナビウォーク設定            | 229 |
| EZナビウォーク設定画面を表示する     | 229 |
| GPS情報通知を設定する          | 229 |
| GPSメールに付ける地図サイトを      |     |
| 変更する                  | 229 |
|                       |     |

#### EZアプリ(BREW™)を使う

| EZアブリ( BREW™ )について   | 230 |
|----------------------|-----|
| EZアプリメニューを表示する       | 230 |
| EZアプリカタログについて        | 230 |
| 検索メニューを表示する          | 231 |
| EZアプリ(BREW™)をダウンロード  |     |
| して起動する               | 231 |
| EZアプリ( BREW™ )を起動する  | 232 |
| EZアプリメニューからEZアプリ     |     |
| (BREW™)を起動する         | 232 |
| 指定した時刻にEZアプリ(BREW™)を |     |
| 起動させる( アラーム起動 )      | 232 |
| Cメールを受信してのEZアプリ      |     |
| (BREW™)の起動           | 232 |

| EZwebからの起動                 | 232 |
|----------------------------|-----|
| ℡ℼリレンモZアプリ(BREW™)を         |     |
| 起動する                       | 232 |
| EZアプリ( BREW™ )を一時停止 / 終了する | 232 |
| EZアプリ( BREW™ )を起動中にできること   | 233 |
| EZアプリ設定について                | 233 |
| EZアプリ設定メニューを表示する           | 233 |
| 待受EZアプリを設定する               | 233 |
| 一発起動するEZアプリ( BREW™ )を      |     |
| 設定する                       | 234 |
| メニュー表示切替をおこなう              | 234 |
| 並べ替え設定をおこなう                | 234 |
| システム情報を確認する                | 234 |
| 詳細情報の確認、削除、バージョンアップの       |     |
| 確認をおこなう                    | 234 |
| 詳細情報を確認する                  | 234 |
| EZアプリ( BREW™ )を削除する        | 234 |
| アプリケーションをバージョンアップする        |     |
|                            | 235 |
| EZメモリーポケットを利用する            | 235 |
|                            |     |

#### 2次元コードリーダーを使う 236

#### FMラジオで楽しむ

| FMラジオをご使用になる前に      | 237 |
|---------------------|-----|
| 三洋平型ステレオイヤホン02の接続方法 | 237 |
| FMラジオを聴く            | 238 |
| FMラジオ画面を表示する        | 238 |
| 音量を調節する             | 238 |
| チューニングをおこなう         | 238 |
| EZ・FMサイトヘアクセスする     | 238 |
| FMラジオで録音する          | 239 |
| 録音データを再生する          | 239 |
| NOW ON AIR情報を表示する   | 239 |
| FMラジオの設定をおこなう       | 240 |
| ツール機能について           | 240 |
| メニュー機能について          | 240 |
| FMラジオを一時停止 / 終了する   | 241 |
| FMラジオをクリアに聴くために     | 241 |
| 三洋オリジナルのFMラジオを聴く    | 242 |
| スピーカーでFMラジオを聴く      | 242 |
| オートラジオOFFを設定する      | 242 |
| FMラジオを一時停止 / 終了する   | 242 |
| フロントスタイルでの操作        | 243 |
|                     |     |

#### 文字を入力する

| 入力モードを切り替える             | 244 |
|-------------------------|-----|
| 入力予測( 入力予測ON )で文字を入力する  | 244 |
| 通常変換( 入力予測OFF )で文字を入力する | 245 |
| 文字を修正する                 | 247 |
| 英単語辞書を利用する              | 247 |
| 記号・絵文字・顔文字・キャラ文字を入力する   | 248 |
| 定型文を入力する                | 249 |
| 文字を移動 / コピーする           | 252 |
| 文字または電話番号入力画面で使える機能     | 253 |
| 他の機能に保存されている文字や電話番号を    |     |
| 引用して貼り付ける               | 253 |
| 文字の入力方式を切り替える           | 254 |

## 5

目次

| 入力予測を設定する          |           | 255 |
|--------------------|-----------|-----|
| 入力文字のサイズを変更す       | J         | 255 |
| 定型文 M512 ] 顔文字 M51 | 3 を編集する 2 | 255 |
| よく使う単語をユーザ辞書に      | 登録する      |     |
| [ M514 ]           |           | 256 |
| ダウンロードした辞書を使える     | るようにする    |     |
| [ M515 ]           |           | 257 |
|                    |           |     |
| 目覚まし/予定管理          |           |     |
| 目覚ましを使う            |           | 258 |
| アラームの「ON」/「OFF」を   | £設定する 2   | 258 |
| アラームの内容を編集する       |           | 258 |
| アラーム名              |           | 258 |
| 時刻                 |           | 258 |
| 繰り返し               | :         | 258 |
| スヌーズモード            | :         | 259 |
| アラーム音 / アラーム音      | 量 /       |     |
| アラーム通知画像/バ         | イブレータ :   | 259 |
| アラームの優先順           |           | 260 |
| 設定した時刻になると         | :         | 260 |
| カレンダーを表示する         |           | 261 |
| カレンダーで使える機能        | :         | 262 |
| 日付を移動する            | :         | 262 |
| 休日設定を変更する          | :         | 262 |
| 休日設定を解除する          |           | 262 |
| カレンダーにデータを登        | 録する       | 262 |
| スケジュールを一覧表示        | する        | 263 |
| タスクリストを一覧表示        | する        | 263 |
| 日記を一覧表示する          |           | 263 |
| 背景画像を設定する          |           | 263 |
| カレンダーに登録してい        | るデータを     |     |

携帯電話方式 / ポケベル方式を設定する… 254 JIS区点コードを利用して文字を入力する… 255

| 背景画像を設定する           |    |
|---------------------|----|
| カレンダーに登録しているデータを    |    |
| 消去または登録解除する         |    |
| 祝日を設定する             | L  |
| スケジュールを作成する         |    |
| 新規登録する 265          |    |
| 開始日時 265            |    |
| 終了日時 265            |    |
| 繰り返し                |    |
| カテゴリ 265            |    |
| 用件                  |    |
| 場所                  |    |
| アラーム                |    |
| URL 266             |    |
| 詳細                  |    |
| 画像                  |    |
| シークレット              |    |
| アラーム通知の日時 267       |    |
| 内容を確認する             |    |
| スケジュールで使える機能        |    |
| 電話番号(Eメールアドレス、URL)を |    |
| アドレス帳に登録する場合        | L  |
| 指定した時刻になると 268      |    |
| タスクリストを作成する         |    |
| 新規登録する 270          |    |
| カテゴリ 270            | 1  |
| 期限日時 270            |    |
| アラーム 270            |    |
|                     | Ξ. |
|                     |    |

| シークレット       | 270 |
|--------------|-----|
| 内容を確認する      | 270 |
| 完了を設定する      | 270 |
| タスクリストで使える機能 | 271 |
| 指定した時刻になると   | 271 |
| 日記を作成する      | 271 |
| 新規登録する       | 272 |
| 設定日          | 272 |
| 天気           | 272 |
| 画像           | 272 |
| 本文           | 272 |
| シークレット       | 272 |
| 内容を確認する      | 272 |
| 日記で使える機能     | 273 |
| 日記メールを作成する   | 273 |

#### 着信 / 効果音設定

| 着信音や着信音量を設定する[M21]         | 274 |
|----------------------------|-----|
| 着信音                        | 275 |
| 着信音量                       | 275 |
| 着信画像                       | 275 |
| バイブレータ                     | 276 |
| 着信ランプ                      | 276 |
| 通知時間                       | 276 |
| 効果音を設定する[M22]              | 277 |
| キーを押したときの操作音を設定する          |     |
| [M221]                     | 277 |
| OK効果竜 M222 ] NG効果竜 M223 を  |     |
| 設定する                       | 277 |
| オープントーン[ M224 ]            |     |
| クローズトーン M225 を設定する         | 278 |
| ウェイクアップ M23 1 パワーオフ M24 1の |     |
| 効果音パターンを設定する               | 278 |
| 未確認通知を音声でお知らせする[M56]       | 279 |
|                            |     |

#### 画面 / 表示

| ディスプレイの表示を設定する[M31]      | 280 |
|--------------------------|-----|
| 待受画面を設定する[M311]          | 280 |
| 待受画面に壁紙を表示する             | 280 |
| 待受画面に時計を表示する             | 281 |
| 「からくり時計」を表示する            | 282 |
| スクリーンセーバを設定する[ M312 ]    | 283 |
| メール通信中画面[M313]           |     |
| EZ接続画面 M314 を設定する        | 284 |
| 背景画像表示[ M315 ]           | 284 |
| 待受アイコン表示[ M316 ]         | 284 |
| ダウンロードピクト[M32]           | 285 |
| ディスプレイやキーの照明を設定する[M33]   | 285 |
| 通常画面[M331] メール画面[M332]   |     |
| EZweb画面 M333 を設定する       | 285 |
| 電池の消費を抑える                | 286 |
| キー照明節電を設定する              | 286 |
| 画面表示の文字サイズを設定する[M34]     | 286 |
| 入力文究 M341 ] メール表示 M342 ] |     |
| EZweb表示[M343]            |     |
| アドレス帳一覧 M344 ]           |     |
| 電話番号入力[ M345 ]を設定する      | 286 |
| 画面表示を英語にする「M35]          | 287 |

| ディスプレイの配色を設定する[M36]   | 287 |
|-----------------------|-----|
| ランプについて設定する[M37]      | 287 |
| 通話中にランプを点滅させる[ M371 ] | 287 |
| 着信、受信、アラーム通知時にランプで    |     |
| お知らせする「M372 ]         | 287 |

#### その他便利な機能を使う

| 簡易電卓を使う                                                | 288 |
|--------------------------------------------------------|-----|
| 英単語辞書を使う                                               | 288 |
| 和英辞書 / 英和辞書 / カタカナ英語辞書                                 | 288 |
| カメラde辞書                                                | 289 |
| 英単語クイズ                                                 | 290 |
| ポケットライトを使う                                             | 290 |
| with Disney!                                           | 291 |
| フォトミキサーを使う                                             | 292 |
| フォトアニメを作成する                                            | 292 |
| 画像を設定する                                                | 292 |
| テキストを設定する                                              | 293 |
| タイトルを入力する                                              | 293 |
| フォトミキサーで使える機能                                          | 294 |
| 選択内容をリセットする                                            | 294 |
| 文字や音を最大値に設定する                                          | 294 |
| 自分の声を録音する                                              | 295 |
| Myボイスを録音する                                             | 295 |
| <br>Myボイスを再生 / 消去する                                    | 295 |
| MyボイスをEメールへ添付する                                        | 295 |
| ICレコーダを使う                                              | 296 |
| 音声を録音する                                                | 296 |
| 音声を再生する                                                | 297 |
| ICレコーダで使える機能                                           | 297 |
| リピート再生をおこなう                                            | 297 |
| 自分の電話番号やEメールアドレスを確認する                                  |     |
| [ M 0 ]                                                | 298 |
| プロフィールを登録する                                            | 299 |
| 組織名称を登録する                                              | 299 |
| プロフィールで使える機能                                           | 299 |
| メモ帳を利用する                                               | 300 |
| メモ帳に登録する                                               | 300 |
| メモ帳で使える機能                                              | 300 |
| 操作方法を確認する[M#]                                          | 301 |
| 待受画面に表示されるアイコンを確認する                                    | 301 |
| ジャンプメニュー                                               | 302 |
| #能を登録する                                                | 302 |
| 10日を移動する                                               | 302 |
| 項目を解除する                                                | 302 |
| 初期設定に定す                                                | 302 |
| 簡易コンパスを使う                                              | 303 |
| サイドキーの理動作を防ぐ                                           | 303 |
| マイクつきとマイクなしのイヤホンを切り替える                                 | 500 |
|                                                        | 304 |
| 重酒が入っているときに電池を出さない                                     | 504 |
|                                                        | 201 |
| よ ノに y Q M 00 J                                        | 304 |
|                                                        | 305 |
| 电品の光信、スール、EZWEDなどの操作に制限を<br>かけて「M423                   | 205 |
| /パリる[WI43]<br>友廷制四大記字士ZEM404 - M4003                   | 305 |
| 合悝制限を設足9る[M431~M436]                                   | 306 |
| >. カレッレ 訳 中たわ ー か ここ * * * * * * * * * * * * * * * * * | 000 |

#### 

#### auのネットワークサービス

| auのネットワークサービスについて      | 31 | 4   |
|------------------------|----|-----|
| お留守番サービス               | 31 | 4   |
| お留守番サービスをご利用になる前に      | 31 | 4   |
| お留守番サービスの開始から停止まで      | 31 | 5   |
| お留守番サービス総合案内(141)      | 31 | 5   |
| お留守番サービスを開始する          | 31 | 5   |
| 留守番開始1( 通話中にかかってきた電話も  | ,  |     |
| 転送する場合 )               | 31 | 5   |
| 留守番開始2( 通話中にかかってきた電話は  | :  |     |
| 転送しない場合)               | 31 | 5   |
| お留守番サービスを停止する          | 31 | 5   |
| お留守番サービス中に電話が          |    |     |
| かかってくると                | 31 | 6   |
| 伝言お知らせ                 | 31 | 6   |
| 伝言を聞く                  | 31 | 7   |
| 着信お知らせ                 | 31 | 17  |
| 応答メッセージを録音 / 確認 / 変更する | 31 | 8 ا |
| 不在通知を設定する              | 31 | 8 ا |
| お留守番サービスを遠隔操作する        |    |     |
| (遠隔操作サービス)             | 31 | 9   |
| ボイスメール                 | 31 | 9   |
| W21SAからボイスメールを送る       | 31 | 9   |
| その他の電話からボイスメールを送る      | 31 | 9   |
| ボイスメールを再生する            | 31 | 9   |
| ボイスメールを遠隔操作で再生する       |    |     |
| (遠隔操作サービス)             | 32 | 20  |
| 外国語ガイダンスを利用する          | 32 | 20  |
| 外国語( 英語 )ガイダンスに切り替える   | 32 | 20  |
| 日本語ガイダンスに切り替える         | 32 | 20  |
| 着信転送サービス               | 32 | 21  |
| 無応答転送                  | 32 | 22  |
| 話中転送                   | 32 | 22  |
| フル転送                   | 32 | 22  |
| 選択転送                   | 32 | 23  |
| 電話を転送するには              | 32 | 23  |
| 転送停止                   | 32 | 23  |
| 海外の電話に転送する             | 32 | 23  |
| 着信転送サービスを遠隔操作する        |    |     |
| (遠隔操作サービス)             | 32 | 24  |
| 割込通話サービス               | 32 | 24  |
| 通話中に割込みが入ったとき          | 32 | 24  |
| 割込禁止                   | 32 | 25  |
| 割込通話サービスを開始する / 停止する   | 32 | 25  |
| 割込通話サービスを開始する          | 32 | 25  |
| 割込通話サービスを停止する          | 32 | 25  |
| 三者通話サービス               | 32 | 26  |
| 発信番号表示サービス             | 32 | 26  |
| 番号通知リクエストサービス          | 32 | 27  |
| 番号通知リクエストサービスを開始する     | 32 | 27  |
| 番号通知リクエストサービスを停止する     | 32 | 28  |
| 通話明細分計サービス             | 32 | 28  |
| 迷惑電話撃退サービス             | 32 | 29  |

| 最後に着信した電話番号を受信拒否リストへ |     |
|----------------------|-----|
| 登録する                 | 329 |
| 最後に登録した電話番号を受信拒否リスト  |     |
| から削除する               | 329 |
| 受信拒否リストに登録されている電話番号を |     |
| すべて削除する              | 329 |
| データ通信サービス            | 330 |
| 通信環境を確認する[ M61 ]     | 330 |
| Packet WIN           | 330 |
| Packet WINを利用する      |     |
| 利用するための準備            | 331 |
| 回線交換通信サービス           | 334 |
| ASYNC / FAX通信をおこなう前に | 334 |
| ASYNC / FAX通信を開始する   | 335 |
| その他 / 索引             |     |

| メニューの操作について               | 336 |
|---------------------------|-----|
| 選択した電話番号に電話をかける           | 336 |
| 登録したURLを利用する              | 336 |
| URLへ接続する                  | 336 |
| URLをお気に入りリストへ登録する         | 336 |
| 登録内容をデータフォルダに保存する         | 336 |
| 項目をコピーする                  | 337 |
| 登録内容を消去する                 | 337 |
| シークレットを一時設定する             | 338 |
| データを保護する                  | 338 |
| データをカレンダーへ登録する            | 339 |
| 周辺機器のご紹介                  | 340 |
| 三洋ACアダプタ03での充電方法          | 341 |
| 三洋DCアダプタ0 1( 別売 )での充電方法   | 342 |
| 平型( スイッチ付 / ステレオ )イヤホンマイク |     |
| (別売)の使い方                  | 343 |
| 電話をかけるとき                  | 343 |
| 電話を受けるとき                  | 343 |
| 故障とお考えになる前に               | 344 |
| アフターサービスについて              | 345 |
| 主な仕様                      | 346 |
| スペックー覧表                   | 347 |
| 索引                        | 365 |
|                           |     |

## 安全上のご注意

安全にお使いいただくために必ずお読みください。

この「安全上のご注意」には、W21SAを使用するお客様や他の人々への危害や財産への損害を未然 に防止するために、守っていただきたい事項を記載してあります。

各事項は以下の区分に分けて記載しています。

| ⚠️危険 | この表示は「人が死亡または重傷を<br>負う危険が差し迫って生じることが<br>想定される内容」を示しています。  |
|------|-----------------------------------------------------------|
| ⚠警告  | この表示は「人が死亡または重傷を<br>負う可能性が想定される内容」を示<br>しています。            |
| ⚠注意  | この表示は「人が傷害を負う可能性<br>が想定される内容や物的損害の発生<br>が想定される内容」を示しています。 |

絵表示の意味は次のようになっています。

| $\oslash$ | 絶対におこなわないでください。             |
|-----------|-----------------------------|
| $\otimes$ | 水場では使用しないでください。             |
|           | 分解をしないでください。                |
| 0         | 必ず指示にしたがい、実施してくだ<br>さい。     |
|           | 電源プラグを必ずコンセントから抜<br>いてください。 |

## W21SA本体、電池パック、充電用機器共通

介 后険 必ず、下記の危険事項をお読みになってからご使用ください。

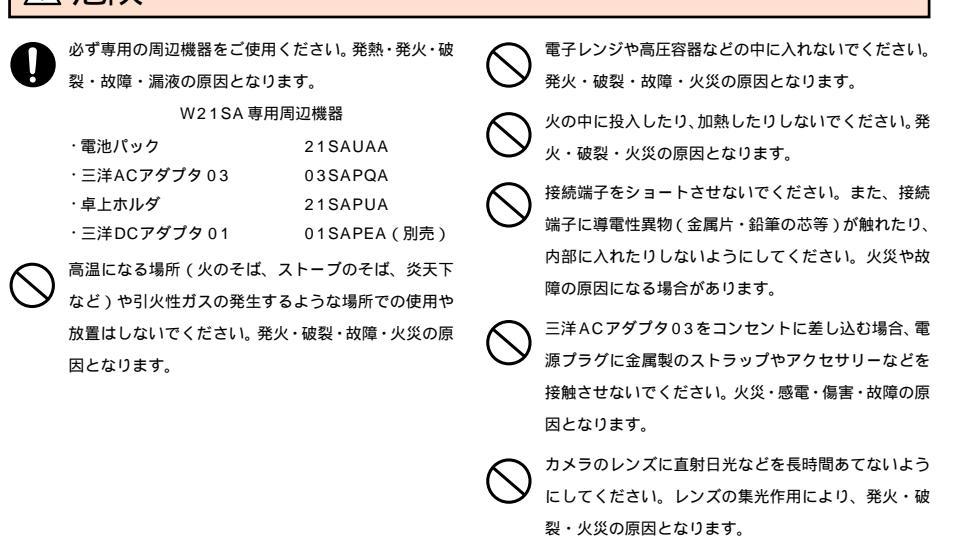

#### 警告 必ず、下記の警告事項をお読みになってからご使用ください。

落下させる、投げつけるなど強い衝撃を与えないでく miniSDメモリカード(市販品)挿入状態から無理に引き ださい。破裂・発熱・発火・漏液・故障の原因となりま 抜かないでください。故障・内部データ消失の原因とな す。 ります。 水など液体をかけたりしないでください。また、水な 屋外で雷鳴が聞こえたときは使用しないでください。 どが直接かかる場所や風呂場など湿気の多い場所での 落雷・感雷の恐れがあります。 使用、または濡れた手での使用は絶対しないでくださ 分解や改造をしないでください。故障・発火・感電・傷 い。感電や電子回路のショート、腐食による故障の原 害の原因となります。万一、改造などにより au 電話・ 因となります。(雨天・降雪中・海岸・水辺などでの使 車両などに不具合が生じてもKDDI(株)・沖縄セルラー 用は特にご注意ください。) 万一、液体がかかってし 電話、株)では一切の責任を負いかねます。 まった場合には直ちに電源プラグを抜いてください。 所定の充雷時間を超えても充雷が完了しない場合は、 水濡れや湿気による故障は保証外となり、修理ができ 充電をやめてください。漏液・発熱・破裂・発火の原因 ません。 となります。

充電端子やその他接続端子に手や指など身体の一部が 触れないようにしてください。感電・傷害・故障の原 因となる場合があります。

#### ▲ 注意 必ず、下記の注意事項をお読みになってからご使用ください。

直射日光のあたる場所(自動車内など)や高温になる所、 極端に低温になる所、湿気やほこりの多い所に保管し ないでください。変形や故障の原因となる場合があり ます。

miniSDメモリカード(市販品)を幼児の手の届く場所

に置かないでください。ケガの原因となります。

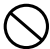

ぐらついた台の上や傾いた所など、不安定な場所に置 かないでください。落下してケガや破損の原因となり ます。また、衝撃などにも十分ご注意ください。バイ ブレータ設定中は特にご注意ください。

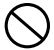

幼児の手の届く場所には置かないでください。 傷害な どの原因となる場合があります。

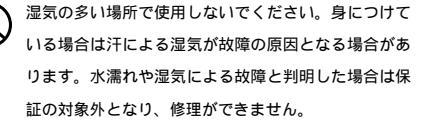

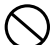

金属製のストラップを使用されている場合は、充電の際に卓上ホルダや電池パックの端子、特にコンセント などに触れないように十分注意してください。感電・発 火・傷害・故障の原因となります。 使用中に煙が出たり、においがする、異常な音がする、 発熱しているなど異常が起きたら使用しないでください。異常が起きた場合は電源を切り電池パックを外して、お近くのご相談窓口までご連絡ください。また、落下したり、破損した場合などもそのまま使用せず、上記にご連絡ください。

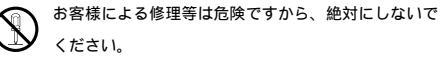

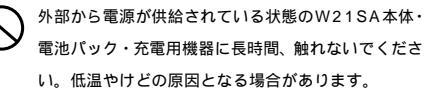

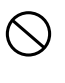

コンセントや配線器具の定格を超える使い方はしない でください。たこ足配線などで定格を超えると、発熱 による火災の原因となります。

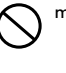

miniSDメモリカード(市販品)を取り付け、取り外す際 にはご注意ください。手や指を傷つける可能性があり ます。

#### W21SA**本体について**

藝告 必ず、下記の警告事項をお読みになってからご使用ください。

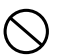

自動車運転中の使用は危険なため法律で禁止されてい ます

- 航空機内での携帯電話の使用は法律で禁止されていま す。電源をお切りください。(電波 OFF モード含む) アラーム機能など電源が自動的に入る設定をしてい る場合は、設定を解除してから電源を切ってくださ LI.

植え込み型心臓ペースメーカーや医用電気機器のお近 くで携帯電話を使用される場合は、電波によりそれら の装置・機器に影響を与える恐れがありますので、次 の事を守ってください。

- 1 植え込み型心臓ペースメーカーを装着されている 方は、携帯雷話をペースメーカーから22cm以上 離して携行および使用してください。
- 2.満員電車の中など混雑した場所では、付近に心臓 ペースメーカーを装着している方がいる可能性が ありますので、携帯電話の電源を切るよう心がけ てください。
- 3. 医療機関の屋内では次の事に注意してご使用くだ さい

手術室・集中治療室(ICU)・冠状動脈疾患監視 病室(CCU)には携帯電話を持ち込まないでく ださい。

病棟内では、携帯電話の電源を切ってくださ い。(目覚まし機能等で自動的に電源が入る設定 をしている場合は、あらかじめ設定を解除して から電源をお切りください。)

ロビー等であっても付近に医用電気機器がある 場合は、携帯電話の電源を切ってください。 医療機関が個々に使用禁止・持ち込み禁止等の 場所を定めている場合は、その医療機関の指示 にしたがってください。

4. 医療機関の外で植え込み型心臓ペースメーカー以 外の医用電気機器を使用される場合(自宅療養等) は、電波による影響について個別に医療用電気機 器メーカ等にご確認ください。

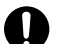

高精度な電子機器の近くでは電源をお切りください。 電子機器に影響を与える場合があります。(影響を与え る恐れがある機器の例:ペースメーカー・補聴器・そ の他医療用電子機器・火災報知器・自動ドア等。医療 用電子機器をお使いの場合は機器メーカまたは販売者 に電波による影響についてご確認ください。)

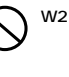

W21SAはフラッシュを内蔵しています。フラッシュ をご使用になる場合、人の目の前で発光させないよ う、ご注意ください。視力障害を起こす原因となりま す。

- ポケットライトを目に近づけて占灯させないでくださ い。また、ポケットライト点灯時は発光部を直視しな いようにしてください。視力低下などの障害を引き起 こす原因となります。
- ごくまれに強い光の刺激を受けたり点滅を繰り返す画 面を見ていると、一時的に筋肉の痙攣や意識の喪失な どの症状を起こす人がいます。こうした経験のある人 は、事前に必ず医師と相談してださい。
- 通話やメールなどをおこなうときは、周囲への注意力 が低下しやすくなりますので、ご注意ください。特に 歩行中や自転車に乗ってのご利用は、事故の原因とな る恐れがあります。

⚠️ 注意 必ず、下記の注意事項をお読みになってからご使用ください。

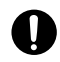

自動車内で使用する場合、まれに車載電子機器に影響 を与える場合があります。安全走行を損なう恐れがあ りますので、その場合は使用しないでください。

人の混雑している場所では使用しないでください。ア ンテナが人にあたり思わぬケガをする場合があります。

キャッシュカード・フロッピーディスク等の磁気を帯 びたものを近づけないでください。記録内容が消去さ れる場合があります。

- 通常は平型イヤホンマイク端子カバー・外部接続端子 カパー等をはめた状態で使用してください。カバーを はめずに使用していると、ほこり・水などが入り故障 の原因となります。
  - アンテナを折り曲げたり、アンテナを伸ばした状態で au電話を振り回さないでください。傷害やアンテナの 変形・破損の原因となります。

本体を閉じるときには物をはさまないようご注意くだ さい。LCD(液晶)等の破損の原因となります。 また、本体を開くときはヒンジ部(つなぎ目)やLCDと ヒンジ部の間に指を挟まないようご注意ください。傷 害の原因となります。

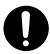

皮膚に異常を感じたときは直ちに使用を止め、皮膚科専門医へご相談ください。お客様の体質・体調によっては、かゆみ・ かぶれ・湿疹などを生じる場合があります。

| 使田笛斫                                                                | 使田材料                | 表面如理              |
|---------------------------------------------------------------------|---------------------|-------------------|
|                                                                     |                     |                   |
|                                                                     |                     |                   |
| 外装ケース(LCD,FRONT)                                                    | マクネシワム合金            | アクリル糸熱硬化塗料        |
| ロゴカバー                                                               | ABS樹脂               | クロームメッキ           |
| アンテナトップ                                                             | PC/ABS 樹脂           | アクリル系 UV 硬化塗料     |
| アンテナ                                                                | ナイロン<br>金属部:アルミ又は真鍮 | メッキ部:クロームメッキ      |
| 外部接続端子カバー                                                           | エラストマー              |                   |
| 平型イヤホンマイク端子カバー                                                      |                     | -                 |
| miniSD メモリカードスロットカバー                                                |                     |                   |
| カメラ                                                                 | アクリル樹脂<br>外周部:アルミ   | 外周部:アルマイト         |
| フラッシュ                                                               | PC 樹脂               | メッキ部:クロームメッキ      |
| サイドキー<br>サイドセンターキー<br>サイド上下キー<br>カメラキー<br>ムービーキー<br>サイドクリアキー        | メッキ部:ABS 樹脂         |                   |
| EZ キー<br>フレキシブルキー<br>メールキー<br>開始キー<br>クリア / マナーキー<br>電源キー<br>ダイヤルキー | PC 樹脂               | アクリル系 UV 硬化塗料     |
| センターキー                                                              | PC 樹脂               | - / アクリル系 UV 硬化塗料 |
| ディスプレイ                                                              | アクリル樹脂              | アクリル系 UV 硬化塗料     |
| カバー (ディスプレイ上・下部)                                                    | ABS樹脂               | アクリル系 UV 硬化塗料     |

### 電池パックについて

W21SAの電池パックはリチウムイオン電池です。

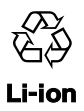

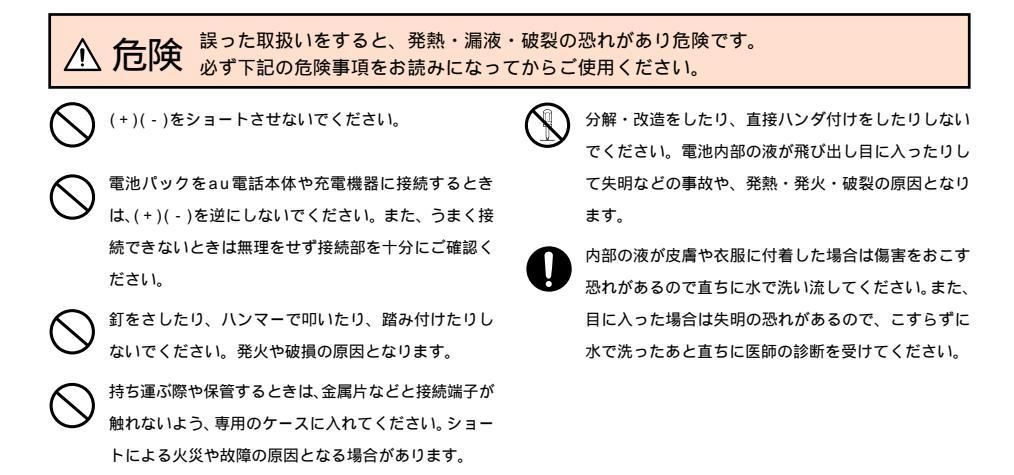

#### 充電用機器について

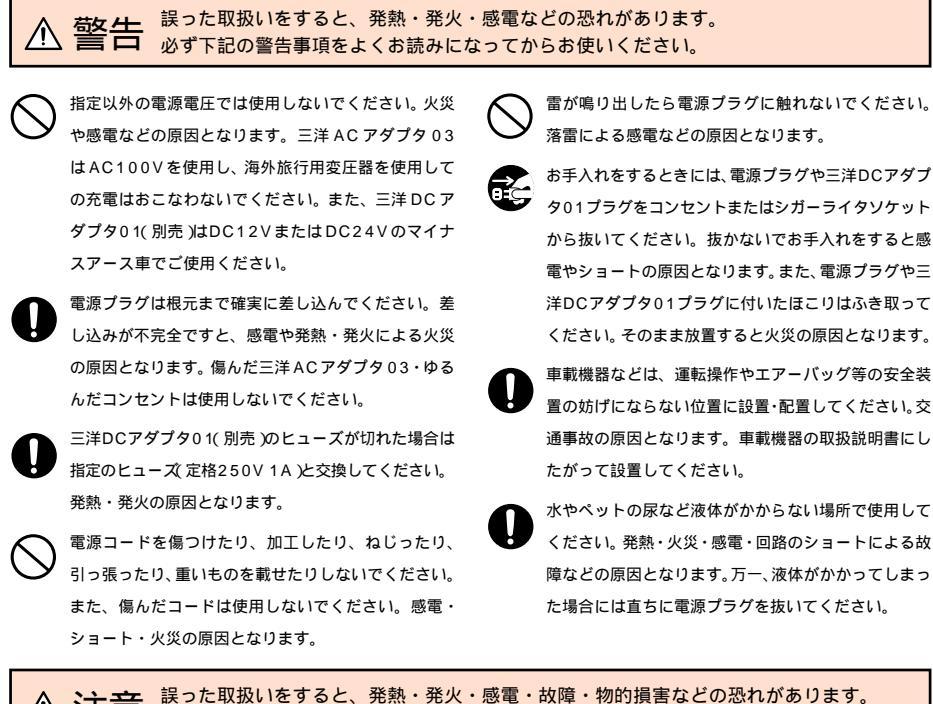

▲ 注意 誤った取扱いをすると、先熟・先火・感電・故障・物的損害などの恐れかめ! めず下記の注意事項をお読みになってからお使いください。

充電は安定した場所でおこなってください。傾いた 所やぐらついた台などに置くと、落下してケガや破 損の原因となります。また、布や布団をかぶせたり、 包んだりしないでください。au電話が外れたり、火 災や故障の原因となります。 電源プラグや三洋 DC アダプタ 01 プラグを抜くとき は、必ずプラグを持って抜いてください。コードを 引っ張るとコードが損傷する恐れがあります。

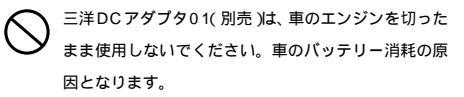

## 取扱上のお願い

1. W21SA本体・電池パック・充電用機器・共通

無理な力がかかるとディスプレイや内部の基板等が破損し故障の原因となりますので、ズボンやスカート 

極端な高温・低温・多湿はお避けください。(周囲温度 5 ~ 35 、湿度 35% ~ 85% の範囲内でご使 用ください。)

ほこりや振動の多い場所では使用しないでください。

電源端子・充電端子・miniSDメモリカードスロットをときどき乾いた綿棒などで掃除してください。汚 れていると接触不良の原因となる場合があります。

汚れた場合は柔らかい布で乾ぶきしてください。ベンジン・シンナー・アルコール・洗剤等を用いると外 装や文字が変質する恐れがありますので使用しないでください。

一般電話・テレビ・ラジオなどをお使いになっている近くで使用すると影響を与える場合がありますので、 なるべく離れてご使用ください。

通話中や充電中など、温かくなることがありますが異常ではありません。

2. W21SA本体について

au電話本体(電池パックを取り外した側面)に貼ってある製造番号の印刷されたシールは、お客様のau電 話が電波法および電気通信事業法により許可されたものであることを証明するものですので、はがさない でください。

au電話に登録されたアドレス帳・データフォルダ・Eメール・Cメール・お気に入りリストなどの内容 は、事故や故障・修理、その他取扱いによって変化・消失する場合があります。大切な内容は必ず控え をお取りください。万一内容が変化・消失した場合の損害および逸失利益についてはKDD(株)・沖縄セ ルラー電話(株)では一切責任を負いかねますので、あらかじめご了承ください。

au電話に保存されたメールやダウンロードしたデータ(有料・無料は問わない)などは、機種変更・故障修 理等による au電話の交換の際に引き継ぐことはできませんので、あらかじめご了承ください。

W21SAで使用しているディスプレイは、非常に高度な技術で作られていますが、一部に点灯しないドッ ト(点)や常時点灯するドット(点)が存在する場合があります。これらは故障ではありませんので、あらか じめご了承ください。

公共の場でご使用の際は、周りの方の迷惑にならないようご注意ください。本体を開くときやご使用中は、 ヒンジ部(つなぎ目)に無理な力が加わらないようにしてください。振り回したりそらしたりして本体に無 理な力が加わると故障や破損の原因となりますので、取扱いには十分ご注意ください。

ディスプレイやキーのある面にシールなどを貼らないでください。本体を閉じたときキーなどが押される などして誤動作したり、閉じた状態でのキー操作ができなくなることがあります。また、W21SA本体 が損傷する恐れがあります。

P18)を指でふさいだり、光センサの上にシールなどを貼ると光センサが反応できずに、 光ヤンサ( キー照明節電( P286)が機能しない場合がありますのでご注意ください。

W21SAの2種類の着信ランプは、色味が若干違う場合がありますが、故障ではありませんので、あらか じめご了承ください。

3. 電池パックについて

夏期、閉めきった車内に放置するなど極端な高温や低温環境では、電池の容量が低下しご利用できる時間が 短くなります。また、電池の寿命も短くなります。できるだけ常温でお使いください。

長期間使用しない場合には、W21SA本体から外し、専用ケースに入れて高温多湿を避けて保管してくだ さい。

電池パックには寿命があります。充電しても機能が回復しない場合は寿命ですので、指定の新しい電池パッ クをご購入ください。なお、寿命は使用状態などによって異なります。

普通のゴミと一緒に捨てないでください。環境保護のため、寿命がきた電池パックはお近くのauショップ などにお持ちください。

4. 充電用機器について

ご使用にならないときは、電源プラグや三洋DCアダプタ01プラグをコンセントまたはシガーライタソ ケットから外してください。

5.カメラ機能について

カメラ機能をご使用の際は、一般的なモラルをお守りのうえご使用ください。

au 電話の故障、修理、その他の取扱いによって、撮影した画像データ(以下「データ」といいます。)が変 化または消失することがあり、この場合、当社は、変化または消失したデータの修復や、データの変化ま たは消失によって生じた損害、逸失利益について一切の責任を負いません。

大切な撮影 結婚式など をするときは、必ず試し撮りをし、画像を再生して正しく撮影されていることを ご確認ください。

他人の容貌等をみだりに撮影、公表することは、その人の肖像権等の侵害となる恐れがありますので、ご 注意ください。

カメラを使用して撮影した画像は、個人として楽しむ場合など著作権法で別段の定めがある場合を除き、著 作権者等の許諾を得ることなく使用することはできません。なお、実演、興行および展示物などには、個人として楽しむための撮影自体が制限されている場合がありますので、ご注意ください。

著作権法で別段の定めがある場合を除き、著作権の目的となっている画像を転送することはできません。

## 本体の開きかた

W21SAは、開いたスタイル以外に、フロントスタイルや自分撮りスタイルでもお使いいただくことができます。

フロントスタイル、自分撮りスタイルにする

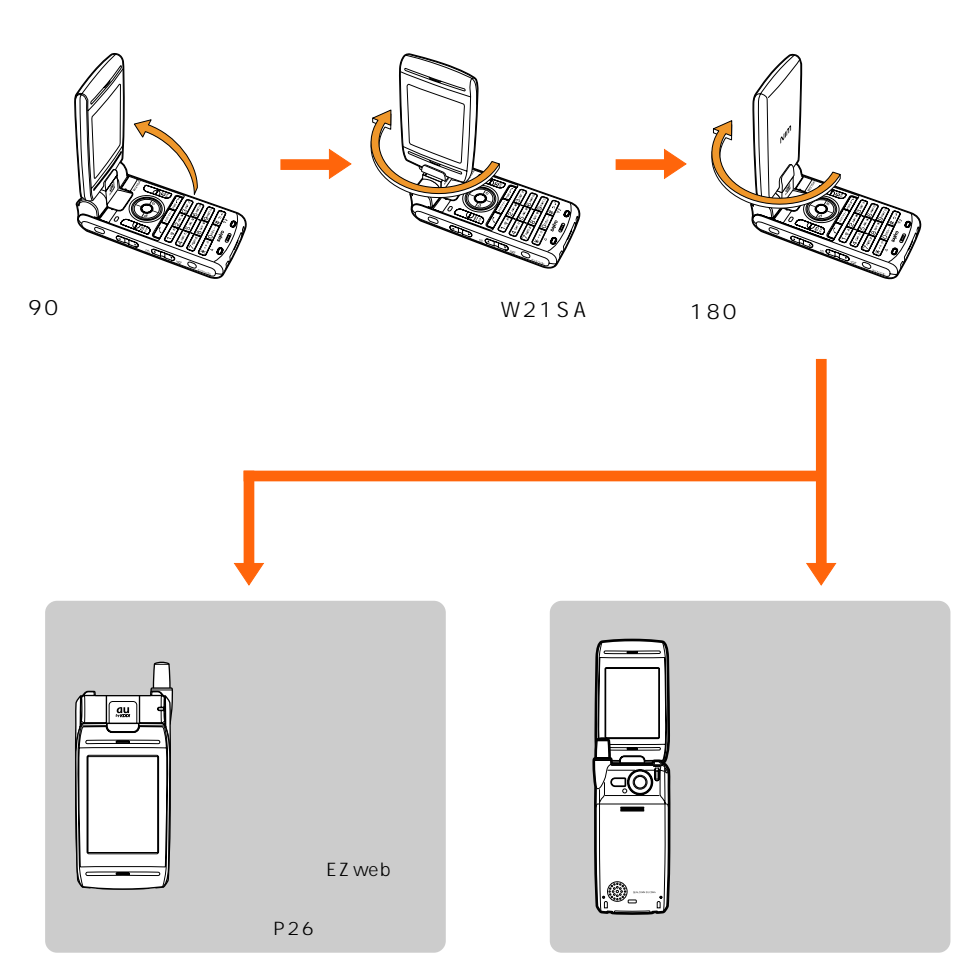

お 知 ら せ

- ・本書では、W21SAを開いた状態での操作手順を説明しています。
- ディスプレイを回転させるときは、無理な方向に力を加えないようにしてください。故障の原因となります。

# ご利用いただく前に

## W21SAでできること

180度回転するディスプレイ

180度回転させて閉じると、フロントスタイル (P16)でフォト・ムービーが撮影できます。ま たメールの確認やEZwebなどの操作ができま す。

ワンコールカット機能(P50)

アドレス帳に登録していない電話番号からの着 信時に、指定した時間(2~9秒)着信音を鳴らさ ないようにできます。

アドレス帳(P57)

よく使用する相手の電話番号やEメールアドレ スなどを最大500件登録できます。

充実のメール機能(P65)

背景や文字に色を付けたり、点滅させたりしてカ ラフルなメールを送受信できる「パステルメー ル」や、キャラ文字のダウンロードができて、本文 データを画像に変換し、添付データとして他社の 携帯電話にも送信できる「キャラ文字メール」な ど、おもしろい機能が満載です。

カメラ(P126)

カメラ機能を呼び出し、フォトやムービーを撮影 できます。撮影した画像は編集してTVに表示し たり、アドレス帳などに登録したり、Eメールで 送ることができます。

miniSDメモリカード(市販品)(P204) フォトやムービーなどのいろいろなデータを市 販のminiSDメモリカードに保存できます。

本文中は、miniSDメモリカード(市販品)を 「miniSDカード」と記載しています。

フォトをかんたんプリント!( P213)

USBケーブルWIN(別売)をPictBridge対応の プリンタに接続すると、お好みの枚数、サイズで フォトを印刷できます。さらに、DPOFプリント 予約(P210)に登録しておけば、まとめて印刷 することもできます。

簡易コンパス機能 P303)

方角を表示することができます。

2次元コードリーダー(P236)

W21SAで2次元コード(QRコード)を撮影する と、QRコード化された文字などを読み取ること ができます。読み取った情報は、アドレス帳など に登録してご利用いただけます。

QRコード(Quick Response Code)とは、 バーコードより高い情報力を持った2次元 コードです。

EZweb(P164)

EZwebの情報サイトからいろいろな情報にアク セスできます。 EZチャンネル( P180)

映像と音声をまじえたブロードバンドならでは の番組配信サービスをお楽しみいただけます。

EZナビウォーク( P218)

GPS情報を利用して、自分の現在地を地図上に 表示したり、現在地をメールで知らせることがで きます。

EZアプリ(BREW™)( P230)

表現力豊かで大容量のゲーム、待受などのアプリ ケーションを楽しめます。

本文中は、「EZアプリ(BREW™)」を「EZアプ リ」と記載しています。

FMラジオ( P237)

付属の三洋平型ステレオイヤホン02を利用して 手軽にFMラジオが楽しめます。

いろいろ役立つ辞書機能 P288)

W21SAには、英和、和英、カタカナ英語辞書が搭 載されています。これらの辞書を使って、文字入 力時に英語から日本語、日本語から英語への翻訳 もできます。

ダウンロード辞書( P257)

「SANYOケータイプラネット」から辞書をダウ ンロードすると、文字入力時に変換候補として利 用できます。

キャラクターリーダー(OCR機能) P150)

カメラで読み取った数字やアルファベットの文 字列をテキストデータとして利用できます。英単 語を読み取って訳語も表示できます。

フォトミキサー( P292)

カメラで撮影したフォトやEZwebでダウンロードした静止画などにメッセージを付けて、簡単にフォトアニメーションを作ることができます。 フォトアニメーションを作ることができます。 フォトアニメーションは、Eメールに添付して送ることもできます。

ポケットライト( P290)

W21SAを野外のガレージやキャンプ場、夜帰 宅時の玄関の鍵穴などを照らすライトとして利 用することができます。

ICレコーダ( P296)

W21SAで最大8時間まで音声を録音できます。

with Disney!( P291)

壁紙や着信音、発信・着信画像、ランチャーメ ニューなどをディズニーキャラクターの表示に 一括変更できます。

マスストレージモード( P215)

USBケーブルWIN( 別売 )でパソコンと接続す ると、miniSDカードをフロッピーディスクのよ うに使ってデータのやりとりができます。

## 各部の名称と機能

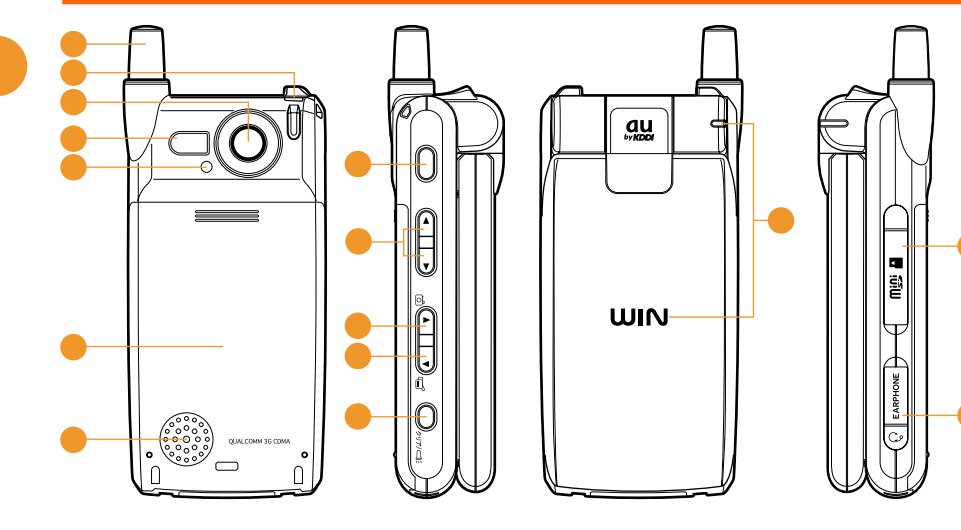

- 1 アンテナ
- 2 ストラップ取付穴
- 3 内蔵カメラ こちらのレンズから撮影します。
- 3 フラッシュ / ポケットライト 撮影するときやポケットライトとして使用す るときに点灯します。
- 5 撮影ランプ
   カメラ使用時に点灯します。
- 6 電池パック(内蔵)
- スピーカ
   着信音や通知音が聞こえます。
- ③ 〇(サイドセンターキー) フロントスタイル(P26)のときに、メインメニューを呼び出したり、選択されている項目の決定などに使用します。また、ディスプレイ下部中央に表示される項目を選択します。
- ⑤ [▲] / [↓(サイド上下カーソルキー) フロントスタイルのときに、カーソルの上下移動などに使用します。▲(上)を押して、待受ラン チャーメニューを表示できます。
- <sup>10</sup> <sup>B</sup> → (カメラキー / サイドカーソルキー右) カメラ機能を起動します。またフロントスタイルのときに、カーソルの右移動などに使用します。
- ① □ □ ( ムービーキー / サイドカーソルキー左 ) ムービー機能を起動します。またフロントスタイルのときに、カーソルの左移動などに使用します。
- ⑦ 〇 ,,,,,,(サイドクリアキー) 現在時刻や新着通知の内容を音声でお知らせします。また、ポケットライト点灯にも使用します。そのほか、フロントスタイルのときに、操作の取り消しなどにも使用します。

お 知 ら せ

・カバンやポケットに入れているときにサイドキーが誤動作しないように、キー操作が無効になる設定 をしておくことをお勧めします。(P303)

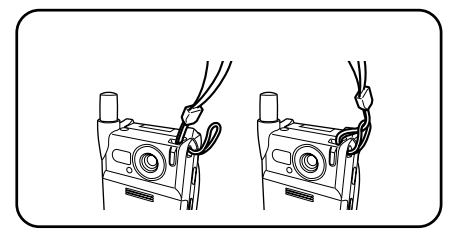

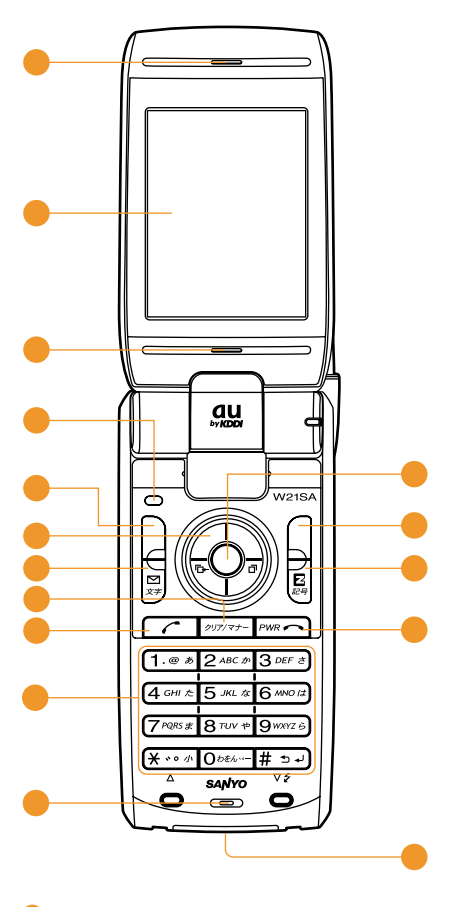

- 18 着信ランプ 電話がかかってくると点滅します。また充電 中は赤色に点灯します。
- 6 miniSDメモリカードスロット miniSDカードを挿入します。
- 平型イヤホンマイク端子/TV出力端子 付属の三洋平型ステレオイヤホン02や、平 型(スイッチ付/ステレオ)イヤホンマイク (別売)(付属の三洋TV出力ケーブル01を接 続する端子です。
- ディスプレイ いろいろな設定や、電話番号などを表示します。
   ※センサ
- 光センサ
   光を感知します。

- ② 左フレキシブルキー ディスプレイの左下に表示される項目を選択 します。(P25)また、アドレス帳を利用す るときにも使用します。(P57)
- 🕺 🐼 カーソルキー カーソル移動などに使用します。 (◎)音量 / 変換キー 音量の設定や漢字変換などに使用します。 ●●着信履歴(┗+)キー 着信履歴や受信メール履歴を呼び出すとき などに使用します。 (④発信履暦(□)キー 発信履歴(リダイヤル)や送信メール履歴を 呼び出すときなどに使用します。 () 待受ランチャーキー 待受ランチャーメニューを呼び出すときに 使用します。 (○)お知らせ画面確認キー お知らせ画面の内容を表示するときに使用します。 ④ 🖹 メールキー) Eメール / Cメールを利用するときや文字入力中 に文字モードを切り替えるときに使用します。 2 🔎 🖓 🖉 🖉 🤈 🖉 🖉
- 文字を消去したり、前の表示に戻るときに使 用します。また、マナーモードを設定 / 解除 するときに使用します。
- ② (開始キー) 電話をかけたり受けたりするときに使用します。
- ダイヤルキー
   電話番号や文字を入力するときに使用します。
- タイク(送話口)
  通話中にこちらの声を伝えます。
- ④ (・) センターキー) メインメニューを呼び出したり、選択されている項目を決定するときに使用します。また、ディスプレイ下部中央に表示される項目を選択します。
- ④ 日右フレキシブルキー ディスプレイの右下に表示される項目を選択 します。(P25)また、EZアプリメニューを 呼び出すときにも使用します。(P230)

   ③ 図(EZキー)
  - EZwebを利用するとき、文字入力中に記号 を入力するときに使用します。
- ② PMRへ(電源 / 終了キー) 電源を入れたり切ったりします。また通話を切る とき、応答保留をするときなどに使用します。
- ④ 外部接続端子 三洋ACアダプタ03やUSBケーブルWIN (別売)など、各種オプションを使用するとき に接続する端子です。

- お 知 ら せ
- ・外部接続端子・miniSDメモリカードスロット・平型イヤホンマイク端子のカバーをはめるときは、カ バーの端を片方ずつ押さえるようにしてはめてください。

## ディスプレイの見方

ディスプレイに、本機の状態を知らせるアイコンが表示されます。 ① ~ 冬( ①、 @を除く )のアイコンをピクトとも言います。

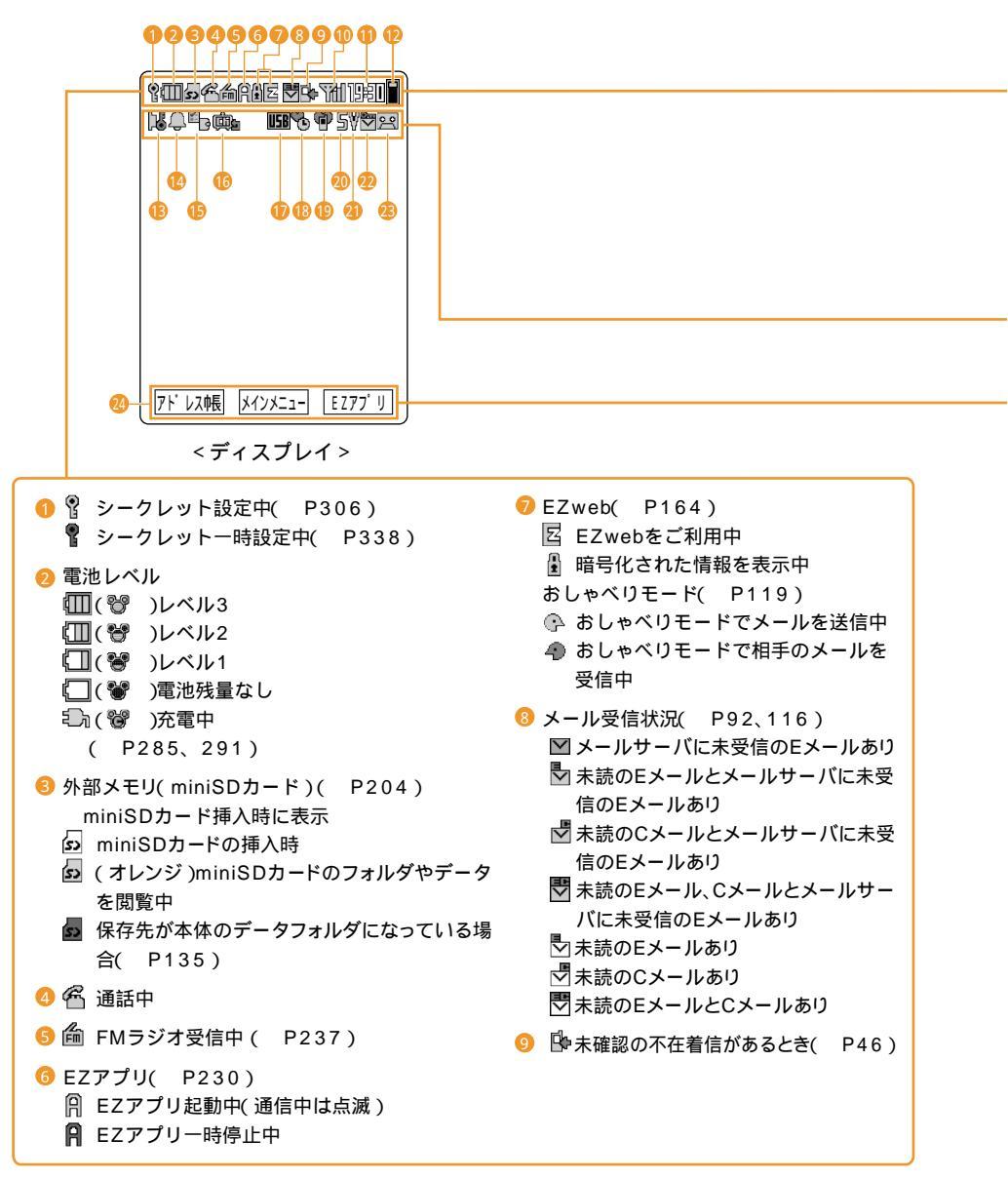

| <ul> <li>● 電波状態              <sup>1</sup>1(<u>2</u>1) <sup>1</sup>10(<u>2</u>1) <sup>1</sup>17(<u>2</u>1) <sup>1</sup>20(<u>2</u>1)         </li> <li> <sup>1</sup>20 中 弱 微弱      </li> <li> <sup>1</sup>200 <sup>1</sup>100 <sup>1</sup>100 <sup>1</sup>100 <sup>1</sup>1000         </li> <li> <sup>1</sup>200 <sup>1</sup>1000 <sup>1</sup>10000      </li> <li> <sup>1</sup>2000000000000000000000000000000000000</li></ul>                                                                                                    | <ul> <li>● 時刻表示</li> <li>● 画面スクロールができるとき</li> <li>↓ EZweb利用中、前に表示した画面に<br/>戻れるとき</li> </ul>                                                                                                    |
|----------------------------------------------------------------------------------------------------|----------------------------------------------------------------------------------------------------|
| <ul> <li>● ● サイドキー操作無効設定中(P303)</li> <li>● ● 目覚まし設定中(P258)</li> <li>● スケジュール・タスクアラーム         <ul> <li>● スケジュールアラーム設定中(P264)</li> <li>● タスクアラーム設定中(P269)</li> <li>● スケジュールアラーム・タスクアラーム             <ul> <li>● オンデジュールアラーム・タスクアラーム             <li>● 「「「「」」」」</li> <li>● クスクアラーム設定中(P269)</li> <li>● スケジュールアラーム・タスクアラーム             <li>● 「「」」」</li> <li>● 「「」」」</li> <li>● タスクアラーム</li> <li>● 「「」」</li> <li>● 「「」」</li> <li>● 「「」</li> <li>● 「「」</li> <li>● 「」</li> <li>● ● ○ ● ○ ● ○ ● ○ ● ○ ● ○ ● ○ ● ○ ● ● ○ ● ● ○ ● ● ○ ● ● ○ ● ● ○ ● ● ● ● ● ● ● ● ● ● ● ● ● ● ● ● ● ● ● ●</li></li></li></ul></li></ul></li></ul> | <ul> <li>④ 着信音量「OFF」に設定中<br/>( P274)</li> <li>④ ダ バイブレータ設定中( P274)</li> <li>④ ブライバシーメール表示設定中<br/>( P69)</li> <li>④ 簡易留守メモ( P53)</li> <li>( 設定中</li> <li>( 設定中で未確認の簡易留守メモあり<br/>( 数字は未確認件数 )</li> <li>( 1) 簡易留守メモと通話音声メモが合計<br/>して3件あり</li> <li>( 3件ある上記データの中に未確認の<br/>簡易留守メモあり( 数字は未確認件数 )</li> </ul> |
|                                                                                                    |                                                                                                    |

フレキシブルキー( 🗋、 🗋 )と 🏵 キーで実行できる操作を表示

お 知 ら せ

・本書の画面表示と実際の電話機の画面表示では、字体や形状が若干異なります。

## ディスプレイにこんな表示がでたら

#### 「 闘 り が 表示 さ れ て い る と き

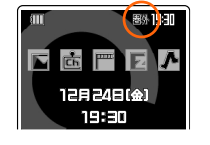

サービスエリア外やサービスエリア内でも電波の弱い場所にいるため、 ご利用できません。

○
この状態です。電波OFFモード(P304)を「OFF」に設定してください。

#### 「充電してください」が表示されているとき

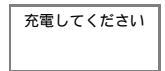

<通話中に表示されると>

警告音が鳴ったあと、しばらくすると通話が切れます。その後電源が切れます。 す。

<待受中に表示されると>

警告音が鳴り、しばらくすると電源が切れます。

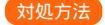

法 電池残量がないので電池パックを充電するか、充電が完了した電池パックと交換してください。 電池パックの充電方法(P341) 電池パックの交換方法(P33)

「オートロック」が表示されているとき

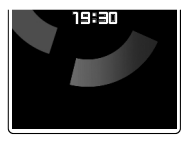

オートロックが「ON」に設定されています。

対処方法 オートロックを「OFF」に設定してください。( P305)

「習」が表示されているとき

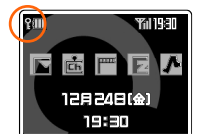

シークレットが「ON」に設定されています。

対処方法 シークレット登録されている情報を表示しないようにするには、シークレットを「OFF」に設定してください。
 ( P306)

「
「
」が表示されているとき

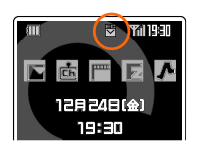

 ▼: 未読メールがあります。未読メールを確認してください。「E」は未読の Eメール、「C」は未読のCメールがあるときに表示されます。
 ( P92、116)
 ☑が図で点灯している場合は、メールサーバに未受信のEメールがあ ります。未受信Eメールを確認してください。( P93)

#### 「⑤」または「♥」が表示されているとき

「⑤」が点灯

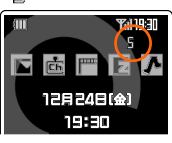

音声着信音量が「OFF」に設定されています。電話がかかってきても着信音 は鳴りません。( P274)

## 「♥」が点灯

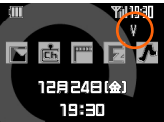

バイブレータが設定されています。電話がかかってくると、本体が振動して 電話がかかってきたことをお知らせします。( P274)

#### 各種の制限機能が設定されているとき(電源ON時)

| <ul> <li>              例 ダイヤル発信が制限されています。(P305)             このほかにも以下の制限設定がある場合は、同様に表示されます。             ・ワンコールカット機能(P50)             ・着信拒否(P51)             ・アドレス帳制限(P305)             ・メール制限(P305)             ・EZweb制限(P305)             ・EZアブリ通信制限(P305)             ・EZアブリ通信制限(P305)             ・GPS通信制限(P305)             ・GPS通信(P305)             ・GPS(P305)             ・GPS(P305)             ・GP305)             ・GPS(P305)            ・GP305)</li></ul> |
|----------------------------------------------------------------------------------------------------|
| ・GPS通信制限( P305)                                                                                                    |
|                                                                                                    |

各種の制限機能が設定されているとき(制限対象の操作をおこなうとき)

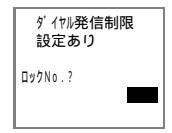

ロックNo.入力画面が表示されます。ロックNo( P31)を入力すると、 一時的に操作を続行することができます。 例 ダイヤル発信制限が設定されています。 おこなっている操作に関わる制限設定が2つ以上設定されている場合は、 優先順位が高い方の機能が表示されます。 優先順位 1.ダイヤル発信制限 2.アドレス帳制限 3. メール制限 4.EZweb制限

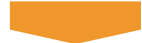

#### お知らせ画面が表示されているとき

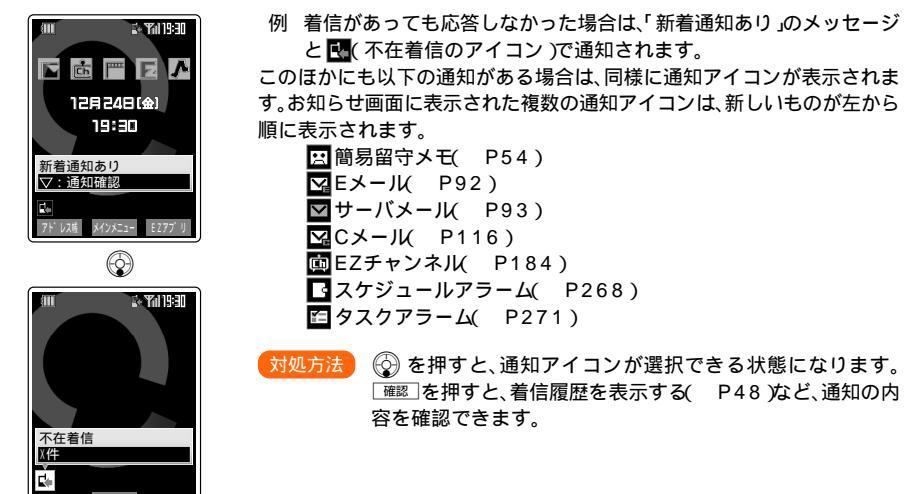

お 知 ら せ

- お知らせ画面が表示されているときに、 一一を押すと待受画面が表示されます。待受画面には通知が あることを示す通知アイコンが表示されたままとなり、 ②を押すと再び通知アイコンが選択できる状態になります。
- ・通知の内容を確認する操作をおこなうと、その通知アイコンは消去されます。
- ・フロントスタイル時も、サイドキーを使って通知内容の確認操作がおこなえます。(P26)
- ・W21SAでは電池の消費量を少なくするため、一定時間キー操作をおこなわなかった場合は、節電状態になりディスプレイが消灯します。キー操作をすると表示が復帰します。(P286)

## 本書の表記について

#### €+−について

操作によっては、押し続けると連続移動ができます。

フレキシブルキーの使いかた

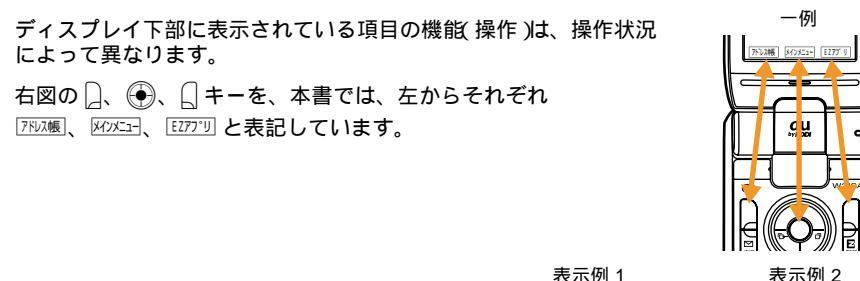

述書 が表示されているときに ○ を押すと、
 メニューが表示されます。そのときの操作内容に応じて、表示される機能項目は異なります。
 メニュー画面の右上に「1 / 2」などと表示されている場合は、 ○ □ でページ切替ができます。

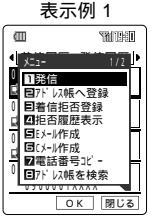

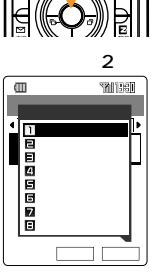

#### メニュー(選択画面)について

W21SA で表示されるメニューでは、現在選択されている項目を以下のように表記しています。

表示例 1

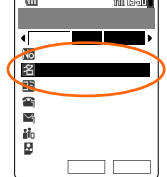

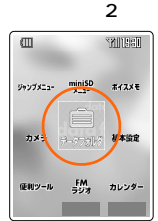

| 表示例 3                                             |
|---------------------------------------------------|
| 電話番号                                              |
| 11段信<br>日Cメール作成<br>日付加<br>四7 <sup>*</sup> ッシュ信号送信 |

表示例 4

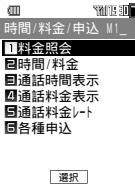

目的の項目を 🚱 または 🌚 で選択して 🕀 を押すと次の画面へ移行したり、あるいはその機能 を利用できます。 項目の先頭に番号がある場合は、その番号キーを押すことで次の画面へ移行したり、あるいはその 機能を利用できます。 状況により実行できない項目は、グレーで表示されます。グレー表示される項目は操作状況によっ て異なりますので、本書の画面ではグレー表示される項目も通常の表記になっています。あらかじ めご了承ください。

## フロントスタイルについて

W21SAでは、ディスプレイを裏返して閉じた状態=フロントスタイルでも、TURN MENU(ター ンメニュー)を呼び出して、次のような機能をお使いいただけます。

TURN MENU (ターンメニュー)から呼び出せる機能 フロントスタイルで を押すと、次のTURN MENU(ターンメニュー)が表示されます。

| DE-ELINY III          |
|-----------------------|
| N/DVIT-1-             |
| EX=1/                 |
| C×-1/                 |
| EZweb                 |
| 71 レス中長               |
| <b>圣</b> 発着信履歴        |
| <u> 同マナーモード</u> 設定/解除 |
| 選択                    |
| <u></u>               |

| ターンメニュー項目     | ページ   |
|---------------|-------|
| メインメニュー       | 27    |
| Eメール          | 66    |
| Cメール          | 107   |
| EZweb         | 170   |
| EZアプリ         | 230   |
| アドレス帳         | 57    |
| 発着信履歴         | 39、48 |
| マナーモード設定 / 解除 | 55    |

#### カメラ / ムービーを起動する

フロントスタイルで<sup>B</sup> / <sub>1</sub> を長押し(約1秒以上)すると、それぞれカメラ / ムービーの撮影 画面が表示されます。デジカメと同様のスタイルで撮影ができます。

フロントスタイルでのキー操作

|                  | サイドセンターキー  | TURN MENU (ターンメニュー) 呼び出し<br>項目の選択 (決定)<br>電話を受ける<br>シャッター        |
|------------------|------------|------------------------------------------------------------------|
| TOR .            | サイドカーソルキー上 | カーソルを上に移動<br>待受ランチャーメニュー呼び出し<br>ジャンプメニュー呼び出し<br>着信音量UP<br>受話音量UP |
|                  | サイドカーソルキー下 | カーソルを下に移動<br>お知らせ画面の確認<br>着信音量DOWN<br>受話音量DOWN                   |
|                  | サイドカーソルキー右 | カーソルを右に移動<br>電話を受ける<br>フォト撮影呼び出し                                 |
|                  | サイドカーソルキー左 | カーソルを左に移動<br>電話を受ける<br>ムービー撮影呼び出し                                |
| UNICE CONTRACTOR | サイドクリアキー   | 操作の取り消し<br>電話を受ける<br>現在時刻・新着通知の音声確認<br>通話の終了<br>ポケットライト点灯        |
|                  |            |                                                                  |

#### お知らせ

長押し(約1秒以上)する機能です。

- ・フロントスタイルでは、ダイヤルキーなどを使った一部の機能はご利用いただけません。
- ディスプレイ下中央に表示される機能に対応したフレキシブルキーとして
   (サイドセンターキー)
   がお使いいただけます。

## 機能の呼び出し方

W21SAでは、さまざまな機能を呼び出すメニューとして「メインメニュー」、「待受ランチャーメ ニュー」、「TURN MENU(ターンメニュー)」、「ジャンプメニュー」の4つがあります。

メインメニューから呼び出す

待受画面でᢂ౫⊐ を押すと、メインメニューが表示されます。画面を見ながら 🚱 で選択し、 I 選択 を押すと機能を呼び出すことができます。メインメニューの詳細については下記をご参 照ください。

[クリファマー]を押すと1つ前の画面に戻ります。待受画面に戻るには、「ヤwrへ」を押します。(通話中に 「ヤwrへ」を押すと通話が切れます。)

例 「時間 / 料金」を呼び出す場合

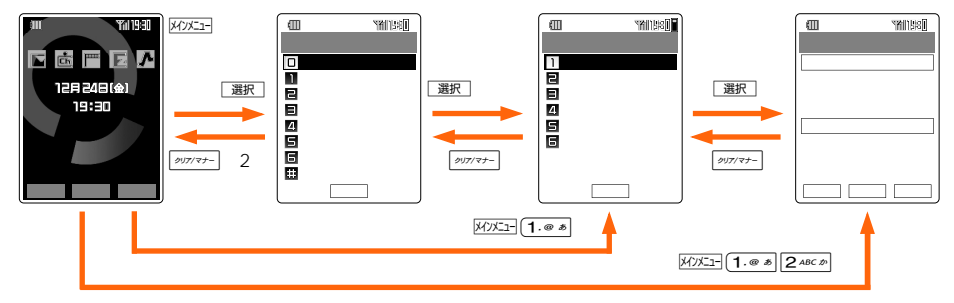

| メインメニュー項目  | 呼び出せる機能など          | ページ   |
|------------|--------------------|-------|
| データフォルダ    | (フォルダ表示)           | 187   |
| 基本設定       | (基本設定一覧)           | 30    |
| カメラ        | フォト撮影              | 136   |
|            | ムービー撮影             | 138   |
|            | キャラクターリー<br>ダー     | 150   |
| miniSDメニュー | miniSDフォルダ         | 206   |
|            | miniSD設定           | 209   |
| FMラジオ      | FMラジオ<br>(EZアプリ)起動 | 237   |
| ボイスメモ      | 留守 / 音声メモ          | 42、53 |
|            | Myボイス              | 295   |
|            | メモ帳                | 300   |
|            | ダイヤルメモ             | 43    |
|            | ICレコーダ             | 296   |
| カレンダー      | (カレンダー表示)          | 261   |

| メインメニュー項目 | 呼び出せる機能など    | ページ |
|-----------|--------------|-----|
| 便利ツール     | 簡易電卓         | 288 |
|           | 目覚まし         | 258 |
|           | フォトミキサー      | 292 |
|           | 簡易コンパス       | 303 |
|           | 英単語辞書        | 288 |
|           | ピクトガイド       | 301 |
|           | with Disney! | 291 |
|           | 一括最大設定       | 294 |
| ジャンプメニュー  | イヤホン設定       | 304 |
|           | ボイス通知機能      | 279 |
|           | with Disney! | 291 |
|           | 英単語辞書        | 288 |

お 知 ら せ

ジャンプメニューで呼び出せる機能は、変更することができます。

#### 待受ランチャーメニューから呼び出す

待受画面で《シを押すと、「メール」、「EZチャンネル」、「EZムービー」、「EZweb」、 「EZナビウォーク」の各サービスメニューを呼び出す待受ランチャーメニューのアイコンが 選択できます。

待受ランチャーメニューのアイコンは、待受画面に表示する / 表示しないを設定することがで きます。( P284)

例 「Eメールメニュー」を呼び出す

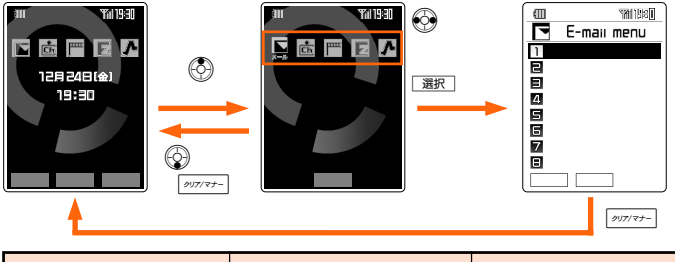

|             | ランチャー項目    | 表示されるメニュー    |
|-------------|------------|--------------|
| 待受ランチャーメニュー | 💽 メール      | Eメールメニュー     |
|             | 💼 EZチャンネル  | EZチャンネルメニュー  |
|             | EZムービー     | EZムービーメニュー   |
|             | EZweb      | EZメニュー       |
|             | 🕂 EZナビウォーク | EZナビウォークメニュー |

フロントスタイルで TURN MENU (ターンメニュー)から呼び出す フロントスタイルで、○を押してターンメニューを呼び出すと、メインメニューや発着信履 歴、Eメールメニュー、Cメールメニューなどの機能をお使いいただけます。(P26)

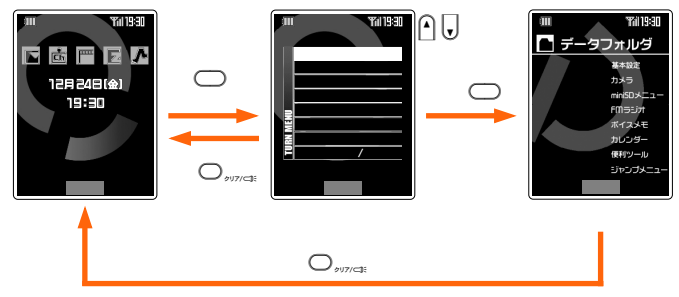

ジャンプメニューから呼び出す

例 あらかじめジャンプメニューに登録しておいた「時間 / 料金」を呼び出す場合

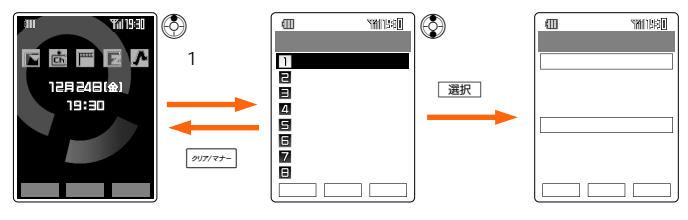

#### メインメニューについて

MME= を押して表示されるメインメ ニューは、画面デザイン( P287)を 変更すると、表示形式も変わります。

| 画面デザイン          | 表示形式       |
|-----------------|------------|
| バランス            | リストメニュー    |
| グラス             | ランチャーメニュー  |
| ディズニー(X-Sports) | Disneyメニュー |

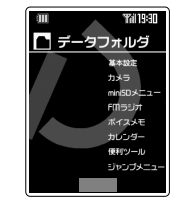

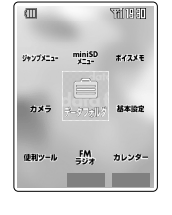

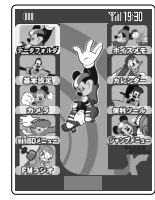

ニュー Disney メニュー

ランチャーメニューについて

#### ランチャーメニューのアイコンの表示位 置を変える

ランチャーメニューに表示されているアイコン の表示位置を並べ替えることができます。

| 1   | ランチャーメニューを | 表示 | -בבא |
|-----|------------|----|------|
| ÷., | 「並べ替え」を選択  | OK |      |

2 移動したい項目を選択 選択 移動 先の項目を選択 選択

> 選んだ2つの項目の位置が入れ替わります。 (保存)を押すまでは変更内容が記憶されません。

3 保存

お知らせ

アイコンの表示位置をお買い上げ時の状態に戻すには、手順2で
 \* YES」を選択 OK
 と操作します。

ランチャーメニューのアイコンを変更する

- 1 ランチャーメニューを表示 「メニューアイコン」を選択 ○K
- 2 「メニューアイコン変更」を選択
- 3 「データフォルダ」を選択 認定
- 4 フォルダを選択 選択 サプフォルダにある場合は、手順4を繰り返します。
- 5 アイコンデータを選択 一括設定用アイコンを選択した場合は、 ○K を押して操作終了です。

- 6 変更したいアイコンを選択 選択 OK
- 7 「NO」を選択 □K

他のアイコンも変更する場合は、「YES」を 選択してください。

お知らせ

- データフォルダには、お買い上げ時は選択できるデータがありません。先にアイコンの作成
   (P156)またはSANYOケータイプラネット
   (P170)からダウンロードをおこなってください。
- ・お買い上げ時のアイコンに戻すには、手順2で「メニューアイコン解除」を選択 OK YES」
   を選択 OK と操作します。

#### M0 プロフィール

| No. | 機能名    | ページ |
|-----|--------|-----|
| M 0 | プロフィール | 298 |
|     |        |     |

#### 時間 / 料金 / 申込 M 1 M11 料金照会 4 M12 時間 / 料金 4 M13 通話時間表示 4 M14 4 通話料金表示

通話料金レート

| パージ |   | No.  | 機能名          | ページ |
|-----|---|------|--------------|-----|
| 298 |   | M334 | 節電設定         | 286 |
|     |   | M341 | 入力文字         | 286 |
|     |   | M342 | メール表示        | 286 |
| 44  |   | M343 | EZweb表示      | 286 |
| 44  |   | M344 | アドレス帳一覧      | 286 |
| 44  |   | M345 | 電話番号入力       | 286 |
| 45  |   | M35  | Set Language | 287 |
| 45  |   | M36  | 画面デザイン       | 287 |
| 45  |   | M371 | 通話イルミネー      | 287 |
|     | - |      | ション          | 207 |
|     |   | M372 | お知らせランプ      | 287 |

#### M2 音 / バイブ

各種申込

| M211 | 音声着信    | 274 |
|------|---------|-----|
| M212 | Eメール受信  | 274 |
| M213 | 指定外Eメール | 274 |
| M214 | お知らせ受信  | 274 |
| M215 | Cメール受信  | 274 |
| M216 | おしゃべり   | 274 |
| M221 | キー操作音   | 277 |
| M222 | OK効果音   | 277 |
| M223 | NG効果音   | 277 |
| M224 | オープントーン | 278 |
| M225 | クローズトーン | 278 |
| M23  | ウェイクアップ | 278 |
| M24  | パワーオフ   | 278 |
| M25  | 呼出バイブ   | 41  |

#### 287 Μ4 プライバシー M41 ロックNo.変更 305 M42 発信者番号通知 40 M431 オートロック 305 M432 ダイヤル発信制限 305 アドレス帳制限 M433 305 M434 メール制限 305 M435 EZweb制限 305 EZアプリ制限 M436 305 M44 着信拒否 51 M45 ワンコールカッ 50 ト機能 M461 学習情報リセット 307 M462 機能リセット 307 M463 メモリリセット 307 EZアプリリセッ M464 307 F オールリセット M465 307 シークレット 306 M47

#### M5 ユーザー補助

| No.   | 機能名      | ページ     |
|-------|----------|---------|
| M511  | 入力設定     | 254、255 |
| M512  | 定型文編集    | 255     |
| M513  | 顏文字編集    | 255     |
| M514  | ユーザ辞書編集  | 256     |
| M515  | ダウンロード辞書 | 257     |
| M521  | オープン通話   | 52      |
| M522  | クローズ終話   | 52      |
| M53   | 自動時刻補正   | 35      |
| M54   | 市外局番メモリ  | 40      |
| M55   | 電波OFFモード | 304     |
| M56   | ボイス通知機能  | 279     |
| M571  | 留守伝言再生   | 317     |
| M572  | 留守番開始1   | 315     |
| M573  | 留守番開始2   | 315     |
| M574  | 留守番停止    | 315     |
| M575  | 応答内容変更   | 318     |
| M576  | 英語ガイダンス  | 320     |
| M577  | 日本語ガイダンス | 320     |
| M578  | 割込通話開始   | 325     |
| M579  | 割込通話停止   | 325     |
| M 5 8 | イヤホン設定   | 304     |
|       |          |         |

#### M6 通信

| M61  | 通信環境確認         | 330 |
|------|----------------|-----|
| M621 | ファイル送信         | 200 |
| M622 | ファイル受信         | 201 |
| M623 | PIMデータ送信       | 201 |
| M624 | PIMデータ受信       | 201 |
| M625 | 外部カメラモー<br>ド   | 202 |
| M626 | Bluetooth設定    | 203 |
| M63  | プリントモード        | 213 |
| M64  | マスストレージ<br>モード | 215 |

#### M# ガイド機能

| M# ガイド機能 301 |
|--------------|
|--------------|

#### M3 画面表示

| M311 | 待受画面          | 280 |
|------|---------------|-----|
| M312 | スクリーンセーバ      | 283 |
| M313 | メール通信中画面      | 284 |
| M314 | EZ接続画面        | 284 |
| M315 | 背景画像表示        | 284 |
| M316 | 待受アイコン表示      | 284 |
| M32  | ダウンロードピ<br>クト | 285 |
| M331 | 通常画面          | 285 |
| M332 | メール画面         | 285 |
| M333 | EZweb画面       | 285 |

M15

M16

# ご利用いただく前に

## ご利用いただく各種暗証番 号について

W21SAをご利用いただく場合に、各種の暗証 番号をご利用いただきます。

ご利用いただく暗証番号は以下のとおりとなり ます。

設定された各種の暗証番号は各種操作・ご契約 に必要となりますので、お忘れにならないよう ご注意ください。

暗証番号

| 使用例 | お留守番サービス、着信転送サービスを一<br>般電話から遠隔操作する場合。<br>auお客様センター音声応答、auホーム<br>ページ、EZwebでの各種照会・申込・変<br>更をする場合。<br>Eメールの「その他の設定」から各種設定変<br>更をする場合。 |
|-----|----------------------------------------------------------------------------------------------------|
| 初期値 | 申込書にお客様が記入した任意の4桁の番<br>号。                                                                                                    |

ロックNo.

| 使用例 | 電話機本体の各種設定等を変更する場合。 |
|-----|---------------------|
| 初期値 | 1234                |

EZパスワード

| 使用例 | EZwebの有料コンテンツ契約・解除する<br>場合。 |
|-----|-----------------------------|
| 初期値 | 初回有料コンテンツをご契約時に設定<br>(4桁)。  |

プレミアムEZパスワード

| 使用例 | 「まとめてau支払い」を利用したEZweb有<br>料コンテンツの契約・解除する場合。<br>「まとめてau支払い」を利用したEZwebサ |
|-----|-----------------------------------------------------------------------|
|     | イトで商品を購入する場合。                                                         |
| 初期値 | 初回「まとめてau支払い」をご利用時に設定<br>(4~8桁)。                                      |

2004 年 6 月 1 日より、「プレミアム EZ 回収代行 サービス」は、「まとめて au 支払い」に変更となり ます。

## ロックNo.について

## ロックNo.をご確認ください。

お買い上げ時には「1234」が設定されてい ますが、お客様が必要に応じてロックNo.を 変更することができます。

ロックNo.は、秘密保持および誤操作防止のために使用される大切なナンバーです。ロックNo.をお忘れになりませんようご注意ください。 ロックNo.は控えておいてください。

#### ロックNo.はそれぞれ次の機能をご利 用いただく際に必要となります。

各種の制限機能が設定されているとき(制限対象の

| 操作をおこなうとき )                | P 2 3   |
|----------------------------|---------|
| 前回通話・累積の目安をリセットする          | P 4 4   |
| 通話料金レート[M15]               | P45     |
| 拒否履歴を表示する                  | P48     |
| 着信拒否に登録する                  | P 4 9   |
| ワンコールカット機能[M45]            | P50     |
| 着信拒否を設定する[M44]             | P 5 1   |
| グループ編集(リセット)               | P63     |
| 頻度リセット                     | P64     |
| プライバシー                     | P 6 9   |
| フォルダの設定をリセットする             | P97     |
| 受信フィルター                    | P111    |
| フォルダを消去する                  | P123    |
| 画面メモを更新する(全件消去)            | P173    |
| データフォルダを操作する(プライベートフォルダ)   | P187    |
| Bluetooth(パスキー / 機器名)設定    | P 2 0 3 |
| miniSDカードをフォーマットする         | P 2 0 9 |
| バックアップデータを保存する             | P 2 0 9 |
| バックアップデータを読み込む             | P209    |
| バックアップデータを消去する             | P210    |
| 定型文 M512 ] 顔文字 M513 ]を編集する |         |
| (リセット)                     | P 2 5 5 |
| 自分の電話番号やEメールアドレスを確認する[M0]  | P 2 9 8 |
| ジャンプメニューの項目を解除する(全件解除)     | P302    |
| ロックNo.を変更する[M41]           | P305    |
| 電話の発信、メール、EZwebなどの操作に      |         |
| 制限をかける[M43]                | P305    |
| 機能やメモリの内容を初期状態にする「M461     | P307    |
| 登録内容を消去する( 全件消去する )        | P338    |
| シークレットを一時設定する              | P338    |
|                            |         |

## 電話をかけるまでの準備

#### **電池パックを充電する(** P341)

お買い上げ時には、電池パックは十分に充電され ていません。

はじめてお使いになる場合や長時間ご使用になら なかった場合は、専用の充電機器で充電してから ご使用ください。

| Ĵ | آ | IJ | 用 | 回 | 偷 | 铜 | 罰 |  |   |
|---|---|----|---|---|---|---|---|--|---|
|   |   |    |   |   |   | _ |   |  | - |

| 連続通話時間 | 連続待受時間 |
|--------|--------|
| 約200分  | 約220時間 |

お 知 ら せ

- ・通話時間が長くなると、待受時間が短くなります。
- 連続通話時間および連続待受時間は、日本国内 で電波を正常に受信できる静止状態での平均的 な利用時間です。充電状態、気温などの使用環 境、使用場所の電波状態、機能の設定および利 用状況などによってご利用可能時間は半分以下 になることがあります。
- ・メール機能、EZweb機能、カメラ機能などを使 用すると、ご利用可能時間は短くなります。
- ・節電画面( P286)の待ち時間が長くなるほど、連続待受時間は短くなります。
- ダウンロードしたアニメーションをスクリーン セーバとしてご利用されますと、電池を著しく 消耗し、連続待受時間が極端に短くなります。
- ・警告音が鳴り、ディスプレイに「充電してください」と表示されたら電池切れです。充電するか、
   充電済みの電池パックに交換してください。
- ・充電中、電池パックが温かくなることがありますが異常ではありません。

#### 電源を入れる

電源を切るには

『┉~ を長押し(約1秒以上)

しばらくするとauロゴが表示されて電源が切れま す。

#### ディスプレイを確認する

電源を入れたら、ディスプレイが下図のようにな るのを確認してください。 この状態になれば正常に使用できます。

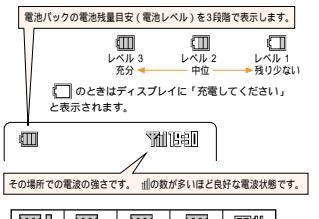

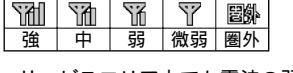

サービスエリア内でも電波の弱い場所では、通
 話中に音声が聞きとりにくくなったり、通話が
 切れてしまうことがあります。ご了承ください。

上記電池レベルの表示は電池残量の目安です。 ご使用の状態により、レベル表示が変動する場 合があります。

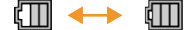

#### ご参考

W21SAの電池レベルは、ご使用の時間経過と ともに下図のように変化します。電池レベル表 示をご確認のうえ、充電または電池パック交換 の目安にしてください。

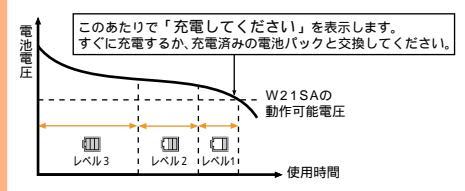

電池残量の目安(常温で使用した場合の例)

電池パックには寿命があります。完全に充電したあとで使用 できる時間が著しく短くなってきたら交換時期です。

ご使用の温度条件によって上図の電池レベ ルの表示は変化します。 アンテナを伸ばすときは、止まるまで十分に引き 上げてください。

アンテナを伸ばさないと電波を十分受信できません。地面に対し垂直になるようにして使用すると 電波を送受信しやすくなります。

アンテナを収納するときは、アンテナの下の方を 持って止まるまで戻します。上の方を持って無理 に押し込むと破損の原因になります。

ご注意

- アンテナに触れると、電波 は弱まる特性を持っていま す。ご使用の際は、アンテ ナに触れないようにしてく ださい。
- ・送受信する電波が弱まりますので、金属製のストラップなどをアンテナに絡ませたりしないでください。

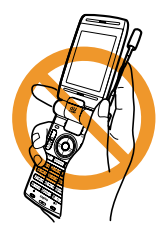

#### 電池パックの交換

W21SAの電池パックは内蔵式です。電池パック は、電池パックのカバーを取り外してから交換し ます。電池パックを交換するときは、電源をOFF にしてからおこなってください。

本体を両手で持ち、下図の 部に親指を押し当てます。

親指で押しながら矢印の方向にスライドさせま す。

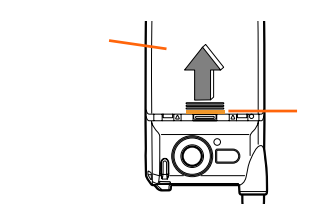

この部分( ) に親指を押し 当てる

電池パックのカバーが約3ミリほどスライドして 隙間ができると、電池パックのカバーは簡単に取 り外せます。

電池パックのツメに指先をかけて引き上げて電 池パックを取り出します。

取り付けは、電池パックをロック部に差し込ん でからはめ込みます。

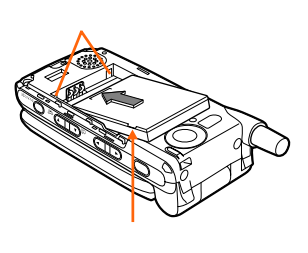

電池パックのカバーを手順3で取り外したときと 同じ位置に置いてから、元の位置に押し込みま す。カチッと音がして電池パックのカバーが閉じ ます。

EZweb**の初期設定をおこなう** ( P34)

(EZwebをお申し込みのお客様へ) EZサーバに接続したりEメールを使用するために は、あらかじめEZwebの初期設定をおこなう必要 があります。

## Eメール・EZwebご利用 の前に(初期設定)

Eメール、EZwebのご利用には、EZwebご利 用のお申し込みが必要です。ご購入時にお申し 込みにならなかった方は、auお客様センターま たはauショップなどにお問い合わせください。 また、ご利用になる前には、はじめに初期設定 をおこなってください。

初期設定の手順は以下のとおりです。

1 🗟、🗟、 💷 のいずれか

2 ОК

EZwebの初期設定がおこなわれ、現在のE メールアドレスが表示されます。

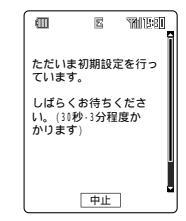

OK З

#### ご注意

- 初期設定は電波状態の良い場所でおこなってください。また、電波状態の悪い場所や移動中におこなうと、正しく設定されない場合があります。
- 初期設定の所要時間は時間帯によって30秒~3 分程度かかります。しばらくお待ちください。
   (特に機種変更によりEZwebを継続してご利用 されるお客様で、変更以前に「お気に入り」の登 録件数が多いお客様の場合は時間を要しますの でご注意ください。)
- 初期設定途中で何らかの理由により設定が失敗した場合、エラー発生をお知らせする画面が表示されますので初期設定をやり直してください。
- ・画面のレイアウト、表示内容は予告なく変更される場合があります。
- ・Eメールアドレスの変更をご希望のお客様は、 P74をご参照ください。
- 次のサービスは初期設定が必要です。
   Eメール・EZwebの初期設定をおこなうことによりご利用いただけます。

| サービス           | ページ |
|----------------|-----|
| Eメール           | 65  |
| EZweb          | 164 |
| EZチャンネル        | 182 |
| EZA-ビー         | 178 |
| EZナビウォーク       | 222 |
| EZアプリ( BREW™ ) | 230 |
| FMラジオ          | 237 |
# 日付・時刻を設定する [M53]

[お買い上げ時: ON]

待受中にディスプレイに表示する時計の日付と 時刻を合わせます。(自動時刻補正)

1 メインメニュー 5 JKL な 3 DEF さ

- ⑦ 「ON」または「OFF」を選択 □
  - ON : サービスエリア内で時刻情報の電波 を受信すると、自動的に日付と時刻 が設定される。
  - OFF:手動で日付と時刻を設定する。 手順3に進んでください。
- 3 年月日、時刻を入力 🛙 😂 🔀

すでに日付、時刻が設定されている場合 は、その日付と時刻が表示されます。 ③ でも入力できます。 時刻は24時間表示で入力します。

ご注意

- 電波が届かない場所で自動設定をおこなった場合
   は、電波を受信したあとに自動設定されます。
- 日付・時刻が設定されていないと次の機能は設 定または表示できません。

| 機能                       | ページ |
|--------------------------|-----|
| 月毎の累積通話時間・累積通話料金目安<br>表示 | 44  |
| マナーモードのタイマモード設定          | 55  |
| カメラ                      | 134 |
| 目覚まし                     | 258 |
| スケジュール                   | 264 |
| タスクリスト                   | 269 |
| 日記                       | 271 |
| 待受画面の時計設定                | 281 |
| スクリーンセーバ                 | 283 |

お 知 ら せ

また、 [^/ファ/マナ-]を押すと、カーソル位置の数字が 消去されます。

- ・月・日および時・分に誤った値たとえば13月)
   は入力できません。
- ・曜日は自動的に設定されます。

# 電話を使う

# 電話をかける

相手の電話番号を入力 入力した電話番号が画面に表示されます。 例 090-0001-XXXX

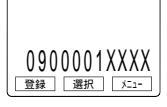

#### ご注意

- 一般電話へかける場合には、市外局番からダイ ヤルしてください。
- 相手の方の携帯電話・PHSの電源が切ってあったり、電波の届かない地域にいるときは、接続できないことをアナウンスでお知らせします。
- ・「1401」を付加して電話をかけた場合の通話料 金は、auのぷりペイドカードを購入し、ご登録 された残高から引かれます。

#### お知らせ

- ・誤って電話番号を入力したら
- ・1桁ずつ訂正する場合: 🕬 アィマナー
- ・全部訂正する場合 : [ッリファマ+-] 長押し(約1秒 以上)
- を押してから相手の電話番号をダイヤルすると、一定時間後に表示している相手に電話がかかります。
- 電話番号表示中に 選択 を押すと、発信のほか次 の機能が選択できます。

| 機能       | ページ |
|----------|-----|
| Cメール作成   | 114 |
| 付加       | 37  |
| プッシュ信号送信 | 40  |

相手に自分の電話番号をお知らせすることができます。(P37、40、326)

 ・手順1の画面で
 ・チャーン
 と押すと、メニューが表示 されます。

| 項       | ページ     |     |
|---------|---------|-----|
| アドレス帳引用 | 253     |     |
| 履歴引用    | 発信履歴    | 253 |
|         | 着信履歴    | 253 |
|         | 送信メール履歴 | 253 |
|         | 受信メール履歴 | 253 |
| 文字サイズ   |         | 286 |

#### au**電話からご利用いただけるダイヤル** サービス

全国の一般電話との通話

全国の自動車電話との通話

au国際電話サービス(005345:お申し込みは 不要です)

ポケットベルの呼出し(市外局番が必要です)

- 171(NTT災害対策用ボイスメール)
- 177(天気予報:市外局番が必要です)
- 117(時報)
- 104(NTT電話番号案内)
- 110(警察への緊急通報)
- 119(消防への緊急通報)
- 118(海上保安本部への緊急通報)

#### 船舶電話

次のNTTサービスはご利用になれません。 コレクトコール、電報の発信、伝言ダイヤル、ダイ ヤルQ2、新幹線との通話、116(NTT営業案内) 警察・消防・海上保安本部へ緊急通報の際は、お客 様の所在地をご確認ください。

なお、おかけになった地域によっては管轄の通報先 に接続されない場合があります。

1

2

## 国際電話をかける

#### au**電話から海外にかける場合(**au**国際** 電話サービス)

W21SAからは、特別な手続きなしで国際電話 をかけることができます。

例 アメリカの「212-123-XXXX」にかける場合

| 手順 | 操作                | 補足                       |
|----|-------------------|--------------------------|
| 1  | 「005345」を入力       | アクセス番号                   |
| 2  | 「1」を入力            | アメリカの国番号:1               |
| 3  | 「212」を入力          | 市外局番 :212                |
| 4  | 「123-XXXX」を入<br>力 | 相手の電話番号:123-<br>XXXX     |
| 5  |                   | あとの操作は、通常の<br>かけかたと同じです。 |

市外局番が「0」で始まる場合には「0」を除いてダ イヤルしてください。

お 知 ら せ

- ・海外へ電話を転送することもできます。( P323)
- au国際電話サービスは毎月のご利用限度額を設定 させていただきます。各aulcて、ご利用限度額を 超過したことが確認できた時点から同月内の末日 までの期間、au国際電話サービスをご利用いただ けません。
- ご利用限度額超過によりご利用停止となっても、
   翌月1日からご利用を再開いたします。また、ご
   利用停止中も国内通話は通常どおりご利用いただけます。
- ・通話料金は、各auより毎月のご利用料金と一括 してのご請求となります。
- ・ご利用を希望されない場合は、お申し込みにより au国際電話を不取扱いにすることもできます。
- au国際電話サービスに関するお問い合わせ:
   au電話から(局番なしの)157番(通話料金無料)

#### 海外からau 電話にかける場合

例 アメリカからau電話090-0001-XXXXにか ける場合

| 手順 | 操作                    | 補足                              |
|----|-----------------------|---------------------------------|
| 1  | 「011」を入力              | アメリカからのアクセ<br>ス番号:011           |
| 2  | 「81」を入力               | 日本の国番号:81                       |
| 3  | 「90-0001-XXXX」<br>を入力 | au電話番号の最初の<br>「0」は省略してくださ<br>い。 |

:アクセス番号は国によって異なります。

# 特別な番号を使う

特別な番号(184、186、1612、131、 1401、1452)を電話番号の先頭に付けて電 話をかけることができます。

- 1 電話番号を入力 選択
- ? 「付加」を選択 □к□
- 3 特別な番号を選択 「付加」

| 項 目<br>(特別な番号)   | 概要                                                          |
|------------------|-------------------------------------------------------------|
| 184              | 発信者番号通知( P40)の設定にか<br>かわらず、相手に発信者番号が通知<br>されません。            |
| 186              | 発信者番号通知の設定にかかわら<br>ず、相手に発信者番号が通知されま<br>す。                   |
| ボイスメール<br>(1612) | 相手を呼び出すことなくお留守番<br>サービスに直接伝言を録音できま<br>す。( P319)             |
| 分計<br>(131)      | 通常の通話明細書に加えて、分計明<br>細書に記載するよう分計ダイヤルで<br>電話をかけます。<br>( P328) |
| ぷりペイド<br>(1401)  | 通話料金は、auぷりペイドカードを<br>購入し、ご登録された残高から引か<br>れます。               |
| 割込禁止<br>(1452)   | 通話中の割込みを禁止します。                                              |

特別な番号が付加されているときに同じ項目を選 択して「
謝除」を押すと、付加した番号を消去するこ とができます。

#### ご注意

・発信者番号は、お客様の大切な情報です。
 「184」または「186」を付加するにあたっては、
 十分にご注意ください。

- ・相手先の電話番号の前に「184」または「186」を ダイヤルしない場合は、発信者番号通知の設定 にしたがいます。
- ・発信者番号表示は、相手の電話機が発信者番号 を表示可能な場合のみご利用できます。

# アドレス帳から電話をかける

アドレス帳に登録した電話番号を呼び出して電話をかけることができます。

- 7ドレス帳
  - 一覧画面が表示されます。

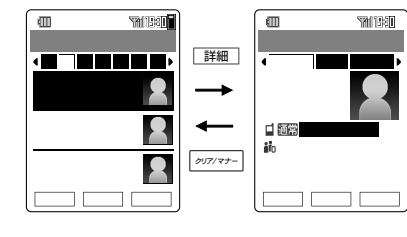

7 相手を選択

⑦で見出し行(ア、カ、サ、タ、ナ・・・)
 を変更し、
 ⑦で相手を選択します。

3 🕝

通常が表示されている電話番号に電話がか かります。

- お 知 ら せ
- ・詳細画面からも次の方法で電話をかけることが できます。
  - ・かけたい電話番号を選択 🦳 🦍

電話番号を選択したあとに<sup>OK</sup>でも かけられます。

 シークレット登録されているアドレス帳に電話 をかける場合は、シークレットを「ON」に設定し てください。(P306、338)

#### スピードコールを使って電話をかける

よくかける電話番号は、アドレス帳のメモリ No.000 ~ 099に登録しておくと、検索せず に2桁または1桁のメモリNo.の入力で電話がか けられます。

- 例 メモリNo.034の場合
- 1 3 DEF 2 4 GHI 2

メモリNo.000~009は0~9の1桁を入力 するだけで電話をかけることができます。

お 知 ら せ

- 2つ以上の電話番号が登録されている場合は、
   が表示されている電話番号に電話がかかります。
- ・速メール

ではなく旨を押すとEメールアドレスが登録されている場合のみ、Eメールの送信メール作成画面 P79 が表示されます。旨を長押し(約1秒以上)するとCメールの送信メール作成画面(P114)が表示されます。2つ以上の電話番号やEメールアドレスが登録されている場合は、目前が表示されている電話番号またはEメールアドレスへ送信できます。

# 発信履歴を表示する

過去20件の発信履歴(電話をかけた記録)を記憶 できます。この発信履歴を使って電話がかけら れます。

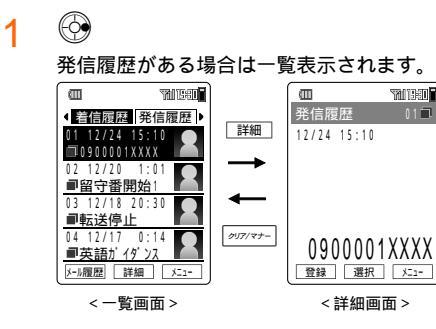

2 電話をかける履歴を選択 選択した相手先に電話がかかります。

お 知 ら せ

- ・電源を切っても、発信履歴は消去されません。
- ・同じ電話番号に連続してかけた場合は、最新の 履歴の日時のみ更新されます。
- ・発信履歴には電話番号のほかに相手の名前が表示されることがあります。(P46)
- ・発信履歴が20件を超えた場合は、一番古い履歴 から消去されます。
- 詳細画面で選択を押して電話をかけたり、「184/ 186」などの番号を付けて電話をかけることができます。
- ・詳細画面で
  <sup>●登録</sup>を押して、電話番号をアドレス 帳に登録することができます。(P61)
- ・お留守番サービス(P314)、着信転送サービス
   (P321)などの特番へかけた場合の履歴には、
   機能名称が表示されます。

| 項目                       |             | ページ |
|--------------------------|-------------|-----|
| 発信                       |             | 336 |
| アドレス帳へ登録                 | 新規登録 / 追加登録 | 61  |
| 拒否履歴表示                   |             | 48  |
| Eメール作成                   |             | 79  |
| C メール作成                  |             | 114 |
| 電話番号コピー                  |             | 252 |
| アドレス帳を検索                 |             | 62  |
| 消去 1件消去 / 選択消去 /<br>全件消去 |             | 337 |
| フォト表示 OFF(フォト表示 ON)      |             | 39  |
| シースルー表示                  |             | 39  |
| プッシュ信号送信                 | 40          |     |

- フォト表示・シースルー表示がONのとき、アドレス帳に画像を登録している電話番号が履歴と 一致すると、その画像を表示します。
- フロントスタイルでも、ターンメニューから発着信履歴を確認して電話をかけることができます。
- フロントスタイルで発信履歴一覧が表示されている場合は、 (4) / <sup>B</sup>(-)を押すたびに発信履歴と着信履歴の表示が切り替わります。

# ポーズ (プッシュ信号)を使って電話を | よくかける市外局番を登録する かける

銀行の残高照会などのプッシュホンサービスを 受けるために、一連の番号などをポーズ「P」で つないで電話をかけます。

- 例 電話番号(03-0001-XXXX) ID番号(5555) 口座番号 8888 を入力して電話をかける
- 電話番号(03-0001-XXXX)を入力 1 □ 選択 「付加」を選択 □K 「P」を選択 「<sup>付加</sup>」 ポーズ P」が入力されます。
- ID番号(5555)を入力 選択 「付 2 加」を選択 □к 「P」を選択 付加
- 口座番号(8888)を入力 3
- $\left[ \begin{array}{c} \end{array} \right]$ 4

03-0001-XXXXに電話をかけます。

- 「こまたは」送信 5 ID番号(5555)を送ります。送り終わると 点滅が止まり、 送信 が表示されます。
- てまたは送信 6 口座番号(8888)を送ります。 最後の番号を送り終わると通常の通話中画 面に戻ります。

お 知 ら せ

- 入力できる番号は、ポーズ P を含め最大36桁 です。
- ・繰り返してかけるポーズダイヤルは、アドレス 帳に登録 P57)しておくと便利です。
- ・通話中に次の機能を呼び出して メニューを押します。 「プッシュ信号送信」を選択し〇匹を押すと、プッ
  - シュ信号を一括して送ることができます。
  - ・発信履歴からの送信(P39)
  - ・ダイヤルメモからの送信(P43)
  - ・着信履歴からの送信(P48)
  - ・アドレス帳からの送信(P63)
  - ・送信メール履歴・受信メール履歴からの送信 ( P125)
  - ・スケジュールからの送信(P268)
  - ・メモ帳からの送信(P300)
  - ・プロフィールからの送信(P299)
- ・通話中にダイヤルキー(1.@ #)~9WXYZ 6)、 (\*\*\*\*)、(# >-))を押してプッシュ信号を送る こともできます。

# [M54]

「お買い上げ時:OFF]

よく電話をかける地域の市外局番は、市外局番 メモリに登録しておくと便利です。(市外局番メ モリ)

au電話から一般電話にかけるには、市外局番か らダイヤルする必要がありますが、市外局番メ を押せば、登録されている市外局番が自動的に 付加されて電話がかかります。

- KIXII- 5 JKL & 4 GHI E 1
- 2 「ON」を選択 <sup>設定</sup> 市外局番を入 カ ок

1桁目に0以外の数字は入力できません。 入力中の修正についてはP36をご参照くだ さい。

#### ご 注 意

- ・0から始まる2~5桁までの市外局番を1件だけ 登録できます。
- ・登録した市外局番と合わせて36桁まで発信でき ます。

# 自分の電話番号を相手に知らせる [M42]

「お買い上げ時:ON1

電話をかけるとき、お客様のau電話番号を相手 の電話に表示したり、表示しないようにするこ とができます。(発信者番号通知)

- メインメニュー 4 GHI た 2 ABC か 1
- 設定を選択 設定 2

現在の設定が表示されます。 ON :「184 は自動付加されない OFF:電話番号を知らせない(「184」自動 付加)

ご注意

- ・発信者番号はお客様の大切な個人情報です。発信者番号通知の「ON」/「OFF」の変更にあたっては、十分ご注意ください。また、設定は電源を切っても記憶されています。ご注意ください。
- ・発信番号表示サービス(auのネットワークサービス)の契約内容が非通知の場合は、発信者番号通知を「ON」に設定していても相手の方に電話番号が通知されません。番号を通知したい場合は、auお客様センターへお問い合わせください。

お知らせ

- ・相手の電話番号の前に「184」や「186」をつけて 電話をかけると、発信者番号通知の設定に関わ らず、通知する / しないを選択できます。
- アドレス帳に「184」または「186」をつけて電話 番号を登録したときは、発信者番号通知の設定に 関わらず、アドレス帳の登録が優先されます。
- ・自動付加された番号(184)は、発信時や発信履 歴で表示されません。
- ・発信者番号通知を「OFF」に設定してもCメール送 信時の発信者番号は通知されます。

# 相手が出ると振動でお知らせする [M25]

[お買い上げ時: OFF]

電話をかけて相手につながると、バイブレータ が振動してお知らせします。(呼出バイブ)

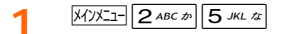

- ⑦ 「ON」を選択 [設定]
- ご注意
- 電波状態が悪い場合は、相手に電話が通じても バイブレータが振動しないことがあります。ま た相手によっては、電話が通じてもバイブレー タが振動しないことがあります。

# 通話中の操作

[お買い上げ時:LEVEL6]

# 受話音量を調節する

相手の声の大きさを9段階に調節できます。

2
 2
 2
 3
 3
 4
 5
 5
 4
 5
 5
 5
 5
 5
 5
 5
 5
 5
 5
 5
 5
 5
 5
 5
 5
 5
 5
 5
 5
 5
 5
 5
 5
 5
 5
 5
 5
 5
 5
 5
 5
 5
 5
 5
 5
 5
 5
 5
 5
 5
 5
 5
 5
 5
 5
 5
 5
 5
 5
 5
 5
 5
 5
 5
 5
 5
 5
 5
 5
 5
 5
 5
 5
 5
 5
 5
 5
 5
 5
 5
 5
 5
 5
 5
 5
 5
 5
 5
 5
 5
 5
 5
 5
 5
 5
 5
 5
 5
 5
 5
 5
 5
 5
 5
 5
 5
 5
 5
 5
 5
 5
 5
 5
 5
 5
 5
 5
 5
 5
 5
 5
 5
 5
 5
 5
 5
 5
 5
 5
 5
 5
 5
 5
 5
 5
 5</li

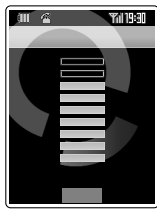

- お 知 ら せ
- ・フロントスタイルで通話中の場合は、
   ●
   ●
   ●
   ●
   ●
   ●
   ●
   ●
   ●
   ●
   ●
   ●
   ●
   ●
   ●
   ●
   ●
   ●
   ●
   ●
   ●
   ●
   ●
   ●
   ●
   ●
   ●
   ●
   ●
   ●
   ●
   ●
   ●
   ●
   ●
   ●
   ●
   ●
   ●
   ●
   ●
   ●
   ●
   ●
   ●
   ●
   ●
   ●
   ●
   ●
   ●
   ●
   ●
   ●
   ●
   ●
   ●
   ●
   ●
   ●
   ●
   ●
   ●
   ●
   ●
   ●
   ●
   ●
   ●
   ●
   ●
   ●
   ●
   ●
   ●
   ●
   ●
   ●
   ●
   ●
   ●
   ●
   ●
   ●
   ●
   ●
   ●
   ●
   ●
   ●
   ●
   ●
   ●
   ●
   ●
   ●
   ●
   ●
   ●
   ●
   ●
   ●
   ●
   ●
   ●
   ●
   ●
   ●
   ●
   ●
   ●
   ●
   ●
   ●
   ●
   ●
   ●
   ●
   ●
   ●
   ●
   ●
   ●
   ●
   ●
   ●
   ●
   ●
   ●
   ●
   ●
   ●
   ●
   ●</

# 小さな声で会話する(ナイショ通話)

小声でも話せるように、マイクの感度を上げる モードです。

1 通話中に けいっ

ご注意

ハンズフリー通話(ハンズフリーキットを使用しての通話)では、<sup>1493</sup>を押してもナイショ通話にはなりません。

- ・解除する場合は、「解除」を押します。
- ・通話を終了すると自動的に解除されます。

## 声を録音する

通話中の相手の声(通話音声メモ/約20秒)を録
 音できます。通話音声メモは簡易留守メモ
 (P53)と合わせて3件まで録音できます。

#### 通話音声メモを録音する

 

 1
 通話中に Myzzz 「ボイスメモ」を 選択 選択 「留守 / 音声メモ」を 選択 運択

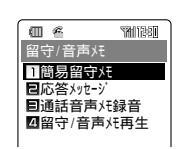

< 留守 / 音声メモ画面 >

2 「通話音声メモ録音」を選択 <sub>選択</sub> <sub>録音</sub>

> 録音中に (夢止)を押すと録音が停止します。 約20秒経過すると自動的に終了します。 (アップー)を押すと、録音終了と同時に通話も 終了します。

- ご注意
- ・電波の状態により録音内容が途切れたりする場合があります。

お 知 ら せ

・通話音声メモ、簡易留守メモが3件登録済みの場合は、メッセージが表示されます。通話音声メモ、簡易留守メモを消去しないと録音できません。

通話音声メモ、簡易留守メモを再生する

 留守 / 音声メモ画面で「留守 / 音声メ モ再生」を選択 選択

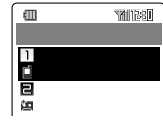

< 留守 / 音声メモ再生画面 >

2 再生したいメモを選択 [再生]

録音内容が再生されます。 ③ : 音量が大きくなります。 ④ : 音量が小さくなります。

3 再生終了または□呸

お 知 ら せ

・留守/音声メモ再生画面に表示されるアイコンの意味は下表のとおりです。

| 節目のウィエ | 再生済み | ): |
|--------|------|----|
| 間勿由すべて | 未再生  | I. |
| 通話音声メモ |      |    |

 留守/音声メモ再生画面または再生中画面で

 Σ= を押すとメニューが表示されます。メニューの項目は、操作するときの状況によって 異なります。

| 項目          |              | ページ |
|-------------|--------------|-----|
| 発信          |              | 336 |
| 番号付加発信      |              | 37  |
| アドレス帳へ登録    | 新規登録 / 追加登録  | 61  |
| 着信拒否登録      |              | 49  |
| Eメール作成      |              | 79  |
| C メール作成     |              | 114 |
| 電話番号コピー     |              | 252 |
| アドレス帳を検索    |              | 62  |
| 消去          | 1 件消去 / 全件消去 | 337 |
| プッシュ信号送信    |              | 40  |
| データフォルダヘコピー |              | 42  |

- ・ 留守 / 音声メモ再生画面または再生中画面で電話 番号が表示されている場合は、
   の電話番号に電話をかけることができます。
- ・メニューの「データフォルダヘコピー」を選択する
   と、簡易留守メモ、通話音声メモをデータフォル
   ダに保存できます。

保存した簡易留守メモ、通話音声メモのタイト ル名は、「録音年月日+録音時間」の組み合わせ で表示されます。

(例)2004.12.24.12:30に録音した簡易留 守メモ / 通話音声メモの場合、 041224\_1230と表示されます。

#### 通話音声メモ、簡易留守メモを消去する

 留守 / 音声メモ再生画面で消去する メモを選択または再生中 「消去」を選択 ○K 以降の操作は 登録内容を消去する」

( P337)をご参照ください。

電話を使う

# ダイヤルメモを利用する

(\*\*\*\*小、(# >+))を5件まで記憶できます。1件あた りの入力桁数は、最大36桁までです。

# 登録する

- 通話中に番号を入力 (登録) 1 番号の入力はP36をご参照ください。
- 「ダイヤルメモへ登録」を選択 2 OK

すでに5件登録されている場合は、一番古いメ モが消去されて新しいメモが記録されます。

呼び出す

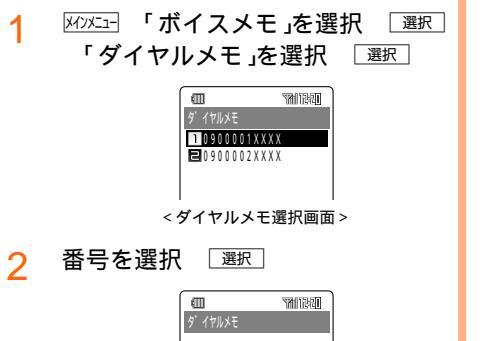

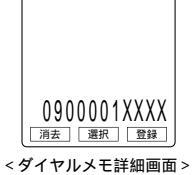

選択 を押すと、発信 P36)/Cメール作成 ( P114)/付加( P37)/プッシュ信号送 信(P40)を選択できます。 □登録□を押すと、ダイヤルメモをアドレス帳 に登録できます。(P61) □
選去
して、選択した電話番号を消去で きます。( P337)

お 知 ら せ

 フロントスタイルで()「メインメニュー」を選 択 選択 「ボイスメモ」を選択 選択 「ダイ ヤルメモ を選択 選択と押してもダイヤルメモ を表示できます。

# ダイヤルメモで使える機能

ダイヤルメモに登録されている電話番号に電話 をかけたり、Cメールを送信できます。 メニューの項目は、操作するときの状況によっ て異なります。

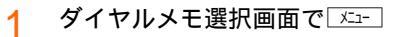

| 項目       |              | ページ |
|----------|--------------|-----|
| 発信       |              | 336 |
| アドレス帳へ登録 | 新規登録 / 追加登録  | 61  |
| C メール作成  | 114          |     |
| 消去       | 1 件消去 / 全件消去 | 337 |
| プッシュ信号送信 |              | 40  |

- ・メニューを表示しなくても、ダイヤルメモを選 択後、次のキー操作でも実行されます。 ・「発信」 )
  - 圖を長押し(約1秒以上) ・「Cメール作成」

# 電話の使用状況を確認する

# 料金照会[M11]

EZwebに接続して料金照会をおこないます。

2 「YES」を選択 <sub>選択</sub>

EZwebに接続します。 以降の操作はP168をご参照ください。

# 時間/料金 M12]

最後にかけた電話の通話時間・通話料金の目 安、今までにかけた電話の累積通話時間・累積 通話料金の目安を表示します。

> 最後にかけた電話の通話時間・通話料金の 目安(前回通話)と、今までにかけた電話の 累積通話時間・累積通話料金の目安(累積) が表示されます。

#### 月毎の累積通話時間・累積通話料金の目 安を表示する

<u>メインメニュー</u>〔1.@ぁ〕<mark>2</mark>ム฿Cヵ)「月毎〕 今月の累積通話時間と累積通話料金を表示 します。

2 🕑

1

1ヶ月前 2ヶ月前 3ヶ月前の順で累積を 表示します。 💮 で逆順に表示します。 月毎の累積通話時間、累積通話料金データ がない場合は 🗙 」で表示されます。

## 前回通話・累積の目安をリセットする

前回かけた通話時間・通話料金、累積通話時間・ 累積通話料金などの目安をリセットします。

| 1 | X1)XII- <b>1</b> .@ \$ |     | 2 ABC to | リセット |
|---|------------------------|-----|----------|------|
|   |                        | -11 |          |      |

2 項目を選択 □K ロックNo.を入 力

累積 : 累積 月毎の累積以外)
 月毎の累積 : 今月~3ヶ月前までの累積
 全時間/料金:前回通話とすべての累積

<mark>3</mark> 「YES」を選択 □K

手順2で選択した項目がリセットされます。

ご注意 🗕

- この表示は目安であり、正確なものではありません。
- ご加入の料金プランによっては倍率設定が必要です。「通話料金レート[M15]」の設定倍率表
   (P45)をご参照ください。(通話料金目安表示のみ)
- 次のような場合の通話料金は表示されません。
   1.通話が途切れるなど正常に終了できなかった 場合
  - 2.電話がかかってきた場合
  - 3. 通話料金無料の電話番号へ発信した場合
  - 4.Cメールを送信した場合
  - 5.Eメールを送受信した場合
  - 6.EZwebを利用した場合
  - 7. クイックダイヤルにかけた場合

お 知 ら せ

- ・累積通話料金は、 999,999,999円を超える と、0円から始まります。
- ・累積通話時間は、999時間59分59秒を超える と、0秒から始まります。
- ・電源を切っても、累積通話時間と累積通話料金の記録は消えません。
- ・月毎の累積通話時間、累積通話料金は、毎月1 日~月末までを集計したものです。
- 月が変わると自動的に月毎の累積通話時間と累 積通話料金の目安が集計され、3ヶ月よりも前の 情報は消去されます。

## 通話時間表示[M13]

[お買い上げ時: ON]

設定しておくと、通話中に通話経過時間の目安 を表示できます。

通話終了後には、その通話時間の目安を表示で きます。

1 المرابع المرابع

「ON を選択 <sup>設定</sup> 2

# 通話料金表示 M14]

[お買い上げ時: OFF]

こちらからかけた通話を終了後、通話料金の目 安を表示します。

- ا المرابع (1. @ ه) (4 GHI الح
- 2 「ON」を選択 認定
- ご 注 意
- この表示は目安であり、正確なものではありません。
- ・次のような場合の通話料金は表示されません。
   1.通話が途切れるなど正常に終了できなかった
  - 1. 通話が速切れるなど正常に終」できなかった 場合
  - 2.電話がかかってきた場合
  - 3. 通話料金無料の電話番号へ発信した場合
  - 4.Cメールを送信した場合
  - 5.Eメールを送受信した場合
  - 6.EZwebを利用した場合
  - 7. クイックダイヤルにかけた場合

お知らせ

 ご契約の内容にしたがって通話料金の倍率を設 定して、より実際の料金に近い通話料金の目安 を表示することができます。

# 通話料金レート[M15]

[お買い上げ時:1.0倍]

W21SAで倍率設定をすることにより、通話終 了時に、お客様ご加入の料金プランに応じた通 話料金の目安を表示できます。

- хүухэ- **1**.@ あ **5** лкг х
- 2 「YES」を選択 選択 ロックNo.を 入力
- 3 倍率を入力 🔯

入力できる倍率は0.1~9.9までです。小数 点を入力する必要はありません。 ③ でも入力できます。

#### お 知 ら せ

各料金プランごとに設定の必要がある倍率は以下のとおりです。

| ご加入の料金プラン | 設定する倍率 |
|-----------|--------|
| プランL      | 1.2倍   |
| プランM      | 1.4倍   |
| プランS      | 1.6倍   |
| プランSS     | 2.0倍   |

# 各種申込[M16]

EZwebに接続して各種サービスの登録内容変 更・確認をおこないます。

- 1 X1XII- 1.@ \$ 6 MNO IZ
- ⑦ 「YES」を選択 □選択

EZwebに接続します。 以降の操作はP168をご参照ください。

# 電話を受ける

1 着信中に 
電話を切るときは 「PMTへ」を押します。

お知らせ

- 着信から約3秒以上経過すると
   のほかに、
   Obstannia
   (9worzé)、(米・・・ホ)、(# 5-2)、(9/7/77-)、(9)、
   国、(10)、(10)のどのキーを押しても通話状態になります。(エニーキーアンサー)
- 電話がかかってきたときに②で着信音量を調節 できます。
- 電話がかかってきたときに本体が振動するよう
   に設定できます。(P274)
- ・着信中に本体を開くだけで通話ができるように 設定できます。(P52)
- 着信中に表示される画像にムービーを設定すると、画像が表示されてから動き出すまで少し時間がかかります。画像が止まっている間もキー操作はおこなうことができます。

# 着信時の表示

着信の際、相手が発信者番号を通知している場合 は、かけてきた方の電話番号が表示されます。

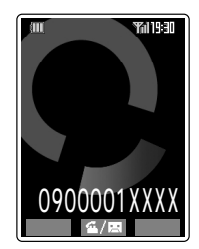

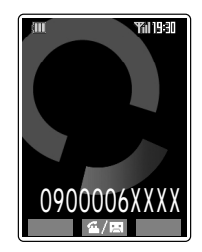

相手が発信者番号を通知してこなかった場合 は、通知されない理由が表示されます。

- 「非通知設定」:電話番号を通知してこなかった 場合
- 「公衆電話」 : 公衆電話からかけてきた場合

「通知不可能」:電話番号を通知できない相手からの場合

お 知 ら せ

- 名前表示について 相手が通知してきた発信者番号が、アドレス帳に 登録されている電話番号と一致したとき、アドレ ス帳に登録されている名前が表示されます。
   以下の機能にも、アドレス帳に名前と電話番号、またはEメールアドレスを登録していると、
   その相手の名前が表示されます。
  - ・発信履歴
  - ・着信履歴
  - ・拒否履歴
  - ・送信メール履歴
  - ・受信メール履歴
  - ・Eメール
  - ・Cメール

ただし、以下の場合は名前と電話番号、Eメール アドレスの登録があっても名前は表示されません。

- アドレス帳制限 P305 が ON」に設定され ている場合
- ・アドレス帳をシークレット登録していて、 シークレット(P306)が「OFF」に設定され ている場合

# 不在着信を確認する

電話に出られなかったり電話を受ける前に相手 が電話を切った場合(不在着信)は、「新着通知あ り」のメッセージと「 🛃」が表示されます。

## 1 電話に出なかったとき

お知らせ画面が表示されます。

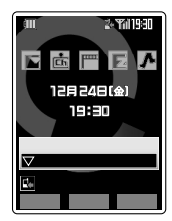

2

3

Xには数字が表示されます。

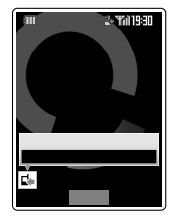

「 🕻 」を選択 🤇 <sup>確認</sup> 着信履歴が表示されます。( P48)

電話を使う

# 電話を使う

# 応答保留する

電話がかかってきてもすぐに応答できない場合 は、応答を保留することができます。

- 1 着信中に「PWRへ」 警告音が鳴り、電話が保留されます。相手 側にメッセージ(アナウンス)が流れます。
- 2

お話しできます。 エニーキーアンサー( P46)でも電話に出ら れます。

#### ご注意

- ・応答保留中でも、相手に通話料金がかかります。
- ・応答保留中に再度 PMRへ)を押すと、通話が切れ ます。
- ・応答保留中に相手が電話を切ると、通話は切れ ます。
- ・保留を解除したあと、もう一度応答保留にする ことはできません。

お 知 ら せ

- 応答保留中は、約30秒ごとに警告音が鳴り、保留中であることをお知らせします。ただし音声着信音量(P274)を「OFF」に設定している場合、またはスピーカ音量を「OFF」にしたマナーモードを設定している場合は、警告音は鳴りません。
- オープン通話(P52)を「ON」に設定している場合は、着信中に本体を開くと通話状態になり、応答保留できません。

# 着信拒否する

かかってきた電話に応答しないで電話を切るこ とができます。

1 着信中に「拒否」を長押し(約1秒以上) 相手側では呼出音が止まり、接続できなかっ たことをアナウンスでお知らせします。

お知らせ

- ・オープン通話( P52)を「ON」に設定している 場合は、着信中に本体を開くと通話状態にな り、着信拒否できません。
- ・お留守番サービス(P314)または着信転送サー ビスの無応答転送(P322)を設定している場合 は、着信拒否をしてもお留守番サービスまたは着 信転送サービスが優先されます。

# 登録・修正中に着信などがあったとき

データの登録中や修正中に電話がかかってきた ときなどは、編集中の内容は一時的に保護され ます。通話などが終了後、編集中データを編集 できます。

- 例 アドレス帳を登録中に電話がかかってきた場合
- 通話終了後、待受画面で「ZFUZ帳」
   機能の呼び出し操作をおこなうと編集中データがある旨のメッセージが表示されます。
- 2 「継続」を選択 □К

| 編集中の入力 | 囲 | i面が表示されます。データ |
|--------|---|---------------|
| を編集してく | だ | さい。           |
| 継続     | : | 編集中の入力画面が表示さ  |
|        |   | れる。           |
| 現状で登録  | : | 編集中のデータの内容が登  |
|        |   | 録される。         |
| データクリア | : | 編集中のデータを消去する。 |

お 知 ら せ

 この方法で、次の機能のデータを編集すること ができます。

| 機能          | ページ |
|-------------|-----|
| アドレス帳の編集    | 57  |
| 定型文編集・顔文字編集 | 255 |
| スケジュールの編集   | 264 |
| タスクリストの編集   | 269 |
| 日記の編集       | 271 |
| メモ帳の編集      | 300 |
| プロフィールの編集   | 298 |

シークレット登録されている編集中データは、
 シークレット(P306)を「OFF」に設定しているときに手順1をおこなうとシークレットデータである旨のメッセージが表示されます。手順2をおこなったあとにロックNo.を入力してください。

# 着信履歴

# 着信履歴を表示する

かかってきた電話の履歴を、新しいものから最大 20件記憶できます。かけてきた相手の電話番号が 表示されている場合は、

ここのでできます。

着信履歴を呼び出して電話をかけます。

# 1 着信履歴がある場合は一覧表示されます。

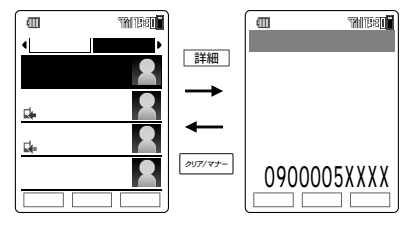

2 電話をかける履歴を選択 
選択した相手先に電話がかかります。

# 拒否履歴を表示する

ワンコールカット機能 P50 を「ON」に設定 時に指定した時間以内で切れた不在着信、または 着信拒否機能 P51)で拒否した着信を、新し いものから最大20件まで記憶できます。

1 🕑 ऱュー 「拒否履歴表示」を選択 □K ロックNo.を入力

拒否履歴がある場合は一覧表示されます。

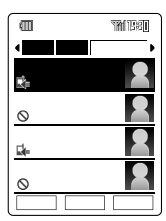

お知らせ

- 電源を切っても着信履歴または拒否履歴は消去 されません。
- ・相手から電話番号が通知されてきた場合のみ着 信履歴または拒否履歴に電話番号が表示されま す。
- 着信履歴または拒否履歴には電話番号のほかに 相手の名前、非通知理由が表示されることがあ ります。(P46)
- ・着信履歴、拒否履歴に表示されるアイコンの意味は下表のとおりです。

| アイコン         | 意味                                             | 表示される履歴 |
|--------------|------------------------------------------------|---------|
| <b>•</b>     | 不在着信                                           | 着信履歴    |
|              | ワンコールカット機能を<br>「OFF」に設定時、約3秒<br>以内で切れた不在着信     | 着信履歴    |
| <b>1</b>     | ワンコールカット機能<br>を「ON」に設定時、設<br>定時間以内で切れた不<br>在着信 | 拒否履歴    |
| 0            | 着信拒否機能の各拒否<br>設定を「ON」にして、拒<br>否した着信            | 拒否履歴    |
| ۲            | 「超」を長押し(約1秒<br>以上)して拒否した着信                     | 着信履歴    |
| ( <b>A</b> ) | 伝言お知らせ( P316)<br>または着信お知らせ(<br>P317)           | 着信履歴    |

- ・着信履歴または拒否履歴がそれぞれ20件を超え た場合は、一番古い履歴から消去されます。
- 着信履歴一覧または拒否履歴一覧を表示中、 
   を押して、発信履歴一覧(P39)を表示できます。
- ・伝言お知らせ、発番情報なし、の詳細画面には「au お留守番センター」と「留守伝言あり」の表示があ ります。伝言お知らせ、発番情報あり、の詳細画 面には「auお留守番センター」と「センターアクセ ス日時」の表示があります。
- 着信お知らせの詳細画面には、センターアクセス 日時」の表示がありますが、「auお留守番セン ター」の表示はありません。
- ・伝言お知らせ(発番情報なし)の場合は、詳細画面で発信
   ・広言を押すと、留守伝言が再生されます。また、伝言お知らせ(発番情報あり)の場合は、詳細画面で選択
   「メッセージ確認」を選択
   ○K
   ごを押すと、留守伝言が再生されます。
- 着信履歴、拒否履歴の一覧画面、詳細画面に表示 されるフレキシブルキーの機能については発信履
   取 P39 )をご参照ください。

| 項          | ページ         |    |
|------------|-------------|----|
| 発信         | 336         |    |
| アドレス帳へ登録   | 新規登録 / 追加登録 | 61 |
| 着信拒否登録     |             | 49 |
| 拒否履歴表示     |             | 48 |
| Eメール作成     |             | 79 |
| C メール作成    | 114         |    |
| 電話番号コピー    | 252         |    |
| アドレス帳を検索   | 62          |    |
| 消去         | 337         |    |
| フォト表示 OFF( | 39          |    |
| シースルー表示    |             | 39 |
| プッシュ信号送信   | 40          |    |

- フロントスタイルでも、ターンメニューから着 信履歴を確認して電話をかけることができま す。
- フロントスタイルで着信履歴一覧を表示している場合は、<sup>8</sup> () / (」)を押すたびに着信履歴と発信履歴の表示が切り替わります。

#### 着信拒否に登録する

- 2 「着信拒否登録」を選択 ○K ロックNo.を入力
- 3 新規登録欄を選択 選択
- 4 「YES」または「NO」を選択 OK 「YES」を選択した場合は、以降の操作は P51をご参照ください。

- ・登録できるのは20件までです。
- ・ 登録した番号を消去 / 編集するにはP52をご参照ください。

# 迷惑電話対策

# 迷惑電話をゲキタイする(ゲキタイ機 能)

迷惑な電話がかかってきた場合は、相手の声を 送り返します。( こちらの声は相手に聞こえませ ん。 )

#### ご注意

電話を使う

 こちらからかけた通話の場合は、ゲキタイ機能 はご利用になれません。

お 知 ら せ

- ・解除して相手と通話する場合は、「<sup>解除</sup> または
   ごを押します。
- ・通話を終了すると、自動的に解除されます。
- ・ゲキタイ中に別の電話がかかってくると解除されます。

## **ワンコールカット機能**M45]

[お買い上げ時: OFF(3秒)]

ワン切り(番号を通知した状態で1コールだけ鳴 らして電話を切り、着信履歴を残して、その着 信履歴へ折り返し電話をさせる悪質な迷惑電話) を区別することができます。

指定した時間 2~9秒 以内で切れた不在着信は ・ を付けて、拒否履歴( P48)に記憶されま す。

- 1 X1/Xニュー (4 GHI た) 5 JKL な
- 2 「ON」を選択 [题定] ロックNo.を 入力
- 3 時間を入力 2~9秒の範囲で設定できます。 ②で入力することもできます。
- ▲ 設定

- ワンコールカット機能の対象になるのは、通知 された電話番号がアドレス帳に登録されていな い着信の場合です。
- ワンコールカット機能、着信拒否の指定番号またはアドレス帳外を同時に設定している場合は、着信拒否機能が優先されます。
- ・指定時間中は着信画面に「ワンコールカット機能 機能中」と表示され、着信音、バイブレータ、着 信ランプは動作しません。指定時間が過ぎると 通常の着信動作をおこないます。
- ・ワンコールカット機能 が OFF」に設定されてい る場合、約3秒以内で切れた不在着信は、着信履 歴に「 ↓」のアイコンで表示されます。

<sup>1</sup> 着信応答後に迷惑電話とわかったら M7/ズニー 「\*\*\*/

# **着信拒否を設定する**M441

「お買い上げ時:OFF]

番号拒否リストに登録した電話番号や番号非通 知、公衆電話からの電話などを着信拒否するこ とができます。また、アドレス帳に登録されて いない電話番号からの電話を着信拒否すること もできます.

- メインメニュー 4 GHI た 4 GHI た 1
- 2 「ON」を選択 [設定] ロックNo.を 入力

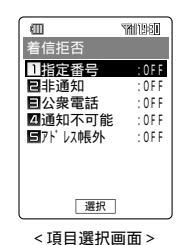

拒否する条件を選択 [選択] 3

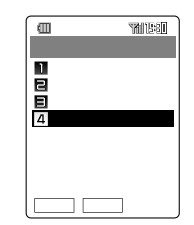

< 指定番号を選択した場合 >

拒否の動作を選択 認定 4

> 手順3~4を繰り返して各項目を設定してく ださい。

- お知らせ
- ・指定番号拒否を「自動ゲキタイ」に設定した場合 は、相手の声を送り返します。こちらの声は相 手に聞こえません。
- ・着信拒否された着信は、拒否履歴に記憶されま す。(P48)
- ・着信転送サービスのフル転送 P322 を設定 している場合は、指定番号拒否をしても着信転 送サービスが優先されます。
- 着信拒否設定した電話番号からの着信は、着信 音、バイブレータ、着信ランプは作動しません。

- ・着信拒否設定のON / OFFにかかわらず、Cメー ルは受信できます。
- アドレス帳外の「留守メモ録音」を設定した場合 は、アドレス帳に登録されていない電話番号か らの着信があると、簡易留守メモ(P53)の設 定にかかわらず、簡易留守メモが起動します。
- ・指定番号を選択して表の「メッセージなし」に設 定した場合は、着信中に

  「
  脛
  」を押したときと同 様に相手側では呼び出し音が止まり、接続でき なかったことをアナウンスでお知らせします。
- ・手順3で「メッセージあり」を選択すると、「再生」 が表示され、メッセージの内容を確認できま す。

| 拒否設定內容一覧 |                   |              |                                                            |  |  |
|----------|-------------------|--------------|------------------------------------------------------------|--|--|
|          | 項目                | 応答メッセージ      | メッセージ内容                                                    |  |  |
| 1        | 指定番号              | メッセージあり      | この電話番号から<br>の電話はお受けで<br>きません                               |  |  |
|          |                   | メッセージなし      | -                                                          |  |  |
|          |                   | 自動ゲキタイ       | -                                                          |  |  |
|          |                   | 応答メッセー<br>ジ1 | この電話番号から<br>の電話はお受けで<br>きません                               |  |  |
| 2        | 非通知               | 応答メッセー<br>ジ2 | 発信者番号通知がさ<br>れておりません。電<br>話番号のあたまに<br>186を付けておか<br>け直しください |  |  |
| 3        | 公衆電話              | 応答メッセー<br>ジ1 | この電話番号から<br>の電話はお受けで<br>きません                               |  |  |
|          |                   | 応答メッセー<br>ジ2 | 公衆電話からの電<br>話はお受けできま<br>せん                                 |  |  |
| 4        | 通知不可能             |              | この電話番号から<br>の電話はお受けで<br>きません                               |  |  |
|          |                   | メッセージあり      | この電話番号から<br>の電話はお受けで<br>きません                               |  |  |
| 5        | アドレス<br>  帳外      | メッセージなし      | -                                                          |  |  |
|          | 'τι <b>Χ</b> '/Ι' | 留守メモ録音       | (簡易留守メモで設<br>定されている応答<br>メッセージの内容)                         |  |  |

# 受けたくない電話番号を登録する

1 「着信拒否を設定する(P51)の 手順3の画面で<sup>審写」</sup>

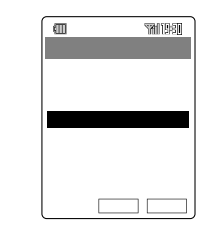

□ 選択□「電話番号入力」を選択 □ K□ 電話番号を入力 □ K□

「アドレス帳引用」、「履歴引用」、「メモ帳引 用」、「プロフィール引用」を選択して電話番 号を入力することができます。( P253)

3 完了

2

お 知 ら せ

・電話番号を消去するには、手順1の画面で消去し たい電話番号を選択して 
 ガェンを押します。 W21SA**を開いて通話状 態にする[**M521 ]

[お買い上げ時: OFF]

電話がかかってきたときにW21SAを開いて電話を受けることができます。(オープン通話)

Х/УХ-1- 5 JKL th 2 ABC th 1.@ В

「ON」を選択 認定 2

お 知 ら せ

・ 平型 スイッチ付 / ステレオ )イヤホンマイク(別売) )接続時は、この機能は働きません。

# W21SA**を閉じて電話を** 切る[M522]

[お買い上げ時: OFF]

通話中にW21SAを閉じて電話を切ることがで きます。(クローズ終話)

- メインメニュー 5 JKL な 2 ABC か 2 ABC か
- ⑦ 「ON」を選択 [設定]

- ・「OFF 設定時は、通話中に本体を閉じることで 「申し訳ありませんが、しばらくお待ちください。」というメッセージが流れ、通話を保留します。また、通話音声メモの録音中に本体を閉じた場合にも、録音を終了して、通話を保留します。
- ・ 平型(スイッチ付 / ステレオ) イヤホンマイク(別売) 接続時は、この機能は働きません。

# 簡易留守メモ

簡易留守メモを設定すると、電話に出られない ときに応答メッセージを流して、相手からの伝 言を録音できます。1件の録音時間は最大約20 秒で、通話音声メモ(P42)と合わせて3件ま で録音できます。

# 簡易留守メモを設定する

[お買い上げ時:OFF(10秒)]

- 1 パパニュー「ボイスメモ」を選択 選択
- 2 「留守 / 音声メモ」を選択 [選択]
- 3 「簡易留守メモ」を選択 🛛 選択 🗋
- ▲ 「ON」を選択 設定]
- 5 応答時間を入力

電話がかかってきてから簡易留守メモの自 動応答が開始されるまでの応答時間を設定 します。

01~30秒まで入力できます。
⑦で時間を入力することもできます。

6 設定

待受画面に四が表示されます。

お知らせ

- ・簡易留守メモを設定していないときの着信中 に、 (④) 個を長押し(約1秒以上)すると、相手の メッセージを録音できます。(簡易留守メモは設 定されません。)
- ・録音件数がすでに3件ある場合は、簡易留守メモの設定ができません。また、簡易留守メモを設定後に録音件数が3件になった場合は、簡易留守メモは機能しなくなります。

## 応答メッセージを選択する

[お買い上げ時:標準]

簡易留守メモの応答メッセージを選択します。 相手に流れる応答メッセージは、あらかじめ用 意されている固定メッセージ「標準」、「ドライ ブ」、「おやすみ」)とお客様が録音できるオリジ ナルメッセージ(2件)から選択できます。

- 1 MXII 「ボイスメモ」を選択 選択 「留守 / 音声メモ」を選択 選択
- 2 「応答メッセージ」を選択 □ 選択□

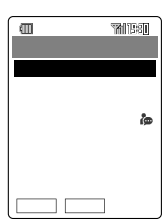

<応答メッセージ選択画面>

メッセージが録音されているオリジナル メッセージには ゐ が点灯します。

3 応答メッセージを選択 🔯

- ・メッセージが録音されていないオリジナルメッ セージは、応答メッセージとして設定できません。応答メッセージを録音してください。
- ・「標準」、「ドライブ」、「おやすみ」の各メッセー ジの内容。

| 応答メッセージ | 応答メッセージの内容                                                                  |
|---------|-----------------------------------------------------------------------------|
| 標準      | ただいま電話にでることができません。ピーという発信音のあとに20<br>秒以内でお名前、連絡先などをお話しください。                  |
| ドライブ    | ただいま運転中です。電話にでるこ<br>とができません。ピーという発信音の<br>あとに、20秒以内でお名前、連絡先<br>などをお話しください。   |
| おやすみ    | ただいまおやすみ中です。電話にで<br>ることができません。ピーという発信<br>音のあとに、20秒以内でお名前、連<br>絡先などをお話しください。 |

## オリジナルメッセージを録音する

オリジナルメッセージは、お客様の声で2件まで 録音できます。1件あたりの録音可能時間は最大 約12秒です。

1 応答メッセージ選択画面(P53)で 録音するオリジナルメッセージを選択

固定メッセージは上書き録音できません。

- 2 └ニュー」「録音」を選択 └○к
- 3 録音

「停止」を押すと録音が停止します。
約12秒経過すると自動的に終了します。

#### 応答メッセージを再生する

応答メッセージ選択画面(P53)で
 再生する応答メッセージを選択
 Int

#### オリジナルメッセージを消去する

1 応答メッセージ選択画面( P53)で 消去するオリジナルメッセージを選 択

固定メッセージは消去できません。

- 2 └ニュー」「消去」を選択 □к
- 3 「YES」を選択 □K□

# 簡易留守メモの設定後に電話がかかっ てくると

1 着信音が鳴り着信ランプが点滅 相 手に応答メッセージが流れる

| Ē  | R     | <b>MB8</b> |
|----|-------|------------|
| 飽食 | 簡易留守れ |            |
|    | 留守応答  | 中          |
|    |       |            |
|    |       |            |
|    |       |            |

エニーキーアンサー( P46)で相手と通話 できます。

2 相手の伝言が録音される

相手が電話を終了するか、約20秒を経過す ると録音が終了します。 伝言録音中に (通話)、 ( ) またはエニー キーアンサーで相手と通話できます。この 場合それまでの相手の伝言は録音されませ ん。

お知らせ

- 相手の伝言の録音が終わると、お知らせ画面( P24)が表示されます。 (2) 「国」を選択
   確認と押して、メッセージを確認できます。
- ・「オープン通話( P52)が「ON」に設定されてい る場合は、応答メッセージ送信中や簡易留守メモ を録音中に本体を開くと相手と通話できます。 (この場合、録音内容は残りません。)
- 「クローズ終話(P52)が「ON」に設定されている場合で、応答メッセージ送信中や簡易留守メモを録音中は、本体を閉じても電話は切れません。

# 簡易留守メモを再生 / 消去する

操作についてはP42をご参照ください。

# マナーモードを設定する

1 ∞∞∞→→ を長押し(約1秒以上) お買い上げ時は、サイレントバイプモード が設定されます。

- お知らせ
- ・解除するには、
   <sup>01777+-</sup>を長押し(約1秒以上)しま
   す。

#### マナーモードの種類を設定する

[お買い上げ時:サイレントバイプモード] マナーモードは4種類あります。さらに、マ ナーモードが有効になる期間を「連続モード」、 「期間設定モード」、「時間経過でOFF」のいずれ かに設定することもできます。

マナーモード設定一覧

各マナーモードでは次のように設定されています。 の機能はマナーモード設定に関係なく設定できます。

|         | 御 サイレン<br>トバイブ<br>モード | 応 ドライブ<br>モード<br>② おやすみ<br>モード | ☞オリジナ<br>ルマナー<br>モード ² |
|---------|-----------------------|--------------------------------|------------------------|
| スピーカ音量  | OFF                   | OFF                            | OFF                    |
| バイブレータ  | ON                    | OFF                            | ON                     |
| 簡易留守メモ  | ON                    | ON 1                           | OFF                    |
| キー操作音   | OFF                   |                                | OFF                    |
| OK効果音   | OFF                   |                                | OFF                    |
| NG効果音   | OFF                   |                                | OFF                    |
| オープントーン | OFF                   |                                | OFF                    |
| クローズトーン | OFF                   |                                | OFF                    |

- ドライブモード、おやすみモードの応答メッセージはP53をご参照ください。
- 2 オリジナルマナーモードはお買い上げ時の内容で す。内容は変更できます。( P56)

有効期間の設定(タイマモード)

| 連続モード    | 手動で解除するまでマナーモード<br>を有効にする |
|----------|---------------------------|
| 期間設定モード  | 指定した開始時刻と終了時刻の間           |
| 🔏        | だけマナーモードを有効にする            |
| 時間経過でOFF | 設定後から指定した時間が経つと自          |
| S        | 動的にマナーモードが解除される           |

待受中に

クリア/マナー

1

- マナーモードを選択 <sup>設定</sup>
   解除する場合は「OFF」を選択します。
- 3 タイマモードを選択 設定 「連続モード」を選択した場合は、操作はこ こで終わりです。

#### 「期間設定モード」を選択した場合

#### 「時間経過でOFF」を選択した場合

4 時間を入力 🔯

#### ご注意

- ・「時間経過でOFF」モード設定中は、本体の電源 を切っていても、タイマの時間は経過していま す。
- ・安全のため、車を運転する際はあらかじめドラ イブモードを設定してください。

- マナーモードを設定すると待受画面にマナー
   モードの種類を表すアイコンが表示されます。
- 期間設定モードに設定した場合は、マナーモード を解除するまで、毎日同じ時刻に起動します。有 効時間中はマナーモードアイコンとでが表示されますが、無効時間中は、のみ表示されます。

| 7              | トリジナルマナーモードを設定する                                            |
|----------------|-------------------------------------------------------------|
| オリ<br>ブレ<br>設定 | ジナルマナーモードはスピーカ音量、バイ<br>ータ、簡易留守メモ設定、効果音を自分で<br>できます。         |
| 1              | 待受中に「クリア/マナー」                                               |
| 2              | 「オリジナルマナー」を選択 [編集]                                          |
|                | 【1111 *********************************                     |
| 3              | <b>▲狄</b> スピーカ音量 )を選択 <u>छ</u> 定<br>②で音量を調節 <u>छ</u> 定      |
| 4              | <sup>™</sup> (バイブレータ)を選択<br>「ON」または「OFF」を選択<br>□<br>認定      |
| 5              | □( 簡易留守メモ )を選択<br>じのN 」または「OFF」を選択<br>じのF」を選択した場合は手順7へ進みます。 |
| 6              | 応答メッセージを選択 <sub>[题定]</sub>                                  |
| 7              | ■狄 効果音 を選択 〔题定〕「ON」ま<br>たは「OFF」を選択 〔题定〕                     |
| 8              | 保存                                                          |
| お              | 知らせ                                                         |
| ・手<br>モ        | 順6で選択できる応答メッセージは簡易留守メ<br>の応答メッセージです。                        |

電話を使う

56

# アドレス帳を使う

# アドレス帳に登録する

よく使用する相手の電話番号やEメールアドレスなどを500件まで登録できます。 アドレス帳には以下の項目を登録することができます。

『アチレス帳 を長押し(約1秒以上)

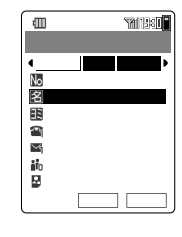

ー番小さい空きメモリNo.が 表示されます。 <sup>[死]0)</sup>應 [┸━━]「新規登録」を 選択 □○K」と操作しても編

必要な項目を入力
 各項目の入力方法はP58~
 60をご参照ください。

集画面が表示されます。

3 登録

アドレス帳が登録され、メモ リ残り件数とオプション残り 件数が表示されます。

#### ご注意

 アドレス帳に登録された電話番号 や名前などは、事故や故障によっ て消えてしまうことがあります。 大切な電話番号などは控えておか れることをお勧めします。なお、 事故や故障が原因で登録内容が変 化・消失した場合の損害および逸 失利益につきましては、当社では 一切の責任を負いかねますのであ らかじめご了承ください。

- ・登録項目は「電話帳」、「個別」、
   「オプション」の画面に分けて表示 されます。画面は 🚱 で切り替え ます。
- ・ ℓ(シークレット)は、シークレットが ON」に設定中に表示されます。(P306)
- ・ 登録、修正中に着信などがあった 場合は、編集中の内容が一時的に 保護され、通話などが終了後、編 集中データを編集できます。
   ( P47)

|       | 項目          |                | 最大入力文字数                             | 備考                                   | ページ |
|-------|-------------|----------------|-------------------------------------|--------------------------------------|-----|
|       | No          | メモリ No.        | -                                   | 000 ~ 499                            | 58  |
|       | 名           | 名前             | 全角で最大 1 2 文字<br>( 半角で最大2 4文字 )      | -                                    | 58  |
|       | E           | ΞΞ             | 半角で最大 2 4 文字                        | 「名前」を入力すると自動<br>的に入力されます。            | 58  |
|       | 3           | 電話番号 1         | 36桁                                 | スピードコール( P38)で適<br>用される通常使用電話番号です。   | 58  |
| 電     | <u>_</u> 2  | 電話番号 2         | 36桁                                 | 「電話番号1」の入力がある<br>ときのみ入力できます。         | 58  |
|       | ŝ           | 電話番号 3         | 36桁                                 | 「電話番号2」の入力がある<br>ときのみ入力できます。         | 58  |
| 話     | Y           | Eメール<br>アドレス 1 | 半角英数記号で最大<br>64 文字                  | 速メール( P38)で適用さ<br>れる通常使用アドレスです。      | 58  |
| hΕ    | <u>`</u> \$ | Eメール<br>アドレス 2 | 半角英数記号で最大<br>64 文字                  | 「Eメールアドレス1」の入力<br>があるときのみ入力できます。     | 58  |
| ΨTR   | <b>i</b> io | グループ           | -                                   | 2 0 のグループに分類管理<br>できます。              | 58  |
|       | 2           | 画像             | -                                   | 静止画や動画を設定できま<br>す。                   | 59  |
|       |             | GPS 情報         | -                                   | EZ ナビウォークを利用して相手<br>の位置を登録することができます。 | 59  |
|       | \$          | シークレット<br>設定   | -                                   | 他人に登録内容を知られな<br>いようにします。             | 59  |
|       | 1           | 個別音声着信         | -                                   | 特定の人からの着信時の動<br>作を変えます。              | 59  |
| 佃     | 냣           | 個別Eメール<br>受信   | -                                   | 特定の人からのEメール受<br>信時の動作を変えます。          | 59  |
| 델     | Y           | 個別Cメール<br>受信   | -                                   | 特定の人からのCメール受<br>信時の動作を変えます。          | 59  |
| 归     | e           | 個別おしゃ<br>べり    | -                                   | 特定の人からのおしゃべりモード<br>のメール受信時の動作を変えます。  | 59  |
|       |             | 個別伝言<br>メッセージ  | -                                   | 特定の人からの着信時の伝<br>言メッセージを変えます。         | 60  |
|       | +           | 血液型            | -                                   |                                      |     |
|       | ****        | 生年月日           | -                                   |                                      |     |
|       | *           | 星座             | -                                   |                                      |     |
|       | F           | 郵便番号           | 半角で最大 7 桁                           |                                      |     |
| オプション | ₫           | 住所             | 全角で最大 40 文字<br>( 半角で最大 80 文<br>字 )  | 1 項目以上入力すると、オ<br>プション 1 件とみなしま       |     |
|       | 趣           | 趣味             | 全角で最大 10 文字<br>( 半角で最大 2 0 文<br>字 ) | す。100件までならどのメ<br>モリNo.にも登録できま<br>す。  | 60  |
|       | URL         | URL            | 半角英数記号で最大<br>256 文字                 |                                      |     |
|       | ۶           | メモ             | 全角で最大 40 文字<br>( 半角で最大 80 文<br>字 )  |                                      |     |

## メモリNo.

アドレス帳を新規に登録するとメモリNo.には 一番小さい空きNo.が表示されていますが、メ モリNo.を指定して登録することもできます。 スピードコール(P38)で使用したい電話番号 はNo.000~No.099に登録してください。

- 1 編集画面(P57)で № (メモリ No.)を選択 選択
- ク メモリNo.を入力 □K

でも入力できます。 +または百の位を指定して、その範囲で一 番小さい空きメモリNo.に自動登録すること もできます。

| 例 | J |  |
|---|---|--|
|   |   |  |

| × * * *                    | 000~499 |
|----------------------------|---------|
| Ober Ober                  | 000~009 |
| (4 GHI ₺ 9₩XYZ ₺) (¥ * • 小 | 490~499 |
| Ober                       | 000~099 |
| 4 GHI た X * * * 小          | 400~499 |

### 名前/ヨミ

- 1 編集画面(P57)で **習**(名前)を選 択 <sub>選択</sub>]
- 2 名前を入力 確定 OK 名前を入力すると自動的にヨミが入力され ます。ヨミを修正する必要がある場合のみ 手順3へ進んでください。
- 3 10(ヨミ)を選択 選択 ヨミを修 正 OK

#### 電話番号

アドレス帳1件につき3つの電話番号を登録でき ます。登録先が一般電話の場合は、市外局番か ら入力してください。電話番号2は電話番号1 が、電話番号3は電話番号2が登録されていない と登録できません。

- 編集画面(P57)で 

   (電話番号
   )を選択 選択
- 電話番号を入力 OK 番号種別
   を選択 選択

留が選択した番号種別のアイコンに変わり、その右に入力した電話番号が表示されます。

電話番号2、電話番号3を入力した場合は、 メッセージが表示されます。通常使用する 電話番号を選択して<sup>OK</sup>を押してくださ い。

#### Eメールアドレス

アドレス帳1件につき2つのEメールアドレスを 登録できます。

Eメールアドレス2はEメールアドレス1が登録 されていないと登録できません。

- 1 編集画面(P57)で ≤ (Eメールア ドレス1)を選択 選択
- 2 Eメールアドレスを入力 ○K E メール種別を選択 選択

Eメールアドレス2を入力した場合は、メッ セージが表示されます。通常使用するEメー ルアドレスを選択してOKを押してください。

# グループ

グループを指定しない場合は、自動的に「 詀 グ ループ0」で登録されます。

- 編集画面(P57)で in (グループ)
   を選択 選択
- 2 グループを選択 選択 グループにはあらかじめ名前を付けておく ことができます。(P63)

#### 画像

静止画や一部の動画を着信中・アドレス帳・発 信履歴・着信履歴・送信メール履歴・受信メー ル履歴・メール受信などで表示させることがで きます。

ここではデータフォルダの画像を設定する方法 を説明します。

1 編集画面(P57)で ♀(画像)を選 択 ፲<sub>選択</sub>

🤈 画像参照先を選択 🔯

| 参照先     | 概要                                 |
|---------|------------------------------------|
| データフォルダ | データフォルダに保存されている<br>画像から選択、設定ができます。 |
| フォト撮影   | 撮影方法はP136をご参照ください。                 |
| ムービー撮影  | 撮影方法はP138をご参照ください。                 |
| OFF     | 画像は表示しません。                         |

▲ 画像位置を調節 🔯

#### GPS**情報**

EZナビウォークを利用して、相手の位置を登録 することができます。

- 1 編集画面(P57)で ☎(GPS情報) を選択 選択
- 2 項目を選択 □к

| 項目        | ページ |
|-----------|-----|
| 現在地       | 225 |
| Myスポットから  | 225 |
| データフォルダから | 187 |
| 地図で修正する   | 225 |
| 消去        | -   |
| GPS情報詳細   | -   |

登録済みの GPS 情報に対する操作です。

#### 3 各項目の内容を登録

画面にしたがって操作してください。

#### シークレット

シークレットを「ON」に設定(P306)する と、アドレス帳をシークレット登録できます。 シークレット登録したアドレス帳は、シーク レットの「OFF」設定時は表示されません。

- 編集画面(P57)で<sup>●</sup>(シークレット)を選択 選択
- ⑦ 「ON」を選択 [設定]

#### 個別着信動作

アドレス帳に登録されている相手から電話がか かってきた場合の着信音や、メールを受信した 場合の受信音、着信ランプの色と通知時間を相 手によって変えることができます。着信の種類 と着信動作の設定内容は以下のとおりです。 ただし、相手が電話番号を通知しなかった場合 は、設定した着信動作をおこないません。

| 着信の種類      | 着信動作の設定内容                 |  |
|------------|---------------------------|--|
| 🖀 個別音声着信   | 「 ♪ 」・・・ 着信音またはメー<br>ル受信音 |  |
| 🗣 個別Eメール受信 | 「 📮・・ 着信ランプの点灯<br>や照明色    |  |
| 尾 個別Cメール受信 | 「 🍅 受信音が鳴る時間<br>の長さ       |  |
| 🗣 個別おしゃべり  | (音声着信のみ設定<br>不可能)         |  |

- 1 編集画面( P57)の「個別」見出しを 選択 設定したい着信の種類のアイ コンを選択 □ 2000
- 2 「ON」を選択 □設定

各着信動作の設定方法については、P275~ 276をご参照ください。

#### 個別伝言メッセージ

アドレス帳に簡易留守メモの応答メッセージを 設定すると、その電話番号の相手から電話がか かってきたときに、簡易留守メモを設定してい ると、指定した応答メッセージで留守応答しま す。ただし、相手が電話番号を通知しなかった 場合は設定した応答メッセージで応答しませ ん。

- 1 編集画面(P57)の「個別」見出しを 選択 ■(個別伝言メッセージ)を 選択 選択
- 2 「ON」を選択 認定
- 3 応答メッセージを選択 設定 西生うを押すと選択した応答メッセージを再

生して確認できます。

#### オプション

オプションには以下の8項目を設定できます。

- ・☆血液型 ・当生年月日 ・★星座\*
- ・〒郵便番号 ・●住所 ・ 園趣味
- ・ⅢURL ・■メモ
- \* 生年月日を入力すると、星座は12星座より自動的に 入力されます。「へびつかい座」を設定する場合や、 星座のみ入力する場合は、以下の操作をおこなって ください。
- 1 編集画面( P57)の「オプション」見 出しを選択 登録したい項目のアイ コンを選択 (選択)
- 2 登録内容を選択または入力 [設定] または OK

「住所」以外の項目を選択した場合は、操作 はここで終わりです。「住所」を選択した場 合のみ手順3へ進んでください。

<mark>3</mark> 住所種別を選択 <sup> </sup>選択]

#### アドレス帳登録のご注意とお知らせ

ご 注 意

- シークレット登録をする場合は、あらかじめ シークレットを「ON」に設定してください。
   (P306)
- ・画像と各着信動作は、通話中に設定できません。
- ・ 画像を設定しても、着信音(受信音)に画像付きの メロディなどを設定すると、着信時(受信時)に着 信音(受信音)の画像が表示されます。
- ・通話中の場合、GPS情報の操作については制限 されます。

- シークレットが「OFF」設定中でも、一時的に
   シークレットを「ON」に設定することができます。(P338)
- ・「.ne.jp」などの文字列は定型文( P249)が利用 できます。
- ・画像設定の手順2で「フォト撮影」を選択した場合は、お買い上げ時には「壁紙サイズ」(横240×縦320)でフォトを撮影して画像に設定できます。
   (P144)
- ・ 画像設定の手順2で「ムービー撮影」を選択した場合は、お買い上げ時には「標準」のSサイズ(横96×縦80)でムービーを録画して画像に設定できます。(P147)
- ・着信動作 ☎、 №、 №、 № はグループごとに設定することもできます。ただし、アドレス帳で設定した場合はアドレス帳の方を優先します。
- ・着信動作 ☎、曜、 №、 ◆ 設定中に Ⅲ-550 が表示されている場合は Ⅲ-550 を押して設定内容 を再生して確認できます。
- ・着信(受信)時のバイブレータは、グループ別設定または着信設定で動作します。設定内容の優先順位は次のとおりです。
   1.グループ別設定(P63) 2.着信設定(P274)
- ・着信 受信 時の画像は、アドレス帳画像設定、グループ別設定、着信設定で動作します。設定内容の優先順位は次のとおりです。
   1.アドレス帳画像設定、2.グループ別設定(P63)、3.着信設定(P274)
- ・

   は、グループごとに設定することもできます。ただし、アドレス帳で「個別伝言メッセージ」を設定した場合はアドレス帳の設定を優先します。
- アドレス帳に生年月日を設定すると、カレンダー でその日付を選択したとき当が表示されます。
   (P261)
- ・メモに登録した内容を、電話番号やメールアドレス、URLとして認識できます。詳細はP245をご参照ください。

# 他の機能からアドレス帳へ登録する

他の機能に保存(登録)されている電話番号・E メールアドレス・URL・GPS情報をアドレス 帳に新規登録または追加登録することができま す。

例 発信履歴から電話番号を登録する

アドレス帳へ新規登録する

- 1 発信履歴一覧画面のメニュー( P39)で「アドレス帳へ登録」を選択 □OK」
- 2 「新規登録」を選択 □<
- 3 番号種別を選択 選択 登録する電話番号は、選択した番号種別と ともにアドレス帳編集画面の「電話番号1」に 表示されます。

4 必要な項目を入力 登録 入力する項目それぞれの操作方法について は、P58~60をご参照ください。

#### アドレス帳へ追加登録する

- 1 発信履歴一覧画面のメニュー( P39)で「アドレス帳へ登録」を選択 □○K□
- 2 「追加登録」を選択 OK アドレス帳一覧画面が表示されます。
- 3 追加登録する相手を選択 『詳細』 『選択』

□検索□についてはP62をご参照ください。

- 4 番号種別を選択 選択
- 5 通常使用する電話番号を選択 OK 登録

追加登録するアドレス帳に電話番号が登録 されていなかった場合は、自動的に電話番 号1に登録されます。

- 6 「YES」を選択 □K
  - YES:上書き保存する NO:ほかのメモリNo.に新規登録する 「NO」を選択した場合は、メモリNo.の入力 画面が表示されます。

お 知 ら せ

- ・選択した電話番号がすでにアドレス帳に登録されている場合、「新規登録」を選択するとメッセージが表示されます。「YES」を選択してOKを押すと、別のメモリNo.へ新規登録できます。
- ・登録できる機能は次のとおりです。

| 項目              | ページ    |
|-----------------|--------|
| 留守 / 音声メモ再生     | 42     |
| ダイヤルメモ          | 43     |
| 着信履歴、拒否履歴       | 48     |
| Eメール、Cメール       | 65、107 |
| 送信メール履歴、受信メール履歴 | 125    |
| スケジュール          | 264    |
| メモ帳             | 300    |
| キャラクターリーダー      | 150    |

 ・データフォルダのアドレスカードもアドレス帳 へ登録できます。(P198)

## アドレス帳の内容を修正する

- 1 詳細画面(P38)を表示 🔤
- 2 修正したい項目を選択 選択
- 3 内容を修正

各項目を入力するにはP58~60をご参照く ださい。 修正したい項目が複数ある場合は手順2~3 を繰り返します。

4 <sup>登録</sup>「YES」または「NO」を選択 OK

YES:上書き保存する

NO :他のメモリNo.を指定して新規登録 する

- ・登録、修正中に着信などがあった場合は、編集中の内容が一時的に保護され、通話などが終了後、編集中データを編集できます。(P47)
- ・メモリNo.を変更すると、現在の登録内容は新し いメモリNo.に登録され、変更前メモリNo.のア ドレス帳は消去されます。
- ・画像設定した場合は、「
   「
   」の部分に画像が表示
   されます。
- 詳細画面に表示されている画像を③ で選択して
   運肥を押すと確認できます。ただし、画像が動 画などの場合は音やテロップは再生されません。
- ・GPS情報が登録されている場合は一覧画面に が表示されます。
- オプションの項目が登録されている場合は一覧
   画面に圖が表示されます。

# アドレス帳を呼び出す

# アドレス帳の検索(表示)方法を設定する

[お買い上げ時:電話帳検索]

アドレス帳一覧画面( P38)の検索(表示)は、 8種類から選択できます。

アドレス帳 検索

| 検索方法          | 概要                                |
|---------------|-----------------------------------|
| 電話帳検索         | 『カナ順・英・数・ナシ 』の順番<br>に分類して一覧表示する   |
| 名前検索          | 名前の先頭の何文字かを入力して<br>検索する           |
| ヨミ検索          | ヨミの先頭の何文字かを入力し<br>て検索する           |
| メモリNo.検索      | 000~499内で入力した値以上<br>の番号を先頭に一覧表示する |
| グループ検索        | グループを指定して検索する                     |
| 電話番号検索        | 電話番号の一部を入力して検索<br>する              |
| メールアドレス<br>検索 | メールアドレスの一部を入力し<br>て検索する           |
| 番号種別検索        | 電話番号種別に分類して一覧表<br>示する             |

名前が記号で始まるアドレス帳、「ヨミ」が登録され ていないアドレス帳

#### 2 検索方法を選択 □匹

設定した表示順でアドレス帳が表示されま す。

#### お知らせ

- ・設定した表示は、次に設定を変更するまで有効 です。
- グループ順または番号種別順で表示した場合
   は、④で他のグループまたは番号種別の表示に
   切り替えることができます。
- ・番号種別順を設定した場合は、電話番号を登録していないアドレス帳は<sup>®</sup>?を選択すると表示されます。
- ・電話をかけるには、P38をご参照ください。
- シークレット登録されているアドレス帳を検索 するには、シークレットを「ON」に設定してくだ さい。(P306)
- ・発信履歴などほかの機能を呼び出して、

   ・アドレス帳を検索」を選択して

   ○Kを押すと、アドレス帳を検索できます。

## 時短検索で呼び出す

[お買い上げ時:頻度順検索]

- 例 カ行、A、a、B、b、C、c、2のいずれかで 始まるヨミを検索する
- 1 2ABC か を長押し(約1秒以上)

検索結果画面に発信頻度の多い順にアドレ ス帳が表示されます。 「
切
量」を押すとカナの順にアドレス帳が表示 されます。

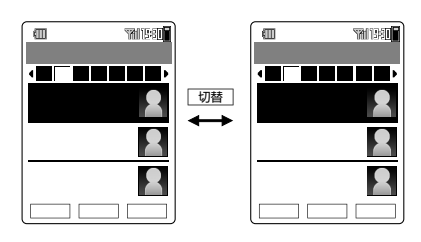

2 相手を選択

2 ABC かまたは ②を押すたびに名前の選択が 移動します。

検索する見出しはダイヤルキーまたは🚱で 変更できます。

電話をかけるにはP38の手順3に進んでく ださい。

- ・時短検索は、通話中にはご利用になれません。
- ①Deturn ~ (9wmz) 、(# э -) で検索した場合、また は各見出しを選択した場合は、次の「ヨミ」のア ドレス帳が表示されます。

| 1.@ \$          | ア行、1                  |
|-----------------|-----------------------|
| 2 ABC D         | カ行、A、a、B、b、C、c、2      |
| 3 DEF 3         | サ行、D、d、E、e、F、f、3      |
| 4 GHI to        | 夕行、G、g、H、h、l、i、4      |
| 5 JKL #         | ナ行、J、j、K、k、L、l、5      |
| 6 MNO /#        | 八行、M、m、N、n、O、o、6      |
| 7 PQRS #        | マ行、P、p、Q、q、R、r、S、s、7  |
| 8 TUV *         | ヤ行、T、t、U、u、V、v、8      |
| <b>9</b> WXYZ 6 | ラ行、W、w、X、x、Y、y、Z、z、9  |
| 0.086           | ワ、ヲ、ン、0               |
| # • +)          | 記号、「ヨミ」が登録されていないアドレス帳 |

# アドレス帳で使える機能

アドレス帳で以下の操作をおこなうことができ ます。メニューの項目は、操作するときの状況 により異なります。

#### 1 アドレス帳を表示(P38) X=1-

| 項目              |                            |     |
|-----------------|----------------------------|-----|
| 新規登録            |                            | 57  |
| 発信              |                            | 336 |
| メール作成           | Eメール作成                     | 89  |
|                 | グループ宛メール作成                 | 89  |
|                 | Cメール作成                     | 114 |
| GPS情報           | GPSメール作成                   | 227 |
|                 | 地図を表示する                    | 225 |
|                 | ここへ行く                      | 226 |
|                 | GPS情報詳細                    | 227 |
| URL             | URLヘジャンプ                   | 336 |
|                 | お気に入りへ登録                   | 336 |
| データフォルダヘコ<br>ピー | 1 件コピー / 選択コ<br>ピー / 全件コピー | 336 |
| Eメールへ添付         | 1件添付 / 選択添付 /<br>全件添付      | 89  |
| miniSDバックアップ    | miniSDへ保存                  | 209 |
|                 | miniSDから読込                 | 209 |
| 消去              | 1件消去 / 選択消去 /<br>全件消去      | 337 |
| シークレット一時設定      |                            | 338 |
| グループ編集          |                            | 63  |
| 画面表示切替          | 文字サイズ                      | 64  |
|                 | フォト表示OFF(フォト表示ON)          | 64  |
| メモリ登録件数         |                            | 64  |
| プッシュ信号送信        |                            | 40  |
| スケジュールへ登録       |                            |     |
| 項目コピー           |                            | 337 |

#### ご注意

 アドレス帳データをminiSDカードへバックアッ プ中にminiSDカードの空き容量が不足した場合 は、保存が完了したデータまでがバックアップ ファイルとして保存されます。

#### お 知 ら せ

・メニューの「GPS情報」と同様の操作は、GPS情 報を登録してあるアドレス帳の詳細画面で 「GPS情報あり」を選択して 選択してもお こなうことができます。

# スケジュールへ登録

アドレス帳に登録してある生年月日を誕生日と してスケジュール(P264)に登録できます。

1 詳細画面(P38)で ऱュ- 「スケ ジュールへ登録」を選択 □K

? 「通常登録」を選択 □к

#### お 知 ら せ

- ・登録したスケジュールのカテゴリには、「 
   ・登録したスケジュールのカテゴリには、「
- ・ 手順2で「シークレット登録」を選択すると、スケジュールのシークレットには「ON」が設定されます。
- ・登録したスケジュールには、登録日の年の誕生
   日にだけアラームが設定されます。(登録日が誕生日を過ぎている場合は翌年に設定されます。)
- ・登録したときの時刻がアラームの鳴る時間として設定されます。

# グループ編集

アドレス帳のグループごとに名前、アイコン、 着信動作を設定することができます。

1 一覧画面のメニューで「グループ編 集」を選択 □к グループを選択

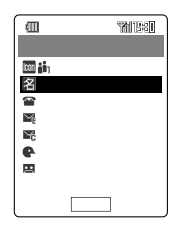

# グループアイコンを選択する

- 2 🔤 グループアイコン を選択 🗵
- 3 アイコンを選択 <sub>選択</sub>

42種類のアイコンから選択できます。

## グループ名を登録する

4 習(グループ名)を選択 選択 グループ名を入力 ○K 全角で最大9文字(半角で最大18文字)入力 できます。

#### 各種着信動作を設定する

例 Eメール受信の着信動作を設定する場合

- 5 ■(グループEメール受信)を選択
- 6 「ON」を選択 □定□
- 7 各項目を設定 確定 「♪(音)、「叭(着信音量)」、「♡(画 像)」、「叭(バイブレータ)」、「♡(ラン プ)」、「♡(通知時間)」の設定方法は、着信 音や着信音量を設定する(P274)をご参 照ください。

#### 簡易留守メモの応答メッセージを設定する

- 8 🖳 グループ伝言メッセージ )を選択
- ON」を選択 [設定]
- 1○ 応答メッセージを選択 □定□

各応答メッセージの内容についてはP53を ご参照ください。 「再生」を押すと選択した応答メッセージを再 生して確認できます。

11 保存

お 知 ら せ

- グループの名前や設定内容をリセットするには、グループを選択し、リセトを押してロックNo.を入力したあと、「1件リセット」または「全件リセット」を選択し、OKを押します。
- 各着信動作や応答メッセージは、アドレス帳で 個別に設定することもできます。その場合は、 アドレス帳の設定が優先されます。
- グループ別各種着信動作の着信音量設定に「指定 あり」を選択して音量を設定すると、グループ別 着信動作時または個別着信動作時にここで設定 した音量で着信音が鳴ります。「指定なし」を選 択した場合は着信設定(P274)の音量で鳴り ます。

# 文字サイズを設定

アドレス帳一覧画面の文字サイズを「極小」、「小 さめ」、「大きめ」、「極大」から設定することがで きます。

 1 一覧画面のメニューで「画面表示切 替」を選択 ○K 「文字サイズ」を 選択 ○K 文字サイズを選択 ○K

お 知 ら せ

・文字サイズ(P286)でも設定できます。

# フォト表示を設定

登録されている画像を、アドレス帳一覧画面に 表示させることができます。

 1 一覧画面のメニューで「画面表示切 替」を選択 ○K 「フォト表示 ON」を選択 ○K

お 知 ら せ

・表示中の画像を非表示にする場合は、「フォト表示OFF」を選択します。

# 頻度リセット

時短検索(頻度順)(P62)で利用される発信頻 度データを消去します。時短検索の一覧画面か らのみ、操作できます。

 1 時短検索一覧画面のメニューで「頻 度リセット」を選択 ○K ロック No.を入力 「YES」を選択 ○K

# メモリ登録件数確認

アドレス帳の登録状況を確認することができま す。

 1 一覧画面のメニューで「メモリ登録 件数」を選択 ○K

> シークレットが ON 」に設定されている場合 はシークレットデータの件数も確認できま す。

# メールを使う

# Eメール

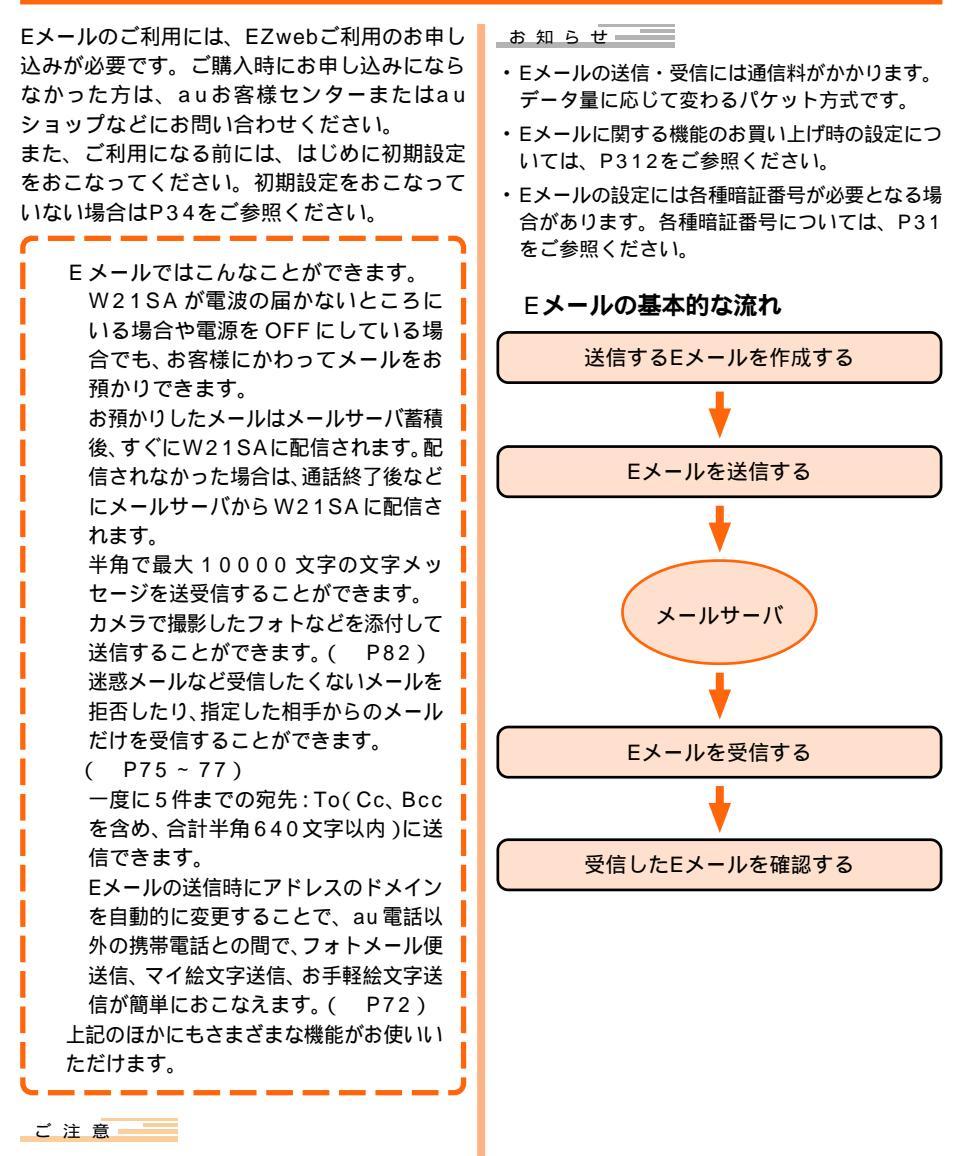

・通話中はEメールの送受信などはできません。

メー

ルを使う

# Eメールメニューについて

| 1 待受中に国 |               |                                                                                                    |     |
|---------|---------------|----------------------------------------------------------------------------------------------------|-----|
|         |               | <ul> <li>         ③(13)回     </li> <li>         ③(13)回     </li> <li>         ○ E-mail menu     </li> <li>         1 (新設475)     </li> <li>         〇(1) (5) (5,4)     </li> <li>         回 (5) (5,4)     </li> <li>         回 (5) (5,4)     </li> <li>         回 (5) (5,4)     </li> <li>         回 (5) (5,4)     </li> <li>         (5) (7,4)     </li> <li>         回 (5) (7,4)     </li> <li>         回 (5) (7,4)     </li> <li>         (5) (7,4)     </li> <li>         (5) (7,4)     </li> <li>         (5) (7,4)     </li> <li>         (7) (7,4)     </li> <li>         (7) (7) (7) (7) (7) (7) (7) (7) (7) (7)</li></ul> |     |
|         | 項目            | 概要                                                                                                    | ページ |
|         | 新規作成          | Eメールを作成 / 送信します。                                                                                                    | 79  |
|         | バラエティ<br>メール  | 静止画データにメッセージを入<br>力してメールに添付する落書き<br>メール                                                                                                    | 87  |
|         |               | 絵文字やキャラ文字を使った<br>メール本文を画像に変換して添<br>付するキャラ文字メール                                                                                                    | 88  |
|         | 受信ボック<br>ス    | 受信したEメールを確認しま<br>す。                                                                                                    | 95  |
|         | 送信ボック<br>ス    | 送信したEメールを確認 / 編集し<br>ます。                                                                                                    | 90  |
|         | パーソナル<br>ボックス | 特定の相手先との送受信メール<br>を確認します。                                                                                                    | 98  |
|         | 新着メール<br>問合せ  | 新着メールを確認します。                                                                                                    | 93  |
|         | ー括送信<br>ボックス  | 送信待ちとして保存したEメー<br>ルを一括送信します。                                                                                                    | 90  |
|         | Eメール設<br>定    | Eメールの各種設定および内容<br>を確認します。                                                                                                    | 67  |

通話中は選択できません。

お 知 ら せ

- CX-Wまたは
   を押すと、
   Cメールメニューが
   こメールメニューが

   示されます。( P107)
- ・フロントスタイルでもターンメニュー( P26) から「Eメール」を選択して、送信ボックスや受信 ボックスのEメールを確認することなどができま す。

# Eメールのアイコンについて

送信メール作成画面、送信ボックス / 一括送信 ボックス画面、受信ボックス画面、送受信メール 表示画面では、以下のアイコンが表示されます。

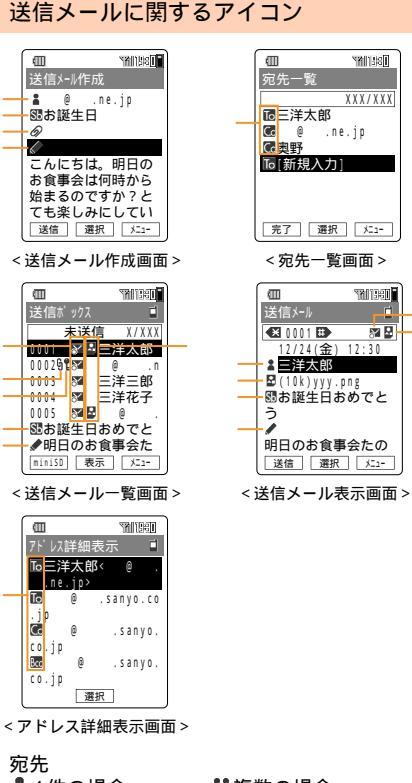

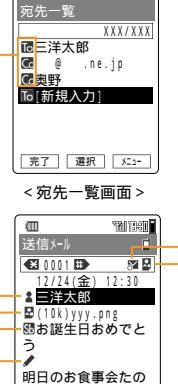

Sector 1

▮1件の場合 ■複数の場合 SB件名 添付データ 分1件の場合 勿複数の場合 ✔本文 宛先 ΤοΤο CcCc BccBcc メール送信状況 ■送信済み ◎未送信 ■送信待ち 🔊 miniSD送信メール SUBJE State State S 📓 miniSD送信メール 風送信待ち送信失敗 (表示不可) §カレンダー登録 **2**保護 添付データ データフォルダに添付データあり 図装飾添付データ ♪音添付データ 動画添付データ その他添付データ ■静止画添付データ データフォルダに添付データなし 🛛装飾添付データ 🕻 音添付データ ■動画添付データ ■その他添付データ ■静止画添付データ

メー ルを使う

# 66

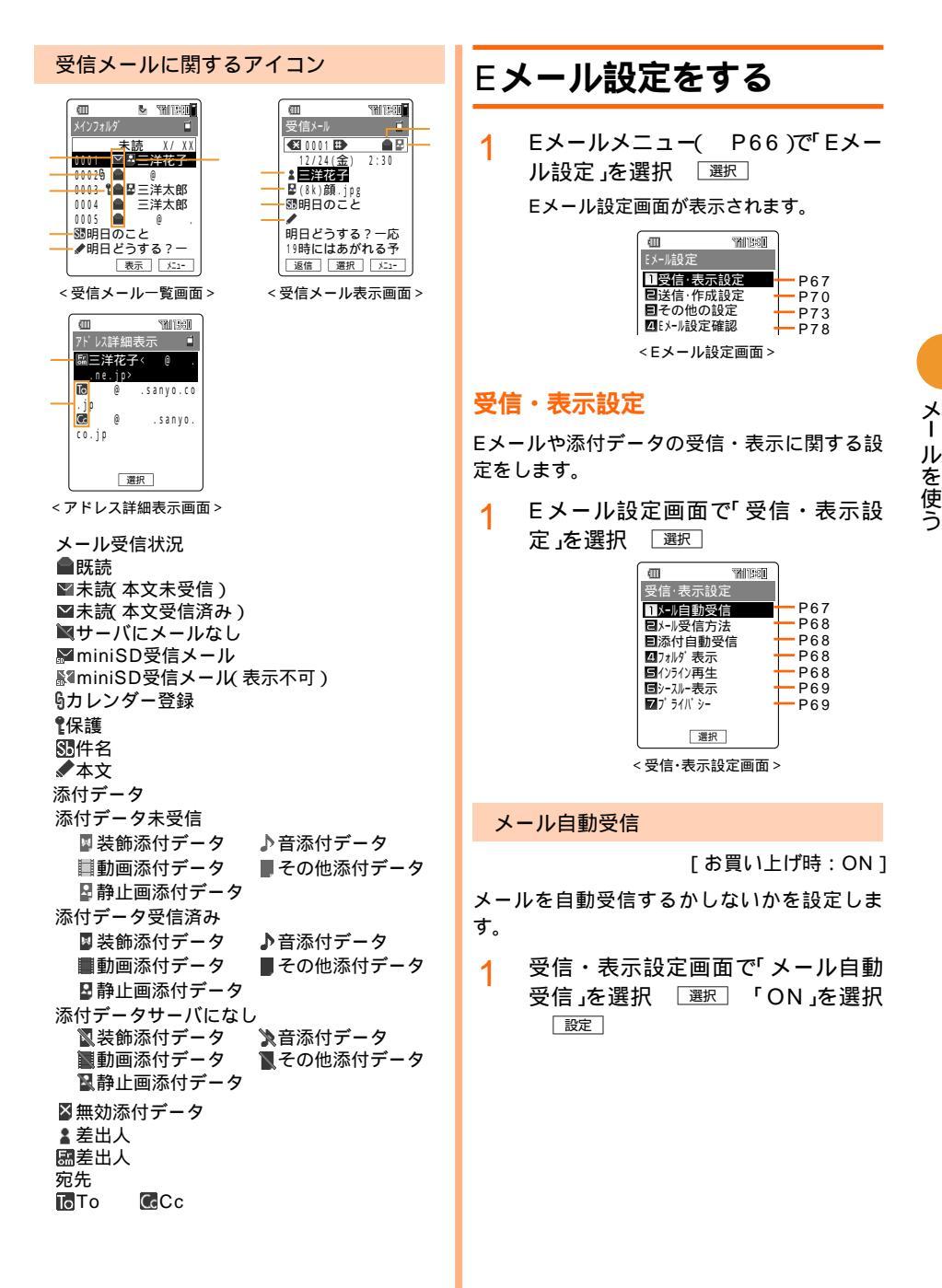

#### メール受信方法

[お買い上げ時:全受信]

メールの受信方法を4種類から選んで設定できます。

- 1 受信・表示設定画面( P67)で 「メール受信方法」を選択 <sup>選択</sup>
- 2 受信方法を選択 □ 設定 □
  - 全受信 : 差出人・件名・本文全 文と「添付自動受信」 ( P68)でONにした 添付データを受信す る。
  - 指定全受信 : アドレス帳または受信 フォルダに登録されて いるアドレス( P95) が差出人と一致すると き、差出人・件名・本 文全文と「添付自動受 信」でONにした添付 データを受信する。
  - 指定外受信不可 : 指定全受信と同様。た だしアドレス帳および 振り分け登録 P95) に登録されていないア ドレスからのメールは メール本文、添付ファ イルを受信することは できない。 差出人・件名受信 : 差出人・件名のみ受信 する。(本文の受信方
  - 添付自動受信

[お買い上げ時: ON]

法はP92をご参照く

ださい)

メールの添付データを自動受信するかしない か、および受信するデータの種類・サイズを設 定します。

1 受信・表示設定画面(P67)で「添 付自動受信」を選択 選択 「ON」 を選択 □認定 2 受信するデータの種類を選択 認定

データの種類は次のとおりです。

| 種類                                     | 拡張子            |  |
|----------------------------------------|----------------|--|
| 静止画  .png .jpg .jpeg .gif .bmp<br>.swf |                |  |
| 音声 .mmf .m3f .mqf .qcp .hvs            |                |  |
| 動画                                     | .amc .3gp .3g2 |  |
| 装飾データ                                  | .ntl           |  |

- <mark>3</mark> 「ON」を選択 <u>設定</u>〕
- イ データサイズの数値を入力 じか を押すと、お買い上げ時の設定値、静 止画:20KB、音声:20KB、動画: 30KB、装飾データ:10KB )に戻ります。

お 知 ら せ

- 「添付自動受信」を「OFF」に設定している場合
   に、添付データを受信したいときはP94をご参照ください。
- サイズはいずれも最大206KBまで設定できますが、Flashデータ(.swf)で受信できるデータサイズは、最大137KBまでです。

フォルダ表示

[お買い上げ時: ON]

受信ボックスにフォルダー覧を表示するかしな いかを設定します。

1 受信・表示設定画面(P67)で 「フォルダ表示」を選択 選択 「ON」を選択 認定 「OFF」に設定すると、受信ボックスのすべてのメールが一覧表示されます。

#### インライン再生

[お買い上げ時: ON]

送信・受信メールの添付データを、本文と同じ 画面に再生するかしないかを設定します。再生 の方法はデータの種類によって異なります。

- 1 受信・表示設定画面(P67)で「イ ンライン再生」を選択 「ON」を選択 選択
- 2 再生するデータの種類を選択 選択
- <mark>3 「</mark>ON」を選択 🛛 🔤

#### シースルー表示

[お買い上げ時: OFF]

受信メール表示画面( P67)の背景に画像を表示します。

- 1
   受信・表示設定画面(
   P67)で

   「シースルー表示」を選択
   選択

   「ON」を選択
   誕定
- 2 画像を選択 [設定]
  - データフォルダ : データフォルダ内の画像 データを表示する。画像 データを選択して 運訳 を押す。設定中のデータ を消去すると、設定が 「OFF」に変更される。
    - アドレス帳リンク:アドレス帳に画像を登録 しているアドレスが差出 人と一致するとき、画像 を表示する。
  - 添付データ
     : 受信メールに添付されている画像データを表示する。
     (画像データが複数ある場合は、最上行のものが表示されます)
     Disney
     : ディズニーのキャラクターを表示する。

お 知 ら せ

- ・「ON」に設定したときに、受信メール表示画面で メニーを押し、シースルー表示OFF / ONを選択 すると、背景画像を非表示 / 表示することがで きます。
- ・背景画像が非表示のときには、添付データの再 生はインライン再生の設定にしたがいます。
- ・パステルメールを表示したときは、装飾設定が 優先されるため背景画像は表示されません。

## プライバシー

メール表示を「OFF」に設定したときに、プライ バシーメール(プライバシーにメンバー登録され ているメール)を表示させないように設定できま す。Eメールアドレスは最大10件まで登録でき ます。また、登録したEメールアドレスからの 受信メールの添付データの保存先を指定するこ ともできます。

1 受信・表示設定画面(P67)で「プ ライバシー」を選択 選択 ロック No.を入力

#### メール表示を設定する

[お買い上げ時: OFF]

プライバシーにメンバー登録したEメールアド レスの送受信メールを表示するかしないかを設 定します。

メール表示」を選択 選択 OFF」
 を選択 設定

「OFF」に設定すると、プライバシーにメン バー登録したEメールアドレス(P69)の 送受信メールは表示されなくなります。 「ON」に設定すると、待受画面に♥が表示さ れます。

#### メンバー登録をする

送受信メールを表示させないようにするメン バーのEメールアドレスを登録します。

3 「メンバー登録」を選択 🛛 選 🛛

| (山) Y<br>メンバー登録<br>01tarou@, c<br>02[新規登録] | ы <u>ван</u><br>о.јр |
|--------------------------------------------|----------------------|
| メンバー登録<br>Oltarou@.c<br>O2[新規登録]           | o.jp                 |
| 01tarou@ .c<br>02[新規登録]                    | o.jp                 |
| 02[新規登録]                                   |                      |
|                                            |                      |
|                                            |                      |
|                                            |                      |
|                                            |                      |
|                                            |                      |
|                                            |                      |
| 97 1910                                    |                      |
| 「元」」選択」                                    |                      |

< メンバー登録一覧画面 >

新規登録欄が自動的に選択されています。

4 選択 入力方法を選択 OK アドレス帳引用:アドレス帳からEメール アドレスを引用する。 履歴引用:送受信メール履歴からE メールアドレスを引用す る。 プロフィール引用:プロフィールからEメー ルアドレスを引用する。 アドレス入力:Eメールアドレスを直接 入力する。

#### アドレス帳 / 履歴 / プロフィール引用を 選択した場合

5 各画面からEメールアドレスを選択 <sub>選択</sub>

## アドレス入力を選択した場合

- 5 Eメールアドレスを入力 □K
  - 完了

6

## 登録したメンバーを修正 / 消去する

 メンバー登録一覧画面(P69)で登録済みのメンバーを選択 修正または ば<sup>下</sup> 「消去」を選択

> ● 修正を押したあと「YES」を選択して○K を押した場合は、入力方法選択画面が表示 されます。入力方法を選択して○K を押 し、アドレスを修正してください。

> 「消去」を選択した場合は、選択したメン バーを1件/全件消去することができます。

#### 受信メールの添付データの保存先を指定 する

[お買い上げ時:通常]

登録したEメールアドレスからの受信メールの 添付データの保存先を指定することができま す。

- メンバー登録一覧画面(P69)で登録済みのメンバーを選択 №1-「添付保存先設定」を選択 OK
- 2 保存先を選択 OK 通常 :データの種類に応じた フォルダに保存する。

ユーザーフォルダ:「フォルダ1」~「フォル ダ9」、「プライベート」 のいずれかに保存す る。(手順3へ進みま す。)

3 フォルダを選択 選択

お 知 ら せ

- ・送受信メールの本文中にEメールアドレスが含まれている場合は、
   れている場合は、
   で選択して
   運死「プライバシー
   パシー登録」を選択
   ○K
   ロックNo.入力で、
   プライバシーにメンバー登録することができます。
- ・メール表示を「OFF」に設定したときの動作は、 次のとおりです。
  - ・プライバシーメール(プライバシーにメンバー 登録されているメール)を受信したときは、着 信音は鳴らず、着信ランプも点灯せず、通知画 面も表示されません。
  - ・プライバシーメールは、送受信ボックス画面に 表示されません。また、送受信メール履歴も表 示されません。
  - ・送信待ちメールにプライバシーメールが含まれている場合は、一括送信の際にプライバシーメール以外が送信されます。

- ・送信メールの宛先(To、Cc、Bcc)にプライバシー設定されているアドレスが1件でも含まれている場合は、プライバシーメールとして扱われます。
- ・カレンダー登録されたプライバシーメールは、
   カレンダー画面でも表示されません。
- フォルダ移動の全件移動 / メール消去のフォル ダ内全件消去と全件消去 / 検索の操作では、プ ライバシーメールは操作対象となりません。

# 送信・作成設定

1 Eメール設定画面(P67)で「送 信・作成設定」を選択 選択

| a        | THI ISBU | ן      |
|----------|----------|--------|
| 送信·作成設   | 定        |        |
| 1返信先71   | ba       | - P70  |
| 包差出人名科   | 尔        | - P70  |
| 目冒頭文     |          | - P71  |
| 4 署名     |          | 🕂 Р71  |
| ■返信メール引  | 用        | + P71  |
| 67ド レス変更 | 送信       | - P72  |
| ■装飾メニューネ | 長示       | - P73  |
| 目受信メール参  | 照        | - P7 3 |
| 選択       |          | ]      |
|          |          |        |

<送信·作成設定画面 >

#### 返信先アドレス

[お買い上げ時:OFF]

送信する方が返信を希望するアドレスを設定し ます。

- 送信・作成設定画面で「返信先アドレス」を選択 選択 「ON」を選択 「<sup>設定</sup>」
- 2 返信先アドレスを入力 ○K 半角で最大64文字入力できます。

#### 差出人名称

[お買い上げ時:OFF]

相手の受信メールに表示される差出人名称を設 定します。

送信・作成設定画面で「差出人名称」
 を選択 運択 「ON」を選択 認定

 2 差出人名称を入力 OK
 全角で最大10文字(半角で最大20文字)入 力できます。

70

メー ルを使う
#### 冒頭文

#### 署名

[お買い上げ時: OFF]

[ お買い上げ時 : OFF ]

送信メールに、登録した冒頭文を「冒頭文+改行」の形式で自動的に挿入します。冒頭文は最大3件まで作成しておくことができ、選択して利用できます。設定した冒頭文は、Eメールの文字数に含まれます。

- 1 送信・作成設定画面(P70)で「冒 頭文」を選択 選択 「ON」を選択 □ 設定
- 2 冒頭文を選択 編集 「タイトル」
   を選択 選択 タイトルを入力
   OK

全角で最大8文字(半角で最大16文字)入力 できます。

3 「冒頭文」を選択 選択 冒頭文を 入力 OK

> 全角で最大128文字(半角で最大256文字) 入力できます。

> メール本文を作成する際にその冒頭文が自 動的に入力されます。

送信メールに、登録した署名を「改行+署名」の 形式で自動的に挿入します。署名は最大3件ま で登録しておくことができ、選択して利用でき ます。設定した署名は、Eメールの文字数に含 まれます。

- 1 送信・作成設定画面(P70)で「署 名」を選択 選択 「ON」を選択 □ 設定
- 2 署名を選択 [編集] 「タイトル」を 選択 [選択] タイトルを入力 OK]

全角で最大8文字(半角で最大16文字)入力 できます。

3 「署名」を選択 選択 署名を入力 OK

> 全角で最大128文字(半角で最大256文字) 入力できます。

4 完了 登録した署名を選択 設定 メール本文を作成する際にその署名が自動 的に入力されます。

返信メール引用

[お買い上げ時: ON]

メールに返信する場合に、元のメールを引用す るかしないかを設定します。引用すると、引用 文の先頭および各改行のあとに引用符(>)が自 動的に挿入されます。

#### アドレス変更送信

「フォトメール便」、「絵文字め~る(「マイ絵文 字送信機能」、「おてがる送信機能」)を利用する ために、アドレスの一部を自動的に変更しま す。

- ・「フォトメール便送信」は、撮影したフォトや 録画したムービーを他社の携帯電話、ムー ビーメール非対応のau電話で正しく表示する ことができる「フォトメール便」を利用するた めにアドレスを自動変更します。
- ・「マイ絵文字送信」は、絵文字をそのまま他社の携帯電話、新しい絵文字に対応していない au電話で表示することができる(マイ絵文字 送信機能)を利用するために、アドレスを自動変更します。
- ・「お手軽絵文字送信」は、他の携帯電話の絵文字 に変換して表示する(おてがる送信機能)を利用 するために、アドレスを自動変更します。

お知らせ

・「マイ絵文字送信」、「お手軽絵文字送信」は有料 サービスです。EZwebコンテンツ「絵文字め~ る」のお申し込みが別途必要です。

#### 送信時のアドレス変更を設定する

[お買い上げ時:ON]

Eメールの送信時に、送信方法の選択画面を表 示するかしないかを設定します。

1 送信・作成設定画面( P70)で「ア ドレス変更送信」を選択 運釈

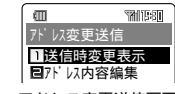

< アドレス変更送信画面 >

- 2 「送信時変更表示」を選択 選択
- 3 「ON」を選択 設定

#### 変更内容を編集する

自動変更するEメールアドレスおよびタイトル を編集します。アドレスは各項目に5つまで設 定できます。

<お買い上げ時の内容>

| タイトル      | 基本アド<br>レス            | フォト<br>メール便<br>送信     | マイ絵文<br>字送信               | お手軽絵<br>文字送信          |
|-----------|-----------------------|-----------------------|---------------------------|-----------------------|
| アドレス      | @docomo.              | @d.nepm.              | @d.ne-u.                  | @d.ne-a.              |
| 1         | ne.jp                 | jp                    | jp                        | jp                    |
| アドレス      | @jp- <del>X</del> .   | @jp- <del>X</del> .   | @jp- <del>X</del> .       | @jp- <del>X</del> .   |
| 2         | ne.jp                 | nepm.jp               | ne-u.jp                   | ne-a.jp               |
| アドレス      | @ezweb.               | @ezweb.               | @ezweb.                   | なし                    |
| 3         | ne.jp                 | nepm.jp               | ne-u.jp                   |                       |
| アドレス      | @ <b>★</b> .vodafone. | @ <b>★</b> .vodafone. | @ <del>X</del> .vodafone. | @ <b>★</b> .vodafone. |
| 4         | ne.jp                 | nepm.jp               | ne•u.jp                   | ne-a.jp               |
| アドレス<br>5 | なし                    | なし                    | なし                        | なし                    |

表中の「★」は地域ごとに異なります。

- アドレス1~4の相手は以下のとおりです。
- アドレス1 : ドコモ
- アドレス2:ボーダフォン
- アドレス3 :ツーカー / ムービーメール非対応 のau電話
- アドレス4 :ボーダフォン
- 1 アドレス変更送信画面で「アドレス 内容編集」を選択 選択
- 2 編集する項目を選択 編集 「基本アドレス」、「フォトメール便送信」、 「マイ絵文字送信」、「お手軽絵文字送信」か ら選択します。 」地を押し、「YES」を選択してOKを押 すと、お買い上げ時の内容に戻すことがで きます。
- <mark>3</mark> 「YES」を選択 □K]
- 4 タイトルまたはアドレスを選択 <sub>選択</sub>
- 5 編集する OK 完了 アドレスは半角で最大英数字64文字、タイ

トルは全角で最大8文字(半角で最大16文 字)入力できます。

ご注意

- ・変更内容を編集すると、Eメールが送信できなく なる場合があります。
- ・基本アドレスのタイトルは編集できません。

## フォトメール便

相手がau以外の携帯電話でも、画像が正しく見ら れるように、画像を自動変換して送れます。フォ トメール便を利用するには、相手のEメールアド レスをフォトメール便専用のアドレスへ変更する 必要があります。

送信する際にアドレス自動変更機能で「フォトメー ル便送信」を選択すると、相手のEメールアドレス を自動的に変更して送信されます。

#### 装飾メニュー表示

[お買い上げ時: ON]

Eメール本文入力画面に「ぷ…:装飾メニュー表 示」のガイドを表示する / しないを設定します。

 送信・作成設定画面(P70)で「装 飾メニュー表示」を選択 選択 「ON」を選択 認定

受信メール参照

[お買い上げ時: ON]

返信時または転送時に元の受信メールを表示す る / しないを設定します。

1 送信・作成設定画面(P70)で「受 信メール参照」を選択 選択 「ON」を選択 認定

お 知 ら せ

 ・メールを参照するときの操作についてはP102 をご参照ください。 その他の設定

サーバに接続して「Eメールアドレスの変更」、 「自動転送先」、「メールフィルター」、「Eメール ヘッダ情報表示」、「その他の設定の確認」、「au のメルマガサービス設定」などの各設定や操作が おこなえます。

 Eメール設定画面(P67)で「その 他の設定」を選択 選択

> サーバへの接続が開始されます。接続が完了 すると、その他の設定画面が表示されます。

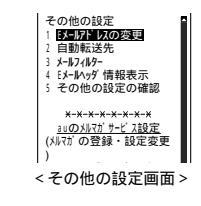

#### ご注意

- ・操作をおこなう場合は、暗証番号(P31)が必要になりますので、お忘れになりませんようご注意ください。
- ・暗証番号を1日に3回間違えると、翌日まで設定 操作はできません。
- EZweb契約初日は、暗証番号による認証はありません。
- ・「auのメルマガサービス設定」の操作時は暗証番 号による認証は必要ありません。

- ・設定終了後には、「その他の設定を確認する」
   (P78)で設定を確認し、更新をおこなってください。
- ・画面のレイアウトや表示内容はひとつの例を示しており、変更される場合があります。

#### Eメールアドレスを変更する

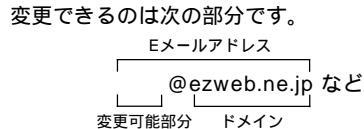

- 2 入力欄を選択 込力 暗証番号を 入力 ○K 「送信」を選択 ○K
- 3 注意事項を確認 「承諾する」を選択 \_\_\_\_\_\_
- 5 「送信」を選択 □к
- 6 新しいアドレスを確認 画面をスク ロールして「OK」を選択 OK アドレスが正常に変更されると、メッセージが表示されます。
- ご注意

メー ルを使う

- ・Eメールアドレスを変更する場合は、変更前のア ドレスを再度ご利用になることはできません。E メールアドレスの変更直後は、しばらくの間 メールが受信できないことがあります。
- ・Eメールアドレスの変更は1日3回までです。E メールアドレスが変更できない期間にこの操作 をおこなうとメッセージが表示されます。
- ・画面のレイアウト、表示内容は予告なく変更される場合があります。

お 知 ら せ 🛛 🚽

- ・Eメールアドレスは、半角英数小文字、「-(ハイ フン)、「.(ピリオド)を含め20文字まで入力で きます。ただし、「.(ピリオド)を連続して使用 したり、最初と最後に使用することはできませ ん。また最初に数字の「0」を使用することもでき ません。
- ・Eメールアドレスは以下を考慮すると取得しやす くなります。
  - ・文字と文字の間に「-(ハイフン)「.(ピリオ ド)の記号を使う。
  - ・英字と数字とを組み合わせる。
  - ・できるだけ長い文字とする。(20文字以内)

- Eメールアドレスが未入力あるいは入力間違いが ある場合は、メッセージに続いて入力時のヒン トが表示されます。内容をご確認の上、再入力 してください。
- 入力したEメールアドレスがすでに使われている 場合は、メッセージが表示されます。Eメールア ドレスを変えて再入力してください。

#### 自動転送先を設定する

転送先のEメールアドレスを登録しておくと、 W21SAで受信したEメールを自動的に転送し、 パソコンなどの転送先でEメールが見られます。

- その他の設定画面(P73)で「自動 転送先」を選択 ○K
- 2 入力欄を選択 込力 暗証番号を 入力 ○K 「送信」を選択 ○K
- 3 入力欄を選択 込力 転送先アドレスを入力 □K

アドレスを2件入力する場合は、1件目を入 力後、もう一つの入力欄を選択して込力を 押します。

4 画面をスクロールして「送信」を選択 □○K□「終了」を選択 □○K□

ご 注 意

・自動転送先の登録や変更は、1日3回までです。 3回を超えた場合、翌日まで登録・変更はできま せん。

- 「エラー!Eメールアドレスを確認してください。」と表示される場合、以下の原因が考えられます。
  - ・自動転送先として入力した文字が使用できない。
  - ・指定のEメールアドレスが規制されている。
- Eメールアドレスを誤って設定すると、ほかの方
   に迷惑をかける場合があります。設定する際は
   正しいメールアドレスを入力してください。

#### メールフィルターを設定する

メールフィルターには、特定のメールを拒否す る「指定拒否設定」と、特定のメールのみ受信す る「指定受信設定」があります。

また、件名に「未承諾広告 」を含むメールを受 信または拒否する設定もあります。

ご注意

- ・メールフィルターを設定して受信しなかったE
   メールを再度受信することはできませんので、
   設定には十分ご注意ください。
- 指定受信・指定拒否が設定されている場合は、
   設定項目の変更をおこなうと、以前の登録内容
   はクリアされます。
- ・受信拒否されたメールは、すべて下記のエラー メッセージとともに発信者に返送されます。
   「次のあて先へのメッセージはエラーのため送信 できませんでした。
   送信先メールアドレスが見つからないか、送信

先メールサーバの事由により送信できませんで した。メールアドレスをご確認の上、再送信し てください。

Each of the following recipients was rejected by a remote mail server. J

#### 未承諾広告フィルターを設定する

件名に「未承諾広告」」を含むメールを受信また は拒否します。

- 1 その他の設定画面( P73)で「メー ルフィルター」を選択 □○K
- 2 入力欄を選択 込力 暗証番号を 入力 ○K 「送信」を選択 ○K

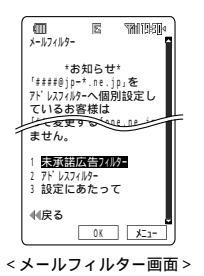

メー ルを使う

「設定にあたって」を選択して<u>OK</u>を押す と、メールフィルターについての説明が表示 されます。

- 3 「未承諾広告フィルター」を選択 \_\_\_\_\_
- 4
   「設定する」または「解除する」を選択

   「選択」「OK」を選択
   ○K」

   「ご注意」を選択して○K」を押すと、未承諾

広告フィルターについての注意事項が表示 されます。

5 「OK」を選択 □K

#### ご注意

- 未承諾広告 メールとは
   受信者の同意なしに一方的に広告・宣伝をおこなうために送信されるメールのことです。送信者はメール件名欄の最前部に「未承諾広告」と記載することが法律で義務づけられています。
   未承諾広告 メールの多くは、出会い系サイトへの勧誘やアダルトサイトへの勧誘に代表される迷惑メールが該当します。
- ・広告メールであるか否かにかかわらず、件名に「未承 諾広告」と記載されたメールが対象となります。

## アドレスフィルター(全受信)を設定する

アドレスフィルターには、特定のメールを拒否 する「指定拒否設定」と、親しいお友達やご家族 の携帯電話からのEメール、学校や会社でご利 用のEメールなど、お客様が指定するEメールア ドレス / ドメインからのEメールのみ受信でき る「指定受信設定」とがあります。すべてのE メールを受信する場合は、「全受信」に設定しま す。

また、全受信、指定受信、指定拒否設定において個別になりすまし規制をおこなうことができます。なりすまし規制をおこなうと、携帯電話、PHSのメールアドレスになりすまして送られてくる「なりすましメール」を自動的に受信拒否できます。

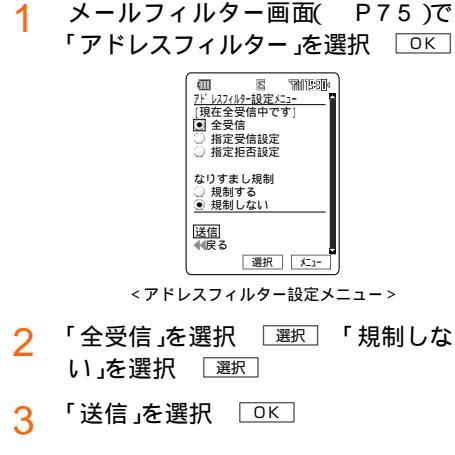

4 「終了」を選択 □∝

## アドレスフィルター(指定受信設定)を設 定する

Eメールを受信するEメールアドレス・ドメイン を指定します。ドメインを一括指定する方法 と、個別にEメールアドレスやドメインを指定 する方法があります。

ー括指定では、次のドメインを対象として指定 できます。また、一括指定をおこなったあとに 個別に受信拒否するアドレスを登録できます。

- ・ドメイン(au / ツーカー(EZweb)、NTT DoCoMo、ボーダフォン、ツーカー、 PHS、またはそれ以外のインターネット)
- アドレスフィルター設定メニューで 「指定受信設定」を選択 選択 「規 制しない」を選択 選択 「送信」を 選択 OK
- 2 登録内容を選択または入力

 一括指定する場合は、一括指定先を選択し、 選択ごを押します。
 個別指定する場合は、画面をスクロールして入力欄を選択し、
 2カごを押して登録内容を入力し、
 0Kごを押します。
 個別に拒否するアドレスを登録する場合は 手順3へ、しない場合は手順4へ進みます。

- 3 画面をスクロールして「拒否リスト設定」を選択 OK 入力欄を選択
   入力 アドレスを入力 OK 画面をスクロールして「OK」を選択 OK
- 4 画面をスクロールして「登録」を選択 □○K□
- 5 「登録」を選択 ○K 画面をスク ロールして「終了」を選択 ○K

# メー ルを使う

#### アドレスフィルター(指定拒否設定)を設 定する

いたずらメールなどの迷惑なメールを受信した くないときに、お客様が指定するアドレス / ド メイン / @の前部分の文字を登録することに よって、Eメールの受信を拒否することができ ます。

- アドレスフィルター設定メニュー (P76)で「指定拒否設定」を選択
   選択「規制しない」を選択 選択 「送信」を選択 OK
- 2 入力欄を選択 込力 アドレスを 入力 OK 画面をスクロールし て「登録」を選択 OK

入力したアドレスの確認画面が表示されま す。

- 3 「登録」を選択 □к
- ▲ 「終了」を選択 □к

## アドレスフィルターに関するご注意・お 知らせ

#### ご注意

- ・文字入力を間違えた場合は、指定先からの受信/ 受信拒否ができませんのでご注意ください。
- ・指定受信設定で、個別指定先のEメールアドレス に含まれるドメインが一括指定先のドメインと重 複している場合は、一括指定が優先されます。
- 指定受信設定の個別指定で、Eメールアドレスと それに含まれるドメインを同時に登録すると、 ドメインが優先されます。
- ・パソコン宛のメールを転送してW21SAで受信 されている方は、アドレスフィルター(指定受信 設定・指定拒否設定)設定時に、なりすまし規制 を「規制しない」と設定してください。「規制す る」へ設定すると、携帯電話・PHSから送信さ れたメールであっても、プロバイダなどのメー ル転送サービスを経由したメールはなりすまし メールとして扱われ、受信拒否の対象となりま す(「規制しない」と設定すると、すべてのなりす ましメールは受信することとなりますのでご注 意ください)。

- 指定受信設定の一括指定先が未選択で個別指定 先も未入力の場合、または入力した内容に間違 いがあった場合は、「設定エラー」に続いてエ ラー内容が表示されます。内容をご確認の上、 再入力してください。
- 指定受信設定で拒否リストを設定している場合は、設定を変更しようとすると確認メッセージが表示されます。問題なければOK」を選択して
   OK」を押してください。

#### Eメールヘッダ情報を表示する

Eメールヘッダ情報表示を利用してサーバにあ る30日前(最大500件)までのEメールのヘッ ダ情報を表示したり、内容を確認することがで きます。また、表示したEメールを転送した り、サーバ上から削除することもできます。

- 1 その他の設定画面( P73)で「E メールヘッダ情報表示」を選択 \_\_\_\_K\_\_\_
- 2 入力欄を選択 込力 暗証番号を 入力 ○K 「送信」を選択 ○K
- 3 「メール一覧へ」を選択 ○K 受信メールの一覧が最近のものから9件ずつ 表示されます。
- 4 Eメールを選択 □<</p>

選択したEメールのヘッダ情報が表示されます。 「転送」を選択し、 ○K を押すと選択した E メールを転送することができます。 「削除」を選択し、 ○K を押すと選択した E メールを削除することができます。

#### 選択したEメールを転送する

- 5 「転送」を選択 ○K 入力欄を選 択 入力 アドレスを入力 ○K
- 6 「本文として転送」または「元のメー ルを添付ファイルとして転送」をい ずれかを選択 選択 「送信」を選 択 ○K
- お 知 ら せ
- ・ ヘッダ情報とは、Eメールの送信日時や受信日 時、送信や経由したサーバなどの詳細情報です。
- ・転送は、1日に100件までで、宛先は1件のみ 入力できます。本文の入力はできません。

その他の設定を確認する

- 1 その他の設定画面( P73)で「その 他の設定の確認」を選択 □○K
- 2 入力欄を選択 込力 暗証番号を 入力 ○K 「送信」を選択 ○K
- 3 設定内容を確認 画面をスクロー ルして「更新」を選択 □K

#### auのメルマガサービス設定をする

auからお届けするメールマガジン配信の設定を することができます。メールマガジンではau からの最新情報やオトクな情報を配信していま す。詳細はサイト上にてご確認いただけます。

#### Eメールの設定を確認する

Eメールに関する機能の設定内容を一覧表示さ せて確認できます。

- 1 Eメール設定画面( P67)で「Eメー ル設定確認」を選択 選択
- 🤈 💿で内容を確認 🛛 🛛

#### ご注意

・その他の設定内容(「自動転送先」、「メールフィル ター」)については、この画面で確認できません。

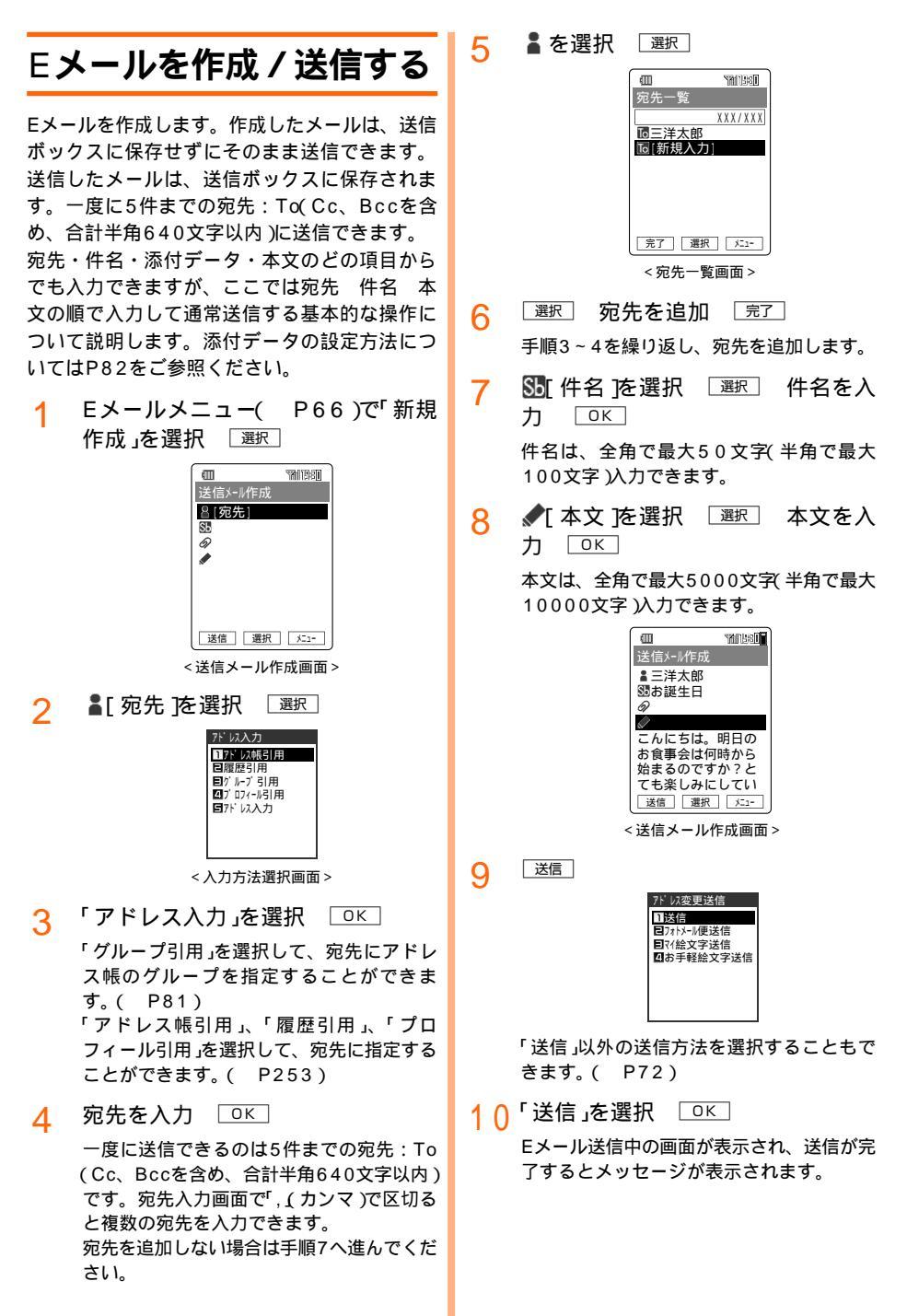

#### Eメール作成時のご注意とお知らせ

ご 注 意

- ・ 宛先(To)が入力されていない状態では送信できません。宛先を入力してください。
- 宛先: Tq Cc、Bccを含め、合計半角640文字 以内)に6件以上のEメールアドレスを入力して 送信操作をすると、エラーメッセージが表示され、送信できません。
- ・件名、本文に半角カタカナを入力することはで きません。
- ・メールの送信は、電波の届くところでおこなってください。圏外で送信することはできません。
- ・異なる機種の携帯電話に絵文字を送信した場合、受信側で一部の絵文字が正しく表示されない場合があります。
- ・Eメールの宛先(To、Cc、Bcc)を設定する際 に、Eメールアドレス(変更可能部分)を入力する だけで"@"以降を入力しなくても自動的に「@ ezweb.ne.jp」が送信時に付与される便利な機能 がありますが、Eメールの宛先に誤った文字が入 力されてしまっている場合でも「@ezweb.ne.jp」 が付与されますので、「?????+」で誤った文字を消去 してから宛先入力を終了してください。

お 知 ら せ 🛛 👘

- アドレス変更送信の送信時変更表示(P72)が「OFF」に設定されている場合は、手順9で送信を押すと送信方法の選択画面は表示されないで、そのまま送信が始まります。
- ・速メール(P38)でEメールを作成できます。
- ・送信する前に

   金を押すと、各項目で入力した内
   容を確認できます。(送信プレビュー)

## 作成したEメールを保存する

作成したEメールを送信しないで、送信ボック スまたは一括送信ボックスに保存します。 ( P90)

- メール作成後の送信メール作成画面 (P79)で 「保存」を選択 OK
- 2 「保存」または「送信待ち保存」を選択 \_\_\_\_\_\_
  - 保存 : 未送信メールとして送信 ボックスに保存 送信待ち保存:送信待ちメールとして一括

送信ボックスに保存

お 知 ら せ

 ・送信待ちメールとして保存したメールは、あと で一括送信できます。(P83)

## 宛先を編集する

## アドレス帳のグループを宛先に入力する

1 入力方法選択画面( P79)で「グ ループ引用」を選択 ○K

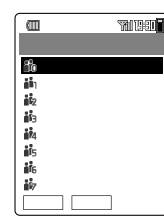

<グループ一覧画面 >

詳細を押すと、登録されているメンバーを 確認できます。

⑦ 登録するグループを選択 選択

ご 注 意

- グループ引用をおこなうと入力可能文字数を超える場合や、目的のグループに登録が1件もない場合は、宛先を追加できません。
- 宛先: Tq(Cc、Bccを含め、合計半角640文字 以内)に6件以上のEメールアドレスを入力して 送信操作をすると、エラーメッセージが表示さ れ、送信できません。

お知らせ

1件のアドレス帳にEメールアドレスを複数登録している場合は、Eメールアドレス1のアドレスが登録されます。アドレス帳についての詳細はP57をご参照ください。

#### 宛先を修正 / 消去する

1 宛先一覧画面( P79)で入力済みの 宛先を選択 修正または ┸ュー 「宛先消去」を選択 □K

> ● 修正を押したあと「YES」を選択して○K を押した場合は、入力方法選択画面が表示 されます。入力方法を選択して○K を押 し、アドレスを修正してください。 「宛先消去」を選択した場合は、選択した宛 先が消去されます。

2 完了

#### **宛先の**ToをCcまたはBccに変更する

宛先には「To」のほかに「Cc」、「Bcc」があり、宛 先入力前 / 入力後のいずれの場合にも変更できま す。

「Cc」とはEメールを同報する際に使用します。 「Bcc」とは「Cc」と同じく、Eメールを同報する 際に使用しますが、そのメールの受信者に他の 誰宛にそのメールが送信されているかはわかり ません。

- 1 宛先一覧画面( P79)で**№**を選択 \_\_\_\_
- Ccへ変更」または「Bccへ変更」を 選択 OK 売了

選択したアドレスがCcまたはBccに変更さ れます。

手順1で新規入力欄を選択し、「Ccへ変更」 または「Bccへ変更」を選択してOK」を押し たあと、宛先を入力することもできます。

#### ご注意

 宛先:Tq(Cc、Bccを含め、合計半角640文字 以内)に6件以上のEメールアドレスを入力して 送信操作をすると、エラーメッセージが表示さ れ、送信できません。

お 知 ら せ

・宛先一覧画面(P79)から入力済みの宛先を選択し、メニューから「アドレス自動変更」を選択すると、「フォトメール便送信」/「マイ絵文字送信」に対応するドメインに自動的に変更できます。(P72)

## データを添付して送信する

データフォルダに保存されているデータやカメ ラで撮影した画像、録音したボイスデータなど をEメールに添付できます。添付できるデータ 件数は最大5件、合計で最大150KB(データ フォルダでのサイズ)です。

## データフォルダから添付する

∕∂を選択

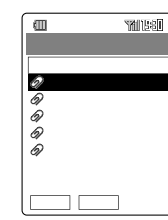

<sup>&</sup>lt;添付一覧画面 >

| 選択               |     |
|------------------|-----|
| 添付               | 1/3 |
| 1 7 -97119       |     |
| □フォト撮影           |     |
| 目ムービー撮影          |     |
| 🕰 My 🛪 イス        |     |
| <b>ロ</b> プ ロフィール |     |
| ■アドレス帳           |     |
| マスケジ ュール         |     |
| <b>ロ</b> タスクリスト  |     |
|                  |     |

< 添付方法選択画面 >

3 「データフォルダ」を選択 ○K フォルダー覧画面でフォルダを選択 選択 添付するデータを選択 選択 実行

データフォルダについてはP187をご参照
 ください。

 重生
 を押すとデータの内容を表示できま

す。 添付を完了する場合は、「完了」を押します。

## データフォルダ以外から添付する

- 2 🔗を選択 🖳

3 添付したい項目を選択 ○K 「プロフィール」を選択した場合は、○K 押すと添付が完了します。 その他の機能については、下表をご参照く ださい。

| 項目      | ページ |
|---------|-----|
| フォト撮影   | 136 |
| ムービー撮影  | 138 |
| Myボイス   | 295 |
| アドレス帳   | 57  |
| スケジュール  | 264 |
| タスクリスト  | 269 |
| 日記      | 271 |
| フォトミキサー | 292 |

- 4 各操作方法にしたがってデータを添 付 添付。または(実行)
- 5 添付一覧画面で 完了

添付一覧画面から、続けて別のデータを添 付できます。

お 知 ら せ

添付データ名には下表の拡張子(.XXX)が表示されます。ただし、著作権保護されたデータなど、Eメールに添付できないデータもあります。

| データ属性                | 拡張子                       |
|----------------------|---------------------------|
| ピクチャ                 | .png .jpg .jpeg .gif .sli |
| マルチメディア              | .mmf .m3f .mqf            |
| ボイス                  | .qcp .hvs                 |
| アドレス、プロフィール          | .vcf                      |
| スケジュール、タスクリ<br>スト、日記 | .vcs                      |
| ムービー                 | .amc .3gp .3g2            |
| 装飾データ                | .ntl                      |
| テキスト                 | .txt(.mmf)                |

 miniSDカードに保存されているデータを添付し たあとにminiSDカードを抜くと、添付データが 解除されます。

miniSDカードに保存されているデータを添付してメールを送信、または保存すると、添付データは本体のデータフォルダに保存されます。送信または保存が終了するまでは、miniSDカードを抜かないでください。

メー ルを使う

#### 添付したデータを変更 / 解除する

- 1
   添付一覧画面(
   P82 )で添付データ

   を選択
   メニュー
- 2 「変更」を選択 OK
   解除 :添付データを解除する。
   詳細情報:添付データの詳細情報を確認する。
- 添付方法を選択
   以降の操作は「データを添付して送信する」
   ( P82)をご参照ください。

#### ┃一括送信する

作成後に「送信待ち保存」をおこなったメール を、最大10件まで一括して送信できます。

1 Eメールメニュー( P66)で「一括 送信ボックス」を選択 選択 メールがあるときは一覧表示されます。

全送信 2

#### ご注意

- 添付データがデータフォルダから削除されているメールが送信待ちメールに含まれている場合は、その時点で送信が中止されます。このようなメールが最初にある場合は、メール送信はおこなわれません。
- ・宛先: Tq(Cc、Bccを含め、合計半角640文字 以内)に6件以上のEメールアドレスを入力して 送信操作をすると、エラーメッセージが表示され、送信できません。

- ・送信できなかった場合は、メッセージが表示されます。
- ・一括送信ボックスを表示中に

   こ主を押し、「送
   信」を選択すると、一覧で選択したEメールを1
   件のみ送信できます。

## パステルメールを作成する

メール本文全体の文字色(標準色)や背景色を変 更したり、文字の一部を選択して色を変更・点 滅させるなどの装飾を設定して、パステルメー ルを作成できます。パステルメールを作成する と、装飾データがEメールの添付データに設定 されます。

#### 文字色を変更する場合

メール本文を入力( P79) 🏵 で 選択したい文字の始点を選択 

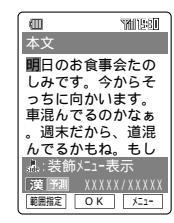

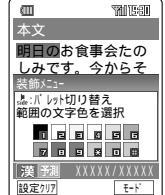

 を押すと、カラーパレットを切り替え ることができます。 3 色に対応するダイヤルキーを押す

ダイヤルキーを押すと、選択した文字がその番号の色に変わります。

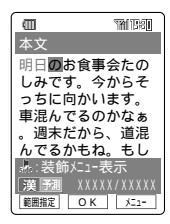

### 点滅させる場合

- 1 「文字色を変更する場合」の手順1~ 2をおこなう
- 2 [-ト] 設定

□ モト・」を押すと、装飾メニューが次のように切り替わります。

| a             | THE  |
|---------------|------|
| 本文            |      |
| <u>明日の</u> お食 | 事会たの |
| 装飾メニュー        | ダからそ |
| 範囲の文字を        | E点滅  |
|               |      |
|               |      |
| 漢予測 🛛         | **** |
| 設定ウリア    話    | 定 [] |

お 知 ら せ

- ・ 
   を押してカラーパレットを表示させてから
   文字範囲を選択し、ダイヤルキーを押して色を
   変更または点滅させることもできます。
- ・文字範囲を選択せずに色を設定すると、次に入 力する文字が設定した色で表示されます。
- 範囲指定が設定されている場合には、 ことであった。
   して背景色・標準色のモードには変更できません。

1

## 本文の背景色を変更する

1 メール本文を入力( P79) □ □ □ □ モト<sup>\*</sup> を2回

| 装飾メニュー        |
|---------------|
| ster:パレット切り替え |
| 背景色:数字キーで選択   |
|               |
| 789%08        |

 を押すと、カラーパレットを切り替え ることができます。

2 色に対応するダイヤルキーを押す

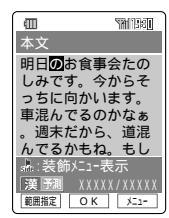

ダイヤルキーを押すと本文の背景が選択した色に変更されます。

メール本文全体の文字色を変更する

| 装飾メニュー       |
|--------------|
| 。ホ。:パレット切り替え |
| 標準色:数字キーで選択  |
|              |
| 7 8 9 🐹 0 🖽  |

 を押すと、カラーパレットを切り替え ることができます。

## ク 色に対応するダイヤルキーを押す

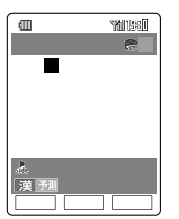

画面右上には選択した色が表示され、本文 の文字色が選択した色に変わります。ただ し、すでに色を変更していた文字は変わり ません。

#### 装飾設定を個別に解除する

範囲指定して装飾した文字を装飾解除する場合 は、あらかじめ解除したい文字の範囲を選択し ておきます。

装飾設定をしたメール本文画面で
 装飾設定の種類により モト・
 解除したい装飾設定のメニューを表示させます。
 一部の文字色を変更した場合: モト・は押しません。
 一部の文字を点滅させた場合: モト・を1回文字の背景色を設定した場合: モト・を3回文字全体の色を変更した場合: モト・を3回
 2

装飾設定をすべて解除する

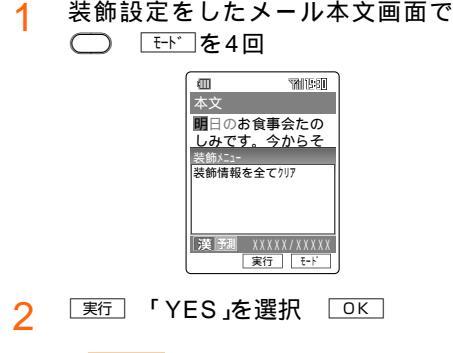

ご注意

- パステルメールは対応機種同士でしかご利用に なれません。
- ・本文以外のメールの文字は装飾できません。
- ・次の場合、パステルメールは送信できません。
   ・添付データが5件設定済みのとき
  - ・装飾データを添付すると、送信メール作成画 面で添付データの合計サイズが150KBを超え るとき
  - ・文字色または点滅の装飾が200件を超えたとき
- パステルメールは送信待ちメールとして保存で きません。

お 知 ら せ

- ・以下の操作をおこなうと、装飾設定は解除され ます。
  - ・装飾データを添付データから解除(P83)した場合
  - ・装飾した部分の文字をすべて消去した場合
- パステルメールの送信については、P79をご参照ください。
- パステルメールの保存については、P80をご参 照ください。
- パステルメールの送信・受信メール表示画面で

   エーを押して「装飾表示OFF」を選択すると、装飾を解除した状態で表示できます。「装飾表示ON」を選択すると、パステルメールに戻ります。なお、この操作では装飾設定は解除されません。
- 添付データがすでに5件ある場合は、確認メッセージが表示されます。「YES」を選択すると添付データの一覧画面が表示されますので、消去するデータを選択して「解除」を押します。
- ・添付データの容量が送信メール作成画面で 150KBを超える場合、またはデータフォルダ の空き容量が不足になる場合は、装飾データの 解除またはデータの消去を確認するメッセージ が表示されます。画面にしたがって解除する か、容量が確保できるまでデータの消去をおこ なってください。
- ・受信したパステルメールに返信すると装飾設定 が解除され、通常のメール作成になります。また、受信したパステルメールは転送できません。

メー ルを使う

## 落書きメールを作成する

静止画データにメッセージを入力(落書き)して メールに添付できます。

1 Eメールメニュー( P66)で「バラ エティメール」を選択 選択

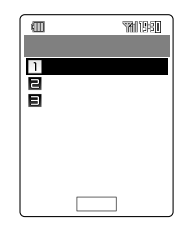

- 2 「落書きメール作成」を選択 選択
- データフォルダから静止画データを 選択 選択 画像編集方法を選択

データフォルダについてはP187をご参照 ください。 画像編集についてはP152をご参照ください。

- ▲ 画像を編集 OK 確定
- 5 OK 落書きメッセージの文字サ イズを選択 選択

文字サイズは「極小」、「小さめ」、「大き め」、「極大」から選択します。

6 落書きメッセージを入力 〇〇〇

入力できる最大文字数は次のとおりです。
 極小 :縦20行×横半角38文字
 小さめ:縦13行×横半角22文字
 大きめ:縦11行×横半角19文字
 極大 :縦8行×横半角12文字

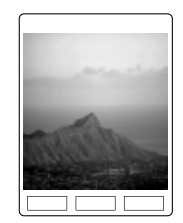

- 7 ② でメッセージの表示位置を調節 添付
- 8 添付データのタイトルを変更 □K

タイトルは全角で最大20文字(半角で最大 40文字)入力できます。変更しない場合 は、そのまま OK を押します。 落書きメールが添付データに設定されま す。

9 完了

送信メール作成画面( P79)に戻ります。

## キャラ文字メールを作成する

送信メールの本文データを画像に変換して、添 付データとして送信することができるので、相 手端末の機種に関係なく、絵文字やキャラ文字 を送信することができます。キャラ文字はあら かじめ用意されていますが、自分でダウンロー ドして利用することもできます。

 Eメールメニュー(P66)で「バラエ ティメール」を選択 選択 「キャラ 文字メール作成」を選択 選択

> 送信メール作成画面(P79)で 述言を押し て「キャラ文字メール作成」を選択し、 OK を押して操作することもできます。

2 画像サイズを選択 ○K 「小∫中∫大(QVGA)」の3種類から選択でき ます。 小 :横120×縦160ドット 中 :横132×縦176ドット

大(QVGA):横240×縦320ドット

3 文字サイズを選択 □└

「小さめ」大きめ」極大」の3種類から選択できます。

- 4 メール本文を入力(P79) ○K 絵文字やキャラ文字をご利用できます。 (P248) 入力できる文字数は、画像サイズと文字サ イズの組み合わせによって変わります。
- 5 宛先、件名を入力( P79)
- 6 [送信] 「送信」を選択 □К]

#### ご注意

- ・ 手順2~3で設定した画像 / 文字サイズは、キャラ文字メール作成中に変更することはできません。
- キャラ文字メールではデータを添付することは できません。

# 自分でダウンロードしたキャラ文字を登録する

自分でダウンロードしたキャラ文字を、キャラ 文字一覧に上書き登録することができます。

- データフォルダのカスタムツール内 キャラ文字フォルダから登録したい キャラ文字を再生(P196) [設定]
- キャラ文字を登録する場所を選択

   <sup>登録</sup>

登録されていたキャラ文字が、ダウンロー ドしたキャラ文字に置き換えられます。 Ubbhを押すと元に戻すことができます。

お知らせ

- ・Eメールメニュー(P66)で「バラエティメール」を選択 選択「キャラ文字ダウンロード」
   を選択 選択「YES」を選択 OK を押すと、キャラ文字をダウンロードできるサイトに接続されます。
- ・ダウンロードの操作についてはP167をご参照 ください。

# メー ルを使う

## 他の機能でEメールアドレスを選択し てEメールを作成する

- 例 アドレス帳を利用する場合
- 1
   アドレス帳を呼び出す
   目的の相手

   を選択
   バニー
- ? 「メール作成」を選択 □К

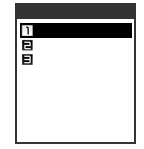

< メール作成方法選択画面 >

- 3 「Eメール作成」を選択 OK
- 4 Eメールアドレスを選択 OK 以降の操作はP79をご参照ください。

お 知 ら せ

- 機能によっては手順2と手順4をおこなわない場合があります。
- ・機能によっては以下の方法でEメールを作成できます。
  - ・詳細画面でEメールアドレスを選択し、いまた は
    選択しを押す
  - 一覧画面で国を押す(アドレス帳の場合は、送信先が通常設定されているEメールアドレスに固定されています。)
- アドレス帳のグループ順一覧画面から操作した場合は、「グループ宛メール作成」で複数の相手(通常設定されているEメールアドレス)に同じメールを作成できます。グループ順表示を設定(P62)したアドレス帳一覧画面からEメールを送るグループを表示させ、メール作成方法選択画面から「グループ宛メール作成」を選択して
   ○Kを押してください。送信する相手は50音順に選択されます。ただし、宛先:To(Cc、Bccを含め、合計半角640文字以内)に6件以上のEメールアドレスを入力して送信操作をすると、エラーメッセージが表示され、送信できません。

## 他の機能で選択したデータを添付して Eメールを作成する

例 スケジュールを添付データにする場合

1 スケジュールを呼び出す エー 1件のみ添付する場合は、あらかじめ添付す る項目を選択しておくか、詳細画面を表示

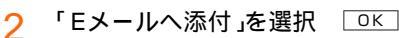

しておきます。

3 「1件添付」を選択 OK 以降の操作はP79をご参照ください。

- シークレット登録されているアドレス帳などをE メールへ添付する場合は、シークレットを「ON」
   に設定してください。(P306)
- ・プロフィールを添付する場合は、手順2をおこなうと確認画面が表示されます。「YES」を選択して「OK」を押してください。
- ・「選択添付」、「全件添付」を選択した場合の操作 についてば「登録内容をデータフォルダに保存す る( P336)をご参照ください。
- 1回の操作で添付できるのは100KBまでです。
- ・通話中は添付できません。
- アドレス帳などに著作権情報のある画像が設定 されている場合は、メッセージが表示されま す。「画像なしで実行」を選択して○K を押すと 該当するアドレス帳の画像を外して添付されま す。「中止」を選択して○K を押すと操作は中止 されます。
- ・複数のデータを1回の操作で添付した場合も1つ のデータ名で添付されます。

# 送信ボックス/一括送信 ボックスを使う

送信済み、未送信および送信失敗のメールは送 信ボックスに、送信待ちのメールは一括送信 ボックスに保存されます。添付データを含まず に送信ボックスと一括送信ボックス合わせて最 大192KBまたは250件まで保存できます。

## 送信メールを確認する

メー ルを使う

2

例 送信ボックスのメールを確認する

1 Eメールメニュー( P66)で「送信 ボックス」を選択 選択

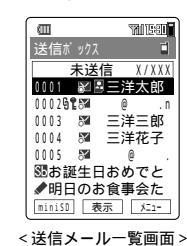

メールを選択 表示

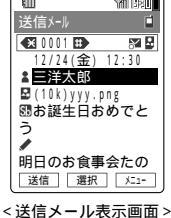

★ \*\*\* か
 を押すと前のメールを、 # ⇒ →
 を押すと次のメールを表示できます。
 ▲ を選択して 運形 を押すと、アドレス詳細表示画面(P102)が表示されます。

3 ②でメールの内容を確認

お知らせ

- miniSDカードが挿入されている場合は、送信 メール一覧画面で<sup>[minisD]</sup>を押すとminiSDカードの 送信ボックスを表示できます。(P122)
- ・メールを選択して
   については、P99をご参照ください。
- 約192KBまたは最大250件を超えると古い送 信済みメールから消去されます。消去されたく ないメールは保護しておいてください。

## 送信メールを修正する

送信ボックス / 一括送信ボックスのメールを修 正して、送信または保存できます。

- 送信メール一覧画面または送信メー ル表示画面で <sup>「上」</sup>
- 2 「編集」を選択 □к

手順1で保護メール・カレンダー登録メー ル・送信済みメールを選択した場合は、「コ ピーして編集」を選択します。

- 3 編集する項目を選択 選択 送信 メール作成(P79)と同様の操作で 編集
- 送信〕または「X=1-」「保存」
   送信」を押した場合は、P79をご参照ください。
- 5 保存方法を選択 〇〇〇
  - 上書き保存 : 元のメールに上書き保存 存する。 新規保存 : 新しい未送信メールと

して保存する。

送信待ち(上書き): 元のメールに、送信待 ちメールとして上書き 保存する。

送信待ち(新規) :新しい送信待ちメール として保存する。

保護メール・カレンダー登録メール・送信 済みメールを編集した場合は、「保存」送信 待ち保存」と表示され、元のメールとは別の メールとして保存されます。

## 送信待ちメールを未送信メールに変更 する

一括送信ボックスで送信待ちメールを未送信 メールに変更できます。

- 一括送信ボックスで送信待ちメール 1 を選択 🗵
- 2 「未送信に変更」を選択 ОК

## 未送信・送信失敗メールを送信待ち メールに変更する

送信ボックスで未送信・送信失敗メールを送信 待ちメールに変更できます。

- 送信メール一覧画面で未送信・送信 1 失敗メールを選択 「×ニー
- 「送信待ちに変更」を選択 □К 2

- 次の場合は送信待ちに変更できません。
  - ・送信済みメール
  - ・転送メール P101)
  - ・パステルメール(P84)
  - ・添付データがデータフォルダから消去された メール
  - ・キャラ文字メール(P88)
  - ・宛先(To)が未入力のメール
  - ・一括送信ボックスにメールがすでに10件ある 場合

## Eメールを受信する

## 全受信の場合

(d)

1

Eメール設定の「メール受信方法( P68)を「全 受信」に設定している場合は、新着メールは本文 も含めて受信されます。メールを受信すると通 知音が鳴ったあと次のお知らせ画面が表示され ます。

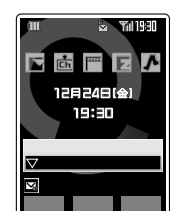

Eメールのお知らせアイコンを選択すると、 新着メールの件数が表示されます。

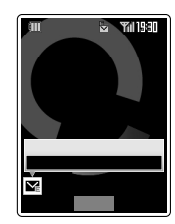

2 確認

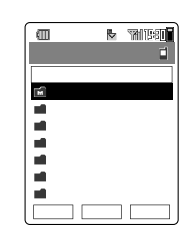

<フォルダー覧画面>

新着メールが保存されたフォルダは文字の色 が変わり、未読メール数が表示されます。

## ろ フォルダを選択 選択

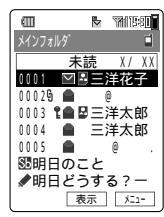

メールを選択 [表示]

4

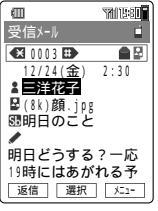

<受信メール表示画面>

 (¥・・・・) ▲
 を押すと前のメールを、<sup>(</sup># →・)</sup>を押 すと次のメールを表示できます。
 ▲を選択して (選択)を押すと、アドレス詳 細表示画面( P102)が表示されます。

## 差出人・件名受信の場合

Eメール設定の「メール受信方法(P68)を「差 出人・件名受信」に設定していると、メールの本 文および添付データは受信されません。メール の内容を表示させてから、本文および添付デー タの受信をおこなってください。

#### 1件ずつ受信する

受信メール表示画面で「<未受信>」
 を選択 「受信」

添付データがあるときは、本文に続けて添 付データが受信されます。

#### 複数選択して受信する

- 1 受信メール一覧画面で ┸ュ-
- 2 「選択受信」を選択 □к□
- 3 本文を受信するメールを選択 選択 先頭のアイコンが■ □に変わり、 運行が 表示されます。 選択を解除する場合は 解除 を押します。
- 4 実行

お 知 ら せ

 ・選択受信する場合は、選択できるメールは10件 までです。また、選択するごとに受信ボックス の空き容量を比較するため、選択後に容量を オーバーする場合は、エラーメッセージが表示 されます。

#### Eメール受信についてのご注意とお知らせ

#### ご注意

- ・受信ボックス内のメールは、約512KBまたは 最大500件を超えると古い既読メールから消去 されます。定期的に確認して不要なメールを消 去してください。消去されたくないメールは保 護しておいてください。
- ・受信状況および受信データにより正しく受信されなかった場合でも、通信料がかかることがあります。
- HTMLパートを含んだメールは正常に受信できない場合があります。
- ・本文の文字数が半角10000文字より多い場合は、超過分の文字がサーバで消去され、本文末尾にその旨のコメントが付加されます。
- ・文字数が多いメールの場合、表示に時間がかかる場合があります。
- ・受信したメールの内容によっては、正しく表示 されない場合があります。
- 添付データの受信に時間がかかる場合があります。なお、受信状況によっては、添付データが 受信できない場合もあります。

#### お 知 ら せ

- ・メール受信方法を「指定全受信」または「指定外受 信不可」に設定している場合は以下の操作方法を ご参照ください。
  - アドレス帳または振り分け登録にEメールアドレスが登録されている差出人からのメールは、「全受信の場合(P92)をご参照ください。
  - ・アドレス帳または振り分け登録にEメールアドレスが登録されていない差出人からのメールは「差出人・件名受信の場合( P92)をご参照ください。ただし、「指定外受信不可」に設定している場合は、差出人のEメールアドレスをアドレス帳または振り分け登録に登録してから受信操作をおこなってください。
- ・受信メール一覧画面で
   ●を押すと、選択しているメールの受信日時と差出人、件名を確認できます。
- ・画面表示が1画面を超える場合は、
   ・ ブレックマーンできます。

・Eメールの本文中に電話番号・Eメールアドレス・URLが含まれている場合は、
 ③で選択して
 ③訳□を押すと、以下の操作をおこなうことができます。

・電話番号の場合

| 電話発信     | P36  |
|----------|------|
| アドレス帳へ登録 | P61  |
| 電話番号コピー  | P252 |
| 付加       | P37  |

・Eメールアドレスの場合

| Eメール作成      | P79 |
|-------------|-----|
| アドレス帳へ登録    | P61 |
| Eメールアドレスコピー | -   |
| 振り分け登録      | P95 |
| パーソナル登録     | P98 |
| プライバシー登録    | P69 |
| 拒否リストへ登録    | P77 |

・URLの場合

| 地図を表示する   | P225 |
|-----------|------|
| ここへ行く     | P226 |
| Myスポットへ登録 | P225 |
| URLヘジャンプ  | P336 |
| お気に入りへ登録  | P336 |
| アドレス帳へ登録  | P61  |
| URLコピー    | -    |

GPS情報がある場合にのみ表示されます。

- ・お買い上げ時は、すべての受信メールがメイン フォルダに保存されます。
- 「フォルダ表示(P68)を「OFF」に設定している場合は、フォルダー覧画面は表示されません。

## 新着メールの問い合わせをする

メールサーバに新しいメールが届いていないか 確認します。「メール自動受信( P67)を 「OFF」に設定している場合などに、ご都合に合 わせたタイミングでメールを受信できます。

1 Eメールメニュー(P66)で「新着 メール問合せ」を選択 選択

> 新着メールがある場合は、「新着メール問合 せ中」に続いて「Eメール受信中」の画面が表 示され、メールが受信されます。

2 ок

3

P92の手順3~4をおこなう

## 添付データを確認する

受信メールに添付されているデータを5件まで 受信できます。(データサイズは受信ボックスの 各画面で1件あたり206KB以内)受信した添付 データはデータフォルダに保存されます。

#### 未受信の添付データを受信する

Eメール設定で「添付自動受信( P68)を「OFF」 に設定している場合などに、未受信の添付デー タを手動で受信できます。

#### 未受信の添付データを選択して受信する

- 2 受信する添付データを選択 選択

3 実行

#### お 知 ら せ

データフォルダの空き容量が足りない場合は、
 メッセージが表示されます。データの消去をおこなってください。

#### 添付データの内容を確認する

 受信メール表示画面(P92)で受信 済みの添付データを選択 (再生) 添付データが再生されます。

# 受信済みの添付データを自動的に再生する

Eメール設定の「インライン再生( P68)を 「ON」に設定すると、受信済みの添付データを 自動的に再生できます。

1 受信メール表示画面(P92)を で下方向へスクロールさせる 本文の最後に続いて添付データが再生され ます。送信メール表示画面(P90)でもイ ンライン再生できます。

#### 添付データ確認に関するお知らせ

- 添付データの受信状態を表すアイコンについて は、P67をご参照ください。
- 添付データが複数の場合は、受信メール一覧画 面では1つでも受信すれば添付データは受信済み の表示になります。ただし、無効な添付データ は受信できません。
- ・サーバからメールが削除されている場合は、添 付データは受信できません。
- ・受信した添付データをデータフォルダから消去した場合は、その添付データは未受信の表示になります。
- 添付データの受信に時間がかかる場合があります。なお、受信状況によっては、添付データを受信できない場合もあります。

| データ属性                 | 拡張子                               |
|-----------------------|-----------------------------------|
| ピクチャ 1                | .png .jpg .jpeg .gif .bmp<br>.sli |
| Flashデータ <sup>2</sup> | .swf                              |
| マルチメディア 1             | .mmf .m3f .mqf                    |
| ボイス 1                 | .qcp .hvs                         |
| アドレス                  | .vcf                              |
| スケジュール、タスクリ<br>スト、日記  | .vcs                              |
| ムービー 1                | .amc.3gp.3g2                      |
| 装飾データ 3               | .ntl                              |
| テキスト                  | .txt(.mmf)                        |

・受信、確認できる添付データは次のとおりです。

1 インライン再生で再生できるデータです。

2 受信可能なサイズは、100KB以内です。

3 装飾データの内容は確認できません。

# 受信ボックスを使う

受信ボックスでは、受信メールの操作の他に、 受信メールを保存するフォルダの設定を変更す るなどの操作がおこなえます。ここでは、受信 ボックスのフォルダに関する操作について説明 します。

1 Eメールメニュー( P66)で「受信 ボックス」を選択 選択」

> 以降の操作は Eメールを受信する ( P92) をご参照ください。

お 知 ら せ

 miniSDカードが挿入されている場合は、受信 ボックス画面で「miniSDを押すとminiSDカードの 受信ボックスを表示できます。(P122)

## フォルダに関する機能を設定する

#### 振り分け条件を設定する

メールを受信した際、保存する受信フォルダを 送信者またはメールの件名ごとに最大10フォル ダに振り分けられます。振り分ける条件は、 フォルダ全体で最大200件登録できます。E メールアドレスは1件につき半角で最大64文 字、件名は1件に全角で最大32文字(半角で最 大64文字)入力できて、大文字・小文字の区別

はありません。 振り分け条件を設定しない場合は、受信メール はすべてメインフォルダに保存されます。

#### 振り分け条件を新規に登録する

- フォルダー覧画面(P92)でフォル ダを選択 ズニー
- ? 「振り分け登録」を選択 □к

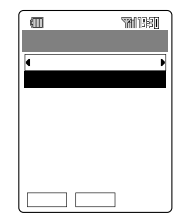

<sup>&</sup>lt;振り分け登録画面>

3 選択

でフォルダを選択し直すこともできます。

4 「アドレス入力」または「件名入力」を 選択 ○K アドレスまたは件名 を入力 ○K

「グループ引用」を選択して、宛先にアドレス帳のグループを指定することができます。( P96) 「アドレス帳引用」、「履歴引用」、「プロフィール引用」を選択して、アドレスに指定することができます。( P253)

## 5 完了

#### ご注意

- アドレス入力画面では「,(カンマ)で区切って複数のアドレスを入力することはできません。そのように入力した場合は、「,(カンマ) た含めて1件のアドレスと認識されます。
- 振り分け条件に件名を登録した場合は、 50 が表示されます。

#### お知らせ

- 条件に半角カタカナを入力して登録することは できません。
- アドレスのかわりにドメイン(@ezweb.ne.jpなど) と)た入力できます。ドメインを入力した場合は、ドメイン名の先頭に圏が表示されます。
- 1つのフォルダに対して、アドレスと件名を振り分け条件に設定することができます。
- ・送信・受信メール表示画面(P90、92)で件名
   を選択 選択「振り分け登録」を選択 OK
   で振り分け件名を指定し、 でフォルダを選択して
   して選択を押しても振り分け条件を設定できます。
- ・受信したメールの件名に振り分け登録した件名 が含まれる場合は、設定されたフォルダに振り 分けられます。また、登録した件名が部分的に 一致するフォルダが複数ある場合は、フォルダ
   1 フォルダ2… フォルダ0の順に優先して振り 分けられます。
- ・メインフォルダに対して振り分け条件を設定することはできません。

#### アドレス帳のグループを振り分け条件に 登録する

アドレス帳のグループに登録されているメン バーを、まとめてフォルダ振り分け条件として 設定できます。

1 振り分け登録画面( P95)で選択 「グループ引用」を選択 ○K

あらかじめ未登録の番号を選択しておきます。

ク グループを選択 選択 ○

□詳細〕を押すと、グループのメンバーを確認できます。

グループを登録すると、振り分け登録画面 にグループ名とメンバー数が表示されま す。続けて振り分け登録をおこなうことが できます。

3 完了

メー ルを使う

- ご注意
- グループ登録と個別登録で重複しているEメール アドレスがある場合は、個別登録されている フォルダに優先して振り分けられます。

振り分け条件のアドレス、件名を修正す る

- 振り分け登録画面(P95)から修正 したいアドレスまたは件名を選択
   「YES」を選択 ○K
- 2 「アドレス入力」または「件名入力」を 選択 ○K アドレスまたは件名 を入力 ○K

以降の操作は「振り分け条件を新規に登録する(P95)をご参照ください。

## 振り分け条件のグループを修正する

 振り分け登録画面(P95)から修正 したいグループを選択 <sup>確認</sup>
 <sup>修正</sup>「YES」を選択 ○K
 ○Kの操作は「振り分け条件を新規に登録す

る ( P95)をご参照ください。

ご 注 意

## 登録したアドレスを消去する

振り分け条件として登録したアドレス、件名、 グループを1件消去 / 全件消去します。

振り分け登録画面(P95)から消去したいアドレスまたは件名またはグループを選択 消去〕消去方法を選択 ○K

「全件消去」を選択したときは、「YES」を選択して して OK を押します。

フォルダ名を変更する

[お買い上げ時:メインフォルダ、 フォルダ1~9、 フォルダ0]

フォルダ名を全角で最大5文字(半角で最大10 文字 )入力できます。

- 1 フォルダー覧画面(P92)でフォル ダを選択 メニー
- 2 「フォルダ名編集」を選択 □к フォルダ名を編集 □к

メールの再振り分けをおこなう

フォルダの振り分け条件に一致するメールを、 そのフォルダに移動できます。すべてのフォル ダのメールが対象となります。振り分け条件の 変更などのあと、メールを整理するのに便利な 機能です。

- 1 フォルダー覧画面( P92)で ऱュー 「メール再振り分け」を選択 \_\_\_\_\_
- ? YES」を選択 ○K

グループに登録されているメンバーの構成は変 更できません。

#### フォルダの設定をリセットする

フォルダに登録された振り分け条件やフォルダ 名をお買い上げ時の状態に戻します。

1 フォルダー覧画面( P92)で ऱュ-「フォルダ設定リセット」を選択 ○K

> フォルダごとに設定をリセットする場合は、 あらかじめフォルダを選択しておきます。

2「フォルダ設定リセット」または「全 フォルダ設定リセット」を選択 OK

フォルダ設定: 選択しているフォルダのリセット設定をリセットする。全フォルダ設定: すべてのフォルダの設定をリセットリセットする。

3 ロックNo.を入力「YES」を選択 \_\_\_\_\_\_

#### お 知 ら せ

- ・新着メールが保存されているフォルダの文字色 も元の表示に戻ります。
- 「フォルダ設定リセット」または「全フォルダ設定 リセット」をおこなっても、各フォルダに振り分 けられたメールはそのまま残ります。メール再振 り分け(P96)をおこなってください。

#### 表示件数を切り替える

各フォルダ内のメール件数表示を、指定した メールの種類 未読メール・カレンダー登録メー ルなど )の件数表示または件数表示なしに切り替 えます。

1 フォルダー覧画面( P92)で ऱュー 「表示件数切替」を選択 ○K

⑦ 表示項目を選択 □

#### お 知 ら せ

フォルダー覧表示中に# >>)を押して表示を切り替えることもできます。

メールを別のフォルダに移動する

 1 受信メール一覧画面(P92)で ऱ= 「フォルダ移動」を選択 ○K
 1件移動する場合は、受信メール一覧画面か

ら移動させたいメールを選択しておきま す。受信メール表示画面で選択しておくこ ともできます。

2 移動方法を選択 □к

1件移動 : 手順5へ進みます。 選択移動 : 手順3へ進みます。 フォルダ内全件移動: 手順5へ進みます。

3 移動するメールを選択 選

#### 4 実行

5 移動先のフォルダを選択 選択

6 「YES」を選択 □K

お 知 ら せ

- ・受信ボックスの「フォルダ表示(P68)を 「OFF」に設定している場合は、「全件移動」が表示されます。すべてのメールを1つのフォルダに移動できます。
- ・メールを検索(P105)した結果画面で手順1を おこなうと、「検索メール全件移動」が表示され ます。

#### フォルダごとにメールを消去する

選択したフォルダの中のメールだけを消去する ことができます。

1 フォルダー覧画面( P92)で ऱ= 「メール消去」を選択 □K

以降の操作はP337をご参照ください。

#### お 知 ら せ パーソナルボックスを使う ・送信・受信メールの本文中のEメールアドレス、 またはアドレス詳細表示画面( P102)でEメー ルアドレスを選択して、選択を押し、「パーソ パーソナルボックスでは、パーソナルフォルダに ナル登録を選択して登録することもできます。 登録した特定の相手先との送受信メールを一覧表 ・登録したアドレスを修正するには、アドレスを 示し、やりとりを確認することができます。 選択して (修正) を押したあと「YES」を選択し ○K を押します。以降の操作は登録操作と同様 フォルダに関する機能を設定する です。 ・登録したアドレスを消去するには、アドレスを パーソナル登録をする 選択して 選志 を押したあと YES を選択し ○K を押してください。 メールを送受信した際、特定の相手先ごとに最大 10フォルダに振り分けて保存することができま フォルダ名を変更する す。設定できるアドレスは半角英数字で最大64 メー ルを使う 「お買い上げ時:フォルダ1~9、 文字以内で、1つのフォルダにつき1件です。 フォルダ01 Eメールメニュー( P66)で「パー 1 フォルダ名を全角で最大5文字(半角で最大10 ソナルボックス」を選択 選択 文字 )入力できます。 m 1015-80 フォルダー覧画面でフォルダを選択 1 未読 X\_1-17771L9° フォルタ ■フォルダ3 以降の操作はP96をご参照ください。 ■7711/9<sup>°</sup> 4 ■7711/9 5 ■7*t*ル9 6 フォルダの設定をリセットする 77777 選択 メニュー パーソナル登録されたアドレスやフォルダ名をお <フォルダー覧画面> 買い上げ時の状態に戻します。 フォルダを選択 メニュー 2 フォルダー覧画面で エー 「フォル 1 3 「パーソナル登録」を選択 OK ダ設定リセット を選択 OK フォルダごとに設定をリセットする場合は、 E C SM115:81 あらかじめフォルダを選択しておきます。 ₹フォルダ 1 以降の操作はP97をご参照ください。 8 未登録 フォルダごとにメールを消去する 選択したフォルダの中のEメールだけを消去する 完了 選択 ことができます。 <パーソナル登録画面> 1 選択 4 ダ内全件消去」を選択 □к でフォルダを選択し直すこともできます。 以降の操作はP337をご参照ください。 「アドレス入力」を選択 〇〇〇 アド 5 レスを入力 〇〇 表示件数を切り替える 「アドレス帳引用」、「履歴引用」、「プロ 各フォルダ内のメール件数表示を、指定したメール フィール引用」を選択して、アドレスに指定 の種類、未読メール・カレンダー登録メールなどの することができます。( P253) 件数表示または件数表示なしに切り替えます。 完了 6

フォルダー覧画面で<u>メニー</u> 「表示件 数切替」を選択 <u></u>のK

以降の操作はP97をご参照ください。

## Eメールで使える機能

送信ボックス / 一括送信ボックス(P90)、受信ボックス(P95)、パーソナルボックス(P98)の各画面で ごうを押すと、次のメニュー項目が選択できます。 メニューの項目は、操作するときの状況(受信フォルダ画面、メール一覧画面、メール表示画面など)によって異なります。

| 送信ボックス / ー<br>括送信ボックスか<br>らのメニュー | 受信ボックスから<br>のメニュー      | パーソナルボック<br>スからのメニュー   | 概要                                                                                              | ページ         |
|----------------------------------|------------------------|------------------------|-------------------------------------------------------------------------------------------------|-------------|
| 保護(保護解除)                         | 保護(保護解除)               | 保護(保護解除)               | Eメールを誤って消去しないように保                                                                               | 220         |
| 選択保護 / 解除                        | 選択保護 / 解除              | -                      | 護します。                                                                                           | 330         |
| 消去                               | 消去                     | 消去                     | 保存されているEメールを消去します。                                                                              | 337         |
| 検索                               | 検索                     | 検索                     | Eメールを検索します。                                                                                     | 105         |
| 表示方法切替                           | 表示方法切替                 | 表示方法切替                 | メール一覧画面の表示方法を切り替え<br>ます(1行/3行表示)。また、メール<br>の表示順を切り替えます(ソート)。                                    | 103、<br>104 |
| アドレス詳細表示                         | アドレス詳細表示               | アドレス詳細表示               | Eメールの相手先を確認します。                                                                                 | 102         |
| カレンダー登録( カ<br>レンダー登録解除 )         | カレンダー登録(カ<br>レンダー登録解除) | カレンダー登録(カ<br>レンダー登録解除) | Eメールをカレンダーに登録 / 解除し<br>ます。                                                                      | 339         |
| miniSD                           | miniSD                 | miniSD                 | EメールをminiSDカードに移動また<br>はコピーして保存します。                                                             | 106         |
| 範囲指定                             | 範囲指定                   | 範囲指定                   | Eメールの本文の文字を貼付けデータ<br>にコピーします。                                                                   | 104         |
| 文字サイズ                            | 文字サイズ                  | 文字サイズ                  | メール表示の文字サイズを設定します。                                                                              | 103         |
| 編集(コピーして編<br>集 )                 |                        | 編集(コピーして編<br>集)        | 送信ボックスのメール・パーソナル<br>ボックスの送信メールを編集します。<br>送信済みメール、保護メール、カレン<br>ダー登録メールの場合は、「コピーし<br>て編集」と表示されます。 | 90          |
| 送信                               |                        | 送信                     | メールを送信します。                                                                                      | 79          |
| 送信待ちに変更                          |                        | 送信待ちに変更                | 送信ボックス内の未送信・送信失敗<br>メールを送信待ちメールに変更して一<br>括送信ボックスに保存します。                                         | 91          |
| 未送信に変更                           |                        | 未送信に変更                 | ー括送信ボックス内の送信待ちメール<br>を未送信メールに変更して送信ボック<br>スに保存します。                                              | 91          |
|                                  | 返信                     | 返信                     | 受信したEメールへの返信メールを作<br>成します。                                                                      | 101         |
|                                  | 全員へ返信                  | 全員へ返信                  | 受信したEメールのすべての宛先に返<br>信します。                                                                      | 101         |
|                                  | 本文転送                   | 本文転送                   | 受信したEメールの本文のみを転送し<br>ます。                                                                        | 101         |
|                                  | 転送                     | 転送                     | 受信したEメールの本文や添付データ<br>をすべて転送します。                                                                 | 101         |
|                                  | 選択受信                   | -                      | 未受信のEメールを選択して受信します。                                                                             | 92          |
|                                  | 添付受信                   | 添付受信                   | 未受信の添付データを選択して受信します。                                                                            | 94          |
|                                  | フォルダ移動                 | -                      | 受信したEメールを別のフォルダに移<br>動します。                                                                      | 97          |

| 送信ボックス / ー<br>括送信ボックスか<br>らのメニュー | 受信ボックスから<br>のメニュー    | パーソナルボック<br>スからのメニュー | 概要                                                    | ページ   |
|----------------------------------|----------------------|----------------------|-------------------------------------------------------|-------|
| 装飾表示OFF<br>(ON)                  | 装飾表示OFF<br>(ON)      | 装飾表示OFF<br>(ON)      | パステルメールの装飾の表示 / 非表<br>示を切り替えます。                       | 86    |
|                                  | シースルー表示<br>OFF( ON ) | シースルー表示<br>OFF( ON ) | 受信メール表示画面の背景画像の表<br>示 / 非表示を切り替えます。                   | 69    |
|                                  | 振り分け登録               | パーソナル登録              | 受信ボックス、パーソナルボックスの<br>フォルダごとに、Eメールを振り分け<br>る相手先を登録します。 | 95、98 |
|                                  | フォルダ名編集              | フォルダ名編集              | 受信ボックス、パーソナルボックスの<br>各フォルダの名称を変更します。                  | 96、98 |
|                                  | メール再振り分け             | -                    | 受信ボックス内のすべてのメールを再<br>度各フォルダに振り分けます。                   | 96    |
|                                  | メール消去                | -                    | 受信ボックスの各フォルダまたは受信<br>ボックス内のメールを消去します。                 | 97    |
|                                  | -                    | フォルダ内全件消<br>去        | パーソナルボックスの各フォルダ内の<br>メールをすべて消去します。                    | 98    |
|                                  | 表示件数切替               | 表示件数切替               | 受信ボックス、パーソナルボックスの各<br>フォルダ内の件数表示を切り替えます。              | 97、98 |
|                                  | フォルダ設定リセット           | フォルダ設定リセット           | 各フォルダに登録した振り分け条件や<br>フォルダ名をリセットします。                   | 97、98 |

お 知 ら せ

・パーソナルボックス内のメールの消去、保護などをおこなった場合は、送信ボックス/一括送信ボックス/受信ボックス内のメールも消去、保護されます。

## 受信したメールに返信する

- 9信メール一覧・表示画面(P92) で <u>メニー</u>「返信」または「全員へ返信」 を選択 OK 受信メール表示画面で <u>医</u>を押して返信す ることもできます。
   追加する本文を入力したり、データ
- 2 に加りる本文をバリしたり、リーク を添付 送信 データの添付は、P82をご参照ください。

ご注意

・「返信メール引用」を「ON」に設定している場合 は、引用文と追加する文の合計が半角10000 文字を超えると新たに本文を入力することはで きません。引用文だけで半角10000文字に なっている場合は、不要な文字を消去してから 本文を入力してください。

お 知 ら せ

- ・件名( 🚺 )には Re:」が付加されます。
- ・「全員へ返信」をおこなう場合は、受信メールの 差出人が「To」に、自分以外の宛先が「Cc」に設定 されます。
- ・受信したEメールに6件以上の同報がある場合は、「全員へ返信」を選択し送信しても、エラーメッセージが表示され、送信できません。

## 受信したメールを転送する

受信したメールがサーバに保存されている場合 は、そのメールを転送できます。

- 1 受信メール一覧・表示画面( P92) で 送っ
- 2 「転送」または「本文転送」を選択
  - 転送 : サーバに保存されている本文や 添付データを付加して転送しま す。
  - 本文転送:受信メールの本文のみを引用し て転送します。
- 3 転送先、本文などを入力( P79) 送信

ご注意

- ・受信メール一覧・表示画面のアイコンが に変わり、サーバにメールがない場合は、転送することはできません。
- ・転送メールは送信待ちメールとして保存できま せん。

- ・件名( Sb )には、「Fw:」が付加されます。
- 転送するメールの本文および添付データは
   を押した時点でサーバ側で付加されるため、送信
   メール作成画面上には表示されません。ただし、
   「本文転送」の場合は、受信メールの本文が引用されるため、転送する本文が表示されます。
- 転送する元のメールがサーバから削除されていた場合は、エラーメッセージが表示され、サーバから削除されたメールとして送信ボックスに保存されます。

## 受信メールを参照する

E メール設定( P67)、Cメール設定( P109)で「受信メール参照」を「ON」に設定し、 返信または転送をおこなったときに、元の受信 メールを本文入力に利用することができます。

#### 受信メールを画面に表示する

 本文入力画面で ✓ 「受信メール 切替」を選択 ○K 「次もガイド を出す」または「ガイドを出さない」
 を選択 ○K

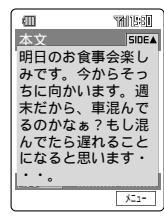

<sup>&</sup>lt;受信メール参照画面>

お 知 ら せ

- 本文入力画面に戻るには、受信メール参照画面で「タバアマナ」を押す、または「太ニー」「編集に戻る」を 選択します。
- 1画面に表示できない受信メールは②で参照できます。または下一「文頭ジャンプ」/「文末ジャンプ」で文頭ジャンプまたは文末ジャンプして受信メールを表示します。
- ・参照できるのは、元の受信メールの本文のみです。
- ・
   ・
   でも本文入力画面と受信メール参照画面の 切替ができます。

#### 受信メールを操作する

- 1 受信メール参照画面で <sup>∞</sup> 指定」選択 ○<sup>∞</sup>
- 🤈 😨 で始点を選択 🛛 🛍 🖄
- 3 😨で終点を選択 🏾 🖗 🎄
- ▲ 項目を選択 ○К

| 項目      | ページ |
|---------|-----|
| コピー     | 252 |
| ユーザ辞書登録 | 256 |
| 英単語辞書   | 288 |

## 送受信したメールの宛先を確認する

送信メールの「10(To)」、「10(Cc)」、「10(Bcc)」 に指定されているアドレス、および受信メールの 「10(From)」、「10(To)」、「10(Cc)」に指定され ているアドレス、受信メールに設定されている返 信先アドレスが確認できます。

送信・受信メールの一覧・表示画面のメニュー(P99)で「アドレス詳細表示」を選択 OK

アドレス詳細表示画面が表示されます。 送信・受信メール表示画面で宛先を選択し、 運用を押して表示することもできます。

お 知 ら せ

・アドレス詳細表示画面は次のようになります。

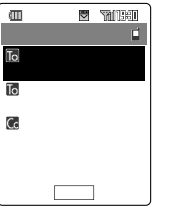

E Sause S 圖三洋太郎< ne.io> .sanvo.co Ċ, 6 .sanyo.c o.jp 選択

<送信メールの場合>

<受信メールの場合>

アドレス詳細表示画面でアドレスを選択して 選択 を押すと、次の操作がおこなえます。

| 機能          | ページ |
|-------------|-----|
| Eメール作成      | 79  |
| アドレス帳へ登録    | 61  |
| Eメールアドレスコピー | -   |
| 振り分け登録      | 95  |
| パーソナル登録     | 98  |
| プライバシー登録    | 69  |
| 拒否リストへ登録    | 77  |

- ・受信メールに返信先アドレスが設定されている 場合は、アドレス詳細表示画面にとど返信先に 設定されているアドレスが表示されます。
- ・メール1通あたりの情報量に応じて、すべてのアドレスを表示できない場合があります。

## 送受信メールの文字サイズを設定する

[お買い上げ時:大きめ]

メールを表示させたときの文字サイズを4段階 から選択できます。

- 【 送信・受信メールの表示画面のメ ニュー( P99)で「文字サイズ」を選 択 □K
- 2 文字サイズを選択 □К

「極小」、「小さめ」、「大きめ」、「極大」から 選択します。

お 知 ら せ

- ・送信・受信メールいずれの画面から操作をおこなっても、送受信メール両方の文字サイズが変更されます。
- ・Eメール、Cメール両方の文字サイズが変更されます。

送受信メールの表示方法を変更する

送信・受信メールを並べ替えたり、送信・受信 ボックスの表示方法を切り替えたりできます。

メールを並べ替える

[お買い上げ時:日付降順]

1 送信・受信メールの一覧画面のメ ニュー( P99)で「表示方法切替」を 選択 □K

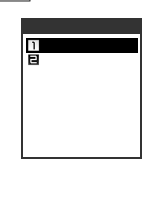

- 2 「ソート」を選択 □к
- 3 並べ替える順番を選択 □К

<送信・受信メール共通 >

- 日付降順:日付の新しい順に並べ替える。
- 日付昇順:日付の古い順に並べ替える。
- 保護順 : 保護、未保護の順で日時の新 しい順に並べ替える。

<送信メール>

宛先名順: 最初のToのEメールアドレス 順に、数字 英字の順で並べ 替える。(同一アドレスのメー ルは送信した順に、宛先未入 カメールは最後になります。)

<受信メール>

差出人順: FromのEメールアドレス順 に、数字 英字の順で並べ替 える。(同一アドレスのメール は受信した順になります。)

#### メールボックスの表示を変更する

[お買い上げ時:1行表示(名前)] 送信・受信メール一覧画面の表示方法を次のよ うに切り替えられます。

- 表示方法切替画面(P103)で「1行/ 3行表示」を選択 OK
- 2 表示方法を選択 □<
  - 1行表示(名前):メールの番号・名前また はメールアドレスを1行 で表示する。
    - 1行表示(件名): メールの番号・件名を1 行で表示する。

3行表示 : メールの番号・送受信日 時・名前またはメールア ドレスを3行で表示す る。

お知らせ

・送信・受信メール一覧画面で#⇒→を押して、表示方法を切り替えることもできます。

## メールの件名・本文の一部をコピーす る

送信・受信メールを表示中に、件名や本文の一 部を全角で最大128文字(半角で最大256文字) 貼付けデータ一覧(P252)に保存できます。

1 送信・受信メールの表示画面のメ ニュー( P99)で「範囲指定」を選択 □□K□

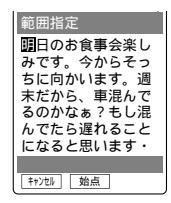

[キャンセル]を押すと、コピーを中止できます。

2 コピーの開始位置を選択 (Main
カピーの線了位置を選択 (8/2
8/2

| 範囲指定         |
|--------------|
| 1 JĽ -       |
| <b>⊒</b> hyŀ |
| ■ユーザ 辞書登録    |
| 4英単語辞書       |
|              |
|              |
|              |
|              |

3 「コピー」を選択 □к

コピーした文字列が貼付けデータ一覧に保 存されます。別のメールを作成するときな どに呼び出して使用することができます。 ( P252)

お 知 ら せ

- ・送信・受信メール表示画面で件名を選択 選択
   「範囲指定」を選択 OK コピーの開始位置
   を選択 随高 コピーの終了位置を選択 総点
   「コピー」を選択 OK で件名をコピーすることができます。
- ・手順3で「ユーザ辞書登録」、「英単語辞書」を選択 すると、選択範囲をユーザ辞書へ登録 P256)
   や英単語辞書(P288)で翻訳ができます。

メー ルを使う

## 送受信メールを検索する

- 送信・受信メールの一覧画面のメ ニュー(P99)で「検索」を選択 OK
- 2 検索方法を選択 □<

<送信・受信メール共通>

| 添付データ検索       | 添付データのあるメールを検索         |
|---------------|------------------------|
| 件名検索          | 件名内の特定キーワードで検索         |
| 本文検索          | 本文内の特定キーワードで検索         |
| カレンダー登録<br>検索 | カレンダー登録メールを検索          |
| パーソナル検索       | 送受信メールをEメールアドレス<br>で検索 |

<受信メール>

| 差出人検索 | Eメールアドレスで検索 |
|-------|-------------|
| 未読検索  | 未読メールを検索    |

<送信メール>

| 宛先名検索  | Eメールアドレスで検索    |
|--------|----------------|
| 送信失敗検索 | 送信失敗メールを検索     |
| 未送信検索  | 未送信・送信失敗メールを検索 |

「差出人検索」、「宛先名検索」、「パーソナル 検索」、「本文検索」、「件名検索」を選択した 場合のみ、手順3に進んでください。それ以 外の場合は、「OK」を押すとメール検索がお こなわれ、検索結果が表示されます。

検索文字を入力 🛛 🖄 または 💽 3

Eメールアドレスでの検索では半角英数字で 最大64文字まで、本文検索・件名検索では 全角で最大10文字(半角で最大20文字)入 力できます。 メール検索がおこなわれ、検索結果が表示 されます。

- ・受信ボックスのフォルダ内のメールをパーソナ ル検索以外の方法で検索した場合は、フォルダ 内のメールのみが検索対象となります。受信 ボックス全体のメールを検索する場合は、表示 方法を切り替えてください。(P68)
- ・次のような状態のメールも検索対象となります。
  - ・未読検索 : 本文未受信の場合
  - ・添付データ検索:添付データ未受信の場合
  - ・宛先名検索 :検索する相手先が「To」以外、「Cc」、「Bcc」に含まれている場合
- パーソナルボックス、miniSDカードの送受信
   ボックスを検索するときは使用できる項目が変わります。
- ・検索をおこなったあと、結果が表示されている 画面で <sup>⋈</sup>→ を押し、「検索」を選択して ○
   ○
   ○
   校家」を選択して ○
  - ・ 絞り込み検索:検索結果が多すぎる場合など
     に、その検索結果を対象に再
     度検索をおこない、メールを
     絞り込む
  - ・新規検索 : 検索結果を消去して、新たに 検索をおこなう
  - ・検索状態解除:検索をおこなう前のメールー 覧表示状態に戻す

## 送受信メールをminiSDカードへ保存 する

送信・受信メールをminiSDカードのメールフォ ルダ内の送信・受信ボックス(P122)へコ ピーしたり、移動したりできます。

#### メールをminiSDカードへ移動する

- 1 送信・受信メールの一覧画面のメ ニュー( P99)で「miniSD」を選択 □K
- 「移動」を選択 OK 以降の操作はP97をご参照ください。
- ご 注 意
- ・操作中はminiSDカードを抜かないでください。

お 知 ら せ

- 1件移動する場合、送信・受信メールの一覧画面 から移動させたいメールを選択しておきます。
- miniSDカードへ移動できるのは、既読メールと 送信済みメールです。
- ・メールに添付データが付いている場合は、添付 データも移動されます。ただし、以下の添付 データは移動されません。
  - ・未受信の添付データ
  - データフォルダにデータがない添付データ
  - ・ 著作権ありの添付データ
- miniSDカードの空き容量が不足になる場合、移動先のフォルダが件数オーバーになる場合は、メッセージが表示され、移動することができません。
- ・メールを検索 P105)した結果画面で手順1を おこなうと、「検索メール全件移動」が表示され ます。
- ・以下の状況では1件移動の操作になります。
  - ・送信・受信メール表示画面
  - ・ パーソナルボックスのメール一覧・表示画面
  - ・ パーソナル検索結果のメール一覧・表示画面

メールをminiSDカードへコピーする

- 1 送信・受信メールの一覧画面のメ ニュー(P99)で「miniSD」を選択 ○K 「コピー」を選択 ○K 1件コピーする場合は、送信・受信メールの 一覧画面からコピーしたいメールを選択し ておきます。
- 2 コピー方法を選択 ○K 1件コピー : 手順5へ進みます。 選択コピー : 手順3へ進みます。 フォルダ内全件コピー : 手順5へ進みます。
- 3 コピーするメールを選択 選択 先頭のアイコンが■ □に変わります。選択 択を解除する場合は、「那除した押します。

4 実行

- 5 コピー先のフォルダを選択 選択
- 6 「YES」を選択 □K

#### ご注意

・操作中はminiSDカードを抜かないでください。

- ・メールに添付データが付いている場合は、添付 データもコピーされます。ただし、以下の添付 データはコピーされません。
  - ・未受信の添付データ
  - データフォルダにデータがない添付データ
  - ・著作権ありの添付データ
- ・未送信のキャラ文字メールはコピーできません。
- ・送信メール一覧画面または受信ボックスの「フォ ルダ表示( P68)を「OFF」に設定している場合 は、「全件コピー」が表示されます。
- ・メールを検索 P105)した結果画面で手順1を おこなうと、「検索メール全件コピー」が表示されます。
- ・以下の状況では1件コピーの操作になります。
  - ・送信・受信メール表示画面
     ・パーソナルボックスのメール一覧・表示画面
  - ・パーソナル検索結果のメール一覧・表示画面
# Cメール

# 標準サービス

Cメールは、電話番号を利用してCメールに対応したauの携帯電話とメールのやりとりができる サービスです。全角で最大50文字のメールが送信できます。

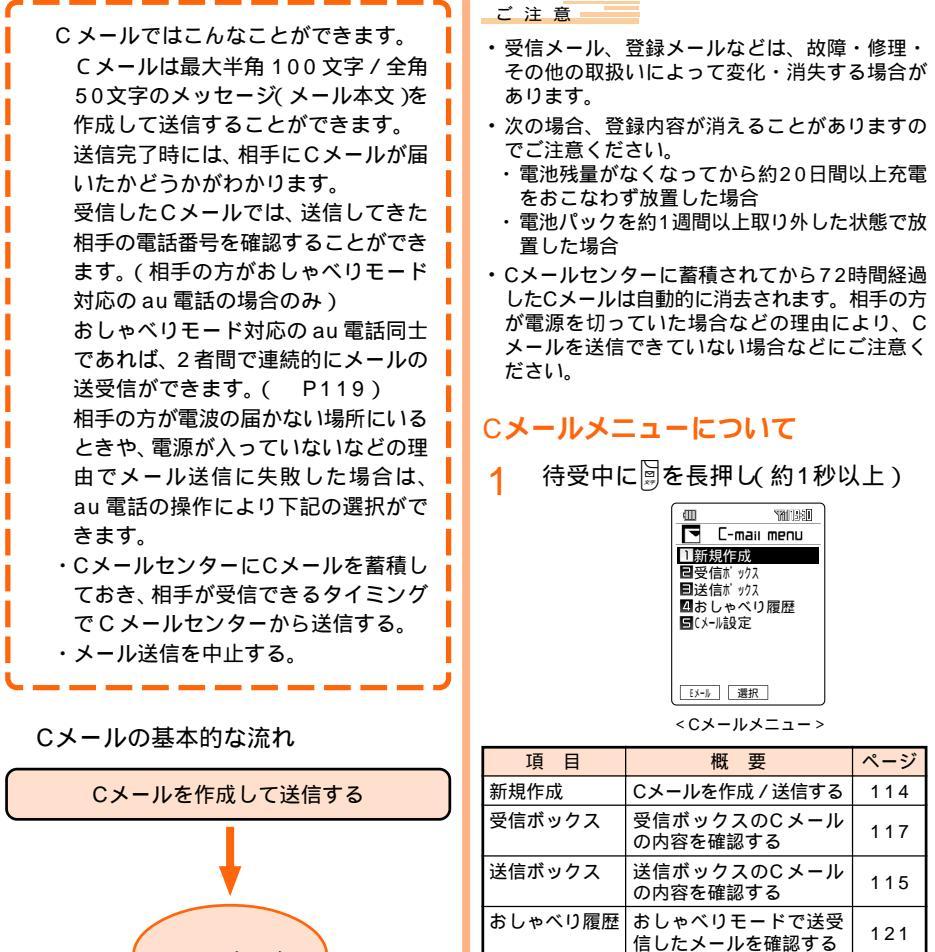

通話中は選択できません。

する

お 知 ら せ

Cメール設定

・待受画面で፟፟፟ቓを2回押して、Cメールメニューを 表示することもできます。

Cメールに関する設定を

109

- ・Cメールメニューで IMP または ◎を押すと、E メールメニューが表示されます。
- フロントスタイルでもターンメニュー(P26) から「Cメール」を選択して、送信ボックスや受信 ボックスのCメールを確認することなどができます。 107

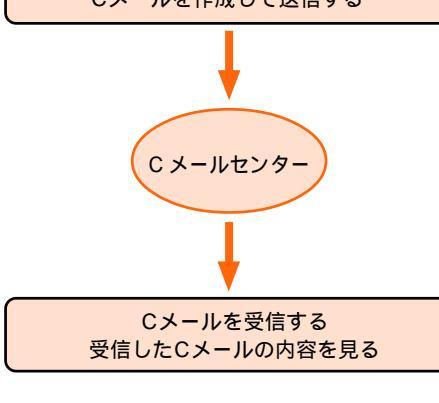

# Cメールのアイコンについて

送信メール作成画面や送受信ボックス画面で は、以下のアイコンが表示されます。

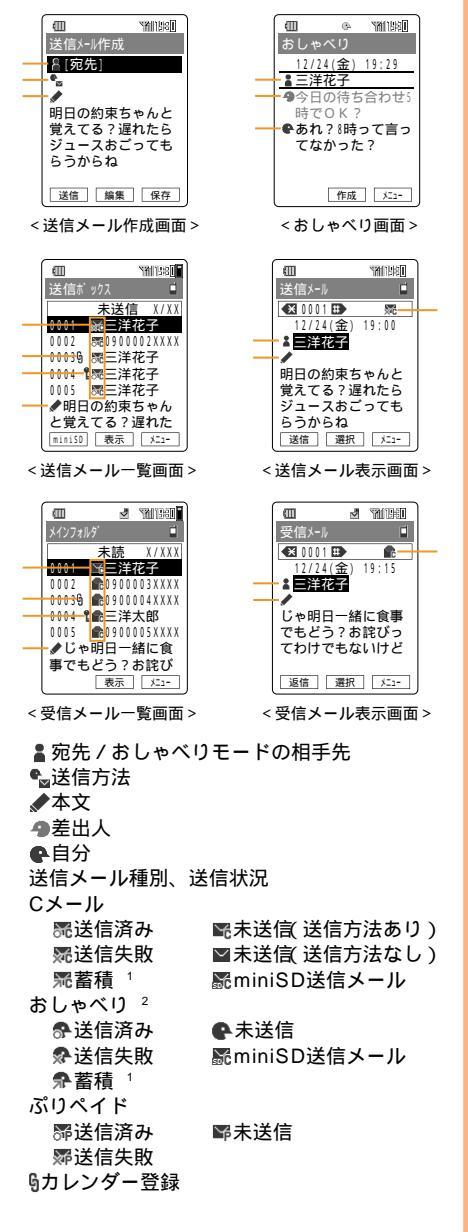

保護

受信メール種別、受信状況

- Cメール ■未読 ■miniSD受信メール ●既読 Eメール通知 ■未読 ፼miniSD受信メール ●既読 おしゃべり <sup>3</sup>
  - ◆未読
     ◆既読
- 🖁 差出人
- 相手が受信できなかったためCメールセンター へ蓄積したメールです。
- おしゃべりモードで送信した最初のメールのみ
   送信ボックスに保存されます。
- おしゃべりモードで受信した最初のメールのみ 受信ボックスに保存されます。

#### Cメール設定をする Cメールメニュー( P107)で 1 「Cメール設定」を選択 選択 Æ 119-21 1署名 P109 日蓄積機能 P110 **目**受信メール参照 P110 四おしゃべり中パ イブ P110 目おしゃべりアイコン P111 □受信7ィルター . P111 2711月 表示 P112 国シースルー表示 P113 国メール件数確認 P113 選択 < Cメール設定画面 >

- ご注意
- ・通話中はCメール設定をおこなうことができません。

署名

[お買い上げ時: OFF]

送信メール本文に、登録した署名を自動的に挿 入します。署名は最大3件まで登録しておくこ とができ、選択して利用できます。設定した署 名は、Cメールの文字数に含まれます。

# 署名の内容を登録する

- Cメール設定画面で「署名」を選択

   選択
   「ON」を選択
   設定
- 2 署名を選択 [編集] 「タイトル」を選 択 ፲選択] タイトルを入力 □K 全角で最大8文字(半角で最大16文字)入力 できます。
- 3 「署名」を選択 選択 署名を入力 OK 完了

全角で最大40文字(半角で最大80文字)入 力できます。

# 署名の自動入力を設定する

- Cメール設定画面で「署名」を選択

   選択
   「ON」を選択
   認定
- 2 登録した署名を選択 設定 メール本文を作成する際に、選択した署名 が自動的に挿入されます。

#### 蓄積機能

[お買い上げ時:選択蓄積]

Cメールを送信して、相手の方が圏外などで送 信できなかった場合は、Cメールセンターに メールを蓄積できます。選択蓄積と自動蓄積の 2種類の設定から選択できます。

- Cメール設定画面(P109)で「蓄積 機能」を選択 選択

選択蓄積 : Cメールが送信できなかったと きに、C メールセンターにC メールを蓄積するかどうか選択 する。

自動蓄積: Cメールが送信できなかったと きに、自動的にCメールセン ターにCメールを蓄積する。

ご注意

 ・おしゃべりモードのメール送信時は、すべて選 択蓄積になります。

受信メール参照

[お買い上げ時: ON]

受信メール返信時の本文入力時に元の受信メー ルを参照するかしないかを設定します。

- 1 Cメール設定画面(P109)で「受信 メール参照」を選択 選択
- ⑦ 「ON」を選択 □設定

#### お 知 ら せ

・メールの参照についてはP102をご参照ください。

#### おしゃべり中バイブ

[お買い上げ時: ON]

おしゃべりモード中に相手からのメールを受信 したとき、バイブレータでお知らせします。

- 1 Cメール設定画面(P109)で「お しゃべり中バイブ」を選択 選択
- ⑦ 「ON」を選択 [設定]

#### ご注意

 ・おしゃべり中バイブは、おしゃべりモード中の メール受信時のみ有効です。

お 知 ら せ

・相手がおしゃべりモードで送ってきた最初の メールは、着信設定(P274)の設定にした がってお知らせします。

#### おしゃべりアイコン

[お買い上げ時:自分アイコン● 差出人アイコン●]

おしゃベリモードの送受信メッセージの先頭に 表示されるアイコンを変更することができま す。自分アイコンと差出人アイコンを設定する ことができます。差出人アイコン設定時には、 最大10件の電話番号を登録でき、それぞれにア イコンを設定することができます。

# 自分アイコンを設定する

- 1
   Cメール設定画面(
   P109)で「お

   しゃべりアイコン」を選択
   選択
- 2 「自分」を選択 選択
- 3 <u>変更</u> アイコンを選択 <sub>選択</sub> <sub>完了</sub>

お買い上げ時のアイコンに戻すには、「リセット を押します。

# 差出人アイコンを設定する

- 1
   Cメール設定画面(
   P109)で「お

   しゃべりアイコン」を選択
   選択
- ? 「差出人」を選択 □ 選択□
- 3 道加 「電話番号入力」を選択
   ○K 電話番号を入力 ○K
   「アドレス帳引用」、「履歴引用」、「プロ

フィール引用」を選択して電話番号を入力す ることができます。(P253)

- ▲ アイコンを選択 選択
- 5 完了
- お 知 ら せ
- ・差出人アイコンの登録を消去する場合は、手順2
   をおこなったあと、差出人アイコンを選択して
   [洲去]を押します。以降の操作は、「登録内容を 消去する(P337)をご参照ください。
- ・設定内容を修正するには、手順2をおこなったあと、設定済みの差出人アイコンを選択して「修正」を押します。

#### 受信フィルター

[お買い上げ時:すべて「OFF」]

受信フィルターを設定すると、指定した電話番号からのCメールや電話番号非通知のCメールおよびEメール通知の受信を拒否することができます。

- 1 Cメール設定画面(P109)で「受信 フィルター」を選択 No.を入力
- 2 拒否条件を選択 選択
  - 指定番号 : 指定した電話番号からのC メールを受信拒否する。 アドレス帳外:アドレス帳に登録されてい ない電話番号からのCメー ルを受信拒否する。
  - 非通知
     : 発信者番号非通知のCメールを受信拒否する。
  - Eメール通知 : Eメール通知( P116)を 受信拒否する。
- <mark>3</mark> 「ON」を選択 <u>設定</u>〕

#### ご注意

・「非通知」を設定した場合、おしゃべりモード非対応のau電話およびぶりペイド専用電話などから送信されたCメールが受信拒否されますのでご注意ください。

- 「指定番号」を「ON」に設定する場合は、あらかじ め指定番号を登録する必要があります。
   (P112)
- ・受信フィルターを設定しても相手側では正常に 送信された形となり送信料がかかります。
- ・電話がかかってきた場合の着信拒否は、別途設 定する必要があります。(P51)

# 指定番号を登録 / 修正する

 受信フィルター設定(P111)の手 順1~2をおこなう <sup>()</sup> <sup>()</sup> 

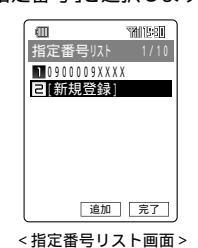

2 追加

メー ルを使う

指定番号を修正する場合は、登録済みの番 号を選択して「修正」を押します。

3 「電話番号入力」を選択 ○K 電 話番号を入力 ○K 完了 「アドレス帳引用」、「履歴引用」、「プロ フィール引用」を選択して電話番号を入力す

ることができます。( P253)

お 知 ら せ

- ・指定番号を消去する場合は、手順1の画面で登録 済みの番号を選択してごきを押します。以降の 操作はP337をご参照ください。
- ・Cメール呼び出し後またはおしゃべり履歴呼び出し後のメニューから「受信フィルター登録」を選択した場合は、選択したCメールまたはおしゃべりモードのメールの相手先の電話番号が指定番号リストに登録されます。

フォルダ表示

[お買い上げ時: ON]

受信ボックス画面をフォルダ表示するかしない かを設定します。「OFF」の場合はすべてのメー ルを表示します。

1 Cメール設定画面(P109)で「フォ ルダ表示」を選択 選択

# ⑦ 「ON」を選択 [設定]

# シースルー表示

[お買い上げ時: OFF]

受信メール表示画面(P117)の背景に画像を 表示します。

- Cメール設定画面(P109)で「シー スルー表示」を選択 選択 「ON」
   を選択 認定
- シースルー表示する画像を選択 設定
   アドレス帳リンク:アドレス帳に画像を登 録している電話番号が 差出人と一致すると き、画像を表示する。

   Disney
   ディズニーのキャラク

お 知 ら せ

 「ON」に設定したときに、受信メール表示画面で
 ※ニーを押し、シースルー表示OFF / ONを選択 すると、背景画像を非表示 / 表示することがで きます。 メール件数確認

- 1
   Cメール設定画面(
   P109)で「メール件数確認」を選択
   選択
- 2 「受信ボックス」または「送信ボック ス」を選択 運

例「受信ボックス」を選択した場合

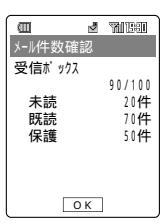

# Cメールを作成 / 送信する

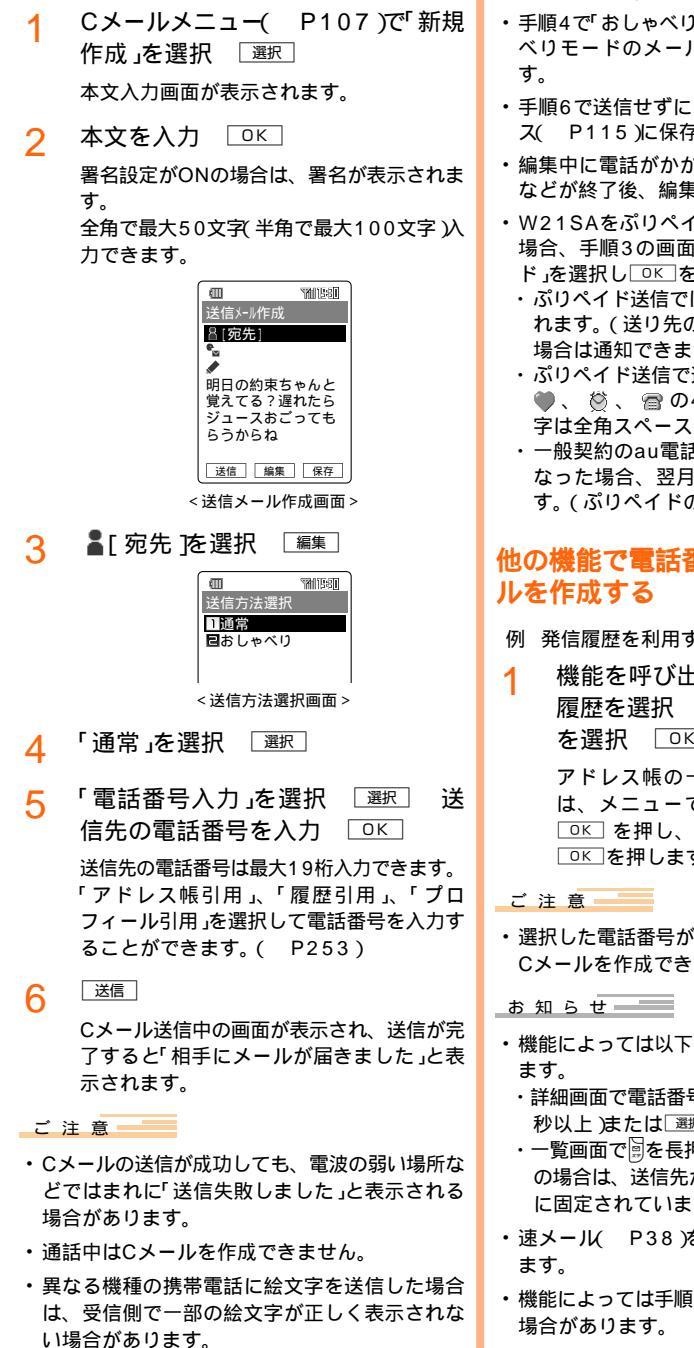

お 知 ら せ

- ・Cメールを送信して相手が受信できなかったとき は、蓄積機能 P110 の設定にしたがいます。
- ・手順4で「おしゃべり」を選択した場合は、おしゃ ベリモードのメール( P119)を送信できま
- ・手順6で送信せずに (RF)を押すと、送信ボック ス(P115)に保存されます。
- ・編集中に電話がかかってきたときなどは、通話 などが終了後、編集中データを編集できます。
- ・W21SAをぷりペイド専用電話としてお使いの 場合、手順3の画面で トュー を押して ぷりペイ ド」を選択し□∝を押してください。
  - ・ぷりペイド送信では相手に発信者番号を通知さ れます。(送り先の方がぷりペイド専用電話の 場合は通知できません。)
  - ・ぷりペイド送信で送信できる絵文字は、 👧 、 🖤 、 🖄 、 🕋 の4種類です。それ以外の絵文 字は全角スペースで送信されます。
  - ・一般契約のau電話からぷりペイド送信をおこ なった場合、翌月に通信料として請求されま す。(ぷりペイドの度数は減りません。)

# 他の機能で電話番号を選択してCメー

- 例 発信履歴を利用する
- 機能を呼び出して目的の電話番号の 履歴を選択 エニ 「Cメール作成」 を選択 ОК

アドレス帳の一覧画面から操作する場合 は、メニューで「メール作成」を選択して □к□を押し、「Cメール作成」を選択して ○к を押します。

- ・選択した電話番号が19桁を超えている場合は、 Cメールを作成できません。
- ・機能によっては以下の方法でCメールを作成でき
  - ・詳細画面で電話番号を選択し、 🗟を長押し(約1 秒以上)または 選択 を押す
  - ・一覧画面で圖を長押し(約1秒以上)アドレス帳 の場合は、送信先が通常設定している電話番号 に固定されています。)
- ・速メール(P38)を使ってCメールを作成でき
- 機能によっては手順1のあと電話番号を選択する 場合があります。

メー ルを使う

# 送信ボックスを使う

送信済、送信失敗、未送信メールなどを最大50 件保存できます。

# 送信メールを確認する

1 Cメールメニュー(P107)で「送信 ボックス」を選択 選択

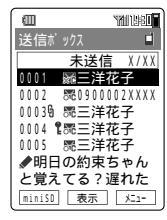

<送信メール一覧画面>

送信ボックスにメールがあるときは送信 メール一覧画面が表示されます。 メール種別、送信先と選択中のメールの冒 頭が表示されます。

2 メールを選択 表示

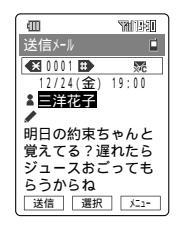

<送信メール表示画面>

(★・・・^)
 を押すと前のメール、(#・)→)
 を押すと次のメールを表示できます。
 (宛先)を選択して(選択)を押すと、アドレス詳細表示画面が表示されます。
 (P119)

ご注意

・送信ボックスの保存可能件数 50件 を超えたときは、送信済みメール送信失敗メール未送
 信メールの順に消去されます。消去されたくないメールは保護しておいてください。

お 知 ら せ

- 一覧画面表示中に(# э-)を押すと、一覧画面の 表示方法を1行表示 / 3行表示に切り替えること ができます。
- ・送信メール一覧画面または送信メール表示画面で
   で たかっとメニューが表示されます。
   (P118)

# 送信メールを修正する

- 送信メール一覧画面または送信メー ル表示画面で <sup>「大</sup>」
- 🤈 「編集」を選択 □к

手順1で保護メール・カレンダー登録メー ル・送信済みメールを選択した場合は、「コ ピーして編集」を選択します。

3 メールを修正(P114) 送信または「保存」

- 送信については、P114をご参照ください。
- ・送信済のメールを修正した場合は、 (保存)を押す と自動的に新規で保存されます。
- ・保護されていない未送信メール・送信失敗メー ルを修正した場合は、「保存」を押すと「上書き保 存」か「新規保存」を選択できます。

# Cメールを受信する

次のようなメールを受信できます。 ・Cメール(配) 「Cメール」対応のau電話からのメール ・おしゃべり(や) おしゃべりモードで送られてきたメール

・Eメール通知(■) Eメール形式のお知らせメール

# 配信されるタイミング

C メール蓄積後すぐに配信

新しいCメールがCメールセンターに蓄積されるたび に、Cメールセンターでお預かりしていたCメールが すべて配信されます。

リトライ機能による配信

相手の方が電波の届かない場所にいるときや、電源が 入っていないなどの理由で、蓄積後すぐに配信できな かった場合は、最大72時間、相手先へCメールを繰 り返し送信するリトライ機能によりCメールを配信し ます。

通話を終了したときに配信

蓄積後すぐに配信できなかった場合は、次にお客様が W21SAを利用して、通話やEZwebを終了したとき に、Cメールセンターでお預かりしていたCメールが すべて配信されます。

ご注意

 ・Cメールセンターでは次のとおりCメールをお預 かりします。

| お預かり可能時間 | 72時間まで 1          |
|----------|-------------------|
| お預かり可能件数 | 制限なし <sup>2</sup> |

- 1:Cメールセンターに蓄積されてから72時間 経過したCメールは、自動的に消去されま す。相手の方が電源を切っていた場合など の理由により、Cメールを受信できていない 場合などにご注意ください。
- 2:蓄積件数の制限はありません。ただし、受信 されるお客様のご利用状況、または送信され るお客様の電話機の種類により、Cメールセ ンターでお預かりできない場合があります。

お 知 ら せ

・Cメールの受信料は、無料です。

# 受信したCメールを確認する

Cメールセンターば Cメール」をお預かりすると すぐにW21SAにCメールを送信します。C メールセンターからCメールが送られてくる と、Cメール通知音が鳴り、次のお知らせ画面 が表示されます。

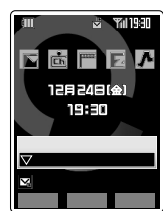

1 💮

Cメールのお知らせアイコンを選択すると、 新着メールの件数が表示されます。

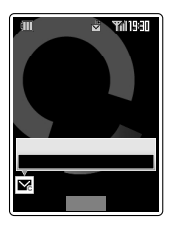

2 🔽 を選択 🔤

以降の操作は「受信ボックスを使う」 ( P117)をご参照ください。

- ・Cメール受信音についてはP274をご参照ください。
- ディスプレイ上部の 
   ごとを表します。

# 受信ボックスを使う

1 Cメールメニュー(P107)で「受信 ボックス」を選択 選択

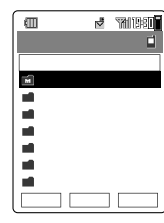

<フォルダー覧画面 >

新着メールが保存されたフォルダは文字の 色が変わり、未読メール数が表示されま す。

**ク**フォルダを選択 選択

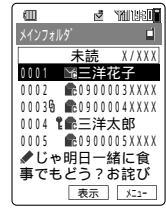

<受信メール一覧画面>

メール種別、送信者などが表示されます。 選択されているメールは、メールの冒頭文 が表示されます。

3 メールを選択 表示

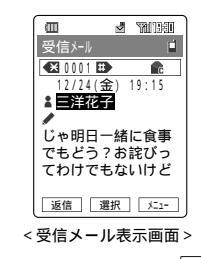

- ご 注 意
- ・受信したメールの内容によっては正しく表示されない場合があります。

 ・メロディ添付機能のあるau電話からメロディ添 付されているCメールを受信しても、そのメールの内容は確認できません。ただし、C401SA・ C405SA・C412SA・C1001SA・A3011 SAからのメロディ添付メールを受信した場合 は、メロディは再生されませんが、メールの内容を確認できます。

お 知 ら せ

- 「フォルダ表示( P112)を「OFF」に設定してい る場合は、フォルダー覧画面は表示されません。
- ・受信メール一覧画面で (<u></u> = -) を押すと、受信 メール一覧画面の表示方法を1行表示 / 3行表示 に切り替えることができます。
- ・受信メール一覧画面または受信メール表示画面で
   で たまっを押すとメニューが表示されます。
   (P118)
- ・受信メールの各画面で ∑→ を押し、「アドレス 詳細表示」を表示して、受信メールの相手へ電話 をかけることができます。(P119)
- ・Cメールの本文中に電話番号・Eメールアドレス・ URLが含まれている場合は、②で選択して選択 を押すと、次の操作をおこなうことができます。
   ・電話番号の場合

電話発信 アドレス帳へ登録(P61) 電話番号コピー(P252) 付加(P37) 振り分け登録(P95) 受信フィルター登録(P111)

- ・Eメールアドレスの場合
   Eメール作成(P79)
   アドレス帳へ登録
   Eメールアドレスコピー
   ・URLの場合
   地図を表示する(P225)
  - ここへ行く( P226) Myスポットへ登録( P225) URLへジャンプ( P336) お気に入りへ登録( P336) アドレス帳へ登録 URLコピー

GPS情報がある場合にのみ表示されます。

- 返信 を押すと受信メールの相手にメールを作成 して送信できます。
- ・画面表示が1画面を超える場合は、
   ・ ブレックマーンできます。
- ・受信ボックスの保存可能件数(100件)を超えた ときは、既読メール 未読メールの順に古い メールから消去されます。定期的に確認して不 要なメールを消去してください。消去されたく ないメールは保護しておいてください。

# Cメールで使える機能

送信ボックス(P115)、受信ボックス(P117)の各画面で 三を押すと、次のメニュー項目 が選択できます。

メニューの項目は、操作するときの状況(送信ボックス、受信ボックス、フォルダ画面、一覧画面 など)によって使用できないものがあります。

| 送信ボックスからの<br>メニュー        | 受信ボックスからの<br>メニュー         | 概要                                                                      | ページ |
|--------------------------|---------------------------|-------------------------------------------------------------------------|-----|
| 編集(コピーして編集)              | 編集                        | Cメールを編集します。                                                             | 115 |
| 保護(保護解除)<br>選択保護/解除      | 保護(保護解除)<br>選択保護/解除       | Cメールを誤って消去しないように保護します。                                                  | 338 |
| 消去                       | 消去                        | 保存されているCメールを消去します。                                                      | 337 |
| 検索                       | 検索                        | Cメールを検索します。                                                             | 119 |
| 表示方法切替                   | 表示方法切替                    | メール一覧画面の表示方法を切り替えます( 1行 / 3行<br>表示 )。また、メールの表示順を切り替えます( ソー<br>ト )。      | 119 |
| アドレス詳細表示                 | アドレス詳細表示                  | 送信メール・受信メールの相手先を確認します。                                                  | 119 |
| 送信結果詳細                   |                           | 送信したCメールの送信結果を表示します。                                                    |     |
| カレンダー登録( カレ<br>ンダー登録解除 ) | カレンダー登録( カレ<br>ンダー登録解除 )  | Cメールをカレンダーに登録 / 解除します。                                                  | 339 |
|                          | シースルー表示ON<br>(シースルー表示OFF) | 受信メール表示画面の背景に画像を表示する / しない<br>の切替をおこないます。                               | 113 |
| miniSD                   | miniSD                    | CメールをminiSDカードに移動またはコピーして保<br>存します。                                     | 106 |
| 本文操作                     | 本文操作                      | Cメール本文の文字を貼付けデータにコピーします。                                                | 119 |
| 文字サイズ                    | 文字サイズ                     | メール表示の文字サイズを設定します。                                                      | 103 |
|                          | 返信                        | 受信したCメールへの返信メールを作成します。                                                  | 114 |
|                          | フォルダ移動                    | 受信したCメールを別のフォルダに移動します。                                                  | 97  |
|                          | アドレス帳へ登録                  | Cメールの相手先の電話番号をアドレス帳へ登録しま<br>す。                                          | 61  |
|                          | 受信フィルター登録                 | 相手先の電話番号を指定番号リストに登録します。                                                 | 111 |
|                          | 振り分け登録                    | 受信ボックスのフォルダごとに、Cメールを振り分け<br>る相手先電話番号を登録します。                             | 95  |
|                          | フォルダ名編集                   | 受信ボックスの各フォルダの名称を変更します。                                                  | 96  |
|                          | メール再振り分け                  | 受信ボックス内のすべてのメールを再度各フォルダに<br>振り分けます。                                     | 96  |
|                          | メール消去                     | 受信ボックスの各フォルダ内または受信ボックス内の<br>メールを消去します。                                  | 337 |
|                          | 表示件数切替                    | 受信ボックスの各フォルダ内の件数表示を未読メー<br>ル・保護メール・カレンダー登録メール・フォルダ内<br>メール・表示なしに切り替えます。 | 97  |
|                          | フォルダ設定リセット                | 各フォルダに登録した振り分け条件やフォルダ名をリ<br>セットします。                                     | 97  |

メー ルを使う

# Cメールで使える機能についてのお知らせ

- ・メールを検索できる条件は次のとおりです。
  - ・送信ボックス: 宛先検索、送信失敗検索、未 送信検索、本文検索、カレン ダー登録検索
  - ・受信ボックス : 差出人検索、未読検索、本文 検索、カレンダー登録検索

宛先 / 差出人検索では、相手先の電話番号を入 力して検索します。また「本文検索」では、本文 に含まれる文字で検索できます。

検索操作の詳細についてはP105をご参照ください。

- ・メールをソート(並べ替え)できる条件は次のと おりです。
  - ・送信ボックス : 日付降順、日付昇順、電話番 号順、保護順
  - ・受信ボックス:日付降順、日付昇順、電話番 号順、保護順

保護順でソートできるのは本体のメールのみ です。

 ・表示方法切替の「1行/3行表示」では、「1行表示 (名前)」または「3行表示」のみ選択できます。

 アドレス詳細表示をおこなうと、送信・受信相 手先の電話番号が表示されます。 アドレス詳細表示画面のメニューからは、表示 中の電話番号について次の操作がおこなえま す。
 ・電話発信:表示中の電話番号に電話をかけら

- ・電話先信: 衣示中の電話番号に電話をかけら れます。
- ・Cメール作成( P114)
- ・アドレス帳へ登録(P61)
- ・電話番号コピー( P252)
- ・付加( P37)
- ・振り分け登録(P95)
- ・受信フィルター登録(P111)
- ・「本文操作」では、「本文全て」または「範囲指定」 を選択します。範囲指定の操作については、 P104をご参照ください。

# おしゃべりモードを使う

# おしゃべりモードのメールを作成 / 送 信する

- 1 「Cメールを作成 / 送信する」( P114)の手順1~3をおこなう
- 2 「おしゃべり」を選択 選択
- 3 P114の手順5~6をおこなう

おしゃべりモードでメールの送信が開始され ます。相手にメールが届くとメッセージが表 示され、待機中の画面に切り替わります。 相手が応答すると、おしゃべりモードが開 始されます。応答しなかった場合は、メッ セージが表示されます。

- 相手の携帯電話がおしゃべりモードに対応していない場合は、相手にメールが届いてもおしゃ、
   ベリモードに移行されません。
- ・受信ボックスにあるメールにおしゃべりモード で返信したり、送信ボックスにあるメールをお しゃべりモードで送信できます。
- おしゃベリモードでメールを送信して相手が受信できなかったときは、メッセージが表示されます。「YES」を選択して○Kを押すと、Cメールセンターへ蓄積されます。「NO」を選択して○Kを押すと、送信を中止して送信ボックスに送信失敗メールとして保存されます。

# おしゃべりモードでメールをやりとり する

おしゃべりモードでは、1対1で連続的にメール のやりとりをすることができます。おしゃべり モードのメールを受信すると次の画面が表示さ れ、おしゃべり受信音が鳴ります。

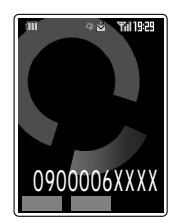

確認

相手からのメールの内容が表示されます。 相手からのメールの先頭には「 🎱 」が、自分 のメールの先頭にば 🚱 」が付きます。

2 返信

3 メッセージを入力 OK

全角で最大50文字(半角で最大100文字)入 力できます。

4 送信

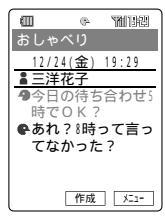

<おしゃべり画面 >

次回からの入力は [作成] を押してからおこ なってください。

- ・おしゃべりモードのメールを受信したときに
   (無視)を押すか、何もしなかったときは、お知ら
   ゼ画面( P116)が表示されます。
- ・受信する直前の状態によっては
   無拠が表示されないことがあります。
- ・おしゃべりモード中に一定時間、メールのやり とりがないときや、相手が切断したときは、お しゃべりモードが解除された旨のメッセージが 表示されます。
- ・おしゃべりモードを終了するには、 アステーを押 すか、 メニーを押したあと「おしゃべり終了」を選 択して OK を押します。確認画面が表示されま すので、終了する場合は、「YES」を選択して OK を押します。継続する場合は、「NO」を選 択して OK を押します。
- ・おしゃべりモード中に メニーを押すと次の機能が 使用できます。

| 項目      | 概要                                          | ページ |
|---------|---------------------------------------------|-----|
| 先頭へ移動   | おしゃべり画面の先頭へ移<br>動します。                       | -   |
| 最後へ移動   | おしゃべり画面の最後へ移<br>動します。                       | -   |
| 本文操作    | おしゃべりモードのメール<br>本文を選択して貼付けデー<br>ター覧にコピーします。 | 121 |
| 文字サイズ   | おしゃべり画面の文字サイ<br>ズを設定します。                    | 103 |
| 電話発信    | おしゃべりモードのメール<br>相手先に電話をかけます。                | 121 |
| おしゃべり終了 | おしゃべりモードを終了し<br>ます。                         | 120 |

# おしゃべりモードのメールの本文をコー2 履歴

本文の文字を貼付けデータとして保存します。

- 1 おしゃべり画面(P120)で ┸---
- 2 「本文操作」を選択 □к
- 3 「メッセージ選択」を選択 ○K メッセージ選択:メッセージを選択してコ ピーする。 範囲指定 :範囲指定をしてコピーす る。(P104)

▲ ⑦ でメッセージを選択 選択

お 知 ら せ

ピーする

- ・おしゃべり履歴表示画面を呼び出して、同様の 操作でコピーできます。
- コピーした内容は、貼付けデータ一覧に保存され、
   別の場所へ貼り付けることができます。(P252)

おしゃべりモードから音声通話に移行する

おしゃべりモード中に、中断して通常の通話状 態に切り替えることができます。ただし、再度 おしゃべりモードに戻ることはできません。

- 1 おしゃべりモード中( P120)に ×ュー
- 2 「電話発信」を選択 □∝
- 3 「YES」を選択 OK YES:電話をかける NO:おしゃべりモードを継続する
- 4 発信

# おしゃべり履歴を確認する

おしゃべりモードで送受信したメールの内容 は、履歴として最大10件保存されます。10件 を超えると古いものから(保護履歴は除く)順に 消去されます。

1 Cメールメニュー( P107)で「お しゃべり履歴」を選択 選択

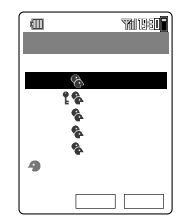

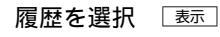

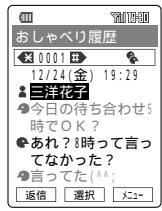

<おしゃべり履歴表示画面 >

(★\*\*・/) ▲ なの履歴を表示できます。
(#コー)を押すと マグ

▲ を選択して 選択 を押すと、アドレス詳細表示画面が表示されます。( P119)

お 知 ら せ

・おしゃべり履歴の一覧画面または表示画面で メューを押すと次の機能が使用できます。

| 項目                              | 概要                                          | ページ |  |
|---------------------------------|---------------------------------------------|-----|--|
| 先頭へ移動                           | おしゃべり履歴表示画面の<br>先頭へ移動します。                   | -   |  |
| 最後へ移動                           | おしゃべり履歴表示画面の<br>最後へ移動します。                   | -   |  |
| 編集                              | おしゃべり履歴を編集しま<br>す。                          | 122 |  |
| 選択保護/解除                         | おしゃべり履歴を選択して保<br>護または保護解除します。               | 338 |  |
| 保護(保護解除)                        | おしゃべり履歴を1件保護ま<br>たは保護解除します。                 | 338 |  |
| 消去                              | おしゃべり履歴を消去しま<br>す。                          | 337 |  |
| 本文操作                            | おしゃべりモードのメール<br>本文を選択して貼付けデー<br>ター覧にコピーします。 | 121 |  |
| 文字サイズ                           | おしゃべり履歴の文字サイ<br>ズを設定します。                    | 103 |  |
| アドレス帳へ<br>登録                    | おしゃべりモードのメール<br>相手先をアドレス帳に登録<br>します。        | 6 1 |  |
| 受信フィルター<br>登録                   | おしゃべりモードのメール<br>相手先を受信フィルターに<br>登録します。      | 111 |  |
| シースルー表示<br>ON( シースルー<br>表示OFF ) | おしゃべり履歴表示画面の<br>背景画像を表示 / 非表示を<br>切り替えます。   | 113 |  |

メニューの項目は、操作するときの状況によって使 用できないものがあります。

・おしゃべり履歴の相手先へ電話をかけるには、 手順2の画面で選択を押したあと 送きを押し、 「電話発信」を選択 OK 発信と押します。

# おしゃべり履歴から返信する

おしゃべり履歴の相手の方を送信先にしてC メールを作成できます。

1 おしゃべり履歴表示画面(P121) で「<sup>返信</sup>」

以降の操作はP114をご参照ください。

# おしゃべり履歴のメールを編集する

おしゃべり履歴のメッセージをメール本文にして、Cメールを作成できます。

- 1 おしゃべり履歴表示画面( P121) で <br />
  ご こ
- 2 「編集」を選択 □к

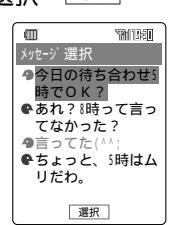

3 ② でメッセージを選択 選択 以降の操作はP114をご参照ください。

# miniSD**カードの送受信 ボックスを使う**

miniSDカードのメールフォルダには本体のE メールやCメールを移動またはコピーして保存 しておくことができます。

# miniSD**カードの送信ボックス・受信 ポックスを表示する**

例 Eメール送信ボックス・受信ボックスの場合

 送信ボックス(P90)・受信ボック ス(P92)で miniso

| a 🗈                          | "NI 15:80 |
|------------------------------|-----------|
| Eメール送信ボック                    | λ 📼       |
|                              | 件数        |
| 調ドインフォルタ                     |           |
| フォルダ 1                       |           |
| ■フォルタ 2                      |           |
| ■フォルタ'3                      |           |
| ■フォルタ 4                      |           |
| ■フォルタ 5                      |           |
| <b>那</b> フォルタ <sup>®</sup> 6 |           |
| 本体 選択                        | ×=1-      |
| < miniSDカー                   | ドの送信      |

| all (                      | TRAIN BOARD |
|----------------------------|-------------|
| Eメール受信ボック                  | λ 📼         |
|                            | 件数          |
| 調けインフォルタ                   |             |
| <b>≣</b> ■7 <i>t</i> 1/9 1 |             |
| <b>≣</b> ■フォルダ2            |             |
| <b>≣</b> ■フォルダ3            |             |
| <b>≣</b> ■フォルダ4            |             |
| <b>≣</b> ■フォルダ5            |             |
| <b>≣</b> ■フォルダ6            |             |
| 本体 選択                      | ×=1-        |

<miniSDカードの送 ボックス画面 > <miniSDカードの受信 ボックス画面 >

▲本本」を押すと、W21SAの送信ボックス画面、受信ボックス画面に戻ります。

#### ご注意

 miniSDカードへ保存したメールデータを、本体 へ移動またはコピーすることはできません。

# フォルダに関する機能を設定する

### フォルダを作成する

miniSDカードの送信ボックス・受信ボックス にフォルダを最大100個ずつ作成できます。 フォルダ名は、全角で最大5文字(半角で最大 10文字)入力できます。

- 1 miniSDカードの送信・受信ボック ス画面( P122)で ऱ=- 「フォル ダ作成」を選択 ○K
- フォルダ名を入力 □K

#### フォルダを消去する

miniSDカードの送信ボックス・受信ボックス のフォルダを消去します。ただし、メインフォ ルダは消去できません。

- 1 miniSDカードの送信・受信ボック ス画面( P122)で ┸== 「フォル ダ消去」を選択 ○K
- 2 ロックNo.を入力「YES」を選択 OK

### 表示件数を切り替える

[お買い上げ時:メール件数]

各フォルダの件数表示を、件数表示または件数 表示なしに切り替えます。

- miniSDカードの送信・受信ボック ス画面(P122)で述っつ「表示件 数切替」を選択 OK
- ク 表示項目を選択 □K

お 知 ら せ

・ # コー を押して表示を切り替えることもできます。

# miniSDカードの送信ボックス・受信ボックスからのメニュー

miniSDカードのEメールやCメールの送信ボックス、受信ボックスの各画面で エーを押すと、次のメニュー項目が選択できます。

| miniSDカードの送信<br>ボックスからのメニュー | miniSDカードの受信<br>ボックスからのメニュー | 概要                                                                | ページ                 |
|-----------------------------|-----------------------------|-------------------------------------------------------------------|---------------------|
| コピーして編集                     | 編集                          | メール(受信Eメールは除く)を編集します。                                             | 90、115              |
| 消去                          | 消去                          | 保存されているメールを消去します。                                                 | 337                 |
| 検索                          | 検索                          | メールを検索します。                                                        | 105,119             |
| 表示方法切替                      | 表示方法切替                      | 送信・受信ボックス各画面の表示方法を切り替えます<br>(1行/3行表示)。また、メールの表示順を切り替え<br>ます(ソート)。 | 103、<br>104、<br>119 |
| フォルダ移動                      | フォルダ移動                      | 送信・受信したメールを別のフォルダに移動します。                                          | 97                  |
| アドレス詳細表示                    | アドレス詳細表示                    | メールの相手先を確認します。                                                    | 102,119             |
| 範囲指定                        | 範囲指定                        | Eメールの件名・本文の一部を範囲指定します。                                            | 104                 |
| 文字サイズ                       | 文字サイズ                       | メール表示の文字サイズを設定します。                                                | 103                 |
| -                           | 返信                          | 受信したメールへの返信メールを作成します。                                             | 101,114             |
| -                           | 全員へ返信                       | 受信したEメールのすべての宛先に返信します。                                            | 101                 |
| -                           | 本文転送                        | 受信したEメールの本文のみを転送します。                                              | 101                 |
| -                           | アドレス帳へ登録                    | Cメールの相手先の電話番号をアドレス帳に登録しま<br>す。                                    | 61                  |
| -                           | 受信フィルター登録                   | 相手先の電話番号を指定番号リストに登録します。                                           | 111                 |
| 本文操作                        | 本文操作                        | Cメール本文の文字を貼付けデータにコピーします。                                          | 119                 |
| フォルダ名編集                     | フォルダ名編集                     | 送信・受信ボックスの各フォルダの名称を変更しま<br>す。                                     | 96                  |
| メール消去                       | メール消去                       | 送信・受信ボックスの各フォルダ内、または送信・受<br>信ボックス内のメールを消去します。                     | 337                 |
| フォルダ作成                      | フォルダ作成                      | 送信・受信ボックスに新たなフォルダを作成します。                                          | 123                 |
| フォルダ消去                      | フォルダ消去                      | 送信・受信ボックス内のフォルダを消去します。                                            | 123                 |
| 表示件数切替                      | 表示件数切替                      | 送信・受信ボックスの各フォルダの件数表示を切り替<br>えます。                                  | 123                 |
| 装飾表示OFF( ON )               | 装飾表示OFF( ON )               | パステルメールの装飾の表示 / 非表示を切り替えます。                                       | 86                  |
| -                           | シースルー表示OFF<br>(ON)          | 受信メール表示画面の背景画像の表示 / 非表示を切り<br>替えます。                               | 69、113              |

お知らせ

- ・メニューの項目は、操作するときの状況(フォルダ表示画面、メール一覧画面、メール表示画面など)
   によって異なります。
- ・通話中は操作できません。
- ・メールに関する操作は、本体でのメール操作をご参照ください。選択項目の内容は異なる場合があり ますが、操作は同じです。

# メー ルを使う

# 送信メール履歴 / 受信メー ル履歴を呼び出す

送信または受信に成功したEメールのEメールア ドレスやCメールの電話番号が記憶されます。 この履歴を使って電話をかけたり、Eメールま たはCメールを作成して送信できます。

1 待受中に 

 ◆を長押し(約1秒以上)ま
 たは
 ◆を長押し(約1秒以上)

履歴があるときは一覧が表示されます。

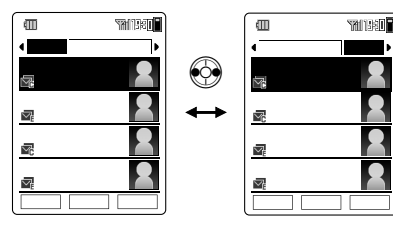

2 履歴を選択 「 歳 1 秒 以上 ) E : Eメール作成

圖を長押し(約1秒以上): Cメール作成

ご注意

・受信メールのCメール履歴は、電話番号が通知さ れた場合のみ受信メール履歴に記憶されます。

お 知 ら せ

- ・Eメール履歴には相手の名前またはEメールアド レスが表示されます。Cメール履歴には相手の名 前または電話番号が表示されます。
- ・送信メール履歴、受信メール履歴はそれぞれ最 大20件まで記憶されます。20件を超えた場合 は、一番古い履歴から消去されます。
- ・メール履歴一覧表示中に 歴空を押して発信履歴
   (P39),着信履歴(P48)を表示させることができます。

・履歴の一覧または詳細表示中に区==を押すとメ ニューが表示されます。

| 項目             | ページ |
|----------------|-----|
| 発信             | 336 |
| アドレス帳へ登録       | 61  |
| Eメール作成         | 79  |
| Cメール作成         | 114 |
| 電話番号コピー        | 252 |
| メールアドレスコピー     | -   |
| アドレス帳を検索       | 62  |
| 消去             | 337 |
| フォト表示OFF( ON ) | 39  |
| シースルー表示        | 39  |
| プッシュ信号送信       | 40  |

メニューの項目は、操作するときの状況(待受中、 通話中、Eメール履歴選択中、Cメール履歴選択中 など)によって使用できないものがあります。

# カメラでできること

# W21SAの持ちかた

W21SAでフォトやムービーを撮影するときに、次のようにフォト(静止画)/ムービー(動画)の撮 影サイズに合わせて、持ちかたや構えかたを変えてご利用いただけます。

1 縦撮り

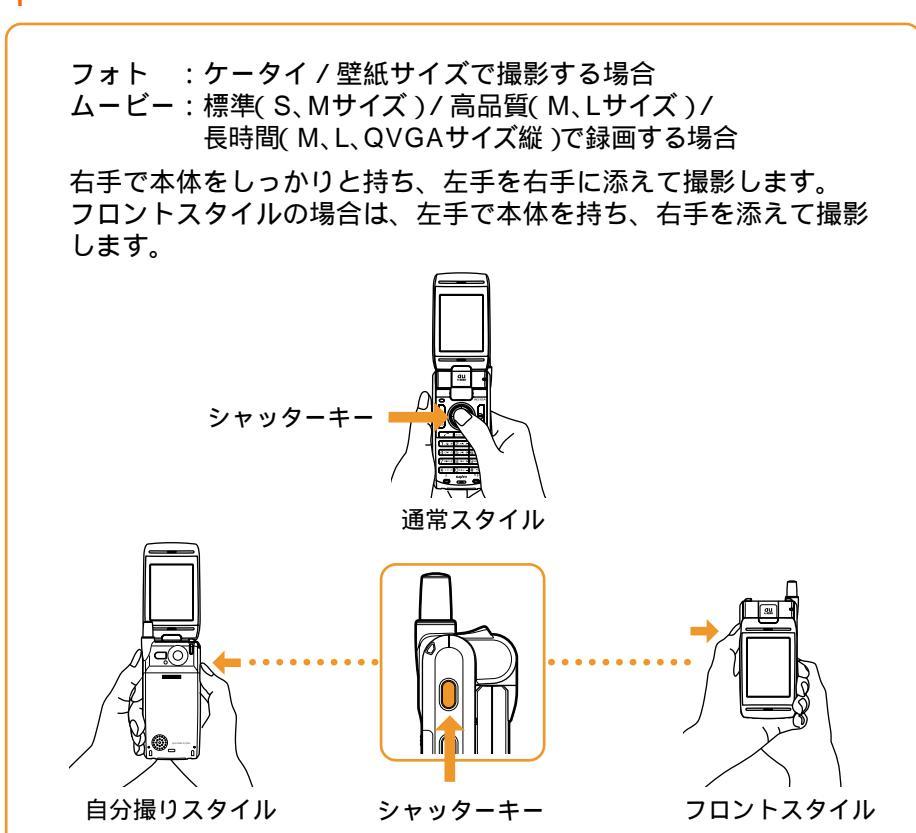

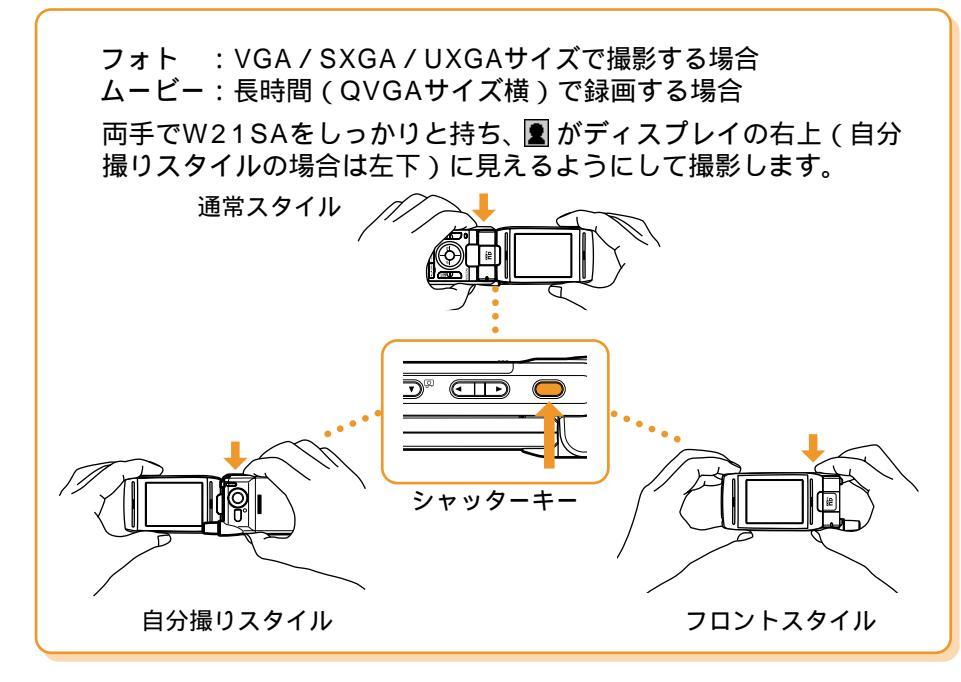

# 手ぶれを防止するには 1.シャッターを押してから、シャッター音が鳴るまでW21SAを動かさないようにしてください。 2.セルフタイマーを使用して撮影することができます。セルフタイマーを使用すると、撮影時にシャッターを押す必要がないので、シャッターを押したときの手ぶれを防ぐことができます。

- ・撮影時にレンズや撮影ライトに指がかからないようにご注意ください。
- ・撮影時は、足を肩幅程度に開き、脇を軽くしめながらしっかりと構えます。

カメラ撮影時のキー操作

Ē

With ste

TANTER

AUGA

カメラ撮影時、ディスプレイに表示される各機能とフレキシブルキーの関係は次のとおりです。

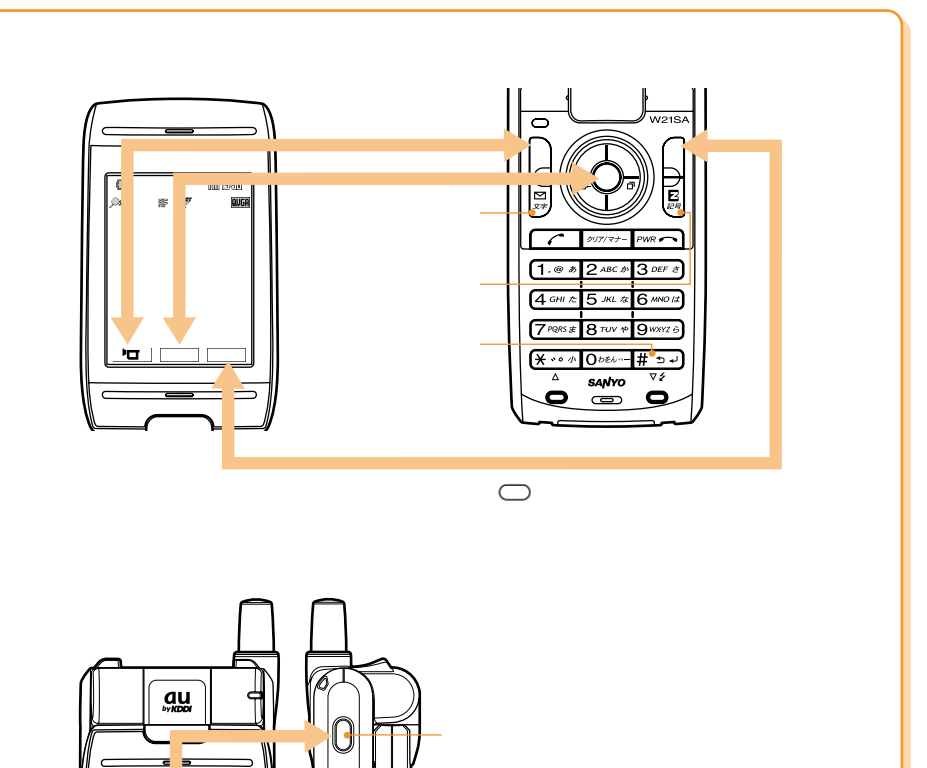

4

ļ

\_ 項目を上下で選択します。 \_ ズーム( 拡大 ) / ワイド( 縮小 )の調整をします。

─ ▶<br/>
■ ■
✓ ■
✓ ■
✓ ■
✓ ■
✓ ■
✓ ●
Ø
Ø
Ø
Ø
Ø
Ø
Ø
Ø
Ø
Ø
Ø
Ø
Ø
Ø
Ø
Ø
Ø
Ø
Ø
Ø
Ø
Ø
Ø
Ø
Ø
Ø
Ø
Ø
Ø
Ø
Ø
Ø
Ø
Ø
Ø
Ø
Ø
Ø
Ø
Ø
Ø
Ø
Ø
Ø
Ø
Ø
Ø
Ø
Ø
Ø
Ø
Ø
Ø
Ø
Ø
Ø
Ø
Ø
Ø
Ø
Ø
Ø
Ø
Ø
Ø
Ø
Ø
Ø
Ø
Ø
Ø
Ø
Ø
Ø
Ø
Ø
Ø
Ø
Ø
Ø
Ø
Ø
Ø
Ø
Ø
Ø
Ø
Ø
Ø
Ø
Ø
Ø
Ø
Ø
Ø
Ø
Ø
Ø
Ø
Ø
Ø
Ø
Ø
Ø
Ø
Ø
Ø
Ø
Ø
Ø
Ø
Ø
Ø
Ø
Ø
Ø
Ø
Ø
Ø
Ø
Ø
Ø
Ø
Ø
Ø
Ø
Ø
Ø
Ø
Ø
Ø
Ø
Ø
Ø
Ø
Ø
Ø
Ø
Ø
Ø
Ø
Ø
Ø
Ø
Ø
Ø
Ø
Ø
Ø
Ø
Ø
Ø
Ø
Ø
Ø
Ø
Ø
Ø
Ø
Ø
Ø
Ø
Ø
Ø
Ø
Ø
Ø
Ø
Ø
Ø
Ø
Ø
Ø
Ø
Ø
Ø
Ø
Ø
Ø
Ø
Ø
Ø
Ø
Ø
Ø
Ø
Ø
Ø
Ø
Ø
Ø
Ø
Ø
Ø
Ø
Ø
Ø
Ø
Ø
Ø
Ø
Ø
Ø
Ø
Ø
Ø
Ø
Ø
Ø
Ø
Ø
Ø
Ø
Ø
Ø
Ø
Ø
Ø

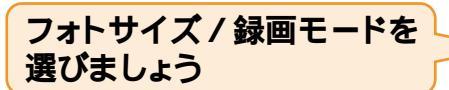

# フォトサイズ / 録画モードと主な用途

撮影の前に、目的にあったフォトサイズ/録画モードを選択してください。

# フォト

ケータイサイズ(横120×縦160ドット)

Eメールに添付してほかの携帯電話へ送信す るためのフォトを撮影することができます。

# **壁紙サイズ(横240×縦320ドット)**

W21SAで待受画面の壁紙などに利用する フォトを撮影することができます。

# VGA**サイズ(**横640×縦480ドット)

パソコン用の画像として、メモリを節約してた くさんのフォトを撮影できます。また、目的に 合わせてフォト画質を選択することができます。

ムービー

# 標準

(Sサイズ:横96×縦80ドット) (Mサイズ:横128×縦96ドット) **高品質** 

(Mサイズ:横128×縦96ドット) (Lサイズ:横176×縦144ドット)

Eメールに添付してほかの携帯電話へ送信でき るムービーを録画できます。

### フォト画質の設定

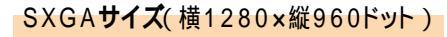

パソコン用の画像でL判サイズに引き伸ばして もきれいにプリントできます。また、目的に 合わせてフォト画質を選択することができます。

# UXGAサイズ(横1600×縦1200ドット)

パソコン用の画像サイズで2L判サイズに引き伸 ばしてもきれいにプリントできます。また、目的 に合わせてフォト画質を選択することができます。

# カメラでできること

# 長時間

(Mサイズ:横128×縦96ドット)
 (Lサイズ:横176×縦144ドット)
 (QVGAサイズ横:横320×縦240ドット)
 (QVGAサイズ縦:横240×縦320ドット)
 簡易のビデオカメラとして、長めのムービーを録画できます。

フォトサイズをVGA / SXGA / UXGAサイズに設定した場合は、フォト画質を選択できます。SXGAサイズで撮影 したフォトをそのままのサイズで送信したいときは、フォト画質を「メールモード」に設定してください。 フォト画質の設定方法については、P146をご参照ください。

|        |         | ファインモード  | ノーマルモード | メールモード                  |
|--------|---------|----------|---------|-------------------------|
| 特長     |         | 細部を詳細に表現 | 標準的な画質  | そのままのサイズで<br>Eメールに添付できる |
| 主な用途   |         | プリント向き   | 汎用的に利用  | Eメール送信                  |
| Eメール添付 | VGAサイズ  |          |         |                         |
| 携帯電話受信 | SXGAサイズ | ×        | ×       |                         |
|        | UXGAサイズ | ×        | ×       | -                       |
| プリント   | •       |          |         |                         |

# フォト撮影の容量/撮影可能枚数について

フォトサイズによってフォトの容量や撮影可能枚数が異なります。

| フォトサイズ |              | 保存可能枚数 | 1データあたりの |
|--------|--------------|--------|----------|
|        |              |        | データサイズ   |
| ケータ1   | <b>´</b> サイズ | 1024枚  | 約9KB     |
| 壁紙サ1   | ´ズ           | 約682枚  | 約30KB    |
| VGA    | ファインモード      | 約204枚  | 約100KB   |
| サイズ    | ノーマルモード      | 約255枚  | 約80KB    |
|        | メールモード       | 約409枚  | 約50KB    |
| SXGA   | ファインモード      | 約50枚   | 約400KB   |
| サイズ    | ノーマルモード      | 約102枚  | 約200KB   |
|        | メールモード       | 約204枚  | 約100KB   |
| UXGA   | ファインモード      | 約33枚   | 約600KB   |
| サイズ    | ノーマルモード      | 約68枚   | 約300KB   |
|        |              |        |          |

・フォトサイズの比率は下図のとおりです。

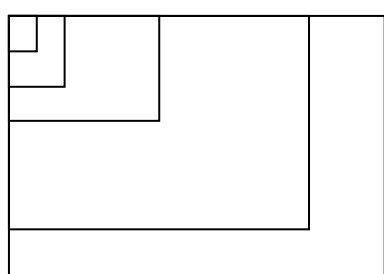

ケータイサイズ 壁紙サイズ VGAサイズ SXGAサイズ UXGAサイズ

#### データフォルダに保存した場合の保存可能枚数です。

# ムービー撮影の容量/撮影可能件数について

録画モードによってムービーの容量や撮影可能件数が異なります。

| 録画モード            | 保存可能件数 | 1データあたりの            | 録画時間                         |
|------------------|--------|---------------------|------------------------------|
|                  |        | データサイズ              |                              |
| 標準:Sサイズ          | 約1024件 | 約20KB 1             | 5秒/10秒/                      |
| 標準:Mサイズ          | 約852件  | 約24KB <sup>1</sup>  | 15秒から選択。                     |
| 高品質:Mサイズ         | 約435件  | 約47KB <sup>1</sup>  |                              |
| 高品質 : Lサイズ       | 約435件  | 約47KB <sup>1</sup>  |                              |
| 長時間:Mサイズ         | 約35件   | 約570KB ²            | データフォルダに1件                   |
| 長時間 : Lサイズ       | 約20件   | 約1MB <sup>2</sup>   | あたり最大5MBまで保<br>友 miniSDカードに1 |
| 長時間 : QVGAサイズ(横) | 約6件    | 約3.3MB <sup>2</sup> | 件あたり最大100分ま                  |
| 長時間 : QVGAサイズ(縦) | 約6件    | 約3.3MB <sup>2</sup> | で保存。                         |

録画モードの比率は下図のとおりです。

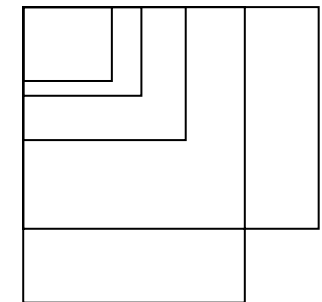

データフォルダに保存した場合の保存可能件数です。 1:録画時間5秒の場合で算出しています。

2:録画時間1分の場合で算出しています。

Sサイズ Mサイズ Lサイズ QVGAサイズ(横) QVGAサイズ(縦)

# フォトやムービーをEメールで送信する

- 例 SXGAサイズ(横1280×縦960ドット)で フォトを撮影してEメールで送る場合
- 1 待受中に<sup><sup>®</sup>▶</sup>を長押し(約1秒以上)
- 2 ∑□- 「フォトサイズ」を選択 ○K
- 3 「SXGAサイズ」を選択 設定 設定完了のメッセージが表示され、カメラ 撮影画面に戻ります。
- ▲ 「フォト画質」を選択 ○K
- 5 「メールモード」を選択 設定完了のメッセージが表示され、カメラ 撮影画面に戻ります。
- 6 ■がディスプレイの右上に見えるようにW21SAの向きを調整し、被写体にレンズを向けて 「撮影」
- 7 EX-ID 「YES」を選択 OK 保存中のメッセージが表示され送信メール 作成画面が表示されます。
- 8 宛先、件名、本文などを入力してか ら 送信」「送信」を選択 OK

# ビデオデータをEメールで送るには

録画モードを「長時間」で録画したムービーを Eメールに添付できるようにするには、「ムー ビー変換」を利用します。ムービー変換をおこ なったムービーは新規で保存され、Eメールに 添付して送ることが可能になります。

| 変換前                                   | 変換後     |          |
|---------------------------------------|---------|----------|
| 録画モード<br>(ファイル形式)                     | amcファイル | 3gpファイル  |
| 高品質 : Mサイズ(3gp)                       | S/Mサイズ  | -        |
| 高品質 : L サイズ(3 gp )                    | S/Mサイズ  | -        |
| 長時間 : Mサイズ 3g2)                       | S/Mサイズ  | Mサイズ     |
| 長時間 : Lサイズ(3g2)                       | S/Mサイズ  | M/Lサイズ   |
| 長時間 : QVGAサイズ横)<br>QVGAサイズ縦)<br>(3g2) | S/Mサイズ  | M / Lサイズ |

お 知 ら せ

 ・詳しくは、「ムービー変換(P161)をご参照 ください。

#### フォトメール便でau以外の携帯電話に 画像を送る

相手がau以外の携帯電話でも画像が正しく見ら れるように画像を自動変換して送れます。フォ トメール便を利用するには、相手のEメールア ドレスをフォトメール便専用のアドレスに変更 する必要があります。メールを送信するときに アドレス自動変更機能 P79)で「フォトメー ル便送信」を選択すると、相手のEメールアドレ スを次のように自動的に変更して送信されま す。

| 相手                             | Eメールアドレス     | 変更後のアドレス           |
|--------------------------------|--------------|--------------------|
| ドコモ                            | @docomo.ne   | @d.nepm.jp         |
|                                | .jp          |                    |
| ボーダフォン                         | .vodafone    | .vodafone          |
|                                | .ne.jp       | .nepm.jp           |
| ツーカー / ムー<br>ビーメール非対<br>応のau電話 | @ezweb.ne.jp | @ezweb.nepm<br>.jp |

表中の は地域ごとに異なります。

お 知 ら せ

アドレスの自動変更については、「アドレス変更
 送信(P72)をご参照ください。

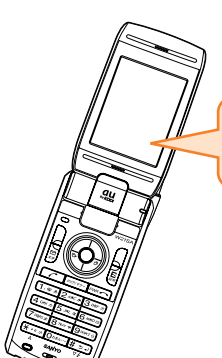

# このカメラで何ができるの?

# 撮影したフォトを待受画面や着信時に表示したり、アドレス帳に登録したりできます。 **とメールで送れます** ・150KB以内のフォト/ムービーは、Eメールに添付して送ることができます。 ・「フォトメール便」を利用すれば、au以外の携帯電話でもフォト/ムービーを確認できる 形式に変換して送信されます。

W21SAで利用できます

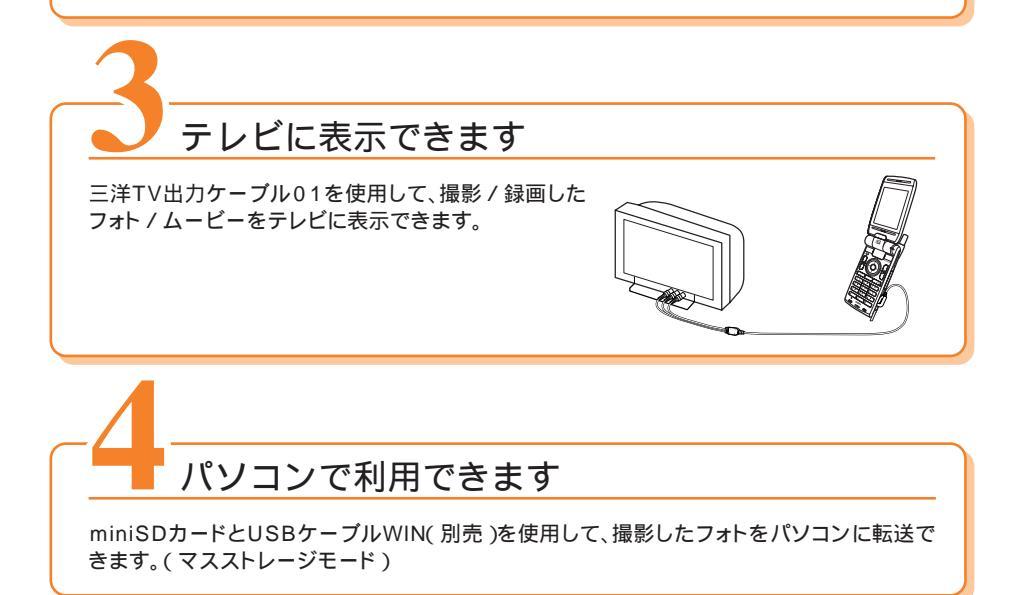

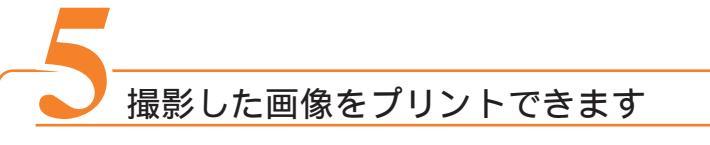

miniSDカードの場合

撮影した画像をminiSDカードに保存。

フィルムを出す感覚でDPE( Development Printing Enlargement )ショップでプリントできます。

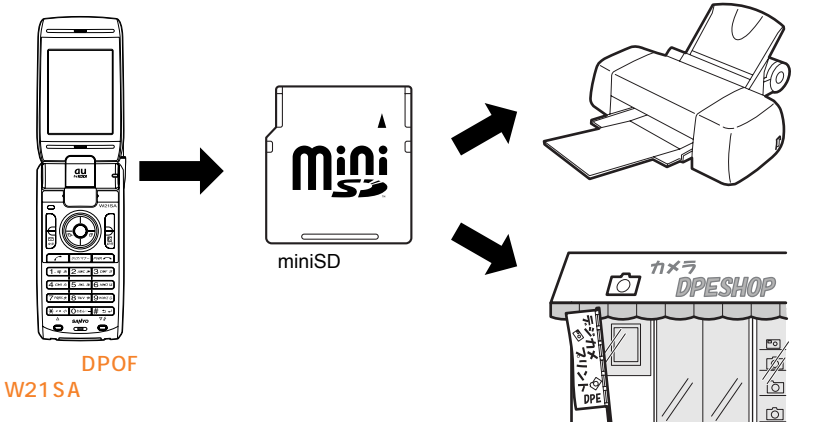

DPOF とは

デジタルカメラで撮影した画像の中から、プリントしたいフォトや枚数などの指定情報を記録用メ ディアに記録するフォーマットです。 Digital Print Order Format \_\_\_\_\_ DPEショップのデジカメプリント

#### Exif Print対応

Exif Print Exif Print(Exif 2.2)対応プリンタをご使用の場合は、画像データに記憶された撮影情報を印刷出力に反映させることができます。

USBケーブルWIN( 別売 )を使った場合 自宅でも高画質の写真ブリントができます。( プリントモード )

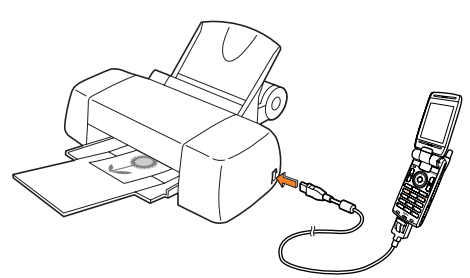

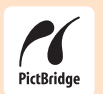

PictBridge対応 パソコンを使わなくてもW21SAから直接プリンタに画像や撮影情報を印刷出力することが できます。

カメラを使う

# カメラをご利用になる前に

# カメラについて

W21SAを利用してフォトやムービーを撮影・ 録画することができます。撮影・録画した画像 はEメールに添付して送信することができます。

- ・W21SAのディスプレイの最大表示色は26 万色です。
- カメラの画素数は200万画素です。一般のデジタルカメラに比べると画質が劣りますので、ご了承ください。
- ・フォトはJPEG形式で、ムービーはAMC / 3GP / 3G2形式で保存されます。

内蔵カメラは CCD を使用しています カメラは非常に精密度の高い技術で作ら れていますが、常時明るく見える画素や暗 く見える画素もありますので、ご了承くだ さい。

W21SAを暖かい場所に長時間置いてい て画像を撮影したり、保存した場合は、画 像が劣化することがあります。

レンズ部に直射日光が長時間あたると、 内部のカラーフィルターが変色して画像が 変色することがあります。

撮影中に強い光が入ると白っぽい帯が発 生することがありますが、故障ではありま せん。

撮影時のご注意

携帯電話のカメラで撮影した画像は、実際の 被写体と色味が異なる場合や明るさにムラ がでる場合があります。また、広角レンズを 使用しているため被写体が一部ゆがんで写 る場合がありますので、あらかじめご了承く ださい。

非常に暗い場所での撮影では、青い点や白い 点などが出ることがありますのでご了承く ださい。

撮影するときに手ぶれで本体(W21SA)が 動くと、画像がぶれる原因となります。本体 が動かないようしっかり持って撮影する か、安定した場所に置いてセルフタイマー (P137)で撮影してください。

、「「なりなど光量が十分でない場所では 手ぶれが起きやすくなりますのでご注意 ください。また、被写体が動いた場合もぶれ た画像になりますのでご注意ください。 マナーモードを設定している場合でも、

シャッター音が鳴ります。シャッター音の音量は変更できません。

被写体がディスプレイに確実に表示され ていることを確認してから、シャッターを 押してください。カメラを動かしながら シャッターを押すと、画像がぶれる原因と なります。

レンズ部に指紋や油脂などがつくと、ピントが合わなくなります。撮影前に柔らかな布でふいてください。

次のような被写体に対しては、ピントが 合わないことがあります。

- ・無地の壁・空などコントラストが少な い被写体
- ・強い逆光のもとにある被写体
- ・光沢のある金属など明るく反射している被写体
- ・ブラインドなど、水平方向に繰り返し パターンのある被写体
- ・カメラからの距離が異なる被写体がいくつもあるとき
- ・暗い場所にある被写体
- 動きの速い被写体

撮影する場合は、カメラに指や髪、ハンド ストラップなどがかからないように注意 してください。

W21SA はフラッシュを内蔵しています。 フラッシュをご使用になる場合は、人の目 の前で発光させないよう、ご注意ください。 視力障害を引き起こす原因となります。

フラッシュは、暗い場所などでの撮影 を補助するもので、通常のカメラのス トロボのような光量はありません。

撮影ライトを自に近づけて点灯させないで ください。また撮影ライト点灯中は発光部 を直視しないようにしてください。視力低 下などの障害を引き起こす原因となります。 蛍光灯照明の室内で撮影する場合は、蛍 光灯のフリッカー(人の目では感じられな い、ごく微妙なちらつき)を感知してしま い、うすい縞模様がでる場合があります が、故障ではありません。

ムービーを録画する場合は、マイクを手 や指でおおわないようにご注意ください。 また、録画時の声の大きさや周囲の環境に よって、マイクの音声の品質が悪くなる場 合があります。

オートフォーカスによるピント合わせの 動作(撮影、フォーカスロック)時に微少 な機械音が聞こえることがありますが、故 障ではありません。

電池残量が少ない場合や冬場の屋外での 使用など極端に温度が低い場合はカメラが 使用できないことがあります。

カメラは、電池の消費量が大きいため、 充電しながらご使用になった場合でも、終 了する場合があります。

# カメラの基本操作

# オートフォーカスについて

W21SAは、オートフォーカス機能を搭載して います。撮影時にシャッターを押すと、自動で ピントを合わせて撮影します。 オートフォーカスの設定については、P145を ご参照ください。

# ディスプレイの見かた

カメラ機能では、撮影のモードや各種設定に応 じて、いろいろなアイコンが表示されます。

#### フォト撮影時の画面の見かた

フォトのモニター画面に表示される内容は次の とおりです。

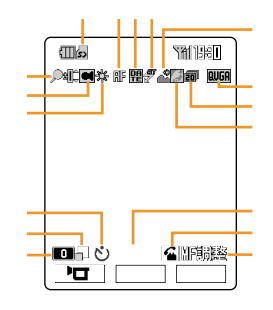

外部メモリ

miniSDカードの使用状況によって次のアイコン が表示されます。

miniSDカード挿入時に表示

- miniSDカードへのデータの保存が
   有効
- 保存先が本体のデータフォルダに なっている場合 例)フォトサイズが壁紙サイズの場 合など
- ☑ オレンジ)miniSDカードのフォルダやデータ を閲覧中
- 函 オレンシi
  ジ ) miniSDカードにアクセス中(書き込 み中、読み込み中)

ズーム(-5~-1、±0、1~22)

- 🗩 🦕 🖉 🖫 🗄 : ワイド1~5
- 🔎 📫 : ズームなし
- 🏓 🖫 ~ 🔊 躍。: ズーム1~22
- VGAサイズ以上の大きいサイズに設定している 場合のカメラの向きをアイコン(■)で示します。

ホワイトバランスの設定内容を表示します。 アイコンなし:オート ※: 晴天 点: 電球 貰(黄): 蛍光灯(昼光色) 合:曇天 賞 グレー): 蛍光灯(昼白色) オートフォーカスの設定状態を表示します。 廊:オート ■ :マニュアル フォーカスロックを設定している状態 『肥:オートロック ライト / フラッシュの設定状態を表示します。 #:フラッシュオート 
 : ライトON シーンセレクトの設定状態を表示します。 🗟:風景 🔮 : スポーツ ②:逆光 2:人物 ②: 夜曇 アイコンなし:標準 □:GPS情報の付加状態を表示します。 連写の設定枚数 / フォト画質を表示します。 アイコンなし:OFF VGAサイズ以上のフォトサイズを選択した場 合、フォト画質の設定内容を表示します。 FINE:ファインモード MALL:メールモード アイコンなし: ノーマルモード フォトサイズの設定内容を表示します。 アイコンなし:ケータイサイズ **QUGA**:壁紙サイズ UGA : VGAサイズ 5XGA: SXGAサイズ UXGA: UXGAサイズ ■ :操作キーを表示します。(の内容を切り 替える操作) フォトサイズをケータイサイズに設定している ときの通常表示 / 拡大表示を切り替えます。 □: 通常表示 □: 拡大表示 じ:セルフタイマー設定時に表示します。 セルフタイマーの残り秒数を表示します。 ニュアルに設定している場合) アイコンなし:AFモードをオートに設定してい る場合 旧調整 : AFモードをマニュアルに設定し ている場合

#### ムービー録画時の画面の見かた

ムービーのモニター画面に表示される内容は次のとおりです。

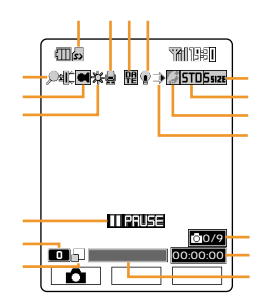

miniSDカードが挿入されているときに表示します。  $\vec{X} = \Delta (-5 \sim -1, \pm 0, 1 \sim 22)$ 「長時間」でQVGAサイズ(横)に設定している場 合のカメラの向きをアイコン( 에 )で示します。 ホワイトバランスの設定内容を表示します。 ボイスの設定状態を表示します。 ● : 高音質 録画サイズがQVGAサイズ(横)/(縦)の場合 🕒 :標準 🔊 : OFF 日付スタンプの設定状態を表示します。 ライトの設定状態を表示します。 ・
ライトON 、

、

、

、

、

、

、

、

、

、

、

、

、

、

、

、

、

、

、

、

、

、

、

、

、

、

、

、

、

、

、

、

、

、

、

、

、

、

、

、

、

、

、

、

、

、

、

、

、

、

、

、

、

、

、

、

、

、

、

、

、

、

、

、

、

、

、

、

、

、

、

、

、

、

、

、

、

、

、

、

、

、

、

、

、

、

、

、

、

、

、

、

、

、

、

、

、

、

、

、

、

、

、

、

、

、

、

、

、

、

、

、

、

、

、

、

、

、

、

、

、

、

、

、

、

、

、

、

、

、

、

、

、

、

、

、

、

、

、

、

、

、

、

、

、

、

、

、

、

、

、

、

、

、

、

、

、

、

、

、

、

、

、

、

、

、

、

、

、

、

、

、

、

、

、

、

、

、

、

、

、

、

、

、

、

、

、

、

、

、

、

、

、

、

、

、

、

、

、

、

、

、

、

、 フェードの設定状態を表示します。 ジ:ブラック設定中 アイコンなし:OFF GPS情報の付加状態を表示します。 録画モードを表示します。 STD:標準 HIGH: 高品質 LONG: 長時間 録画サイズを表示します。 551ZE:Sサイズ MSIZE:Mサイズ LSIZE:Lサイズ QUGA : QVGA サイズ(横)/(縦) 録画中にIIPAUSE(一時停止中)/ REC(録画 中)操作を表示します。セルフタイマー設定時 は、こと残り秒数が表示されます。 操作キーを表示します。 (の内容を切り替える操作) 録画サイズをS/Mサイズに設定しているときの 通常表示 / 拡大表示を切り替えます。 □:通常表示 □:拡大表示 録画 / 再生の進行状態を表示します。 録画可能な時間 / 再生の経過時間を表示します。 フォトの撮影残数を表示します。(録画モードを 「長時間」に設定した場合)

# フォトを撮影する

1 待受中に<sup>◎</sup>●を長押し(約1秒以上)

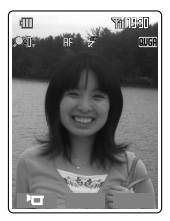

<フォトのモニター画面>

フォト起動中の画面に続いて、ディスプレイにモニター画面が表示されます。必要に応じて、フォトサイズ(P144)やオートフォーカスの設定(P145)などを変更してください。

▶□ を押すと、ムービー撮影に切り替えら れます。

2 ディスプレイを見ながら撮影範囲を 選択 運影

> 撮影すると自動でピントを合わせ、シャッ ター音( P146)が鳴ります。撮影した フォトが表示されます。

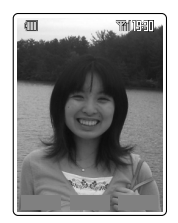

<フォトのプレビュー画面 >

3 保存

保存すると処理中のメッセージが表示さ れ、撮影したフォトが本体のフォトフォル ダまたはminiSDカードのデジカメフォルダ に保存されます。詳しくはP188、206を ご参照ください。

■ 保存型を長押し(約1秒以上)すると、保存先を選択することができます。詳しくは、 P149をご参照ください。

ただし、フォトサイズをVGAサイズ以上に 設定して撮影し、miniSDカードに保存する 場合は、保存先を選択できません。

\_ カメラを使う

### セルフタイマーを使って撮影する

[お買い上げ時: OFF]

2秒間 / 5秒間 / 10秒間 / OFFから選択しま す。

- フォト/ムービーのモニター画面
   (P136、138)で 正→「セルフ タイマー」を選択 OK
- 2 セルフタイマーの秒数を選択 「ON(2秒)」、「ON(5秒)」、「ON(10秒)」、 「OFF」から選択します。 「OFF」を選択すると、セルフタイマーが解除されます。
  - 例 フォト撮影の場合

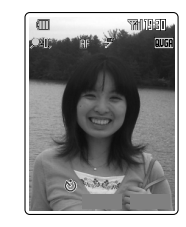

と残り秒数が表示されます。

3 開始

10秒 / 5秒のセルフタイマーを選択した場 合は、開始後撮影ランプが赤く点滅し、撮 影 / 録画3秒前になると撮影ランプの点滅が 早くなり1秒間隔でタイマー音が鳴ります。 2秒のセルフタイマーを選択した場合は、開 始と同時に撮影ランプが点滅してタイマー 音が鳴り、撮影 / 録画のタイミングをお知 らせします。

お 知 ら せ

- セルフタイマー作動中でも、 (撮影 / (録画) / 〇)
   を押すと、撮影 / 録画を開始することができます。
- セルフタイマー作動中に、「パパパー」/〇 のパパパーを押すと、撮影/録画を中止し、モニター画面に戻ります。

連写モードで撮影する

[お買い上げ時: OFF]

フォトサイズをケータイ / 壁紙サイズに設定し ている場合、連写枚数を9枚 / 20枚に設定して 連続撮影できます。

- 例 9枚連写を選択した場合
- 連写枚数を選択 「9枚連写」20枚連写」OFF」から選択しま す。
- 3 連写の速度を選択 🔯

「速い」、「普通」、「遅い」から選択します。 手順2で「20枚連写」を設定した場合は、 連写速度は「速い」固定となります。

2 フォトのモニター画面で
撮影

自動でピントを合わせ、9枚連続で撮影され ます。撮影中に「停止を押すと撮影が中止さ れ、撮影した分のみ表示されます。

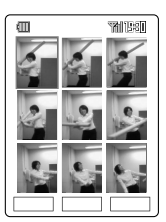

5 全保存または選択

全保存を押すと、画像をすべてデータフォル ダに保存できます。

選択した画像が全画面表示 され、 ⑦ で前後の画像を切り替えられま す。 (席存)を押すと、選択した画像が保存さ れます。

- 連写モード設定時のアイコンについてはP135
   をご参照ください。
- ・シーンセレクトの「夜景」を設定している場合、 連写モード設定時には「標準」になります。
- フォトサイズをVGAサイズ以上に設定している 場合、またはアドレス帳など他の機能からフォ ト撮影をおこなう場合には、連写モードを設定 できません。
- ・シャッター音ば カシャ」のみになります。

# ムービーを撮影する

1 待受中に ₫ √ を長押し(約1秒以上)

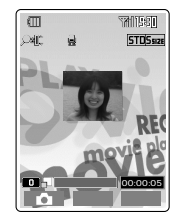

< ムービーのモニター画面 >

ムービー起動中の画面に続いて、ディスプレイにモニター画面が表示されます。必要に応じて、録画モード(P147)などを変更してください。

■ を押すと、フォト撮影に切り替えられ ます。

2 ディスプレイを見ながら撮影範囲を 選択 3000

3 停止

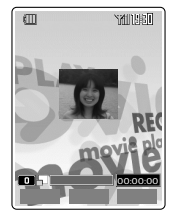

< ムービーのプレビュー画面 >

録画終了音が鳴り、撮影したムービーが表 示されます。

録画可能時間が経過すると、「停止」を押さな くても自動的に録画が終了します。

<u>
クリア/マナー</u>を押すと保存せずにムービーのモニ ター画面に戻ります。

録画モードを「長時間」に設定して撮影する と、録画可能時間経過後または「停止」を押し たときに、本体またはminiSDカードのムー ビーフォルダに自動保存されます。 ▲ 保存

保存すると処理中のメッセージが表示され、撮影したムービーが本体のムービー フォルダに保存されます。詳しくはP188 をご参照ください。 「
廃存」を長押し(約1秒以上)すると、保存先 を選択することができます。詳しくは、 P149をご参照ください。

お 知 ら せ

 ・録画モードを「長時間」で録画中に、音声着信が あった場合は、録画が一時停止し、「通話」また は「拒否」の選択画面が表示されます。「通話」を 選択すると、通話終了後、データが自動保存さ れます。

「拒否」を選択すると、一時停止状態から再開が できます。

- ・録画モードを「長時間」で録画中に音声着信が あった場合は、エニーキーアンサー操作による 通話機能、簡易留守メモ、ワンコールカット機 能はお使いになれません。
- ・録画モードを「長時間」で録画中に「援影」を押すと シャッター音が鳴り、最大9枚までフォトを撮影 できます。

# カメラを使う

# フォト撮影 / ムービー撮影についてのお 知らせ

- ・通話中にカメラ機能をお使いになることはできま せん。
- ・カメラは、メインメニュー(P27)で「カメラ」を 選択して起動することもできます。
  - ・保存したフォト / ムービーのタイトル名は、 フォトサイズや録画モードにより次のように 表示されます。

保存したフォトのタイトル名

| フォトサイズ                  | タイトル名の構成                   |
|-------------------------|----------------------------|
| ケータイ / 壁紙<br>サイズ        | 撮影年月日+撮影時刻 <sup>~</sup> 連番 |
| VGA / SXGA /<br>UXGAサイズ | SA31+連番                    |

- 例:2004年12月24日19時30分に撮影し た場合
- ・ケータイ・壁紙 ......041224\_1930~01
- VGA · SXGA · UXGA ...... SA310001

保存したムービーのタイトル名

| 録画モード   | タイトル名の構成                     |
|---------|------------------------------|
| 標準:Sサイズ | S_撮影年月日+撮影時刻 <sup>~</sup> 連番 |
| その他の場合  | 撮影年月日+撮影時刻~連番                |

- 例:2004年12月24日19時30分に撮影し た場合
- ・標準:Sサイズ ......S\_041224\_1930~01
   ・その他 ......041224 1930~01
- ・撮影したフォト / ムービーのデータサイズに よって保存できるフォトの枚数 / ム - ビーの件 数は変動します。

EZwebで入手したピクチャデータやサウンド データなどもデータフォルダに保存されます。 これらのデータが保存されている場合は、フォ ト/ムービーの保存可能枚数はその分少なくな ります。  データの保存先は、撮影したフォト / ムー ビーのフォトサイズ / 録画モードによって、 異なります。

| フォトサイズ /<br>録画モード |                          | miniSDカード<br>の装着 | 保存先                            |
|-------------------|--------------------------|------------------|--------------------------------|
| フォト               | ケータイ /<br>壁紙サイズ          | -                | データフォルダの<br>フォトフォルダ            |
|                   | VGA/<br>SXGA/<br>UXGAサイズ | あり               | miniSDデータ<br>フォルダのデジ<br>カメフォルダ |
|                   |                          | なし               | データフォルダの<br>フォトフォルダ            |
| ムービー              | 標準、<br>高品質               | -                | データフォルダの<br>ムービーフォルダ           |
|                   | 長時間                      | あり               | miniSDデータ<br>フォルダのムー<br>ビーフォルダ |
|                   |                          | なし               | データフォルダの<br>ムービーフォルダ           |

miniSDカードを装着していても保存容量が足 りないときは、本体のデータフォルダに保存し ます。

- ・録画モードを「標準」、「高品質」で録画中に 「パパー」を押すと録画が中止されます。「長時間」 で録画中の場合は、自動保存されます。
- 2分間以上キー操作をしなかった(タイムアウト)
   場合は、カメラ機能は強制終了されて待受画面が表示されます。(ムービー録画中を除く)
- アドレス帳、スケジュール、日記、フォトミキ サー、プロフィールからフォト撮影する場合に 選択できるフォトサイズはケータイ / 壁紙サイ ズのみです。
- アドレス帳、スケジュール、日記、プロフィー ルからムービー撮影する場合に選択できる録画 モードは「標準」、「高品質」のみです。

# 撮影中に着信などがあった場合

|                                  | カメラ機能の動作                                                                                                    |                                                                                                    |
|----------------------------------|----------------------------------------------------------------------------------------------------|----------------------------------------------------------------------------------------------------|
| 発生した状況                           | 撮影前のモニター<br>画面での確認中                                                                                                    | 「撮影」または「録画」を<br>押したあと                                                                                            |
| 電 話 が か<br>かってきた<br>場合           | カメラ機能強制<br>終了 着信動作<br>モニター画面                                                                                                    | カメラ機能強制終了<br>着信動作保存前のプ<br>レビュー画面<br>・録画モードが「長時<br>間」で撮影中は、「通<br>話」または、「拒否」<br>が選択できます。詳<br>しくは、P138をご<br>参照ください。 |
| おしゃべり<br>受信があっ<br>た場合            | カメラ機能強制<br>終了 受信動作<br>モニター画面                                                                                                    | カメラ機能強制終了<br>受信動作 保存前のプ<br>レビュー画面<br>・録画モードが「長時<br>間」で撮影中は、録<br>画を終て、データは、<br>自動保存) 受信動<br>作 モニター画面              |
| E メールや<br>C メールの<br>受信があっ<br>た場合 | カメおりレミス<br>「クタル」ので、<br>が、<br>・<br>に<br>に<br>ン<br>、<br>な<br>た<br>い<br>ち<br>、<br>た<br>で<br>し<br>、<br>た<br>で<br>た<br>、<br>、<br>の<br>た<br>に<br>に<br>ン<br>、<br>か<br>の<br>、<br>の<br>た<br>に<br>に<br>、<br>、<br>の<br>た<br>に<br>に<br>、<br>、<br>の<br>た<br>に<br>に<br>、<br>、<br>の<br>た<br>に<br>に<br>、<br>、<br>の<br>た<br>に<br>に<br>、<br>た<br>の<br>た<br>、<br>の<br>た<br>に<br>に<br>、<br>た<br>の<br>た<br>の<br>た<br>の<br>た<br>の<br>た<br>の<br>た<br>の<br>た<br>の<br>た<br>の<br>た<br>の<br>た<br>の<br>た<br>の<br>た<br>の<br>た<br>の<br>た<br>の<br>た<br>の<br>た<br>の<br>た<br>の<br>た<br>の<br>た<br>の<br>た<br>の<br>た<br>の<br>た<br>の<br>た<br>の<br>た<br>の<br>た<br>の<br>た<br>の<br>た<br>の<br>た<br>の<br>た<br>の<br>た<br>し<br>つ<br>た<br>た<br>の<br>た<br>の<br>た<br>の<br>た<br>の<br>た<br>し<br>つ<br>た<br>た<br>し<br>し<br>し<br>た<br>た<br>た<br>の<br>た<br>い<br>た<br>し<br>で<br>し<br>、<br>た<br>た<br>で<br>し<br>つ<br>た<br>に<br>し<br>つ<br>た<br>た<br>で<br>、<br>た<br>の<br>に<br>で<br>し<br>て<br>た<br>に<br>つ<br>た<br>で<br>、<br>、<br>次<br>に<br>に<br>し<br>て<br>で<br>、<br>、<br>に<br>や<br>し<br>て<br>で<br>、<br>に<br>た<br>で<br>こ<br>で<br>、<br>、<br>に<br>つ<br>て<br>で<br>、<br>、<br>に<br>で<br>て<br>で<br>、<br>、<br>に<br>つ<br>て<br>で<br>、<br>で<br>、<br>に<br>つ<br>て<br>で<br>、<br>で<br>、<br>に<br>で<br>で<br>で<br>、<br>に<br>で<br>で<br>で<br>、<br>に<br>で<br>で<br>で<br>、<br>に<br>で<br>で<br>で<br>、<br>で<br>で<br>で<br>で<br>で<br>で<br>で<br>、<br>で<br>で<br>で<br>で<br>で<br>で<br>で<br>で<br>で<br>で<br>で<br>で<br>で | カメラ機能継続<br>・お知らレータなし、バ<br>イブレータなしし<br>・Eメールときに示し、カ<br>イコンを表示し、カ<br>メラ機能に戻続して受<br>信する<br>・Cメール:受信可能               |
| 各種アラー<br>ムの通知時<br>刻になった<br>場合    | カメラ機能強制<br>終了 アラーム<br>鳴動 モニター<br>画面                                                                                                    | カメラ機能強制終了<br>アラーム鳴動 保存前<br>のプレビュー画面<br>・録画モードが「長時<br>間」で撮影中は、最時<br>画を終了データは、<br>自動保存) アラー<br>ム鳴動 モニター画<br>面      |
| 電池切れの<br>アラームが<br>鳴った場合          | カメラ機能強制<br>終了 待受画面<br>警告画面                                                                                                    | カメラ機能強制終了<br>待受画面 警告画面<br>・録画モードが「長時<br>間」で撮影中は、カ<br>メラ機能を強制終了<br>(データは自動保存)<br>待受画面 警告画<br>面                    |

Eメールの添付一覧画面(P82)からカメラ機能 を呼び出した場合は、添付一覧画面に戻ります。 フォトミキサー(P292)からカメラ機能を呼び 出した場合は、フォトミキサーの画面に戻ります。

# 撮影 / 録画時の調整

撮影/録画時のモニター画面で、撮影/録画前 にズームや明るさの調整ができるほか、 がっとなけ加した撮影やオートフォー カスの設定などができます。

# モニター画面での調整

# ズームの調整

[お買い上げ時:ズーム±0]

1 フォト / ムービーのモニター画面 (P136、138)で② / ▲↓
③ / ↓を押すと縮小され、③ / ♪を押すと拡大されます。③ / ↓または③ / ♪を 長押し(約1秒以上)すると、徐々に切り替えることができます。

お 知 ら せ

・ズームは次のアイコンで表示されます。
 ● 〒~ ● 雪 ワイド1~ワイド5(縮小)
 ● 町 ズームなし
 ● 〒~ ● 副。ズーム1~ズーム22(拡大)

| VGAサイズ  | ズーム「10」まで                |
|---------|--------------------------|
| SXGAサイズ | ズーム「 5 」まで<br>(ワイドは使用不可) |
| UXGAサイズ | 使用不可                     |

 ・ムービーを録画中にズームを切り替えることも できます。

# 明るさとホワイトバランス

撮影のときに自動で調節されるフォトの明るさ や色合いをお好みに応じて調整できます。

明るさを調整する

[お買い上げ時:オート]

- 1 フォト / ムービーのモニター画面 ( P136、138)で <sup>(●)</sup>
  - 例 フォト撮影の場合

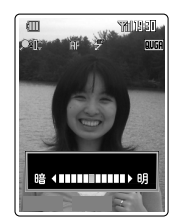

 を押すと明るくなり、
 ・
 を押すと暗く
 なります。

□ t+ を押すと自動で設定されたレベルに戻ります。

お 知 ら せ

 ・ 
 を押すと、自動的に被写体の明るさや撮影
 する場所の光源を検知し、状況に合った最適な
 明るさに調整されます。

ホワイトバランスを調整する

[お買い上げ時:オート]

- フォト / ムービーのモニター画面 (P136、138)で属
  - 例 フォト撮影の場合

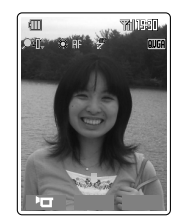

国を押すごとに、晴天 曇天 電球 蛍光 灯(昼白色)蛍光灯(昼光色)オートの順 で切り替わります。

お 知 ら せ

- モニター画面で
   エーを押し、「ホワイトバランス」を選択しても設定できます。
- ・シーンセレクト(P146)を「夜景」に設定している場合は、「オート」で固定になります。
- 「オート」に設定すると、自動的に被写体の明る さや撮影する場所の光源を検知し、状況に合っ た最適なホワイトバランスに調整されます。
- ・ホワイトバランスの調整に応じて画面のアイコンも切り替わります。表示されるアイコンについては、P135、136をご参照ください。

ホワイトバランスとは 撮影する場所の明るさや状況の違い(たと えば、屋内の照明や蛍光灯の下で撮影する 場合と屋外の太陽光の下で撮影する場合な ど)によって、フォトの色合いが実際の色 合いとは異なって撮影される場合がありま す。そのような場合に「ホワイトバランス」 で色合いを調整することができます。

# ライト / フラッシュ

[お買い上げ時:ライト:OFF / フラッシュ:AUTO]

フォト/ムービーのモニター画面
 ( P136、138)で<sup>(# → →</sup>/<sub>∇≠</sub>/<sub>ℓ</sub>
 設定が切り替わります。

- ご注意
- 連続してライト / フラッシュをご使用になる場合は、ご利用可能時間が短くなります。
- ライト/フラッシュをご使用になる場合は、人の目の前で発光させないようご注意ください。
   視力障害を引き起こす原因となります。

ライト/フラッシュは、暗い場所などでの撮影を補助するもので、通常のカメラのストロ ボのような光量はありません。

 電池残量が少ない場合や冬場の屋外での使用など 極端に温度が低い場合は、ライト/フラッシュが 使用できないことがあります。

フォト撮影時にライト/フラッシュが使用でき ない場合は、が表示され、ムービー撮影時にラ イトが使用できない場合は、が表示されます。

・冬場の屋外での使用など温度が低い場合は、
 ライト / フラッシュが強く光らないことがあります。

お 知 ら せ

 ・ # <u>→</u>·· / 山 を押すごとにライト/フラッシュの vy
 ・ (ムービー、連写モード、シーンセレクトで「ス ポーツ」「夜景」を設定している場合は、ライト のON @ / OFF(アイコンなし)のみ選択できま す。) ライト: OFF / フラッシュ: ON 多

ライト:OFF/フラッシュ:ON 
②
ライト:ON/フラッシュ:ON 
③
ライト:OFF/フラッシュ:OFF (アイコ
ンなし)
ライト:OFF/フラッシュ:AUTO 
⑦

- ライトを点灯すると、設定した時間(P147) が過ぎるまでライトが点灯し続けます。ただし、
   レ、 ご=を押すと一時的にライトが消灯し、メニューでの操作が終わると再び点灯します。
- フラッシュは2回発光します。1回目の発光は、 被写体の明るさや撮影する場所の光源などを検 知するもので、撮影はおこなわれません。

映像を拡大表示する

[お買い上げ時:通常表示]

モニター画面の小さい撮影モードで撮影範囲を 決めるときに、映像を拡大して見ることができ ます。ムービーの撮影中やフォト/ムービー撮 影後のプレビュー画面でも、同様の操作で拡大 表示できます。

#### 1 フォト / ムービーのモニター画面 (P136、138)で 0<sup>betw--</sup>

もう一度 Obec---- を押すと通常表示に戻ります。

- フォトサイズがケータイサイズの場合や録画サ イズがS / Mサイズの場合に、拡大表示できま す。
- カメラを終了しても拡大表示の設定は保持されます。ただし、フォト撮影後にメニューを表示して(P149)「フォト編集」をおこなうと、拡大表示は解除されて通常表示に戻ります。
# モニター画面で使える機能

 フォト / ムービーのモニター画面 (P136、138)で エュー

メニューが表示されます。

| 項目               | 概要                                                      |                                                          | ページ |
|------------------|---------------------------------------------------------|----------------------------------------------------------|-----|
| フォトサイズ 1         | 5種類のサ1<br>ます。                                           | イズから選択でき                                                 | 144 |
| フレーム             | フレームを<br>ます。                                            | フレームを付けて撮影でき<br>ます。                                      |     |
| 特殊効果             | セピアやモノクロ(白黒)な<br>どの色合いを設定して撮影<br>できます。                  |                                                          | 144 |
| セルフタイマー          | セルフタイ<br>影できます。                                         | マーを使って撮<br>。                                             | 137 |
| 連写モード 1          | 連写撮影の<br>定して、連<br>できます。                                 | 枚数や速度を設<br>写モードを起動                                       | 137 |
| AFモード 1          | 自動的にピ<br>撮影できる<br>ます。                                   | ントを合わせて<br>ように設定でき                                       | 145 |
| シーンセレクト 1        | 夜景撮影な<br>応じた設定:                                         | ど撮影シーンに<br>ができます。                                        | 146 |
| フォト画質 1          | VGAサイズ以上のサイズで<br>フォト撮影する場合は、使<br>用目的に合わせて画質を設<br>定できます。 |                                                          | 146 |
| GPS情報付加          | フォト / ムービーにGPS情<br>報を付けられます。                            |                                                          | 192 |
| ホワイトバラン<br>ス     | 撮影する場所に応じた明る<br>さに色合いを調整します。                            |                                                          | 141 |
| フォト / ムー<br>ビー設定 | 日付スタン<br>プ                                              | フォト / ムービー<br>に写し込む日付ス<br>タンプを設定でき<br>ます。                | 146 |
|                  | シャッター<br>音                                              | シャッター音を<br>選択できます。                                       | 146 |
|                  | ライト点灯<br>時間                                             | ライトを点灯した<br>ときの点灯時間を<br>設定します。                           | 147 |
|                  | 情報表示                                                    | カメラ機能のア<br>イコンを、ディ<br>スプレイに表示<br>するかしないか<br>を設定できま<br>す。 | 147 |
|                  | メモリ使用<br>状況                                             | 本体とminiSD<br>カードのメモリ<br>の使用状況を確<br>認できます。                | -   |

| 項目                  | 概要                                           | ページ |
|---------------------|----------------------------------------------|-----|
| ガイド                 | 操作ガイド 使用するキーな<br>ど操作の確認が<br>できます。            | 148 |
|                     | ピクトガイド 表示されるアイ<br>コンの意味を確<br>認できます。          | 148 |
| フォトフォルダ<br>へ 1      | データフォルダに保存した<br>フォトを確認できます。                  | 152 |
| 録画モード <sup>2</sup>  | 3種類の録画モードから選択<br>できます。                       | 147 |
| 録画時間 <sup>2</sup>   | 撮影時間(5秒、10秒、15<br>秒)を設定できます。                 | 147 |
| フェード設定 <sup>2</sup> | ホワイト / ブラックからの<br>フェードインやフェードア<br>ウトを設定できます。 | 147 |
| ボイス設定 <sup>2</sup>  | 録画時の音声録音ON / OFF<br>や、録音モードが選択でき<br>ます。      | 148 |
| プレイヤーデザ<br>イン ²     | ムービー再生画面のデザイ<br>ンを選択できます。                    | 148 |
| ムービーフォル<br>ダヘ²      | データフォルダに保存した<br>ムービーを確認できます。                 | 158 |

1 フォト撮影時のみのメニュー項目

2 ムービー録画時のみのメニュー項目

お知らせ

・メニューの項目は、操作するときの状況によって使用できないものがあります。

# フォトサイズを設定する

「お買い上げ時:壁紙サイズ]

- フォトのモニター画面( P136)で 1 「フォトサイズ」を選択 X=1-OK
- フォトサイズを選択 認定 2

ケータイ / 壁紙 / VGA / SXGA / UXGAサ イズから選択します。各フォトサイズの詳 細についてはP129をご参照ください。

お 知 ら せ

- モニター画面で
   を押しても、フォトサイズを 変更できます。
- フォトサイズをVGA / SXGA / UXGAサイズに 設定すると、
  が表示されます。

### フレームを設定する

「お買い上げ時:OFF1

- フォト/ムービーのモニター画面 1 ( P136、138)で<u>≭</u>- 「フレー ム」を選択 □к
- 「ON 」を選択 <sup>設定</sup> 2
- でフレームを選択 認定 3

#### お 知 ら せ

- ・フォトサイズがVGAサイズ以上のフォトおよび 録画モードが「長時間」でQVGAサイズ(横)/ (縦)のムービーにはフレームを設定できません。
- ・お買い上げ時に用意されているフレームは下記 のフォトフレーム6種類、ムービーフレーム8種 類(アニメーション4種類を含む)です。

なお、これらのほかにもEZwebからダウンロー ドしたフレームをご利用できます。

フォトフレーム

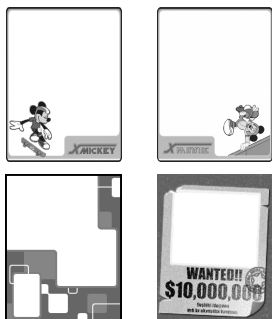

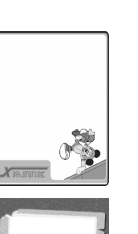

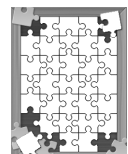

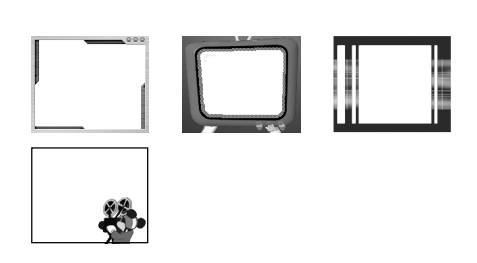

特殊効果を設定する

「お買い上げ時:OFF1

- フォト/ムービーのモニター画面 1 ( P136、138)で <sup>⊥−</sup> 「特殊効 果 を選択 0K
- 「ON を選択 <sup>設定</sup>」 2
- 2

お 知 ら せ

・特殊効果には、下記のような種類があります。

| セピア  | セピア色( 古い写真のような色調 )で撮影<br>できます。 |  |
|------|--------------------------------|--|
| モノクロ | カラーをつけずに白黒で撮影できます。             |  |
| レッド  |                                |  |
| グリーン | 設定した色調で撮影できます。                 |  |
| ブルー  |                                |  |
| パープル |                                |  |
| ネガ   | 色調を反転させて撮影できます。                |  |
| 美白   | 人肌部分に美白効果をつけて撮影できます。           |  |

### オートフォーカスを設定する

[お買い上げ時:オート]

撮影時に自動でピントを合わせる「オート」や、 手動でおこなう「マニュアル」に設定することが できます。

- 1 フォトのモニター画面(P136)で メニュー「AFモード」を選択 ○K
- 2 モードを選択 [設定] 設定したモードのアイコンがモニター画面 に表示されます。

# フォーカスをロックする

オートフォーカスによる焦点距離の調整は、通常 シャッターを押したあとに調整画面が表示されて おこなわれますが、あらかじめ撮影前にフォーカ スをロックして撮影することもできます。

1 オート設定後のモニター画面で

ピントの調整画面が表示され、被写体との 距離を測定しロックします。 モニター画面のアイコンが変わります。

| AFモード | 設定時のアイコン | ロック時のアイコン |
|-------|----------|-----------|
| オート   |          | 185       |
| マニュアル |          | -         |

# フォーカスロックを解除する

1 フォーカスロックした状態で クリア/マナー

お 知 ら せ

- セルフタイマー(P137 設定時は、タイマーの指定秒数が経過したあとに自動でピントを合わせ、シャッター音がして撮影します。
- フォーカスロック後、約30秒でロック状態は解除されます。ピントは一番遠いところに合わせた状態になります。

### マニュアルモードでフォーカスを調整する

マニュアルモードの設定後は、手動でピントを 合わせます。

1 マニュアルモード設定後のモニター 画面で

フォーカスの調整画面が表示されます。

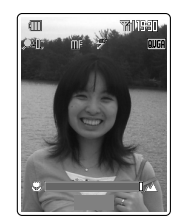

2 モニター画面を見ながら ↔ で調整

 ●を押すと、ポインタが左右に移動し、ピントが合っていくと同時にポインタの色が 白(合っていない状態) 黄 橙 赤(合った 状態)に変化します。

画面デザイン( P287)によりフォーカス が合っていない状態の色が変わります。 画面デザインが「バランス」の場合は白(お買 い上げ時の状態)、「バランス」以外の場合は 黒になります。

# 撮影シーンを設定する

[お買い上げ時:標準]

- 1 フォトのモニター画面( P136)で メュー 「シーンセレクト」を選択 OK
- シーンを選択 設定

お 知 ら せ

撮影シーンには次の種類があります。設定した場合は、モニター画面にアイコンが表示されます。

| シーン  | 説明                             | アイコン |
|------|--------------------------------|------|
| 標準   | 通常の撮影をおこなう場合に<br>設定します。        | -    |
| 風景   | 風景の撮影時に設定します。                  | Å    |
| 人物   | 人物の撮影時に設定します。                  | 2    |
| 夜景   | 暗い場所で撮影したい場合に<br>設定します。        | Ð    |
| スポーツ | 動きの速い被写体の一瞬を撮<br>影したい場合に設定します。 | Ęъ   |
| 逆光   | 逆光になる撮影時に設定しま<br>す。            | 2    |

- フォト撮影を「連写モード」に設定している場合は、「夜景」を設定できません。
- ・「風景」を設定した場合は、フォーカス調整され ません。

#### フォト画質を設定する

[お買い上げ時:ノーマルモード]

- 1 フォトのモニター画面(P136)で メュー「フォト画質」を選択 ○K
- 2 フォト画質を選択 と を と フォト画質の詳細については、P129を ご参照ください。

お知らせ

- SXGAサイズの「メールモード」で撮影したフォトは、画質よりも圧縮が優先されるため、画像が粗くなる場合があります。
- フォト画質設定時のアイコンについては、 P135をご参照ください。

日付スタンプを設定する

[お買い上げ時: OFF]

- フォト / ムービーのモニター画面 (P136、138)で述ュー「フォト 設定」/「ムービー設定」を選択 OK」
- 2 「日付スタンプ」を選択 □к
- 3 表示形式を選択 [設定] 「年/月/日」、「時:分」、「年/月/日時: 分」から選択します。 (回変更を押すと日付スタンプの文字色や背景 色(ムービーのみ)を変更できます。

お 知 ら せ

- フォト撮影の場合、日付スタンプを設定すると、モニター画面の右下に選択した形式の日付スタンプが表示されます。
- フォトサイズをVGAサイズ以上に設定している 場合、録画モードを「長時間」に設定している場 合は、日付スタンプを設定できません。
- ・ムービーに日付スタンプを設定した場合は、テロップ(P159)として表示されます。

シャッター音を設定する

[お買い上げ時:カシャ(フォト), ピピッ(ムービー)]

- フォト / ムービーのモニター画面 (P136、138)で述ュー「フォト 設定」/「ムービー設定」を選択 OK」
- 2 「シャッター音」を選択 □к
- 3 シャッター音を選択 認定

フォト撮影のシャッター音は、「カシャ」、 「オルゴール」、「ミッキーマウス」から選択 します。 ムービー撮影のシャッター音は、「ピ ピッ」、「オルゴール」、「ミッキーマウス」か ら選択します。 シャッター音を選択して「再生」を押すと シャッター音を確認できます。

お 知 ら せ

マナーモード(P55)を設定している場合で
 も、シャッター音が鳴ります。シャッター音の
 音量は変更できません。

146

カメラを使う

[お買い上げ時:1分]

ライトを点灯したときの点灯時間を設定しま す。

- フォト/ムービーのモニター画面 (P136、138)で 述ュー・「フォト 設定」/「ムービー設定」を選択 OK
- ? 「ライト点灯時間」を選択 □к
- 3 ライト点灯時間を選択 [設定] 「1分」、「3分」、「5分」から選択します。

カメラ機能のアイコンを表示する / 表示 しない

[お買い上げ時:ON]

ディスプレイにカメラ機能のアイコンを表示さ せるかどうかを設定します。

- 1 フォト/ムービーのモニター画面 (P136、138)で 設定」/「ムービー設定」を選択 OK
- 2 「情報表示」を選択 □к
- 3 「ON」または「OFF」を選択 認定]

#### 録画モードを設定する

[お買い上げ時:標準、Sサイズ]

ク 録画モードを選択 □
設定

「標準」:S/Mサイズ、「高品質」:M/Lサイ ズ、「長時間」:M/L/QVGAサイズ(横)/ QVGAサイズ(縦)から選択します。各録画 モードについてはP129をご参照ください。

#### お 知 ら せ

・録画モードを「長時間」でQVGAサイズ(横)に設 定すると、 ■が表示されます。 録画時間を設定する

[お買い上げ時:5秒]

録画モードを「標準」、「高品質」に設定した場合 に、録画時間を設定できます。

- ムービーのモニター画面(P138)
   で ऱ= 「録画時間」を選択 ○K
- 2 録画時間を選択 「5秒、「10秒、「15秒 から選択します。

お 知 ら せ

撮影したムービーのデータサイズ目安は次のようになります。

|          | 5秒        | 10秒       | 15秒    |
|----------|-----------|-----------|--------|
| 標準:Sサイズ  | 約 2 0 K B | 約 40KB    | 約 60KB |
| 標準:Mサイズ  | 約24KB     | 約48KB     | 約72KB  |
| 高品質:Mサイズ | 約 4 7 K B | 約 9 4 K B | 約141KB |
| 高品質:Lサイズ | 約 4 7 KB  | 約94KB     | 約141KB |

#### フェードインやフェードアウトを設定す る

[お買い上げ時:OFF]

ムービーの始まりに徐々に画像を出したり (フェードイン) 終わりに徐々に画面を消した リ(フェードアウト)して効果的な場面を演出で きます。

- 1 ムービーのモニター画面( P138) で 返っついて、 「フェード設定」を選択 ○K
- 2 「ホワイト」、「ブラック」、「OFF」の いずれかを選択 [設定]
- 3 設定箇所を選択 📴
  - 「フェードイン」、「フェードアウト」、 「フェードイン・アウト」から選択します。

お 知 ら せ

フェード設定の各項目を設定したときの効果
 は、次のようになります。

| ホワイト | 白い画面からフェードイン/白い画面   |
|------|---------------------|
| L.7  | にノエードアンドタる          |
| ブラック | 黒い画面からフェードイン/黒い画面   |
| , ∎> | にフェードアウトする          |
| OFF  | フェードイン / フェードアウトしない |

・録画モードが「長時間」でQVGAサイズ(横)/
 (縦)を設定している場合、フェード設定はできません。

#### 音声を録音する / 消す

[お買い上げ時: ON]

ムービー撮影時の音声を録音するかどうかを設 定します。

2 項目を選択 設定 ムービーのモニター画面にアイコンが表示 されます。

| 録画モード                    | 設定項目 | 設定内容と<br>アイコン表示 |
|--------------------------|------|-----------------|
| 標準、高品質、                  | ON   | 💂 標準音質で録音する     |
| 長時間:Mサイズ<br>Lサイズ         | OFF  | 🗟 録音しない         |
| 長時間:                     | 標準   | 💂 標準音質で録音する     |
| QVGAサイズ(横)<br>QVGAサイズ(縦) | 高音質  | 💕 高音質で録音する      |
|                          | OFF  | 🗟 録音しない         |

ムービー再生画面のプレイヤーデザイン を設定する

[お買い上げ時:ON]

- ムービーのモニター画面(P138)
   で 𝒯ュー 「 プレイヤーデザイン」を 選択 □K□
- 2 「ON」を選択 設定
- 3 😨 でデザインを選択 🔯

データフォルダなどで設定する場合は、 <sup>(★・ッ.小</sup>)、<sup>(Ħ・>.+)</sup>を押してデザインを選択し ます。

お 知 ら せ

・デザインは以下の2種類です。

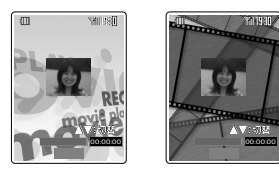

- カメラ機能でのプレイヤーデザインの設定は、 データフォルダでのデータ再生時にも適用され ます。
- ・録画モードが「長時間」でQVGAサイズ(横)/
   (縦)に設定している場合は、プレイヤーデザインを設定できません。

カメラの操作ガイド

フォト撮影 / ムービー録画時に操作ガイドを呼び 出して、ズームや明るさ調整などに使用するキー を確認することができます。

- フォト/ムービーのモニター画面 (P136、138)で メニューが表示されます。
- 2 「操作ガイド」を選択 OK ガイド画面が表示されます。 OK を押すと モニター画面に戻ります。

#### ピクトガイド

フォト撮影 / ムービー録画時に画面上から1、2 行目に表示されるアイコンの意味を確認すること ができます。

1 フォト/ムービーのモニター画面 ( P136、138)で述ュー「ガイ ド」を選択 OK

メニューが表示されます。

「ピクトガイド」を選択 OK 2

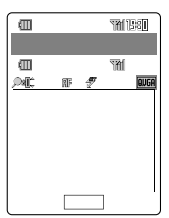

# 撮影後のメニュー

# メニューが表示されます。

| 項                                   | 目                    | 概要                                           | ページ |
|-------------------------------------|----------------------|----------------------------------------------|-----|
| インデ <sup>、</sup><br>保存 <sup>3</sup> | ックス                  | 連写したフォトを1枚の画<br>像として保存します。                   | 149 |
| フォト                                 | フレーム                 | フレームを設定できます。                                 | 153 |
| 編集 1                                | 特殊効果                 | フォトにいろいろな加工が<br>できます。                        | 155 |
|                                     | テキスト                 | フォトに文字を貼り付ける<br>ことができます。                     | 154 |
|                                     | スタンプ                 | フォトにスタンプを貼り付<br>けることができます。                   | 153 |
| 日付スタ                                | ソプ 1                 | フォトに日付スタンプを貼<br>り付けることができます。                 | 146 |
| GPS情                                | 報付加                  | フォト / ムービーにGPS情<br>報を付けられます。                 | 192 |
| 編集一括<br>キャンセ                        | 舌<br>Zル <sup>1</sup> | 撮影後におこなったフォト<br>の編集をキャンセルし、撮<br>影直後の状態に戻せます。 | 156 |
| タイトリ                                | レ編集                  | タイトルを変更できます。                                 | 193 |
| 撮り直し                                | ,                    | 撮影したフォト / ムービーを<br>破棄して撮り直しします。              | 149 |
| 保存先選択                               |                      | 撮影したフォト / ムービー<br>を保存するフォルダを選択<br>できます。      | 149 |
| 再生 <sup>2</sup>                     |                      | 録画したムービーを再生し<br>ます。                          | 199 |
| アフレコ <sup>2</sup>                   |                      | 録画後のムービーに音声を<br>追加したり、別の音声に差<br>し替えることができます。 | 158 |
| テロップ ²                              |                      | 録画後のムービーに文字を<br>付けることができます。                  | 159 |
| プレイヤーデ<br>ザイン ²                     |                      | ムービー再生画面のデザイ<br>ンを選択できます。                    | 148 |

1 フォト撮影後のみのメニュー項目
 2 ムービー撮影後のみのメニュー項目
 3 連写モード撮影後のみのメニュー項目

お 知 ら せ

・メニューの項目は、操作するときの状況によって使用できないものがあります。

インデックス保存

連写モードでフォト撮影した場合、1枚の9分割/ 20分割画像として保存することができます。

- 1 撮影後の画面( P137)で ऱ= 「インデックス保存」を選択 ○K
- ? YES」を選択 □K
- お 知 ら せ
- ・インデックス保存の画像サイズ

|       | ケータイサイズ<br>(横×縦ドット) | 壁紙サイズ<br>(横×縦ドット) |
|-------|---------------------|-------------------|
| 9枚連写  | 240×320             | 480×640           |
| 20枚連写 | 480×640             | 960×1280          |

インデックス保存する前に画像編集をおこなった場合でも、編集前の画像が保存されます。

#### 撮影し直す

| 1  | フォト / ムービーのプレビュー画面                        |
|----|-------------------------------------------|
| ۰. | ( P136、138)で <u>メー</u> 」「撮り直              |
|    | し」を選択 □∝                                  |
|    | フォト/ムービーのモニター画面に戻り、も                      |
|    | うー 度確認 にさます。<br>撮影済みの画像は消去されます。 2017/9ナーで |
|    | も同様に撮り直しができます。                            |
|    |                                           |

## 保存先のフォルダを選択する

[お買い上げ時:フォトフォルダ (ムービーフォルダ)]

撮影したフォト / ムービーを保存するフォルダ を選択できます。データフォルダについては P187をご参照ください。

- フォト / ムービーのプレビュー画面
   (P136、138)で
   迷ュージョン
   迷ュージョン
   【○K
- 2 保存先のフォルダを選択 選択 撮影したフォト / ムービーが、選択した フォルダに保存されます。

お 知 ら せ

- ・保存先として選択できるフォルダは、本体のフォトフォルダ、ムービーフォルダ、フォルダ1~
   9、プライベートフォルダです。
- フォト/ムービーのプレビュー画面で「保存」を長 押し(約1秒以上)して保存先フォルダを選択する こともできます。

# カメラを使った便利な機能

# キャラクターリーダー(OCR機能)

キャラクターリーダーは、Eメールアドレス、 URL、電話番号、英単語などの文字列を印刷物 などからカメラ機能で読み込み、入力文字(テキ スト)として利用することができます。読み込ん だ英単語は、英単語辞書機能を使って翻訳する こともできます。 カメラで読み込んで認識できる文字列は、書体

が明朝体・ゴシック体・セリフ書体・サンセリ フ書体(斜体は除く)の「アルファベット」、「数 字」、「半角記号」です。

### キャラクターリーダーを起動する

- 1 待受中に My/メニュー
- 2 「カメラ」を選択 🛛 選択
- 3 「キャラクターリーダー」を選択 <sub>選択</sub>

読み込む文字列の認識モードの選択画面が 表示されます。

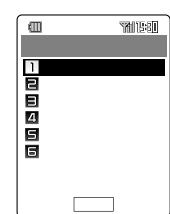

<認識モード選択画面>

| 項目       | 概要                                                                    |
|----------|-----------------------------------------------------------------------|
| 自動       | 指定なしで文字列を認識します。                                                       |
| Eメールアドレス | Eメールアドレスを優先で文字列を<br>認識します。                                            |
| URL      | URLを優先で文字列を認識します。                                                     |
| 電話番号     | 電話番号を優先で文字列を認識し<br>ます。                                                |
| 英単語      | 英単語として、文字列を認識し英<br>和辞書で翻訳します。                                         |
| 認識データ    | すでに認識されたデータを一覧表示します。 ご か 伊すと、認識した文字列を利用して他の機能を呼び出すことができます。<br>( P151) |

# 電話番号、Eメールアドレス、URLを 読み込む

- 例 Eメールアドレスを読み込んでEメールを作成 する場合
- 1 認識モード選択画面で Eメールアド レス」を選択 (選択)

キャラクターリーダーの起動画面が表示され、撮影画面が表示されます。

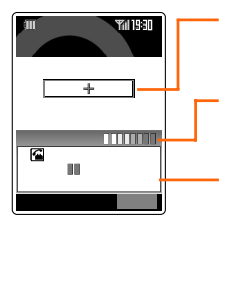

2 認識させたい印刷物などの文字列に カメラを向け、枠内に文字列が入る ように位置を調整する

> を押すと、オートフォーカス機能に よりピントを調整できます。

3 ピントが合ったことを確認 □к

枠内にとらえていた文字列の調整画面が表 示されます。一度に認識できる文字数は、 最大で半角64文字です。

| E       | 501 188 <b>0</b> |
|---------|------------------|
| 文字列     | 調整               |
| 0       | .co.jp           |
|         |                  |
|         |                  |
|         |                  |
|         |                  |
| 認識文字    | 列候補              |
| a 9 b d | A                |
| 編集      | OK               |

読み込んだ文字列を1文字ずつ調整する場合 は、手順4~5をおこなってください。 また、 編集を押して、文字列を修正するこ ともできます。

# 4 💮で誤った文字を選択 📀

下部の認識文字列候補欄の先頭の文字に カーソルが移動し、選択可能になります。

| Œ       | YNU1980     |
|---------|-------------|
| 文字列     | 調整          |
| 0       | . c o . j p |
|         |             |
|         |             |
|         |             |
| 認識文字    | ≧列候補        |
| 3 9 b d | A           |
|         | 確定          |

5 ②で認識文字列候補を選択 確定

選択した候補が文字列調整に反映され、 カーソルが次の文字へ移ります。

| a       | <b>TRA 1980</b> |
|---------|-----------------|
| 文字列調整   |                 |
| A @ .co | .jp             |
|         |                 |
|         |                 |
|         |                 |
|         |                 |
| 認識文字列候補 | ŧ               |
| ad A    |                 |
| 編集OK    |                 |
|         |                 |

6 ок

文字列が確定します。

文字列を 登録しますか ■認識データへ登録 目追加認識する ヨキャンセル

ー度に読み込みきれなかった場合に、「追加 認識する」を選択して、手順2~6を繰り返 します。

追加認識して認識データへ登録できるの は、最大で半角256文字までです。

7 「認識データへ登録」を選択 ○K 認識データー覧が表示されます。 8 使用する認識データを選択 🗵

メニューが表示され、認識した文字列を利 用して次の機能を呼び出すことができます。

| 項目       |          | ページ |
|----------|----------|-----|
| 発信       | 発信       |     |
| Eメール作成   |          | 79  |
| Cメール作成   |          | 114 |
| URL      | URLヘジャンプ | 336 |
|          | お気に入りへ登録 | 336 |
| アドレス帳へ登録 | 電話番号     | 61  |
|          | Eメールアドレス | 61  |
|          | URL      | 61  |
| 消去       | 1件消去     | 337 |
|          | 全件消去     | 338 |

9 「Eメール作成」を選択 ○К メールアドレスを選択 ○К

> Eメールの送信メール作成画面が表示されま す。以降の操作は、P79をご参照ください。

# お 知 ら せ

・手順1で
 ・手順1で
 ・手順1で
 ・手順1で
 ・手順1で
 ・手順1で
 ・手順1で
 ・手順1で
 ・手順1で
 ・手順1で
 ・手順1で
 ・手順1で
 ・
 ・
 ・
 ・
 ・
 ・
 ・
 ・
 ・
 ・
 ・
 ・
 ・
 ・
 ・
 ・
 ・
 ・
 ・
 ・
 ・
 ・
 ・
 ・
 ・
 ・
 ・
 ・
 ・
 ・
 ・
 ・
 ・
 ・
 ・
 ・
 ・
 ・
 ・
 ・
 ・
 ・
 ・
 ・
 ・
 ・
 ・
 ・
 ・
 ・
 ・
 ・
 ・
 ・
 ・
 ・
 ・
 ・
 ・
 ・
 ・
 ・
 ・
 ・
 ・
 ・
 ・
 ・
 ・
 ・
 ・
 ・
 ・
 ・
 ・
 ・
 ・
 ・
 ・
 ・
 ・
 ・
 ・
 ・
 ・
 ・
 ・
 ・
 ・
 ・
 ・
 ・
 ・
 ・
 ・
 ・
 ・
 ・
 ・
 ・
 ・
 ・
 ・
 ・
 ・
 ・
 ・
 ・
 ・
 ・
 ・
 ・
 ・
 ・
 ・
 ・
 ・
 ・
 ・
 ・
 ・</

| 項目      | 概要               |
|---------|------------------|
| 編集      | 認識した文字列の編集ができます。 |
| 認識文字列確認 | 認識した文字列を確認できます。  |
| 認識モード切替 | 他の認識モードを選択できます。  |

- 認識モードで 英単語」を選択した場合、手順3で 翻訳候補が表示されます。
   一区を押して完全に 一致した場合は、英和辞書の詳細が表示されま す。完全に一致しなかった場合は、翻訳候補一 覧が表示され、目的の単語を選択して詳細を表 示します。
- 「カメラde辞書( P289)で読み込んだ場合や
   認識モードで「英単語」を選択した場合は、追加
   認識や認識データの登録はできません。
- ・認識モードが「英単語」の場合、一度に認識でき る文字数は、最大半角16文字です。
- 認識データの登録は、10件までです。11件目 からは、最初に登録されたデータから消去され ます。

F

# 画像編集

| 例 フォト<br>のデー                              | フォルダの横240×縦320ドッ<br>タを編集する場合                                                                      | ト以下 |  |
|-------------------------------------------|---------------------------------------------------------------------------------------------------|-----|--|
| 1 待受                                      | 待受中に <sup>B</sup> ●を長押し(約1秒以上)<br>述ュー・「フォトフォルダへ」を選択<br>OK                                         |     |  |
| カメ<br>す。                                  | ラからデータフォルダを呼び                                                                                     | 出しま |  |
| <mark>2</mark> フォ                         | ルダを選択 [選択]                                                                                        |     |  |
| 3 画像<br>集」3                               | :データを選択                                                                                           | 画像編 |  |
|                                           | 画像總集<br>1100大/060/1<br>2029/7<br>日フレム<br>日プレム<br>日常な成<br>日間着像点成<br>日間考察の展<br>日左右反転<br><画像編集のメニュー> |     |  |
| 項目                                        | 概要                                                                                                | ページ |  |
| 拡大 / 縮小                                   | 画像を拡大または縮小します。                                                                                    | 152 |  |
| スタンプ                                      | 画像にスタンプを貼り付けます。                                                                                   | 153 |  |
| フレーム                                      | 画像にフレームを貼り付けます。                                                                                   | 153 |  |
| テキスト                                      | 画像にテキスト(文字)を貼り付け<br>ます。                                                                           | 154 |  |
| 画像合成                                      | データフォルダ内の画像データを<br>20枚まで貼り付けられます。                                                                 | 154 |  |
| 回転                                        | 画像を90度単位で回転します。                                                                                   | 154 |  |
| 特殊効果                                      | 画像を8種類の方法で加工しま<br>す。                                                                              | 155 |  |
| 左右反転                                      | 画像を左右反転させます。                                                                                      | 155 |  |
| <mark>4</mark> 画像を編集 <sup>保存</sup> 保存方法を選 |                                                                                                   |     |  |

お 知 ら せ

- ・画像サイズが240×320ドットを超え、640×480ドット以下のデータの場合は、データー覧で 注: を押して「リサイズ( P156)を選択し、サイズを調整してから画像編集をおこなってください。
- ・以下の画像データは、メッセージが表示され画 像編集できません。
  - ・ 画像サイズが240×320ドットを超えるデータ
  - ・著作権保護されているデータ
  - ・BMP形式のデータ
  - ・再生できないデータ
  - ・ 画像の縦横が34ドット未満のデータ
- ・画像データの保存時に、データフォルダの空き容量不足や保存可能件数を超えた場合、メッセージが表示されます。「データ消去」(P337)を選択し、データフォルダの不要なデータを消去してから新しい画像データを保存してください。miniSDカード挿入時は、「miniSDへ移動」(P194)を選択し、データフォルダ内のデータをminiSDカードへ移動することもできます。
- ・ 画像編集後 取用 を押すと、編集が取り消されま す。再度編集する場合は、 エーを押して編集方 法を選択してください。
- GIF形式のデータを編集した場合は、PNG形式 に変換して保存されます。
- ・機能設定されているデータの場合、保存するとき には新規保存となります。

#### 画像を拡大 / 縮小する

- 1 画像編集のメニューで「拡大 / 縮小」 を選択 □○K□
- 2 「拡大」または「縮小」 OK

お知らせ

 ・画像の縦横を320ドットより大きくしたり、 34ドット未満に縮小することはできません。

カメラを使う

### 画像にスタンプを貼り付ける

- 1 画像編集のメニュー( P152)で 「スタンプ」を選択 □K
- 2 「オリジナル」または「データフォル ダ」を選択 OK

作成したスタンプやEZwebからダウンロードしたデータを貼り付ける場合は、「データフォルダ」を選択してください。 ●、、●●を押すと、スタンプを「特大」、「大」、「中」、「小」の大きさ別に切り替えて表示します。(「スタンプ特大」は特大サイズのスタンプがある場合だけ表示できます。データフォルダから選択してください。)

- 3 スタンプを選択 □к
- 4 🚱 で貼り付ける位置を決定 🔤

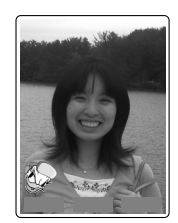

別のスタンプを貼り付けるには 📧 を押し てメニューを表示し、手順2~4を繰り返し ます。

ただし、21個以上のスタンプを貼り付ける ことはできません。

さらにスタンプを貼り付けたい場合は、 確定を押して再度手順1からおこなってく ださい。

∞///マナーを押すと確定前のスタンプを1つず
 つはがすことができます。

 [∞//マナーを長押し(約1秒以上)すると確定前の

スタンプをすべてはがすことができます。

**5** <sup>確定</sup>

保存するにば 画像編集( P152)の手順4 をご参照ください。保存せず 述 を押して 他の編集をすることもできます。 お 知 ら せ

 ・お買い上げ時には、次の大(4種類)、中(9種類)、 小(25種類)のスタンプが用意されています。
 スタンプ大

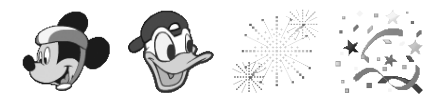

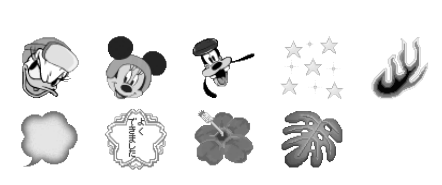

# スタンプ小

❣ᆭᇔᆇद♪ё≢ё∶ 饣ᅌ⋇∅ᄮ᠔∗◙♥ ©℁ङ≮✓

・手順4で 🚱 を長押し(約1秒以上)すると、スタ ンプの表示位置を速く動かせます。

### 画像にフレーム枠を貼り付ける

お買い上げ時はケータイサイズ用、壁紙サイズ 用それぞれ6種類の中から選択できます。フ レームの種類については、P144をご参照くだ さい。また、作成したフレームやEZwebからダ ウンロードしたフレームも貼り付けることがで きます。

- 1 画像編集のメニュー( P152)で 「フレーム」を選択 □K
- 2 「前へ」または「次へ」でフレームを選択
- 3 で画像の表示位置を指定 OK 保存するにば、画像編集(P152)の手順4 をご参照ください。保存せず 医== を押して 他の編集をすることもできます。

### 画像にテキストを貼り付ける

- 1 画像編集のメニュー( P152)で 「テキスト」を選択 □K
- 2 テキストサイズを選択 選択 テ キストを入力 OK

テキストや画像のサイズにより入力できる 最大文字数が異なります。 テキストサイズは、「極小」、「小さめ」、「大 きめ」、「極大」から選択できます。

## 画像を合成する

フォトフォルダまたはグラフィックフォルダの QQVGAサイズ以下の画像を20枚まで重ねて貼 り付けることができます。

- 1 画像編集のメニュー( P152)で 「画像合成」を選択 □K
- 2 「フォトフォルダ」または「グラフィック」を選択 選択
- 画像を選択 選択
   元の画像内に選択した画像が表示されます。
- **5** <sup>確定</sup>

保存するにば 画像編集( P152)の手順4 をご参照ください。保存せず 三一を押して 他の編集をすることもできます。 画像を回転する

- 1 画像編集のメニュー( P152)で 「回転」を選択 □区
  - ・押すたびに画像が反時計回りに90
     度回転
  - 注押すたびに画像が時計回りに90度
     回転

2 ок

保存するには「画像編集( P152)の手順4 をご参照ください。保存せず「述ーを押して 他の編集をすることもできます。

お 知 ら せ

#### 画像に特殊な加工をする

1 画像編集のメニュー( P152)で 「特殊効果」を選択 □K

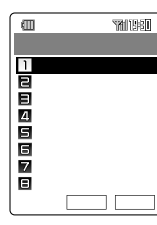

< 特殊効果選択画面 >

- 3 選択

編集画面が表示されます。

右下のフレキシブルキーは選択した効果に より異なります。詳しくはお知らせをご参 照ください。

■第一を押すと編集が取り消され特殊効果選 択画面に戻ります。

4 ОК

保存するにば画像編集(P152)の手順4 をご参照ください。保存せず ごを押して 他の編集をすることもできます。

お 知 ら せ

・特殊効果選択画面で効果を選択して 選択 を押し ても設定できます。

特殊効果について

| セピア      | セピア色(古い写真のような色調)<br>で編集できます。         |
|----------|--------------------------------------|
| モノクロ     | 白黒で編集できます。                           |
| タイル      | 縮小して同じ画像をタイルのように<br>並べた編集をすることができます。 |
| ポートレート   | P155サンプル画像参照。                        |
| フェードアウト  | P155サンプル画像参照。                        |
| スポットライト  | P155サンプル画像参照。                        |
| ポスター     | 画像をポスターのようなタッチで<br>編集できます。           |
| ソフトフォーカス | 画像を少しぼかしたようなタッチ<br>で編集できます。          |

特殊効果編集画面のキー操作について

| 特殊効果    | 操作キー              | 備考                          |
|---------|-------------------|-----------------------------|
| タイル     | □6枚、  64枚 、<br>4枚 | キーにしたがっ<br>て複数枚表示さ<br>れます。  |
| ポートレート  | 絞る                | 3段階で調節でき<br>ます。             |
| フェードアウト | 絞る                | 3段階で調節でき<br>ます。             |
| スポットライト | 絞る                | 3段階で調節でき<br>ます。             |
| ポスター    | 中、強、              | キーにしたがっ<br>て色合いを調節<br>できます。 |

例 ポートレート

例 フェードアウト

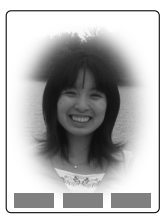

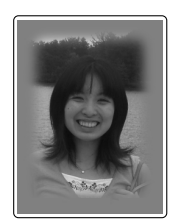

例 スポットライト

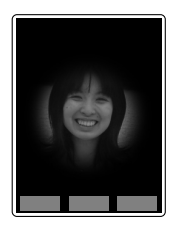

画像を左右反転させる

1 画像編集のメニュー( P152)で 「左右反転」を選択 □K

「
「
切
替
」
を
押
し
て
左
右
を
反
転
さ
せ
ま
す
。

2 ок

保存するにば画像編集(P152)の手順4 をご参照ください。保存せず ごを押して 他の編集をすることもできます。

## 画像データをサイズ調整する

画像データをトリミングしてサイズを調整しま す。

- 1 「画像編集」 P152 の手順1~2 をおこなう
- 2 画像データを選択 ∑□- 「リサイ ズ」を選択 ○K
- 3 枠サイズを選択 □K QVGA(240×320)/QQVGA(120× 160)から選択できます。

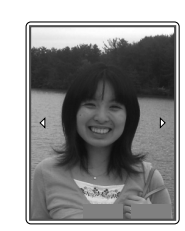

□ 2<sup>\*</sup>-▲ : 被写体を大きくする
 □ 91<sup>\*\*</sup> : 被写体を広くとらえる

⊿ 💽 で画像位置を決定 🛛 🛚 🗋

画像が選択したサイズに調整されます。 保存するにば 画像編集( P152)の手順4 をご参照ください。

お 知 ら せ

- ・画像サイズが120×160ドット以下のデータ は、リサイズできません。
- ・画像サイズにより選択できない枠サイズがあり ます。

### 編集した画像を元に戻す

撮影後にフォト編集されたすべての編集内容を 取り消すことができます。(連写撮影後の編集は 除く)

- フォト編集後の画面で └ニュー 「編集 一括キャンセル」を選択 ○K
- 2 「YES」を選択 ○K 編集前の画像が表示されます。

### スタンプ / フレーム / メニューアイコン を作成する

フォトフォルダのフォト(JPEGデータ)を使っ て、画像に貼り付けて使えるスタンプ/フレーム や、メインメニューのランチャー画面などに表示 するメニューアイコンを作ることができます。

# スタンプを作成する場合

1 待受中に<sup>®</sup>●を長押し(約1秒以上)
 ズコー「フォトフォルダへ」を選択

カメラからデータフォルダを呼び出します。

- 2 フォルダを選択 選択
- 3 画像データを選択 述ュー」「作成」 を選択 □<</p>
- ▲ 「スタンプ」を選択 □К

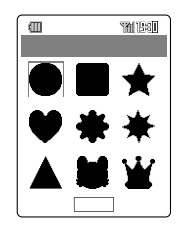

5 スタンプ枠を選択 選択

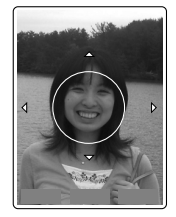

■避化を押すと、画像の短い辺を枠に合わせて全体のサイズを変更します。 ()) 「無意味」を押すと、元の画像に戻ります。

6 😨 で画像位置を決定 □к

■第二を押すと編集を取り消し、手順5で再度スタンプ枠を選択できます。

7 【保存】 タイトルを入力 【OK】

# フレームを作成する場合

ケータイ / 壁紙サイズのフォトからフレームを 作成します。

- 1 「スタンプを作成する場合(P156) の手順1~3をおこなう
- 2 「フレーム」を選択 □<
- 3 フレーム枠を選択 選択

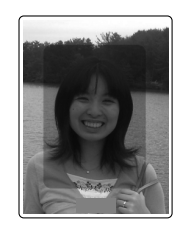

- 4 ОК
  - ■
    取消
    ■
    を押すと編集を取り消し、手順3で再
    度フレーム枠を選択できます。

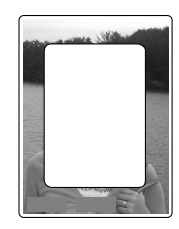

5 【保存】 タイトルを入力 〇〇K

# メニューアイコンを作成する場合

通常時のアイコン用画像と選択時のアイコン用 画像を作成します。「スタンプを作成する場合」 (P156)の手順3で通常時のアイコンに使用 する画像を選択してください。

1 「スタンプを作成する場合」の手順 1~3をおこなう 2 「メニューアイコン」を選択 〇〇〇

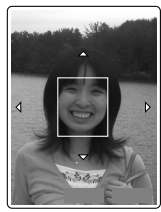

3 😨 で画像位置を決定 🛛 🖸 🖸

| (C) |  |
|-----|--|
| ОК  |  |

- カメラを使う
- 4 □ĸ □ĸ フォルダを選択 <sub>選択</sub>
- 選択時のアイコンに使用する画像を 選択 選択

■適比を押すと、画像の短い辺を枠に合わせて全体のサイズを縮小します。
 ■
 ■
 ●
 ■
 第
 ■
 第
 第
 第
 第
 第
 第
 第
 第
 第
 第
 第
 第
 第
 第
 第
 第
 第
 第
 第
 第
 第
 第
 第
 第
 第
 第
 第
 第
 第
 第
 第
 第
 第
 第
 第
 第
 第
 第
 第
 第
 第
 第
 第
 第
 第
 第
 第
 第
 第
 第
 第
 第
 第
 第
 第
 第
 第
 第
 第
 第
 第
 第
 第
 第
 第
 第
 第
 第
 第
 第
 第
 第
 第
 第
 第
 第
 第
 第
 第
 第
 第
 第
 第
 第
 第
 第
 第
 第
 第
 第
 第
 第
 第
 第
 第
 第
 第
 第
 第
 第
 第
 第
 第
 第
 第
 第
 第
 第
 第
 第
 第
 第
 第
 第
 第
 第
 第
 第
 第
 第
 第
 第
 第
 第
 第
 第
 第<

- 6 ⑦ で画像位置を決定 ○K № 第 を押すと、選択時の画像編集を取消 し、再度画像を選び直すことができます。

お 知 ら せ

- ・画像サイズが横80×縦86ドットより小さい画 像データは、メニューアイコンを作成できません。
- 作成したスタンプ/フレームはPNG形式で、
   メニューアイコンはSLI形式でスタンプ/フレーム/メニューアイコンの各フォルダに新規保存されます。
- 著作権のあるスタンプやキャラ文字、フレームが貼 り付けられている画像データからは、スタンプ/フ レーム/メニューアイコンを作成できません。

# ムービー編集

- 例 ムービーフォルダのデータを編集する場合
- 1 待受中に<sub>鼠</sub>●を長押し(約1秒以上) Σ□-□「ムービーフォルダへ」を選択 ○K□

カメラからデータフォルダを呼び出します。

- フォルダを選択 □ 選択 □
- 3 動画データを選択 ∑□□「動画編 集」を選択 ○K

メニューが表示されます。

| 項目         | 概要                                              | ページ |
|------------|-------------------------------------------------|-----|
| アフレコ       | 撮影したムービーの音声を変更<br>したり、音声なしのムービーに<br>別の音声を追加します。 | 158 |
| テロップ       | ムービーに文字を付けることが<br>できます。                         | 159 |
| キャプチャ      | ムービーの中の1場面を、1つ<br>の静止画像データとして保存す<br>ることができます。   | 160 |
| 切り出し       | ムービーから任意の部分を切り<br>出すことができます。                    | 160 |
| カット        | ムービーから任意の部分を切り<br>抜くことができます。                    | 160 |
| ムービー変<br>換 | Eメールに添付できるサイズ /<br>形式に変換することができま<br>す。          | 161 |
| ムービー結<br>合 | 2つのムービーをつなぐことが<br>できます。                         | 161 |
| チャプター      | ムービーを場面ごとに区切って<br>保存することができます。                  | 161 |

- 4
   ムービーを編集
   保存

   を選択
   OK

お 知 ら せ

- ・動画データの保存時に、データフォルダの空き 容量不足や保存可能件数を超えた場合、メッ セージが表示されます。( P152)
- ・以下のムービーデータは、メッセージが表示され、編集できません。
  - ・著作権保護されているデータ
  - ・再生できないデータ
  - ・再生制限のあるデータ
- ・録画モードを「長時間」に設定して撮影したムー ビーは「アフレコ」、「テロップ」の編集ができません。また、「標準」、「高品質」に設定して撮影したムービーやEZムービーは「切り出し」、「カット」、「ムービー結合」、「チャプター」の編集ができません。
- ・録画モードを「標準」に設定して撮影したムービー は「ムービー変換」の編集ができません。
- 機能設定されているデータの場合、保存すると
   きには新規保存となります。

ムービーの音声を変更する

撮影したムービーの音声を変更または音なしで 撮影したムービーに音声を追加します。

- 1 動画編集のメニューで「アフレコ」を 選択 □○K□
- 2 録音 終了

録音が開始され、撮影したムービーが再生 されます。 録音が終了するとメッセージが表示されま す。

3 ОК

音声を変更したムービーが再生されます。 再生終了後 ᠍村 を押すとデータ保存後、 データを添付したEメールが作成されます。 ■= を押すと、音声を変更したムービーを 確認できます。

4 再生終了後 保存 以降の操作は「ムービー編集」の手順4をご参 照ください。

カメラを使う

# ムービーにテロップを設定する

1つのムービーに4つまでのテロップを付けるこ とができます。

1 動画編集のメニュー( P158)で 「テロップ」を選択 □K

フ テロップ( ] ~ 4)を選択 [編集]

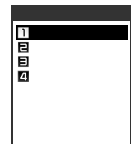

< 編集方法選択画面 >

| 項目           | 概要                        | ページ |
|--------------|---------------------------|-----|
| 開始 /<br>終了時間 | テロップの開始 / 終了時間を<br>設定します。 | 159 |
| テロップ<br>入力   | テロップ表示の文字を入力し<br>ます。      | 160 |
| テロップ色        | テロップの色を設定します。             | 160 |
| 消去           | テロップを消去します。               | 160 |

3 テロップを編集

■生」を押すと編集したテロップを確認する ことができます。

▲ 保存

以降の操作は「ムービー編集 ( P158)の 手順4をご参照ください。 開始 / 終了時間を設定する

- 編集方法選択画面で「開始/終了時 間」を選択 OK
- 2 ▶ でムービーを再生 テロップ開 始位置で <sup>始点</sup> テロップ終了位置で <sup>終点</sup>

3 挿入するテロップを選択 選択

⑦でテロップを選択します。すでに設定されているテロップを選択した場合は、開始時間や終了時間が表示されます。

4 テロップを入力 🔼

テロップの入力はP160をご参照ください。

- 5 テロップ色を選択 [確定]
  - テロップ色の選択はP160をご参照ください。

手順2~5を繰り返して、最大で4つまでの テロップを挿入できます。

#### 6 確定

保存せずに続けて編集することもできます。

お 知 ら せ

- ・テロップを設定済みのムービーにテロップを追加挿入する場合は、始点 / 終点を設定する画面で
   ▶●を押し、テロップを挿入したいところまでム ビーを再生させてから MAL および MAL および MAL および
- ・他のテロップが表示されているときに <u>勉</u>定。を押 した場合は、その時点からテロップが書き換えら れ、はじめに設定していたテロップの終了時間は <u>勉</u>症」が押された時間までに変更されます。
  - 例 テロップ1が00秒から05秒に設定されてい るときの3秒めで 勉強 を押すと、テロップ 1の再生時間は00秒から03秒に変更されま す。

# テロップを入力する

1 編集方法選択画面(P159)で 「テロップ入力」を選択 □○K□

2 テロップを入力 💿 🛛

全角で最大20文字(半角で最大40文字)入 力できます。 入力文字数が半角18文字以内であれば、 一度だけ改行を入力できます。

# テロップの色を設定する

再生時に表示されるテロップの文字色や背景色 を変えることができます。

1 編集方法選択画面( P159)で 「テロップ色」を選択 ፲○K□

2 文字色と背景色を選択 確定

⑦で、文字色、または、背景色」を選択し、
 ④
 で色を選択します。
 色は、ブラック」、「ホワ
 イト」、「イエロー」、「グリーン」、「水色」、
 「ブルー」、「レッド」、「ピンク」の中から選択
 できます。

お 知 ら せ

テロップ背景色を、テロップごとに変更することはできません。最後に設定した背景色がすべてのテロップに設定されます。

# テロップを消去する

- 1 編集方法選択画面( P159)で 「消去」を選択 □K□
- 2 「1件消去」または「全件消去」を選択

テロップをすべて消去する場合は、「全件消去」を選択します。

キャプチャ

ムービーの1場面を、JPEG形式の静止画像と して保存することができます。

- 1 動画編集のメニュー( P158)で 「キャプチャ」を選択 □K
- 2 ▶ でムービーを再生 保存する 場面で ■

保存位置を変更したい場合は、 № Lを押し ます。

3 (RF)「YES」を選択 OK タイ トルを入力 OK

> 本体またはminiSDカードのグラフィック フォルダに保存されます。

## 切り出し / カット

再生しながら「始点」と「終点」を決めてムービー の一部分を指定し、切り取って(切り出し)保 存、または削除(カット)して保存することがで きます。

1 動画編集のメニュー( P158)で 「切り出し」または「カット」を選択 OK」

# 2 始点 終点

切り出し / カットの始点を変更したい場合 は、 №0重しを押します。 ムービーの途中から切り出し / カットする 場合は、 ▶ でムービーを再生させてから <sup>」</sup>勉点」、 <sup>「</sup>終点」を押します。

3 「YES」を選択 □K 「新規保存」 を選択 □K

> タイトルを編集してムービーを新規保存しま す。上書き保存はできません。

お 知 ら せ

・切り出し / カット編集できるデータは約3.5MB までです。

## ムービー変換

Eメール添付可能なサイズ / 形式に変換できます。 15秒以内で保存する部分を、指定して保存します。

- 1 動画編集のメニュー( P158)で 「ムービー変換」を選択 □K
- 2 変換するファイル形式を選択 <sub>選択</sub>

[.amc]に変換: auのAシリーズへ送信す る場合

[.3gp ]に変換 : auのWシリーズへ送信す る場合

3 🚱で表示位置を選択 🛛 🛚 🗠

- (神社):「[.amc]に変換」を選択した場合 は、S/Mサイズ用、「[.3gp]に変 換」を選択した場合に、M/Lサイ ズ用の枠サイズにそれぞれ切り替 えます。
- 「解除】:最適化したムービーを元に戻しま す。
- 4 始点 終点

切り出しの始点を変更したい場合は、<sup>▶</sup>⊅重∪ を押します。

ムービーの途中から切り出す場合は、 でムービーを再生させてから「<sup>196</sup>」、 終点 を押します。

5 「YES」を選択 ○K 再生後に ムービーのタイトルを入力 ○K

### ムービー結合

W21SAで撮影した2つのムービーをつなぐこ とができます。ただし、つなぐことができるの は、録画モード / サイズ、ボイス設定が同じ ムービーです。

- 1 動画編集のメニュー( P158)で 「ムービー結合」を選択 □K
- 2 「ムービーフォルダ」を選択 選択 フォルダを選択 選択 結合できるムービーが一覧表示されます。

3 ムービーを選択 選択 「YES」を 選択 ○K 「新規保存」を選択 ○K

> タイトルを編集して1つにつながったムー ビーを新規保存します。上書き保存はでき ません。

お 知 ら せ

・結合できるムービーは、2つ合わせて約3.5MB までです。

### チャプター

「長時間」のムービーを場面ごとに区切って保存 することができます。設定すると区切りをつけ た部分からの再生が可能になります。

 1 動画編集のメニュー( P158)で
 「チャプター」を選択 □K チャプターー覧画面が表示されます。

# 2 登録

- 3 ▶ でムービーを再生 チェック
  - ムービーを区切る部分で「<u>チュʊ</u>」を押します。 区切りを変更したい場合は、「∞∞∞→」を押し ます。
- 4 タイトルを入力 □K
- 5 <sup>確定</sup>

保存せずに続けて編集する場合は、手順2~5をご参照ください。

6 (保存) 「YES」を選択 ○K

お 知 ら せ

- ・手順3で最後までムービーを再生すると、チャプ ター作成できません。
- チャプターの区切りは
   を押してから
   チェック
- チャプター一覧画面で編集した項目を選択して

   <u>解除</u>を押すと、設定したチャプターを解除できます。
- チャプターは最大で100件のムービーに設定することができます。

# フォト / ムービーをテレビ に出力する

W21SAとテレビを三洋TV出力ケーブル01で 接続すると、ディスプレイに表示されるモニ ター画面、撮影後のプレビュー画面のほか、撮 影中のムービーやデータフォルダに保存した フォトやムービーを呼び出してテレビに表示し て見ることができます。

- 1 三洋TV出力ケーブルをW21SAと テレビのビデオ入力端子に接続する
- 2 カメラを起動する テレビにカメラのモニター画面が表示され ます。W21SAのディスプレイには「TV出 カ中」と表示されます。
- 3 カメラ機能を終了

三洋TV出力ケーブル01の接続方法

W21SAと接続する

- 1 W21SAのTV出力端子についているカバーを回転して開けます。
- 2 三洋TV出力ケーブル01を接続します。

W21SAのTV出力端子にしっかり差し込みます。 右図の向きに接続してください。

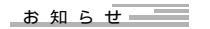

- ・手順2では、ディスプレイ表示がテレビに切り替わった状態となります。連写撮影中・撮影後の一覧画面、メニュー表示中、項目の選択操作中は、テレビには表示されません。
- ・テレビ表示中に <sup>100</sup>を押すと、撮影サイズで表示します。 <sup>100</sup>を押したあと、 <sup>100大</sup>を押すと 拡大表示します。
- VGA / SXGA / UXGAサイズのフォト撮影時、
   「長時間」のQVGAサイズ(横)のムービー撮影時は、画面が左90度回転した状態でテレビに表示されます。
- ・EZwebでダウンロードしたデータも再生できま すが、著作権保護ありのデータなどは再生でき ない場合があります。
- ・プレイリストやスライドショー、チャプター再 生で再生した画像をテレビで見ることもできま す。(P192、193)

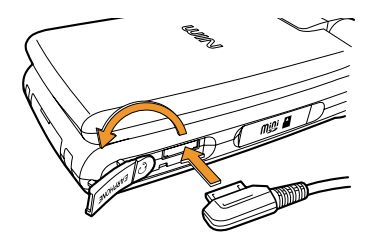

3 三洋TV出力ケーブル01のビデオ用プラグをビデオ入力端子に接続します。

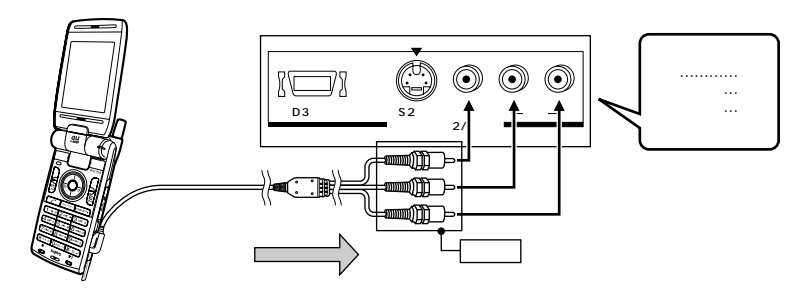

お 知 ら せ

- ・プラグは奥まで完全に差し込んでください。
- ・プラグを抜くときは、コードを引っ張らずに プラグを持って引き抜いてください。
- ・三洋TV出力ケーブル01をねじったり、無理に 曲げたりしないでください。
- ・テレビなどと接続するときは、テレビの取扱説 明書にしたがってください。
- ・接続するときは、接続する機器の電源を 「切(オフ)」にしてください。
- ・接続したときは、テレビとW21SAを離してく ださい。テレビの画像や音声にノイズが出るこ とがあります。
- ・ 誤ってテレビのビデオ出力端子に接続すると、 故障する場合があります。
- ・お使いのテレビによっては、再生ができない場合があります。
- ・お使いのテレビによっては、フォトの再生時に 画面がちらついたり、ムービーの再生時に画面 が乱れる場合があります。
- 再生されるムービーは、W21SAの液晶画面で 表示されるものをテレビ画面に拡大して表示し ています。そのため、多少粗く見えることがあ りますが、故障ではありません。
- フォトのモニター画面で日付スタンプを設定して、フォトをテレビに表示した場合、日付スタンプはテレビに表示されません。
- ・ムービーのモニター画面で、フレームやフェー ド設定を設定した場合、ムービーはテレビに表 示されません。

# カメラ機能の設定値につい て

カメラ機能には、カメラを終了しても設定が保 持されるものとカメラを終了するとお買い上げ 時の状態に戻るものがあります。

### カメラを終了しても設定が保持される機能

| 機能名                | お買い上げ時                    | ページ |
|--------------------|---------------------------|-----|
| 拡大表示               | 通常表示                      | 142 |
| フォトサイズ 1           | 壁紙サイズ                     | 144 |
| 日付スタンプ             | OFF                       | 146 |
| シャッター音             | カシャ( フォト )<br>ピピッ( ムービー ) | 146 |
| 録画モード <sup>2</sup> | 標準(Sサイズ)                  | 147 |
| 録画時間 <sup>2</sup>  | 5秒                        | 147 |
| プレイヤーデ<br>ザイン ²    | ON                        | 148 |
| フォト画質 <sup>1</sup> | ノーマルモード                   | 146 |

1フォト撮影時のみの機能

2 ムービー撮影時のみの機能

### カメラを終了するとお買い上げ時の状態 に戻る機能

| 機能名                      | お買い上げ時                                           | ページ |
|--------------------------|--------------------------------------------------|-----|
| ズーム                      | ズーム±0                                            | 140 |
| 明るさ調整                    | オート                                              | 141 |
| ホワイトバラ<br>ンス             | オート                                              | 141 |
| AFモード 1                  | オート                                              | 145 |
| ラ イ ト / フ<br>ラッシュ設定      | ライト : OFF / フラッシュ : AUTO<br>ムービー撮影時は、ライト : OFFのみ | 142 |
| フレーム                     | OFF                                              | 144 |
| 特殊効果                     | OFF                                              | 155 |
| セルフタイ<br>マー <sup>3</sup> | OFF                                              | 137 |
| 連写モード <sup>1</sup>       | OFF                                              | 137 |
| シーンセレクト 1                | 標準                                               | 146 |
| ライト点灯時間                  | 1分                                               | 147 |
| ボイス設定 <sup>2 3</sup>     | ON                                               | 148 |
| GPS情報付加 <sup>3</sup>     | OFF                                              | 192 |
| フェード設定 <sup>2</sup>      | OFF                                              | 147 |
| 保存先選択 <sup>3</sup>       | フォトフォルダ(フォト撮影時)<br>ムービーフォルダ(ムービー撮影時)             | 149 |

1フォト撮影時のみの機能

2 ムービー撮影時のみの機能

31回の撮影で設定が解除され、初期値に戻る

# EZweb**を使う**

EZwebのご利用には、事前のお申し込みが必要です。ご購入時にお申し込みにならなかった方は、 auお客様センターまたはauショップなどにお問い合わせください。 また、ご利用になる前には、はじめに初期設定をおこなってください。初期設定をおこなっていな い場合は、P34をご確認ください。

# EZweb**にアクセスする**

# EZ トップメニューを表示する

EZトップメニューでは、「ビジネス&ニュース 」「エリア 」「ホビー&カルチャー 」「ショッピング 」 「ライフ 」といった生活に密着したカテゴリがあり、ほしい情報にアクセスしやすくなっています。

1 待受中に EZメニュー(P170)で「トップメニュー」を選択 選択

EZブラウザが起動し、EZサーバへの接続が完了すると、EZトップメニューが表示されます。 各項目を選択してOK を押すと、情報サイトにアクセスすることができます。

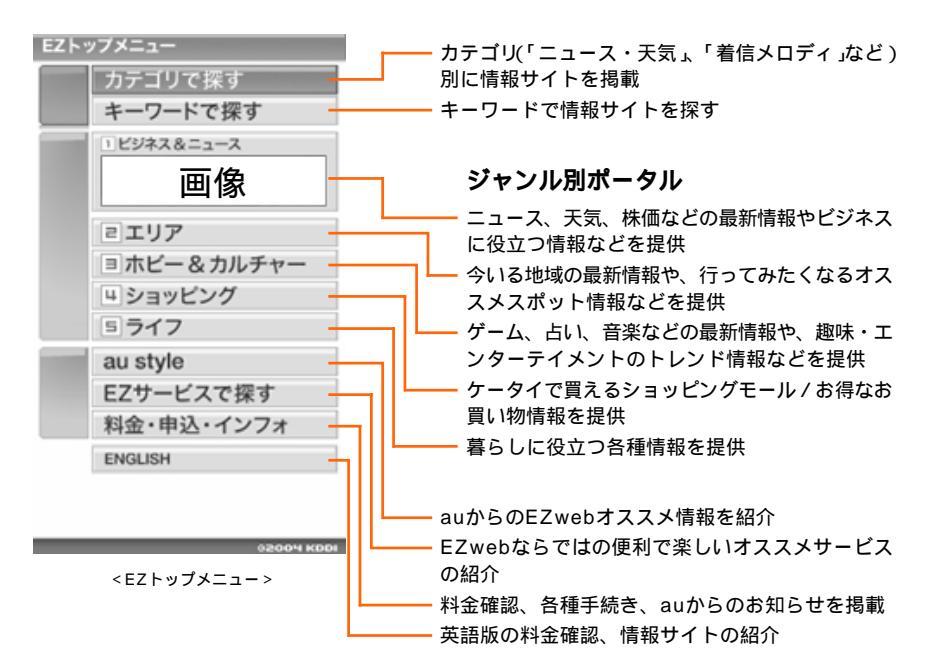

お 知 ら せ

- ・EZトップメニューは表現豊かなアニメーション技術、Flash )を用いて表示されています。 Flash(フラッシュ)とは画像やアニメーションを組み合わせた、動的なインターフェイスを持つ次世代 コンテンツです。
- ・「初期設定」以外の接続失敗時には接続料金がかかります。
- ・通信料金は通常の音声通話料・データ通信料とは異なるEZweb専用の料金が適用されます。
   接続時間に関係なく、送受信したデータ量に応じて課金されるシステムです。
   詳しい内容につきましては、auのホームページもしくはお客様センターへお問い合わせください。

## ジャンル別ポータル

生活シーンに合わせた5つのジャンル(「ビジネ ス&ニュース」、「エリア」、「ホビー&カル チャー」、「ショッピング」、「ライフ」)の情報を 配信しています。雑誌やTVを見る感覚で、各 ジャンル別に新鮮な情報やEZwebの一押し情報 サイトを紹介しています。

1 EZトップメニュー( P164)で を押して見たいジャンルを選択 ●

ジャンル別ポータル画面が表示されます。

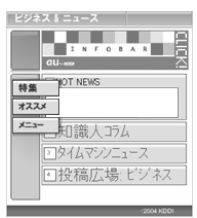

< ジャンル別ポータル画面 >

🤈 💮を1回

ナビゲーションエリアを選択します。

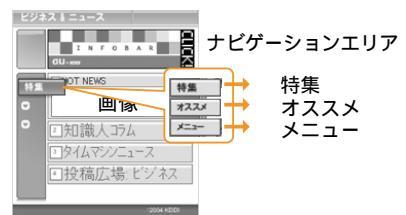

< カテゴリ選択画面 >

タイムリーな情報提供 auのオススメサイトの紹介 関連カテゴリを紹介

3 😨 でカテゴリを選択 💽

ナビゲーションエリアを選択します。

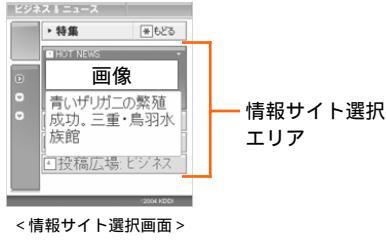

4 🔮で情報サイトを選択 🔶

お 知 ら せ

- 添付データの再生設定(P176)を「再生しない」に設定すると、EZトップメニューのほか、Flash利用ページが正しく表示されません。
- ・画面のレイアウトや表示内容はひとつの例を示しており、変更される場合があります。
- ・EZwebの情報サイトの中には、内容によっては 通話料金がかかるものがあります。
- ・EZwebでご利用いただけるメニューおよびその 情報につきましては、情報提供をおこなう企業、団体の責任に基づき提供をさせていただい ておりますので、ご了承ください。
- 当社では、提供したGPS情報に起因する損害について、その原因のいかんによらず一切の責任を負いませんので、あらかじめご了承ください。
- ・提供されるメニューにはインターネットを経由 しているものがあり、混雑などにより情報の取 得に時間がかかる場合があります。その際、お 客様のご契約内容によっては、データ量に応じ た通信料金(EZweb通信料金)が必要となる場合 がありますのでご了承ください。
- ・W21SAは、EZアプリ(Java™)に対応しており ません。
- ・EZwebはインターネットを利用したサービスです。インターネット上のコンテンツには、一部の方に不快感を与えるものも存在します。本サービスによる検索の結果、このようなデータがリンクされたり、参照されたりすることも予想されます。ご利用に関してはご注意いただきますようお願いいたします。
- ・各画面で
   ・
   ・
   または
   に
   こューに
   に
   に
   ます
   。
- ・情報サイトによっては、表示に数分かかることがあります。このときW21SAの操作ができなくなることがありますが表示されるまでお待ちください。この間、別の操作を必要とされる場合は、「ペペー」を押して待受画面に戻ることで操作可能になります。なお、この場合は表示中のコンテンツは破棄されますのでご了承ください。

# ブラウジングとブラウザ履歴について

EZブラウザを起動させ、EZwebに接続して情 報を閲覧している状態を「ブラウジング」といい ます。

EZwebでは、すべての情報はEZサーバを通し て供給されており、W21SAで情報を閲覧して いるときは、EZサーバから受信した情報を一時 的にW21SA内のメモリに記録して表示してい ます。これを「プラウザ履歴(キャッシュ内情 報)」といいます。

W21SA内のメモリには常に新しい情報が記録 されるため、メモリ範囲を超える情報を受信す ると、古い情報から自動的に消去されます。EZ ブラウザを起動し、すでに見たことのある情報 を選択したとき、そのサイトのキャッシュ内情 報がW21SAのメモリに残っていると、EZサー バに接続せずに、メモリから情報を呼び出しま す。このため、同じ情報を繰り返し確認したい ときには、通信料がかからずに呼び出すことが できます。

情報サイトなどの新しい情報がEZサーバ内に 入ってきているのに、W21SAのメモリ内に前 回の情報が残っていると、EZブラウザはEZ サーバに接続せずにW21SAのメモリ内から古 い情報を呼び出してしまう場合があります。新 しい情報を見たいときは、「ブラウザ履歴クリ ア( P174)または「ページ更新( P174)を おこなってW21SA内のメモリの情報を消去し てから、再度見たい情報を選択してください。

## SSL/TLSについて

EZweb対応携帯電話から特別な操作なしに、 SSL/TLS対応サイト(SSL/TLSページ)を表示 できます。

SSL(Secure Sockets Layer)とTLS (Transport Layer Security)は、データを暗号 化して送受信するためのプロトコルです。SSL/ TLSページではデータを暗号化することで、プ ライバシーに関わる情報やクレジットカード番 号、企業秘密などを安全に送受信することがで き、盗聴、改ざん、なりすましなどのネット上 の危険から守ります。たとえばインターネット 上で買い物をし、代金の支払いのためにクレ ジットカード番号を自分の携帯電話から店舗に 送るとき、カード番号が送信中に他人に盗まれ ないようにするためなどに使用されます。

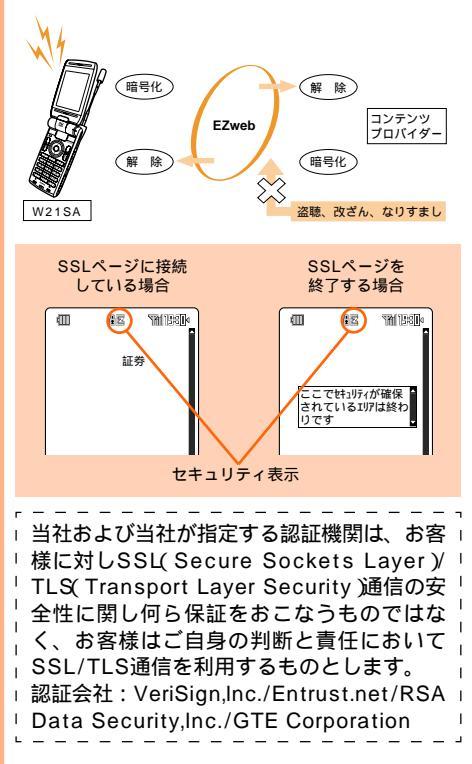

# 音や画像などをダウンロードする

EZwebには、音声や画像などのデータをダウン ロードできる情報サイトが数多くあります。ダ ウンロードしたデータはデータフォルダに保存 して、お好みに合わせて利用できます。

- 1 EZwebのダウンロードサイトにア クセスする アクセス方法についてはP164をご参照く
- 9 ダウンロードするデータを選択
- 3 [実行]

ださい。

ダウンロードが開始されます。 ダウンロードが完了すると、自動的に画面 が切り替わります。 <u>再生</u>]を押すとダウンロードしたデータが再 生されます。 以降の操作はP187をご参照ください。

#### お 知 ら せ

- データフォルダ内のデータは、機種変更、故障 修理等によるau電話の交換の際、当該データが 有料または無料であるかを問わず、引き継がれ ません。
- miniSDカードの装着時にデータのダウンロード が完了すると
  <sup>変動]</sup>を押して、miniSDカードへ データを移動することができます。ただし、著 作権ありのデータの中には、移動できないデー タもあります。

# 料金・申込・インフォを使う

EZwebにアクセスして、今月ご利用いただいた 通話料金など(料金は目安です)や過去の料金請 求額等の照会ができます。

また、料金プランやオプションサービスの変更 など、さまざまなお申し込みをすることができ ます。

1 EZトップメニュー(P164)で「料 金・申込・インフォ」を選択 □K

> 料金・申込・インフォメニューが表示され ます。

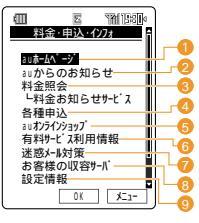

<sup>&</sup>lt;料金・申込・インフォメニュー> (画面は一例です)

- 1 auから耳寄りな情報などをお知らせします。
- メンテナンス情報などの重要なお知らせ が含まれています。頻繁に内容を確認し てください。
- ⑤ 今月のご利用通話料等(料金は目安です) や過去の料金請求額などを照会すること ができます。(P168)
- 4 料金プランやオプションサービスの変更 など、さまざまなお申し込みをすること ができます。(P168)
- ⑤携帯電話のオプション品を購入もしくは、ポイントで交換することができます。
- ⑤ お客様が購入されている有料情報サービスのリストや料金などが確認できます。 また、有料情報サービスをご利用の際に 必要なEZパスワードやプレミアムEZパスワードの登録、変更ができます。 ( P168、169)
- ジ 迷惑メールに関する対策方法や専用窓口 をご案内しております。
- 8 お客様が収容されているサーバを表示します。
- ⑤ お客様を識別するためのID番号(サブス クライバID)を表示します。

お 知 ら せ

- ・EZパスワード、プレミアムEZパスワードにつ いては、P31をご参照ください。
- ・画面のレイアウトや表示内容はひとつの例を示しており、変更される場合があります。

167

#### 料金照会をする

1 料金・申込・インフォメニュー( P167)で「料金照会」を選択 □K

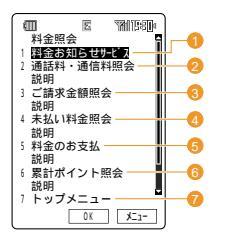

(画面は一例です)

- 1 料金お知らせサービスの新規お申し込み、料金照会やサービス内容の変更、 サービスについての説明が表示されます。
- 夕月の通話料・通信料が表示されます。
- ③ 今月を含む過去6ヶ月分のご請求金額が 表示されます。
- ④ まだお支払いいただいていない料金の合計が表示されます。
- ⑤ 今月のご請求や未払い料金について振込 用紙がなくてもお支払いいただけます。
- 6 お客様がご利用できるポイントの累計が 表示されます。
- FZトップメニュー(P164)に戻ります。

? 項目を選択 □к

#### お 知 ら せ

- ・料金照会 M11 【 P44)で料金照会画面を表示 することもできます。
- ・詳しい内容につきましては、auのホームページ
   もしくはお客様センターへお問い合わせください。

#### 各種申込をおこなう

- 1 料金・申込・インフォメニュー( P167)で「各種申込」を選択 □○K
- 2 暗証番号の入力欄を選択 込力 暗証番号を入力 □K
- 3 「送信」を選択 ○K 各種申込画面が表示され、各サービスの変 更などの操作がおこなえます。

ご注意

- ・暗証番号(P31)のお取扱いには十分にご注意 ください。
- 複数の申し込みを続けておこなっている場合
   は、申し込みを完了する前に何らかの理由で通信が切断した場合は、すべての申し込みが無効になります。

お 知 ら せ

 ・各種申辺 M16 【 P45)で各種申込画面を表示 することもできます。

#### EZリストを確認する

お客様が購入されている有料情報サービスのリ ストを確認できます。

1 料金・申込・インフォメニュー( P167)で「有料サービス利用情報」を 選択 □K

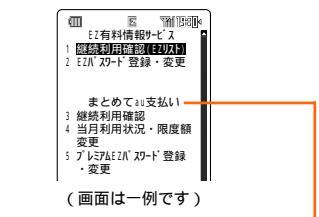

EZwebのメニューからお客様が入会されてい るEZweb有料情報サービス(まとめてau支払 いを利用した商品購入を含みます)等の内容を ご確認いただけます。

2 「継続利用確認( EZリスト )」を選択

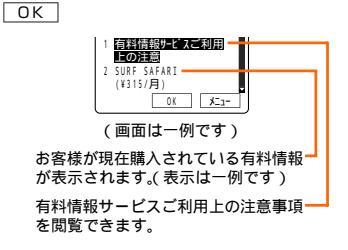

お 知 ら せ

・EZメニュー(P170)で、「EZサービスメニュー」を選択 選択「有料サービス情報」
 選択と操作しても、有料情報サービスを確認することができます。

### EZパスワードを登録 / 変更する

EZ有料情報サービスをご利用になるためのEZ パスワード(4桁の数字)を登録/変更します。

### EZパスワードを登録する

- 1 料金・申込・インフォメニュー( P167)で「有料サービス利用情報」を 選択 ○K
- 2 「EZパスワード登録・変更」を選択 OK
- 3 ②で画面をスクロールさせ、「承諾 する」を選択 ○K
- 5 確認のためのEZパスワードの入力 欄を選択 込力 手順4と同じパス ワードを入力 OK
- 「OK」を選択 OK OK
   登録完了画面に注意事項が表示されます。

### EZパスワードを変更する

- 1 料金・申込・インフォメニュー( P167)で「有料サービス利用情報」を 選択 ○K
- 2 「EZパスワード登録・変更」を選択 OK
- 3 入力欄を選択 [入力]
- 4
   登録済みのEZパスワードを入力

   OK
   「OK」を選択

以降の操作は EZパスワードを登録する」の 手順4~6と同様です。

#### ご注意

 ・EZパスワード(P31)のお取扱いには十分ご注 意ください。

#### お 知 ら せ

・EZパスワードの登録または変更をおこなう際は、同じパスワードを2回入力する必要があります。1回目に入力した内容と2回目の内容が違っている場合は、エラーが表示されますので、最初から入力し直してください。

# カンタンアクセスを使う

アクセス番号を入力して、閲覧したいコンテン ツにダイレクトにアクセスできます。

### EZトップメニューから

EZトップメニューから「キーワードで探す」 「カンタンアクセス」を選択し、サイトの番号を 入力する方法です。

- 1 EZトップメニュー( P164)で 「キーワードで探す」を選択 ○K 「カンタンアクセス」を選択 ○K
- 2 「番号入力」を選択 OK 「カンタンアクセスとは」を選択すると、ア
  - クセス番号に関する説明が表示されます。 「ご利用上の注意」を選択すると、サイトや 情報のご利用に関する注意事項が表示され ます。
- 3 番号の入力欄を選択 込力 サイト の番号を入力 ○K 「OK」を選択 ○K
  - アクセス方法を選択 OK アクセス番号を間違えた場合は、エラーが 表示されます。

#### 待受画面から

4

待受画面で直接サイトの番号を入力する方法で す。

- 1 待受画面でアクセス番号を入力 🔋
- 2 「YES」を選択 □K□
- 3 カンタンアクセス画面でアクセス方 法を選択 OK

アクセス番号を間違えた場合は、エラーが 表示されます。

# EZ**Xニュー**

# EZ**メニューを表示する**

1 待受中に

EZメニューが表示されます。

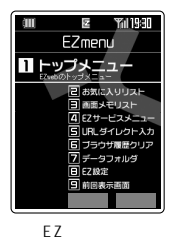

| 項目             | 概要                          | ページ |
|----------------|-----------------------------|-----|
| トップメニュー        | EZトップメニューを表示<br>します。        | 164 |
| お気に入りリス<br>ト   | 登録したお気に入りリスト<br>を表示します。     | 170 |
| 画面メモリスト        | 登録した画面メモリストを<br>表示します。      | 173 |
| EZサービスメ<br>ニュー | EZ関連の各メニューを表<br>示します。       | 174 |
| URLダイレクト<br>入力 | URLを直接入力してサイ<br>トヘアクセスします。  | 174 |
| ブラウザ履歴ク<br>リア  | 保存されているブラウザ履<br>歴を消去します。    | 174 |
| データフォルダ        | データフォルダのフォルダ<br>一覧画面を表示します。 | 187 |
| EZ設定           | EZwebアクセス時の各種<br>設定をおこないます。 | 175 |
| 前回表示画面         | 前回最後に表示した画面を<br>再表示します。     | 174 |

# SANYO**ケータイプラネットにアク** <mark>セスする</mark>

便利な辞書などのオリジナルコンテンツをダウ ンロードできるSANYOケータイプラネットにア クセスします。

EZメニューで
 アクセスが開始され、情報サイトが表示されます。

お知らせ

・お買い上げ時は、
 「夏を長押し(約1秒以上)して
 も、SANYOケータイプラネットにアクセスで
 きます。

# お気に入りリストを使う

あらかじめお気に入りのサイトのURLを登録し ておき、あとから呼び出すことができます。お 気に入り1件に登録できる項目はタイトル(全角 で最大50文字、半角で最大100文字)とURL (半角で最大1024文字)で、100件まで登録で き、最大9つのフォルダに分けて管理すること ができます。

# お気に入りリストを表示させる

1 EZメニューで「お気に入りリスト」 を選択 選択

| (III)       | 2   | YM 1580 |
|-------------|-----|---------|
| お気に         | 入り以 | ۲۲      |
| <b>∿</b> グル | メ   | XXX     |
| NEWS.       | 系   | XXX     |
| ●検索         | ታለト | XXX     |
| 01A社        | 株価  |         |
| 02B社        | 株価  | -       |
| 03          | 放浪記 | 5       |
| 編集          | 選択  | jī      |

< お気に入りリスト画面 >

2 フォルダを選択 選択

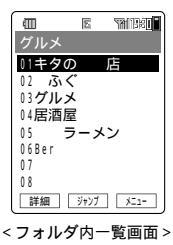

3 お気に入りを選択 🛙 🖽

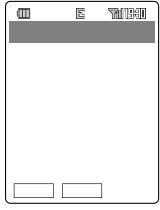

<お気に入り詳細画面>

お気に入りリストのメニューを表示する

1 お気に入りリスト画面(P170)またはフォルダ内一覧画面(P170) で ご

> お気に入りリストのメニューが表示されま す。

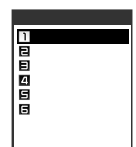

| 項目               | 概要                                                                                                | ページ |
|------------------|---------------------------------------------------------------------------------------------------|-----|
| 新規作成             | お気に入りの新規登録、<br>フォルダの作成をおこない<br>ます。                                                                | 171 |
| 消去               | 登録されているお気に入り<br>やフォルダを消去します。                                                                      |     |
| フォルダ移動           | フォルダに登録されていな<br>いお気に入りをフォルダに<br>移動します。フォルダに登<br>録されているお気に入りを<br>別のフォルダやフォルダ外<br>に移動することもできま<br>す。 | 172 |
| 並べ替え             | お気に入りリストのフォル<br>ダやお気に入りの順番を並<br>べ替えます。                                                            | 172 |
| ショートカット<br>登録    | EZweb接続中に1.000 ~<br>9mm20 を長押し(約1秒以<br>上すると、その番号に登録<br>されているお気に入りの<br>URLへアクセスできるよう<br>にします。      | 173 |
| miniSDバック<br>アップ | お気に入りをminiSDカー<br>ドに保存したり、miniSD<br>カードに保存されているお<br>気に入りを読み込みます。                                  | 209 |

### お気に入りを登録する

1 お気に入りリストのメニューで「新規 作成」を選択 OK

| 新規作成              |   |
|-------------------|---|
| 11771/ダ<br>日お気に入り | I |
| BUSICIUS          |   |
|                   | L |
|                   | L |
|                   |   |
| < 作成方法選択画面        | 面 |

- 2 「お気に入り」を選択 OK タイトル、URLはどちらからでも入力できます。
- 3 タイトルの入力欄を選択 選択 タイトルを入力 OK タイトルは全角で最大50文字(半角で最大 100文字)入力できます。
- 4 URLの入力欄を選択 選択 URL を入力 OK

URLは半角で最大1024文字入力できま す。

5 フォルダ選択欄を選択 <sup>選択</sup>

お気に入りをフォルダに登録しない場合 は、 ᠍録 を押すと登録が完了します。

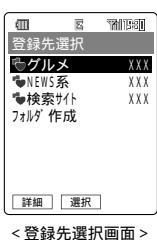

すでにあるフォルダに登録する場合

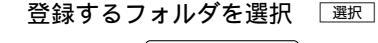

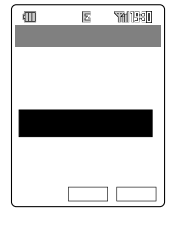

7 登録

6

# フォルダを作成して登録する場合

- 6 「フォルダ作成」を選択 □ 選択□
- 7 フォルダ名を入力 ○K フォルダ名は全角で最大6文字(半角で最大 12文字)入力できます。
- 8 登録

お 知 ら せ

・情報サイトを表示中に ご を押してお気に入り に登録することもできます。(P175) **171** 

### フォルダを新規作成する

お気に入りリスト画面( P170)から、フォル ダを新規に作成することができます。

- 1 作成方法選択画面(P171)でフォ ルダ」を選択 ○K
- 2 フォルダ名を入力 OK フォルダ名は全角で最大6文字(半角で最大 12文字)入力できます。

フォルダ名またはお気に入りを編集する

フォルダ名を変更したり、お気に入りのタイト ルやURLなどを変更することができます。

# フォルダ名を編集する

1 お気に入りリスト画面(P170)で 編集するフォルダを選択 [編集] フォルダ名を編集できます。

# お気に入りを編集する

 お気に入り詳細画面( P170)で 
 編集 お気に入りのタイトル、URL、登録先を編

の丸に八リのツ1トル、UKL、豆球先を編 集できます。

# お気に入りにアクセスする

 お気に入りリスト画面(P170)ま たはフォルダ内一覧画面(P170) で、表示させたいお気に入りを選択 <sup>ジ\*ャンプ</sup>

> 選択したお気に入りのURLへアクセスが開 始され、情報サイトが表示されます。

お 知 ら せ

 ・お気に入り詳細画面(P170)でジャップを押して アクセスすることもできます。 お気に入りを別のフォルダへ移動する

フォルダに登録されているお気に入りを別の フォルダやフォルダ外に移動したり、フォルダ に未登録のお気に入りをフォルダに登録するこ とができます。

- 1 お気に入りリストのメニュー
  - ( P171)で「フォルダ移動」を選択
- 2 移動方法を選択 OK 「1件移動」、「選択移動」、「全件移動」から選択します。 フォルダ内一覧画面(P170)から全件移動する場合は、「フォルダ内全件移動」を選択します。

# 「1件移動」または「全件移動」の場合

3 移動先のフォルダを選択 選択

#### 「選択移動」の場合

3 移動するお気に入りを選択 選択 実行

> 先頭のアイコンが■ □に変わり、 () 解除」お よび () 実行)が表示されます。 選択を解除する 場合は、 () 解除]を押します。

#### ▲ 移動先のフォルダを選択 選択

お 知 ら せ

フォルダ内一覧画面(P170)から移動の場合
 「フォルダなし」と「フォルダ作成」を選択することができます。

お気に入りリストの順番を並べ替える

お気に入りリスト画面のフォルダまたはお気に 入りの順番を変更することができます。

- 1 お気に入りリストのメニュー( P171)で「並べ替え」を選択 □K
- 2 並べ替えるフォルダまたはお気に入 りを選択 運形
- 3 移動先を選択 確定
- 4 保存

## ショートカットを使う

1. ● ★ ~ 9 ₩₩7 €) に対応するお気に入りを登録して、EZweb接続中に長押し(約1秒以上)すると登録先にアクセスできるようにします。

# ショートカットを登録する

お気に入りリストのメニュー
 (P171)で「ショートカット登録」
 を選択 □K

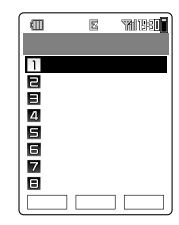

<sup>&</sup>lt; ショートカット-覧画面 >

- 2 登録先の番号を選択 金録の番号を選択します。 登録済みの番号を選択して 金禄の番号を選択して 登録うみの番号を選択して 登録うなの番号を選択して 登録 を押した場 合は、登録内容を再指定できます。
- 3 登録するお気に入りを選択 詳細 お気に入りリスト画面(P170)または フォルダ内一覧画面(P170)からお気に 入りを選択します。
- 4 選択

ショートカットの登録内容を解除する

- 1 ショートカット一覧画面で (解除)
- 2 「1件解除」または「全件解除」を選択

# 画面メモを表示 / 編集する

表示中の情報サイトの画面を登録した画面メモ を表示させたり、編集 / 消去することができま す。保存した内容を最新のものに更新すること もできます。

画面メモの登録方法は、P175をご参照くださ い。 画面メモを表示させる

1 EZメニュー(P170)で「画面メモ リスト」を選択 選択

| m                                     | -        | สสมการสม |
|---------------------------------------|----------|----------|
| 4111                                  | <u>Ľ</u> | MUBBL    |
| 画面メモリ                                 | スト       |          |
| 1 1 2 / 1 0                           | :今日      | の天気      |
| 212/15                                | :今日      | の株価      |
| <b>E</b> 12/18                        | :本日      | の試合      |
|                                       |          |          |
|                                       |          |          |
|                                       |          |          |
|                                       |          |          |
|                                       |          |          |
| / / / / / / / / / / / / / / / / / / / | 選択       | X-1-     |
|                                       | ALLIN    |          |
| ~画面メ                                  | EU 7     | 7 ト画面    |

2 画面メモを選択 選択 選択した画面メモが表示されます。

画面メモのタイトルを編集する

- 1 画面メモリスト画面で編集したい画 面メモリストを選択 [編集]
- 2 タイトルを編集 OK タイトルは全角で最大25文字(半角で最大 50文字)入力できます。

お 知 ら せ

 タイトルを入力せずに画面メモを登録すること はできません。

画面メモを更新する

- 1 画面メモリスト画面から更新したい 画面メモリストを選択 ズェー
- 2 「画面メモ更新」を選択 □к
- 3 「YES」を選択 OK 画面メモが更新され、情報サイトの画面が 表示されます。

お 知 ら せ

・画面メモを消去するには、画面メモリスト画面から述っを押し、「消去」を選択して○Kを押します。「1件消去」を選択して○Kを押し、「YES」を選択して○Kを押すと、選択した画面メモが1件消去されます。 「全件消去」を選択して○Kを押すと、ロックNo.入力画面が表示されます。ロックNo.を入力し、YES」を選択して○Kを押すと、画面メモが全件消去されます。

# EZ**サービスメニュー**

EZ関連の各メニューを表示することができま す。

1 EZメニュー( P170)で「EZサー ビスメニュー」を選択 選択

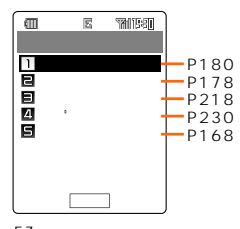

#### <EZサービスメニュー>

# URLを指定して情報サイトを表示さ せる

URLを入力して、見たい情報を表示させること ができます。

- 1 EZメニュー(P170)で「URLダイ レクト入力」を選択 選択
- 2 URLの入力欄を選択 入力 URL を入力 □K

URLは半角で最大1000文字入力できます。

3 「OK」を選択 □ĸ

入力したURLへのアクセスが開始され、情 報サイトが表示されます。

# キャッシュ内情報を消去する

W21SAのメモリ(キャッシュ)に保存されてい るプラウザの履歴をすべて消去します。

- 1 EZメニュー(P170)で「ブラウザ 履歴クリア」を選択 選択
- ? YES」を選択 □K

# 前回最後に見た画面を表示させる

前回最後に表示させた画面を再度表示させることができます。W21SAのメモリ(キャッシュ) に情報が残っていない場合は、EZトップメ ニューが表示されます。

 EZメニュー(P170)で「前回表示 画面」を選択 選択 前回最後に見た画面が表示されます。 ブラウザメニュー

1

情報サイトを表示中に区三

#### ブラウザメニューが表示されます。

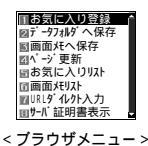

| 項目             | 概要                                                            | ページ |
|----------------|---------------------------------------------------------------|-----|
| お気に入り登録        | 表示している情報サイトを<br>お気に入りリストに登録し<br>ます。                           | 175 |
| データフォルダ<br>へ保存 | プラウジング中に表示され<br>る画像などをデータフォル<br>ダに保存します。                      | 175 |
| 画面メモへ保存        | 表示中に情報サイトをその<br>まま画面メモとして保存し<br>ます。                           | 175 |
| ページ更新          | サーバに接続して、表示中<br>の画面を最新状態に更新し<br>ます。                           | -   |
| お気に入りリスト       | お気に入りリストに登録済<br>みの内容を表示します。<br>EZメニューの「お気に入り<br>リスト」と同じです。    | 170 |
| 画面メモリスト        | 画面メモとして保存した内<br>容を表示します。EZメ<br>ニューの「画面メモリスト」<br>と同じです。        | 173 |
| URLダイレクト<br>入力 | お好きな情報サイトのURL<br>を入力し、接続します。<br>EZメニューの「URLダイレ<br>クト入力」と同じです。 | 174 |
| サーバ証明書表<br>示   | 表示中の情報サイトのサー<br>バの証明書を確認できま<br>す。                             | -   |

# 表示中のサイトをお気に入りリストに 登録する

- 1 ブラウザメニュー( P174)で 「お気に入り登録」を選択 ○K
- 2 タイトル、フォルダを設定 P171)
- 3 登録
- お 知 ら せ
- 情報サイトによっては、お気に入りリストに登録できないことがあります。

# データを保存する

情報サイトのデータをデータフォルダに保存して、W21SAの各機能で利用できます。データフォルダについてはP187をご参照ください。

- 1 ブラウザメニュー(P174)で「デー タフォルダへ保存」を選択 □K
- 2 保存 保存できるデータが複数ある場合は、 を押して保存したいデータを表示させてか ら保存 を押します。
- お 知 ら せ
- データフォルダに空き容量がない場合は、不要 なデータを消去(P337)またはminiSDカード へ移動(P194)してから新しいデータを保存 してください。

# 画面メモを保存する

表示中の情報サイトを、画面メモとして10件ま たは100KBまで保存することができます。保 存されるのは、タイトル、保存日、添付データ です。タイトルは保存時に変更することもでき ます。

画面メモリストの編集方法はP173をご参照く ださい。

- 1 ブラウザメニュー( P174)で「画 面メモへ保存」を選択 □○K
- 2 タイトルを変更する( P173) 変更しない場合は手順3へ進みます。
- 3 ОК

お 知 ら せ

 ・ブラウジング中の情報サイトによっては画面メ モへ保存できない場合があります。

EZ設定

1 EZメニュー( P170)で「EZ設定」 を選択 選択

EZ設定画面が表示されます。

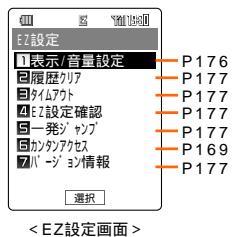

お 知 ら せ

カンタンアクセスについて

カンタンアクセスはすでに入力済みです。設定 を変更するとカンタンアクセス( P169)がご 利用できなくなります。

お買い上げ時には次のURLが設定されていま す。

http://number.ezweb.ne.jp/nads/ select.jsp?num=

# プラウジング中の画面表示や音量を設 定する

# 添付データ

[お買い上げ時:再生する]

ブラウジング中にページに含まれている画像な どの添付データを読み込んで再生するかしない かを設定できます。

1 EZ設定画面(P175)で「表示/音 量設定」を選択 選択

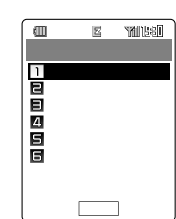

<sup>&</sup>lt;表示/音量設定画面>

- 2 「添付データ」を選択 [選択]
- 3 「再生する」または「再生しない」を 選択 認定
- ご注意
- 「再生しない」に設定すると、ページに含まれる 添付データを表示/再生できません。また、着 うた<sup>®</sup>、EZムービーをダウンロードできなくな りますのでご注意ください。
- 「再生しない」に設定すると、EZトップメニューのほか、Flash利用ページが正しく表示されません。

画像サイズ

[お買い上げ時:標準]

画像サイズを設定します。

- 1
   表示 / 音量設定画面で「画像サイズ」

   を選択
   選択
- 留像サイズを選択
   『設定
   個像サイズは「標準」、「拡大」から選択しま

お 知 ら せ \_\_\_\_\_

す。

・ケータイサイズ(120×160ドット)以上の画像 または絵文字アイコンは拡大されません。 文字サイズ

[お買い上げ時:小さめ]

文字サイズを設定します。

- 表示 / 音量設定画面で「文字サイズ」
   を選択 選択
- 2 文字サイズを選択 文字サイズは「極小」、「小さめ」、「大き め」、「極大」から選択します。

## ページスクロール

[お買い上げ時:1行]

ブラウジング中に②を長押し(約1秒以上)した 場合に、1行単位/1ページ単位のどちらでスク ロールさせるかを設定できます。

- 1 表示 / 音量設定画面で「ページスク ロール」を選択 (選択)
- 2 「1行」または「1ページ」を選択 <sub>認定</sub>

タイトル表示

[お買い上げ時:表示しない]

情報サイトのタイトルを表示するかしないかを 設定できます。

- 1 表示 / 音量設定画面で「タイトル表示」を選択 選択
- 2 「表示する」または「表示しない」を選 択 [曖定]

お 知 ら せ

「表示する」に設定した場合は、右のような画面表示になります。情報サイトによってはタイトルが表示されない場合もあります。

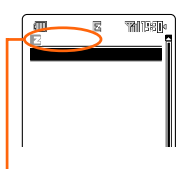

タイトル表示部分

### EZ音量

[お買い上げ時:LEVEL3]

ブラウザで再生される音データの音量を、OFF、 LEVEL1~5の間で設定できます。

- 1 表示 / 音量設定画面(P176)で 「EZ音量」を選択 選択」
- 2 🕑 で音量を選択 🛛 🕸 🗁

# 表示したサイトの履歴をクリアするか どうかを設定する

[お買い上げ時:自動設定しない] ブラウジング終了後、サイトの履歴を自動的に クリアするかしないかを設定できます。

- 1
   EZ設定画面(
   P175)で「履歴クリ ア」を選択
   運択」
- 2 「自動設定する」または「自動設定しない」を選択 [設定]

# 接続のタイムアウト時間を設定する

[お買い上げ時:30秒]

サイトへの接続を待つ時間を30秒または60秒 に設定できます。設定時間内に接続できなかっ た場合は、自動的に切断されます。

- 1 EZ設定画面(P175)で「タイムア ウト」を選択 選択
- ? 「30秒」または「60秒」を選択 □ 2022

# EZ**設定を確認する**

初期設定( P34)で設定されたEZサーバのド メイン名を確認できます。

1 EZ設定画面( P175)で「EZ設定 確認」を選択 選択

ドメイン名が表示されます。

# 一発ジャンプ設定を変更する

簡単な操作でお好きな情報サイトを呼び出すこ とができます。( 一発ジャンプ )

1 EZ設定画面( P175)から「一発 ジャンプ」を選択 選択  設定方法を選択 選択
 SANYOケータイ:三洋オリジナルサイト プラネット へ接続する。
 お気に入り選択 :お気に入りリストから 選択する。
 手動設定 : URLとタイトルを入力 して設定する。

## 「お気に入り選択」の場合

4 情報サイトを選択 詳細 選択 フォルダを選択 選択 を押してお気に入り を登録することもできます。

### 「手動設定」の場合

3

4 URLを入力 ○K タイトルを入 力 ○K

> URLは半角で最大1024文字、タイトルは 全角で最大50文字(半角で最大100文字)入 力できます。

ー発ジャンプ設定されたURLに簡単にア クセスする

> [お買い上げ時:SANYOケータイ プラネット]

1 待受中またはブラウジング中に属を 長押し(約1秒以上) 情報サイトにアクセスし、画面が表示され ます。

# バージョン情報を表示する

W21SAに搭載されているEZブラウザのバー ジョン、およびSSL/TLS(P166)対応ペー ジに接続する際に必要な認証情報を確認できま す。

- 1 EZ設定画面( P175)で「バージョ ン情報」を選択 選択
- で認証情報を選択 OK
   選択した項目の情報が表示されます。

2 変更

# EZムービーを見る

W21SAでは、EZムービーメニューから情報サ イトにあるEZムービーをダウンロードして再生 したり、ダウンロードしたEZムービーを呼び出 して再生したりすることができます。また、ラ イプカメラからのリアルタイムな映像を受信し ながら再生(ストリーミング再生)してお楽しみ いただけます。

# EZ**ムービーメニューについて**

待受中に
 (EZムービー)」を選択
 (選択)
 EZムービーメニューが表示されます。

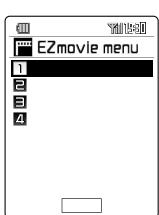

| 項目                     | 概要                                    | ページ |
|------------------------|---------------------------------------|-----|
| E Ζ ム ー ビ ー<br>ポータルリンク | EZムービーをダウンロード<br>できる情報サイトが選択で<br>きます。 | 178 |
| ライ ブ カ メ ラ<br>ポータルリンク  | ライブカメラを提供している<br>情報サイトが選択できます。        | 179 |
| E Z ムービー<br>一覧         | ダウンロードしたEZムービー<br>などの一覧が表示されます。       | 188 |
| プレイヤーデ<br>ザイン          | EZムービー再生画面のデザ<br>インを選択できます。           | 148 |

### ダウンロード再生

情報サイト上のEZムービーをダウンロードする と、データフォルダに保存して再生することが できます。

- EZムービーメニューで「EZムービー ポータルリンク」を選択 EZムービーを提供している情報サイトの一 覧が表示されます。
- ク 情報サイトを選択 □K
- 3 画面の指示にしたがってEZムー ビーを選択 OK (東行) 選択したEZムービーがダウンロードされ、

データフォルダへ保存されます。

4 再生

お 知 ら せ

 データフォルダから再生する場合はP196をご 参照ください。
## ショートストリーミング再生

情報サイト上のEZムービーにアクセスして、自 動的に再生することができます。

- EZムービーメニュー(P178)で 「EZムービーポータルリンク」を選択 ア
   EZムービーを提供している情報サイトの一覧が表示されます。
   情報サイトを選択 OK
- 画面の指示にしたがってEZムー ビーを選択 OK
   選択したEZムービーが配信され、自動的に 再生されます。

お 知 ら せ

- ・再生回数や再生期間に期限がある場合は、ダウンロード終了後再生直前にメッセージが表示されます。
- ・ショートストリーミング再生の場合、データ フォルダにデータが保存されません。
- 添付データの再生設定(P176)を「再生しない」に設定するとEZムービーをダウンロードすることはできません。
- ・情報サイトにより操作方法が異なります。画面の 指示にしたがって操作してください。

## ストリーミング再生(ライブカメラ)

EZwebのサイトには、特定の場所に設置したカ メラ(ライブカメラ)からのリアルタイム映像を 提供しているものがあります。映像を受信しな がら、その場で再生して楽しむことができま す。

 EZムービーメニュー(P178)で 「EZムービーポータルリンク」また は「ライブカメラポータルリンク」を 選択 選択 EZムービーを提供している情報サイトの一

EZムービーを提供している情報サイトの一 覧が表示されます。

- 2 情報サイトを選択 □
- 3 画面の指示にしたがってEZムー ビーを選択 □□K□
- 4 画面の指示にしたがって「ライブカ メラ」などのリンクを選択 ○K 接続中の画面がムービーのプレイヤー画面

接続中の画面がムービーのフレイヤー画面 に変わります。

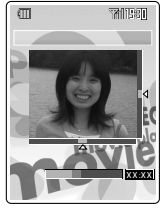

< ライブカメラ >

お 知 ら せ

・データフォルダには保存できません。

# EZチャンネルでできること

EZチャンネルは、CDMA1X WIN のブロードバンドだからできる大容量の番組配信サービスです。 映像と音声をまじえた、テレビ番組や雑誌のような定期的な配信情報をお楽しみいただけます。 見たい番組をW21SAに登録するだけで、番組更新(配信)に合わせて最新のコンテンツが配信され、 深夜~早朝(AM2:00~AM8:00)にかけてW21SAに自動でダウンロードします。

## EZチャンネルメニューを表示する

EZチャンネルをご利用になるには、EZチャンネルメニューを表示します。

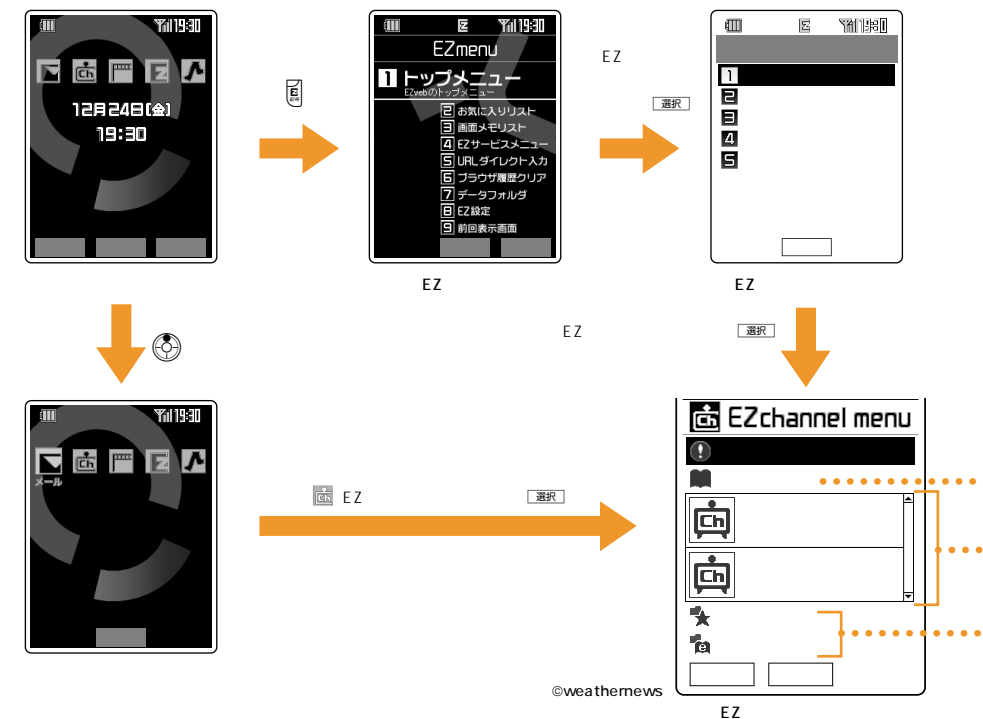

## auからのお知らせを確認「お知らせ」

auからのお知らせや登録した番組の更新情報など が確認できます。

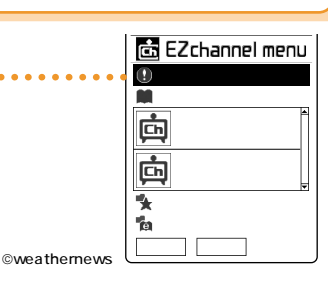

## お好みの番組を探すには「番組ガイド」

EZチャンネルで配信されている番組の紹介やお勧め情報を見ながら、お好みの番組を探しましょう。番組を登録すれば、翌日の深夜~早朝(AM2:00~AM8:00)にかけて自動的にダウンロードされます。

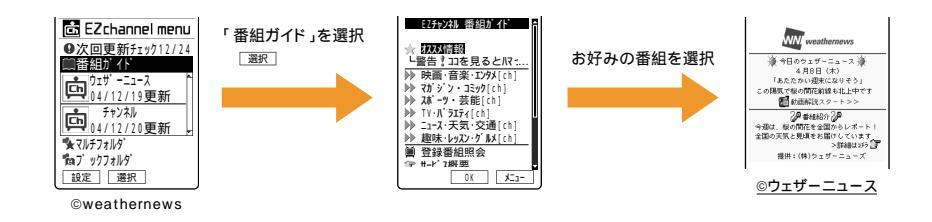

# ダウンロードされた番組を見るには「番組リストボックス」

ダウンロードされた番組を、いつでも見たいときに再生することができます。 電波が届かない場所でも楽しめます。

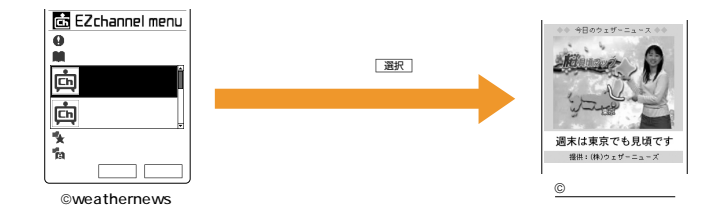

気に入った番組は「マルチフォルダ」「ブックフォルダ」へ移動

登録した番組や電子書籍が更新されると、古い番組は新しい番組に上書き保存されます。 残しておきたい番組や電子書籍は、上書きされないように「マルチフォルダ」(電子書籍は「プッ クフォルダ」)へ移動しましょう。

著作権により、番組が保存できない場合があります。

データを移動する

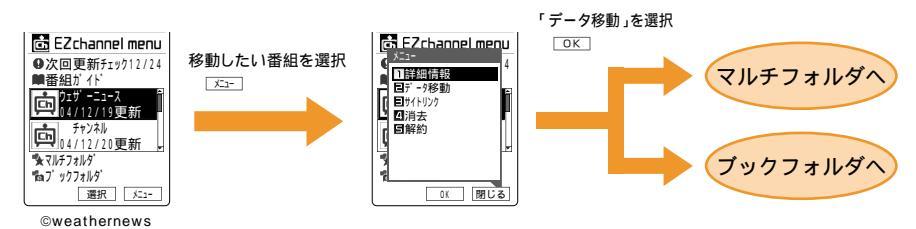

# EZチャンネルを楽しむ

EZチャンネルでは、1回のダウンロードで1番組が最大約3MBという大きなデータをダウンロードすることになります。ご利用の際には、パケット通信定額サービス「ダブル定額」へのご加入をお勧めします。詳しくは、auお客様センターまたはauショップなどにお問い合わせください。

## EZチャンネルメニューを表示する

- 1 待受中に
- 🤈 「 📠( EZチャンネル )」を選択 🛛 選 🗷

EZチャンネルメニューが表示されます。

待受中に、፪ 「EZサービスメニュー」を選択 I 選択 「EZチャンネル」を選択 I 選択、と操作してもEZチャンネルメニューを表示できます。

#### EZチャンネルの主な操作

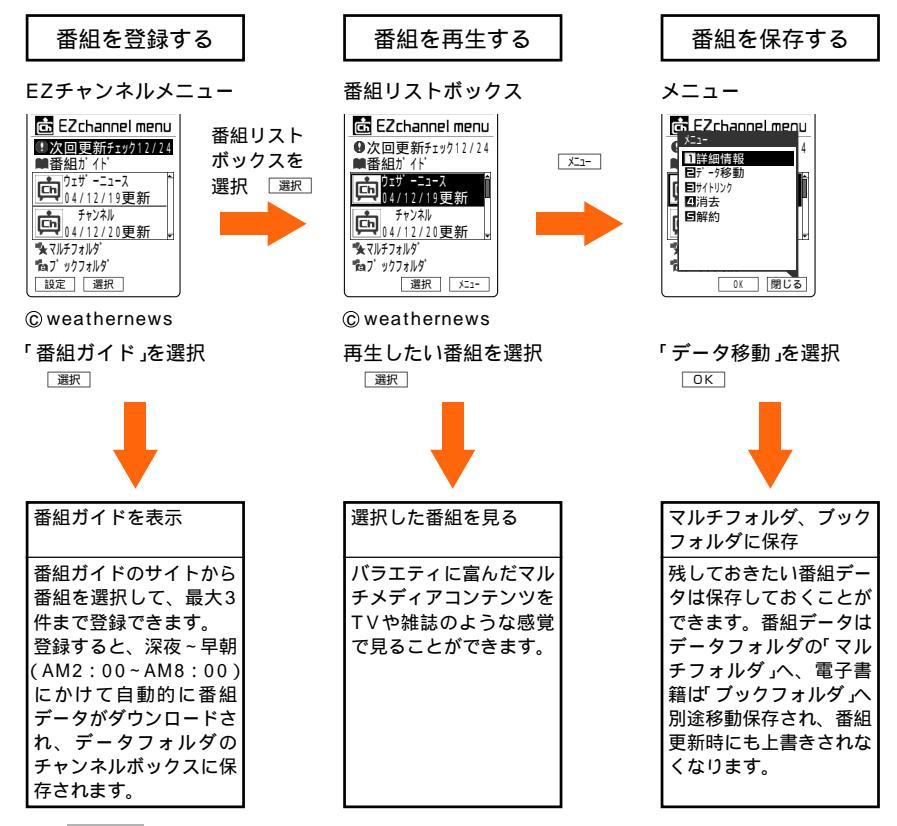

お 知 ら せ

 ご利用になる前には、はじめに初期設定をおこなってください。初期設定をおこなっていない場合は、 P34をご参照ください。

# 番組の登録

番組ガイドから番組を選択して登録します。登 録した番組は番組リストボックスに表示されま す。登録できる番組は、3件までです。

- 1 EZチャンネルメニュー( P180) で「番組ガイド」を選択 選択 番組ガイドサーバに接続して、番組情報の 項目が表示されます。
- 2 画面の指示にしたがって操作し番組 を登録 □<sup>K</sup>

ダウンロードが終わると、EZチャンネルメ ニューの番組リストボックスに登録した番 組が表示されます。

お知らせ

- ・EZweb制限 P305 が設定されている場合 は、番組ガイドサーバや番組サイトへの接続、 番組のダウンロードができません。ロックNo.を 入力して設定を一時的に解除してください。
- ・番組を登録すると、待受画面に次のアイコンが 表示されます。

 回
 登録番組あり(自動更新チェック:ON)

 回
 登録番組あり(自動更新チェック:OFF)

- ダウンロードしたデータは、データフォルダの チャンネルボックスに登録番組として保存され ます。このデータは、番組更新時に上書きされ ます。残しておきたいデータがある場合は、マ ルチフォルダやブックフォルダへ移動して保存 (P184)しておくことをお勧めします。
- ・登録した番組は、解約(P185)することができます。

# 番組の再生

番組の再生は、番組リストボックスで番組を選 択しておこないます。マルチフォルダやブック フォルダに移動した番組データや電子書籍は、 EZチャンネルメニューの「マルチフォルダ」や 「ブックフォルダ」から選択します。また、番組 再生中に表示されるリンク形式の電話番号、E メールアドレス、URLなどは、選択して電話を かけたり、Eメール送信、URLへのアクセスな どをおこなうことができます。

- EZチャンネルメニュー(P180)で 番組リストボックスを選択 選択 個別の番組が選択できる状態になります。
- 2 番組を選択 選択

番組が再生されます。リンク先が選択でき る画面では、 ③を押してリンク先を選択し て 選択を押すと再生することができます。

#### ご注意

・番組データの再生可能期限、再生可能期間、再
 生回数が制限を超えている場合は、再生できま
 せん。

お 知 ら せ

- ・番組データは、データフォルダのチャンネル ボックスから再生することもできます。
- ・再生直後に、再生回数がカウントされます。
- ・再生中に次の操作ができます。

| 音量↓             | 音量を下げる                                                     |
|-----------------|------------------------------------------------------------|
| 音量↑             | 音量を上げる                                                     |
| <i>947/マナ</i> - | ー時停止(一時停止中に、メニュー表示さ<br>れた「再開」/「最初から再生する」/「終<br>了」を選択できます。) |
| 選択              | リンクの選択                                                     |
| ۲               | (一時停止中に)「再開」を押すと<br>一時停止を解除                                |
| ٢               | 上方向スクロール                                                   |
| $\bigcirc$      | 下方向スクロール                                                   |
| $\bigcirc$      | 早送り ( スキップ )                                               |
| $\odot$         | 巻き戻し、長押し(約1秒以上)すると頭出し                                      |
| ダイヤル<br>キー      | リンクの番号選択                                                   |
| PWR             | 待受画面に戻る                                                    |

番組によっては、操作できない場合があります。

# 番組の保存

ダウンロードされた番組や電子書籍は、データ フォルダの「チャンネルボックス」に保存され、 番組リストボックスに表示されます。更新のた びにデータが上書きされますので、残しておき たいデータはマルチフォルダやブックフォルダ へ移動して保存しておくと、上書きされずいつ でも再生できます。

## データ移動

- EZチャンネルメニュー(P180)で 番組リストボックスを選択 選択 個別の番組が選択できる状態になります。
- 2 番組を選択 「エュー メニューが表示されます。
- 3 「データ移動」を選択 🛛 🗠
- ▲ 「YES」を選択 OK
- ご 注 意
- 著作権により番組が移動できない場合があります。
- お 知 ら せ
- ・番組データは「マルチフォルダ」、電子書籍は
   「ブックフォルダ」に保存されます。
- マルチフォルダやブックフォルダに移動した データは、EZチャンネルメニューの「マルチ フォルダ」や「ブックフォルダ」から再生できま す。また、待受画面からメインメニュー デー タフォルダ マルチフォルダやブックフォルダ を順に選択して再生することもできます。

## お知らせ表示

EZチャンネルに関するauからのお知らせ(お勧め番組、新着番組の予告など)や登録した番組の 更新情報をお知らせします。

1 EZチャンネルメニュー(P180)で お知らせフィールドを選択 選択

## 更新チェック

次回更新チェック日時に登録番組の配信を自動 的にチェックしてダウンロードするかどうかを 設定できます。一定期間OFFにすることや、 OFFに設定して自動的にダウンロードしないよ うにすることもできます。

## 手動の更新チェック

自動ダウンロード時に受信ができなかった番組 データがある場合は、手動の更新チェックを実 行してください。

手動の更新チェックは、EZチャンネルメニュー 内の表示で次の場合におこなうことができま す。

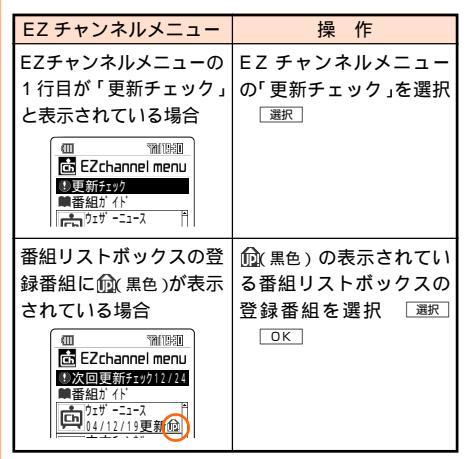

©weathernews

番組リストボックスの登録番組に表示されるア イコン

| アイコン   | アイコンの意味                                       |
|--------|-----------------------------------------------|
| 🕅 青色 ) | 番組データアップ(自動ダウンロード<br>が完了)                     |
| 🕅 黒色)  | 番組データアップ(自動ダウンロード<br>未完了)<br>手動で更新チェックしてください。 |

画面デザイン(P287)が「バランス」の場合は黒色(お買い上げ時の状態)、「バランス」以外の場合は白色になります。

## サイトリンク

番組データに登録されているURLに接続しま す。番組を提供しているサイトの最新情報など を知りたいときに利用します。

- EZチャンネルメニュー(P180)で 番組リストボックスを選択 選択 個別の番組が選択できる状態になります。
- 2 番組を選択 <sup>∞</sup> メニューが表示されます。

3 「サイトリンク」を選択 □к

#### お知らせ

- ・番組によってはURLが登録されていないもの もあります。
- ・番組を選択して (ジャン)で)を押してもURLに接続する ことができます。
- 番組データの再生制限を超えて、再生できなくなってもサイトリンクの操作をおこなうことができます。

#### 詳細情報

更新された番組データに含まれる情報を表示し ます。

- EZチャンネルメニュー(P180)で 番組リストボックスを選択 選択 個別の番組が選択できる状態になります。
- 2 番組を選択 <u>メニュー</u> メニューが表示されます。
- 3 「詳細情報」を選択 □К

お 知 ら せ

 
 ・詳細情報に表示される項目は以下のとおりです。
 番組アイコン 番組名 ファイル名 販売元 権利者 ファイルサイズ / 登録サイズ 著作権 データ移動 Eメール添付 シリアル転送 再生回数 再生期間 再生期限 ステータス変更日時 ステータス 番組データによっては表示されない項目もあ ります。

# 番組の解約

登録した番組を個別に解約します。

- EZチャンネルメニュー(P180)で 番組リストボックスを選択 選択 個別の番組が選択できる状態になります。
- 2 番組を選択 エー
  - メニューが表示されます。
- 3 「解約」を選択 ○K 画面の指示にしたがって解約してください。

お 知 ら せ

- データフォルダ(P187)のチャンネルボック スから番組データを選択して 述 を押し、「解 約」を選択して解約することもできます。
- ・EZweb制限 P305)が設定されている場合 は、番組ガイドサーバや番組サイトへの接続、 番組のダウンロードができません。ロックNo.を 入力して設定を一時的に解除してください。

## 番組の消去

番組リストボックスに表示されている最新の番 組データを1件または全件消去します。

- EZチャンネルメニュー(P180)で 番組リストボックスを選択 選択 個別の番組が選択できる状態になります。
- 2 番組を選択 メニューが表示されます。
- 3 「消去」を選択 □K 「1件消去」または「全件消去」を選択できま す。(P337)

お 知 ら せ

- ・番組データを消去しても番組の登録は継続されます。
- ・ 消去すると、登録番組名の下に消去した日付が 表示されます。

# EZ**チャンネル設定**

## 番組ガイドサーバ

[お買い上げ時:http://portal.channel.ezweb. ne.jp/index.html]

番組ガイドサーバのURLを登録します。

この設定を変更すると、接続できなくなること がありますので、ご注意ください。

- 1 EZチャンネルメニュー( P180) で 設定
- 2 「番組ガイドサーバ」を選択 選択 設定されている番組ガイドサーバのURLが 表示されます。
- 2 変更 変更の確認画面が表示されます。
- 4 「YES」を選択 OK URLの入力画面が表示されます。
- 5 URLを入力して OK 「YES」を選 択 OK

お 知 ら せ

・番組ガイドサーバの設定をお買い上げ時の状態 に戻すときは、手順3で「UPPF」を押します。

## コントロールサーバ

[お買い上げ時:http://control.channel.ezweb. ne.jp/cont]

コントロールサーバのURLを登録します。

この設定を変更すると、接続できなくなること がありますので、ご注意ください。

- 1 EZチャンネルメニュー(P180) で 設定
- 2 「コントロールサーバ」を選択 選択 設定されているコントロールサーバのURL が表示されます。
- 3 変更の確認画面が表示されます。
- 4 「YES」を選択 OK URLの入力画面が表示されます。

5 URLを入力して OK 「YES」を選 択 OK

お 知 ら せ

・コントロールサーバの設定をお買い上げ時の状態 に戻すときは、手順3で UPDF を押します。

## 番組の継続

EZチャンネル対応機種からW21SAに機種変更 をされた場合、以下の操作をおこなうことによ り引き続きW21SAでお楽しみいただけます。

- 1 EZチャンネルメニュー(P180) で「番組ガイド」を選択 選択
- 2 「機種変更された方へ」を選択 □К
- 3 画面の指示にしたがって操作し番組 を登録 □<sup>K</sup>

# データフォルダを使う

データフォルダを操作する

[お買い上げ時:データなし]

EZwebの情報サイトからダウンロードしたデー タをW21SAの各機能で利用できるように登録 することができます。データフォルダ内にカメ ラ撮影(P134)、Eメール(P65)、データ 転送(P200)、miniSDカード(P204)な どを利用してデータを保存すると、データの種 類に対応したフォルダ(P188)が作成されま す。

1 Mンバニー 「データフォルダ」を選択 選択

> データフォルダ画面が表示されます。 データの種類ごとにフォルダが分かれて保 存されます。

> データがあるフォルダのみ表示します。た だし、全データ、ユーザーフォルダはデー タがなくても表示されます。

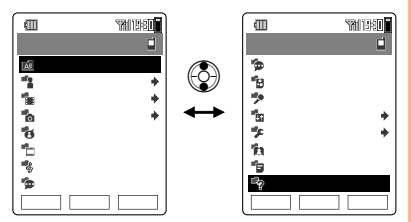

<フォルダー覧画面 >

▶が表示されているフォルダはサブフォル ダが存在します。

着信などで画像編集(P152)やスタンプ/ フレーム/メニューアイコン作成(P156) が中断された場合は、着信などが終了後、 データフォルダを表示すると編集中のデータ が保存されたという旨のメッセージを表示し てお知らせします。ただし、編集画面であっ ても変更前に中断した場合は、メッセージは 表示されません。

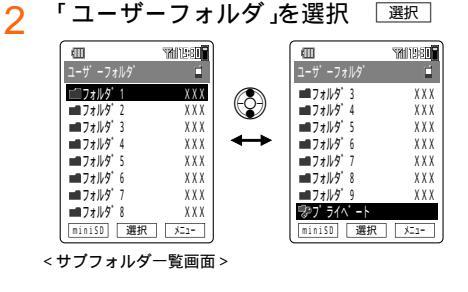

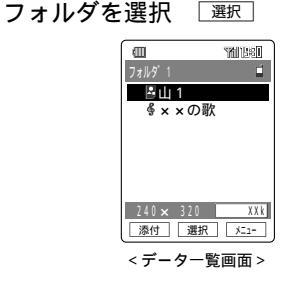

#### お 知 ら せ

3

- ・データフォルダに保存できる最大データ量は 約20MB以下または1024件以下です。
- データフォルダ内のデータは、機種変更、故障 修理等によるau電話の交換の際、当該データが 有料または無料であるかを問わず、引き継がれ ません。
- miniSDカード装着時に mini®を押すと、 miniSD
   データフォルダが表示されます。
- ・プライベートフォルダのデータは、ロックNo.を 入力しないと表示できません。音声着信やEメー ル受信などに登録する場合にも(P274)、 ロックNo.の入力画面が表示されます。他人に知られたくないデータを保存するときに使いま す。
- ・データ一覧画面で、データ表示が1画面を超える 場合は、▲
   場合は、▲

## 保存フォルダのデータ種類について

保存フォルダとデータ種類との関係は以下のとおりです。

|            | フォルダ名              | t        | +ブフォルダ名          |                          | データ種類                                |
|------------|--------------------|----------|------------------|--------------------------|--------------------------------------|
| All        | 全データ               |          |                  |                          | 全種類(プライベート、装飾データフォルダのデータを除く)         |
| 1          | ユーザーフォルダ           |          | フォルダ1~9          |                          | 任意のデータ                               |
|            |                    | 🏓 プライベート |                  |                          | 任意のデータ                               |
| 1          | ムービーフォルダ           | AI       | 全ムービー            |                          | W21SAで撮影した「標準」ムービー (GPS情報あり響)        |
|            |                    |          | 日付フォルダ           | HIGH                     | W21SAで撮影した「高品質」ムービー(GPS情報あり鷽)        |
|            |                    |          | 過去フォルダ           | Long                     | W21SAで撮影した「長時間」ムービー(GPS情報あり鷽)        |
| 6          | フォトフォルダ            | All      | 全フォト             | ō                        | W21SAのカメラで撮影したフォト(GPS情報あり🛅)          |
|            |                    |          | 日付フォルダ           | ю.                       | W21SAのカメラのVGAサイズ以上で撮影したフォト           |
|            |                    |          | 過去フォルダ           |                          | (GPS情報あり覹)                           |
| ø          | ボイスフォルダ            |          |                  | Q                        | W21SAで録音したボイスデータ                     |
|            |                    |          |                  | ₽                        | ICレコーダの録音データ                         |
| •          | EZムービー             |          |                  |                          | 動画( GPS情報あり🔛 )                       |
| \$         | サウンド               |          |                  | \$                       | メロディ、メロディ&ボイス                        |
|            |                    |          |                  | ٩                        | 着うた <sup>®</sup>                     |
|            |                    |          |                  | ć,                       | アニメ&メロディ、アニメ&ボイス、アニメ&ボイス&メ           |
|            |                    |          |                  |                          |                                      |
| -          | 18.4               |          |                  | FMフジオ録音テーダ               |                                      |
| 9          | が1ス                | ^        |                  |                          |                                      |
|            |                    |          |                  | Ľ                        | 地話音戸入七                               |
| aller.     |                    | ガラフィック   |                  |                          |                                      |
| -14        | 090190             |          |                  | こりナヤ(GPS情報のリロ)           |                                      |
|            |                    |          | <b>1</b>         | DCF規格「準拠のビグチヤ(GPS情報のリジン) |                                      |
|            |                    |          |                  | <b>8</b>                 |                                      |
| The second | カニナケ               |          |                  | 2                        |                                      |
| ~          | 7240               |          |                  | 85                       | テキスト&ブロティ、テキスト&かイス、ブロティ&テキ<br>スト&ボイス |
|            |                    |          |                  | 4                        | アニメ&テキスト&メロディ、アニメ&テキスト&ボイス、          |
|            |                    |          |                  |                          | アニメ&テキスト&ボイス&メロディ                    |
|            |                    |          | 8 <sup>8</sup> 8 | アニメ&テキスト                 |                                      |
| - 89       | フォトミキサー   💼 テンプレート |          | •                | テンプレートデータ                |                                      |
|            |                    |          |                  | <b>₽</b>                 | テンプレートデータ(QVGA)                      |
|            |                    | 1        | コレクション           | 8                        | コレクションデータ                            |
|            |                    |          |                  | P.                       | コレクションデータ(QVGA)                      |
| ţ,         | チャンネルボック           | ス        |                  | ф                        | EZチャンネルの番組一覧( マルチパック )               |
| *          | 🖌 マルチフォルダ          |          | ★                | マルチパック                   |                                      |
| 6          | I ブックフォルダ          |          | e                | 電子書籍ファイル(マルチパック)         |                                      |

1 DCF 規格について

・「DCF」とは、Exifファイルのファイル名規則やフォルダ構成規則などを定めた規格です。また、Exif ファイル内の細かな規定も加えられています。デジタルカメラ画像をさまざまな機械間で交換できることを目的としています。 Exifと同じく「EDA(日本電子工業に開始会)」によって規格されています。DCE 其本ファイルは、Exif

Exif と同じく JEIDA(日本電子工業振興協会)によって規格されています。DCF基本ファイルは、Exif-JPEG形式と定められています。現在発売されているデジタルカメラは、ほとんどのものが画像の保存 形式に DCF 規格を採用しています。

- ・W21SAのカメラで撮影した VGA サイズ以上のフォトは DCF 規格に準拠しています。
- 2 Flash (フラッシュ)とは画像やアニメーションを組み合わせた、動的なインターフェイスを持つ次世 代コンテンツです。

データフォルダを使う

|     | フォルダ名 サブフォルダ名        |             |          | データ種類 |                   |
|-----|----------------------|-------------|----------|-------|-------------------|
| *   | カスタムツール              | 1           | スタンプ     | 1     | スタンプ専用データ         |
|     |                      | Θ           | フレーム     | •     | 静止画フレーム           |
|     |                      |             |          |       | 動画フレーム            |
|     |                      | 10          | メニューアイコン |       | メニューアイコンデータ       |
|     |                      | <b>T</b> il | ピクトアイコン  | Til   | ピクトデータ            |
|     |                      | 10          | 時計       | L     | 時計データ             |
|     |                      |             | キャラ文字    |       | キャラ文字データ          |
|     |                      | 1           | 辞書       | DIC   | 辞書データ             |
|     |                      | 8           | 祝日データ    | 0     | 祝日データ             |
|     |                      | X           | 装飾データ 1  |       | パステルメール属性データ      |
| "in | PIM情報                |             |          |       | アドレスカード           |
|     |                      |             |          | 9     | スケジュールカード         |
|     |                      |             |          | ~     | タスクカード            |
|     |                      |             |          |       | 日記カード             |
| 6   | テキスト                 |             |          | Ð     | テキスト <sup>2</sup> |
| "?  | 不明なファイル <sup>3</sup> |             |          | ₽?    | 不明なデータ            |
|     |                      |             |          | ×     | 再生できないデータ         |

表内の 📃 部のデータは再生のみです。

- 1 フォルダ内のデータは表示できません。
- 2 MMF形式、TXT形式のデータがテキスト ことして表示されます。TXT形式のデータは10KBまで表示が可能です。
- 3 機能登録、再生ができません。

#### お知らせ

- データフォルダの各フォルダ内のデータで何らかの機能に設定(音声着信など)されているデータやカレンダー登録されているデータは、データ名の色が変わります。また、長いデータ名はデータ名が横スクロールして表示されます。
- カメラでフォト/ムービーを撮影すると、本体の フォトフォルダ・ムービーフォルダ(P188)に 撮影した日付のフォルダが自動で作成され、保存 されます。

日付フォルダはそれぞれ6個まで作成され、6個 を超えた場合は、古いフォルダのデータから自 動的に作成された過去フォルダに移動し、新し い日付フォルダが作成されます。

フォトフォルダの全フォトフォルダ、ムービー フォルダの全ムービーフォルダには、それぞれ のフォルダのすべてのデータが保存されます。

| ( III )    | <b>TRI 1980</b> |
|------------|-----------------|
| フォトフォルタ゛   |                 |
| 國全7オト      | XXX             |
| 2004/12/10 | XXX             |
| 2004/12/07 | XXX             |
| 2004/11/25 | XXX             |
| 2004/11/10 | XXX             |
| 2004/10/18 | XXX             |
| 2004/10/06 | XXX             |
| ■過去フォルダ    | XXX             |
| miniSD 選択  | XII-            |

## データフォルダのデータ再生中の動作 を設定する

データフォルダのデータを再生しているときの 動作について設定します。

データの再生を繰り返す

[お買い上げ時: OFF]

1 フォルダー覧画面( P187)で Σ==- 「データフォルダ設定」を選 択 ◯区

2 「リピート」を選択 選択

お 知 ら せ

・GIFアニメデータは、「OFF」に設定した場合も、
 10秒間繰り返し再生されます。
 (再生されないデータもあります。)

## 再生時のランプ表示を設定する

[お買い上げ時:データ優先]

- フ 「ランプ」を選択 選択
- 3 方法を選択 🔯

| 項目      | 概要                                      |
|---------|-----------------------------------------|
| データ優先   | マルチメディアファイル(メロ<br>ディデータなど )の指示にした<br>がう |
| 音声着信に従う | 音声着信の着信ランプの設定<br>( P276)にしたがって点灯<br>する  |
| OFF     | ランプを点灯させない                              |

#### 再生時のバイブレータの動作を設定する

[お買い上げ時:データ優先]

- 1 フォルダー覧画面( P187)で ऱュ-「データフォルダ設定」を選択 □CK
- 2 「バイブレータ」を選択 選択
- 3 方法を選択 🔯

| 項目      | 概要                                      |
|---------|-----------------------------------------|
| データ優先   | マルチメディアファイル(メロ<br>ディデータなど)の指示にした<br>がう  |
| 音声着信に従う | 音声着信のバイブレータの設<br>定( P276)にしたがって振<br>動する |
| OFF     | バイブレータを振動させない                           |

## <mark>データフォルダのデータを</mark>添付してE メールを作成する

- データー覧画面(P187)でデータ を選択 添け」
- 2「1件添付」または「選択添付」を選択 「選択添付」を選択した場合は、○K」を押し てから添付するデータを選択して 選択 します。「解除」を押すと選択を取り消すこと ができます。

3 ○K または 実行

Eメール作成画面に添付するデータ名が表示 されます。以降の操作はP79をご参照くだ さい。

お 知 ら せ

- ・Eメール添付できないデータは以下のとおりです。
- 150KBを超えるデータ、録画モードを「長時間」 で撮影したム - ビーデータ、キャラ文字デー タ、BMP形式の画像データ、簡易留守メモ、通 話音声メモ、時計、辞書、祝日データ、著作権 保護されているデータ、FMラジオの録音デー タ、マルチパック、ピクトデータ、動画フレー ム、ICレコーダの録音データなど
- ・DCF規格に準拠した画像データ(サムネイル画像 付き)で150KBを超える場合、「QQVGAサイズ で添付」を選択するとQQVGAサイズのデータと してEメールに添付できます。
- ・画像(P59) 対きアドレスカードを選択した場合は、画像が著作権保護されている画像データならばその旨メッセージが表示されます。「画像なしで実行」を選択すると、アドレスカードのみ添付できます。
- ・GPS情報 P59 対きのデータを選択し、手順 2で「1件添付」を選択した場合は、表示される画 面で「GPS情報」を選択すると、Eメール添付で きないデータの場合でも、付加されているGPS 情報のみを添付することができます。

## データフォルダで使える機能

- 1 フォルダー覧画面(P187)でフォ ルダを選択 選択
- 2 データを選択 [メニュー]

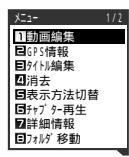

メニューの項目は、操作するときの状況 一 覧画面表示中、データ再生中 )によって異な ります。

| Iļ           | 目                 | 概要                                                                    | ページ |
|--------------|-------------------|-----------------------------------------------------------------------|-----|
| プレイ<br>イン    | ´ヤーデザ             | ムービー再生画面のデザイ<br>ンを選択できます。                                             | 148 |
| プレイ          | リスト               | ムービーフォルダ/EZ<br>ムービー/サウンドの各<br>フォルダのデータをプレイ<br>リストに登録し、自動で連<br>続再生します。 | 192 |
| スライ          | ドショー              | フォトフォルダやグラ<br>フィックフォルダなどの画<br>像データを自動で連続再生<br>します。                    | 192 |
| 使用状          | 況                 | データフォルダ全容量の使<br>用状況を表示します。                                            | 192 |
| データ<br>設定    | <sup>7</sup> フォルダ | データ再生時の設定(リ<br>ピート / ランプ / バイブ<br>レータ )ができます。                         | 189 |
| フォル          | ダ名編集              | ユーザーフォルダ(サブ<br>フォルダ)のフォルダ名を<br>編集します。                                 | 192 |
| 画像編          | 集                 | フォトフォルダ / グラ<br>フィックフォルダの画像<br>データを編集します。                             | 152 |
| リサイ          | ズ                 | 画像データをトリミングし<br>てサイズを調整します。                                           | 156 |
| 動画編          | 集                 | ムービーフォルダのムー<br>ビーを編集します。                                              | 158 |
| GPS          | 青報                | データのGPS情報を編集 /<br>確認します。                                              | 192 |
| 作成           | スタンプ              | フォトを使ってスタンプを<br>作成します。                                                | 156 |
|              | フレーム              | フォトを使ってフレームを<br>作成します。                                                | 157 |
|              | メニュー<br>アイコン      | フォトを使ってアイコンを<br>作成します。                                                | 157 |
| フォト          | ミキサー              | テンプレートを指定して、<br>メロディ付きアニメを作成<br>します。                                  | 292 |
| タイト          | ・ル編集              | データ名を変更します。                                                           | 193 |
| 消去           |                   | データを消去します。                                                            | 337 |
| 表示方法切替       |                   | データー覧画面の表示をサ<br>ムネイル表示 / リスト表示<br>に切り替えます。                            | 193 |
| ズームアップ再<br>生 |                   | QVGAサイズを超える静<br>止画データの拡大、縮小を<br>おこないます。                               | 193 |
| チャプター再生      |                   | チャプター編集している<br>ムービーを再生します。                                            | 193 |
| 詳細情報         |                   | データの情報や設定先を表<br>示します。                                                 | 193 |
| フォル          | ダ移動               | ユーザーフォルダ(サブ<br>フォルダ)にデータを移動<br>します。                                   | 193 |

| 項目           | 概要                                                          | ページ         |
|--------------|-------------------------------------------------------------|-------------|
| miniSDへ移動    | データフォルダのデータを<br>miniSDカードへ移動しま<br>す。                        | 194         |
| miniSDヘコピー   | データフォルダのデータを<br>miniSDカードヘコピーし<br>ます。                       | 194         |
| 元フォルダへ戻<br>す | 属性によって決められた元<br>のフォルダにデータを移動<br>します。                        | 195         |
| データ転送        | データフォルダのデータを<br>パソコンなどへ転送しま<br>す。                           | 200         |
| 検索           | 全データフォルダ内でデー<br>タを検索します。                                    | 195         |
| 発信           | 登録されている電話番号に<br>電話をかけます。                                    | 336         |
| Eメール作成       | 登録されているEメールアドレ<br>スへEメールを送信します。                             | 89          |
| Cメール作成       | 登録されている電話番号を<br>相手先にしたCメール作成<br>画面が表示されます。                  | 114         |
| URL          | 登録されているURLへ接<br>続します。                                       | 336         |
| GPS情報        | 登録されているGPS情報<br>を利用してメールを作成し<br>たり、地図を表示したりす<br>ることができます。   | 225、<br>227 |
| Eメールへ添付      | データフォルダのデータを<br>添付データとしたEメール<br>を作成できます。                    | 89          |
| 全画面表示        | フル画面で画像を確認でき<br>ます。                                         | 199         |
| EZナビウォーク     | データに付加されている<br>GPS情報を利用して地図を<br>表示したり、ナビゲーショ<br>ン表示をおこないます。 | 222         |
| ガイド表示        | データ再生中に操作可能な<br>キーのガイド表示をおこな<br>います。                        | 196         |
| データ移動        | チャンネルボックスの番組<br>データをマルチフォルダへ<br>移動します。                      | 184         |
| サイトリンク       | チャンネルボックスの番組<br>データに登録されている<br>URLに接続します。                   | 185         |
| 解約           | チャンネルボックスの番組<br>データを解約します。                                  | 185         |

お知らせ

・装飾データの消去は装飾データフォルダを選択し
 しご消去」を押します。

## プレイリスト

| ムーヒ<br>フォル<br>きます | ビーフォルダ、EZムービー、サウンドの各<br>レダのデータを10件選択し、順番に再生で<br>す。                                                                                                    |
|-------------------|----------------------------------------------------------------------------------------------------|
| 1                 | フォルダー覧画面( P187)で <u>メーュー</u><br>「プレイリスト」を選択 OK                                                                                                    |
| 2                 | 順番を選択 〔編集〕                                                                                                    |
| 3                 | フォルダを選択 <sup>選択</sup>                                                                                                    |
| 4                 | データを選択 <sub>選択</sub>                                                                                                    |
| -                 | 再生回数、再生期間、再生期限制限があ<br>り、その期限が過ぎているEZムービーは、<br>選択できません。制限内のEZムービーは残<br>り回数や、期限が表示されたあと、「YES」<br>を選択してください。<br>手順2~4を繰り返して、データを選択しま<br>す。<br>登録を解除するには、登録されているデー |
|                   | タを選択し「 <sup>解除</sup> 」を押し「1件解除」または<br>「全件解除」を選択します。                                                                                                    |
| 5                 | □再生」「通常再生」または「ランダム<br>再生」を選択 ○K                                                                                                    |
|                   | <ul> <li>通常再生 : 登録番号順に再生する。</li> <li>ランダム再生: 登録番号に関わらずランダムに再生する。</li> </ul>                                                                                    |
| 6                 | ③で再生回数を選択 〔题定〕                                                                                                    |
| Ŭ                 | データが再生されます。                                                                                                    |
| お知                | 15 t                                                                                                    |
| ・サウ<br>FM         | フンドフォルダで登録できるのは、着うた <sup>®</sup> 、<br>ラジオ録音データです。                                                                                                    |
| ス                 | ライドショー                                                                                                    |
| フォル               | レダ内の画像を約2秒ごとに表示します。                                                                                                    |
| 1                 | フォルダー覧画面( P187)で ऱニュー<br>「スライドショー」を選択 OK                                                                                                    |
| 2                 | フォルダを選択 選択<br>再生中に(そ・・・ペ)または(#・・・・)を押すと前後<br>の画像データを表示できます。「終了を押す<br>とスライドショーを終了し、フォルダー覧<br>画面に戻ります。                                                           |

お 知 ら せ

・画像データ以外のデータ(アニメデータなど)は 再生されません。 使用状況

データフォルダ全体の容量、空き容量、データ 登録件数などを確認することができます。

フォルダー覧画面( P187)で ऱ= 「使用状況」を選択 □K
 データフォルダの使用状況が表示されます。

フォルダ名編集

[お買い上げ時:フォルダ1~9、 プライベート]

ユーザーフォルダ内のサブフォルダの名前を編 集することができます。フォルダ名は全角で最 大6文字(半角で最大12文字)まで入力できま す。

| 1 | サブフォルダー覧画面( P187)で |
|---|--------------------|
|   | ୕≍ュー〕 「フォルダ名編集」を選択 |
|   | OK                 |

2 フォルダ名を編集 □К

#### GPS情報

- 1 データの一覧画面で ऱュ-〕
- 2 「GPS情報」を選択 □K
- 3 項目を選択 🛛 🛛 🔾

| 項目       | ページ |
|----------|-----|
| 現在地      | 223 |
| Myスポットから | 225 |
| アドレス帳から  | 57  |
| プロフィールから | 298 |
| 地図で修正する  | 225 |
| 消去       | 337 |
| GPS情報詳細  | 227 |

お 知 ら せ 🛛 👘

- ・以下のデータは、メッセージが表示されGPS情報を編集 / 確認できません。
  - ・BMP / GIF形式のデータ
  - ・著作権ありのデータ
  - ・再生できないデータ
  - ・再生制限のある動画データ
  - ・512KBを超えるデータ

#### タイトル編集

| 1   | データの一覧画面 | 「タイト |  |
|-----|----------|------|--|
| ÷., | ル編集」を選択  | OK   |  |

2 タイトルを変更 OK タイトルは全角で最大20文字(半角で最大 40文字)まで入力できます。

お 知 ら せ

- 入力できない文字は、半角記号の <> ¥ \* /:;
   ? " |, .の12種類および絵文字です。(全角記号は可)
- ・Sサイズのムービーは、タイトル名の「S\_」は変更できません。

#### 表示方法切替

データー覧画面の表示をサムネイル表示(25枚 表示 / 9枚表示)/リスト表示に切り替えます。

[お買い上げ時:9枚表示]

 データの一覧画面で <sup>▶</sup> 法切替」を選択 ○K 表示方法を 選択 ○K

画面の表示が切り替わります。

#### お 知 ら せ 🛛 👘

- ムービーフォルダ、フォトフォルダ、EZムー ビー、グラフィック、フォトミキサー、スタン プ、フレーム、キャラ文字の各フォルダは、サ ムネイル表示されます。サムネイルが表示され るまで時間がかかることがあります。
- ・サムネイル表示中は、
   ・
   ・
   で画像を選択すること
   ができます。
- ・ムービーフォルダ、EZムービーフォルダは「25 枚表示」は選択できません。

#### ズームアップ再生

データフォルダ内に格納されているQVGAサイ ズを超える静止画データの拡大、縮小をおこな います。

- 1 データの一覧画面で ऱःュー 「ズーム アップ再生」を選択 ○K
  - □ 2<sup>-</sup>→ : 5%ずつ実寸サイズまで拡大する。
     □ 2<sup>+</sup>→ : 5%ずつ縮小する。

チャプター再生

ムービーを場面ごとに区切って保存したチャプ ターを選択して、チャプターごとに再生します。

 データの一覧画面で ऱ= 「チャプ ター再生」を選択 ○K

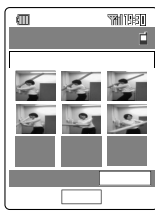

< チャプター一覧画面 >

2 再生するデータを選択 選択

## お知らせ

 チャプターの設定については、P161をご参照 ください。

#### 詳細情報

 データの一覧画面で <sup>∞</sup>□− 「詳細情 報 」を選択 ○K

> 選択しているデータの詳細情報が表示され ます。

#### フォルダ移動

ユーザーフォルダ内のサブフォルダにデータ(カ スタムツールフォルダ内のデータは除く ) た移動 することができます。(サブフォルダ間の移動も 可能) また、miniSDデータフォルダ内では、PC フォルダに移動することもできます。

1 データの一覧画面で ऱ= 「フォル ダ移動」を選択 ○K

2 項目を選択 OK

| 1件移動      | : | 選択中の1件のみ移動する。 |
|-----------|---|---------------|
| 選択移動      | : | データを選択して移動する。 |
| フォルダ内全件移動 | : | フォルダ内のすべての    |
|           |   | データを移動する。     |

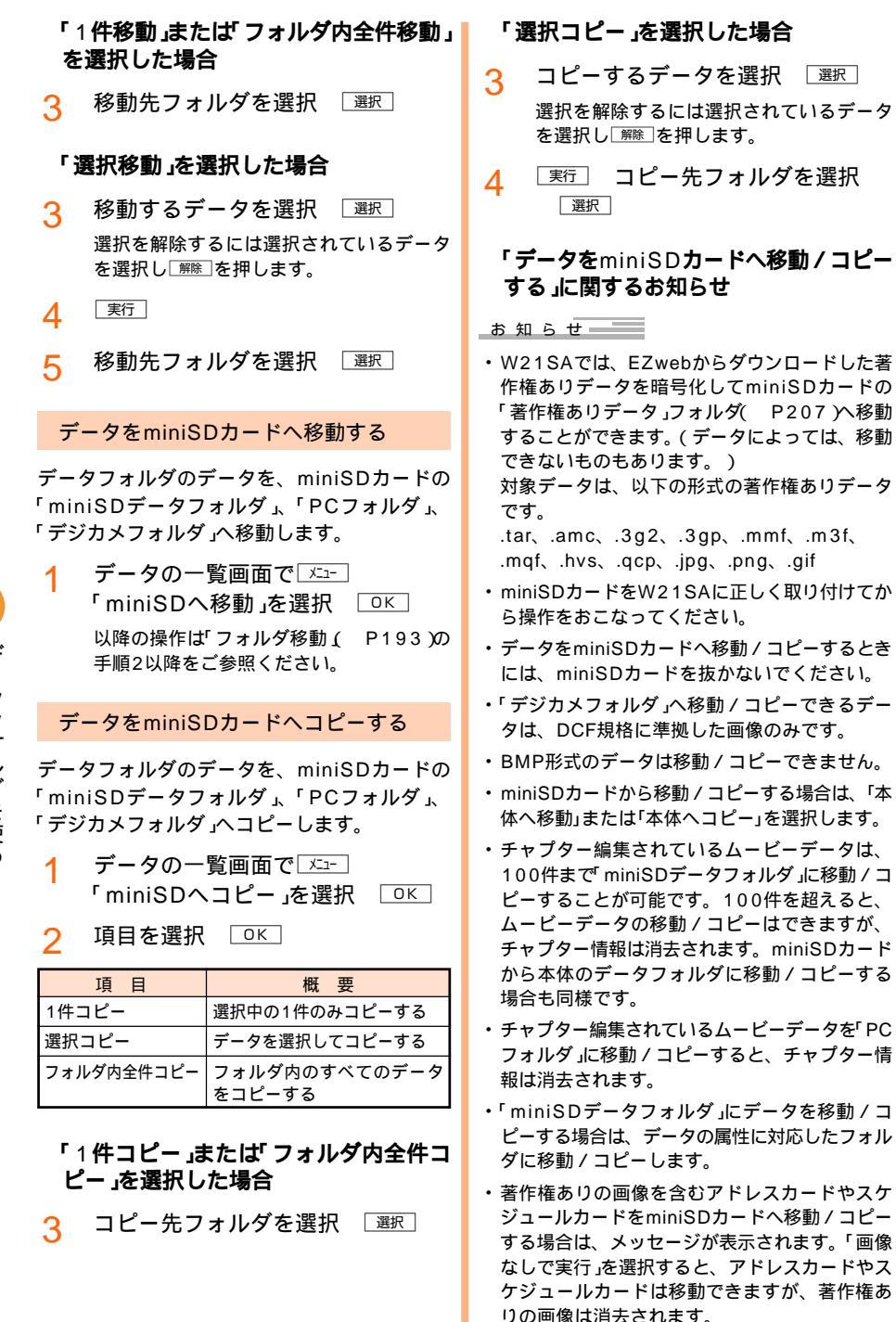

著作権ありの画像を含むアドレスカードやスケ ジュールカードをminiSDカードへコピーする場 合は、著作権ありの画像は消去されません。

データフォルダを使う

#### ユーザーフォルダから元のフォルダに移 動する

ユーザーフォルダ内のサブフォルダからデータ を属性に対応したフォルダに戻します。

1 データの一覧画面で ऱः-- 「元フォ ルダへ戻す」を選択 ○K

2 項目を選択 □К

| 項目        | 概要                           |
|-----------|------------------------------|
| 1件戻す      | 1件のみ元フォルダへ戻す                 |
| 選択戻す      | データを選択して元フォルダ<br>へ戻す         |
| フォルダ内全件戻す | 現在のフォルダ内すべての<br>データを元フォルダへ戻す |

「選択戻す」を選択した場合は、「「選択移動」 を選択した場合( P194)の手順3~4を おこなってください。

お知らせ

 「元フォルダへ戻す」では戻し先のフォルダを選 択できません。

#### データを検索する

全データフォルダのデータを、条件を指定して 検索することができます。検索結果の画面から メニューを使って絞込みや新たな検索をおこな うこともできます。

## 条件を選択して検索する

| 検索                |
|-------------------|
| 1911/收索           |
| 日日付検索 日日付検索 日日付検索 |
|                   |
|                   |
|                   |
|                   |

《タイトルで検索する場合》

- ? 「タイトル検索」を選択 □к
- 3 タイトルを入力 (検索)

入力したタイトルと前方一致するタイトル のデータを検索します。 全角で最大20文字(半角で最大40文字)ま で入力できます。 《保存した日付で検索する場合》

- ? 「日付検索」を選択 □к
- 3 日付を入力 (検索)

《設定データを検索する場合》

? 「設定データ検索」を選択 □K

## 検索結果のメニューを使う

- 例 絞り込み検索の場合
- 1 検索結果画面で <u>☞</u> 「検索」を選 択 □∝

| ſ | * <b>A</b> = |
|---|--------------|
|   | 快影           |
|   | ■絞り込み検索      |
|   | 日新規検索        |
|   | 目検索状態解除      |
|   |              |
|   |              |
|   |              |
|   |              |
|   |              |

2 「絞り込み検索」を選択 OK 「条件を選択して検索する」の操作をおこ なってください。

《検索を終了する場合》

? 「検索状態解除」を選択 □к

お 知 ら せ

- ・ 絞り込んだデータを消去することができます。
   検索結果のメニューから「消去」を選択すると、
   検索結果のデータを1件消去 / 選択消去 / 検索
   データ全件消去できます。
- ・手順2で「新規検索」を選択した場合は、検索を解除して新たに検索が開始されます。

## データを再生して登録する

撮影したデータやダウンロードしたデータを再 生したり、W21SAの各機能に登録します。 お買い上げ時の状態については、P187をご参 照ください。

#### 再生中画面の操作方法を確認する

ボイスフォルダ、サウンド、ボイス、ムービー フォルダ、EZムービー、カラオケ、フォトミキ サーの各フォルダのデータを再生するときに は、操作ガイドを表示させてキーの操作方法を 確認することができます。

- フォルダー覧画面(P187)でフォ ルダを選択 選択 サブフォルダ内のデータを再生する場合 は、手順1を繰り返します。
- 2 データを選択 選択 データが再生されます。

3 🗵 「ガイド表示」を選択 🔼

- お 知 ら せ
- ・再生中画面では、以下の操作がおこなえます。
   データによっては、操作どおりの動作をしない
   場合があります。

| 音量調整      |                  |
|-----------|------------------|
| 早送り       | 🕞 / 💮を長押し(約1秒以上) |
| 巻き戻し      | 💮 / 💮を長押し(約1秒以上) |
| 頭出し       | を長押し(約1秒以上) 1    |
| 一時停止 / 解除 |                  |
| コマ戻し      | 一時停止中に 💮 2       |
| コマ送り      | 一時停止中に           |
| 前データ      | × •• 41<br>Δ     |
| 次データ      | (+ c +)<br>₹     |
| 時短再生      | 5 JKL /2         |

1SMAF形式のデータで操作可

2録画モードを「長時間」に設定して撮影したムー ビーで操作可

- ・ダウンロードしたデータによっては、再生のみ で機能登録できないものがあります。
- ( P188)

- ・選択したデータによって登録できる機能 設定
   先)は異なります。
- ・フォトフォルダ、グラフィック、ムービーフォル ダ、EZムービーなどの各フォルダのデータを再 生中に、Ocea---を押すと、画像部分を拡大または 最適化して見ることができます。Ocea---を押すご とに静止画データの場合は、最適化/通常サイズ が切り替わり、動画データの場合は、拡大/通常 サイズに切り替わります。切り替えたサイズは、 電源OFF後も保持されます。
- ・メニューアイコンやキャラ文字フォルダ内の データ登録については、それぞれP29、88を ご参照ください。

画像データを再生して登録する

- 例 グラフィックフォルダのデータを登録する場合
- 1 フォルダー覧画面(P187)で 「グラフィック」を選択 選択

#### ピクチャデータを登録する場合

2 登録したいピクチャデータを選択 選択

選択した画像が表示されます。

3 📴 設定先を選択 選

以降の操作は、設定先の機能により異なり ます。各操作のページを参照してデータを 設定してください。

お 知 ら せ 👘 👘

- ・ M機能などからデータフォルダを呼び出して画 像を再生した場合、VGAサイズを超えるDCF準 拠の画像は、QQVGAサイズに縮小して再生さ れます。
- ピクチャデータを再生中に、 全画画を押すと、 画 面全体で再生することができます。(再生できな いデータもあります。) / アノアマナーを押すと、通常の 表示に戻ります。

#### アニメデータを登録する場合

2 登録したいアニメデータを選択 <sub>選択</sub>

> 選択したアニメが表示されます。 表示位置はデータによって異なります。

3 📴 設定先を選択 選

以降の操作は、設定先の機能により異なり ます。各操作のページを参照してデータを 設定してください。

## Flash**データを再生して設定する** Flashデータ(.swf)再生時に音量とクオリティ

が設定できます。

2 登録したいFlashデータを選択 <sub>選択</sub>

> データが再生されます。データ内にURLが含まれている場合、 ⑦で項目(URL)を選択して つKLを押すと、サイトに接続できます。

3 
 ぼー: 「音量設定」または「クオリ ティ設定」を選択 OK
 OK
 OK
 OK
 OK
 OK
 OK
 OK
 OK
 OK
 OK
 OK
 OK
 OK
 OK
 OK
 OK
 OK
 OK
 OK
 OK
 OK
 OK
 OK
 OK
 OK
 OK
 OK
 OK
 OK
 OK
 OK
 OK
 OK
 OK
 OK
 OK
 OK
 OK
 OK
 OK
 OK
 OK
 OK
 OK
 OK
 OK
 OK
 OK
 OK
 OK
 OK
 OK
 OK
 OK
 OK
 OK
 OK
 OK
 OK
 OK
 OK
 OK
 OK
 OK
 OK
 OK
 OK
 OK
 OK
 OK
 OK
 OK
 OK
 OK
 OK
 OK
 OK
 OK
 OK
 OK
 OK
 OK
 OK
 OK
 OK
 OK
 OK
 OK
 OK
 OK
 OK
 OK
 OK
 OK
 OK
 OK
 OK
 OK
 OK
 OK
 OK
 OK
 OK
 OK
 OK
 OK
 OK
 OK
 OK
 OK
 OK
 OK
 OK
 OK
 OK
 OK
 OK
 OK
 OK
 OK
 OK
 OK
 OK
 OK
 OK
 OK
 OK
 OK
 OK
 OK
 OK
 OK
 OK
 OK
 OK
 OK
 OK
 OK
 OK
 OK
 OK
 OK
 OK
 OK
 OK
 OK
 OK
 OK
 OK
 OK
 OK
 OK
 OK
 OK
 OK
 OK
 OK
 OK
 OK
 OK
 OK
 OK
 OK
 OK
 OK
 OK
 OK
 OK
 OK
 OK
 OK
 OK
 OK
 OK
 OK
 OK
 OK
 OK
 OK
 OK
 OK
 OK
 OK
 OK
 OK
 OK
 OK
 OK
 OK
 OK
 OK
 OK
 OK
 OK
 OK
 OK
 OK
 OK
 OK
 OK
 OK
 OK
 OK
 OK
 OK
 OK
 OK
 OK
 OK
 OK
 OK
 OK
 OK
 OK
 OK
 OK
 OK
 OK
 OK
 OK
 OK
 OK
 OK
 OK
 OK
 OK
 OK
 OK
 OK
 OK
 OK
 OK
 OK
 OK
 OK
 OK
 OK
 OK
 OK
 OK
 OK
 OK
 OK
 OK
 OK
 OK
 OK
 OK
 OK
 OK
 OK
 OK
 OK
 OK
 OK
 OK
 OK
 OK
 OK
 OK
 OK
 OK
 OK
 OK
 OK
 OK
 OK
 OK
 OK
 OK
 OK
 OK
 OK
 OK
 OK
 OK
 OK
 OK
 OK
 OK
 OK
 OK
 OK
 OK
 OK
 OK

> 音量 : ۞ で音量を調節する。 クオリティ : High / Medium / Lowから 選択する。

4 設定

再生画面に戻ります。

5 ②定 「YES」を選択 OK

お知らせ

- ・Flashデータが設定できるのは、ディスプレイの みです。

音データを再生して登録する

再生中画面の操作については、P196の表をご 参照ください。

- 例 サウンドフォルダ内のデータを登録する
- 1 フォルダー覧画面(P187)で 「サウンド」を選択 選択
- 2 登録したいメロディデータを選択 選択

メロディが再生されます。

3 [設定] 設定先を選択 [選択]

#### お 知 ら せ

- ・ボイスフォルダ、ボイスの各フォルダ内のデー タも同様に設定してください。
- 着うた<sup>®</sup>も同様の操作で再生、登録することができます。
- カラオケフォルダ内のデータについても同様の 操作で再生できます。
- ・ICレコーダ、FMラジオ録音のデータは再生のみ です。

フォトミキサーで作成したデータを再生 して設定する

- 1 フォルダー覧画面(P187)で 「フォトミキサー」を選択 選択 「コレクション」を選択 選択
- 2 設定したいデータを選択 選択 データが再生されます。
- 2 認定 設定先を選択 選択
   以降の操作は、設定先の機能により異なります。

#### 時計データを設定する

SANYOケータイプラネット(P170)からダ ウンロードした時計データをディスプレイに設 定できます。

- 1 フォルダー覧画面(P187)で「カ スタムツール」を選択 選択 「時 計」を選択 選択
- 2 設定したい時計を選択 選択
- ▲ 設定

## 辞書データを設定する

SANYOケータイプラネット(P170)からダ ウンロードした辞書データを設定できます。

- 1 フォルダー覧画面(P187)で「カ スタムツール」を選択 選択 「辞 書」を選択 選択
- 2 設定したい辞書データを選択 選択

#### 3 設定

以降の操作はP257をご参照ください。

#### 祝日データを設定する

SANYOケータイプラネット(P170)からダ ウンロードした祝日データを設定できます。

- フォルダー覧画面(P187)で「カス タムツール」を選択 選択 「祝日 データ」を選択 選択
- 2 設定したい祝日データを選択 設定 以降の操作は、P263をご参照ください。

アドレス / スケジュール / タスク / 日記 カードを登録する

- 例 アドレスカードをアドレス帳に登録する場合
- 1 フォルダー覧画面(P187)で 「PIM情報」を選択 選択
- 2 登録したいアドレスカードを選択 選択

アドレスカードの詳細画面が表示されま す。詳細内容についてはP57をご参照くだ さい。

画像を含むアドレスカードは名前の右横に 画像がサムネイル表示されます。

- 3 登録
- ▲ メモリNo.を選択 OK

メモリNo.の入力画面に最小の空きメモリ No.が表示されます。

5 グループを選択 選択

VGAサイズを超える画像は登録できません。 データフォルダの空きメモリ不足でリンク 画像が保存されなかった場合は、メッセー ジが表示されます。不要なデータを消去し て再度実行してください。 お 知 ら せ

 ・選択したアドレスカード内に複数のアドレス カードがある場合は、手順3で登録方法を次から 選択します。

| 項目   | 操作                                                                                        |
|------|-------------------------------------------------------------------------------------------|
| 1件登録 | 手順4に進みます。                                                                                 |
| 選択登録 | 登録したいアドレスカードを選択し<br>選択 を押します。選択を解除する<br>場合は、「解除」を押します。「更行」を<br>押すと選択したアドレスカードが登<br>録されます。 |
| 全件登録 | 「YES」を選択します。                                                                              |

「選択登録」、「全件登録」を選択した場合は、メ モリNo.の選択画面やグループの選択画面は表示 されません。

- オプション項目ありのアドレスカードは、100 件まで登録できます。
- ・シークレットデータを登録する場合は、シークレット(P306)を「ON」に設定してください。
- アドレスカードやスケジュールカードに電話番号、Eメールアドレス、URLのいずれかが登録されている場合は、いずれかを選択後、
   でごう覧 を押して電話をかけたり(P336)メールを作成したり(P89)、URLに接続(P336)することができます。

#### ピクトアイコンを登録する

SANYOケータイプラネット(P170)からダ ウンロードしたピクトデータをディスプレイに 設定できます。

- フォルダー覧画面(P187)で「カス タムツール」を選択 選択 「ビクト アイコン」を選択 選択
- 2 登録したいピクトデータを選択 選択
- 3 □定 「YES」を選択 □K

## ムービーデータを再生する

カメラで撮影したムービーフォルダのムービー データなどを再生できます。また、EZwebのサ イトからダウンロードしたEZムービーおよびE メールやデータ転送で取得したムービーをEZ ムービーフォルダから再生することもできま す。

再生中画面の操作については、P196をご参照 ください。

- 例 ムービーフォルダのムービーデータを再生する場合
- 1 フォルダー覧画面(P187)でムー ビーフォルダ」を選択 選択
- 2 フォルダを選択 選択 データを 選択 選択

ムービーが再生されます。 テロップがあるときはテロップが表示され ます。 EZムービーフォルダで再生制限のあるデー タや再生できないデータを選択した場合 は、メッセージが表示されます。

#### お 知 ら せ

・EZムービーでは、データ内に次のような著作権 保護情報が登録されている場合があります。

| 保護情報                    | 内容                                                                                                    |
|-------------------------|----------------------------------------------------------------------------------------------------|
| 著作権保護指定                 | EZムービーに著作権が登録され<br>ています。この情報が登録され<br>ているデータの場合は、EZムー<br>ビーをEメールに添付したり、<br>シリアル転送することなどはで<br>きません。                 |
| 再生回数制限                  | EZムービーの再生可能な回数<br>が決められています。この情報<br>が登録されているデータの場合<br>は、EZムービーを再生すると<br>「再生可能回数」と「再生済回数」<br>が表示されます。 <sup>1</sup> |
| 再生可能期限制限<br>(有効年月日チェック) | EZムービーの再生可能な期日<br>が決められています。この情報<br>が登録されている場合は、EZ<br>ムービーを再生すると「再生可<br>能期限」が表示されます。1                             |
| 再生可能期間制限<br>(有効日数チェック)  | EZムービーの再生可能な日数<br>が決められています。この情報<br>が登録されているデータの場合<br>は、EZムービーを再生すると<br>「再生可能日数」が表示されま<br>す。 <sup>1</sup>         |

著作権がある場合は、データの詳細情報で Eメール 添付:不可」、「シリアル転送:不可」と表示されま す。 保護情報により無効となったEZムービーを再生し ようとすると無効なデータを消去するかどうかの確 認メッセージが表示されますので「YES」を選択して データを消去してください。

これら(1)の保護情報が登録されているEZムー ビーば「著作権保護指定」と同様にEメールに添付し たりシリアル転送することができません。また、こ れらのデータを機能に設定することもできません。

- 著作権保護情報により再生可能期限 / 期間が設定されているEZムービーデータは 11 が表示されているサービスエリアで、自動的に受信する日時情報を利用して期限 / 期間の確認をおこなっています。本体の電源を入れたあと、再生可能期限 / 期間内であっても時計の設定が必要な旨のメッセージが表示され再生できないことがあります。
- ダウンロードしたあとの有効日数は、「ダウン ロード日時+有効日数+最終日の24:00まで」となります。例として、有効日数が5日で2004 年12月12日にダウンロードした場合は、2004年12月13日の0:00を基準として2004 年12月17日24:00(12月18日の0:00)まで 再生可能となります。
- ・音声のみ(動画が含まれない)のデータ再生時に
   は、固定のアニメーションが表示されます。

#### 画面全体に表示する

録画モードが、Lサイズ / QVGAサイズ(横)/ (縦)のムービーやFlashデータを画面全体で再 生することができます。

| データの再生   | 画面で□≍ュー□「全画面 |
|----------|--------------|
| 表示」を選択   | ОК           |
| <i>┉</i> | 通常の表示に戻ります。  |

- お知らせ ・ I サイズ OVGA サイズ(横)のラ
- ・Lサイズ、QVGAサイズ(横)のデータは90度回 転して再生されます。

## テロップ中の電話番号などを利用する

EZムービーフォルダのムービーデータを再生中 にテロップ内の電話番号に電話をかけたり、 Eメールアドレス宛にEメールを作成したり、 URLに接続できます。

1 ムービーを再生

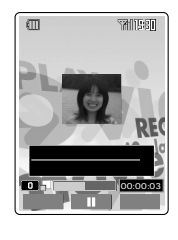

《雷話をかける場合》

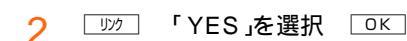

《Eメールを作成する場合》

2 リンク

以降の操作はP79をご参照ください。

#### 《URLに接続する場合》

2 リック 「YES」を選択 □K

#### ダウンロード後すぐにEZムービーを 再生する

ダウンロード完了 [再生]

EZムービーが再生されます。 再生中の操作についてはP196のお知らせ をご参照ください。

## ムービーデータを再生して登録する

- 1 再生画面で 設定
- 🤈 設定先を選択 🖾

アドレス帳など各機能の「音」、「画像 .設定 にそれぞれ設定できます。操作は設定先の 機能により異なります。

お知らせ

著作権ありのムービーは「画像」設定ができません。

# **外部機器(パソコンなど)と** データ通信する[M62]

W21SAと外部機器などを、データ通信用機器 を利用して接続します。(データ転送モード) 接続方法などは、データ通信用機器付属の説明 書をご参照ください。

パソコンと通信する場合は、P215の手順5で 「データ通信/転送モード」を選択し、以下の操作 をおこなっても通信ができます。(データ転送 モードでは、miniSDカードは必要ありません。)

## ファイル送信

外部機器へファイル(データ)を送信します。

1 メインメニュー 6 MNO は 2 ABC か) 1.@ あ

送信先の機器に接続できなかったときはその理由が表示されます。

## フォルダを選択 選択

送信可能なファイルの一覧が表示されます。 再生」を押すと、選択されているファイルを 確認できます。 「クリアマナー」を押すと一覧に戻り ます。

- 3 🛛 🖾 🔂 送信方法を選択 🖉 🗆 🛛 🛛 🖓
  - 1件送信 : 1件のみ送信する。
  - 選択送信:送信するファイルを選択して送 信する。
  - 全件送信 : フォルダ内のすべてのファイル を送信する。

## 「選択送信」を選択した場合

4 送信するデータを選択 選択 同様の操作を繰り返して複数のファイルを 選択できます。 選択済みのファイルを選び ご た押すと選 択が解除されます。 再生しを押してファイル を再生し、確認できます。

5

1

## 「全件送信」を選択した場合

▲ 「YES」を選択 OK

お知らせ

- ファイル送信できないデータは、次のとおりです。キャラ文字データ、BMP形式の画像データ、簡易留守メモ、通話音声メモ、著作権保護されているデータなど。
- アドレスカードやスケジュールカードを送信するときに、著作権ありの画像が設定されている場合は、その旨のメッセージが表示されます。
   「画像なしで実行」を選択すると画像なしでファイルを送信します。
- 手順2でプライベートフォルダを選択した場合は、ロックNo.の入力画面が表示されます。正しいロックNo.を入力し、データを表示してください。ただし、全データフォルダを選択した場合は、プライベートフォルダのデータは表示されません。

## ファイル受信

1

外部機器からファイル(データ)を受信します。

メリズニュー6 MNO(2) (2 ABC か) (2 ABC か)
 受信可能なファイルの一覧が表示されます。
 接続できなかったときやファイルリストが
 取得できなかったときはその理由が表示されます。

- 2 🔄 受信方法を選択 🗆 🛚
  - 1件受信 : 1件のみ受信する。 選択受信 : 受信するファイルを選択して受 信する。
  - 全件受信:すべてのファイルを受信する。

## 「選択受信」を選択した場合

3 受信するデータを選択 選択 同様の操作を繰り返して複数のファイルを 選択することができます。 選択済みのファイルを選び「際除」を押すと選 択が解除されます。

4 受信 「YES」を選択 ○K

「全件受信」を選択した場合

、「YES」を選択 □K

お 知 ら せ

- ・データ受信時に、データフォルダの空き容量不 足や保存可能件数を超えた場合、メッセージが 表示されます。「データ消去」(P337)を選択 し、データフォルダの不要なデータを消去して から新しいデータを受信してください。miniSD カード挿入時は、「miniSDへ移動」(P194)を 選択し、データフォルダ内のデータをminiSD カードへ移動することもできます。
- 手順1で一度に表示できるファイルリストは 100件までです。受信可能なファイルが100件 以上あるとき、101件目以降のファイルリスト を表示するには100件目のファイルリストで を押します。前100件分のファイルを表示する には101件目のファイルリストで を押します。

## PIM**データ送信**

アドレス帳、スケジュール、タスクリスト / 日 記を他の機器へ送信します。

1 メインメニュー 6 MNO は 2 ABC か 3 DEF さ

送信先の機器に接続できなかったときはその理由が表示されます。

- 2 送信するデータの種類を選択 選択 「アドレス帳」、「スケジュール」、「タスクリ スト」、「日記」から選択します。
- 3 「YES」を選択 □K

## PIM**データ受信**

他の機器からアドレス帳 / スケジュール / タス クリスト / 日記を受信します。

- <sup>M</sup>()∑12<sup>-1</sup> (6 мм0/2)</sup> (2 ∧BC ∞) (4 GHI ≿
   接続できなかったときはその理由が表示されます。
- 2 受信するデータの種類を選択 選択 「アドレス帳」、「スケジュール」、「タスクリ スト」、「日記」から選択します。
- 3 「YES」を選択 □K

#### お 知 ら せ

 ・受信したアドレス帳などのデータは、W21SA で登録可能な範囲(電話番号の件数や桁数、文字 数など)までが登録できます。

## 外部カメラモード

接続したデジタルカメラから画像ファイルを受信して表示させたり、W21SAのデータフォル ダに保存できます。(出力可能な画像サイズ / フォーマットの画像ファイルのみ)また、デジタ ルカメラ内のファイルを消去することもできま す。

接続方法などはデジタルカメラの説明書をご参 照ください。

- 1 メインメニュー 6 MNO / ま) 2 ABC か) 5 JKL な
- 2 「ファイル名表示」を選択 □ 選択□

受信可能なファイル一覧が表示されます。 接続できなかった場合は、その理由が表示 されます。

3 画像ファイルを選択 □表示□

<u>-دتلا</u>

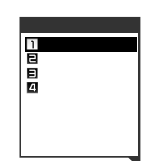

- 5 「1件保存」を選択 □∝
  - 1件保存:選択したファイルを保存する。 全件保存:取得した画像ファイルをすべて 保存する。
  - 消去 : 接続したデジタルカメラの中の 画像データを消去する。
  - 切断 : 接続を切断する。

お知らせ

- ファイル受信時に、データフォルダの空き容量
   不足や保存可能件数を超えた場合、メッセージが表示されます。(P201)
- ・保存中に 中止 が表示されないことがあります。 この場合は、保存の中止ができません。
- ・待受中に、対応するデジタルカメラをW21SA に接続すると、デジタルカメラによっては手順1
   をおこなったときの画面が自動的に表示されます。そのまま手順2以降の操作をおこなってファ イルを受信することができます。

デジタルカメラ内のファイルを消去する

接続したデジタルカメラの中の画像データを消 去できます。

1 <u>パパニ</u> 6 ммо / 2 АВСか 5 / КL な ル名表示 」を選択 選択

> 接続できなかったときはその理由が表示さ れます。

- 2 消去するファイルを選択 「消去」を選択 ○K
- 3 「1件消去」または「全件消去」を選択

画像ファイルをすべて消去する場合は、「全 件消去」を選択します。

受信するファイルの画像サイズとフォー マットを指定する

1 (インパニュー 6 ммのご) (2 ABC か) (5 JKL な) 「設定」を 選択 選択 接続できなかったときはその理由が表示されます。

 ファイル形式を選択 選択

デジタルカメラがサポートしている画像サ イズとファイル形式が表示されます。 ファイル形式は次のとおりです。 「PNG」: PNG形式 「JPG」: JPEG形式 「YC」 : YCraw形式 「RGB」: RGBraw形式

お 知 ら せ

 W21SAでサポートしているのは、PNG/JPEG 形式です。

## Bluetooth(パスキー/機器名)設定

au電話対応のBluetooth機器を使用して、他の Bluetooth機器(パソコン等)とデータの送受信 (Bluetooth通信)をするための設定をおこない ます。パスキーを変更したり、Bluetooth機器 の機器名の表示・変更やデバイスアドレスの表 示をおこなうことができます。

(Bluetooth設定)

接続方法については、Bluetooth機器の取扱説 明書をご参照ください。

2 項目を選択 選択

接続できなかったときはその理由が表示されます。 パスキー変更:パスキーを変更する。 機器名変更:機器の名前を変更する。

## 「パスキー変更」を選択した場合

3 ロックNo.を入力 パスキーを入力

## 「機器名変更」を選択した場合

- 3 [編集]
- ▲ 新しい名前を入力 ○K

機器名は全角で最大12文字(半角で最大24 文字)まで入力できます。

お知らせ

- Bluetooth通信は、無線通信のためデータ通信 料金はかかりません。
- 表示されているデバイスアドレスを変更することはできません。

miniSDメモリカードを使う

# miniSD**メモリカード** (市販品)について

W21SAは、外部メモリとして市販のminiSD カードが利用できます。

W21SAで撮影したフォトやムービー、ダウン ロードした様々なデータを保存したり、データ フォルダ内のデータやアドレス帳などのデータ を保存することができます。

本文中は、miniSDメモリカード(市販品)を miniSDカードと記載しています。

- ・ 推奨するminiSDカードは松下社製128MBまで です(2004年7月現在動作確認)。
- ・ 推奨以外のminiSDカードをご使用になった場合 は、データの消失や故障が発生する原因になりま すので使用しないでください。
- miniSDカードを取り外す際に、必要以上に力を 入れないでください。手や指で傷つける可能性が あります。
- ・データ書き込み、読出し中に振動、衝撃を与えたり引き抜いたり、電源を切らないでください。故障、内部データ消失の原因となります。 (著作権ありデータをminiSDカードに移動中は、miniSDカード内に保存されている著作権ありデータがすべて消失する可能性がありますのでご注意ください。)
- ・子供が使用する場合は、保護者が取扱いの内容 を教えてください。また、使用中においても、 指示のとおりに使用しているかをご注意ください。ケガなどの原因となります。
- W21SAは、miniSDカードに著作権ありのデー タを保存することができる著作権保護機能 「CPRM」(Content Protection for Recordable Media)に対応しています。
- miniSDカードに保存したデータは、別のminiSD カードやパソコンなどにもコピーしてバックアッ プしておくことをお勧めします。
- W21SAの電池残量が少ない場合は、miniSD カード保存中に電源が切れ、正常に保存などが できなくなる場合があります。データが破損、 消失する場合がありますので、電池残量が十分 なときに、ご利用することをお勧めします。
- miniSDカードのシークレットデータ(アドレス 帳、スケジュールなど)は、パソコンなどから内 容を確認することができますので、データの取 扱いには十分ご注意ください。

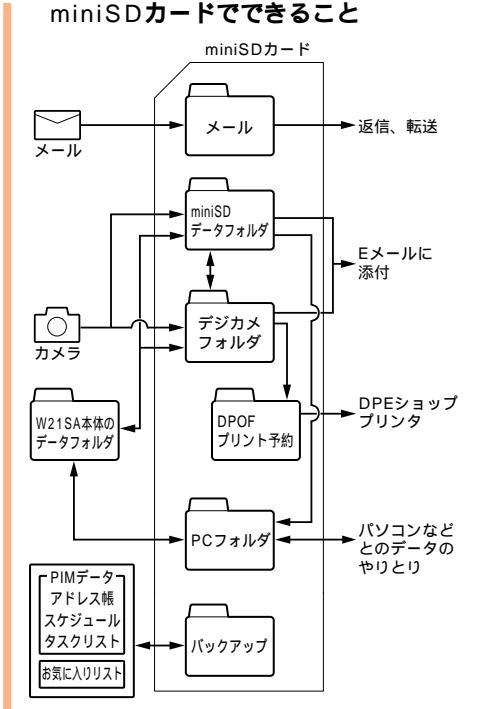

# 204

## miniSD**カードを取り付ける**

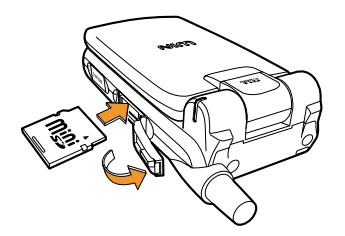

- 1 miniSDメモリカードスロットのカ バーを開ける
- 2 miniSDメモリカードスロットに miniSDカードを差し込み、ロック するまで押し込む

miniSDカードを取り付けると、ディスプレイに「」」が表示されます。

3 miniSDメモリカードスロットのカ バーを閉じる

#### ご注意

- miniSDカードの向きを確認して取り付けてください。
- miniSDカードは正しく取り付けてください。正しく取り付けていないとminiSDカードの利用ができません。
- miniSDカードを取り付けるときは、無理に差し 込まないでください。

## miniSD**カードを取り外す**

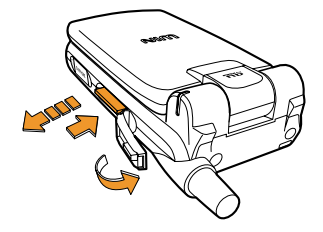

- 1 miniSDメモリカードスロットのカ バーを開ける
- 2 miniSDカードを軽く押し込む miniSDカードを軽く押し込んで手を離す と、miniSDカードが少し飛び出てきます。
- 3 miniSDカードをゆっくりと引き抜く
- 4 miniSDメモリカードスロットのカ バーを閉じる

#### ご注意

- miniSDカードを取り付けたり取り外すときに、 つめではじいたりすると勢いよく飛び出す場合 があります。顔などに向けないようにご注意く ださい。
- ・平型イヤホンマイク/TV出力端子(P18、 19)に接続機器(三洋TV出力ケーブル01や三洋 平型ステレオイヤホン02など)を接続している 場合は、先に接続機器を取り外してから、 miniSDカードの取り付けや取り外しをおこなっ てください。接続機器が破損する場合がありま す。

## miniSD**フォルダを表示する**

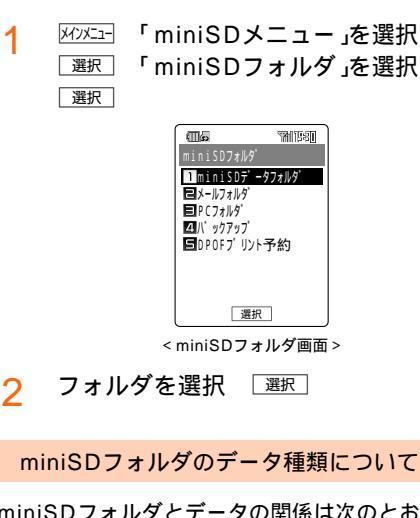

miniSDフォルダとデータの関係は次のとおり です。

| miniSDフォルダ内<br>メニュー名称 | データ種類                                     |
|-----------------------|-------------------------------------------|
| miniSDデータフォルダ         | 本体データフォルダと同様                              |
| デジカメフォルダ 1            | ・VGAサイズ以上のフォト<br>・DCF規格に準拠したデータ           |
| メールフォルダ               | 本体メールフォルダと同様                              |
| PCフォルダ                | すべてのデータ                                   |
| バックアップ                | ・アドレス帳<br>・スケジュール<br>・タスクリスト<br>・お気に入りリスト |
| DPOFプリント予約            | デジタルカメラ画像印刷時<br>の設定ファイル                   |
| 著作権ありデータ 1            | 著作権つき暗号化ファイル                              |

1 miniSD データフォルダ内に存在します。

お 知 ら せ

 miniSDカードをパソコンで表示した場合のフォ ルダ構成については、P216をご参照ください。

## miniSDデータフォルダについて

データの種類ごとに本体データフォルダと同様 にデータを管理します。

1 miniSDフォルダ画面で「miniSD データフォルダ」を選択 運転

## お知らせ

- 本体のデータフォルダで「MINISD」、miniSDデータ フォルダで「本体」を押すことによって各データ フォルダに表示を切り替えられます。
- miniSDデータフォルダでは、データが保存されているフォルダのみ表示されます(ユーザフォルダ、デジカメフォルダは除く)。
- miniSDデータフォルダ内の再生中動作(リピート/ ランプ/バイブレータ)は、本体データフォルダの 再生設定(P189)にしたがって動作します。
- miniSDデータフォルダに保存されているデータ をEメールに添付する場合、W21SAのデータ フォルダにデータがコピーされます。添付方法 についてはP82をご参照ください。
- miniSDデータフォルダに保存されているデータ を音声着信やカレンダーなどの各機能に登録す る場合、W21SAのデータフォルダに移動する 旨のメッセージが表示されます。「YES」を選択 して登録を続けてください。

## デジカメフォルダについて

カメラで撮影したデータの保存先としてご利用 いただけます。

- 1 miniSDフォルダ画面で「miniSD データフォルダ」を選択 <sub>選択</sub>
- 7 「デジカメフォルダ」を選択 選択

「著作権ありデータ」フォルダについて

著作権ありのデータの保存先としてご利用いた だけます。

- 例 著作権ありのサウンドデータを選択する場合
- 1 miniSDフォルダ画面( P206)で 「miniSDデータフォルダ」を選択 選択
- 2 「サウンド」を選択 選択 「著作権 ありデータ」を選択 選択 データが表示されます。

お知らせ

- 著作権ありデータは、暗号化して本体のデータ フォルダから移動することができます。( P194)
- 「著作権ありデータ」フォルダは、データの種類 により、miniSDカードのEZムービー/サウン ド/ボイス/グラフィック/カラオケ/フォト ミキサー/カスタムツール(装飾データを除く)/ テキスト/マルチフォルダ/ブックフォルダの 各フォルダに作成されます。
- ・ miniSDカードに保存した著作権ありデータは、同 じ電話番号のau電話以外では、再生できません。
- アドレス帳など他の機能からの登録データとして利用できないことがあります。
- 「選択消去」、「選択移動」、「選択添付」の各機能
   を選択した場合は、「著作権ありデータ」フォル
   ダは選択できません。
- ・miniSDカードの著作権ありデータは、パソコン で見た場合、SD\_BINDフォルダ(P216)以下 に保存されています。このフォルダ以下に保存 されたファイルは、ほかのminiSDカードにコ ピーしても見ることはできません。このフォル ダ以下に保存されたファイルを編集、操作した 場合、データが消去される、または利用できな くなる恐れがありますのでご注意ください。

miniSDデータフォルダで使える機能

- 1 miniSDフォルダ画面( P206)で 「miniSDデータフォルダ」を選択 <sup>| 選択</sup>]
- 2 フォルダを選択 選択 データを選 択 <sup>ズニー</sup>

メニューの項目は、操作するときの状況に よって異なります。

メニューの項目はP191をご参照ください。

お 知 ら せ

- ユーザフォルダ内にフォルダを作成することができます。ユーザフォルダ画面で ご を押し、「フォルダ作成」を選択してからフォルダ名を入力すると、フォルダが作成されます。ユーザフォルダ内には最大で100個までフォルダを作成できます。
- ユーザフォルダ内に保存されているフォルダを 消去することができます。ユーザフォルダ画面 で ごっを押し、「フォルダ消去」を選択します。
   ロックNo.を入力し、「YES」を選択してから
   OK を押すとフォルダが消去されます。
- miniSDカードに保存されているデータを、本体 に移動またはコピー(P194)することができま す。
- デジカメフォルダ内に保存されているフォルダ を消去することができます。デジカメフォルダ 画面で ごっを押し、「フォルダ1件消去」または 「フォルダ全件消去」を選択します。ロックNo.を 入力し、「YES」を選択してから OK を押すと フォルダが消去されます。
- miniSDカードのデジカメフォルダから本体の データフォルダにデータを移動 / コピーする場 合は、次のようになります。

| データの内容                                                                                                    | 移動 / コピー先<br>フォルダ |
|----------------------------------------------------------------------------------------------------|-------------------|
| <ul> <li>・W21SAで撮影したVGAサイズ以上のフォトデータ</li> <li>・他のau電話などで撮影されたDCF規格に準拠したデータ</li> <li>・本体のフォトフォルダから移動/コピーしたデータ</li> </ul> | フォトフォルダ           |
| ・本体のグラフィックフォルダ<br>から移動 / コピーしたデータ                                                                                      | グラフィックフォ<br>ルダ    |

## メールフォルダについて

本体のEメール / Cメールの送信ボックス・受信 ボックスからメールの移動・コピーができま す。

詳しくは、「送受信メールをminiSDカードへ保 存する( P106)、「miniSDカードの送受信 ボックスを使う( P122)をご参照ください。

1 miniSDフォルダ画面( P206)で 「メールフォルダ」を選択 運択

お 知 ら せ

- ・メールフォルダに保存したメールデータを本体 へ移動またはコピーすることはできません。
- 本体で保護設定されていても、メールフォルダ に保存すると解除されます。

## PC77N/FC7N7

1 miniSDフォルダ画面(P206)で 「PCフォルダ」を選択 選択」

お 知 ら せ

- パソコンなどとデータのやり取りをする場合 は、PCフォルダをご利用ください。(P216) お買い上げ時やフォーマット(初期化)後はPC フォルダが存在しませんので、miniSDフォルダ 画面でPCフォルダを選択し作成してください。
   本体またはminiSDデータフォルダからPCフォ ルダにデータを保存した場合も作成されます。
- ・パソコンなどとデータをやり取りする場合は、 やりとりするデータをデータフォルダ(本体、 miniSDカード)の各フォルダからPCフォルダに 保存してください。(P193,194)
- パソコンなどからPCフォルダに保存されたデータは、 ごっを押して「本体へ移動」をおこなってください。(P194)本体のデータフォルダ(データ形式の属性に対応したフォルダ)にデータが移動し、再生や機能登録などをおこなうことができます。
- PCフォルダのデータを消去する場合は、
   を押して「消去」をおこなってください。
   (P337)

## miniSDカードの設定について

#### miniSDカードの使用状況を表示する

miniSDカードの全体の容量や空き容量の目安 などを確認することができます。 (miniSD使用状況)

- M2/21 「miniSDメニュー」を選択

   選択
   「miniSD設定」を選択
- 「miniSD使用状況」を選択 選択
   使用状況が表示されます。

お 知 ら せ

miniSDカードはメモリの一部をminiSDカードのシステム領域として使用するため、ご利用いただけるメモリ容量は、表示の容量より少なくなっています。

#### miniSDカードをフォーマットする

miniSDカードをフォーマットすることができ ます。(miniSD初期化)

お買い上げになったminiSDカードをご使用にな る前はフォーマットしてください。

- 1
   M221 「miniSDメニュー」を選択

   選択
   「miniSD設定」を選択
   選択
- 2 「miniSD初期化」を選択 選択 ロックNo.を入力 「YES」を選択 OK

miniSDカードがフォーマットされます。

#### ご注意

- miniSDカードをフォーマットすると、miniSD カードのデータはすべて削除され、元に戻すこ とはできませんのでご注意ください。
- パソコン側などでフォーマットするとW21SA で認識できない場合があります。また、CPRM 非対応のau電話でフォーマットされたminiSD カードは、著作権ありのデータを保存できない 場合があります。

## バックアップ機能を使う

アドレス帳、スケジュール、タスクリスト、お 気に入りリストのバックアップデータを保存で きます。また、保存したバックアップデータを 読み込むことができます。

#### バックアップデータを保存する

- 1 miniSDフォルダ画面( P206)で 「バックアップ」を選択 選択 項 目を選択 選択
- 1 / miniSDへ保存」を選択

   OK ロックNo.を入力

バックアップデータが保存されます。

お 知 ら せ

- アドレス帳などのメニューから「miniSDバック アップ」を選択しても、バックアップデータの保 存や読み込みができます。
- アドレス帳やスケジュールにフォトまたはムー ビーを登録している場合は、画像を含めてバッ クアップするかどうかを選択できます。
- アドレス帳やスケジュールに登録している著作 権情報付きのフォトやムービーは、miniSDカー ドに保存できません。
- ・保存したバックアップデータのタイトルは、「作 成年月日+作成時刻」の組み合わせで表示されま す。
  - (例) 2004.12.24 19:30に作成したフォルダ の場合、2004/12/24 19:30と表示され ます。

バックアップデータを読み込む

- 1 miniSDフォルダ画面( P206)で 「バックアップ」を選択 運形 項 目を選択 運形
- 2 読み込むデータを選択 「miniSDから読込」を選択 □ックNo.を入力 「YES」を選択 □K

## ご注意

・バックアップデータの読み込みをおこなうと、
 W21SAにある登録データは消去されます。

## バックアップデータを消去する

- 1 miniSDフォルダ画面( P206)で 「バックアップ」を選択 運択 項 目を選択 運択
- 2 述ュー「消去」を選択 ○K ロッ クNo.を入力
- 3 項目を選択

| 項目   | 概要                   |
|------|----------------------|
| 1件消去 | 1件のみ消去               |
| 選択消去 | 選択したデータを消去           |
| 全件消去 | 保存されているデータをすべ<br>て消去 |

以降の操作はP337をご参照ください。

#### 詳細情報を表示する

- 1 miniSDフォルダ画面( P206)で 「バックアップ」を選択 選択 項 目を選択 選択
- 2 詳細情報を確認するデータを選択 「エニー」「詳細情報」を選択 OK 選択しているデータの詳細情報が表示され ます。

## DPOF**プリントを編集する**

DPOF( Digital Print Order Format)は、デジ タルカメラの印刷用フォーマットです。W21SA では、印刷したい画像や枚数などの情報をあらか じめ予約することができます。

## DPOF プリント予約でできること

miniSDカードに保存されている画像から、 プリントしたい画像や枚数をW21SAであら かじめ設定できるので、DPEショップでの注 文が楽になります。

DPOF対応のプリンタにminiSDカードを差 し込んで、画像を直接印刷することができま す。

MVXニー「miniSDメニュー」を選択
 選択「miniSDフォルダ」を選択
 選択「DPOFプリント予約」を選択

選択

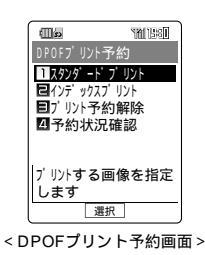

お 知 ら せ

DPOFプリント予約ができるのは、miniSDカードのデジカメフォルダに保存されているExif対応のJPEG形式のデータ(サムネイルデータ付きの著作権なし)のみです。

「Exif」とは、JEIDA(日本電子工業振興協会)に よって規格されたデジタルカメラ用画像ファイ ルフォーマット規格です。JPEGファイルの中 にさまざまな撮影情報やサムネイル画像などの データを埋め込むことができます。現在発売さ れているデジタルカメラは、ほとんどのものが 画像の保存形式にExifを採用しています。

## スタンダードプリントを編集する

1枚の用紙に対して1枚の画像を印刷する場合に 編集します。

- 1 DPOFプリント予約画面(P210) で「スタンダードプリント」を選択 選択 「ビュー」「プリント予約」を選択 取 OK」
- フォルダを選択 選択
- 3 画像を選択 🕮

複数の画像を選択できます。 「
解除」を押すと選択を解除できます。 「
再生」を押すと画像が再生されます。

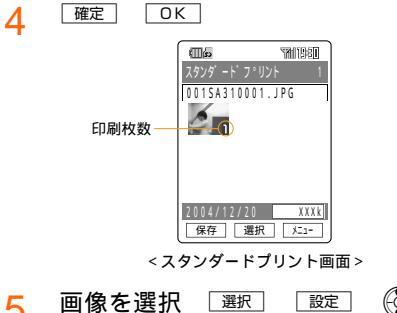

5 画像を選択 選択 認定 🚱 で 項目を選択

> 印刷部数、日付印刷を変更できます。 (<u># = -</u>)、(<u>\* · · · ^</u>) マジ 選択できます。

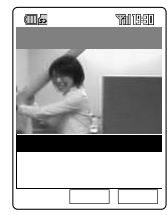

< スタンダードプリント編集画面 >

- 印刷部数:印刷する部数を設定します。 変更を押して、部数を3桁の数 字(001~999の範囲)で入力 します。 ③でも入力することができます。
- 日付印刷:日付の印刷を設定します。 または したで日付を印刷するか しないかを設定します。

OK

OK

編集が終了 確定

6

7 「<sup>保存</sup>」「YES」または「NO」を選択 <sup>\_\_\_\_</sup>OK」

> インデックスプリントを同時に作成する場合は、「YES」を選択します。 すでにインデックスプリントが登録されている場合は、以下から選択できます。

| 項目    | 概要                                              |
|-------|-------------------------------------------------|
| 追加作成  | 現状のインデックスプリントに追加作<br>成します。                      |
| 上書き作成 | スタンダードプリントに作成している<br>内容でインデックスプリントを作成し<br>直します。 |
| 作成しない | 現状のインデックスプリントは変更さ<br>れません。                      |

## インデックスプリントを編集する

1枚の用紙に対して複数の画像を印刷する場合 に編集します。

- DPOFプリント予約画面( P210) で「インデックスプリント」を選択
   選択 区□- 「プリント予約」を選択
   訳 □K
- 2 フォルダを選択 選択
- 3 画像を選択 選択

Δ

複数の画像を選択できます。 「再生」を押すと選択されている画像を表示し ます。

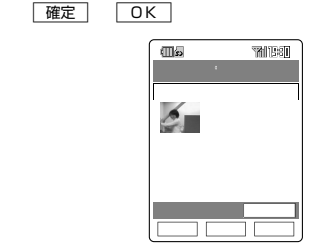

<インデックスプリント画面 >

5 (保存)「YES」または「NO」を選択 OK 日付を印刷する場合は、「YES」を選択します。

お 知 ら せ

 プリンタや選択した画像によっては、日付が印 刷されない場合があります。

#### 予約を解除する

- 1 スタンダードプリント画面またはイ ンデックスプリント画面(P211) で ऱ=- 「予約解除」を選択 ○K
- 2 解除する項目を選択 □
  - 1件解除 : 選択している画像の予約を解除 する。
  - 選択解除: 複数の画像を選択して予約を解 除する。

全件解除:すべての画像の予約を解除する。 保存方法については、「スタンダードプリン トを編集する」(P211)の手順7またばイ ンデックスプリントを編集する」(P211) の手順5をご参照ください。

スタンダードプリントの印刷部数を指定 する

スタンダードプリントに登録されているすべて の画像の印刷部数を指定します。

- 1 スタンダードプリント画面( P211)で 選択 ○K 「YES」を選択 ○K
- 2 印刷部数を入力 🔯

一度に指定できる印刷部数は999部までで す。

保存方法については、「スタンダードプリン トを編集する」( P211)の手順7をご参照 ください。

インデックスプリントの印刷部数を指定 する

インデックスプリントの印刷部数を指定しま す。

- 1 インデックスプリント画面( P211)で述ュー「部数指定」を選択 \_\_\_\_\_\_
- 2 印刷部数を入力 🛛 👳

ー度に指定できる印刷部数は999部までで す。 保存方法については、「インデックスプリン トを編集する」(P211)の手順5をご参照 ください。 プリント設定の詳細情報を表示する

1 スタンダードプリント画面またはイ ンデックスプリント画面(P211) で Σ== 「詳細情報」を選択 ○K

#### プリント設定をすべて解除する

スタンダードプリント、インデックスプリント のプリント設定をすべて解除します。

- 1 DPOFプリント予約画面(P210) で「プリント予約解除」を選択 選択
- ? YES」を選択 □K

プリント設定の確認をする

DPOFプリント予約画面(P210)
 で「予約状況確認」を選択 運択

お 知 ら せ

- ・設定を確認できる項目は以下のとおりです。
  - ・予約画像数
  - ・印刷部数
  - ・日付印刷(インデックスプリントのみ)
  - ・最終更新日

# W21SA**で撮影したフォ** トを印刷する[M63]

USBケーブルWIN(別売)を使ってW21SAと PictBridge(ピクトブリッジ)対応のプリンタを 接続することで、W21SAで撮影したフォトは もちろん、デジタルカメラで撮影した画像をパ ソコンなどを使わずにダイレクトプリントする ことができます。(プリントモード)

- 待受画面が表示されている状態で USBケーブルWINをW21SAの外 部接続端子に接続する
- 2 USBケーブルWINをプリンタのUSB コネクタと接続する

USBケーブルWIN(別売)を接続する前に、 プリンタの電源を入れてください。

З ОК

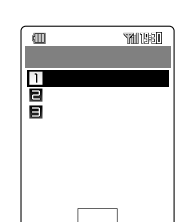

4 「プリントモード」を選択 選択 OK

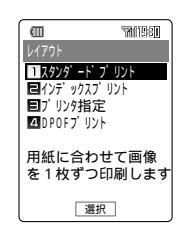

- スタンダードプリント:
- 1枚の用紙に1枚の画像を印刷する。 インデックスプリント:

1枚の用紙に複数の画像を印刷する。 プリンタ指定:

プリンタで指定されたレイアウトで印刷する。

DPOFプリント:

DPOF( Digital Print Order Format)に よって設定された画像を印刷する。 DPOFはW21SAでも編集が可能です。 詳細はP210をご参照ください。 5 「スタンダードプリント」または「イ ンデックスプリント」を選択 選択

> 「プリンタ指定」を選択した場合は、「スタン ダードプリント」を選択した場合と同様の操 作となります。

「DPOFプリント」を選択した場合は、 「YES」を選択 OK で印刷を開始します。

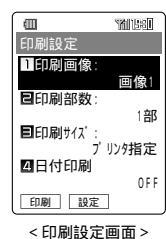

6 印刷画像、部数、サイズ、日付を設 定してから 印刷 を押すと、印刷が 開始される

> 印刷中に[ッッフャ┿ー]を押すと、印刷を中止する ことができます。

<mark>7</mark> 印刷終了 ┍┉へ または ∞ッフィマナー 「YES」を選択 OK USBケーブ ルWINを外す

## ダイレクトプリントについてのお知らせ

- インデックスプリントする場合、用紙のサイズに よっては印刷が複数枚にわたる可能性がありま す。また、プリンタによっては、QVGAサイズ 以下の画像は、印刷できない場合があります。
- DPOFプリントで印刷する場合は、プリンタで 指定された用紙サイズで印刷されます。
- ・印刷中にエラーが発生した場合、メッセージが 表示されます。プリンタ側のエラーが発生した ときはプリンタの取扱説明書を参照し、エラー を解除してから印刷を再開してください。
- 印刷が再開できないエラーが発生する場合があります。ディスプレイに表示される指示にしたがって、状況に応じてプリントモードを終了させてください。
- 印刷中はUSBケーブルWIN(別売)を抜かないでください(USBケーブルWIN(別売)を抜くと印刷を強制的に終了します)。
- ・ 手順4で誤って「マスストレージモード」を選択した場合は、プリンタ側でエラーが発生し、プリンタのリセットをおこなわないと再接続できない場合があります。リセットの方法は、プリンタの取扱説明書をご参照ください。

## 印刷設定

#### 印刷画像を設定する

- フォルダを選択 選択 画像を選 択 選択

複数の画像を選択できます。 「
勝意」を押すと選択が解除できます。 「
西生」を押すと画像が再生できます。

3 確定

お 知 ら せ

- 著作権保護されている画像やExif形式のJPEG画 像以外の画像など、印刷できない画像は選択で きません。
- ・選択した画像が印刷できない場合もあります。
- ・一度に選択できる画像数は99枚までです。

#### 印刷部数を設定する

- 2 印刷部数を入力 [設定] OK
   設定可能な部数は、10部までです。

## サイズを設定する

指定したサイズで画像を印刷することができま す。

- 1 印刷設定画面(P213)で「印刷サ イズ」を選択 □設定
- ⑦ 印刷サイズを選択 ○K

| 印刷サイズ  | 概要                          |
|--------|-----------------------------|
| プリンタ指定 | プリンタで指定された用紙サイズで<br>印刷されます。 |
| L判     | L判サイズで印刷します。                |
| ハガキサイズ | ハガキサイズで印刷します。               |
| 2L判    | 2L判サイズで印刷します。               |
| A4     | A4サイズで印刷します。                |

日付を設定する

画像データに記録されている日付を印刷しま す。

- ⑦ 「ON」を選択 □定 □K

#### お 知 ら せ

- ・日付の印字位置はプリンタによって異なります。
- ・画像データによっては日付が印字されない場合 があります。

## プリントモードについてのお知らせ

PictBridge(ピクトブリッジ)とは、デジタル カメラなどで撮影した画像をパソコンを使わ ずにダイレクトプリントするなど、多様なデ ジタルフォトソリューションを提供するため に策定された標準規格です。PictBridgeを採 用しているプリンタであれば、メーカーや機 種を問わず簡単な操作で美しい画像を直接出 力することができます。

DPOFプリント予約(P210)しておけば、 プリンタのメモリカードスロットにminiSD カードを差し込んで直接印刷することができ ます。

電池レベルが1以下の場合、プリントモード 機能をご利用できません。充電をしながら、 または電池残量が十分なときにご利用になる ことをお勧めします。

プリンタが対応していないレイアウトは指定 することができません。

印刷時の処理速度などは、プリンタによって 異なります。

プリントモード中は、W21SAからUSBケー ブルWIN(別売)を抜くまでは、着信、発信、 メール送受信、EZweb接続はできません。

<u> <sup>M1</sup>パニー 6 ммのは 3 ロルF さ</u> 「実行」を選択 選択で もプリントモードを利用できます。
# W21SAでminiSD**カード** をリムーバブルディスクと して使う[M64]

USBケーブルWIN(別売)とminiSDカードを 使ってW21SAとパソコンを接続することで、 フロッピーディスクやハードディスクと同じよ うにW21SAのminiSDカードでデータの読み書 きができます。 miniSDカードに保存したフォトやアドレス帳な

miniSDカードに保存したフォトやアトレス帳な どのバックアップをパソコンに簡単に転送でき ます。(マスストレージモード)

接続するパソコンのOSは

Windows<sup>®</sup> XP/2000/Meを推奨します。 (Windows<sup>®</sup> 98には対応しておりません)上 記以外のOSでの動作は保証しておりません。

Windows<sup>®</sup> XPは、Windows<sup>®</sup> XP operating systemの略です。

Windows<sup>®</sup> 2000は、Windows<sup>®</sup> 2000 operating systemの略です。

Windows® Meは、Windows® Millennium Edition operating systemの略です。

Windows<sup>®</sup> 98は、Windows<sup>®</sup> 98 operating systemの略です。

#### W21SAとパソコンを接続して通信する

お買い上げ時やフォーマット(初期化)後は、PC フォルダが作成されていませんので、miniSD フォルダ画面(P206)でPCフォルダを選択し 作成してください。本体またはminiSDデータ フォルダからPCフォルダにデータを保存した場 合も作成されます。

1 W21SAにminiSDカードを取り付 ける(P205)

- 2 待受画面が表示されている状態で USBケーブルWINをW21SAの外 部接続端子に接続する
- 3 USBケーブルWINをパソコンのUSB ポートに接続する パソコンが完全に起動している状態で、USB ケーブルWIN(別売)を接続してください。
- 4 ОК

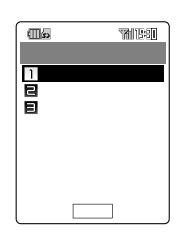

5 「マスストレージモード」を選択 <sub>選択</sub> OK

> パソコン側で自動的に標準ドライバがインス トールされ、W21SAのminiSDカードが 「マイコンピュータ」の「リムーバブルディス ク」として認識されます。

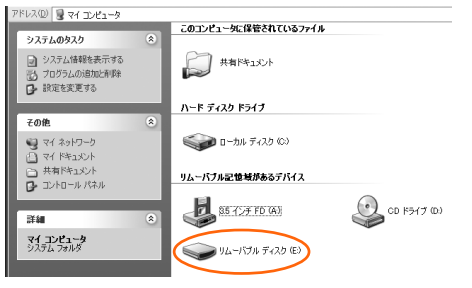

画面例はWindows<sup>®</sup> XPです。

#### miniSDカードをパソコンで表示したと きのファイル構成

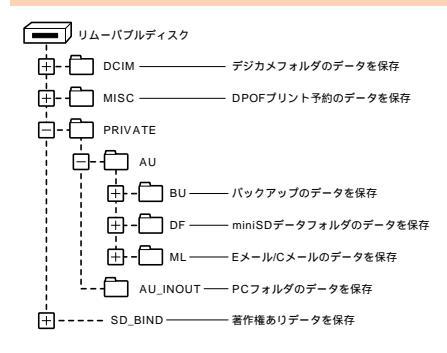

お知らせ

- ・パソコンとのデータの読み書きは、PCフォルダ (AU\_INOUTフォルダ)をご利用ください。
- ・W21SAからパソコンにデータを保存する場合
   マスストレージモードを開始する前に、データ フォルダ(本体、miniSDカード)のデータは、
   PCフォルダに保存してください。
   (P193.194)
- ・パソコンからW21SAにデータを保存する場合
   「AU\_INOUT」フォルダにデータを保存し、マスストレージモードを終了後、PCフォルダから「本体へ移動」をおこなってください。本体のデータフォルダにデータが移動し、再生や機能登録などをおこなうことができます。
   「AU\_INOUT」フォルダ以外にデータを書き込ん

んだ場合、W21SAでデータを再生・認識で きない場合があります。 ・パソコンからPCフォルダ(AU\_INOUTフォル

- ハソコンからPCフォルダ(AU\_INOUTフォル ダ)にサブフォルダを作成してもW21SAでは、 認識されません。
- ご注意
- W21SAとパソコンを通信させているときは、
   以下の点にご注意ください。
  - ・通信中にUSBケーブルWIN(別売)を抜かない でください。
  - ・通信中にminiSDカードを取り出さないでくだ さい。
  - ・通信中に電池パックを取り外さないでください。
  - パソコン上でminiSDカードのフォルダ名・ ファイル名を変更したり、無理にデータを書き 込んだりしないでください。
  - ・電池の残量には十分ご注意ください。電池の残量が少なくなったときは、電池が切れる前に充電するか、通信を終了させてください(パソコンのエラーやデータの破損、W21SAの不具合の原因となります)。

パソコンからUSBケーブルWIN(別売) を取り外す

パソコンとの通信を終了してUSBケーブルWIN (別売)を取り外す場合は、次の手順でおこなっ てください。

Windows<sup>®</sup> XPの場合

Windows<sup>®</sup> XPのタスクバー上のア イコンを左クリックし、「USB大容 量記憶装置デバイス」をクリックす る **べる** ※ 9 1212

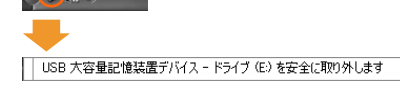

2 「ハードウェアの取り外し」という ポップアップ画面が表示されたら、 「クローズ」ボタンをクリックする

ハードウェアの取り外し
 ビスB 大容量記憶装置デバイズ は安全に取り外すことができます。
 ペン 祝 つ 1212

P217の手順3に進んでください。

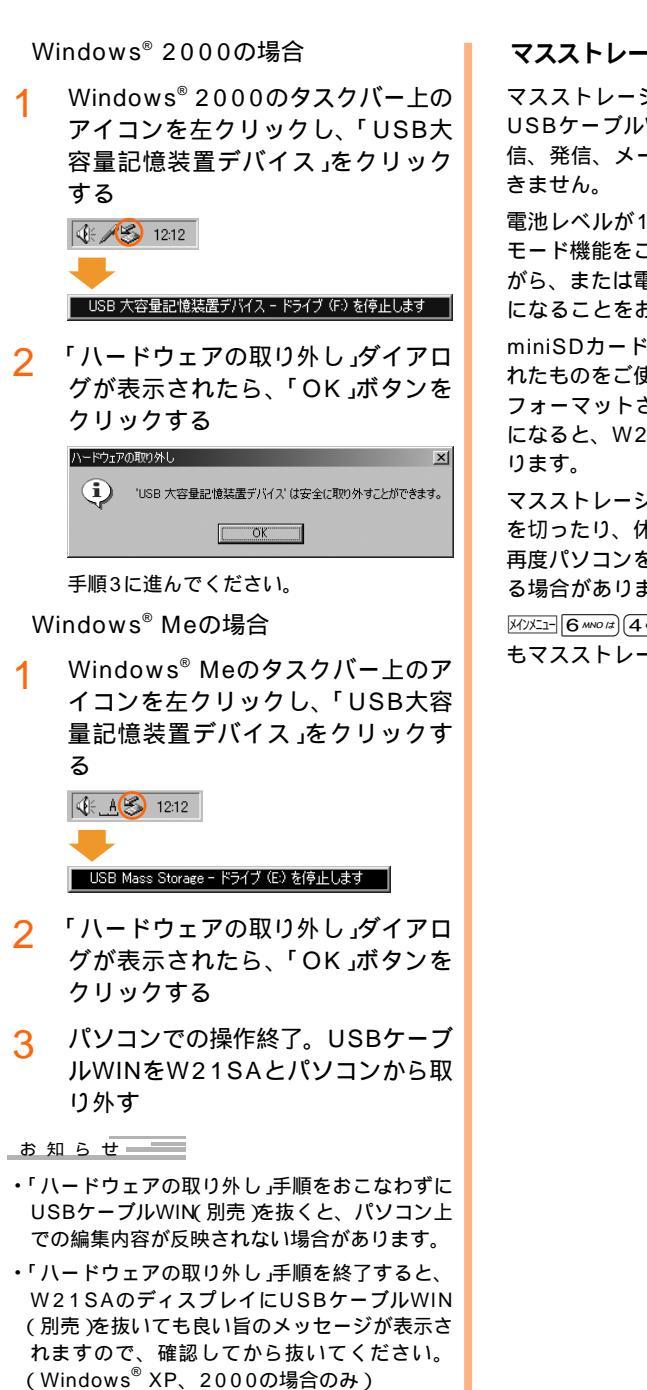

 データの読み書きをしているときは、取り外し 手順をおこなわないでください。 Windows<sup>®</sup> Meでは表示が消えてもデータの 読み書きをおこなっている場合がありますの でご注意ください。

#### マスストレージモードに関するお知らせ

マスストレージモード中は、W21SAから USBケーブルWIN(別売)を抜くまでは、着 信、発信、メール送受信、EZweb接続はで きません。

電池レベルが1以下の場合、マスストレージ モード機能をご利用できません。充電をしな がら、または電池残量が十分なときにご利用 になることをお勧めします。

miniSDカードはW21SAでフォーマットさ れたものをご使用ください。パソコンなどで フォーマットされたminiSDカードをご使用 になると、W21SAで認識できない場合があ ります。

マスストレージモード中は、パソコンの電源 を切ったり、休止状態にしないでください。 再度パソコンを起動しても、通信できなくな る場合があります。

<u>Mンメニュー᠖^ルworは</u>(4\_GHT た」「実行」を選択 選択で もマスストレージモードを利用できます。

# EZ**ナビウォークでできること**

# ケータイにカーナビが付いた!

EZナビウォークは目的地までの本格的歩行者ナビゲーション。お出かけ時や道に迷ったとき、気軽に 使える機能がいろいろあります。さっそく使ってみましょう。

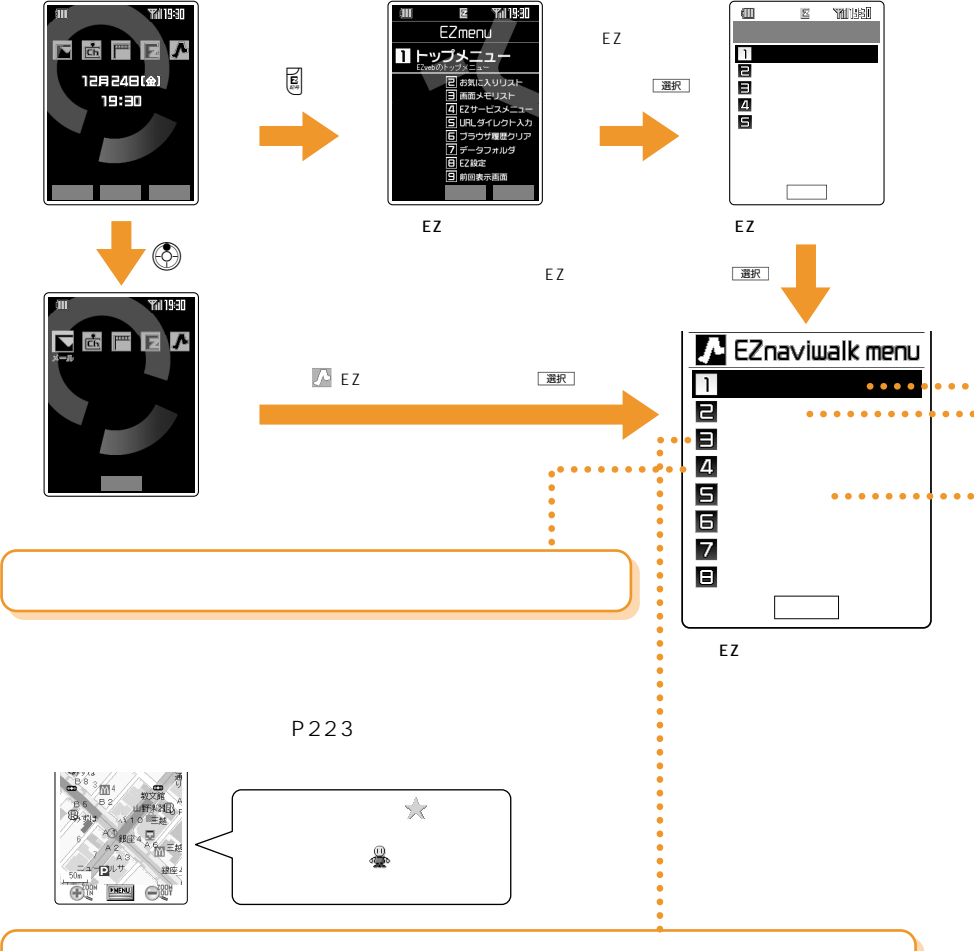

# お家へ帰るには「自宅へ帰る」

あらかじめ自宅の場所を登録しておけば、どこにいても自宅までのルートを簡単にナビゲーションで きます。電車の乗り換え、到着予定時刻を調べるのにも大変便利です。

「Myスポットを登録する(P225)「自宅へ帰る」(P224)

検索結果画面

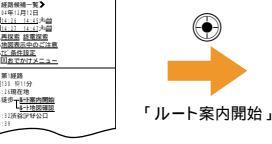

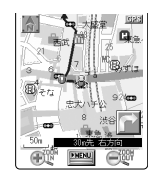

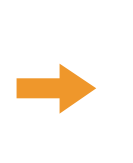

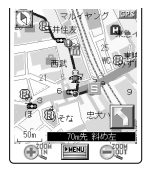

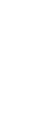

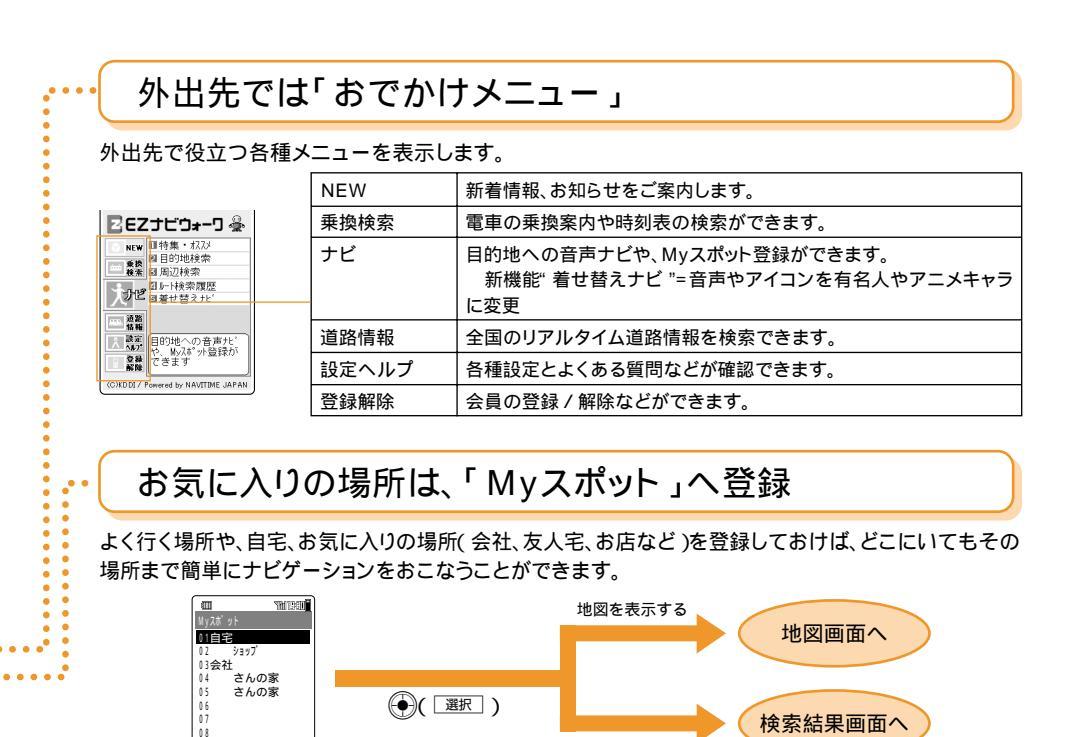

# 居場所を知らせるには「現在地メール」

待ち合わせのときには、今いる場所を相手にメールでお知らせします。受け取った人は、そのメールが送 信された場所までナビゲーションをおこなうことができます。

ここへ行く

送信する

-編集 選択 メニュー

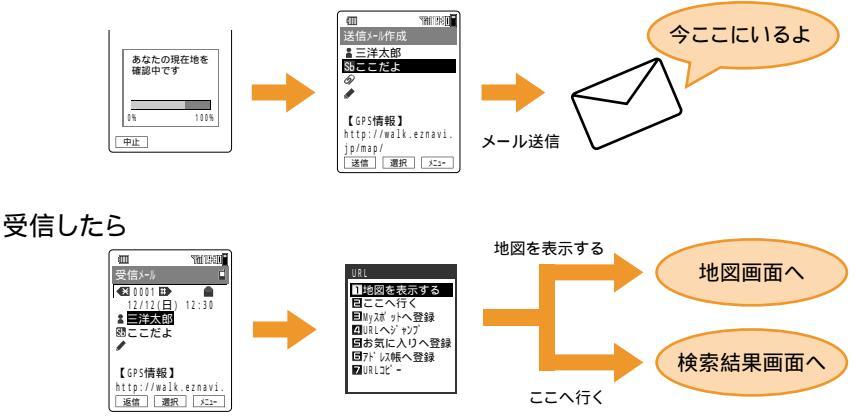

# 実際にナビゲーションを試してみよう!

はじめて行く場所を目的地に設定する場合は、おでかけメニューの「目的地検索」を使います。また、 目的地を検索した際、Myスポットへ登録すれば、次回からは簡単にナビゲーションを開始できます。 (例)「東京タワー」を検索する場合

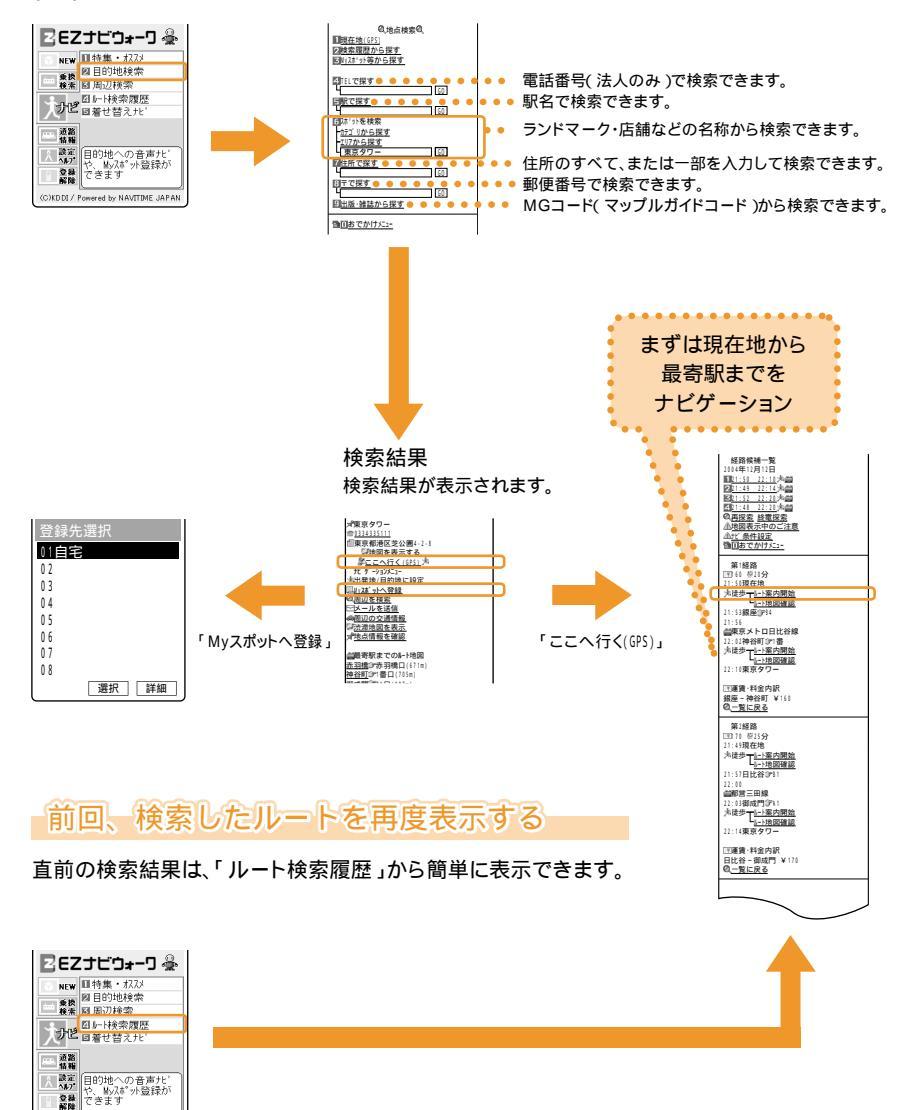

(C)KDDI / Powered by NAVITIME JAPAN

# ナビゲーション中は...

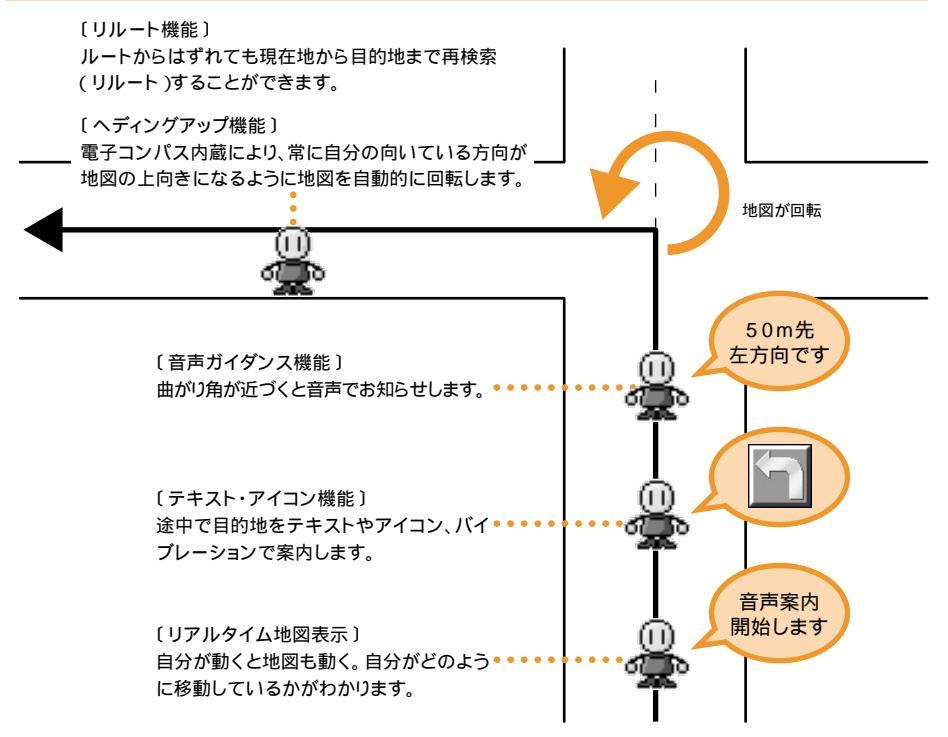

# EZナビウォークを上手に使うコツ

ナビゲーション中に内蔵電子コンパス機能を使う場合は、キー操作部が水平になるように持つと もっとも精度が高くご利用いただけます。

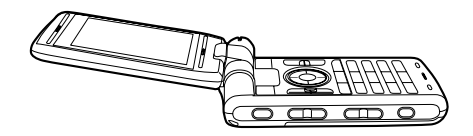

ナビゲーション中、W21SAを持ちながら8の字を描くように約5秒動かすことで電子コンパスの方位が自動補正され、より高い精度で方角を表示できます。

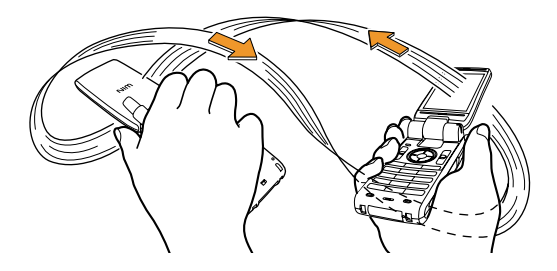

EZ**ナビウォークを使う** 

# EZナビウォークについて

目的地までの本格的歩行者ナビゲーション。電 車経路検索、周辺検索など、おでかけ時や道に 迷ったときに気軽に使える大変便利なサービス です。

### EZナビウォークメニューを表示する

1 待受画面で ○ 「 ∩ EZナビウォー ク )」を選択 運形

EZナビウォークメニューが表示されます。

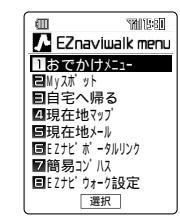

<EZナビウォークメニュー>

| 項目              | 概要                                                         | ページ |
|-----------------|------------------------------------------------------------|-----|
| おでかけ<br>メニュー    | おでかけ時に役立つ各種ナ<br>ビゲーションサービスメ<br>ニューを表示します。                  | 224 |
| Myスポット          | GPS情報を20件まで登録<br>することができます。登録<br>した場所へのナビゲーショ<br>ンをおこないます。 | 225 |
| 自宅へ帰る           | GPS情報を取得し、現在地<br>から自宅までの簡単ナビ<br>ゲーションができます。                | 224 |
| 現在地マップ          | GPS情報を取得し、現在地<br>をリアルタイムに地図上に<br>表示します。                    | 223 |
| 現在地メール          | GPS情報を取得し、現在地<br>情報をメールに付けて送る<br>ことができます。                  | 228 |
| EZナビ<br>ポータルリンク | EZナビポータルリンクにア<br>クセスします。                                   | 228 |
| 簡易コンパス          | 方角を表示します。                                                  | 303 |
| EZナビウォー<br>ク設定  | EZナビウォークの環境設定<br>をおこないます。                                  | 229 |

お 知 ら せ

- ご利用になるには、はじめに初期設定をおこなってください。初期設定をおこなっていない
   場合は、P34をご参照ください。
- 本機能をご利用になるには、EZナビウォークア プリが必要です。EZナビウォークアプリがない 場合はご利用時にダウンロードできますので、 画面の指示にしたがって操作してください。
- ・本サービスはGPS衛星を利用した高精度な位置 情報サービスです。周囲の環境により正しい GPS情報が取得できない場合は、天空が見える 場所へ移動してください。
- ・本サービスをご利用になるには、EZナビウォー クへの登録(有料)が必要です。
- 当社では、提供したGPS情報に起因する損害について、その原因のいかんによらず一切の責任を負いませんのであらかじめご了承ください。
- ・画面は表示例ですので、実際の画面とは異なる ことがあります。
- 「EZアプリ制限」の「アプリ通信制限」、「GPS通 信制限」を設定していてもEZナビウォークを使 うことができます。
- ・「現在地マップ」、「おでかけメニュー」、「自宅へ帰る」はEZナビウォークアプリを利用しています。リセットなどで消去した場合はダウンロード確認画面が表示されます。「まい」を押してください。他の機能から「地図を表示する」、「ここへ行く」を選択し、EZナビアプリを利用する場合も同様です。
- ・EZナビウォークは周囲に建物などがなく、空が 見える場所ではGPS情報の精度が高くなりま す。GPS情報取得後は、その情報を利用してさ まざまな機能やコンテンツサービスなどをお楽 しみいただけます。
- ・地下街など、GPS衛星と基地局からの電波の受 信環境が悪い場所では、正確な位置情報が取得 できない場合があります。
- サービスエリア内でも、GPS衛星と基地局からの電波が届かない場所ではご利用いただけません。また、電波状態が悪い場所ではご利用いただけない場合があります。
- ・中断中のEZアプリがある場合、EZアプリを終 了させるとEZナビウォークを起動させることが できます。

Navigation engine by NAVITIME JAPAN / 地図©昭文社

### 現在地マップを表示する

GPS情報を取得し、簡単操作で、高精度な現在 地を地図上に表示します。

お客様の移動に合わせて自動的に現在地情報を 更新し、地図を自動スクロールします。

W21SAは内蔵電子コンパスにより進む方向が 常に画面の上になる「ヘディングアップ機能」を 搭載しています。

1 EZナビウォークメニュー(P222) で「現在地マップ」を選択 選択 「はい」を選択 ●

> EZナビウォークアプリが起動し、現在地 マップが表示されます。

> EZナビウォークアプリがない場合は、利用 時にダウンロードすることができます。

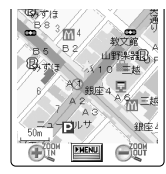

<現在地マップ>

現在地マップを表示中は次の操作をおこな うことができます。

| 拡大    | €₹を押すと地図が拡大します。   |  |
|-------|-------------------|--|
| 縮小    | ∈曖を押すと地図が縮小します。   |  |
| スクロール | でカーソルが移動します。      |  |
| 左回転   | ፪・・・ で地図が左に回転します。 |  |
| 右回転   | "■■"で地図が右に回転します。  |  |

無料サービスでは地図をスクロールできる範囲が 限られています。

お 知 ら せ

- GPS情報の取得中に電話をかけることはできません。
- W21SAの内蔵電子コンパスは、地球のわずかな磁場を感知して方位を算出しています。以下の場合は、正しい方位が表示できないことがあります。
  - ・建物、鉄製品(特にスチールデスクなど)、ラジ オ、テレビ、高圧線、磁気を含む岩盤の付近
  - ・磁性体材料を含むストラップ・時計・指輪のご 使用時や電車、バス、自動車の付近や車内
  - ・急激な温度変化をともなう環境下
  - ・充電しながらご使用する場合

・電子コンパス起動直後や、W21SAの開閉時、 miniSDカードの抜き差し時、またはラジオ・テレビ・鉄製品・マグネット類などに近づけたり、その付近や急激な温度変化をともなう環境下に長時間置いたままにした場合は、W21SAを持ちながら8の字を描くように約5秒動かすことで方位補正がおこなわれます。

#### 現在地マップで使える機能

#### 1 現在地マップで 🔤

メニューが表示されます。

| 項目                 | 概要                                                                    | ページ |
|--------------------|-----------------------------------------------------------------------|-----|
| 現在地確認ON /<br>OFF   | 現在地のリアルタイム確認<br>ON / OFFを切り替えます。                                      | -   |
| Myスポット<br>登録       | 地点をMyスポットに登録し<br>ます。(20件まで)                                           | 225 |
| ナビゲーショ<br>ンメニュー    | ナビゲーションメニューを<br>表示します。地図上の現在<br>地点またはカーソル位置を<br>基に各種機能をご利用いた<br>だけます。 | -   |
| 電子コンパス<br>ON / OFF | 電子コンパスON / OFFの設<br>定ができます。                                           | -   |
| ナビキャラ設定            | ナビゲーション中のキャラ<br>を設定できます。                                              | -   |
| 地図の拡大縮小            | 地図の縮尺を選択できま<br>す。                                                     | -   |
| おでかけ<br>メニューへ      | おでかけメニューに接続し<br>ます。                                                   | 224 |
| ウォーク設定             | テキスト案内、位置補正機<br>能などの各種設定ができま<br>す。                                    | -   |

### おでかけメニュー

おでかけ時に役立つ各種ナビゲーションサービ スメニューを表示します。

1 EZナビウォークメニュー(P222) でおでかけメニュー」を選択 選択

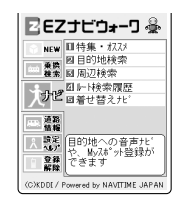

おでかけメニューは以下のように分類されています。

| NEW   | 新着情報、お知らせをご案内します。                                                  |
|-------|--------------------------------------------------------------------|
| 乗換検索  | 電車の乗換検索や時刻表の検索ができ<br>ます。                                           |
| ナビ    | 目的地への音声ナビや、Myスポット登録ができます。「着せ替えナビ」では、<br>音声やアイコンを有名人やアニメキャラに変更できます。 |
| 道路情報  | 全国のリアルタイム道路情報を検索で<br>きます。                                          |
| 設定ヘルプ | 各種設定とよくある質問などが確認で<br>きます。                                          |
| 登録解除  | 会員の登録 / 解除などができます。                                                 |

## 自宅へ帰る

簡単操作で、現在地から自宅までのナビゲー ションをおこないます。 電車と徒歩ルートを組み合わせた最短ルートが 検索できます。

1 EZナビウォークメニュー( P222) で「自宅へ帰る」を選択 選択

## 2 「はい」を選択 🕒 経路を選択する

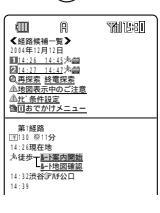

#### お知らせ

- 本機能をご利用になるには、あらかじめ自宅の GPS情報を登録する必要があります。(P225)
- - ・ルート案内開始
  - ・現在地確認ON / OFF( P223)
  - ・リルート(再探索)
  - ・電子コンパスON / OFF( P223)
  - ・音量調整
  - ・ナビキャラ設定(P223)
  - ・地図の拡大縮小(P223)
  - ・ウォーク設定(P223)

### My**スポット**

よく利用する場所(自宅、会社、友人宅、お店など)をお好みに合わせて20件まで登録できます。登録された場所へのナビゲーションは、簡単操作で開始することができます。

#### Myスポットを登録する

- 例 現在地を自宅に登録
- 1 EZナビウォークメニュー( P222) で「Myスポット」を選択 選択

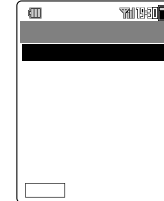

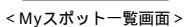

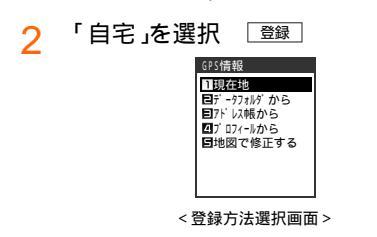

3 「現在地」を選択 □к□

登録方法は、現在地の他にも以下の項目を 選択できます。

| 項目            | 概要                           | ページ |
|---------------|------------------------------|-----|
| データフォル<br>ダから | データフォルダのGPS情報<br>付きデータから登録する | 187 |
| アドレス帳か<br>ら   | アドレス帳のGPS情報付き<br>データから登録する   | 57  |
| プロフィール<br>から  | プロフィールのGPS情報か<br>ら登録する       | 298 |
| 地図で修正す<br>る   | 地図を見ながらMyスポット<br>を修正する       | 225 |

▲ 登録

測位した現在地を、Myスポット(自宅)とし て登録します。 自宅以外の場所を登録するときは、タイト ルを入力し「OK」を押します。 タイトルは全角で最大40文字(半角で最大 80文字)まで入力できます。

お 知 ら せ

 おでかけメニューのナビ(目的地検索)により住 所や電話番号などから、任意の場所を検索して 登録することができます。

#### 地図で修正する

すでにMyスポット登録している場合、地図を表 示して地点を修正することができます。

- 1 登録したMyスポットを選択 [編集]
- 2 「GPS情報」を選択 □K
- 3 登録方法選択画面で 「地図で修正する」を選択 OK GPS情報通知が ON(確認画面なし)」に設 定されている場合、手順5に進みます。
- **4** はい
- 5 カーソルを移動 争
- 6 「場所を修正」を選択 ●
- 7 「はい」を選択 🕀
- <mark>♀</mark> 「YES」を選択 □ĸ

お知らせ ・ 手順1 で 白宝 , 友選択した 提合 |-

・手順1で「自宅」を選択した場合は、手順3に進み ます。

#### 地図を表示する

登録されている場所の地図を表示します。

- 1
   Myスポット一覧画面で

   項目を選択
   選択
- 「地図を表示する」を選択 OK
   GPS情報通知が ON(確認画面なし)に設定 されている場合、地図が表示されます。

### ここへ行く

現在地から登録されている場所までのナビゲー ションを開始します。

- Myスポット一覧画面(P225)で 項目を選択 運択
- 「ここへ行く」を選択 OK
   GPS情報通知が ON(確認画面なし)」に設定されている場合、手順4に進みます。
- 3 「はい」を選択 🕀
- 4 経路を選択 「ルート案内開始」 を選択 ●

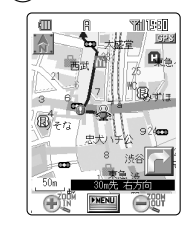

お 知 ら せ

 ・ナビゲーション中にできる操作については、 P224をご参照ください。

#### Myスポットを編集する

登録されている場所のタイトルやGPS情報を編 集します。

例 タイトルとGPS情報を編集

 Myスポット一覧画面(P225)で 項目を選択 [編集]

自宅を選択した場合は、手順4へ進みます。

2 「タイトル+GPS情報」を選択 <sup>\_\_\_\_\_</sup>

> タイトル
>  : タイトルを編集する。
>
>
>  GPS情報
>  : GPS情報を編集する。
>
>
>  タイトル+GPS情報
>  : タイトルとGPS情報 を編集する。

<mark>3</mark> 「YES」を選択 □K]

- 登録方法を選択 OK
   登録方法は、「Myスポットを登録する」
   ( P225)の手順3をご参照ください。
- 5 GPS情報を登録する
- 6 タイトルを入力 □К

タイトルは全角で最大40文字(半角で最大 80文字 )まで入力できます。

#### ご注意

GPS情報通知(P229)が OFF」に設定されている場合は、メッセージが表示され、GPS情報を通知することができません。「ON(確認画面あり)」またば ON(確認画面なし)」に設定してください。

- ・おでかけメニューのナビ(周辺検索)により任意 の場所を登録することができます。
- ・自宅のタイトルは変更できません。

### Myスポットで使える機能

Myスポットの一覧画面から以下の操作をおこな うことができます。メニューの項目は、操作す るときの状況により異なります。

1 Myスポット一覧画面(P225)で 項目を選択して <u>パー</u>

> メニューが表示され選択したMyスポット項 目について以下の操作ができます。

| 項目             | ページ |
|----------------|-----|
| GPSメール作成       | 227 |
| フォト/ムービーへ付加    | 227 |
| アドレス帳へ登録       | 227 |
| 詳細情報           | 227 |
| 消去(1件/選択/全件消去) | 337 |

GPS情報を貼り付けたEメールを作成する

Myスポットに登録されているGPS情報を貼り 付けて、Eメールを作成することができます。

1 Myスポット一覧画面( P225)で <sup>ズニー</sup> 「GPSメール作成」を選択 <sup>OK</sup>

以降の操作はP79をご参照ください。

データフォルダのフォト / ムービーに GPS情報を付ける

データフォルダに保存されているフォトやムー ビーにGPS情報を付けることができます。

ダの一覧が表示されます。

- 2 フォルダを選択 選択
- 3 データを選択 [付加]

お知らせ

 GPS情報を付加するとデータ容量がオーバーす るときはメッセージが表示され、GPS情報を付 加できません。 GPS情報をアドレス帳へ登録する

MyスポットのGPS情報をアドレス帳に登録す ることができます。

以降の操作はP61をご参照ください。

MyスポットのGPS情報を表示する

Myスポットに登録されているGPS情報の確認 レベル、測地系、緯度、経度などの情報を表示 します。

1 Myスポット一覧画面( P225)で 「XII-」「詳細情報」を選択 OK

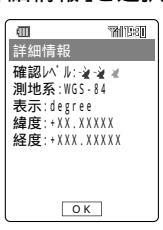

## 現在地メールを作成する

GPS情報を取得し、現在地を相手にお知らせす るEメールを作成します。

1 EZナビウォークメニュー(P222) で「現在地メール」を選択 選択

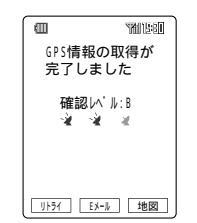

GPS情報の取得が完了すると、確認レベル がA~Cの3段階で表示されます。 リシイを押 すと、GPS情報を再取得します。 地図を押すと、地図を表示して位置を修正 することができます。(P225)

2 [エメール]または

> 以降の操作はP79をご参照ください。取得 したGPS情報は本文に貼り付けられます。

お 知 ら せ

・GPS情報の確認レベルは、次のとおりです。

| 確認レベル       | 概要                         |  |
|-------------|----------------------------|--|
| A<br>-````  | ほぼ正確です。                    |  |
| B<br>-≩-≩ ≵ | 精度に幅がありますが、比較的正確<br>です。    |  |
| C           | 正確なGPS情報が取得されていない可能性があります。 |  |

### EZナビポータルリンク

EZナビウォーク関連の情報を集めたサイトへ直 接アクセスできます。

### 1 EZナビウォークメニュー(P222) で「EZナビポータルリンク」を選択 選択

サイトヘアクセスします。

## EZ**ナビウォーク設定**

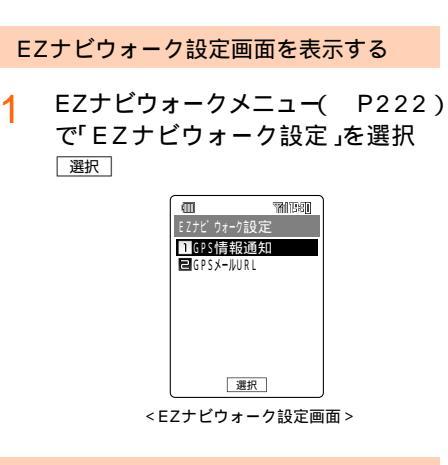

#### GPS情報通知を設定する

[お買い上げ時: ON(確認画面あり)]

地図表示等でお客様のGPS情報 現在地情報 を 通知する際、確認画面を表示する / しないの設 定ができます。また、GPS情報 現在地情報 を 通知できなくすることもできます。

- 1
   EZナビウォーク設定画面で

   「GPS情報通知」を選択
   選択
- 2 通知方法を選択 📴

| 項目         | 概要                         |
|------------|----------------------------|
| ON(確認画面あり) | GPS情報を通知する際、確認<br>画面を表示する  |
| ON(確認画面なし) | GPS情報を通知する際、確認<br>画面を表示しない |
| OFF        | GPS情報を通知できなくする             |

ご注意

 GPS情報通知を「OFF」に設定すると、GPS情報の通知ができませんが、おでかけニューや現在 地メールなどを利用することができます。 GPSメールに付ける地図サイトを変更 する

> [お買い上げ時:http://walk.eznavi. jp/map/]

GPSメール作成時に付ける地図サイトのURL を設定します。

GPSメール受信者は、ここで設定したURLに 接続して地図を表示します。

1 EZナビウォーク設定画面で 「GPSメールURL」を選択 選択

#### 2 変更

GPSメールURLの設定をお買い上げ時の設 定から他のサイトに変更している場合、 リセンを押すと、お買い上げ時の設定に戻す ことができます。

- 3 「YES」を選択 □K
- 4 URLを入力 OK URLは半角で256文字まで入力できます。
- 5 「YES」を選択 □K

#### ご注意

本設定を変更すると、GPSメール受信者が正しく地図を表示できなくなる可能性があります。

EZ**アプリ(** BREW™ )を使う

EZweb契約要

# EZ**アプリ(** BREW™ **)**につ いて

EZアプリ(BREW™)は、アプリケーションな どをダウンロードして利用することができる機 能です。

表現力豊かで大容量のゲームや待受などのアプ リケーションが楽しめます。

EZアプリ(BREW™)は最大3MBまで保存でき ます。

BREWおよびBREWに関連する商標は、 Qualcomm社の商標または登録商標です。

本文中は「EZアプリ(BREW™)」を「EZアプ リ」と表記しています。

EZアプリは、1日に最大3MBまで通信できます。3MBを超えると「EZアプリでのデータ通信量が上限を超えました。翌日の1:00まで通信を行えません」と画面に表示され、EZアプリによる通信をおこなうことができません。翌日の午前1:00を過ぎるまでお待ちください。

ご注意

 ・ 接続されるEZアプリのダウンロード先や、EZ アプリの種類によっては、ここに記載されてい る以外の操作の場合もあります。その場合は画 面表示にしたがってください。

### EZ**アプリメニューを表示する**

1 待受中に [177"リ

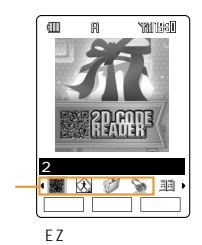

サービスダウンロードアプリのアイコン

ご注意

- ・メモリリセット(P307)、EZアプリリセット
   (P307)、オールリセット(P307)をおこ なうと、EZアプリ(サービスダウンロードアプ リを含む)が削除されます。
- EZアプリカタログとEZアプリ設定は削除され ません。また、各リセットをおこなうとEZアプ リ設定(P233)の設定内容はお買い上げ時に 戻ります。

お 知 ら せ

- ご利用になるには、はじめに初期設定をおこ なってください。初期設定をおこなっていない 場合は、P34をご参照ください。
- EZアプリメニューからは (MITY+-) でも終了して待 受画面に戻れます。
- ・EZアプリメニューの一覧の表示方法は、メ ニュー表示切替( P234)で切り替えることが できます。
- お買い上げいただいてすぐEZアプリをご利用いただけるよう、以下のサービスダウンロードアプリケーションがあらかじめインストールされています。ご利用の前に利用許諾契約をお読みください。

| EZアプリ      | ページ |
|------------|-----|
| EZナビウォーク   | 350 |
| EZ·FM      | 352 |
| 2次元コードリーダー | 353 |
| EZメモリーポケット | 351 |

- ・画面は表示例ですので、EZアプリの名称など実際の画面とは異なることがあります。
- ・EZアプリの操作方法は、各EZアプリのヘルプ などをご参照いただくか、EZアプリの提供元に お問い合わせください。

## EZ**アプリカタログについて**

EZアプリカタログは、アプリサーバに登録され ているEZアプリをダウンロードするためのメ ニューです。

EZアプリカタログでのEZアプリのダウンロー ドは、カテゴリから検索してダウンロードする 方法と、EZアプリ名もしくはカテゴリ名を文字 で検索してダウンロードする方法の2通りがあ ります。

なお、EZアプリによっては、ダウンロードとは 別にEZwebなどの会員登録が必要なものがあり ます。

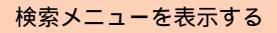

1 EZアプリメニュー( P230)で 「EZアプリカタログ」を選択 ○K

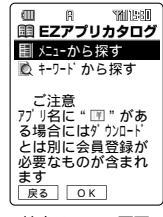

<検索メニュー画面>

EZアプリ(BREW™)をダウンロードし て起動する

メニューから探す

- 例 ゲームメニューからダウンロードする
- 1 検索メニューで「メニューから探す」 を選択 □K
- 2 「ゲーム」を選択 □к
- 3 EZアプリを選択 □K

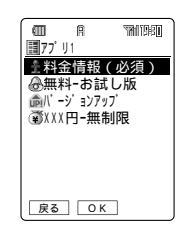

- ▲ ダウンロードの方法を選択 □К
- 5 Itu
- 6 EZパスワードを入力 ○K 「OK」を選択 ●

ダウンロードを開始します。

7 <u>ほい</u> EZアプリが起動します。

- キーワードから探す
- 1 検索メニューで「キーワードから探 す」を選択 OK
- 2 編集
- 3 キーワードを入力 OK
- 5 EZアプリを選択 OK
- 6 ダウンロードの方法を選択 □区

7 [tu

- 8 EZパスワードを入力 ○K 「OK」を選択 ● ダウンロードを開始します。
- 9 ほい EZアプリが起動します。

### メモリに空きがない場合

EZアプリ用の空きメモリが足りない場合は、 メッセージが表示されます。「はい」を押して不要 なEZアプリを消去し、空きメモリを確保してく ださい。

- ・画面は表示例ですので、EZアプリの名称など実際の画面とは異なることがあります。
- ・接続されるEZアプリのダウンロード先や、EZ アプリの種類によっては操作手順や表示画面が 異なることがあります。
- ・接続アニメーションの表示中でも、EZアプリ サーバと接続せず、W21SA内のメモリ(キャッシュ)に記憶して表示を呼び出しているときは、 接続料金はかかりません。
- ・EZパスワードについて( P31)
- ・プレミアムEZパスワードについて( P31)
- ・ダウンロードしたEZアプリによっては、起動までに時間がかかることがあります。

## EZ**アプリ(** BREW™ **)を起動する**

EZアプリメニューからEZアプリ (BREW™)を起動する

1 EZアプリメニュー(P230)でEZ アプリを選択 起動

#### 指定した時刻にEZアプリ(BREW™)を 起動させる(アラーム起動)

EZアプリには、起動させる時刻をあらかじめ設 定できるものがあります。時刻設定などの操作 は、EZアプリによって異なります。

#### お 知 ら せ

 ・起動時刻に電源OFFの場合は、EZアプリは起動 しません。

C メールを受信してのEZ アプリ (BREW™)の起動

EZアプリには、サイトからCメール受信により 自動的に起動するものがあります。 起動の条件などは、EZアプリにより異なります。

#### EZwebからの起動

EZwebのサイトには、カーソルを合わせて選択 することによりEZアプリを起動することができ るものもあります。起動するEZアプリがダウン ロードされていない場合は、EZアプリをダウン ロードしてから起動をおこないます。 操作方法などはEZwebのサイト、EZアプリに よって異なります。

EZZアプリ(BREW™)
 を起動する

ー発起動設定( P234)で設定されたEZアプリが 起動します。

待受中に EZ77\*リを長押し(約1秒以上)

お 知 ら せ

- 有効期限が過ぎたEZアプリを起動することはで きません。起動する場合は、再度EZアプリのラ イセンスを購入してください。
- ・EZアプリを起動した場合に、メモリエラーのため携帯電話の電源を切り、再起動する必要がある内容のメッセージが表示される場合があります。 「パパー」を長押し(約1秒以上)し、一度電源を OFFにして、再度電源ONにしてからEZアプリ を起動してください。

### EZ**アプリ(** BREW™ **)を一時停止 / 終 了する**

- 1 EZアプリ起動中に P™ へ)
- 2 「中断」または「終了」を選択 ○K 中断:起動中のEZアプリを一時停止する 終了:一時停止を含むすべてのEZアプリ を終了する

#### ご 注 意

- ・EZアプリによっては一時停止を解除したあとの 動作が保証されないものもあります。
- EZアプリによっては MM/T+- で終了できず、EZ アプリ指定の終了キーでのみ終了させる場合が あります。

- 一時停止したEZアプリを再開するときは、
   EZZ77\*JJを押します。
- 本機能は「待受EZアプリを設定する(P233)
   で設定したEZアプリには動作しません。

### EZ**アプリ(** BREW™ )を起動中にでき ること

EZアプリ起動中に表示されている情報(電話番号、メールアドレス、URL)を利用して簡単な 操作で電話をかけたり、メールアドレスにメー ルを送信したり、サイトへジャンプすることが できます。

| 項目                   | ページ |
|----------------------|-----|
| 電話をかける( Phone to )   | 336 |
| メールを送る(Mail to)      | 79  |
| サイトヘジャンプする( URL to ) | 336 |
| アドレス帳の内容を引用する        | 253 |
| EZアプリ通信              |     |
| GPS情報を取得する           | 222 |

ご注意

- ・ダイヤル発信制限 P305 が設定されている 場合は、電話はかけられません。ロックNo.を入 力して設定を一時的に解除してください。
- ・メール制限(P305)が設定されている場合は、Eメールは作成できません。ロックNo.を入力して設定を一時的に解除してください。
- ・EZweb制限(P305)が設定されている場合は、サイトへジャンプできません。ロックNo.を入力して設定を一時的に解除してください。
- アドレス帳制限 P305 が設定されている場合は、アドレス帳を呼び出すことができません。ロックNo.を入力して設定を一時的に解除してください。
- EZアプリでアドレス帳から取り込むことができる「名前」と「ヨミガナ」は全角で最大12文字(半角で最大24文字)までです。
- EZアプリ制限の「アプリ通信制限(P306)が 設定されている場合は、通信をおこなうことが できません。「アプリ通信制限」を「OFF」に設定 し直してください。
- ・EZアプリ制限の「アプリ通信制限(P306)が 設定されている場合でも「EZナビウォーク( P222)の通信やEZアプリのダウンロード( P231)をおこなうことができます。
- ・EZアプリ制限の「GPS通信制限(P306)が設定されている場合は、現在地を確認することができません。「GPS通信制限」を「OFF」に設定し直してください。
- ・EZアプリ制限の「GPS通信制限(P306)が設定されている場合でも「EZナビウォーク(P222)で現在地を確認することができます。

# EZアプリ設定について

EZアプリの管理をおこないます。

## EZ**アプリ設定メニューを表示する**

1 EZアプリメニュー( P230)で 「EZアプリ設定」を選択 □○K

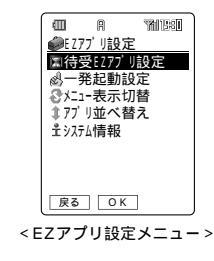

お 知 ら せ

・ 画面は表示例ですので、EZアプリの名称など実際の画面とは異なることがあります。

## 待受EZアプリを設定する

[お買い上げ時:設定OFF]

待受画面でしばらくキー操作をしなかったとき に、待受EZアプリが起動するように設定できま す。

- 1 EZアプリ設定メニューで「待受EZ アプリ設定」を選択 □K
- 2 EZアプリを選択 □K

お知らせ

- ・待受EZアプリを設定することのできるEZアプ リが1つもない場合は、メッセージが表示され、 設定できません。
- ・「設定OFF」を選択すると、設定は解除されま す。

## 一発起動するEZアプリ(BREW™)を■システム情報を確認する 設定する

「お買い上げ時:設定OFF]

待受中に [エフプリ]を長押し(約1秒以上)して記動す るEZアプリを設定します。

- EZアプリ設定メニュー( 1 P233) で「一発起動設定」を選択 「0K」
- EZアプリを選択 OK 2

#### お 知 ら せ

- ・「設定OFF を選択すると、設定は解除されます。
- ・EZアプリメニュー( P230)で一発起動したい EZアプリを選択 「ニー」「一発起動に設定」を選 択しても、一発起動に設定できます。

## メニュー表示切替をおこなう

[お買い上げ時:アイコン表示(大)]

EZアプリメニューの表示方法を、次の3パター ンから選択できます。

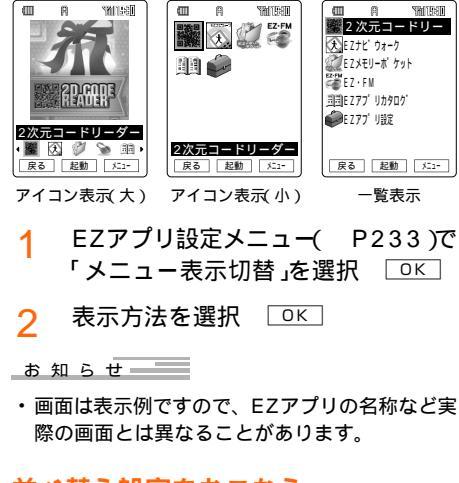

## 並べ替え設定をおこなう

EZアプリメニューのEZアプリを並べ替えるこ とができます。

- EZアプリ設定メニュー( P233) 1 で「アプリ並べ替え」を選択 □К
- 移動したいアプリを選択 □< 2
- 移動先を選択 □к 3

保存

EZアプリのメモリの使用状況、バージョン情報 を確認します。

1 EZアプリ設定メニュー( P233) で「システム情報」を選択 「OK」

### 詳細情報の確認、削除、バージョン アップの確認をおこなう

EZアプリの詳細情報の確認、削除、バージョン アップをおこないます。

詳細情報を確認する

EZアプリメニュー( P230)でEZ 1 アプリを選択 「メニュー

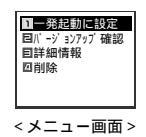

「詳細情報」を選択 ОК

EZアプリ(BREW™)を削除する

- EZアプリメニュー( P230)でEZ 1 アプリを選択 「メニュー ]
- 「削除」を選択 □К 2

はい 3

2

お 知 ら せ

・削除されたサービスダウンロードアプリケー ションは、EZアプリカタログから再取得可能で すが、ダウンロードには別途通信料がかかりま す。

Δ

アプリケーションをバージョンアップする

| 1 | EZアプリメニュー( | P230 )でEZ |
|---|------------|-----------|
| • | アプリを選択 🏾 🚈 |           |

- 2 「バージョンアップ確認」を選択
- З ОК
- 4 ほい EZパスワードを入力 OK 「OK」を選択 OK

#### お 知 ら せ

- ・バージョンアップの情報がない場合、バージョ ンアップが必要ないという内容、または最新の EZアプリがないという内容のメッセージが表示 されます。
- ・接続アニメーションの表示中でも、EZアプリ サーバと接続せず、W21SA内のメモリ(キャッ シュ)に記憶して表示を呼び出しているときは、 接続料金はかかりません。
- ・EZアプリ起動中は以下のようになります。
- ・電話がかかってきたときは、EZアプリが一時 停止し、電話を受けることができます。通話が 終わるとEZアプリが再開します。
- ・メール自動受信(P67)か<sup>で</sup>ON」の場合は、E
   メールを受信するとEZアプリ終了後または待
   受EZアプリを終了して本文を受信します。
- ・Cメールを受信した場合は、EZアプリを継続 します。受信しても着信音やバイブレータは動 作しません。アイコンを表示してお知らせしま す。
- ・おしゃべりメールを受信したときはEZアプリ が一時停止し、受信することができます。お しゃべりメールを終了すると、EZアプリが再 開します。
- アラームの時刻になると、EZアプリが一時停止し、アラームが鳴ります。アラームが終わるとEZアプリが再開します。

# EZ**メモリーポケットを利** 用する

「EZメモリーポケット」はW21SAで撮影した フォト/ムービーや、大事なアドレス帳などを 専用サーバーに保存できるサービスです。 au電話の落下や水没など、万一の場合において も、このサービスをご利用であれば安心です。

1 待受中に 「EZメモリーポケット」を選択

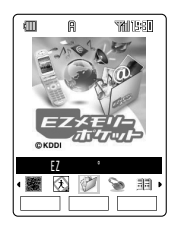

2 起動 開始 はい

EZメモリーポケットのメニューが表示され ます。

- シークレット設定されたアドレス帳など一部の アドレス帳の情報については、保存できない場 合があります。
- ・EZメモリーポケットは会員登録した方がご利用 できる有料コンテンツです。

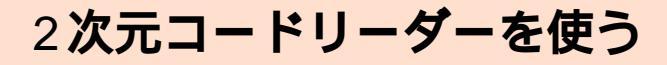

EZweb契約要

W21SAで2次元コード(QRコード)を撮影する と、QRコード化された文字などを読み取るこ とができます。読み取った情報は、アドレス帳 に登録したりメール作成に利用したりすること ができます。

QRコード(Quick Response Code)とは、 バーコードより高い情報力を持った2次元コー ドです。

QRコードを読み取る

- 1 待受中に [፤ファブリ] 「2次元コードリー ダー」を選択 〔起動〕
- 2 カメラをQRコードにかざしてQR コードを読み取る

自動で読み取ります。読み取りにくい場合 は、 ③でカメラの明るさを調節すると読み 取りやすくなります。

#### 続けて読み取る場合

 QRコード読み取り後、「<sup>継続</sup>」を押す 次に読み取るQRコードにかざしてQRコー ドを読み取ります。

#### 読取結果を保存する

QRコード読み取り後、「結果」を押す

2 保存 はい OK

#### 読み取りに失敗した場合

QRコード読み取り後、「<sup>画読取]</sup>を押す 再度、QRコードにかざしてQRコードを読 み取ります。

#### アドレス帳に登録する

 読取結果画面で登録したい項目を選 択 選択 「アドレス帳に登録す る」を選択 選択 (はい) OK

### EZナビウォークを起動する

 読取結果画面でGPS情報を選択
 選択「EZナビウォークを起動」を 選択 選択 (選択) (はい)

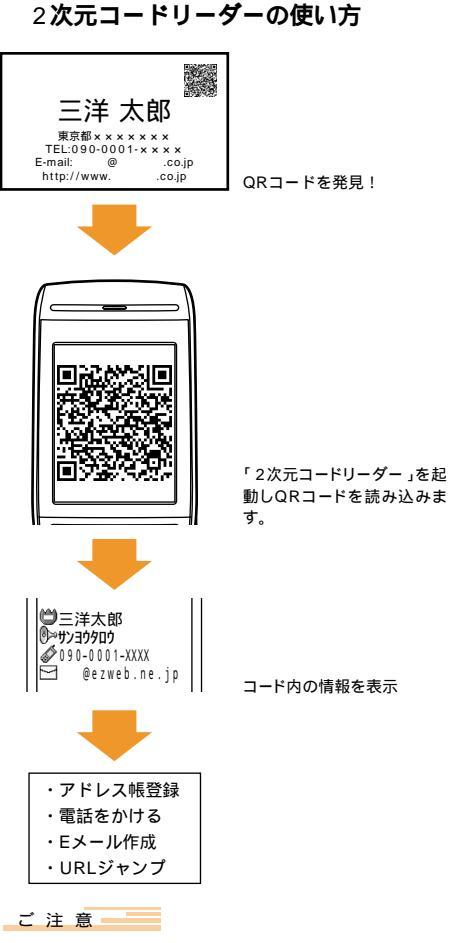

- QRコードが汚れているか、かすれている、薄い などの場合は、読み取れないことがあります。
- ・ディスプレイ内に複数のQRコードが表示されて いる場合は、読み取れないことがあります。

- ・ 画面は表示例ですので実際の画面とは異なることがあります。
- ・読取結果画面から電話をかけたり、URLに接続 したり、Eメールを送ることもできます。
- ・QRコードを読取中に メーシンを押し、読取結果や 保存データなどの表示ができます。
- 2次元コードリーダーをEZアプリメニューから 削除した場合は、EZアプリカタログよりダウ ンロードしてください。
- ・続けて読み取る場合は、5件以上読み取ると最初 に読み込んだQRコードから順に上書きされます。

# FM**ラジオで楽しむ**

# FM**ラジオをご使用になる** 前に

付属の三洋平型ステレオイヤホン02を接続して からFMラジオを起動してください。イヤホン コードがアンテナの役割をしています。

#### お 知 ら せ

- ご利用になるには、はじめに初期設定をおこなってください。初期設定をおこなっていない
   場合は、P34をご参照ください。
- FMラジオの視聴にはパケット通信料がかかりません。NOW ON AIRなどのサービスを利用するとパケット通信料がかかります。
- ・ 画面は表示例ですので、実際の画面とは異なることがあります。

#### ご利用可能時間

| 受信時間  | 録音時間      |
|-------|-----------|
| 約40時間 | 1件につき約40分 |

イヤホン出力時

# 三洋平型ステレオイヤホン02の接続 方法

- 1 W21SAの平型イヤホンマイク端子に ついているカバーを回転させて開ける カバーを回転させずに無理に接続すると破 損の原因になります。
- 2 三洋平型ステレオイヤホン02を接 続する

W21SAの平型イヤホンマイク端子にしっかり差し込みます。

下図の向きに接続してください。 FMラジオの操作方法についてはP238をご 参照ください。

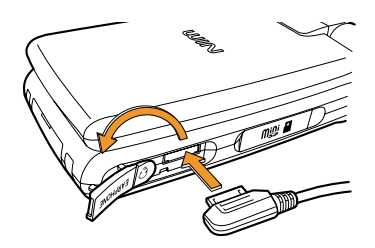

#### FMラジオ使用時のご注意

自動車やバイク、自転車などの運転中は、FM ラジオを聴かないでください。周囲の音が聞こ えにくく、表示に気を取られ交通事故の原因に なります。また、歩行中でも周囲の交通に十分 注意してください。特に踏切や横断歩道ではご 注意ください。

耳を刺激するような大きな音量で長時間続けて 聴くと、聴力に悪い影響を与えることがありま すので、ご注意ください。

FMラジオを聴いているときにカメラ(ムービー 撮影)を使用すると、FMラジオが一時停止しま す。カメラ(ムービー撮影)を終了するとそのま ま聞くことができます。

# FM**ラジオを聴く**

付属の三洋平型ステレオイヤホン02を接続して から操作します。

#### FM**ラジオ画面を表示する**

- 1 待受中に Myzie 「FM ラジオ」を選択 選択
- 2 🕀

FMラジオ画面が表示されます。

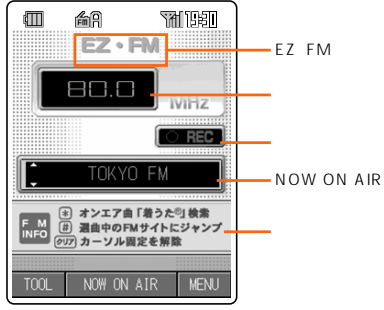

< FMラジオ画面 >

3 017/7+-

お 知 ら せ

- FMラジオをはじめて起動した場合は、エリアを 選択する画面が表示されます。使用する地域を 選択してください。
- ・仕様は予告なしに変更することがあります。
- 本アプリを削除した場合でも、EZアプリカタロ グ(P231)から再度ダウンロードすることが できます。
- ・FMラジオ画面で
   ※・・・・
   を押すと、聴いている曲の着うた<sup>®</sup>を検索できます。
   (<u>#</u>→→)を押すと、選局中のサイトに接続します。

## 音量を調節する

 FMラジオ画面で ● 音量を1段階ずつ調節します。

| キー操作                                              | 概要             |
|---------------------------------------------------|----------------|
| $\odot$                                           | 音量を1段階ずつ調節します。 |
| <ul> <li>         ・         ・         ・</li></ul> | 消音にします。        |

お 知 ら せ

・音量は1~10段階、消音に設定できます。

# チューニングをおこなう

- 1 FMラジオ画面で *////マナー*
- 🤈 😨で周波数エリアを選択 💷

| キー操作                                    | 概要                       |
|-----------------------------------------|--------------------------|
| ٢                                       | 0.1 MHz単位でチューニングしま<br>す。 |
| <ul><li>②を長押し</li><li>(約1秒以上)</li></ul> | 自動チューニングします。             |

お 知 ら せ

・任意の周波数を指定して放送を受信します。 指定可能な周波数領域は76~108 MHzです。

# EZ · FM**サイトヘアクセスする**

- 1 FMラジオ画面で <sup>𝒵</sup>𝒵𝑘<sup>𝑘</sup>𝑘<sup>𝑘</sup>𝑘<sup></sup>𝑘<sup></sup></sup>
- 2 ⑦でEZ・FMエリアを選択 [2:FW/] 「EZ・FM」のサイトへ接続します。

### FM ラジオで録音する

1件につき最大40分まで放送内容を録音するこ とができます。 録音したデータは、データフォルダのサウンド フォルダに保存されます。

- **1** FMラジオ画面で ///マナ-
- 2 録音エリアを選択 (#U START) 録音が開始され、画面に保存するファイル 名が表示されます。 録音を終了するときは、録音エリアを選択 した状態で(#U STOP)を押します。

#### 録音データを再生する

- データフォルダのサウンドフォルダ
   を選択 選択
- 録音データを選択 選択

再生中の主な操作は以下のとおりです。

| 操作キー       | 操作内容                  |
|------------|-----------------------|
| Ô          | 音量を上げる                |
| $\bigcirc$ | 音量を下げる                |
|            | 巻き戻し、長押し(約1秒以上)すると頭出し |
| $\bigcirc$ | 早送り                   |
| クリア/マナー    | 再生を終了                 |

お 知 ら せ

- ・保存したデータのファイル名は、「録音年月日+
   録音時刻「連番」で表示されます。
  - 例 2004年12月24日19時30分に録音した 1曲目のデータの場合 041224\_1930`01
- ・データは、miniSDカードには保存できません。
- ・録音中はオートラジオOFFを設定していてもFM ラジオは終了しません。
- 三洋オリジナルのFMラジオアプリには、録音機 能がありません。

#### NOW ON AIR情報を表示する

放送中の曲名、アーティスト名、放送局名などの情報を確認することができます。

1 FMラジオ画面で<sup>MW M R</sup>

曲名、アーティスト名などがスクロール表 示されます。番組によっては、情報提供さ れない場合があります。

- 取得したNOW ON AIR情報をクリップしてお き、あとで関連情報を閲覧することもできます。 (有料)
- NOW ON AIR情報を取得し、バナーエリアにサイト情報が表示された場合、「タグマナーを押し(③)で バナーエリアを選択し[litt]を押すと表示中のサイトに接続することができます。

## FM**ラジオの設定をおこなう**

FMラジオアプリに関する各種設定をおこない ます。

1 FMラジオ画面( P238)で <sup>™</sup>

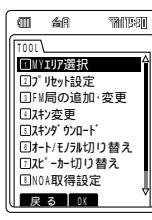

< FMツール画面 >

| 項目                 | 概要                                         |
|--------------------|--------------------------------------------|
| MY エリア選択           | 使用する地域を選択します。                              |
| プリセット設定            | ダイヤルキーに放送局と周波数<br>を割り当てます。                 |
| FM 局の追加・変更         | プリセットされた放送局の周波<br>数変更および放送局の追加がで<br>きます。   |
| スキン変更              | FMラジオ画面などを変更しま<br>す。                       |
| スキンダウンロード          | スキンを EZweb からダウン<br>ロードできます。               |
| オート / モノラル<br>切り替え | 「モノラル」と「オート」を切り替<br>えできます。                 |
| スピーカー切り替え          | スピーカーで聴くかイヤホンで<br>聴くか選択できます。               |
| NOA 取得設定           | NOW ON AIR 情報の取得方法<br>を設定できます。             |
| オートラジオ<br>OFF 設定   | ー定時間操作をおこなわないと<br>FMラジオが終了するように設<br>定できます。 |
| 通信確認設定             | ネットワーク接続を確認するか<br>しないかを設定することができ<br>ます。    |

メニュー機能について

### 1 FMラジオ画面( P238)で MENU

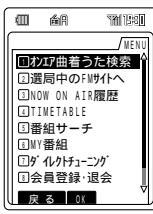

< FMメニュー画面 >

| 項目              | 概要                                                             |
|-----------------|----------------------------------------------------------------|
| オンエア曲着うた<br>検索  | 聞いている曲の着うた <sup>®</sup> を検索<br>します。                            |
| 選局中のFMサイト<br>へ  | 選局しているFMサイトヘアク<br>セスします。                                       |
| NOW ON AIR履歴    | 取得したNOW ON AIR履歴の<br>一覧を表示します。                                 |
| TIMETABLE       | 選局しているFM放送のタイム<br>テーブルをダウンロードしま<br>す。番組を選択してMY番組に<br>登録できます。   |
| 番組サーチ           | 条件を選択して、番組を検索し<br>ます。                                          |
| MY番組            | 登録したMY番組の一覧を表示<br>します。番組を選択して、番組<br>開始前にメールで通知するよう<br>に設定できます。 |
| ダイレクトチュー<br>ニング | 周波数を数値入力して、選局で<br>きます。                                         |
| 会員登録・退会         | 有料会員の登録・退会をおこな<br>います。                                         |
| ヘルプ             | EZ・FMサイトの「Q&A:サー<br>ビス全般」へアクセスします。                             |

### FMラジオを一時停止 / 終了する

FMラジオアプリを一時停止または終了します。 FMラジオアプリを一時停止しても、バックグラ ウンドでFMラジオを聴くことができます。

1 FMラジオ画面(P238)でPmrへ

- 2 「中断」または「終了」を選択 □к
  - 中断: FM ラジオアプリは一時停止する が、FM ラジオは継続して聴くこと ができる。
  - 終了: FMラジオアプリとFMラジオを終了 する。

お 知 ら せ

お買い上げ時は、一定時間操作をおこなわないで2時間経過すると、自動的にFMラジオが終了します。オートラジオOFF設定で設定を変更できます。

### FM**ラジオをクリアに聴くために**

室内など電波の弱いところでは聴こえない場合 があります。そのような場合は、次のことをお 試しください。

イヤホンコードを伸ばして聴こえる方向を探し てみる。

W21SAのFMラジオは、イヤホンコードがア ンテナの役割をしています。イヤホンコードを いっぱいに伸ばして一番よく聴こえる方向を探 してみてください。

できるかぎり窓のそばで聴くようにする。 電波は外から入ってきますので、できるだけ窓 のそばで聴くようにしましょう。 FMラジオの機能に関するお知らせ

#### スピーカーの切り替え

- イヤホンコードがアンテナの役割をしています。付属の三洋平型ステレオイヤホン02を接続してから操作してください。
- ・お買い上げ時は、「イヤホン」に設定されています。
- スピーカーに切り替えたときの音量レベルは、
   イヤホン時のレベルと同じです。
- マナーモード設定時はイヤホンからのみ聴くことができます。スピーカーで聴くときはマナーモード設定を解除してください。
- スピーカーに切り替えた場合、イヤホンでFMラジオを聴いたり、平型スイッチ付イヤホンマイク(別売)で電話をかける/受ける(P343)ことができません。

# 三洋オリジナルのFM ラジ オを聴く

お買い上げ時に起動するFMラジオアプリを削除 すると、三洋オリジナルのFMラジオアプリが起 動します。

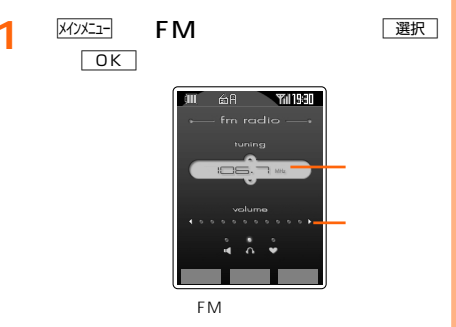

・FMラジオの音量を調節

| キー操作       | 概要     |
|------------|--------|
| $\bigcirc$ | 1段階上げる |
| $\odot$    | 1段階下げる |
|            | 消音にする  |

・チューニング

| キー操作         | 概要         |
|--------------|------------|
| O            | 0.1MHz上げる  |
| $\bigcirc$   | 0.1MHz下げる  |
| ②を長押し(約1秒以上) | 自動チューニングする |

お 知 ら せ

- ・FMラジオMENU画面から次の操作でチューニングします。
   FMラジオ画面で IENU 「チューニング」を選択
   OK Orecom ~ (9 wayze)または(気) 認定
- ・ 三洋オリジナルのFMラジオアプリは、FMラジ オアプリ(P237)とはサービス/メニューが 異なりますので、ご注意ください。FMラジオア プリにつきましては、EZアプリカタログ( P231)から再度ダウンロードできます。

## スピーカーでFMラジオを聴く

- 1 FMラジオ画面で<sup>□</sup>切替<sup>□</sup> 設定中の項目には、「★」が表示されます。
- 2 「イヤホン」または「スピーカー」を選択 [設定]

## オートラジオOFFを設定する

ー定時間操作をおこなわないと、FMラジオア プリとFMラジオが終了するように設定するこ とができます。

- FMラジオ画面で MENU 「オートラ ジオOFF」を選択 ○K 設定中の項目には、「★」が表示されます。
- 2 終了するまでの時間を選択 じでするまでの時間を選択 いでのFF」に設定すると、FMラジオは終了しま せん。

## FM ラジオを一時停止 / 終了する

- 1 FMラジオ画面で PWR ←
- 2 「中断」または「終了」を選択 □к
  - 中断:FMラジオアプリは一時停止状態に なるが、FMラジオは継続して聴く ことができる。
    - 終了:FMラジオアプリとFMラジオを終了 する。

お 知 ら せ

・FMラジオ画面で
「終了」を押しても同様です。

# フロントスタイルでの操作

- 1 〇 「メインメニュー」を選択 選択
- 2 「FMラジオ」を選択 🗵 🔘
  - FMラジオ画面(P238)が表示されます。 チューニングなどをおこなう場合は、FMラ ジオ画面での。。 リアを選択します。 シを押すと、そのエ リアでの操作ができるようになります。 三洋オリジナルのFMラジオの場合は、FM ラジオ画面(P242)が表示されます。

### チューニングをおこなう

1 FMラジオ画面(P238)で○<sub>𝒴𝟸са</sub>

🤈 周波数エリアを選択 🔘

三洋オリジナルのFMラジオの場合は、FMラ ジオ画面( P242)で次の操作ができます。

| Â          | 0.1MHz上げる  |
|------------|------------|
| v          | 0.1MHz下げる  |
|            | 自動チューニングする |
| 長押し(約1秒以上) |            |

#### FMラジオの音量を調節する

1 FMラジオ画面(P238、242)で <sub>ポ</sub>↓または<sup>᠖</sup>▶

| <sup>®</sup> 🕨                 | 1段階上げる  |
|--------------------------------|---------|
| í, 🗸                           | 1 段階下げる |
| <sub>眞</sub> ]●を長押し<br>(約1秒以上) | 消音にする   |

#### FM**ラジオを終了する**

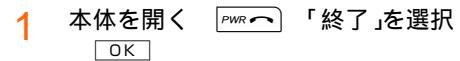

文字を入力する

アドレス帳に登録する名前やメールで送るメッ セージなどの入力方法です。 P246の表にしたがって文字を入力します。1 つのキーに複数の文字が割り当てられています ので、目的の文字が表示されるまで、同じキー を押してください。

# 入力モードを切り替える

1 文字入力画面で

2

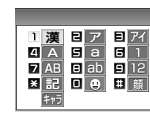

- <入力モード選択画面>
- 入力モードを選択 「OK」 選択した入力モードが点灯します。 文字入力モード表示 (漢) 漢字・ひらがな ア(ア) 全角カタカナ アイ(アモ)半角カタカナ A 全角英数字(大文字) a 全角英数字(小文字) AB 半角英数字(大文字) (1) 半角英数字(小文字) Aaa 半角英数(大/小文字) 1 全角数字 12 半角数字 記 記号 🙂 絵文字 顧 顔文字 FFD キャラ文字 ポケベル方式入力時に表示(P254)

お 知 ら せ

 入力画面により使用できる入力モードが異なり ます。

# 入力予測(入力予測ON)で 文字を入力する

- 例 Cメールの本文に「明日」と入力する
- 1 本文入力画面( P114)で「あ」を入 力する
  - (1....\*)(1回)...「あ」 予測候補が表示されます。
    「あ」でよい場合は、「確定」を押します。

| 予測候補          |
|---------------|
| 間 明日 後 ありがとう  |
| ある あっ 朝 あった 味 |
| <u> </u>      |
|               |
| 変換 確定 英数け     |

2 「明日」を選択 確定 ③で予測候補を選択します。

変換 を押すと通常変換に切り替えることが できます。入力予測に戻したいときは 予測 を押してください。

- ・お買い上げ時は「入力予測ON」に設定されています。(P255)
- - ・大文字全角英字(A)
  - ・大文字半角英字(A)
  - ・小文字全角英字(a)
  - ・小文字半角英字(3)
  - ・全角数字(2)
  - ・半角数字(2)
  - ・全角カタカナ(カ)
  - ・半角カタカナ(カ)
- ・ 確定 を押したすぐあとに № したすく 変換 可能な状態に戻ります。

- 次の機能に電話番号やEメールアドレス、URL として認識可能な文字列を登録した場合、それ ぞれの機能から電話をかけたりメールの送信先 にしたり、URLに接続できます。
  - ・アドレス帳(メモ)
  - ・プロフィール(メモ)
  - ・スケジュール(用件、詳細)
  - ・メモ帳
  - ・Eメール(本文)
  - ・Cメール(本文)
  - また、電話番号、Eメールアドレス、URLとして認識される文字列は次の条件です。
  - ・電話番号として認識
  - 「 □ ∫ ∫ TEL ∫ tel ∫ tel: (「TEL ∫ Tel 」な どのように大文字と小文字が混在していても 認識されます。)に続く36桁までの数字(「★」 「 # ∫ P ∫ - ∫ ( ∫ )」があっても認識されます。) 「 0 」または「( 0 」で始まる9 ~ 11文字の数字 (「-∫( ∫ )」があっても認識されます。)
  - ・Eメールアドレスとして認識 「@」の前後に各1文字以上の半角英数記号があ る64文字以内の文字列
  - ・URLとして認識
     「http://」https://」で始まる256文字以内の
     半角英数記号の文字列

# 通常変換(入力予測OFF)で 文字を入力する

- 例 Cメールの本文に「今日」と入力する
- 1 本文入力画面(P114)で「きょう」 を入力する

2<sup>ABC か</sup>(2回)...「き」 <u>8 TUV や</u>(6回)...「よ」 <u>1.@ ま</u>(3回)...「う」

2

漢字変換されます。

|          | THE ST  |
|----------|---------|
| 本文<br>今日 |         |
|          |         |
|          |         |
| 100      |         |
| 夫        | 確定 英語辞書 |

変換された漢字でよいときは、「<sup>確定」</sup>を押し てください。文字が確定されます。

## 3

他の変換候補が一覧表示されます。

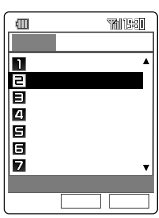

4 「今日」を選択 [確定]

- ・目的の漢字に変換されない場合は、変換された文 字の区切りを変えるか、あるいは読みかたを変え て入力して、目的の漢字を探してください。
- ・変換された文字の区切りを変える場合は、変換 中に���でカーソル )を移動させてください。

### 各キーの文字割当て

下表にしたがって各キーを必要回数押して、目的の文字を入力します。

| 人力モード<br>キー     | 漢字・ひらがな(全角)<br>漢・ <u>か</u> な                                      | カタカナ<br>ア・アイ                                    | 大文字英・数字<br><u>A</u> ・AB | 小文字英・数字        | 数字<br>1 · 12 |
|-----------------|-------------------------------------------------------------------|-------------------------------------------------|-------------------------|----------------|--------------|
| 1.@#            | →あいうえお → おえういぁ →                                                  | ▶ アイウエオー<br>オェウイア◀                              | ▶.@/: 1 ▶               | ▶.@/: 1 ►      | 1            |
| 2 ABC 10        | ▶かきくけこ▶                                                           | ▶カキクケコ▶                                         | ► ABC2 ►                | ▶abc2▶         | 2            |
| 3 DEF a         | ▶さしすせそ▶                                                           | ▶サシスセソ▶                                         | ► DEF3 ►                | ► def3 ►       | 3            |
| 4 GHI te        | ▶たちつてとっ▶                                                          | ▶タチツテトッ▶                                        | → GHI4 ►                | ▶ g h i 4 ▶    | 4            |
| 5 JKL ta        | ▶なにぬねの▶                                                           | ▶ナニヌネノ▶                                         | → JKL5 ►                | →jkl5►         | 5            |
| 6 MNO 12        | ▶はひふへほ▶                                                           | →ハヒフへホト                                         | ► MNO6 ►                | ►mno6►         | 6            |
| (7 PQRS #       | ▶まみむめも▶                                                           | →マミムメモ►                                         | ► PQRS7 ►               | ▶ pqrs7 ▶      | 7            |
| 8 TUV 10        | ▶やゆよゃゅょ▶                                                          | ▲E L Y E L Y                                    | ► TUV8 ►                | ►tuv8►         | 8            |
| <b>9</b> wxyz 6 | ▶らりるれろ▶                                                           | ▶⋽IJルレロ▶                                        | ►WXYZ9►                 | ►wxyz9►        | 9            |
| 00000-          | ▶わをんわ、。<br>-(スヘース)?!~ ・◀                                          | ▶ <b>ワヲン</b> 、 - · <sup>(注1)</sup><br>(スヘース)?!・ | 0                       | 0              | 0            |
| <b>*</b> •• 1/1 | * (濁音) <sup>。</sup> (半濁音) 大文字/小文字切替<br>大文字/小文字切替                  |                                                 |                         |                |              |
| (# • •)         | 入力した文字をキーに割り当てられた1つ前の文字にする(文字確定前)、<br>改行(文字確定後) <sup>320</sup> ひ行 |                                                 |                         | 改行 (注2)        |              |
| 1               | ▶全角記                                                              | 号─→半角記号─→                                       | 絵文字─▶キャラゞ               | ζ字 ─→ 顔文字 ▶ (注 | 1)           |

注1 入力画面により、使用できない文字や記号は表示されません。

注2 一部の入力画面では改行できないことがあります。

- 濁音または半濁音を入力するには、文字を入力してカーソルを当てた状態で
   大文字を入力してカーソルを当てた状態で
   米・・・・
   を押すと小文字に、小文字を入力してカーソルを当てた状態で
   を押すと大文字に変換されます。
  - (例:た だ た...、は ば ぱ は...、つ づ っ つ...、A a A...)
- ・文字入力時に〇<sup>0-66---</sup>~9<sup>900726</sup>を押して文字を入力したあと、確定しないで# э-)を押すと逆順に文字が 表示されます。
  - (例:か こ け く き か...)
- 「あい」などのように同じキーで続けて文字を入力するには、最初の文字を入力し、 ③でカーソル()
   を移動してから次の文字を入力します。
- ・ポケベル方式を設定すると、2桁の数字で文字を入力できます。(P254)
- ・全角カタカナ入力モードのとき、 Over-の文字割り当てば ワ ヲ ン ヮ 、 。 ー ・ ~ ! ? (スペース)」となります。
- ・全角英数入力モードのとき、 1. @ \* の文字割り当ては「. @ \_ / : ~ 1」となります。

# 文字を修正する

### 文字を挿入したいとき

でカーソルを移動して文字を入力すると、 カーソルがあたっていた文字の左側に挿入されます。

### 文字を消したいとき

文字の上で「シリアマナ」を短押し。 カーソルの位置にある1文字が消えます。 文字列の最後尾で「シリアマナ」を短押し。 カーソルの左の1文字が消えます。 文字列の最後尾で「シリアマナ」を長押し(約1秒以上)。 すべての文字が消えます。

文字列の先頭または途中で「ッリフィナー」を長押し (約1秒以上)。

カーソルから後ろの文字がすべて消えます。

お 知 ら せ

・ 消去したあとすぐに (や) 重しを押すと、消去した文字 が再表示されます。

### スペースを入れたいとき

◎でカーソルを進めます。文字を入力して いるときは、文字を確定後に
●を押します。

漢字入力モード、カタカナ入力モードでは 0<sup>bet--</sup>にスペースが割り当てられています。 すでに入力済みの文章の途中にスペースを挿 入する場合は、挿入したい位置まで
ので カーソルを移動し、
0<sup>bet--</sup>または記号入力 ( P248)を使います。

# 英単語辞書を利用する

日本語の(漢字・ひらがな・カタカナで入力した)単語を英単語に、英単語を日本語に翻訳して 入力することができます。

- 例「モーニング(カタカナ)「morning(英語) に翻訳して入力する
- 1 文字入力画面で モーニング」と入力
- 2 「モーニング」を範囲指定

範囲指定については「文字を移動/コピーする( P252)をご参照ください。

| (四)<br>本文        | THE     |
|------------------|---------|
| モーニング            |         |
|                  |         |
|                  |         |
| 漢 予測<br>キャンセル 終点 | XXX/XXX |

3 終点

「英単語辞書」を選択 □к

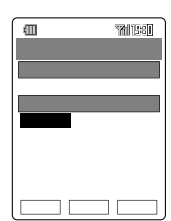

該当する単語がない場合は、メッセージが 表示されます。

↓ 単語を選択 挿入または 置換

- ・ 手順3の画面で (英和)を押すと、選択中の翻訳結
   果(英単語)の英和辞書引きをおこなうことができます。
- ・入力文字中の英単語に英和辞書引きを利用する には、手順2で英単語を範囲指定します。
- ・単語を探す辞書としてご利用になる場合は、「英 単語辞書を使う( P288)をご参照ください。

# 記号・絵文字・顔文字・ キャラ文字を入力する

キー操作で、記号、絵文字、顔文字、キャラ文字 のうち現在の入力画面で入力可能な特殊文字の 一覧を呼び出せます。

- 例 絵文字を入力する
- 1 文字入力画面で 2 ●を選択 K

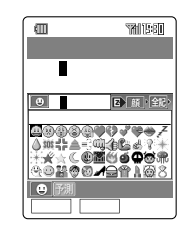

以前使用した絵文字があるときは、一覧画 面1ページ目の1行目に表示されます。 絵文字一覧画面の左上には分数で「表示中の ページ / 絵文字画面の全ページ数」が表示さ れます。

●またはダイヤルキー(1.@ あ~ O<sup>bet...</sup>)
 でページ切替ができます。

で絵文字を選択 連続 または

例 連続 を押した場合

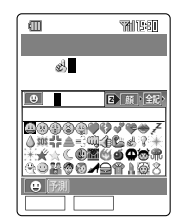

続けて他の絵文字を選択するときは、絵文 字を選んで [連続]を押します。

3 閉じる

絵文字─覧画面が消えます。 1990重しを押すと入力した絵文字はキャンセル されます。 ご注意

- 入力可能文字数を超える場合、または入力できない文字を含む場合は入力できません。
- ・文字サイズが「極小」の場合キャラ文字は無効となります。

お 知 ら せ

- ・手順2で選択 を押すと1文字だけ入力されます。
- ・記号を入力するには手順1で記号を選びます。
- ・顔文字を入力するには手順1で
  [[]]を選びます。
   顔文字一覧画面では
  [カウ]]または
   ⑦ でカテゴリ
   ( P250)を切り替えることができます。
- ・キャラ文字を入力するには手順1でᡂを選びま す。 ☎ は、キャラ文字メール( P88)の本 文、落書きメールの落書きメッセージ( P87)、画像編集( P152)のテキスト入力時に 選択できます。
- ・以前使用した記号(全角/半角)・絵文字・キャラ 文字が、各一覧画面1ページ目の1行目に表示さ れます。
- ・お買い上げ時に登録されている顔文字は編集で きます。(P255)
- ・漢字入力モードでも変換候補から記号、絵文字、顔文字を選択して入力できます。
- ・操作状況によって入力できない入力モードや記号などは、入力モード選択画面や一覧画面(選択画面)に表示されません。

文字を入力する

# 定型文を入力する

あらかじめ登録されている文字列を挿入できま す。

- 2 カテゴリを選択 定型文を選択 <sub>選択</sub>]

入力画面に定型文が挿入されます。

#### ご注意

- 挿入すると入力可能文字数を超える場合、または 入力できない文字を含む定型文を挿入しようとし た場合は、次のいずれかの動作になります。
  - ・エラーメッセージを表示して挿入されない。
  - ・入力可能な文字数までは挿入される。
  - ・入力できない文字をスペースに置き換えて挿入 される。

#### お知らせ

- ・手順2ででまたは「カココ」を押して、定型文のカテゴリを切り替えられます。
- ・お買い上げ時に登録されている定型文は、編集 できます。(P255)
- ・定型文一覧表示中に

   Ш一を押すと、定型文の全
   文を確認できます。
   一覧または
   <sup>● 別 つ</sup>または

   でもます。

#### 定型文一覧表

| カテゴリ   | No. | 内容                                             |  |
|--------|-----|------------------------------------------------|--|
| インター 0 |     | TEL(自局電話番号) <sup>1 4</sup>                     |  |
| ネット    | 1   | (マイアドレス) <sup>2</sup> <sup>4</sup>             |  |
|        | 2   | @ezweb.ne.jp 4                                 |  |
|        | 3   | http://www.                                    |  |
|        | 4   | .ne.jp                                         |  |
|        | 5   | . co.jp                                        |  |
|        | 6   | . com                                          |  |
|        | 7   | .or.jp                                         |  |
|        | 8   | http://www.au.kddi.com/download/ezmovie_player |  |
|        | 9   | .dion.ne.jp                                    |  |
| 挨拶     | 0   | ありがとうございました<br>おはようございます                       |  |
|        | 1   |                                                |  |
|        | 2   | お疲れ様です                                         |  |
| 3      |     | お久しぶりです                                        |  |
|        | 4   | こんにちは                                          |  |
|        | 5   | こんばんは                                          |  |
|        | 6   | おやすみなさい                                        |  |

| カテゴリ           | No. | 内容                |
|----------------|-----|-------------------|
| 挨拶             | 7   | Happy birthday!   |
|                | 8   | A HAPPY NEW YEAR! |
|                | 9   | Merry Christmas!  |
| 伝言             | 0   | 連絡ください            |
|                | 1   | 携帯に電話して           |
|                | 2   | メールして             |
|                | 3   | あとで電話するね          |
|                | 4   | またメールするね          |
|                | 5   | 遅れます              |
|                | 6   | すぐ行きます            |
|                | 7   | 待ってます             |
|                | 8   | 迎えに来て!            |
|                | 9   | がんばって!!           |
| 返事             | 0   | Thank you!        |
|                | 1   | ありがとう             |
|                | 2   | ごめんなさい            |
|                | 3   | ОК!               |
|                | 4   | N G !             |
|                | 5   | 了解!               |
|                | 6   | ゴメン!              |
|                | 7   | 大丈夫!              |
|                | 8   | もう少し待っててね!        |
|                | 9   | 今電話できない           |
| ビジネス           | 0   | いつもお世話になっております。   |
|                | 1   | 至急電話ください。         |
|                | 2   | 電車遅延のため、遅れます。     |
|                | 3   | 申し訳ありません。         |
|                | 4   | よろしくお願いいたします。     |
|                | 5   | 後ほどご連絡いたします。      |
|                | 6   | 変更します。            |
|                | 7   | 中止します。            |
|                | 8   | 延期します。            |
|                | 9   | 至急                |
| 自由定型           | 0   |                   |
| 文 <sup>3</sup> | 1   |                   |
|                | 2   |                   |
|                | 3   |                   |
|                | 4   |                   |
|                | 5   |                   |
|                | 6   |                   |
|                | 7   |                   |
|                | 8   |                   |
|                | 9   |                   |

1「TEL」に続いてお客様の au 電話番号が表示されます。

2 EZwebのご利用を申し込まれたお客様が初期設 定で取得したEメールアドレスが表示されます。

3 お買い上げ時は空白です。

4 編集できません。

#### 記号一覧表

#### 全角記号

\_\_\_\_\_\_ ヽヾゝゞ〃仝 々 耂 〇  $[] + - \pm \times \div = \neq < > \leq \geq \infty \therefore \sigma^2 \varphi^{\circ' ''} C \neq \$ c \pounds \%$ #&\*@\$☆★○●◎◇◆□■△▲▽▼※〒→←↑↓〓  $\in \exists \subseteq \supseteq \subseteq \supset \bigcup \cap \land \lor \neg \Rightarrow \Leftrightarrow \forall \exists \angle \bot \frown \partial \nabla \equiv \coloneqq \ll \gg \checkmark$ ∞ ∝ ∵ ∫ ∬ Å ‰ ♯♭♪ † ‡ ¶ ◯ ゎゐゑヮヰヱヴヵヶAВГ ΔΕΖΗΘΙΚΛΜΝΞΟΠΡΣΤΥΦΧΨΩαβγδε **ζηθικλμνξοπρστυφχψωΑБΒΓДΕΕ** ЖЗИЙКЛМНОПРСТУФХЦЧШЩЪЫЬЭЮЯ абвгдеёжзийклмнопрстуфхцчш щъыьэюя— I с ¬ ч ь + т + т I с ¬ ч ь + т -+++-+++++=③141516171819@IIIIIV V VI VI VI IX X \* ,\* 事 ギ た な\* ト ス - デル (株)(有)(代) 聯 炡 翻 ∮∟⊿

#### 半角記号

\_\_!"#\$%&'()\*+,-./:;<=>?@[¥]^\_`{|}~`。「」 、--^^

\_\_\_ はスペースを表します。

入力する画面によっては入力できない記号がありま す。その場合は、一覧画面に表示されません。

キャラ文字一覧表

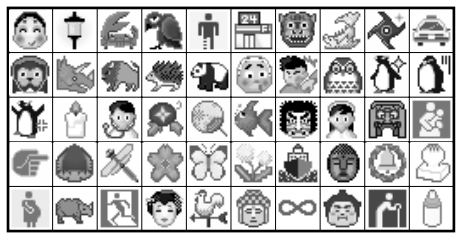

| カテゴリ | No. | 顏文字               |
|------|-----|-------------------|
| 笑い   | 1   | 0 ( ^ - ^ ) 0     |
|      | 2   | (^0^)             |
|      | 3   | (^0^) /           |
|      | 4   | ( *^_^* )         |
|      | 5   | (^_^)v            |
| 泣き   | 1   | (T_T)             |
|      | 2   | (ToT)             |
|      | 3   | (>_<)             |
|      | 4   | (;_;)             |
|      | 5   | ()                |
| 怒り   | 1   | (``´)             |
|      | 2   | (` <b>^</b> `)    |
|      | 3   | (·_·#)            |
|      | 4   | $(\cdot \cdot;)$  |
|      | 5   | (`o´)             |
| 挨拶   | 1   | (·^ ^·)           |
|      | 2   | (*^0^*)           |
|      | 3   | ('o') <b>/</b>    |
|      | 4   | (•••) <i>J</i>    |
|      | 5   | ( ~っ~)/           |
| 汗    | 1   | (^_^;)            |
|      | 2   | $(\cdot, \cdot;)$ |
|      | 3   | (^ <u>^</u> ;)    |
|      | 4   | (•0•;)            |
|      | 5   | f^_^;             |
| えっ?  | 1   | (・_・)エッ?          |
|      | 2   | (•_•;)            |
|      | 3   | (*_*)             |
|      | 4   | (?_?)             |
|      | 5   | (;)               |
| その他  | 1   | ( • . • ) 2 2 2   |
|      | 2   | m()m              |
|      | 3   | 2222              |
|      | 4   | V ( ^ · ^ ) V     |
|      | 5   | (^3^). (hu!!      |

顔文字一覧表

文字を入力する
絵文字一覧表

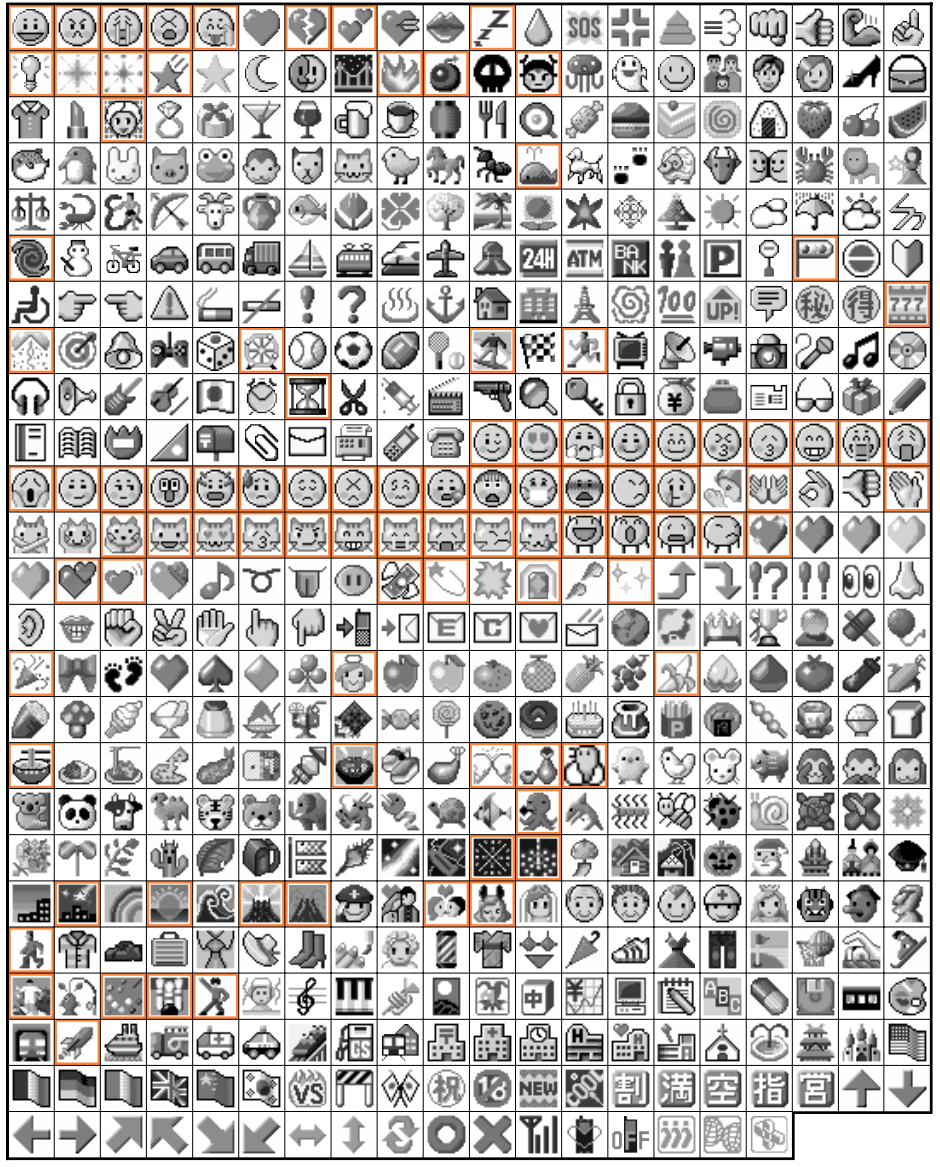

部の絵文字はアニメーションです。

お 知 ら せ

・異なる機種に送信した場合は、正しく表示されないことがあります。

文字を入力する

# 文字を移動 / コピーする

文字入力のときに、文字を切り取り(カット)またはコピーして、別の場所へ貼り付けることが できます。

の文字の上にカーソルを移動させます。

2 <sup>範囲指定</sup>

でカットまたはコピーしたい範囲を指定
 します。

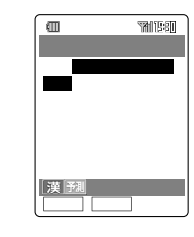

3 終点

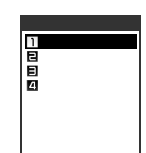

4 「コピー」または「カット」を選択

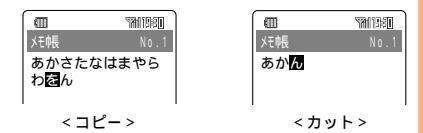

- コピー:範囲指定した文字をコピーすると きに選択する。
- カット:範囲指定した文字を移動するとき に選択する。

# 5 🟵

で範囲指定した文字を貼り付け(挿入)したい位置へカーソルを移動させておきます。

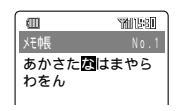

6 <u>
メニュー</u>「貼付けデータ」を選択 <u>
OK</u> 貼付けデーター覧が表示されます。 7 貼り付ける文字を選択 選択 文字が貼り付けられます。 貼付けデータNo.を入力してデータを選択す ることもできます。 砂配しを押すと貼り付けした文字はキャンセ ルされます。

#### ご 注 意

- 貼り付けると入力可能文字数を超える場合、または入力できない文字を含む貼付けデータを貼り付けようとした場合は、以下のいずれかの動作になります。
  - エラーメッセージを表示して貼り付けられない。
  - ・入力可能な文字数までは貼り付けられる。
  - 入力できない文字をスペースに置き換えて貼 り付けられる。

お 知 ら せ

- ・貼付けデータは1件あたり全角で最大128文字 (半角で最大256文字) 最大16件まで記憶する ことができます。
- ・貼付けデータは16件を超えると貼付けデータ No.が「16」のデータから消去されます。
- ・貼付けデータを消去する場合は、消去したい データを選択して
   ご参照します。以降の操作 はP337をご参照ください。
- ・貼付けデータはメモリリセット(P307)また はオールリセット(P307)を実行すると消去 することができます。
- ・貼付けデーター覧表示中に 野棚を押すと、デー タの全文を確認することができます。 「覧また は 「ファー」を押すと一覧表示に戻ります。
- ・ 手順4で、「ユーザ辞書登録」を選択するとユーザ
   辞書登録画面が表示されます。よみを入力して
   ○K を押すと範囲指定した文字をユーザ辞書へ
   登録できます。(P256)
- ・手順4で、英単語辞書」を選択した場合については P247をご参照ください。
- 電話番号入力画面ではメニューの「電話番号コ ピー」を選択すると、表示されている電話番号を 貼付けデータとして保存できます。電話番号を貼 り付けるには電話番号入力画面でメニューの「電 話番号貼付け」を選択してください。

文字を入力する

# 文字または電話番号入力画 面で使える機能

文字入力画面で 大字、入力画面から文字(または電話番号)の入力に関する次の操作をおこなうことができます。メニューの項目は、操作するときの状況により異なります。

| 項目                  | 概要                                                                          | ページ |
|---------------------|-----------------------------------------------------------------------------|-----|
| アドレス帳引用             | アドレス帳を呼び出して、<br>登録されている内容から目<br>的の項目を選択して入力し<br>ます。                         | 253 |
| 履歴引用                | 発信履歴、着信履歴、送信<br>メール履歴、受信メール履<br>歴を呼び出して、記憶され<br>ている内容から目的の項目<br>を選択して入力します。 | 253 |
| メモ帳引用               | メモ帳を呼び出して、登録<br>されている内容から目的の<br>項目を選択して入力します。                               | 253 |
| お気に入り引用             | お気に入りリストを呼び出<br>して、登録されている内容<br>から目的の項目を選択して<br>入力します。                      | 253 |
| プロフィール<br>引用        | プロフィールを呼び出し<br>て、登録されている内容か<br>ら目的の項目を選択して入<br>力します。                        | 253 |
| GPS情報引用             | 各種のGPS情報の中から目<br>的の情報を選択して、Eメー<br>ルの本文に入力します。                               | 253 |
| 貼付けデータ              | コピー、カットしたデータ<br>(貼付けデータ)を一覧表示<br>します。                                       | 252 |
| 定型文                 | お買い上げ時にあらかじめ登<br>録されている文字列です。                                               | 249 |
| 文字サイズ               | 入力文字の表示サイズを変<br>更します。                                                       | 255 |
| 入力方式                | 文字入力の方法を変更しま<br>す。                                                          | 254 |
| 入力予測OFF /<br>入力予測ON | 文字入力の予測機能を「OFF」/<br>「ON」に設定します。                                             | 255 |
| 冒頭文                 | Eメールの冒頭文または署<br>名に登録した内容を貼付け<br>データのように利用するこ<br>とができます。                     | 253 |
| 署名(Eメール)            |                                                                             |     |
| 署名(Cメール)            | Cメールの署名に登録した内<br>容を貼付けデータのように<br>利用することができます。                               | 253 |
| 電話番号コピー             | 入力した電話番号を貼付け<br>データー覧に保存します。                                                | 252 |
| 電話番号貼付け             | 貼付けデーター覧中の数字<br>データを一覧表示します。                                                | 252 |

# 他の機能に保存されている文字や電話 番号を引用して貼り付ける

アドレス帳、履歴(発信履歴・着信履歴・送信 メール履歴・受信メール履歴)、メモ帳、お気に 入りリスト、プロフィール、GPS情報、Eメール の冒頭文や署名、Cメールの署名に保存されてい るデータを貼付けデータのように利用できます。

例 Eメールの本文入力時にアドレス帳を引用す る場合

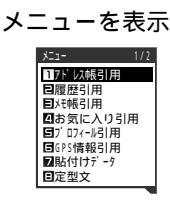

? 機能を選択 □к

X=1-

1

例「アドレス帳引用」を選択した場合 名前一覧が表示されます。

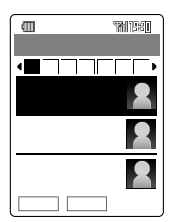

[検索]を押すとアドレス帳を検索できます。
 ( P62 )

3 『詳細』 入力したい項目を選択 『選択』

選択した項目が入力されます。 100000を押すと入力した文字はキャンセルさ れます。

### ご注意

- 貼り付けると入力可能文字数を超える場合、または入力できない文字を含む項目を貼り付けようとした場合は、次のいずれかの動作になります。
  - エラーメッセージを表示して貼り付けられない。
  - ・入力可能な文字数までは貼り付けられる。
  - 入力できない文字をスペースに置き換えて貼 り付けられる。
- ・無効な項目の場合は、貼り付けられません。
- アドレス帳、プロフィール、メモ帳を編集中に 同じ機能を引用することはできません。

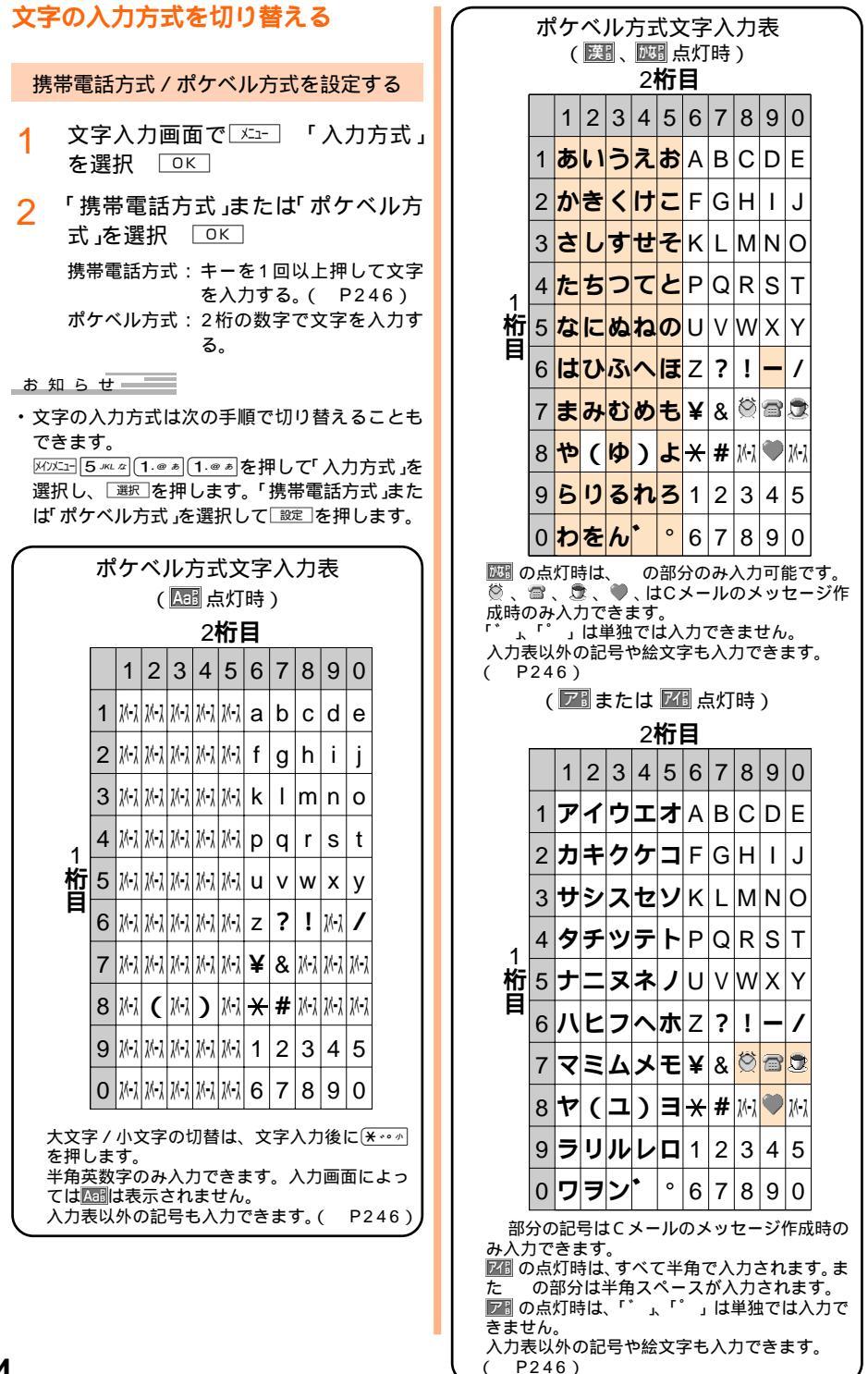

JIS区点コードを利用して文字を入力する

JIS区点コード一覧表については、auのホーム ページで「W21SA取扱説明書」をご参照ください。

- 1 文字入力画面で <u>𝑘 ᠴ</u> 「入力方式」
   を選択 □
- 2 「区点コード」を選択 ○K ∩、,,でページ切替ができます。
- 3 ②で文字を選択 選択または 連続 運続 を押すと、続けて他の文字を選択して 入力することができます。

# 入力予測を設定する

[お買い上げ時:入力予測ON]

- 例 入力予測を「OFF」に設定する場合
- 1 文字入力画面で ✓ 「入力予測
   OFF 」を選択 ○K
   ☞が消灯します。

お 知 ら せ

- 入力予測を「ON」に設定する場合は、「入力予測 ON」を選択します。
- ・ 文字の入力予測は次の手順でも設定できます。

   M/21=5 # 2
   1.000
   1.000
   1.000
   1.000
   1.000
   1.000
   1.000
   1.000
   1.000
   1.000
   1.000
   1.000
   1.000
   1.000
   1.000
   1.000
   1.000
   1.000
   1.000
   1.000
   1.000
   1.000
   1.000
   1.000
   1.000
   1.000
   1.000
   1.000
   1.000
   1.000
   1.000
   1.000
   1.000
   1.000
   1.000
   1.000
   1.000
   1.000
   1.000
   1.000
   1.000
   1.000
   1.000
   1.000
   1.000
   1.000
   1.000
   1.000
   1.000
   1.000
   1.000
   1.000
   1.000
   1.000
   1.000
   1.000
   1.000
   1.000
   1.000
   1.000
   1.000
   1.000
   1.000
   1.000
   1.000
   1.000
   1.000
   1.000
   1.000
   1.000
   1.000
   1.000
   1.000
   1.000
   1.000
   1.000
   1.000
   1.000
   1.000
   1.000
   1.000
   1.000
   1.000
   1.000
   1.000
   1.000
   1.000
   1.000
   1.000
   1.000
   1.000
   1.000
   1.000
   1.0

# 入力文字のサイズを変更する

- 1 文字入力画面で ∞ 「文字サイズ」 を選択 ○K
- 2 文字サイズを選択 OK 「極小」、「小さめ」、「大きめ」、「極大」から 選択できます。

#### お 知 ら せ

- 次に設定を変更するまで、表示される文字サイズは変わりません。
- ・ M7XII 3 DEF き 4 GH1 た 1.@ あ を押して文字サイズを 設定することもできます。(P286)

# 定型文[M512]、顔文字 [M513 **]を編集する**

- ・[M512]編集可能な定型文が57件用意され ています。1つの定型文につき全 角で最大32文字(半角で最大64文 字)入力できます。 (定型文編集)
- ・[M513]編集可能な顔文字が35件用意されています。1つの顔文字につき全角で最大7文字(半角で最大14文字)入力できます。
   (顔文字編集)
- 例 定型文を編集する場合
- 1 ХЛУХІ- 5 JKL & 1. @ # 2 ABC か

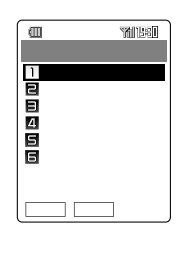

2 カテゴリを選択 選択

選択したカテゴリの定型文一覧が表示され ます。

内容については、定型文一覧表(P249) 顔文字一覧表(P250)をご参照ください。

3 定型文を選択 [編集]

定型文No.を入力して指定することもできま す。

4 定型文を入力 〇〇〇

- ・定型文や顔文字を編集中に着信などで操作が中 断された場合は、入力中のデータが一時的に保 護されます。( P47)
- ・手順4で / シェブマナーを長押し(約1秒以上)して OK を押すと、お買い上げ時の内容に戻ります。
- ・定型文編集または顔文字編集のカテゴリ画面で
   ・ 定型文または顔文字の編集内容
   を一括してお買い上げ時の内容に戻すことができます。

# よく使う単語をユーザ辞書 に登録する[M514]

よく使う言葉や単語をユーザ辞書に登録してお くことができます。長い言葉などを短い文字で 登録しておくと文字入力するときに便利です。 100件登録することができます。

(ユーザ辞書編集)

1

例「さんよう」を「三洋電機」と漢字変換させるよ う登録する

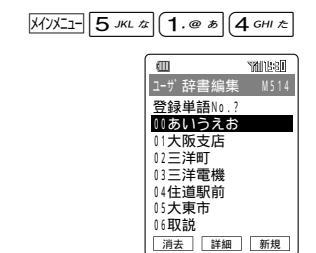

< 単語一覧画面 >

2 新規

「よみ」入力画面が表示されます。

3 「さんよう」を入力 🗆 🛛

ひらがな(全角)のみで最大20文字入力できます。

4 「三洋電機」を入力 □K

全角で最大20文字(半角で最大40文字)入 力できます。

|       | THE                                           |
|-------|-----------------------------------------------|
| ユーザ 話 | 音編集                                           |
| 1よみ   | ۱ <u>ــــــــــــــــــــــــــــــــــــ</u> |
|       |                                               |
| 三連部   | 機                                             |
|       |                                               |
|       |                                               |
|       | 編集 登録                                         |

5 <sup>登録</sup>

お 知 ら せ

・登録している単語を消去する場合は、手順1の画面で
 酒で
 滞差
 を押してください。以降の操作は、
 P337をご参照ください。

文字を入力する

# ダウンロードした辞書を使 えるようにする[M515]

SANYOケータイプラネット( P170)からダ ウンロード( P167)してデータフォルダに保 存されている辞書データを、文字入力時に使え るように登録します(最大64KBまたは5件)。登 録した辞書は予測候補の表示に使用されます。 (ダウンロード辞書)

1 ЖУХІІ- 5 JKL ta) (1.@ э) 5 JKL ta

辞書データの一覧が表示されます。 登録中のデータはタイトル表示色が変わり ます。

2 [設定] 辞書を選択 [選択]

Ⅲ一を押すと、選択されている辞書の登録 内容が表示されます。 選択を解除するには選択されているデータ を選択し「
卿除」を押します。

- 3 寒行
- ▲ 「YES」を選択 □K
- お 知 ら せ
- ・手順2で選択した辞書データが64KBを超える 場合や6件以上は、辞書の設定ができません。

# 目覚まし / 予定管理

# 目覚ましを使う

ー度止めても指定した時間が経過したあとに再 び鳴りだすスヌーズ機能付きの目覚ましの設定 ができます。目覚ましは8件まで登録できます。

|     | 項目           | 備考                            |
|-----|--------------|-------------------------------|
| 夗   | アラーム名        | 全角で最大6文字<br>(半角で最大12文字)       |
| C   | アラーム時刻       | -                             |
| 간   | 繰り返し         | アラーム通知の繰り返しを曜<br>日などで指定します。   |
| ₽   | スヌーズモード      | 1~10分の範囲でスヌーズ時<br>間を設定します。    |
| \$  | アラーム音        | -                             |
| (تە | アラーム音量       | アラーム音量を調節します。                 |
| Ch  | アラーム通知<br>画像 | 通知の際にディスプレイ表示<br>させる画像を選択します。 |
| λŢ  | バイブレータ       | -                             |
| £   | アラーム優先       | マナーモード設定中の優先順<br>位を設定します。     |

# アラームの「ON」/「OFF」を設定する

[お買い上げ時: OFF]

バンビュー 「便利ツール」を選択 選択 1 「目覚まし」を選択 選択 目覚ましアラームの一覧が表示されます。 「ON」に設定されている目覚ましには ▲ が表 示されます。 2 アラーム1~8を選択 認定 3 「ON」を選択 認定 Ē THE R 1275-61 1 0 · 0 0 ₩₩り返しなし €\_0FF ▶75-6音 ■D) | evel3 ₽75-1画像 編集 保存 お知らせ 

ジスクロールできます。

アラームの内容を編集する

アラーム名

1 23(アラーム名)を選択 編集 名 前を入力 □K

#### 時刻

● (アラーム時刻)を選択 編集 アラーム時刻を入力 診定 ②で入力することもできます。

### 繰り返し

1 聲(繰り返し)を選択 [編集]

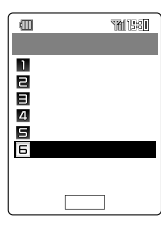

2 設定を選択 🔯

「曜日指定」を選択した場合は手順3へ、それ 以外の設定を選択した場合は、「スヌーズ モード(P259)の手順1へ進んでくださ い。

3 曜日を選択 💵 🚊

曜日は複数選択できます。

- 1
   1
   1
   1
   1
   1
   1
   1
   1
   1
   1
   1
   1
   1
   1
   1
   1
   1
   1
   1
   1
   1
   1
   1
   1
   1
   1
   1
   1
   1
   1
   1
   1
   1
   1
   1
   1
   1
   1
   1
   1
   1
   1
   1
   1
   1
   1
   1
   1
   1
   1
   1
   1
   1
   1
   1
   1
   1
   1
   1
   1
   1
   1
   1
   1
   1
   1
   1
   1
   1
   1
   1
   1
   1
   1
   1
   1
   1
   1
   1
   1
   1
   1
   1
   1
   1
   1
   1
   1
   1
   1
   1
   1
   1
   1
   1
   1
   1
   1
   1
   1
   1
   1
   1
   1
   1
   1
   1
   1
   1
   1
   1
   1
   1
   1
   1
   1
   1
   1
   1
   1
   1
   1
   1
   1
   1
   1
   1
   1
   1
   1
   1
   1
   1
   1
   1
- □FF : 曜日指定を「解除」に設定する。

目覚まし/予定管理

スヌ - ズモード

- 1 ♣(スヌーズモード)を選択 編集 項目を選択 設定
  - ON 音固定:スヌーズ音を固定で設定す る。手順5へ進んでください。
  - ON 音選択 : スヌーズ音を変更して設定す る。手順2へ進んでください。
  - OFF : スヌーズを「OFF」に設定す る。「アラーム音 / アラーム 音量 / アラーム通知画像 / バ イブレータ」の手順1へ進んで ください。
- 2 スヌーズ音1~6を選択 フォルダ選択画面が表示されます。操作方法はP274をご参照ください。
- 3 スヌーズ音を変更 設定 手順2~3を繰り返して各スヌーズ音を設定 することができます。
- 4 確定
- 5 時間を入力 🔯

スヌーズ時間は1~10分の範囲で設定でき ます。 ② で入力することもできます。 アラーム音 / アラーム音量 / アラーム通 知画像 / バイブレータ

- 設定したい項目を選択 [編集] 設 定を変更 [設定]
  - 「 ♪(アラーム音)」、「 ◀)(アラーム音量)」、 「 ♀(アラーム通知画像)」、「 凵(バイブレー タ)」の設定方法はP274をご参照ください。

#### アラームの優先順

[お買い上げ時: OFF]

マナーモード設定中にアラーム通知時刻になっ た場合、アラーム音量・通知バイブレータを、 マナーモードの設定内容と、アラームの設定内 容のどちらを優先して動作させるかを設定しま す。

- 1 №(アラーム優先)を選択 編集 「ON」または「OFF」を選択 設定 保存
  - ON : アラーム音量はアラーム音量( P259)の設定内容を、パイブレー タはバイブレータ( P259)の設定 内容を優先する。
  - OFF : アラーム音量・バイブレータともに マナーモードの設定内容を優先す る。

お知らせ

- 編集した目覚ましを有効にするには、「アラームの「ON」/「OFF」を設定する(P258)の手順3でアラームを「ON」に設定して (MPE)を押してください。「ON」に設定すると、待受画面に (M)表示されます。(P21)また、「OFF」に設定すると (P21)また、「OFF」に設定すると (M)消え、編集した内容を保存したまま目覚ましアラームを無効にできます。
- 編集した目覚ましをリセットして、お買い上げ時の設定に戻すことができます。選択中の1件だけでなく、すべてのアラームを一括リセットすることもできます。「アラームの「ON」/「OFF」を設定する(P258)の手順1のあとリピトを押し、「1件リセット」または「全件リセット」を選択してOKを押します。「全件リセット」を選択した場合は、「YES」を選択してOK」を押します。

## 設定した時刻になると

1 アラーム音が鳴る

設定した通知動作でお知らせします。 そのままにしておくと、約1分後にアラー ム音は止まります。

? 通知後約1分経過または 停止

アラーム音が止まります。 スヌーズモード(P259)を「ON」に設定し ている場合は、設定時刻からスヌーズ設定 で設定した時間ごとにアラーム音が鳴りま す。そのままにしておくと、6回目の通知が 終了後にスヌーズモードは自動的に解除さ れます。 途中で解除するには、「?????\*」を長押し(約1 秒以上)します。フロントスタイルのとき は、〇。????\* を長押し(約1秒以上)しても解 除できます。

- (弊止)のほか、いずれかのキーを押してもアラー ム音は止まります。また、フロントスタイルのと きは、サイドキーのいずれかを押すと、アラーム 音が止まります。
- 電源が切れているときでも、自動的に電源が 入って通知されます。通知後も電源はONのまま です。
- 電話の発信中、通話中、着信中、EメールやC メールの送受信中、EZweb接続中、データ消去 中、本体とminiSDカードの間でのデータ移動 中、コピー中、USB通信中は、設定した時刻に なっても通知されません。これらの動作が終了 してから通知されます。
- アラーム音やスヌ ズ音にメロディアニメを設 定している場合は、鳴動時にメロディアニメの 画像が表示されます。
- スターズモード中にスケジュールアラーム、タ スクアラーム、マナーモードのタイマ解除の時 刻となった場合は、スヌーズモード解除後にそ れぞれの通知や解除が作動します。
- スヌーズモード中に、電話がかかってきたり、 おしゃべりモードのメールを受信した場合は、 スヌーズモードが自動的に解除されます。
- ・複数の通知が同時に発生した場合の優先順位は、以下のとおりです。
  - 1.タスクアラーム
  - 2.スケジュールアラーム
- 3.目覚まし

# カレンダーを表示する

カレンダーを表示できます。カレンダーからスケ ジュール(P264)やタスクリスト(P269) 日記(P271)を呼び出して確認したり、休日 (赤色表示)の日付を任意に設定できます。また登録されていれば、Eメール、Cメール、メモ帳、 データフォルダのデータも確認できます。

1 MVXII 「カレンダー」を選択 選択 待受画面に表示されていた日付が選択表示 されます。

サムネイル表示またはシースルー表示( P263)をONに設定している場合は、設定 していることをお知らせするガイドが先に 表示されます。「ガイドを出さない」を選択 して\_OK\_を押すと、次回からはガイドは表 示されません。

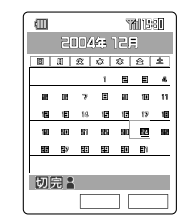

<月間表示のカレンダー画面>

? 日付を選択 □ 選択 □

当日表示画面に当日の予定が表示されます。 💮 で他の日付の予定を確認できます。

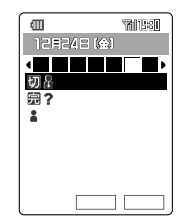

<当日表示のカレンダー画面>

登録があれば、期限切れ未完了、未完了、 完了のタスク、スケジュール、日記、以下 データフォルダ内のデータ、Eメール、C メール、メモ帳は登録順で表示されます。

3 表示したいデータを選択 🏾 🎬

タスクリスト、スケジュール、日記表示中 に (編集)を押すと編集画面になります。 EメールまたはCメール表示中にそれぞれ (Ex-l)または(ご+l)を押すと、メールの表示 画面になります。 お 知 ら せ

- ・自動時刻補正(P35)で日時が設定されていないときは、今日の日付を「2004年1月1日」としてカレンダーを表示します。
- 祝日は2004年、2005年が設定されています。以降は年ごとに修正してください。また、祝日データをダウンロードして設定することもできます。(P263)
- シークレット登録されているスケジュールやタスクリストを表示するには、シークレット(P306)を「ON」に設定してください。カレンダー利用中は、シークレットを一時設定することもできます。(P338)
- ・画面表示が1画面を超える場合は、
   ・ ブレーレできます。
- ・ 手順1の画面で、カレンダーに登録がある場合 は、日付に下線が表示されます。また、登録されている日付を選択すると、カレンダーの下に 種別アイコンが表示されます。種別アイコンの 意味は次のとおりです。

| 種別アイコン                                                                                                    | 意味                        | ページ |
|----------------------------------------------------------------------------------------------------|---------------------------|-----|
| <ul> <li>▲:仕事</li> <li>▲:プライ<br/>ベート</li> <li>4</li> <li>ベート</li> <li>4</li> <li>4</li></ul> | スケジュールで設定したカ<br>テゴリ(42種類) | 264 |
| 完                                                                                                    | 完了したタスクリスト                | 269 |
| 囷                                                                                                    | 未完了のタスクリスト                | 269 |
| Ð                                                                                                    | 期限切れで未完了のタスク<br>リスト       | 269 |
| 0                                                                                                    | 日記                        | 271 |
| 8                                                                                                    | メモ帳                       | 300 |
| ∑≞                                                                                                    | Eメール                      | 65  |
| ∑ <sup>C</sup>                                                                                                    | Cメール                      | 107 |
| ■:ピクチャ<br>など                                                                                                    | データフォルダ内のデータ              | 187 |
|                                                                                                    |                           | 57  |

アドレス帳 / プロフィールの生年月日に登録がある 場合 目覚まし/予定管理

# カレンダーで使える機能

月間表示のカレンダー画面(P261)や当日表 示のカレンダー画面(P261)から以下の操作 をおこなうことができます。メニューの項目 は、操作するときの状況により異なります。

1 カレンダーを表示 🗵 -

|           | _ |
|-----------|---|
| メニュー      |   |
| 1新規登録     |   |
| 目スケジュール一覧 |   |
| 目タスクリスト一覧 |   |
| 4日記一覧     |   |
| 日日付移動     |   |
| 日休日設定     |   |
| ☑休日解除     |   |
| 目カレンダー登録  |   |
|           | _ |

| 項目         | ページ         |
|------------|-------------|
| 新規登録       | 264、269、271 |
| スケジュール一覧   | 263         |
| タスクリスト一覧   | 263         |
| 日記一覧       | 263         |
| Eメールへ添付    | 89          |
| 日記メール作成    | 273         |
| 日付移動       | 262         |
| 休日設定       | 262         |
| 休日解除       | 262         |
| カレンダー登録    | 262         |
| 画像表示切替     | 263         |
| 消去 / 登録解除  | 263         |
| シークレット一時設定 | 338         |
| 祝日設定 / 解除  | 263         |

### 日付を移動する

1 カレンダー画面( P261)で ऱュ-「日付移動」を選択 OK 日付 を変更 □設定

> 日付の変更は、P35をご参照ください。 変更した日付に移動します。

#### 休日設定を変更する

1 カレンダー画面( P261)で ऱ= 「休日設定」を選択 ○K

> 休日に設定する条件が表示されます。カレ ンダー当日表示から選択した場合は、設定 が完了します。

- 2 項目を選択 □к
  - 当日のみ : 選択した日だけ休日にする 毎週 : 選択した日と同じ曜日の日を休 日にする

期間設定 : 指定した期間を休日にする 「当日のみ」、「毎週」を選択した場合は、操 作はここで終わりです。

### 期間設定を選択した場合

開始日を入力 認定 終了日を入力
 力 認定
 ⑦でも入力できます。

### 休日設定を解除する

1 カレンダー画面(P261)で ऱュ-「休日解除」を選択 ○K

> 休日を解除する条件が表示されます。カレ ンダー当日表示から選択した場合は、解除 が完了します。

- 2 項目を選択 □к
  - 当日のみ : 選択した休日だけ解除する。 毎週 : 選択した日と同じ曜日の休日を 解除する。 期間設定 : 指定した期間の休日を解除する。 リセット : 休日をお買い上げ時の状態に戻 す。

「当日のみ」、「毎週」を選択した場合は、操 作はここで終わりです。

### 期間設定を選択した場合

開始日を入力 認定 終了日を入力
 力 認定
 ①でも入力できます。

### リセットを選択した場合

3 ロックNo.を入力「YES」を選択 OK

カレンダーにデータを登録する

- 例 データフォルダの画像を登録する場合
- 1 カレンダー画面( P261)で <sup>∞</sup> 「カレンダー登録」を選択 OK
- 2 「データフォルダ」を選択 ○K Eメール、Cメール、メモ帳も登録できま す。(P339)
- 3 フォルダを選択 選択 登録した いデータを選択 登録

262

## スケジュールを一覧表示する

1 カレンダー画面( P261)で ऱ= 「スケジュール一覧」を選択 ○K 登録されているスケジュールが一覧表示されます。

### タスクリストを一覧表示する

 カレンダー画面( P261)で ऱ= 「タスクリスト一覧」を選択 ○K
 登録されているタスクリストが一覧表示されます。

#### 日記を一覧表示する

 カレンダー画面( P261)で ※ユー 「日記一覧」を選択 OK
 登録されている日記が一覧表示されます。

#### 背景画像を設定する

カレンダーの背景画像の表示 / 非表示、表示方 法を切り替えます。

- 月間表示のカレンダー画面

   (P261)で
   ご声・「画像表示切替」
   を選択 OK
- 2 「サムネイル表示」または「シース ルー表示」を選択 [100元]
- 3 「カレンダー登録画像」または「カメ ラ撮影画像」を選択 □ ○ □ □ □ □ □ □ □ □

お 知 ら せ

- ・「サムネイル表示」に設定するとカレンダーの日付に表示され、「シースルー表示」に設定するとカレンダーの背景に表示されます。カメラで撮影した画像(フォト/ムービーの開始画像)が複数ある場合は、撮影日時が最新の画像、また連写機能で撮影した画像は1枚目に撮影した画像が表示されます。本体のデータフォルダの画像をカレンダー登録(P262)している場合は、その画像が優先して表示されます。
- ・背景画像を表示しない場合は、手順2で「OFF」、 または手順3で両方「OFF」を選択します。
- ・「シースルー表示」に設定した場合、カレンダーの背景には、選択した日付にカメラ撮影した画像(フォト/ムービーの開始画像)が自動的に表示されます。

カレンダーに登録しているデータを消去 または登録解除する

カレンダー当日表示から消去または登録解除で きます。

当日表示のカレンダー画面

 (P261)で
 パニー「消去 / 登録解
 除」を選択
 〇K

#### 祝日を設定する

祝日データをカレンダーに設定できます。 SANYOケータイプラネット(P170)の「祝日 データ」からダウンロードしてください。登録さ れた祝日は赤で表示されます。

- 1 月間表示のカレンダー画面 ( P261)で <sup>★</sup>→ 「祝日設定 / 解 除」を選択 ○K 酸定
- 2 祝日データを選択 選択 データを選択すると、チェックボックスが □に変わります。設定済みの祝日データに は、すでにチェックが付いています。
  - 選択を取り消すには、設定したデータを再 度、選択して (新除)を押してください。 (情報)を押すとデータの詳細情報を確認でき ます。
- 3 「実行」「YES」を選択 OK

#### お 知 ら せ 🛛 👘

・選択した祝日データと同一のデータがすでに設定されていると確認メッセージが表示されます。変更する場合は、「YES」を選択し、○K」を押します。その場合は、前回設定されていた祝日データは解除されます。

# スケジュールを作成する

あらかじめ指定した日時になるとスケジュール を表示し、アラーム(アラーム音やメロディな ど)やバイブレータなどでお知らせします。スケ ジュールは最大100件まで登録できます。 スケジュールには以下の項目が登録できます。

|     | 項目           | 備考                                                              | ページ |
|-----|--------------|-----------------------------------------------------------------|-----|
|     | 開始日時         |                                                                 | 265 |
|     | 終了日時         |                                                                 | 265 |
| r‡1 | 繰り返し         | 繰り返し単位、期限、回数、<br>例外日が設定できます。                                    | 265 |
| 類   | カテゴリ         | 42種類の中から選択でき<br>ます。                                             | 265 |
| ٣   | 用件           | 全角で最大 2 0 文字 (半角<br>で最大 4 0 文字)                                 | 265 |
|     | 場所           | 全角で最大 2 0 文字 (半角<br>で最大 4 0 文字)                                 | 265 |
| -   | アラーム設<br>定   | アラームの日時、アラーム<br>音、アラーム音量、アラーム<br>通知画像、バイブレータ、ア<br>ラーム優先が設定できます。 | 266 |
| URL | URL          | 半角で最大 256 文字                                                    | 266 |
|     | 詳細           | 全角で最大 4 0 文字 (半角<br>で最大 8 0 文字)                                 | 266 |
| Cri | 画像           | データフォルダに保存し<br>てある画像などを設定し<br>ます。                               | 266 |
| 2   | シークレッ<br>ト設定 | 他人に登録内容を知られ<br>ないようにします。                                        | 266 |

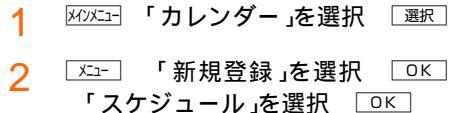

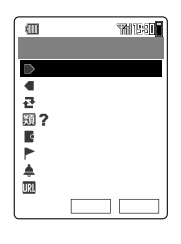

3 必要な項目を入力 🛾 🛱 🕄

▶(開始日時)と◀(終了日時)にはカレン ダーで選択した日付と現在の時刻が表示されます。
各項目の入力方法は、P265~266をご参

合項目の入力方法は、P265~266をこ 照ください。

- スケジュールを編集中に着信などで操作が中断 された場合は、入力中のデータが一時的に保護 されます。(P47)
- シークレット登録するには、あらかじめシークレット(P306)を「ON」に設定してください。シークレット登録されているスケジュールは、シークレットを「OFF」に設定すると表示されなくなります。
- スケジュールをアラームが鳴る設定で登録する と待受画面に が表示されます。また、スケ ジュール、タスクリストの両方をアラームが鳴 る設定で登録すると、待受画面にあが表示され ます。(P21)
- ・編集中に設定したアラーム日時が現在日時よりも 過去になった場合は、
  <sup>●</sup>

   登録
   を押してもメッセー ジが表示され、スケジュール登録できません。
- ・画面表示が1画面を超える場合は、
   ・ ブマページスクロールできます。

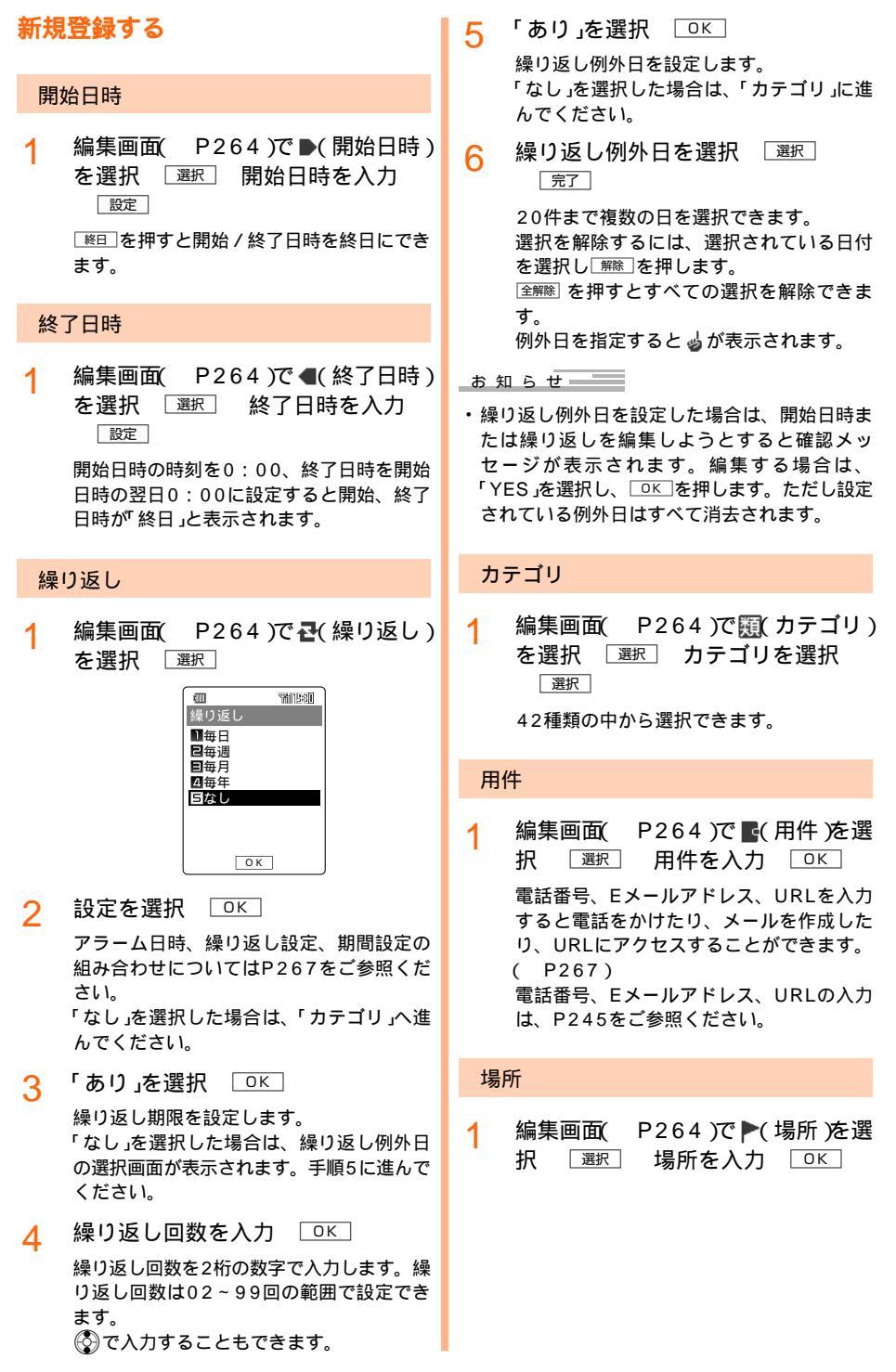

1 編集画面(P264)で ♣(アラーム 設定)を選択 選択 「ON」を選択

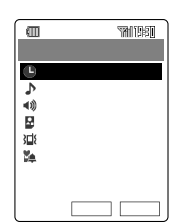

- 2 ●(アラーム日時)を選択 [設定]
- 3 アラーム日時を入力 🛛 👳
- ▲ 設定したい項目を選択 📴
- 例「♪(アラーム音)」を選択した場合
- 5 「オリジナル」または「データフォル ダ」を選択 [設定] アラーム音を選 択 [設定]

他の項目も同様に設定します。 「﴿ (() アラーム音量)」、「 (() アラーム通知画 像)」、「 (() (() バイブレータ)」の設定方法は P274を、「 (() (アラーム優先)」の設定方法 はP260をご参照ください。

6 <sup>確定</sup>

### URL

1 編集画面(P264)で<mark>風(</mark>URL)を 選択 選択 URLを入力 □℃

### 詳細

1 編集画面(P264)で**冒**(詳細)を選 択 □選択□詳細を入力 □K□

> 電話番号、Eメールアドレス、URLを入力 すると電話をかけたり、メールを作成した り、URLにアクセスすることができます。 ( P267) 電話番号、Eメールアドレス、URLの入力 は、P245をご参照ください。

画像

データフォルダに保存してある画像などを設定 します。

 編集画面(P264)で □(画像)を選 択 ፲<sub>選択</sub> 「データフォルダ」を選 択 ፲<sub>設定</sub>

> 以降の操作はP59の手順3~4をご参照くだ さい。 フォト撮影、ムービー撮影の操作はP135 をご参照ください。

### シークレット

シークレット( P306)を「ON」に設定してい る場合は、シークレット登録ができます。シー クレット登録されているスケジュールは、シー クレットを「OFF」に設定すると表示されなくな ります。

 編集画面(P264)で ₽(シーク レット設定)を選択 選択 「ON」
 を選択 認定

#### アラーム通知の日時

- ・「アラーム設定」で入力した日時、「繰り返し設定」で選択した時期、「繰り返し期限設定」のなし / あり、 ありの場合は「繰り返し回数(最大99回まで)の組み合わせによってアラーム通知のタイミングが次の ように変わります。また、繰り返し例外日(P265)を設定すると設定した日はスケジュールが通知 されません。
  - 例 スケジュール開始日時を2004年10月1日(金)11:00として、開始日時の30分前に通知す るように、アラーム設定日時を2004年10月1日(金)10:30に設定し、繰り返し期間設定を 2回にした場合

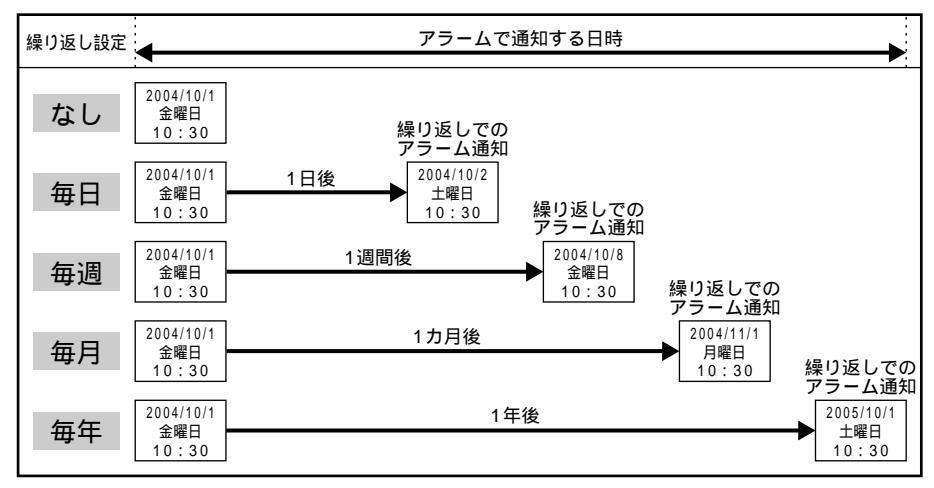

- ・繰り返し期限設定と繰り返し例外日を「なし」に設定すると、通知対象期間はアラーム設定日時以降、 繰り返し設定にしたがって無期限に通知します。
- ・繰り返し回数は02~99回、繰り返し例外日は20件まで設定できます。

内容を確認する

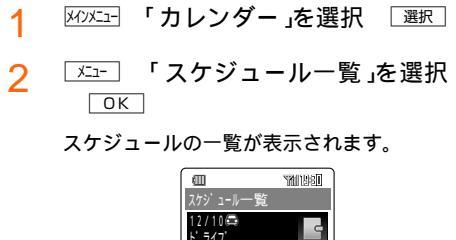

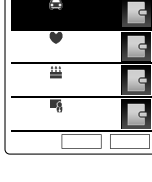

「 **【**( 終了日時)」で設定した日時を過ぎたス ケジュールは日付の表示色が赤色に変わり ます。

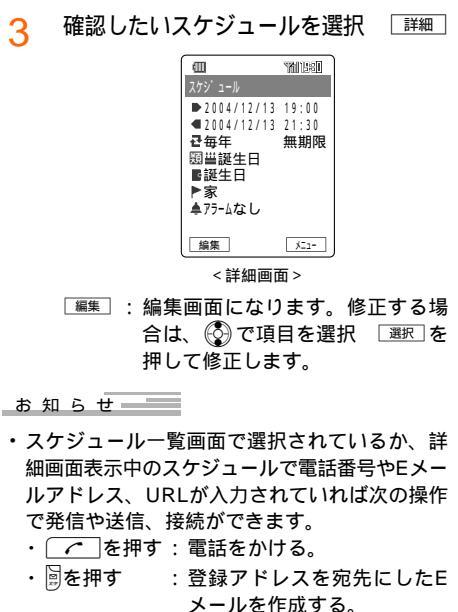

- ・ を長押し(約1秒以上): Cメールを作成する。
- ・ 🛽を押す : EZwebに接続する。

目覚まし/予定管

锺

# スケジュールで使える機能

スケジュールの一覧画面や詳細画面( P267) から以下の操作をおこなうことができます。メ ニューの項目は、操作するときの状況によって 異なります。

1 スケジュールを表示 🗵

スケジュールを表示するにはP267をご参 照ください。

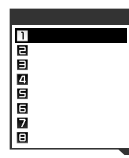

| 項目            | ページ |
|---------------|-----|
| 新規登録          | 264 |
| 発信            | 336 |
| Eメール作成        | 89  |
| C メール作成       | 114 |
| URL           | 336 |
| データフォルダヘコピー   | 336 |
| Eメールへ添付       | 89  |
| アドレス帳へ登録      | 61  |
| miniSDバックアップ  | 209 |
| 項目コピー         | 337 |
| 消去            | 337 |
| フォト表示 OFF(ON) | 64  |
| シークレット一時設定    | 338 |
| メモリ登録件数       | 64  |
| プッシュ信号送信      | 40  |

スケジュールの詳細画面( P267)のメニューで 表示されます。

#### 電話番号(Eメールアドレス、URL)をア ドレス帳に登録する場合

例 電話番号を登録する場合

1 メニューで アドレス帳へ登録」を 選択 □K

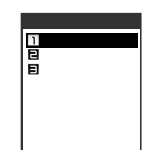

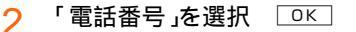

3 電話番号を選択 OK アドレス帳の新規登録 P61 法たは追加 登録 P61 )へ進みます。

## 指定した時刻になると

- 1 アラーム音が鳴る
  - 用件が表示されます。 シークレット(P306)を「OFF」に設定し ていると、シークレット登録されているス ケジュールの用件は表示されません。
- 2 通知後約1分経過または「停止」 アラーム音が止まり、通知画面が表示され

アラーム自か止まり、通知画面が表示されます。

3 ② 「スケジュールアラーム X件」 を選択 「確認」

通知されたスケジュールが2件以上の場合 は、一覧が表示されます。1件の場合は、詳 細画面が表示され操作はここで終わりです。 シークレットを「OFF」に設定していると、 シークレット登録されているスケジュール は表示されずに、一覧が表示されます。 ごーを押してシークレットを一時的に設定 してください。(P338)

詳細 Δ

ご注意

オートロック設定中は、アラーム音を止めたあと、ロックNo.を入力しないと詳細の登録内容を確認することができません。

お知らせ

- ・ 「停止」のほか、いずれかのキーを押してもアラー ム音は止まります。また、本体を閉じた状態で、 サイドキー設定(P303)が「有効」に設定されて いる場合は、サイドキーのいずれかを押すとア ラーム音が止まります。
- 電源が切れているときでも、自動的に電源が 入って通知されます。通知後も電源はONのまま です。
- 電話の発信中、通話中、着信中、EメールやC メールの送受信中、EZweb接続中、データ消去 中、本体とminiSDカードの間でのデータ移動 中、コピー中、USB通信中は、設定した時刻に なっても通知されません。これらの動作が終了 してから通知されます。
- アラーム音停止後または「停止」を押したあと
   アパーを押すと待受画面に戻ります。詳しくは
   P24のお知らせをご参照ください。
- ・複数の通知が同時に発生した場合の優先順位は、 P260のお知らせをご参照ください。

268

目覚まし/予定管理

# タスクリストを作成する

大切な用事や、やらなければいけないことなど を最大50件まで登録できます。また、あらかじ め指定した日時になるとタスクリストを表示 し、アラーム(アラーム音やメロディなど)やバイ ブレータなどでお知らせします。

タスクリストには以下の項目が登録できます。

| 項        | 目            | 備考                                                                      | ページ |
|----------|--------------|-------------------------------------------------------------------------|-----|
| 4        | 内容           | 全角で最大20文字<br>(半角で最大40文字)<br>まで入力できます。                                   | 269 |
| 類        | カテゴリ         | 4 2 種類の中から選<br>択できます。                                                   | 270 |
|          | 期限日時         | タスクの期限を設定<br>します。                                                       | 270 |
| <b>4</b> | アラーム設<br>定   | アラームの日時、ア<br>ラーム音、アラーム<br>音量、アラーム通知<br>画像、バイプレータ、<br>アラーム優先が設定<br>できます。 | 270 |
| 完未切      | 状態           | 「完了」「未完了」「期<br>限切れ未完了」を設<br>定します。                                       | 270 |
| 完了       | 完了日時         | タスクが完了したと<br>きに日時を入力しま<br>す。                                            | 270 |
| e.       | シークレッ<br>ト設定 | 他人に登録内容を知<br>られないようにしま<br>す。                                            | 270 |

| 1 | אלטאבו- | 「カレンダー」を選択   | 選択 |
|---|---------|--------------|----|
| 2 | XII-    | 「新規登録」を選択    | OK |
| _ | 「タフ     | スクリスト」を選択 「① | )K |

## 3 内容を入力 □ <

内容が入力されていない場合は、その旨 メッセージが表示されます。

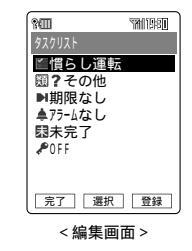

4 必要な項目を入力 登録 各項目の入力方法は、「新規登録する( P270 をご参照ください。

- タスクリストを編集中に着信などで操作が中断 された場合は、入力中のデータが一時的に保護 されます。(P47)
- シークレット登録するには、あらかじめシークレット(P306)を「ON」に設定してください。シークレット登録されているタスクリストは、シークレットを「OFF」に設定すると表示されなくなります。
- タスクリストをアラームが鳴る設定で登録すると、待受画面に≦が表示されます。また、スケジュール、タスクリストの両方をアラームが鳴る設定で登録すると、待受画面に≤3が表示されます。(P21)
- ・編集中に設定したアラーム日時が現在日時よりも 過去になった場合は、

   <sup>●</sup>
   登録
   を押してもメッセー ジが表示され、タスクリスト登録できません。
- 入力した期限が現在の日付より過去の場合は、 状態が
   状態が
- ・画面表示が1画面を超える場合は、
   ・ ブマページスクロールできます。

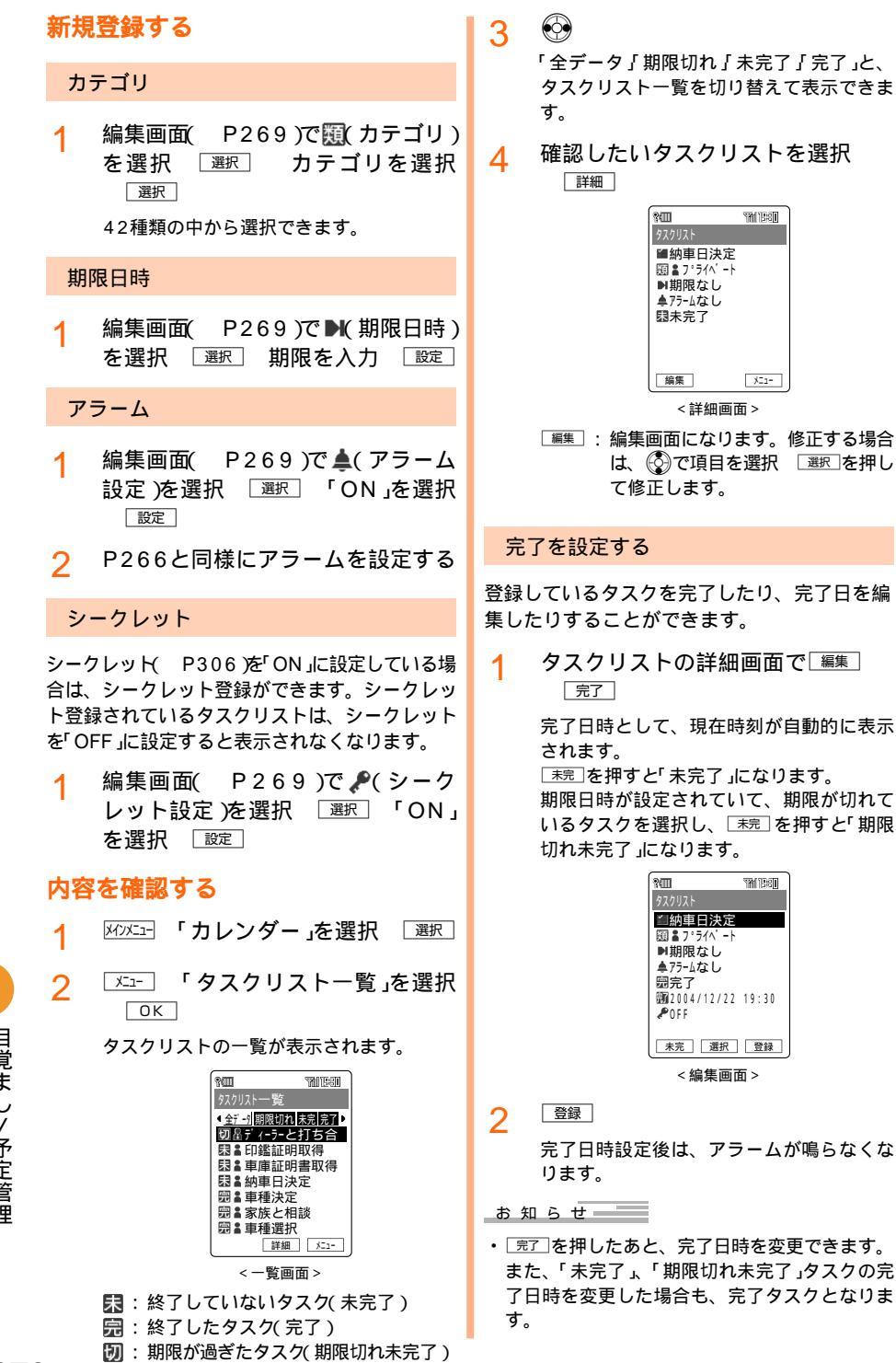

目覚まし/予定管理

270

タスク内容の表示色が変わります。

# タスクリストで使える機能

タスクリストの一覧画面や詳細画面( P270) から以下の操作をおこなうことができます。メ ニューの項目は、操作するときの状況により異 なります。

1 タスクリストを表示 🗵 🗠

タスクリストを表示するにはP269をご参 照ください。

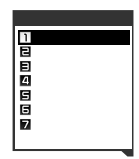

| 項目           | ページ |
|--------------|-----|
| 新規登録         | 269 |
| データフォルダヘコピー  | 336 |
| E メールへ添付     | 89  |
| miniSDバックアップ | 209 |
| 項目コピー        | 337 |
| 消去           | 337 |
| シークレット一時設定   | 338 |
| メモリ登録件数      | 64  |

タスクリストの詳細画面( P270)のメニューで 表示されます。

お 知 ら せ

・通話中は、データフォルダに関する操作ができません。

## 指定した時刻になると

アラーム音が鳴る 内容が表示されます。 シークレット(P306)を「OFF」に設定していると、シークレット登録されているタ スクリストの内容は表示されません。

2 通知後約1分経過または 「停止」

> アラーム音が止まり、通知画面が表示され ます。 以降の操作は「指定した時刻になると( P268)の手順3~4をご参照ください。

# 日記を作成する

指定した日付に、カメラで撮影した画像などを 表示させて、簡単な日記を作成することができ ます。日記は最大50件まで登録でき、1日に複 数件の日記を作成することもできます。また、 日記をEメールに添付して送信することもでき ます。

|          | 項目           | 備考                                                        | ページ |
|----------|--------------|-----------------------------------------------------------|-----|
| 0        | 設定日          | 指定した日付に日記を登録し<br>ます。                                      | 272 |
| <b>.</b> | 天気           | 晴れ / くもり / 雨 / 雪などの<br>絵文字を選択します。                         | 272 |
| C,       | 画像           | データフォルダに保存してあ<br>る画像などを設定します。                             | 272 |
|          | 本文           | 絵文字、改行も入力できます。<br>全角で最大100文字(半角で<br>最大200文字)まで入力でき<br>ます。 | 272 |
| a.       | シークレッ<br>ト設定 | 他人に登録内容を知られない<br>ようにします。                                  | 272 |

日記には以下の項目が登録できます。

- 1 パンズニー 「カレンダー」を選択 選択
- 2 <u>└──</u> 「新規登録」を選択 □K 「日記」を選択 □K

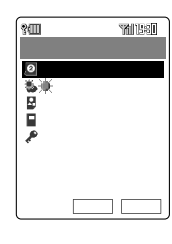

各項目の入力方法はP272をご参照くださ い。

3 必要な項目を入力 🔮

- ・日記を編集中に着信などで操作が中断された場 合は、入力中のデータが一時的に保護されま す。( P47)
- ・シークレット登録するには、あらかじめシーク レット(P306)を設定してください。シーク レット登録されている日記は、シークレットを 「OFF」に設定すると表示されなくなります。
- ・画面表示が1画面を超える場合は、
   ・
   ・
   ・
   ジスクロールできます。

## 新規登録する

#### 設定日

 編集画面(P271)で 
 2(設定日)を 選択 選択 設定日を入力 設定
 カレンダーで選択した日付が表示されます。

#### 天気

1 編集画面(P271)で<sup>(</sup>)(天気)を選 択 <sup>(選択)</sup> 天気を選択 <sup>(選択)</sup>

#### 画像

データフォルダに保存してある画像などを設定 します。

 編集画面( P271)で □( 画像)を選 択 選択 「データフォルダ」を選 択 認定
 以降の操作は「画像 ( P59)の手順3をご 参照ください。
 設定したい画像を選択して 認定を押すと、
 編集画面に戻ります。
 フォト撮影、ムービー撮影の操作は P135をご参照ください。

#### 本文

1 編集画面(P271)で■(本文)を選 択 選択 本文を入力 OK

### シークレット

シークレットを「ON」に設定している場合は、 シークレット登録ができます。シークレット登 録されている日記は、シークレットを「OFF」に 設定すると表示されなくなります。

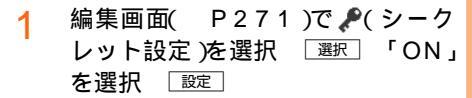

#### お 知 ら せ

- 日記を新規登録する場合は、「②(設定日)」には カレンダーで選択した日付が表示されます。
- 本文に半角カタカナを入力することはできません。

## 内容を確認する

- 1 パンビュー 「カレンダー」を選択 選択
- 2 「エュー」「日記一覧」を選択 ОК

日記の一覧が表示されます。

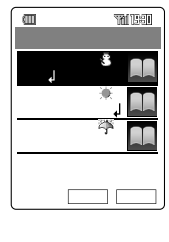

3 確認したい日記を選択 [詳細]

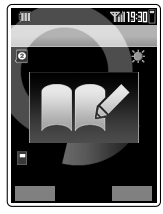

<詳細画面>

目覚まし/予定管理

# 日記で使える機能

日記の一覧画面や詳細画面( P272)から以下 の操作をおこなうことができます。メニューの 項目は、操作するときの状況によって異なりま す。

1 日記を表示 🗵

日記を表示するにはP272をご参照ください。

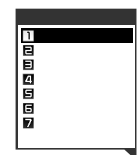

| 項目          | ページ |
|-------------|-----|
| 新規登録        | 271 |
| データフォルダヘコピー | 336 |
| E メールへ添付    | 89  |
| 日記メール作成     | 273 |
| 消去          | 337 |
| シークレット一時設定  | 338 |
| メモリ登録件数     | 64  |

```
日記メールを作成する
```

 日記の一覧画面または詳細画面 (P272)で ∑= 「日記メール作 成」を選択 ○K
 Eメールの送信メール作成画面が表示されま す。以降の操作はP79をご参照ください。

- ・送信メール作成画面では以下のように表示され ます。
  - ・件名 :「日記:YYYY/MM/DD(設 定日)」が表示される。
  - ・添付ファイル:画像が登録されている場合 は、添付される。
  - ・本文 : 日記の本文内容が表示され
     る。
- 著作権情報のある画像が登録されている場合は、確認メッセージが表示されます。「画像なしで実行」または「中止」を選択してOK」を押してください。
- ・登録されている画像のデータ容量が100KBを 超える場合は、確認メッセージが表示されま す。画像を添付せずに送信するときは「YES」を 選択して OK を押してください。

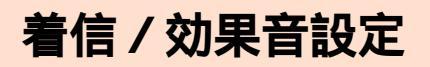

# 着信音や着信音量を設定す る[M21]

電話がかかってきたときやメールを受信したと きの音、音量、画像、バイブレータ、着信ラン プ、メール受信の通知時間を場面ごとに設定す ることができます。

| M)X_1- 2ABC \$\$ 1.@ \$             |                                             |                                                                            |
|-------------------------------------|---------------------------------------------|----------------------------------------------------------------------------|
| (1) (1) (1) (1) (1) (1) (1) (1) (1) |                                             |                                                                            |
| 着信種別                                | 概要                                          | お買い上げ時( ON / OFF、<br>音、音量、画像、バイ<br>ブ、ランプ、通知時間 )                            |
| [ M211 ]<br>音声着信                    | 電話がかかって<br>きたとき                             | -、Plaisir d'amour、<br>Level3、グラフィギュア、<br>OFF、データ優先(パターン<br>1、カラー2)、-       |
| [M212]<br>Eメール<br>受信                | Eメールを受信<br>したとき                             | ON、Big Metal Clock、<br>Level3、グラフィギュア、<br>OFF、データ優先(パターン<br>1、カラー2)、5秒     |
| [M213]<br>指定外E<br>メール               | 指定外のEメー<br>ル( P68)を<br>受信したとき               | ON、Digital Air、<br>Level3、OFF、OFF、デ-<br>夕優知 パターン1、カラー<br>2)、5秒             |
| [ M214 ]<br>お知らせ<br>受信              | 待受画面以外の状<br>態でサーバにEメー<br>ルやボイスメール<br>が届いたとき | ON、お知らせ通知音、<br>Level3、 - 、OFF、データ<br>優 <u>知</u> パターン1、カラー<br>2 <u>)</u> 5秒 |
| [M215]<br>Cメール<br>受信                | Cメールを受信<br>したとき                             | ON、Earth、Level3、<br>OFF、OFF、データ優先(ノ<br>ターン1、カラー2)、5秒                       |
| [ M216 ]<br>おしゃべり                   | おしゃべりモー<br>ドのメールを受<br>信したとき                 | ON、Silent Sea、<br>Level3、OFF、OFF、デー<br>夕優知(パターン1、カラー<br>2)、30秒             |

2 着信種別を選択 🛛 🕮

「音声着信」を選択した場合は手順4へ進みま す。

<mark>3</mark> 「ON」を選択 🛛 🔤

- 4 項目を選択 認定 内容設定 認定
  - 例 「音声着信」設定の場合

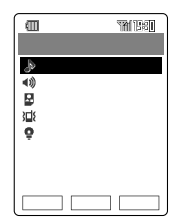

各項目の入力方法はP275~276をご参照 ください。

- 5 <sup>確定</sup>
- お 知 ら せ
- ・音声着信の音量を変えると次の音量も変更され ます。
  - ・ウェイクアップ
  - ・パワーオフ
  - ・ボイス通知機能
  - ・Eメールに添付されている音データの再生音
  - ・データフォルダにある音データの再生音
  - ・からくり時計
- ・音声着信音量を「OFF」に設定した場合や、着信 音が鳴らないマナーモードを設定すると、ディ スプレイに⑤が表示されます。(P20)
- 電話がかかってきたときに
   で着信音量を調節 できます。
- ・付属の三洋平型ステレオイヤホン02または平型 (スイッチ付/ステレオ)イヤホンマイク(別売))
   をご利用の場合は、着信音量を「OFF」に設定していても、イヤホンマイクからは最小の音量で 着信音が聞こえます。
- 着信音量を「OFF」に設定した場合は、着信ランプの点滅・ディスプレイ表示・バイブレータなどで着信(受信)を確認してください。
- ・
   …
   ・
   を押すと設定内容を確認できます。
- アドレス帳で着信動作を設定している相手から 着信があったときは、その設定内容が優先され ます。優先順位は次のとおりです。 アドレス帳(個人)の個別設定(P59) アドレス帳(グループ)のグループ別設定 (P63) 着信設定

274

**看信 / 効果音設定** 

#### 着信音

| 1 ♪(着1<br>参照先<br>「データ<br>のフォル | 言音 )を選択 <u>設定</u> 着信音<br>を選択 <u>設定</u><br>フォルダ」を選択した場合は格納先<br>ダまで選択します。(P188)                                                                                                    |
|-------------------------------|----------------------------------------------------------------------------------------------------|
| 着信音参照先                        | 概要                                                                                                    |
| オリジナル                         | お買い上げ時の設定データから選<br>択、設定ができます。<br>・ Plaisir d'amour ・ Chanson de l'adieu<br>・ Liebestraum ・ Londonderry AIR<br>・ ドナルドダック(X-Sports) <sup>1</sup><br>・ ドナルドダック(やったー!)<br>・ ドナルドダック(なんだとー)<br>・ ドナルドダック(イエーイ)<br>・ ミッキーマウス(もしもーし)<br>・ ミッキーマウス(ラッキー)<br>・ Big Metal Clock ・ Earth<br>・ Digital Air ・ Silent Sea<br>・ Cuckoo clock ・ 音なし <sup>2</sup><br>・ パターン1~5 ・ お知らせ通知音 <sup>3</sup> |
| データフォルダ                       | データフォルダに保存されている<br>データから選択、設定ができます。<br>miniSDカード装着時にフォルダー<br>覧画面で <sup>miniSD</sup> を押すと、対象データ<br>がある場合は、miniSDデータフォ<br>ルダ(P206)からも選択、設定で<br>きます。                                                                                                    |
| FZwebで探す                      | FZwebへ接続します。                                                                                                    |

:Zwebで採9|EZwebへ按続しま9。

- 1「お知らせ受信」、「Cメール受信」では表示され ません。
- 2 着信音(または受信音)が鳴らなくなります。ま た、電話がかかってきたときに②を押しても音 量を調節できません。
- 3「音声着信」では表示されません。
- 着信音を選択 設定 2
- お 知 ら せ
- ・画像つきの音データを選択した場合は 🎝(着信 画像)の設定ができません。
- ・「お知らせ受信」、「Cメール受信」には画像つきの 音データを設定することはできません。

着信音量

- (着信音量)を選択 設定 STEP! STEP! または ○ で音量を調節 設定
  - 「OFF ( 無音 )、「Level1」~「Level5」で調 節できます。
  - 「STEPt]: LEVEL1の音量からだんだん大きく なる。
  - STEP↓ : LEVEL5の音量からだんだん小さく なる。

#### 着信画像

【(着信画像)を選択 □ 設定 ] 画像 1 参照先を選択 設定

「データフォルダ」を選択した場合は格納先 のフォルダまで選択します。(P188)

| 画像参照先    | 概要                                                                                                    |
|----------|----------------------------------------------------------------------------------------------------|
| オリジナル    | お買い上げ時の設定データから選<br>択、設定ができます。<br>・グリッド<br>・コンセプチュアル<br>・ミッキーマウス(X-Sports)<br>・グラフィギュア                                                              |
| データフォルダ  | データフォルダに保存されている<br>データから選択、設定ができます。<br>miniSDカード装着時にフォルダー<br>覧画面で <sup>[miniSD</sup> を押すと、対象データ<br>がある場合は、miniSDデータフォ<br>ルダ(P206)からも選択、設定で<br>きます。 |
| EZwebで探す | EZwebへ接続します。                                                                                                    |
| OFF      | 画像は表示しません。                                                                                                    |

- 画像を選択 設定 2
  - 画像位置設定画面が表示された場合は手順3 へ進みます。

で画像の表示位置を調節 3 設定

- 「お知らせ受信」には画像設定はありません。
- ・手順2で画像を選択する際に、 データの表示をサムネイル表示(25枚/9枚表 示 またはリスト表示に切り替えることができま す。

## バイブレータ

- 1 № (バイブレータ)を選択 認定 項目を選択 選択
   データ優先 : 音データのバイブレータ
  - パターンまたはパターン1 で振動する。 パターン1~5:設定したパターンでバイ
  - プレータが振動する。 OFF :バイブレータは振動しな い。次の設定項目へ進ん でください。
- ? バイブレータ強度を選択 □ 設定 〕

#### お 知 ら せ

・音声着信のバイブレータ設定を「OFF」以外にすると、ディスプレイに∛が表示されます。
 (P20)

## 着信ランプ

- ¶(ランプ)を選択 設定 項目を
   選択

   データ優先 : 音データのランプパター
   ンまたばパターン1,で点
   滅する。
   パターン1~3: 設定したパターンで点滅
   する。

   OFF : 着信ランプは点滅しない。
   次の設定項目へ進んでく
   ださい。
- 2 カラーを選択 認定 色を選択時に、着信ランプを見て色を確認 することができます。「ALL」に設定する と、6種類の色でランプが点滅します。

お 知 ら せ

 ・音声着信の (ランプ)を「OFF」に設定すること はできません。

### 通知時間

- 1 🙋 (通知時間)を選択 🛛 😂 🖄
- 2 「一曲鳴動」または「時間設定」を選択
  - ー曲鳴動:着信音の長さに合わせて通知す る。P274の手順4へ進んでく ださい。
  - 時間設定:着信音の長さに関係なく通知時 間を設定する。手順3へ進んで ください。
- 3 通知時間を入力 設定 通知時間は01~60秒まで入力できます。
  ④で入力することもできます。

#### お 知 ら せ

・「音声着信」には通知時間設定はありません。

# 効果音を設定する[M22]

キーを押した時の確認音(キー操作音) 設定・ 登録完了時の効果音(OK効果音) エラー時の効 果音(NG効果音) 本体を開閉したときの効果 音(オープントーン、クローズトーン)を設定で きます。

お知らせ

M7/Σ-1 2 ABC か (2 ABC か)
 (5) (2 ABC か)
 (5) (2 ABC か)
 (5) (2 ABC か)
 (5) (2 ABC か)
 (5) (2 ABC か)
 (5) (2 ABC か)
 (5) (2 ABC か)
 (5) (2 ABC か)
 (5) (2 ABC か)
 (5) (2 ABC か)
 (5) (2 ABC か)
 (5) (2 ABC か)
 (5) (2 ABC か)
 (5) (2 ABC か)
 (5) (2 ABC か)
 (5) (2 ABC か)
 (5) (2 ABC か)
 (5) (2 ABC か)
 (5) (2 ABC か)
 (5) (2 ABC か)
 (5) (2 ABC か)
 (5) (2 ABC か)
 (5) (2 ABC か)
 (5) (2 ABC か)
 (5) (2 ABC か)
 (5) (2 ABC か)
 (5) (2 ABC か)
 (5) (2 ABC か)
 (5) (2 ABC か)
 (5) (2 ABC か)
 (5) (2 ABC か)
 (5) (2 ABC か)
 (5) (2 ABC か)
 (5) (2 ABC か)
 (5) (2 ABC か)
 (5) (2 ABC か)
 (5) (2 ABC か)
 (5) (2 ABC か)
 (5) (2 ABC か)
 (5) (2 ABC か)
 (6) (2 ABC か)
 (7) (2 ABC か)
 (7) (2 ABC か)
 (7) (2 ABC か)
 (7) (2 ABC か)
 (7) (2 ABC か)
 (7) (2 ABC か)
 (7) (2 ABC か)
 (7) (2 ABC か)
 (7) (2 ABC か)
 (7) (2 ABC か)
 (7) (2 ABC か)
 (7) (2 ABC か)
 (7) (2 ABC か)
 (7) (2 ABC か)
 (7) (2 ABC か)
 (7) (2 ABC か)
 (7) (2 ABC か)
 (7) (2 ABC か)
 (7) (2 ABC か)
 (7) (2 ABC か)
 (7) (2 ABC か)
 (7) (2 ABC か)
 (7) (2 ABC か)
 (7) (2 ABC か)
 (7) (2 ABC か)
 (7) (2 ABC か)
 (7) (2 ABC か)
 (7) (2 ABC か)
 (7) (2 ABC か)
 (7) (2 ABC か)
 (7) (2 ABC か)
 (7) (2 ABC か)
 (7) (2 ABC か)

## **キーを押したときの操作音を設定する** [M221]

[お買い上げ時: OFF]

キーが確実に押されたかどうかを音で確認しなが ら操作できます。キー操作音の音量は5段階に調 節でき、音色も選べます。音が鳴らないようにす ることもできます。

1 × 1) × 1 = 2 ABC m 2 ABC m 1.@ \$

現在の音量と音色が表示されます。 音量を設定しない場合は、手順3へ進んでく ださい。

2 音量を調節

③:音量が大きくなる。
 ④:音量が小さくなる。
 音色を設定しない場合は、手順5へ進んでください。

3 6色

音色の選択画面が表示されます。

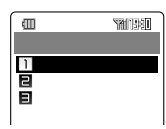

- 4 音色を選択 □ 設定 ]
- 5 設定

お 知 ら せ

・音色を「音階」に設定した場合のキーと音階は次の図のようになります。

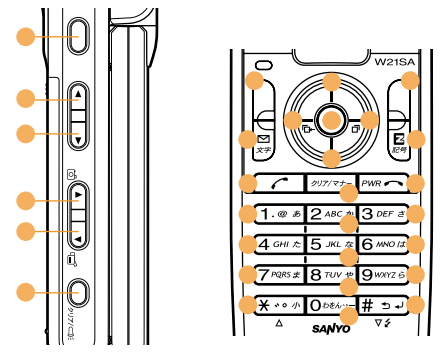

 「Pi Po Pa」、「音階」を設定していてもロック No.やパスワードの入力時には、「単一音」が鳴り ます。

# OK**効果** (M222) NG (効果音) [M223) **を設定する**

[お買い上げ時:LEVEL1]

設定・登録完了時の効果剤(OK効果音)とエラー 時の効果剤(NG効果音)の音量を設定します。 音量は5段階に調節できます。音が鳴らないよ うにすることもできます。

#### 例「OK効果音」を設定する場合

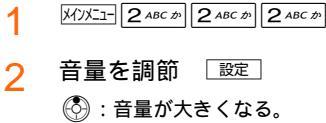

③ : 音量が大きくなる。
 ③ : 音量が小さくなる。

#### オープントーン[M224] クローズ ウェイクアップ M231 トーン M225 を設定する パワーオフ[M24]の効果 「お買い上げ時:LEVEL1] 本体を開閉したときの効果音や音量を設定しま 音パターンを設定する す。音量は5段階に調節でき、音色も選べま す。音が鳴らないようにすることもできます。 「お買い上げ時:ON] 例「オープントーン」を設定する場合 電源を入れたり切ったりしたときの効果音や画 メインメニュー 2 ABC か 2 ABC か 4 GHI た 1 像など各種効果を設定します。 現在の音量と音色が表示されます。 例「ウェイクアップ」を設定する場合 音量を設定しない場合は、手順3へ進んでく メインメニュー 2 ABC か 3 DEF さ 1 ださい。 音量を調節 2 2 項目を変更確定 (): 音量が大きくなる。 パワーオフ設定時は ON」を選択し 設定 を (④):音量が小さくなる。 押してから手順2の操作をおこなってくださ 音色を設定しない場合は、手順5へ進んでく 11 ださい。

「♪(音)」、「♀(画像)」、「№(バイブレー タ)」、「♀(ランプ)」の設定方法は、着信設 定(P274)をご参照ください。

| 音 / 画像参照先 | 概要                                                                                                    |
|-----------|----------------------------------------------------------------------------------------------------|
| オリジナル     | お買い上げ時の設定データから選択<br>できます。<br>・ウェイクアップ音:<br>プライトネス<br>ミッキーマウス(やあ)<br>・ウェイクアップ画像:<br>ウェイクアップアニメ<br>ミッキーマウス<br>・パワーオフ音:<br>プライトネス<br>ミッキーマウス(バイバイ)<br>・パワーオフ画像:<br>パワーオフアニメ<br>ミッキーマウス |
| データフォルダ   | データフォルダに保存されている<br>データから選択できます。<br>miniSDカード装着時にフォルダー<br>覧画面でminiSDを押すと、対象デー<br>タがある場合は、miniSDデータ<br>フォルダから選択できます。                                                                  |
| EZwebで探す  | EZwebへ接続します。                                                                                                    |
| OFF       | 画像は表示しません。                                                                                                    |

音の場合は、「OFF」が表示されません。

**看信 / 効果音設定** 

6色 音色参照先を選択 設定 З

|   | 音色参照先    | 概要                                                                                                    |
|---|----------|----------------------------------------------------------------------------------------------------|
|   | オリジナル    | お買い上げ時の設定データから選択<br>できます。<br>・オープントーン:<br>ブライトネス<br>ミッキーマウス(やったぁ)<br>・クローズトーン:<br>ブライトネス                                        |
|   |          | ミニーマウス(ウフフ)                                                                                                    |
|   | データフォルダ  | データフォルダに保存されている<br>データから選択できます。<br>miniSDカード装着時にフォルダー<br>覧画面で <sup>miniSD</sup> を押すと、対象デー<br>タがある場合は、miniSDデータ<br>フォルダから選択できます。 |
|   | EZwebで探す | EZwebへ接続します。                                                                                                    |
| 1 |          |                                                                                                    |

音色を選択 設定 4

5 設定

# 未確認通知を音声でお知ら せする[M56]

[お買い上げ時:時刻+各種通知]

待受中にサイドクリアキー(〇),777-32) を押すと現在の時刻や不在着信などの通知があることをアナウンス(ボイスモニター)でお知らせします。(ボイス通知機能)

1 メインメニュー 5 JKL な 6 MNO は

2 通知内容を選択 [設定]

| 時刻        | : | 現在時刻をお知らせしま |
|-----------|---|-------------|
|           |   | す。          |
| 各種通知      | : | 各種通知をお知らせしま |
|           |   | す。          |
| 時刻 + 各種通知 | : | 現在時刻と各種通知をお |
|           |   | 知らせします。     |

## アナウンス(ボイスモニター)の内容

| 通知の種類                              | アナウンス              |
|------------------------------------|--------------------|
| 不在着信通知                             | 「不在着信があります」        |
| 簡易留守メモ通知                           | 「簡易留守メモがありま<br>す」  |
| メール通知(Eメール、C<br>メール、サーバメール)        | 「メールがあります」         |
| アラーム通知(タスクア<br>ラーム、スケジュールア<br>ラーム) | 「アラームがあります」        |
| 時刻                                 | 「XX時XX分です」         |
| EZチャンネル通知                          | 「EZチャンネルがあり<br>ます」 |
| 未確認通知がない場合                         | 「新着通知はありませ<br>ん」   |
| 通知内容が複数ある場合                        | 「新着通知があります」        |

- ・音声着信音量(P274)を「OFF」に設定または スピーカ音量が「OFF」になるマナーモードを設 定しているときは、バイブレータが振動してお 知らせします。
- 次の場合にはボイスモニターもバイブレータも 動作しません。
  - ・オートロック設定中( P305)
  - ・サイドキー操作を「閉じた時無効( P303)に 設定してW21SAを閉じている場合
  - ・電池残量がなくなった場合

画面 / 表示

# ディスプレイの表示を設定 する[M31]

ディスプレイに表示される画像の設定などができます。待受画面には壁紙や時計を選んで表示することができます。また、スクリ - ンセーバやメールを送信中、EZweb接続時の画像を設定することもできます。

## 画像表示サイズ一覧

各画面で表示できる画像の最大サイズは以下の とおりです。

| 画面設定        | ディスプレイ(横×縦) |
|-------------|-------------|
| 壁紙          | 240×320     |
| スクリーンセーバ    | 240×294     |
| EZ接続        | 240 × 107   |
| Eメール、Cメール送信 | 240 × 197   |

## 待受画面を設定する[M311]

待受画面に壁紙や時計を選んで表示することが できます。

#### 待受画面に壁紙を表示する

[お買い上げ時:バランス]

1 X1X1- 3 DEF 2 1.@ \$ 1.@ \$

- 2 「壁紙設定」を選択 □ 選択□
- 3 参照先を選択 🔯

| 参照先      | 概要                                                                                                    |
|----------|----------------------------------------------------------------------------------------------------|
| オリジナル    | お買い上げ時の設定データから選択<br>できます。<br>・パランス<br>・グラス<br>・リップル<br>・グリッド<br>・コンセプチュアル<br>・ミッキーマウス(X-Sports)                     |
| データフォルダ  | データフォルダに保存されている<br>データから選択できます。<br>miniSDカード装着時にフォルダー<br>覧画面で「miniSDを押すと、対象デー<br>タがある場合は、miniSDデータ<br>フォルダから選択できます。 |
| EZwebで探す | EZwebへ接続します。                                                                                                    |
| OFF      | 画像は表示しません。                                                                                                    |

4 画像を選択 🔯

選択した画像のサイズや種類によっては画 像位置設定画面が表示されます。その場合 は手順5へ進んでください。

5 🚱 で表示位置を調節 🛛 🕸 🖻

お 知 ら せ

・手順4で画像を選択して、 「注」を押すと次の機能が使えます。

| 機能     | ページ |
|--------|-----|
| 画像編集   | 152 |
| リサイズ   | 156 |
| 表示方法切替 | 193 |

- 手順5の画面で「短空夏を押すと、壁紙の画像表示 サイズに合わせて画像サイズを変更することが できます。次のようにサイズを変更します。

  - <sup>
    虹</sup>変更を2回押す : 画像表示サイズの縦幅に合わ せてサイズ変更する。
  - (解除)を押す :元の画像サイズに戻る。
- データフォルダからデータを呼び出して壁紙に設定することもできます。データフォルダで画像を再生し、

   〕 を押して「ディスプレイ」を選択し
   〕 運
   を押します。画像位置設定の画面が表示された場合は、手順5をおこなってください。データの再生については、P196をご参照ください。
- ・壁紙設定を「OFF」に設定すると、待受画面には「画面デザイン[M36]( P287)に設定されている画像が表示されます。

画面 / 表示

待受画面に時計を表示することができます。

「デジタル時計」、「アナログ時計」を表示 する

[お買い上げ時:デジタル時計・白(小)]

- Mンンニュ 3 ∞ F き 1. ∞ あ 「時計設 定」を選択 選択 「デジタル時計」 または アナログ時計」を選択 認定
- 2 参照先を選択 [設定]

| 参照先     | 概要                                                                                                    |
|---------|----------------------------------------------------------------------------------------------------|
| オリジナル   | お買い上げ時の設定データから選択<br>できます。<br>・デジタル時計:<br>デジタル時計・白(大)<br>デジタル時計・白(小)<br>デジタル時計・黒(小)<br>ゲーフィー(大)<br>グーフィー(大)<br>グーフィー(小)<br>・アナログ時計:<br>アナログ時計・白(小)<br>アナログ時計・白(小)<br>アナログ時計・黒(小)<br>マナログ時計・黒(小)<br>ミッキーマウス(大)<br>ミッキ-マウス(小) |
| データフォルダ | データフォルダに保存されている<br>データから選択できます。<br>miniSDカード装着時にフォルダー<br>覧画面で <sup>miniSD</sup> を押すと、対象デー<br>タがある場合は、miniSDデータ<br>フォルダから選択できます。                                                                                            |

- 3 時計を選択 📴
- ▲ で表示位置を調整 [設定]

「世界時計」を表示する

- 1 <sup>⋈</sup>ン/┘- 3 œF さ 1.@ぁ 1.@ぁ 「時計設 定」を選択 選択 「世界時計」を選 択 設定
- 2 都市を選択 設定

## 3 設定

### 「カレンダー」を表示する

1 ⋈ンメニュー3<sup>∞┏F</sup>き)(1.@ぁ)(1.@ぁ)「時計設 定」を選択 選択「カレンダー」を 選択 認定

> カレンダーが表示されます。 ②
> 変更 を押すと、カレンダーの表示形式 (3種類)を切り替えることができます。1 カ月表示(小)は (でカレンダーを表示す る位置を指定できます。

2 設定

画面 / 表示

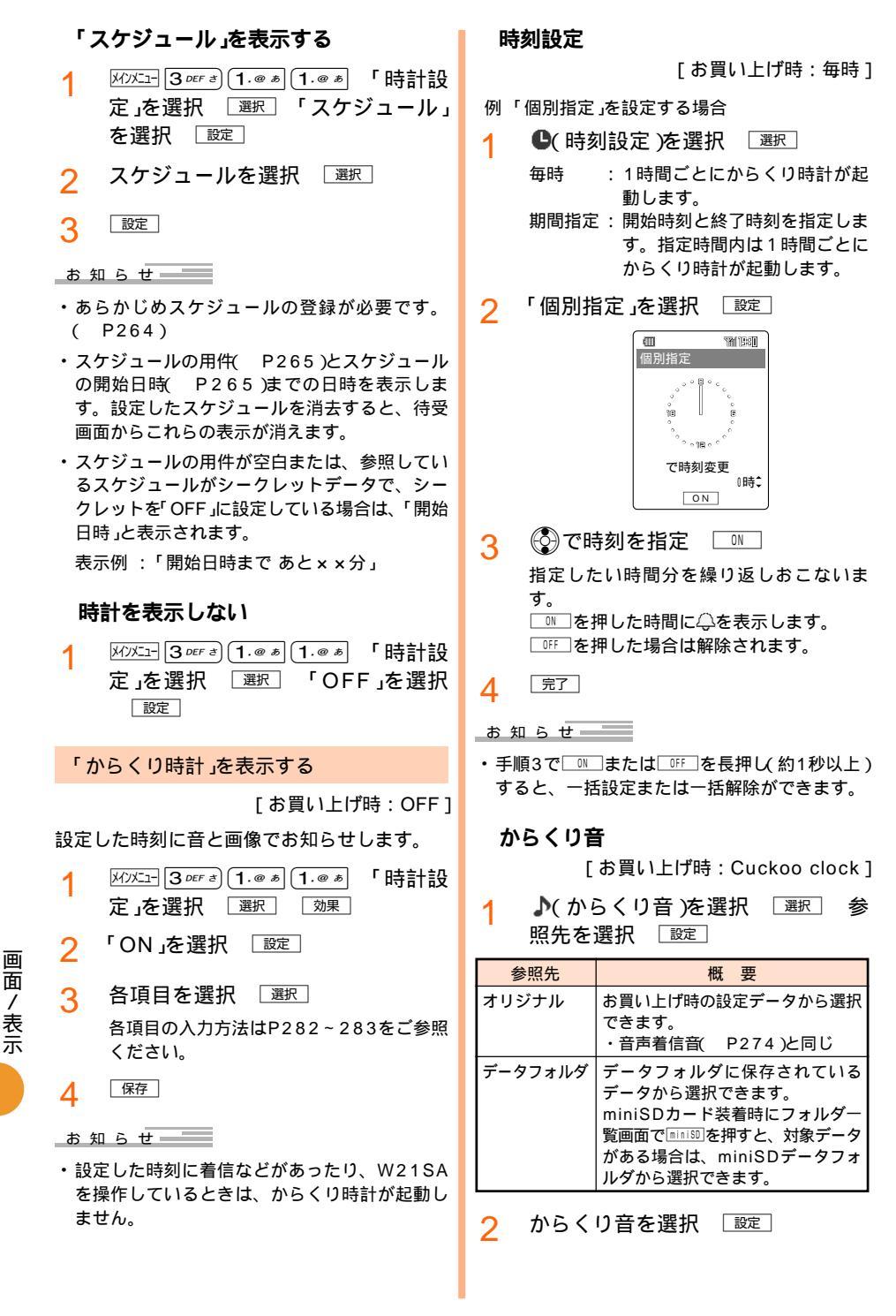

### からくり画像

[お買い上げ時:からくり画像]

1 № (からくり画像)を選択 選択 画像参照先を選択 認定

| 参照先     | 概要                                                                                                    |
|---------|----------------------------------------------------------------------------------------------------|
| オリジナル   | お買い上げ時の設定データから選択<br>できます。<br>・からくり画像<br>・ミッキーマウス<br>・グリッド<br>・コンセプチュアル<br>・ミッキーマウス(X-Sports)                                    |
| データフォルダ | データフォルダに保存されている<br>データから選択できます。<br>miniSDカード装着時にフォルダー<br>覧画面で <sup>miniSD</sup> を押すと、対象デー<br>タがある場合は、miniSDデータ<br>フォルダから選択できます。 |
| OFF     | 画像は表示しません。                                                                                                    |

- 留像を選択
   [設定]
   画像位置設定画面が表示された場合は手順3
   へ進みます。
- 3 😨 で表示位置を調節 🛛 🕸 🖻

## スクリーンセーバを設定する[M312]

[お買い上げ時: OFF]

指定時間内に何も操作をしなかった場合に、ス クリ - ンセーバが働くように設定できます。

1 كالكتا- (3 DEF خار 1. @ ه) (2 ABC ش

2 参照先を選択 🔯

| 参照先     | 概要                                                                                                    |
|---------|----------------------------------------------------------------------------------------------------|
| オリジナル   | お買い上げ時の設定データから選択<br>できます。<br>・レイヤードスクリーン<br>・ミニーマウス                                                                 |
| データフォルダ | データフォルダに保存されている<br>データから選択できます。<br>miniSDカード装着時にフォルダー<br>覧画面で「miniSDを押すと、対象デー<br>タがある場合は、miniSDデータ<br>フォルダから選択できます。 |
| OFF     | スクリーンセーバは起動しません。                                                                                                    |

- 3 画像を選択 🔯
- 4 待ち時間を入力 一 設定 待ち時間を1~3分まで入力できます。 ③ で入力することもできます。

#### ご注意

・ダウンロードした画像をスクリーンセーバとしてご利用されますとバッテリーを著しく消耗し、連続待受時間が極端に短くなりますのでご注意ください。

- ・スクリーンセーバの待ち時間が節電画面
   (P286)の待ち時間より長い場合は、スクリーンセーバは起動しません。
- 実際にスクリーンセーバが起動する時間は、待ち時間で設定した時間よりも少し長くなることがあります。

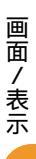

## メール通信中画面 M3131 EZ接続 | 背景画像表示 M315] 画面 M314 を設定する

[お買い上げ時: グラフィギュア] EメールやCメールを送信中、EZサーバに接続 中に画面に表示する画像を設定します。

- 例 EZ接続画面を設定する場合
- ХЛУХІ- 3 DEF 2 1.@ 5 4 GHI E 1
- 参照先を選択 設定 2

| 参照先      | 概要                                                                                                    |
|----------|----------------------------------------------------------------------------------------------------|
| オリジナル    | お買い上げ時の設定データから選択<br>できます。<br>・メール通信中画面<br>:グラフィギュア<br>:ドナルドダック<br>・EZ接続画面<br>:グラフィギュア<br>:グーフィー                                 |
| データフォルダ  | データフォルダに保存されている<br>データから選択できます。<br>miniSDカード装着時にフォルダー<br>覧画面で <sup>miniSD</sup> を押すと、対象デー<br>タがある場合は、miniSDデータ<br>フォルダから選択できます。 |
| EZwebで探す | EZwebへ接続します。                                                                                                    |
| OFF      | 画像は表示しません。                                                                                                    |

3 画像を選択 設定

> 画像位置設定画面が表示された場合は手順4 へ進みます。

- で表示位置を調節 設定 Δ
- ご注意
- ・画像のサイズや種類によっては、表示されない場 合や、表示に時間がかかる場合があります。

「お買い上げ時:OFF1

壁紙に設定されている画像を待受画面以外の画 面にも表示させます。

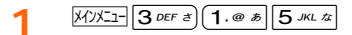

「ON を選択 <sup>設定</sup>」 2

お 知 ら せ

- ・壁紙に静止画が設定されている場合のみ、背景 画像表示の設定ができます。
- ・着信履歴などでシースルー表示を「ON」に設定し ている場合は、シースルー表示の画像が表示さ れます。

# 待受アイコン表示[M316]

「お買い上げ時:ON1

待受画面に待受ランチャーメニュー( P28)の アイコンを表示します。

- X1XII- 3 DEF 2 1.@ \$ 6 MNO 12 1
- 「ON を選択 <sup>設定</sup> 2 「OFF」: 待受アイコンを非表示にします。

お 知 ら せ

 ・「OFF」に設定しても、待受画面で(○)を押すと待受 ランチャーメニューのアイコンは表示されます。

# **ダウンロードピクト**[M32]

[お買い上げ時:標準]

待受画面の電池レベルと電波状態のアイコンを 変更します。

1 MUXコー 3 DEF き 2 ABC か

2 参照先を選択 [設定]

| 参照先     | 概要                                                                                                    |
|---------|----------------------------------------------------------------------------------------------------|
| オリジナル   | お買い上げ時の設定データから選択<br>できます。<br>・標準<br>・ディズニー                                                                          |
| データフォルダ | データフォルダに保存されている<br>データから選択できます。<br>miniSDカード装着時にフォルダー<br>覧画面で「miniSDを押すと、対象デー<br>タがある場合は、miniSDデータ<br>フォルダから選択できます。 |

3 アイコンを選択 📴

■生」を押すと通常時と節電状態時のアイコン表示を確認することができます。

# ディスプレイやキーの照明 を設定する[M33]

[お買い上げ時: ON(10秒)]

通常画面[M331]、メール画面 [M332]、EZweb画面[M333]を 設定する

キーを押したときにディスプレイが点灯する / 点灯しないと、点灯する時間を設定します。通 常画面、EZweb画面、メール画面それぞれに設 定できるほか、すべての画面を一括で設定する こともできます。

例 通常画面を設定する場合

1 Mソメニュー 3 DEF さ) 3 DEF さ) 1.@ あ

- 2 「画面照明」を選択 設定 「ON」/ 「OFF」を選択 設定 「OFF」を選択した場合は、手順4へ進んでく ださい。
- 4 保存

#### お 知 ら せ

 ・ M7/エコ 3 DEF き 3 DEF き 一播錠 を押すと、すべての画面の照明を一括して設定できます。

|画面 / 表示

# 電池の消費を抑える

[お買い上げ時:30秒] しばらくキー操作をしなかった場合は、画面を 消灯させて(節電状態)、電池の消費量を少なく します。(節電画面)

- 1 メインメニュー 3 DEF き 3 DEF き 4 GHI た 1.@ あ
- ? 待ち時間を選択 □ 設定 〕

#### お知らせ

- ・節電状態でキー操作をすると、表示が復帰します。また、本体を開閉したり、画面表示が待受 画面から変わるような場合にも復帰します。
- フロントスタイルでサイドキー操作無効を設定
   中のときは、
   を押すと表示が復帰します。
- 実際に節電状態に変わる時間は、待ち時間で設定した時間よりも少し長くなることがあります。

## キー照明節電を設定する

ご注意

[お買い上げ時: ON]

キーを押した場合に、明るいところではキー照 明を点灯させず、暗いところのみキー照明を点 灯させるようにして電池の消費量を少なくでき ます。(キー照明節電)

| 1 | メンバコー 3 DEF さ) 3 DEF さ) 4 GHI た) 2 ABC か |  |
|---|------------------------------------------|--|
| 2 | 「ON」を選択 <sub>認定</sub> 」                  |  |

 キー照明節電を「ON」に設定した場合でも、薄暗 いところなど周囲の明暗に光センサが反応しに くい場合は、照明の点灯 / 消灯が働かないこと があります。 **画面表示の文字サイズを設** 定する[M34]

## 入力文字 M341 、メール表示 [M342]、EZweb表示 M343]、 アドレス帳一覧 M344]、電話番号 入方 M345 を設定する

[お買い上げ時:(入力文字)大きめ]

[お買い上げ時:(メール表示)大きめ]

[お買い上げ時:(EZweb表示)小さめ]

- [お買い上げ時:(アドレス帳一覧)大きめ]
- [お買い上げ時:(電話番号入力)大きめ]

画面に表示される文字のサイズを変えることが できます。場面ごとに設定することもできま す。(文字サイズ)

## 文字のサイズを画面ごとに設定する

各画面の文字のサイズを個別に変更します。

例 入力文字サイズを変更する場合

1 X1)Xニュ- 3 DEF さ) 4 GHI た 1.@ あ

2 文字のサイズを選択 設定 「極小」、「小さめ」、「大きめ」、「極大」から 選択できます。

## 文字のサイズを一括設定する

- メインメニュー 3 DEF き 4 GHI た
- 2 「瓶定 文字のサイズを選択 [設定]
- 3 「YES」を選択 □K
#### **着信、受信、アラーム通知時にランプ** 画面表示を英語にする でお知らせする「M3721 **Г** M 3 5 **1** 「お買い上げ時:OFF] 不在着信やメールの受信、アラーム、簡易留守 [お買い上げ時:日本語] メモなどの通知がある場合(P24)に、本体を 閉じていると、着信ランプ(ヒンジ部のみ)が点 W21SAの画面表示を英語に切り替えます。 滅してお知らせします。(お知らせランプ) (Set Language) メインメニュー 3 DEF さ) 5 JKL な XIXII- 3 DEF 2 7 PQRS # 2 ABC D 「ON iを選択 設定 2 「English」を選択 2 Set 「日本語」を選択すると、画面表示が日本語 THIES に戻ります。 一不在着信 · 115-1 目簡易留守妊 :カラー ±5-2 目メール 475-4 :カラー4 E Zチャンネル : <del>15-5</del> ディスプレイの配色を設定 選択保存 **する[**M36] お知らせの種類を選択 選択 3 「お買い上げ時:バランス1 4 カラーを選択 認定 ディスプレイの配色を3種類の中から選択でき 選択できるカラーは5種類です。 ます。(画面デザイン) 保存 メインメニュー 3 DEF き 6 MNO は 5 1 お 知 ら せ 2 配色を選択 設定 ・手順4で「OFF」を選択すると、手順3で選択した 「バランス」、「グラス」、「ディズニー(X-お知らせのみランプが点滅しません。 Sports)」から選択できます。 ・すべての種類のお知らせでカラー設定している 場合は、未確認通知がなくなるまでランプが点 滅します。 ランプについて設定する ・電池の消費量を抑えるため、お知らせ時の動作 は、ヒンジ部のみの点滅となります。(充電中を [M37] 除く) 通話中にランプを点滅させる [M371] [お買い上げ時: OFF] 通話中に着信ランプを点滅させることができま す。(通話イルミネーション) X1X1- 3 DEF = 7 PQRS # 1.@ \$ 2 「ON」を選択 <sup>設定</sup> カラーを選択 設定 選択できるカラーは6種類です。 カラーの選択時に、ランプを見てカラーを確

認することができます。「ALL」に設定する

と、6種類のカラーでランプが点滅します。

287

画

|面 / 表示

# その他便利な機能を使う

## 簡易電卓を使う

10桁までの足し算、引き算、かけ算、わり算が できます。

1 M/XII- 「便利ツール」を選択 選択 「簡易電卓」を選択 選択

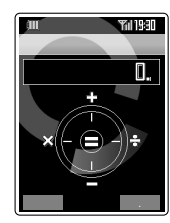

#### < 電卓画面 >

(<del>•</del>)

計算式を入力

2

| -                                                   |          |
|-----------------------------------------------------|----------|
| <b>O</b> <i>b</i> £4···-] ~ <b>9</b> <i>w</i> XYZ Ś | 数字       |
| 8                                                   | +(足し算)   |
| $\odot$                                             | -(引き算)   |
|                                                     | ×( かけ算 ) |
|                                                     | ÷(わり算)   |
|                                                     | .(小数点)   |
| C                                                   | 数字消去     |
| ۲                                                   | =        |

お知らせ

- 計算結果が+10,000,000,000以上の場合や 0によるわり算の場合は、右端に「E」が表示され ます。
- ・計算結果が 10,000,000,000以下の場合
   は、左端に「-」右端に「E」が表示されます。
- ・計算結果は最大で小数点以下9桁まで表示できま す。
- 電話がかかってきたり、アラームの通知があると簡易電卓は終了して通常どおりに電話を受けたり、通知表示を確認できます。
  - また、計算途中のデータは消去されます。

## 英単語辞書を使う

## 和英辞書/英和辞書/カタカナ英語辞書

| 和英辞書     | 日本語から英語に翻訳する<br>(見出し語約10,000語を収録)        |
|----------|------------------------------------------|
| 英和辞書     | 英語から日本語に翻訳する<br>(見出し語約20,000語を収録)        |
| カタカナ英語辞書 | カタカナ読みから英語に翻訳す<br>る(見出し語約20,000語を収<br>録) |

- 1 M/XII- 「便利ツール」を選択 「英単語辞書」を選択 <sub>選択</sub>」
- 2 辞書を選択 選択
- 3 単語を入力 (検索)

全角で最大8文字(半角で最大16文字)まで 入力できます。単語入力時の入力モードは 次のとおりです。

| 和英辞書     | 「漢字・ひらがな」    |
|----------|--------------|
| 英和辞書     | 「半角大英」「半角小英」 |
|          | 「記号」         |
| カタカナ英語辞書 | 「全角カタカナ」     |

例 和英辞書で「く」を検索した場合

| ۵      | 771 BSI |
|--------|---------|
| 翻訳候補一覧 |         |
| 句      |         |
| X      |         |
| グアテマラ  |         |
| グアム    |         |
| クアラルンプ | ール      |
| 杭      |         |
| 悔い改める  |         |
| 区域     |         |
| 選択     |         |
|        |         |

4 ②または▲↓で単語を選択 選択 または③

| a      | THE REAL |
|--------|----------|
| 和英辞書   |          |
| 日本語    |          |
| 句      |          |
| 翻訳結果   |          |
| verse  |          |
| phrase |          |
| line   |          |
|        |          |
|        |          |
| 戻る     |          |

カタカナ英語辞書で翻訳した場合は、 (奥和) を押すと英和辞書引きをおこなうことがで きます。カタカナ英語辞書での翻訳結果が 複数件表示された場合は、翻訳したい単語 を選択して(奥和)を押します。

お 知 ら せ

 ・英単語辞書で翻訳中に電話がかかってきたり、 アラームの通知があると各辞書は終了して通常 どおりに電話を受けたり、通知表示を確認でき ます。また、入力中の文字は消去されます。

## カメラde辞書

認識したいアルファベットの文字列をカメラ撮 影し、翻訳をすることができます。

- 1 MXII 「便利ツール」を選択 選択 「英単語辞書」を選択 選択
- 2 「カメラde辞書」を選択 選択 以降の操作は、「キャラクターリーダー」 ( P150 )をご参照ください。

## 英単語クイズ

和英・英和単語クイズが楽しめます。それぞれ のクイズのレベルも表示できます。

- 1 Mンズニュー「便利ツール」を選択 選択 「英単語辞書」を選択 選択
- 「英単語クイズ」を選択 選択

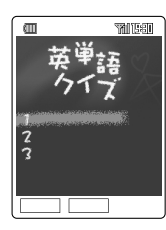

- 3 「和英ゲームスタート」または「英和 ゲームスタート」を選択 選択 クイズがスタートします。
- ▲ 答えを選択 ○К

合計で10問出題されます。画像と音で正解/ 不正解をお知らせします。 正解して次の問題へ進むには[次問題]を押して ください。 不正解またはTIME OVERになった時点でク イズは終了です。 □K を押して手順3から クイズを再開してください。

5 10問回答後 OK OK

英単語クイズの最初の画面に戻ります。

お 知 ら せ

- ・10問連続正解でステージクリアできます。
- クイズをスタートする前に、
   ⑦でクリアした範囲でレベルを変更できます。
- リピートを押すと、これまでにクリアしたレベルや 挑戦した回数がお買い上げ時の状態(P310)
   に戻ります。
- (★・・・・)(1/2) を押すと、2択問題に変わります。
   ただし、使用できるのは10問中1回限りです。
- (重・)を押すと、時間制限がなくなります。ただし、使用できるのは10問中1回限りです。
- ・手順3で「ルール説明」を選択して
   (選択)を押す
   と、詳しいルールの説明を見ることができます。
- ・ゲーム中に着信などがあった場合はゲーム中の 内容が一時的に保護され、再度「英単語クイズ」 を呼び出すと途中から始めることができます。

## ポケットライトを使う

カメラ撮影時のライトをポケットライトとして 利用することができます。

1 待受中に○ 𝒴//□ を長押し(約1秒以上)

ライトが点灯します。キーを離すとライト が消えます。また、○,,,,,,,,,を押した状態で 約5分経つとポケットライトは消えます。

#### ご注意

ポケットライトを目に近づけて点灯させないでください。また、ポケットライト点灯中は、発光部を直視しないようにしてください。視力低下などの障害を引き起こす原因となります。

お 知 ら せ

- ライト点灯中に電話がかかってきたりメールを 受信した場合や、W21SAの開閉、目覚まし・ タスクリスト・スケジュールのアラーム、デー 夕転送があった場合は、ライトが消えます。
- ・連続してポケットライトをご使用になる場合は、W21SAのご利用可能時間が短くなります。

## with Disney!

[お買い上げ時: OFF]

壁紙や各種着信音、着信画像などをディズニーのキャラクターに変更することができます。

1 M221-「便利ツール」を選択 選択 「with Disney!」を選択 選択

? 「ON」を選択 設定

#### お 知 ら せ

- 表示されるアイコンについては、P20をご参照 ください。
- ・設定を一括で元に戻す場合は、「OFF」を選択します。個別に設定を変更する場合は、以下を参照してそれぞれの設定を変更してください。ただし、設定を「ON(一括で変更)にしたあと、個別に変更した設定を「OFF(一括で元に戻す)にしても、元の設定には戻らず個別に変更した設定のままになります。

| 機能名称                 | 設定値                                                                | ページ |
|----------------------|--------------------------------------------------------------------|-----|
| 音声着信<br>[ M211 ]     | 音:ドナルドダック(X-<br>Sports ≬音付き動画)<br>画像:なし                            | 274 |
| Eメール受信<br>[ M212 ]   | 音:ドナルドダック<br>(やったー!)                                               | 274 |
| 指定外Eメール<br>[M213]    | 音:ドナルドダック<br>(なんだと-)                                               | 274 |
| お知らせ受信<br>[ M214 ]   | 音:ドナルドダック<br>(イエーイ)                                                | 274 |
| Cメール受信<br>[M215]     | 音:ミッキーマウス<br>(もしもーし)                                               | 274 |
| おしゃべり<br>[ M216 ]    | 音:ミッキーマウス<br>(ラッキー)                                                | 274 |
| オープントーン<br>[ M224 ]  | 音:ミッキーマウス<br>(やったぁ)                                                | 278 |
| クローズトーン<br>[ M225 ]  | 音:ミニーマウス<br>(ウフフ)                                                  | 278 |
| ウェイクアップ<br>[M23]     | 音:ミッキーマウス<br>(やあ)<br>画像:ミッキーマウス                                    | 278 |
| パワーオフ<br>[ M24 ]     | 音:ミッキーマウス<br>(バイバイ)<br>画像:ミッキーマウス                                  | 278 |
| 待受画面<br>[ M311 ]     | 壁紙: ミッキーマウス<br>(X-Sports)<br>時計:デジタル時計・臼(小)<br>からくり画像: ミッキーマ<br>ウス | 280 |
| スクリーンセー<br>八[ M312 ] | ミニーマウス                                                             | 283 |

| 機能名称                     | 設定値             | ページ        |
|--------------------------|-----------------|------------|
| メール通信中<br>画面[M313]       | ドナルドダック         | 284        |
| EZ接続画面<br>[ M314 ]       | グーフィー           | 284        |
| ダウンロード<br>ピクト[ M32 ]     | ディズニー           | 285        |
| 画面デザイン<br>[ M36 ]        | ディズニー(X-Sports) | 29、<br>287 |
| シャッター音(フォ<br>ト )/(ムービー ) | ミッキーマウス         | 146        |
| Eメール<br>シースルー表示          | Disney          | 69         |

## フォトミキサーを使う

テンプレートに、静止画やメッセージを組み合わせてオリジナルのメロディ付きアニメを作成できます。作成したアニメは、Eメールに添付して送信できます。お買い上げ時は6種類のテンプレートが用意されています。設定できる画像やテキストの数はテンプレートにより異なります。各項目を参照して設定してください。

## フォトアニメを作成する

1 MXII 「便利ツール」を選択 選択 「フォトミキサー」を選択 選択

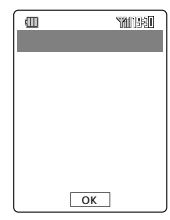

OK テンプレート参照先を選択
 選択 テンプレートを選択

「データフォルダ」を選択した場合は、格納先 のフォルダまで選択します。 選択できるテンプレートがあるフォルダのみ が表示されます。 「「INST」を押すとminiSDカー ドのテンプレートを選択できます。 「<u>再</u>」を押してテンプレートを再生できます。

### 3 選択

#### 4 各項目を設定

画面表示にしたがって各項目を設定してくだ さい。各項目を設定するときは、はじめに OK を押してから各操作へ進みます。操作 方法は、P292~293をご参照ください。 **5** 保存

本体のコレクションフォルダ( P188)に 保存されます。 なお、保存したデータは編集することはで きません。

#### 画像を設定する

1 「データフォルダ」、「フォト撮影」か ら選択 選択

#### 「データフォルダ」を選択した場合

フォルダを選択 選択

選択できる画像があるフォルダのみが表示 されます。 Imini®を押すとminiSDカードの 画像を選択できます。

3 画像を選択 🖳

一再生」を押すと選択しているデータを確認できます。再生画面で「確定」を押して、手順4に進むこともできます。

#### 4 画像の表示位置を決定

で表示位置を決定します。
回2000
回2000
回2000
回2000
回2000
回2000
回2000
回2000
回2000
回2000
回2000
回2000
回2000
回2000
回2000
回2000
回2000
回2000
回2000
回2000
回2000
回2000
回2000
回2000
回2000
回2000
回2000
回2000
回2000
回2000
回2000
回2000
回2000
回2000
回2000
回2000
回2000
回2000
回2000
回2000
回2000
回2000
回2000
回2000
回2000
回2000
回2000
回2000
回2000
回2000
回2000
回2000
回2000
回2000
回2000
回2000
回2000
回2000
回2000
回2000
回2000
回2000
回2000
回2000
回2000
回2000
回2000
回2000
回2000
回2000
回2000
回2000
回2000
回2000
回2000
回2000
回2000
回2000
回2000
回2000
回2000
回2000
回2000
回2000
回2000
回2000
回2000
回2000
回2000
回2000
回2000
回2000
回2000
回2000
回2000
回2000
回2000
回2000
回2000
回2000
回2000
回2000
回2000
回2000
回2000
回2000
回2000
回2000
回2000
回2000
回2000
回2000
回2000
回2000
回2000
回2000
回2000
回2000
回2000
回2000
回2000
回2000
回2000
回2000
回2000
回2000
回2000
回2000
回2000
回2000
回2000
回2000
回2000
回2000
回2000
回2000
回2000
回2000
回2000
回2000
回2000
回2000
回2000
回2000
回2000
回2000
回2000
回2000
回2000
回2000
回2000
回2000
回2000
回2000
回2000
回2000<

設定

5

### 「フォト撮影」を選択した場合

2 撮影

フォト撮影についてはP136をご参照ください。 述-- を押して画像編集することもできます。(P152)

3 作成

撮影した画像が本体のフォトフォルダに保 存されます。 以降の操作は、「データフォルダ」を選択し た場合の手順4~5をおこなってください。

#### テキストを設定する

- 例 テキストを入力して文字色を変更する場合
- 1 テキストを入力

入力できる文字数はテンプレートにより異 なります。 文字色を変更しない場合は、手順4へ進んで

ください。

 $2 \bigcirc$ 

カラーパレットが表示されます。

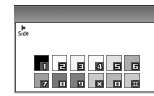

カラーパレットは2種類あり、カラーパレッ トを表示中に (二)を押して切り替えること ができます。

背景色が透過でない場合で、文字色が透過 でない場合に(文字50週)が表示されます。

29558 を押すと、文字を透過させることができます。文字透過を設定すると画面右上に
 れよが表示されます。

3 色を選択

対応するダイヤルキー(<u>Opetern</u>)~9wwz<sup>®</sup>、 (¥・・・)、(<u>#</u>・・)) を押して、色を選択します。 選択した色が画面の右上に表示されます。 認証別で押すと、設定した文字色や文字透過 はテンプレートの初期設定に戻ります。

<u> Ок</u>

タイトルを入力する

1 タイトルを入力 □К

全角で最大20文字(半角で最大40文字)ま で入力可能です。

お 知 ら せ

 
 ・ 法約2<sup>-</sup> が表示されている場合は、 法約2<sup>-</sup> を押す と、次の項目閲覧画面が表示されます。項目閲 覧画面で設定したいアイコンを選択して (編集)を 押し、各項目を設定することもできます。

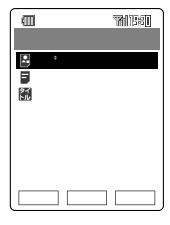

< 項目閲覧画面 >

- ・項目閲覧画面で<u>メュー</u>を押して「リハーサル」を選 択すると、設定内容を再生して確認できます。
- ・文字色を変更するとすべての文字が設定した色に変更されます。文字の範囲を指定して色を設定することはできません。

## フォトミキサーで使える機能

1 項目閲覧画面(P293)で項目を選 択 X=-

> Eメールへ添付する場合は、項目を選択する 必要はありません。

## <u>メニュー</u> <u> 1000-500</u> 目はテルヘ添付 目選択内容リセット

| 項目       | ページ |
|----------|-----|
| リハーサル    | 292 |
| Eメールへ添付  | 89  |
| 選択内容リセット | 294 |

#### 選択内容をリセットする

作成したメロディ付きアニメの画像、テキス ト、タイトルなどの各項目内容を、テンプレー トの初期設定に戻すことができます。

- 1 項目閲覧画面( P293)でリセット する項目を選択 ズュ-
- 2 「選択内容リセット」を選択 □к
- 3 「YES」を選択 □K□

## 文字や音を最大値に設定する

[お買い上げ時: OFF]

各種文字サイズや、受話音量の設定を一括して 最大値に変更できます。(一括最大設定)

1 MXII 「便利ツール」を選択 選択 「一括最大設定」を選択 選択

### ? 「ON」を選択 [設定]

ー括最大設定で設定される項目は次のとお りです。

| 機能名     | 設定値    | ページ |
|---------|--------|-----|
| 受話音量調節  | LEVEL9 | 41  |
| 入力文字    | 極大     | 286 |
| メール表示   | 極大     | 286 |
| EZweb表示 | 極大     | 286 |
| アドレス帳一覧 | 極大     | 286 |
| 電話番号入力  | 極大     | 286 |

お 知 ら せ

・「OFF」に設定すると、一括最大設定を「ON」に設 定する前の設定に戻ります。ただし、「ON」の設 定中に個別で設定値を変更した場合は、自動的 に「OFF」になり、前の設定には戻りません。

## 自分の声を録音する

待受中に自分の声を約15秒録音できます。 (Myボイス録音)

### Myポイスを録音する

- 1 Myxin 「ボイスメモ」を選択 選択 「Myボイス」を選択 選択
- 2 「Myボイス録音」を選択 選択
- 3 録音

録音可能な残り時間と録音状況が表示されま す。録音開始時と終了時に音が鳴ります。 (弾止を押すと、録音を停止します。また、 約15秒経過すると自動的に録音が終了しま す。

▲ 🗵 🗠 「保存」を選択 🔼

保存中のメッセージが表示され、録音した Myボイスが本体のボイスフォルダに保存さ れます。 №0重しを押すと録音をやり直すことができま す。 ■生 を押すと録音したMyボイスを確認で きます。 データフォルダの空き容量のない場合は、 その旨をメッセージでお知らせします。

録音を続けたいときは、すでに登録されてい るデータを消去してください。( P337)

お知らせ

- ・録音したMyボイスのタイトル名は、「録音年月 日+録音時間+連番」の組み合わせで表示されま す。
  - 例 2004.12.24 19:30に録音したMyボイ スの場合、041224\_1930 01 と表示し ます。
- Myボイス録音中に電話がかかってきたり、ア ラームの通知があると録音は中断され、通常ど おりに電話を受けたり、通知表示を確認できま す。また、録音データは消去されます。

## Myボイスを再生 / 消去する

再生するにはP196を、消去するにはP337を ご参照ください。

## MyボイスをEメールへ添付する

録音したMyボイスをEメールに添付して送信す ることができます。

- 1 「Myボイスを録音する」の手順1~3 をおこなう 下コー
- 2 「Eメールへ添付」を選択 OK 以降の操作はP82をご参照ください。

## IC レコーダを使う

待受中に音声を録音 / 再生することができます。 128MBの推奨miniSDカード(P204)と本 体データフォルダの録音時間は以下の表をご参 照ください。

ただし、他のデータがある場合は、録音可能時 間が短くなります。

| 保存先         | 音質設定 | 最大録音時間 |
|-------------|------|--------|
| 128MB       | 標準   | 8時間    |
| 推奨miniSDカード | 高音質  | 4時間    |
| 本体          | 標準   | 約40分   |
| データフォルダ     | 高音質  | 約20分   |

### 音声を録音する

[お買い上げ時:マイク感度・会議用 音質設定・標準]

 M7X1 「ボイスメモ」を選択
 選択

 「ICレコーダ」を選択
 選択

2 「録音」を選択 選択

保存先の確認画面が表示されます。 miniSDカード装着時は、自動的に保存先が miniSDカードに設定されます。 miniSDカードが装着されていない場合、ま たは認識されていない場合は、本体データ フォルダに保存されます。

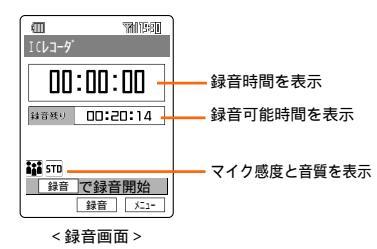

「録音残り」は、データフォルダまたは miniSDカードの残容量から計算した録音可 能時間(目安)を表示します。

3 録音

録音を開始します。 「停止」を押すと、録音を停止して録音データ をボイスフォルダに保存します。 お 知 ら せ

・録音前(録音画面)に 三つを押すと、マイク感度 や音質を設定できます。

| メニュー項目      |       | 概要                                         |
|-------------|-------|--------------------------------------------|
| マイク感度 🖼 会議用 |       | マイクの感度は、マイクか<br>ら比較的遠距離の録音に適<br>した設定になります。 |
|             | 🖹 口述用 | マイクの感度は、マイクか<br>ら比較的近距離の録音に適<br>した設定になります。 |
| 音質設定        | ‱ 標準  | 録音時間を優先した設定<br>(16KHz(24Kbps))となり<br>ます。   |
|             | ■ 高音質 | 録音品質を優先した設定<br>(24KHz(48Kbps))となり<br>ます。   |

### 音声を再生する

- 1
   ババンニー・「ボイスメモ」を選択
   選択

   「ICレコーダ」を選択
   選択
- 2 「再生」を選択 選択 ボイスフォ ルダを選択 選択

minisのまたは本体を押すと、miniSDカード と本体の表示を切り替えることができます。

3 データを選択 選択 再生 100:00:01 単4\*\*\* 00:20:00 株り再生時間を表示 14:215\_17:00:01 再生時間を表示 10:20:00 10:00:01 再生時間を表示

< 再生画面 >

再生中は次の操作ができます。

| $\bigcirc$              | 音量調節   |
|-------------------------|--------|
|                         | 一時停止   |
| $\odot$                 | 早送り    |
| $\odot$                 | 巻き戻し   |
| 9wxyz 6                 | テンポアップ |
| 7 PQRS #                | テンポダウン |
| ★ ** #                  | 前データ   |
| لب <del>د</del> #<br>∢⊽ | 次データ   |

## IC レコーダで使える機能

聞きたい部分にジャンプしたり、繰り返し再生 したり、録音内容を消去したりできます。ま た、録音データについての詳細情報を表示でき ます。

1 再生画面で ∑=-

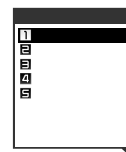

| 項目    | 概要                          |
|-------|-----------------------------|
| ジャンプ  | 任意の時間を入力し、その場所にジャン<br>プします。 |
| リピート  | 任意の録音範囲を繰り返し再生します。          |
| 消去    | 録音データを消去します。( P337)         |
| 詳細情報  | 音声の情報や設定先を表示します。            |
| ガイド表示 | 再生中機能のガイドを表示します。            |

リピート再生をおこなう

- 1 再生画面で ⊠---「リピート」を選択 □к

### 3 再生

選択した範囲を繰り返し再生します。

## 自分の電話番号やEメール アドレスを確認する[M0]

お客様のプロフィールを登録することができま す。( プロフィール )

| 項目 |               | 頁目             | 備考                                       | ページ |
|----|---------------|----------------|------------------------------------------|-----|
|    |               | 自局電話番号         | 編集できません。                                 |     |
|    |               | マイアドレス         | 編集できません。                                 |     |
| 自同 | <del></del> 犯 | 名前             | 全角で最大12文字( 半<br>角で最大24文字 )まで<br>入力できます。  | 58  |
| 項目 | H             | E<br>E         | 「名前」を入力すると自<br>動的に入力されます。<br>半角で最大 24 文字 | 58  |
|    |               | 画像             | データフォルダに保存<br>してある画像を選択し<br>ます。          | 59  |
|    | Iŀ            | 郵便番号 1         | 半角で最大 7 桁まで入<br>力できます。                   | 60  |
|    |               | 住所 1           | 全角で最大40文字( 半<br>角で最大80文字 )まで<br>入力できます。  | 60  |
|    |               | 電話番号 1         | 36桁まで入力できます。                             | 58  |
|    |               | Eメールアド<br>レス 1 | 半角英数記号で最大64<br>文字まで入力できます。               | 58  |
| 連  | ųμ            | 組織名称           | 全角で最大20文字( 半<br>角で最大40文字 )まで<br>入力できます。  | 299 |
| 給先 | ١.<br>I       | 所属             | 全角で最大20文字(半<br>角で最大40文字)まで<br>入力できます。    | 299 |
|    | ŀ             | 郵便番号 2         | 半角で最大 7 桁まで入<br>力できます。                   | 60  |
|    |               | 住所 2           | 全角で最大40文字( 半<br>角で最大80文字 )まで<br>入力できます。  | 60  |
|    |               | 電話番号 2         | 36桁まで入力できます。                             | 58  |
|    | Σ             | Eメールアド<br>レス 2 | 半角英数記号で最大64<br>文字まで入力できます。               | 58  |
|    |               | GPS 情報         | GPS 情報を登録でき<br>ます。                       | 59  |
|    | +             | 血液型            | 4 種類と不明から選択<br>できます。                     | 60  |
|    |               | 生年月日           |                                          | 60  |
|    | *             | 星座             | 13 星座と不明から選<br>択できます。                    | 60  |
| 情報 | 趣             | 趣味             | 全角で最大10文字( 半<br>角で最大20文字 )まで<br>入力できます。  | 60  |
|    | URI           | URL            | 半角英数記号で最大<br>256文字まで入力でき<br>ます。          | 60  |
|    | ٥             | メモ             | 全角で最大40文字(半<br>角で最大80文字)まで<br>入力できます。    | 60  |

X1)XII- ODE6..-

1

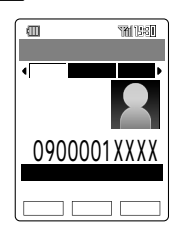

お客様のau電話番号とEメールアドレスが 表示されます。

2 編集 ロックNo.を入力

で自局と連絡先 / 情報のそれぞれの画面を切り替えることができます。

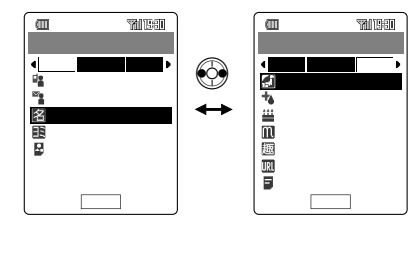

3 必要な項目を入力 🛾 🛱 🖓

#### ご注意

- ・お客様ご自身(プロフィール)の携帯電話番号を 編集することはできません。
- ・EZwebの初期設定 P34 をおこなうと、プロ フィールのマイアドレスにはお客様自身の携帯
   電話のEメールアドレスが表示されます。
- マイアドレスをプロフィールで編集することは できません。変更する場合は「Eメールアドレス を変更する(P74)をご参照ください。
- プロフィールを編集中に電話がかかってきた り、アラームの通知がある場合は、プロフィー ルの編集は中断され、電話を受けたり、通知表 示を確認できます。また、入力中のデータは一時的に保護されます。(P47)

その他便利な機能を使う

## プロフィールを登録する

登録項目のうち、組織名称と所属の項目以外についてはアドレス帳を参照して操作してください。(P57~60)

#### 組織名称を登録する

編集画面(P298)で 任(組織名称)
 を選択 選択 名称を入力 OK
 「所属」を登録する場合も、同様に操作します。

## プロフィールで使える機能

אלטאבו- סאפאיי- אבו-

1

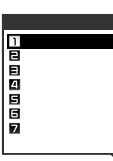

| 項        | ページ      |     |
|----------|----------|-----|
| 発信       | 336      |     |
| Eメール作成   |          | 79  |
| Cメール作成   | 114      |     |
| GPS情報    | GPSメール作成 | 227 |
|          | 地図を表示する  | 225 |
|          | ここへ行く    | 226 |
|          | GPS情報詳細  | 227 |
| URLヘジャンプ |          | 336 |
| Eメールへ添付  | 89       |     |
| プッシュ信号送信 |          | 40  |

お知らせ

次の操作は、メニューを表示しなくてもプロフィールの連絡先/情報画面(P298)からおこなうことができます。

| 発信       | 連絡先画面で電話番号を選択<br>して  して         |
|----------|---------------------------------|
| Eメール作成   | 連絡先画面でEメールアドレス<br>を選択してを押す      |
| Cメール作成   | 連絡先画面で電話番号を選択<br>して国を長押し(約1秒以上) |
| URLヘジャンプ | 情報画面でURLを選択して<br>を押す            |

## メモ帳を利用する

メモ帳に簡単なメモを登録できます。1件あた り全角で最大128文字(半角で最大256文 字) 最大10件まで登録できます。

### メモ帳に登録する

2

1 パパニュー 「ボイスメモ」を選択 選択

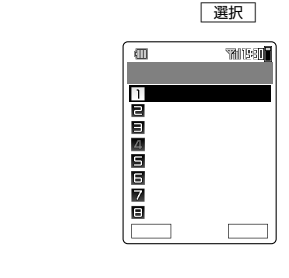

3 メモを入力したい箇所を選択 編集 すでに、メモが入力されている箇所で「詳細 を押すとメモの内容を確認できます。 2017年-を押すと一覧画面に戻ります。

▲ メモを入力 ○K

メモを電話番号、Eメールアドレス、URL として利用したい場合は、P245の条件を 参照して入力してください。

お知らせ

 ・メモ帳の編集中に電話がかかってきたり、ア ラームの通知がある場合は、メモ帳の編集は中 断され、電話を受けたり、通知表示を確認でき ます。また、入力中のデータは一時的に保護さ れます。(P47)

## メモ帳で使える機能

1

メモ帳に登録している内容が電話番号やメール アドレスやURLの場合、登録している番号に電 話をかけたり、メールアドレスにメールを送信 したり、URLに接続できます。また、カレン ダーに登録するとカレンダーから登録したメモ 帳を参照できます。メニューの項目は、操作す る場合の状況によって異なります。

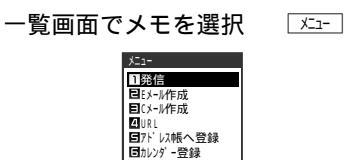

7消去

■ブッシュ信号送信

| · · · · · · · · · · · · · · · · · · · |              |     |  |
|---------------------------------------|--------------|-----|--|
| 項                                     | ページ          |     |  |
| 発信                                    |              | 336 |  |
| Eメール作成                                |              | 79  |  |
| Cメール作成                                |              | 114 |  |
| URL                                   | URL URLヘジャンプ |     |  |
|                                       | 336          |     |  |
| アドレス帳へ登録     電話番号       Eメールアドレス      |              | 61  |  |
|                                       |              | 61  |  |
|                                       | URL          |     |  |
| カレンダー登録(カレンダー登録解除)                    |              | 339 |  |
| 消去 1件消去                               |              | 337 |  |
| 全件消去                                  |              | 338 |  |
| プッシュ信号送信                              | 40           |     |  |

お 知 ら せ

次の操作は、メニューを表示しなくても、メモの一覧画面からおこなうことができます。

| 発信       | 電話番号のメモを選択して<br>ここでで、電話番号を選択<br>してここでで、を押す                                 |
|----------|----------------------------------------------------------------------------|
| Eメール作成   | Eメールアドレスのメモを選択<br>して<br>「<br>を押し、Eメールアドレ<br>スを選択して<br><sup>OK</sup> を押す    |
| Cメール作成   | 電話番号のメモを選択して፼を<br>長押し(約1秒以上)し、電話番<br>号を選択して○Kを押す                           |
| URLヘジャンプ | URLのメモを選択して属を押<br>し、URLを選択して <u>oK</u> を押<br>す<br>「YES」を選択して <u>oK</u> を押す |

操作方法をディスプレイ上で確認できます。 (ガイド機能)

- メインメニュー # ちょ) 1
- 2  $\bigcirc$

各機能の操作方法を順次切り替えて表示で きます。

[実行]が表示されている場合は、押すとその 機能を実行できます。

- お 知 ら せ
- ・ディスプレイの表示内容

| □<br>が ↑ト 機能             | <b>TRAINSED<br/>M#</b> | 松台に言う日      |
|--------------------------|------------------------|-------------|
| (通話料無料)                  |                        | 作现 月已 司尤 叩归 |
| 157+🗲                    |                        | 操作方法        |
| この画面から<br>留押下で<br>発信できます |                        |             |
|                          | 実行                     |             |

・auお客様センターへの電話は、ガイドの画面か 応答転送」、「話中転送」、「フル転送」、「選択転 送」、「転送停止」の各ガイド画面からも同様に直 接発信できます。

## 操作方法を確認する[M#] 待受画面に表示されるアイ コンを確認する

待受画面に表示されているアイコン(P20)の 説明を確認できます。(ピクトガイド)

- メインメニュー 「便利ツール」を選択 選択 1
- 2 「ピクトガイド」を選択 選択

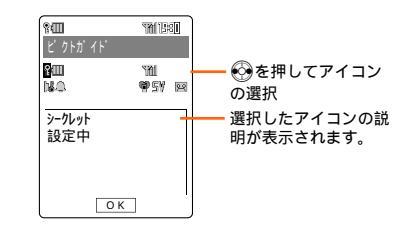

お 知 ら せ

・with Disnev!を設定した場合やダウンロードピ クトでアイコンを変更した場合は、変更したア イコンが表示されます。

# ジャンプメニュー

基本設定、アドレス帳などよく使う機能を登録 してジャンプメニューから簡単に呼び出すこと ができます。ジャンプメニューで機能を呼び出 す操作については、P28をご参照ください。

## 機能を登録する

1 パパニー「ジャンプメニュー」を選択

待受画面で ③長押し(約1秒以上)でも呼び 出すことができます。 ジャンプメニューが表示されます。

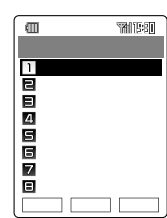

お買い上げ時には、上記の機能が登録されています。

 選択
 :項目を選択して押すと、選択した

 機能を呼び出します。

- 2 [Jスト編集]
- 3 登録先(1~8)を選択 変更

▲ 登録する機能を選択 🔮

P28を参照して呼び出してください。 □ 新聞館 が表示されている場合に、□ 新聞館 を押 すと、表示されている機能の一括設定を登 録します。

### 項目を移動する

- M2/21 ジャンプメニュー」を選択

   選択
   辺h編集
   項目を選択
   18動
- 2 移動先を選択 選択

すでに機能登録されている場所に移動をお こなうと、移動元と移動先の機能の登録場 所が入れ替わります。

### 項目を解除する

- 2 「1件解除」または「全件解除」を選択
  - 1件解除: 1件のみ解除する。 操作はここで終わりです。
     全件解除: すべて解除する。
- 3 ロックNo.を入力 「YES」を選択

### 初期設定に戻す

- 1 <sup>図インズニー</sup>「ジャンプメニュー」を選択 選択 <sup>リ</sup>セット
- ? YES」を選択 □K

## 簡易コンパスを使う

方角を表示します。

- 1 Myzii 「便利ツール」を選択 選択 「簡易コンパス」を選択 選択

方角が表示されます。

W21SAを持ちながら8の字を描くように約5 秒動かすことで方位補正がおこなわれます。 ■整を押すと、方位修正をおこないます。 画面の指示にしたがって操作してください。

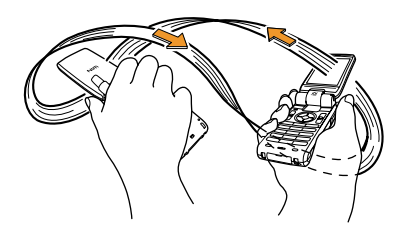

#### ご注意

- W21SAの簡易コンパスは、地球のわずかな磁場を感知して方位を算出しています。以下の場合は、正しい方位が表示できないことがあります。
   ・建物、鉄製品(特にスチールデスクなど)、ラジ
  - オ、テレビ、高圧線、磁気を含む岩盤の付近 ・磁性体材料を含むストラップ・時計・指輪のご
  - 使用時や電車、バス、自動車の付近や車内・急激な温度変化をともなう環境下
- ・簡易コンパス起動直後や、W21SAの開閉時、 miniSDカードの抜き差し時、またはラジオ・テレビ・鉄製品・マグネット類などに近づけたり、その付近や急激な温度変化をともなう環境下に長時間置いたままにした場合は、方位補正をおこなってください。

お知らせ

- ・簡易コンパスの調整は、測定精度を確保するた めに定期的におこなうことをお勧めします。
- ・通話中または充電中の場合は、簡易コンパスは 使用できません。
- ・簡易コンパス起動中に電話がかかってきたり、
   メールの受信、目覚ましなどのアラーム、充電
   を開始した場合は、待受画面に戻ります。

## サイドキーの誤動作を防ぐ

電源を入れたまま本体を閉じた状態でカバンや ポケットなどに入れて持ち運ぶ場合に、誤動作 しないようにサイドキーにロックをかけること ができます。(サイドキー操作無効)

1 待受中に●を長押し(約1秒以上) キー操作がロックされ、待受画面に隧が表示されます。(P21) 「閉じた時無効」の状態で●を長押し(約1秒以上)すると、ロックを解除できます。

お 知 ら せ

- フロントスタイルのときは()長押し(1秒以上)
   で一時解除できます。
- サイドキー操作無効の設定時に電話がかかってきた場合は、
   を押すと通話ができ、
   長押し(約1秒以上)すると相手の用件を録音することができます。

## マイクつきとマイクなしの イヤホンを切り替える [M58]

[お買い上げ時:マイクなし]

W21SAでは、FMラジオで使用するイヤホン (マイクなしイヤホン)と通話用のイヤホン(マイ ク付きイヤホン)を使用することができます。イ ヤホンを使用する場合は、イヤホンの種類を正 しく設定してください。(イヤホン設定) イヤホンの接続方法についてはP237をご参照 ください。

- メインメニュー 5 JKL な 8 TUV や
- 2 「マイクなし」または「マイクつき」を 選択 [設定]

| マイクなし | 付属の三洋平型ステレオイヤホン02<br>など、マイクなしのイヤホンを使用す<br>るときに選択する |
|-------|----------------------------------------------------|
| マイクつき | 通話用のマイク付きイヤホン(別売)を<br>使用する場合に選択する                  |

お 知 ら せ

- 接続したイヤホンと、イヤホン設定が合ってい ないと、通話ができないことがあります。
  - マイクなしイヤホンを接続した場合
     「マイクつき」に設定されていると、W21SAの マイクを使用できません。
  - マイク付きイヤホンを接続した場合
     「マイクなし」に設定されていると、イヤホンマイクを使用できません。W21SAのマイクは使用できます。

## 電源が入っているときに電 波を出さないようにする [M55]

[お買い上げ時: OFF]

設定すると、着信などにさえぎられることなく メールを作成したりフォト / ムービーを撮るこ とができます。(電波OFFモード)

1 X17XII- 5 JKL & 5 JKL &

⑦ 「ON」を選択 □定

ご注意

- 電波OFFモードが「ON」に設定されている場合は、電話をかける、受ける、EZwebに接続する、メールを送信する、受信するなどの動作がおこなえません。ただし、緊急通話電話番号(110、118(海上保安本部への緊急通報)、119)へは電話をかけることができます。
- ・航空機内や医療機器、電子機器のそばなど携帯 電話の使用が禁止されている場所では、電波 OFFモードではなく、電源をOFFにしてください。

お 知 ら せ

- 電波OFFモードが「ON」に設定されている場合 は、ディスプレイに「確が表示されます。
   (P21)
- 電波OFFモードの設定にかかわらず、FMラジオ を聴くことができます。

## **ロック**No. を変更する [M41]

[お買い上げ時:1234]

機能設定やロック解除する際に使用するロック No.を変更できます。(ロックNo.変更)

1 × الكرية 4 GHI + 1.@ 5

2 「YES」を選択 選択 ロックNo.を 入力

> 入力したロックNo.が正しい場合は、現在の ロックNo.が表示されます。

3 新ロックNo.を入力 設定 入力途中で修正する場合は、 2007年を短く 押すと1桁ずつ数字が消え、長押し(約1秒)

以上)すると入力前の表示に戻ります。

お知らせ\_\_\_\_\_

 ・ロックNo.については「ご利用いただく各種暗証 番号について(P31)をご参照ください。

## 電話の発信、メール、 EZweb**などの操作に制限** をかける[M43]

[お買い上げ時:すべてOFF]

制限をかけた各機能は、操作時にロックNo.を入 力することで、一時的に続きの操作をおこなう ことができます。(アクセス制限)

- ・[M431] ロックNo.を入力しないとW21SA を使用できないようにします。 ロックを一時的に解除しても電源 を入れるたびにロックされるよう になります。(オートロック)
- ・[M432]ダイヤルキーでの番号入力による 発信やアドレス帳の登録・変更・ 消去を制限します。 (ダイヤル発信制限)
- ・[M433]アドレス帳の登録・呼び出し・修 正・消去を制限します。 (アドレス帳制限)
- ・[M434] メールの利用を制限します。 (メール制限)

- ・[M435] EZwebの利用を制限します。 (EZweb制限)
- ・[M436] EZアプリ通信、GPS通信を個別
   に制限します。(EZアプリ制限)

お知らせ

- オートロック設定中でも以下の操作は可能です。
   ・特定の番号へ電話をかける
  - ・110、118(海上保安本部への緊急通報)、
     119
  - ・かかってきた電話を受ける(エニーキーアン サー(P46)および平型(スイッチ付/ステレ オ)イヤホンマイク(別売)での応答)
  - ・電源を切る
  - ・通話中の受話音量調節、着信中の着信音量調節
  - ・着信中に 128 を長押し(約1秒以上), 2000
     を押す、 142 を押す、 142 を押す、 142 を行す、 142 を行す、 142 を行り、 142 (約1秒)
     以上(14) P53)
  - ・オートロック一時解除
  - ・各種アラームの設定時刻には一時解除され (停止)を押す、または「タルママナー」を長押し(約1秒以 上)することができます。
- ダイヤル発信制限を設定中でも以下の操作は可能 です。
  - ・スピードコール(P38)を使って電話をかけ る
  - ・アドレス帳を呼び出して電話をかける
  - ・特定の番号へ電話をかける(P305)
- アドレス制限を設定中でも以下の操作は可能です。
  - ・メモリリセット、オールリセット(P307)で アドレス帳を消去できます。
  - ・アドレス帳制限設定中の履歴の名前表示につい ては、P46をご参照ください。
- ・メール制限設定中でもメールは受信されます。

305

### **各種制限を設定する** [M431~M436]

### ダイヤル発信制限を設定する場合

- 1 メインメニュー (4 GHI た) 3 DEF き) 2 ABC か
- 2 「ON」を選択 設定 ロックNo.を 入力

お知らせ

・ダイヤル発信制限設定中に、発信履歴
 (P39)着信履歴 P48)ダイヤルメモ
 (P43)メモ帳 P300などで電話をかける
 場合はロックNo.の入力が必要となります。

### EZアプリ制限を設定する場合

1 メインメニュー (4 GHI た) 3 DEF き) 6 MNO は

2 「アプリ通信制限」または「GPS通信 制限」を選択 選択

> アプリ通信制限: EZアプリで通信ができ ないようにする。

- GPS通信制限 :現在地が確認できないようにする。
- 3 「ON」を選択 [設定] ロックNo.を 入力

お知らせ

- EZアプリ制限の「アプリ通信制限」が設定されている場合は、通信をおこなうことができません。「アプリ通信制限」を「OFF」に設定し直してください。
- ・EZアプリ制限の「アプリ通信制限」が設定されている場合でも、EZナビウォーク(P222)の通信やEZアプリのダウンロード(P231)通信をおこなうことができます。
- ・EZアプリ制限の「GPS通信制限」が設定されてい る場合は、現在地を確認することができませ ん。「GPS通信制限」を「OFF」に設定し直してく ださい。
- EZアプリ制限の「GPS通信制限」が設定されている場合でも、EZナビウォークで現在地を確認する(P223)にとができます。

**シークレット設定をおこな** う[M47]

[お買い上げ時: OFF]

他人に知られたくないアドレス帳、スケジュー ル、タスクリスト、日記を登録するときに設定 します。(シークレット)

お 知 ら せ

- シークレットが「OFF」に設定されている場合 は、シークレット登録されているアドレス帳の 検索、スケジュール、タスクリスト、日記の呼 び出しはできません。
- ・シークレットを「ON」に設定すると習が表示されます。(P20)
- ・シークレットは電源OFF、機能リセット、オー ルリセット(P307)でも「OFF」に設定されます。

## 機能やメモリの内容を初期 状態にする[M46]

アドレス帳、発信履歴、着信履歴などのメモリ 内容を一度に消去したり、ブラウザ設定や各機 能の設定をお買い上げ時の状態に戻すことがで きます。また、すべてのメモリと機能を一度に お買い上げ時の状態に戻すこともできます。 大切な情報は、消去する前に控えをとってくだ さい。

| [M461] | 文字入力時の予測候補や文節区切り<br>などの情報を消去して、初期状態に<br>戻します。(学習情報リセット)                 |
|--------|-------------------------------------------------------------------------|
| [M462] | 設定に関するすべての機能をリセッ<br>トして、初期状態に戻します。ただ<br>し、ロックNo.はリセットされませ<br>ん。(機能リセット) |
| [M463] | すべてのメモリ内容をリセットし<br>て、初期状態に戻します。貼付け<br>データも消去されます。<br>(メモリリセット)          |
| [M464] | EZアプリに関するすべての内容を<br>リセットして、初期状態に戻しま<br>す。(EZアプリリセット)                    |
| [M465] | ロックNo.および日付・時刻をのぞ<br>くすべての機能、すべてのメモリを<br>リセットして、初期状態に戻しま<br>す。(オールリセット) |

機能リセット、メモリリセット、オールリセットによってリセットされる項目については、 P308~313の一覧表をご参照ください。

- お 知 ら せ
- ・お買い上げ時には、EZアプリがあらかじめダウンロードされています。「メモリリセット」、「EZアプリリセット」、「オールリセット」をおこなうとEZアプリが削除されます。再度、ご利用になる場合は、EZアプリカタログ(P230)からダウンロードしてください。

## **各種リセットをおこなう[**M461~ M465]

- 例 オールリセットする場合
- 1 メインメニュー (4 GHI た) 6 MNO は 5 JKL な
- 2 「YES」を選択 選択 ロックNo.を 入力
- 3 「YES」を選択 □K

### リセット一覧

| 番号   | 機能名称                                                                             | 機能リセット時                                                                | メモリリセット時                                            | オールリセット時<br>(お買い上げ時の状態)                                                | ページ |
|------|----------------------------------------------------------------------------------|------------------------------------------------------------------------|-----------------------------------------------------|------------------------------------------------------------------------|-----|
| M 0  | プロフィール                                                                           | -                                                                      | 消去 1                                                | 消去 1                                                                   | 298 |
| M12  | 時間/料金                                                                            | -                                                                      | -                                                   | 0秒/0円                                                                  | 44  |
| M13  | 通話時間表示                                                                           | ON                                                                     | -                                                   | ON                                                                     | 44  |
| M14  | 通話料金表示                                                                           | OFF                                                                    | -                                                   | OFF                                                                    | 45  |
| M15  | 通話料金レート                                                                          | 1.0倍                                                                   | -                                                   | 1.0倍                                                                   | 45  |
| M211 | 音声着信 <sup>2</sup><br>音声着信音<br>音声着信音量<br>着信画像<br>バイブレータ<br>ランプ                    | Plaisir d'amour<br>Level3<br>グラフィギュア<br>OFF<br>データ優先(カラー2)             | Plaisir d' amour<br>-<br>グラフィギュア<br>-<br>-          | Plaisir d'amour<br>Level3<br>グラフィギュア<br>OFF<br>データ優先(カラー2)             | 274 |
| M212 | Eメール受信 <sup>2</sup><br>Eメール受信音<br>Eメール受信音量<br>受信画像<br>バイブレータ<br>ランプ<br>通知時間      | ON<br>Big Metal Clock<br>Level3<br>グラフィギュア<br>OFF<br>データ優先(カラー2)<br>5秒 | -<br>Big Metal Clock<br>-<br>グラフィギュア<br>-<br>-<br>- | ON<br>Big Metal Clock<br>Level3<br>グラフィギュア<br>OFF<br>データ優先(カラー2)<br>5秒 | 274 |
| M213 | 指定外Eメール <sup>2</sup><br>指定外Eメール受信音<br>指定外Eメール音量<br>受信画像<br>バイブレータ<br>ランプ<br>通知時間 | ON<br>Digital Air<br>Level3<br>OFF<br>OFF<br>データ優先(カラー2)<br>5秒         | -<br>Digital Air<br>-<br>OFF<br>-<br>-<br>-         | ON<br>Digital Air<br>Level3<br>OFF<br>OFF<br>データ優先(カラー2)<br>5秒         | 274 |
| M214 | お知らせ受信 <sup>2</sup><br>お知らせ受信音<br>お知らせ受信音量<br>バイブレータ<br>ランブ<br>通知時間              | ON<br>お知らせ通知音<br>Level3<br>OFF<br>データ優先(カラー2)<br>5秒                    | -<br>お知らせ通知音<br>-<br>-<br>-<br>-<br>-<br>-          | ON<br>お知らせ通知音<br>Level3<br>OFF<br>データ優先(カラー2)<br>5秒                    | 274 |
| M215 | Cメール受信 <sup>2</sup><br>Cメール受信音<br>Cメール受信音量<br>受信画像<br>バイブレータ<br>ランプ<br>通知時間      | ON<br>Earth<br>Level3<br>OFF<br>OFF<br>データ優先(カラー2)<br>5秒               | Earth<br>OFF<br>-<br>-                              | ON<br>Earth<br>Level3<br>OFF<br>OFF<br>データ優先(カラー2)<br>5秒               | 274 |
| M216 | おしゃべり <sup>2</sup><br>おしゃべり受信音<br>おしゃべり音量<br>受信画像<br>バイブレータ<br>ランプ<br>通知時間       | ON<br>Silent Sea<br>Level3<br>OFF<br>OFF<br>データ優先(カラー2)<br>30秒         | Silent Sea<br>OFF<br>-<br>-                         | ON<br>Silent Sea<br>Level3<br>OFF<br>OFF<br>データ優先(カラー2)<br>30秒         | 274 |

1 自局電話番号とマイアドレスは消去されません。
 2 メモリリセットをおこなってもオリジナルフォルダ内のデータを設定中はリセットされません。

| 番号      | 機能名称                                                                   | 機能リセット時                                                    | メモリリセット時                                           | オールリセット時<br>(お買い上げ時の状態)                                    | ページ |
|---------|------------------------------------------------------------------------|------------------------------------------------------------|----------------------------------------------------|------------------------------------------------------------|-----|
| M221    | キー操作音                                                                  | OFF、Pi Po Pa                                               | -                                                  | OFF、Pi Po Pa                                               | 277 |
| M 2 2 2 | OK効果音                                                                  | LEVEL1                                                     | -                                                  | LEVEL1                                                     | 277 |
| M 2 2 3 | NG効果音                                                                  | LEVEL1                                                     | -                                                  | LEVEL1                                                     | 277 |
| M224    | オープントーン 1                                                              | LEVEL1<br>ブライトネス                                           | -<br>ブライトネス                                        | LEVEL1<br>ブライトネス                                           | 278 |
| M225    | クローズトーン 1                                                              | LEVEL1<br>ブライトネス                                           | -<br>ブライトネス                                        | LEVEL1<br>ブライトネス                                           | 278 |
| M23     | ウェイクアップ <sup>1</sup><br>ウェイクアップ音<br>ウェイクアップ画像<br>バイブレータ<br>ランプ         | プライトネス<br>ウェイクアップアニメ<br>OFF<br>データ優先(カラー2)                 | ブライトネス<br>ウェイクアップアニメ<br>-<br>-                     | プライトネス<br>ウェイクアップアニメ<br>OFF<br>データ優先(カラー2)                 | 278 |
| M 2 4   | パワーオフ <sup>1</sup><br>パワーオフ音<br>パワーオフ画像<br>バイブレータ<br>ランプ               | ON<br>プライトネス<br>パワーオフアニメ<br>OFF<br>データ優先(カラー2)             | -<br>ブライトネス<br>パワーオフアニメ<br>-<br>-                  | ON<br>プライトネス<br>パワーオフアニメ<br>OFF<br>データ優先(カラー2)             | 278 |
| M25     | 呼出バイブ                                                                  | OFF                                                        | -                                                  | OFF                                                        | 4 1 |
| M311    | 待受画面 <sup>1</sup><br>壁紙設定<br>時計設定<br>からくり時計<br>時刻設定<br>からくり音<br>からくり画像 | バランス<br>デジタル時計・白(小)<br>OFF<br>毎時<br>Cuckoo clock<br>からくり画像 | バランス<br>デジタル時計・白(小)<br>-<br>Cuckoo clock<br>からくり画像 | パランス<br>デジタル時計・白(小)<br>OFF<br>毎時<br>Cuckoo clock<br>からくり画像 | 280 |
| M312    | スクリーンセーバ <sup>1</sup><br>画像、待ち時間                                       | OFF<br>レイヤードスクリーン、1分                                       | -<br>レイヤードスクリーン、 -                                 | OFF<br>レイヤードスクリーン、1分                                       | 283 |
| M313    | メール通信中画面 1                                                             | グラフィギュア                                                    | グラフィギュア                                            | グラフィギュア                                                    | 284 |
| M314    | EZ接続画面 <sup>1</sup>                                                    | グラフィギュア                                                    | グラフィギュア                                            | グラフィギュア                                                    | 284 |
| M315    | 背景画像表示                                                                 | OFF                                                        | -                                                  | OFF                                                        | 284 |
| M316    | 待受アイコン表示                                                               | ON                                                         | -                                                  | ON                                                         | 284 |
| M 3 2   | ダウンロードピクト                                                              | 標準                                                         | 標準                                                 | 標準                                                         | 285 |
| M331    | 通常画面                                                                   | ON(10秒)                                                    | -                                                  | ON(10秒)                                                    | 285 |
| M332    | メール画面                                                                  | ON(10秒)                                                    | -                                                  | ON(10秒)                                                    | 285 |
| M333    | EZweb画面                                                                | ON(10秒)                                                    | -                                                  | ON(10秒)                                                    | 285 |
| M334    | 節電設定<br>節電画面、キー照明節電                                                    | 30秒、ON                                                     | -                                                  | 30秒、ON                                                     | 286 |
| M 3 4 1 | 入力文字                                                                   | 大きめ                                                        | -                                                  | 大きめ                                                        | 286 |
| M342    | メール表示                                                                  | 大きめ                                                        | -                                                  | 大きめ                                                        | 286 |
| M 3 4 3 | EZweb表示                                                                | 小さめ                                                        | -                                                  | 小さめ                                                        | 286 |
| M 3 4 4 | アドレス帳一覧                                                                | 大きめ                                                        | -                                                  | 大きめ                                                        | 286 |
| M345    | 電話番号入力                                                                 | 大きめ                                                        | -                                                  | 大きめ                                                        | 286 |

1 メモリリセットをおこなってもオリジナルフォルダ内のデータを設定中はリセットされません。

| 番号      | 機能名称                                                                                      | 機能リセット時                                                                          | メモリリセット時                                                | オールリセット時<br>(お買い上げ時の状態)                                                          | ページ         |
|---------|-------------------------------------------------------------------------------------------|----------------------------------------------------------------------------------|---------------------------------------------------------|----------------------------------------------------------------------------------|-------------|
| M35     | Set Language                                                                              | 日本語                                                                              | -                                                       | 日本語                                                                              | 287         |
| M36     | 画面デザイン                                                                                    | バランス                                                                             | -                                                       | バランス                                                                             | 287         |
| M371    | 通話イルミネーション                                                                                | OFF                                                                              | -                                                       | OFF                                                                              | 287         |
| M372    | お知らせランプ<br>不在着信<br>簡易留守メモ<br>メール<br>アラーム<br>EZチャンネル                                       | OFF<br>カラー1<br>カラー1<br>カラー2<br>カラー4<br>カラー5                                      | -<br>-<br>-<br>-<br>-<br>-<br>-                         | OFF<br>カラー1<br>カラー1<br>カラー2<br>カラー4<br>カラー5                                      | 287         |
| M42     | 発信者通知番号                                                                                   | ON                                                                               | -                                                       | ON                                                                               | 40          |
| M431    | オートロック                                                                                    | OFF                                                                              | -                                                       | OFF                                                                              | 305         |
| M432    | ダイヤル発信制限                                                                                  | OFF                                                                              | -                                                       | OFF                                                                              | 305         |
| M433    | アドレス帳制限                                                                                   | OFF                                                                              | -                                                       | OFF                                                                              | 305         |
| M 4 3 4 | メール制限                                                                                     | OFF                                                                              | -                                                       | OFF                                                                              | 305         |
| M435    | EZweb制限                                                                                   | OFF                                                                              | -                                                       | OFF                                                                              | 305         |
| M436    | EZアプリ制限<br>アプリ通信制限<br>GPS通信制限                                                             | OFF<br>OFF                                                                       | -                                                       | OFF<br>OFF                                                                       | 305         |
| M 4 4   | 着信拒否                                                                                      | OFF                                                                              | 指定番号拒否はOFF <sup>2</sup>                                 | OFF                                                                              | 51          |
| M45     | ワンコールカット機能                                                                                | OFF(3秒)                                                                          | -                                                       | OFF(3秒)                                                                          | 50          |
| M47     | シークレット                                                                                    | OFF                                                                              | -                                                       | OFF                                                                              | 306         |
| M511    | 入力設定<br>入力方式<br>入力予測                                                                      | 携帯電話方式<br>ON                                                                     | -                                                       | 携帯電話方式<br>ON                                                                     | 254、<br>255 |
| M512    | 定型文編集                                                                                     | -                                                                                | 一覧表( P249)                                              | 一覧表( P249)                                                                       | 255         |
| M513    | 顏文字編集                                                                                     | -                                                                                | 一覧表( P250)                                              | 一覧表( P250)                                                                       | 255         |
| M514    | ユーザ辞書編集                                                                                   | -                                                                                | 消去                                                      | 消去                                                                               | 256         |
| M515    | ダウンロード辞書                                                                                  | 設定クリア                                                                            | 消去                                                      | 消去                                                                               | 257         |
| M 5 2 1 | オープン通話                                                                                    | OFF                                                                              | -                                                       | OFF                                                                              | 52          |
| M522    | クローズ終話                                                                                    | OFF                                                                              | -                                                       | OFF                                                                              | 52          |
| M 5 3   | 自動時刻補正                                                                                    | ON                                                                               | -                                                       | ON                                                                               | 35          |
| M 5 4   | 市外局番メモリ                                                                                   | -                                                                                | OFF(消去)                                                 | OFF(消去)                                                                          | 40          |
| M 5 5   | 電波OFFモード                                                                                  | OFF                                                                              | -                                                       | OFF                                                                              | 304         |
| M 5 6   | ボイス通知機能                                                                                   | 時刻+各種通知                                                                          | -                                                       | 時刻+各種通知                                                                          | 279         |
| M 5 8   | イヤホン設定                                                                                    | マイクなし                                                                            | -                                                       | マイクなし                                                                            | 304         |
| 便利ツール   | 目覚まし 1<br>アラーム名、アラーム時刻、<br>繰り返し、スヌーズモード、<br>スヌーズ音、アラーム音、<br>音量、アラーム通知画像、<br>パイプレータ、アラーム優先 | OFF<br>アラーム1~8、0:00、<br>繰り返しなし、OFF、<br>アラーム音、アラーム音、<br>Level3、アラーム画像、<br>OFF、OFF | - 、 -、<br>-、 -、<br>アラーム音、アラーム音、<br>- 、 アラーム画像、<br>- 、 - | OFF<br>アラーム1~8、0:00、<br>繰り返しなし、OFF、<br>アラーム音、アラーム音、<br>Level3、アラーム画像、<br>OFF、OFF | 258         |
|         | with Disney!                                                                              | OFF                                                                              | -                                                       | OFF                                                                              | 291         |
|         | 一括最大設定                                                                                    | OFF                                                                              | -                                                       | OFF                                                                              | 294         |
|         | 英単語クイズ<br>和英/英和クイズの挑戦回数<br>和英/英和クイズのレベル                                                   | 0回<br>レベルなし                                                                      | -                                                       | 0回<br>レベルなし                                                                      | 290         |

メモリリセットをおこなってもオリジナルフォルダ内のデータを設定中はリセットされません。
 指定番号リストに登録されている番号も消去されます。

| 番号           | 機能名称                                                 | 機能リセット時                            | メモリリセット時                                   | オールリセット時<br>(お買い上げ時の状態)                    | ページ |
|--------------|------------------------------------------------------|------------------------------------|--------------------------------------------|--------------------------------------------|-----|
| ジャンプ<br>メニュー | ジャンプメニュー登録データ                                        | -                                  | イヤホン設定<br>ボイス通知機能<br>with Disney!<br>英単語辞書 | イヤホン設定<br>ボイス通知機能<br>with Disney!<br>英単語辞書 | 302 |
| メイン          | メインメニュー画面                                            | リストメニュー                            | -                                          | リストメニュー                                    | 29  |
| メニュー         | アイコンデータ                                              | グラス                                | グラス                                        | グラス                                        | 29  |
|              | アイコン配置                                               | 配置( P29)                           | -                                          | 配置( P29)                                   | 29  |
| その他          | 発信履歴                                                 | フォト表示ON、<br>シースルー表示ON              | 消去                                         | 消去 / フォト表示ON、<br>シースルー表示ON                 | 39  |
|              | 着信履歴                                                 | フォト表示ON、<br>シースルー表示ON              | 消去                                         | 消去 / フォト表示ON、<br>シースルー表示ON                 | 48  |
|              | 拒否履歴                                                 | フォト表示ON、<br>シースルー表示ON              | 消去                                         | 消去 / フォト表示ON、<br>シースルー表示ON                 | 48  |
|              | 受話音量調節                                               | LEVEL6                             | -                                          | LEVEL6                                     | 41  |
|              | サイドキー操作                                              | 有効                                 | -                                          | 有効                                         | 303 |
|              | 文字入力の学習情報                                            | -                                  | 消去                                         | 消去                                         | 307 |
| アドレス帳        | アドレス帳                                                | 電話帳検索、フォト表示ON                      | 消去                                         | 消去/電話帳検索、フォト表示ON                           | 57  |
|              | 時短検索                                                 | 頻度順                                | -                                          | 頻度順                                        | 62  |
|              | グループ編集                                               | -                                  | グループアイコン0~19、<br>グループ名0~19                 | グループアイコン0~19、<br>グループ名0~19                 | 63  |
| カレンダー        | 休日設定                                                 | -                                  | -                                          | 2004年、2005年は日曜・祝日、<br>他の年は日曜               | 262 |
|              | カレンダー登録                                              | 解除                                 | 解除                                         | 解除                                         | 339 |
|              | 月間カレンダー画像表示切替<br>カレンダー登録画像<br>カメラ撮影画像                | サムネイル表示<br>ON<br>ON                | -<br>-                                     | サムネイル表示<br>ON<br>ON                        | 263 |
|              | 日記                                                   | -                                  | 消去                                         | 消去                                         | 271 |
|              | スケジュール                                               | フォト表示ON                            | 消去                                         | 消去/フォト表示ON                                 | 264 |
|              | タスクリスト                                               | -                                  | 消去                                         | 消去                                         | 269 |
| ボイス          | 録音データ                                                | -                                  | 消去                                         | 消去                                         | 188 |
| メモ           | 簡易留守メモ                                               | OFF(10秒)                           | -                                          | OFF(10秒)                                   | 53  |
|              | 応答メッセージ                                              | 標準                                 | 標準 1                                       | 標準 1                                       | 53  |
|              | メモ帳                                                  | -                                  | 消去                                         | 消去                                         | 300 |
|              | ICレコーダ<br>マイク感度<br>音質設定                              | 会議用                                | -                                          | 会議用                                        | 296 |
|              | マナーモード/オリジナルマナー<br>スピーカ音量<br>バイブレータ<br>簡易留守メモ<br>効果音 | OFF<br>OFF<br>ON<br>OFF(標準)<br>OFF | -<br>-<br>- 2<br>-                         | OFF<br>OFF<br>ON<br>OFF(標準)<br>OFF         | 55  |
| カメラ          | 拡大再生                                                 | 通常表示                               | -                                          | 通常表示                                       | 142 |
|              | フォト画質                                                | ノーマルモード                            | -                                          | ノーマルモード                                    | 146 |
|              | フォトサイズ                                               | 壁紙サイズ                              | -                                          | 壁紙サイズ                                      | 144 |
|              | 録画モード                                                | 標準、Sサイズ                            | -                                          | 標準、Sサイズ                                    | 147 |
|              | 録画時間                                                 | 5秒                                 | -                                          | 5秒                                         | 147 |
|              | 保存先選択                                                | フォトフォルダ/ムービーフォルダ                   | -                                          | フォトフォルダ/ムービーフォルダ                           | 149 |
|              | プレイヤーデザイン                                            | ON                                 | -                                          | ON                                         | 148 |
|              | フォト(ムービー)設定<br>日付スタンプ<br>シャッター音                      | OFF<br>カシャ(ピピッ)                    |                                            | OFF<br>カシャ(ピピッ)                            | 146 |
|              | キャラクターリーダー(認識データ)                                    | -                                  | 消去                                         | 消去                                         | 150 |

1 オリジナル1、2を設定中はリセットされ、録音データも消去されます。 2 簡易留守メモに「オリジナル1」、「オリジナル2」が設定されていた場合は「標準」になります。

311

| 番号   | 機能名称                                 | 機能リセット時               | メモリリセット時                  | オールリセット時<br>(お買い上げ時の状態)    | ページ   |
|------|--------------------------------------|-----------------------|---------------------------|----------------------------|-------|
| Eメール | 受信ボックス                               | -                     | 消去                        | 消去                         | 95    |
|      | 送信ボックス                               | -                     | 消去                        | 消去                         | 90    |
|      | 送信/受信メール履歴                           | フォト表示ON、<br>シースルー表示ON | 消去                        | 消去 / フォト表示ON、<br>シースルー表示ON | 125   |
|      | 送受信ボックス表示切替                          | 1行表示(名前)              | -                         | 1行表示(名前)                   | 104   |
|      | フォルダ表示                               | ON                    | ON                        | ON                         | 68    |
|      | フォルダ表示件数切替                           | 未読件数                  | -                         | 未読件数                       | 97、98 |
|      | メール自動受信                              | ON                    | -                         | ON                         | 67    |
|      | メール受信方法                              | 全受信                   | -                         | 全受信                        | 68    |
|      | 添付自動受信                               | すべてON 1               | -                         | すべてON 1                    | 68    |
|      | インライン再生                              | すべてON                 | -                         | すべてON                      | 68    |
|      | シースルー表示                              | OFF                   | OFF                       | OFF                        | 69    |
|      | 返信先アドレス                              | OFF(消去)               | -                         | OFF(消去)                    | 70    |
|      | 差出人名称                                | OFF(消去)               | -                         | OFF(消去)                    | 70    |
|      | 冒頭文                                  | OFF(消去)               | -                         | OFF(消去)                    | 71    |
|      | 署名                                   | OFF(消去)               | -                         | OFF(消去)                    | 71    |
|      | 返信メール引用                              | ON                    | -                         | ON                         | 71    |
|      | 装飾メニュー表示                             | ON                    | -                         | ON                         | 73    |
|      | 受信メール参照                              | ON                    | -                         | ON                         | 73    |
|      | 振り分け登録                               | -                     | 消去                        | 消去                         | 95    |
|      | パーソナル登録                              | -                     | 消去                        | 消去                         | 98    |
|      | フォルダ名                                | -                     | メインフォルダ、<br>フォルダ1~9、フォルダ0 | メインフォルダ、<br>フォルダ1~9、フォルダ0  | 96    |
|      | パーソナルフォルダ名                           | -                     | フォルダ1~9、フォルダ0             | フォルダ1~9、フォルダ0              | 98    |
|      | プライバシー<br>メール表示<br>メンバー登録<br>添付保存先設定 | OFF<br>消去<br>通常       | -<br>-                    | OFF<br>消去<br>通常            | 69    |
|      | アドレス変更送信<br>送信時変更表示<br>基本アドレス        | ON                    | -                         | ON                         | 7.0   |
|      | フォトメール便送信<br>マイ絵文字送信<br>お手軽絵文字送信     | アドレス( P72)            | -                         | アドレス( P72)                 | 72    |
| Cメール | 受信ボックス                               | -                     | 消去                        | 消去                         | 117   |
|      | 送信ボックス                               | -                     | 消去                        | 消去                         | 115   |
|      | おしゃべり履歴                              | -                     | 消去                        | 消去                         | 121   |
|      | 署名                                   | OFF( 消去 )             | -                         | OFF( 消去 )                  | 109   |
|      | 蓄積機能                                 | 選択蓄積                  | -                         | 選択蓄積                       | 110   |
|      | 受信メール参照                              | ON                    | -                         | ON                         | 110   |
|      | おしゃべり中バイブ                            | ON                    | -                         | ON                         | 110   |
|      | おしゃベリアイコン<br>自分アイコン<br>差出人アイコン(電話番号) | アイコン( P111)<br>-      | 清去                        | アイコン( P111)<br>消去          | 111   |

1 各種データの初期値は、静止画:20KB、音声:20KB、動画:30KB、装飾データ:10KBです。

| 番号    | 機能名称                                       | 機能リセット時                                                             | メモリリセット時                                             | オールリセット時<br>(お買い上げ時の状態)                              | ページ |
|-------|--------------------------------------------|---------------------------------------------------------------------|------------------------------------------------------|------------------------------------------------------|-----|
| Cメール  | フォルダ表示                                     | ON                                                                  | -                                                    | ON                                                   | 112 |
|       | シースルー表示                                    | OFF                                                                 | -                                                    | OFF                                                  | 113 |
|       | 受信フィルター<br>指定番号<br>アドレス帳外<br>非通知<br>Eメール通知 | OFF<br>OFF<br>OFF<br>OFF                                            | OFF(消去) <sup>1</sup><br>-<br>-<br>-                  | OFF(消去) <sup>1</sup><br>OFF<br>OFF<br>OFF            | 111 |
| EZweb | ブラウザ履歴(キャッシュ)                              | 消去                                                                  | 消去                                                   | 消去                                                   | 166 |
|       | お気に入りリスト                                   | -                                                                   | 消去                                                   | 消去                                                   | 170 |
|       | 画面メモリスト                                    | -                                                                   | 消去                                                   | 消去                                                   | 173 |
|       | 添付データ                                      | 再生する                                                                | -                                                    | 再生する                                                 | 176 |
|       | 画像サイズ                                      | 標準                                                                  | -                                                    | 標準                                                   | 176 |
|       | ページスクロール                                   | 1行                                                                  | -                                                    | 1行                                                   | 176 |
|       | タイトル表示                                     | 表示しない                                                               | -                                                    | 表示しない                                                | 176 |
|       | EZ音量                                       | LEVEL3                                                              | -                                                    | LEVEL3                                               | 177 |
|       | 履歴クリア                                      | 自動設定しない                                                             | -                                                    | 自動設定しない                                              | 177 |
|       | タイムアウト                                     | 30秒                                                                 | -                                                    | 30秒                                                  | 177 |
|       | 一発ジャンプ                                     | SANYOケータイプラネット <sup>2</sup><br>http://www.stel - web.com/<br>ezweb/ | SANYOケータイプラネット<br>http://www.stel-web.com/<br>ezweb/ | SANYOケータイプラネット<br>http://www.stel-web.com/<br>ezweb/ | 177 |
|       | カンタンアクセス                                   | -                                                                   | http://number.ezweb.ne.jp<br>/nads/select.jsp?num=   | http://number.ezweb.ne.jp<br>/nads/select.jsp?num=   | 175 |
| EZナビ  | GPS情報通知                                    | ON(確認画面あり)                                                          | -                                                    | ON(確認画面あり)                                           | 229 |
| ウォーク  | GPSメールURL                                  | http://walk.eznavi.jp/map/                                          | -                                                    | http://walk.eznavi.jp/map/                           | 229 |
| EZアプリ | 待受EZアプリ設定                                  | 設定OFF <sup>3</sup>                                                  | 設定OFF ⁴                                              | 設定OFF ⁴                                              | 233 |
|       | 一発起動設定                                     | 設定OFF <sup>3</sup>                                                  | 設定OFF ⁴                                              | 設定OFF ⁴                                              | 234 |
|       | メニュー表示切替                                   | アイコン表示(大) <sup>3</sup>                                              | アイコン表示(大) 4                                          | アイコン表示(大) ⁴                                          | 234 |
|       | アプリ並べ替え                                    | 初期化 ⁵                                                               | 初期化 ⁴                                                | 初期化 ⁴                                                | 234 |
|       | ダウンロードアプリケーション                             | -                                                                   | 消去                                                   | 消去『                                                  | 231 |
| データ   | データ                                        | -                                                                   | 消去                                                   | 消去                                                   | 188 |
| フォルダ  | ユーザーフォルダ/フォルダ名称                            | -                                                                   | フォルダ1~9、プライベート                                       | フォルダ1~9、プライベート                                       | 192 |
|       | 表示方法切替                                     | 9枚表示                                                                | -                                                    | 9枚表示                                                 | 193 |
|       | リピート                                       | OFF                                                                 | -                                                    | OFF                                                  | 189 |
|       | ランプ                                        | データ優先                                                               | -                                                    | データ優先                                                | 190 |
|       | バイブレータ                                     | データ優先                                                               | -                                                    | データ優先                                                | 190 |

1 指定番号リストに登録されている番号も消去されます。

2「お気に入り選択」、「手動設定」の登録内容は消去しません。

2 · あがにてから思い、テッシンとしの豆がらななった。 3 EZアプリロ消活とせず、設定のみをリセットします。 4 EZアプリの削除とリセットをおこないます。 5 EZアプリは削除せず、アプリの並びのみをリセットします。 6 お買い上げ時はEZナビウォーク、EZ・FM、2次元コードリーダー、EZメモリーポケットがインストール されています。

auのネットワークサービス

## a u のネットワークサービ お留守番サービス スについて

auでは以下のような便利なサービスを提供いた しております。

|                   | サービス                   | ページ |
|-------------------|------------------------|-----|
|                   | C メール                  | 107 |
|                   | お留守番サービス<br>(ボイスメール含む) | 314 |
| 1                 | 着信転送サービス               | 321 |
| 標準サーヒス            | 発信番号表示サービス             | 326 |
|                   | 番号通知リクエストサービス          | 327 |
|                   | データ通信サービス              | 330 |
|                   | 割込通話サービス               | 324 |
| + w1 > .          | 三者通話サービス               | 326 |
| 有料オフション<br>  サービュ | 迷惑電話撃退サービス             | 329 |
|                   | 通話明細分計サービス             | 328 |

標準サービス

電源を切っているとき、電波の届かない場所に いるとき、一定の時間が経過しても電話に出ら れなかったときなどに「お留守番サービス」で留 守応答して相手からの伝言をお預かりするサー ビスです。

### お留守番サービスをご利用になる前に

ご契約時は、お留守番サービスは開始状態に 設定されています。

お留守番サービスを開始しているときに電話 がかかってきても、着信音が鳴っている間 (約20秒間)は電話に出ることができます。 このとき、お留守番サービス以外にau電話の 簡易留守メモ( P53)が同時に設定されて いるときは、応答時間の短いものが優先され ます。

お留守番サービスと着信転送サービス( P321)を同時に開始することはできませ ん。お留守番サービスを起動中に、着信転送 サービスを開始するとお留守番サービスは自 動的に停止されます。

お留守番サービスと番号通知リクエストサー ビス(P327)を同時に開始すると、番号通 知リクエストサービスが優先されます。

ダイヤル発信制限(P305)が設定されてい るときは、お留守番サービスの設定を呼び出 すことはできません。設定を解除してくださ 610

## お留守番サービスの開始から停止まで

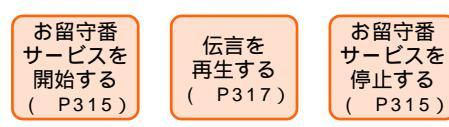

お 知 ら せ

 お留守番サービスでは、次のとおりに伝言をお 預かりします。

| お預かり(保存)時間 | 48時間まで <sup>1</sup> |
|------------|---------------------|
| お預かりできる件数  | 20件まで <sup>2</sup>  |
| 1件あたりの録音時間 | 3分まで                |

- 1 お預かりから48時間以上経過している伝言 は、順次自動的に消去されます。
- 2 21件目以降の場合は、電話をかけてきた相 手の方に、お預かりできないことをガイダン スでお知らせします。この中にはボイスメー ル(P319)の伝言も含まれます。

お留守番サービス総合案内 (141)

総合案内への接続番号「141」を覚えていただけ れば、個々のダイヤル操作の番号を覚える必要 がないので便利です。

1 (1.@\$)(4 GHI \$)(1.@\$)

2 操作 ガイダンスにしたがって 

総合案内(141)では、次の機能を利用できま す。

伝言再生(=1417)

応答メッセージ録音 / 確認 / 変更( = 1414) 外国語ガイダンスの設定 / 解除( = 14191 / 14190) 不在通知の設定 / 解除( = 1610 / 1611) 着信お知らせの開始 / 停止 伝言お知らせの選択 / 変更

## お留守番サービスを開始する

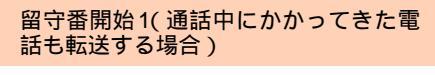

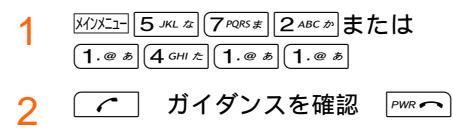

留守番開始2(通話中にかかってきた電話は転送しない場合)

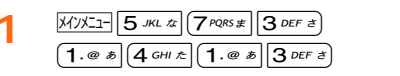

🤈 🔽 ガイダンスを確認

PWR

電話がかかってきたときに、au電話の状態が以 下の場合にお留守番サービスへ転送され、留守 応答します。

- 無応答転送:電波の届かない場所にいた場合、
   合や電源を切っていた場合、
   または一定時間(約20秒間)呼び出しても電話に出なかった
   場合
   話中転送:通話中にかかってきた場合(留)
- 語中転送 : 通話中にかかってきに場合(留 守番開始1で設定した場合の み)
- 選択転送 :着信中に 転送 を押した場合

#### ご注意

- ・着信転送サービスと異なり、接続される条件を 選択して設定することはできません。
- お留守番サービスを開始しているとき電話がか かってきても、電源がON状態であれば、着信音 がおよそ20秒間鳴り、この間は電話に出ること ができます。

## お留守番サービスを停止する

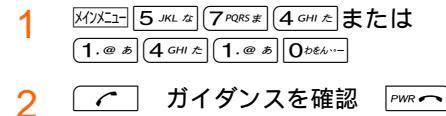

#### ご注意

- ・お留守番サービスを停止しても、録音された伝 言や応答メッセージは消去されません。
- ・お留守番サービスを停止していても、伝言再生「1417」、応答メッセージの録音/確認/変更「1414」の操作をすることができます。また、 着信お知らせ、および伝言お知らせの設定変更 の操作も可能です。

お留守番サービス中に電話がかかってくると

ここでご説明するのは、電話をかけてきた方が 伝言を録音する操作です。よく電話をかけてく る方にお知らせしておくことをお勧めします。

### 1 お留守番サービスで留守応答

かかってきた電話がお留守番サービスに転送されると、お客様が設定された応答メッ セージで留守応答します。 電話をかけてきた相手は(単を押すと、応答

■ にものりくてにには、は、のですがって、から メッセージを最後まで聞かずに(スキップし て)手順2に進むことができます。ただし、 応答メッセージのスキップが禁止されてい る場合(P318)は⊕を押しても応答メッ セージはスキップしません。

7 伝言を録音

録音時間は3分以内です。 伝言を録音したあと、手順3へ進む前に電話 を切っても伝言をお預かりします。

3 単を押して録音を終了

録音終了後、ガイダンスにしたがって以下の キーを押して操作をすることができます。

| 操作                                                                                | 押すキー       |
|-----------------------------------------------------------------------------------|------------|
| 録音した伝言を再生して、内容を確認します。                                                             | 1          |
| 録音した伝言を「至急扱い」にできます。<br>「至急扱い」にした伝言は、お客様が伝言<br>を確認すると、他の「至急扱い」でない伝<br>言より先に再生されます。 | 2          |
| 録音した伝言を消去して、取り消します。                                                               | 9          |
| 録音した伝言を消去して、録音し直します。                                                              | $( \ast )$ |

#### ▲ 電話を切る

#### ご注意

 お留守番サービスに転送する旨のガイダンス中 に電話を切った場合には通話料金は発生しませ んが、転送されて応答メッセージが流れ始めた 時点から通話料金が発生します。

## 伝言お知らせ

伝言をお預かりしたことを 通知音と文字でお知らせし ます。

伝言お知らせは着信履歴( P48)で確認することができ ます。

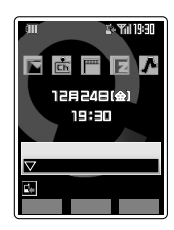

<通知されるタイミング>

・伝言お預かり後

ただし、通話中、EZweb利用中などです ぐにお知らせできない場合がありますが、 お留守番センターのリトライ機能によりお 知らせすることができます。

#### ご注意

- ・伝言お知らせには「発番情報なし(伝言の未聴/ 総件数のみのお知らせ)「発番情報あり(伝言の未聴/総件数、お預かりした時間、相手の電 話番号などをお知らせ)の2種類があります。
- ・「発番情報なし」、「発番情報あり」の保持期間は ともに48時間ですが、それぞれ保持件数が異な ります。「発番情報なし」は1件まで、「発番情報 あり」は20件までですが、「発番情報あり」の場 合、1回のお知らせに2件分の情報が入る場合が あります。
- ご契約時は、「発番情報あり」に設定されていますが、総合案内(P315)で「発番情報なし」へ設定変更することができます。
- ・伝言お知らせが届く前に伝言を再生して消去した場合は、その伝言についてのお知らせは届きません。

## 伝言を聞く

- 1 M/XII 5 .KL 20 (7 PORS #) (1.@ ₺) または (1.@ ₺) (4 GHI た) (1.@ ₺) (7 PORS #)
- 2 <u>
  </u>ガイダンスにしたがって 操作

| 操作                  | 押すキー                  |
|---------------------|-----------------------|
| 同じ伝言をもう一度聞く         | 1.@ \$                |
| 伝言を保存する             | 2 ABC do              |
| 5秒間巻き戻して聞き直す        | 4 GHI Æ               |
| 伝言を一時停止( 20秒間 )する 1 | 5 JKL ZZ              |
| 5秒間早送りして聞く          | 6 MNO IX              |
| 伝言を消去する             | 9 WXYZ Ġ              |
| 伝言再生中の操作方法を聞く       | 0.086                 |
| 次の伝言を聞く 2           | لب د: #<br>∢⊽         |
| 前の伝言を聞く 2           | <b>X</b> *** 1/1<br>A |

- 1 Pwwマー以外のキーを押すと伝言の再生を再開します。
- 2 再生中の伝言は保存されません。
- 3 PWR ~
- お 知 ら せ
- ・伝言を再生する前に、伝言が録音された日時を 音声で通知します。
- ・伝言再生後、保存または消去を選択しないと、そ の伝言は常に新しい伝言として保存されます。
- ・伝言は、お留守番サービスの留守応答でお預かりした場合も、ボイスメール(P319)でお預かりした場合も同じものとして扱われます。

## 着信お知らせ

お留守番サービスセンター に着信があったことを通知 音と文字でお知らせしま す。

着信お知らせは着信履歴( P48)で確認することができ ます。

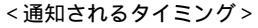

・相手の方が伝言を残さず電話を切ったあと ただし、通話中、EZweb利用中などです ぐにお知らせできない場合がありますが、 お留守番センターのリトライ機能によりお 知らせすることができます。

)III)

r 💼 🎮

新着通知あり

12月24日(金)

19630

©.¶119:30

#### ご注意

- 着信お知らせは、電話をかけてきた相手が伝言 を残さずに電話を切った場合に、着信があった 時間と、相手の電話番号をお知らせします。た だし、一定時間(約20秒間)呼び出しても電話に 出なかった場合は、au電話に転送前の着信履歴 が残ってしまいます。
- 電話番号通知のない着信についてはお知らせしません。ただし、番号通知であっても番号の桁数が20桁以上の場合もお知らせしません。
- 着信お知らせの保持期間は約6時間、保持件数は 最大4件です。ただし、1回のお知らせに2件分の情報が入る場合があります。
- ・ご契約時は、「着信お知らせ有り」に設定されて いますが、総合案内(P315)で「着信お知らせ 無し」へ設定変更することができます。

а

## 応答メッセージを録音 / 確認 / 変更す | 不在通知を設定する 3

現在設定している応答メッセージの内容を録音 / 確認 / 変更 / スキップ禁止などの設定をおこなう ことができます。

- メインメニュー 5 JKL な 7PQRSま 5 JKL な または 1 1.@ \$ 4 GHI \$ 4 GHI \$
- ガイダンスにしたがって 2 操作

すべてお客様の声で録音するタイプの応答 メッセージに設定する

1.@ ≠ 3分以内で応答メッセージを録 

名前のみお客様の声で録音するタイプの応 答メッセージに設定する

2ABCか 10秒以内で名前を録音 # 5+) # 5+) PWR ~

設定されている応答メッセージを確認する 3 PEF き) 応答メッセージを確認 PWR -

お 知 ら せ

- ・録音できる応答メッセージは、各1件です。
- ・応答メッセージは、お留守番サービスが停止中 でも録音できます。
- ・ご契約時は既製タイプの応答メッセージに設定 されています。
- ・通常は、電話をかけてきた方が(曲)を押すと応答 メッセージを最後まで聞かずに(スキップして) 伝言の録音を開始できますが、応答メッセージ を最後まで聞いてほしい場合は、応答メッセー ジ選択後の設定でスキップができないようにす ることもできます。

長期間の海外出張やご旅行でご不在の場合など に不在通知を設定することもできます。この機 能はお留守番サービスとボイスメールで伝言を お預かりせずに、お客様が録音された声で留守 応答するものです。なお、この機能をご利用に なる場合は、事前に「1411」もしくは「1413」 でお留守番サービスを開始しておく必要があり ます。

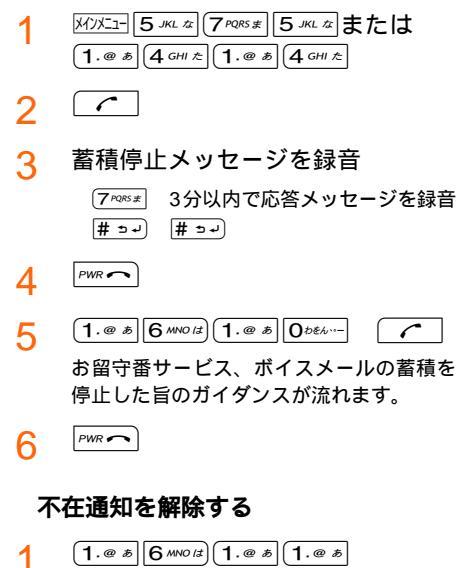

- - お留守番サービス、ボイスメールの蓄積を 開始した旨のガイダンスが流れます。
- PWR 🔿 3

2

 $\overline{}$ 

#### ご 注 意

 本機能ご利用後、「1410」でお留守番サービスを 停止しても不在通知機能は解除できません。この 状態で次に「1411」もしくは「1413」でお留守 番サービスを開始すると、通常のお留守番サービ スではなく、再び不在通知機能が設定されます。 通常のお留守番サービスをご利用になるには、 「1611」にダイヤルして不在通知を解除する必要 があります。

### お留守番サービスを遠隔操作する( 遠 | 隔操作サービス)

お客様ご契約以外のau電話、他社の携帯電話、 PHS、NTT一般電話、海外の電話などからお留 守番サービスの開始 / 停止、伝言の再生、応答 メッセージの録音 / 確認 / 変更などができま す。

1 「090-4444-XXXX」に電話をかけ る

> 上記XXXXは、サービスの使用目的によっ て次のようになります。

| 総合案内(伝言再生など) | 0141      |
|--------------|-----------|
| お留守番サービスの開始  | 1411/1413 |
| お留守番サービスの停止  | 1410      |
| 伝言再生         | 1417      |

9 自分のau電話番号を入力 (井)

3 暗証番号(P31)を押す (井)

- 1 ガイダンスにしたがって操作
- ご 注 意
- ・操作をおこなう場合、暗証番号が必要になりますので、お忘れになりませんようご注意ください。
- ・暗証番号を3回連続して間違えると、通話は中断 されます。
- ・遠隔操作には、プッシュトーンを使用します。
   プッシュトーンが送出できない電話を使って遠
   隔操作をおこなうことはできません。

## |ボイスメール

相手がau電話でお留守番サービスをご利用の場 合、相手を呼び出すことなくお留守番サービス に直接伝言を録音するサービスです。また、相 手がお留守番サービスを停止していても伝言を 残すことができます。

#### W21SAからボイスメールを送る

- 1 (1.@ \*) (6 MNO(2) (1.@ \*) (2 ABC \*) +[送信先 のau電話番号 ]を入力
- 2 / ガイダンスにしたがって伝 言を録音

その他の電話からボイスメールを送る

- 1 「090-4444-0001」に電話をかけ る
- グガイダンスにしたがって伝言を録音

お 知 ら せ

 ボイスメールでは、次のとおりに伝言をお預か りします。

| お預かり(保存)時間 | 48時間まで 1           |
|------------|--------------------|
| お預かりできる件数  | 20件まで <sup>2</sup> |
| 1件あたりの録音時間 | 3分まで               |

- 1 お預かりから48時間以上経過している伝言 は、順次自動的に消去されます。
- 2 21件目以降の場合は、電話をかけてきた相手 の方に、録音できないことをガイダンスでお 知らせします。この中にはお留守番サービス の伝言も含まれます。
- ・ボイスメールを送信したときに相手が電話に出ることはありません。

ボイスメールを再生する

ボイスメールを預かると、お留守番サービスの 伝言と同様に、通知音と文字でお知らせしま す。(P316)

ボイスメールの再生は、お留守番サービスの「伝 言を聞く(P317)と同じ手順で再生してくだ さい。

# ボイスメールを遠隔操作で再生する(遠隔操作サービス)

お客様ご契約以外のau電話、他社の携帯電話、 PHS、NTT一般電話、海外の電話などから伝言 を再生することができます。 ボイスメールの遠隔操作は、お留守番サービス の「お留守番サービスを遠隔操作する」 (P319)と同じ手順で操作してください。

## 外国語ガイダンスを利用する

お留守番サービスの操作ガイダンスや応答メッ セージを外国語(英語)/日本語に切り替えること ができます。

外国語(英語)ガイダンスに切り替える

| 1   | メインメニュー「5 JKL な」(7 PQRSま)「6 MNO は)または       |
|-----|---------------------------------------------|
| ÷., | (1.@ \$)(4 GHI £)(1.@ \$)(9 WXYZ \$)(1.@ \$ |

2 (

外国語ガイダンスに切り替わったことが英 語でアナウンスされます。

3 PWR ~

### 日本語ガイダンスに切り替える

- 1 (<u>M)X1-</u>[5 JKL & (7 PQRS #)(7 PQRS #) **または** (1.@ #)(4 GHI & (1.@ #)(9 WXYZ &) (0 b & 4...-)
- 2 🕥

日本語ガイダンスに切り替わったことが日 本語でアナウンスされます。

- 3 PWR~
- お 知 ら せ
- ご契約時は日本語ガイダンスに設定されています。

ご利用料金について

- 1. 月額使用料について ...... 無料
- 特番へのダイヤル操作 ダイヤルする特番に関わりなく、蓄積された 伝言を聞いた場合は通話料金がかかります。 伝言がないときなど、伝言を聞かなかった場 合は通話料金がかかりません。

## 遠隔操作 遠隔操作をおこなった場合、すべての操作に ついて遠隔操作をおこなった電話に対して通 話料金がかかります。

#### 4. 伝言の録音

伝言を残す場合、伝言を残した方の電話に通 話料金がかかります。(お留守番サービスに 転送する旨のガイダンス中に電話を切った場 合には通話料金は発生しません。) 転送され応答メッセージが流れ始めた時点か ら通話料金が発生します。

## 着信転送サービス

標準サービス

着信転送サービスとは、電話がかかってきたと きに、登録した別の電話に転送するサービスで す。電波の届かない場所にいるときに転送す る、通話中にかかってきた電話を転送するな ど、転送の条件を選択することができます。

| 転送の種類 | 転送のしかた                                                           |
|-------|------------------------------------------------------------------|
| 無応答転送 | かかってきた電話に出られない場合<br>や、電源が切ってあったり、電波が<br>届かない場所にいる場合などに転送<br>します。 |
| 話中転送  | 他の電話との通話中にかかってきた<br>電話を転送します。                                    |
| フル転送  | かかってきた電話をすべて転送しま<br>す。                                           |
| 選択転送  | 電話がかかってきたとき、その電話に<br>出られないときに手動で転送します。                           |

転送の種類と特番

| 転送の種類 | サービス特番              |         |  |
|-------|---------------------|---------|--|
|       | 通常                  | 再設定時    |  |
| 無応答転送 | 「1422」+ 転送先電話<br>番号 | 「14212」 |  |
| 話中転送  | 「1423」+ 転送先電話<br>番号 | 「14213」 |  |
| フル転送  | 「1424」+ 転送先電話<br>番号 | 「14214」 |  |
| 選択転送  | 「1425」+ 転送先電話<br>番号 | 「14215」 |  |
| 転送停止  | 「1420」              | -       |  |

前回と同じ転送先へ転送を設定するときは、「再 設定時」の特番を入力して転送を開始できます。 この場合は、転送先電話番号を入力する必要はあ りません。

着信転送サービスをご利用になるには、上記特番+転送先電話番号を入力し、ガイダンスにしたがって各操作をおこないますが、W21SAでは、ガイド機能(P301)からこの番号を呼び出すことができます。

ご利用料金

| 月額使用料   |                                                                | 無料 |
|---------|----------------------------------------------------------------|----|
| サービス使用料 | サービス開始(「1422」~「1425」)                                          | 無料 |
|         | サービス停止(「1420」)                                                 | 無料 |
|         | 電話が転送されたとき、相手から<br>W21SAまでの通話料金<br>電話をかけてきた相手のご負担と<br>なります。    | 有料 |
|         | 電話が転送されたとき、W21SAから<br>転送先までの通話料金<br>お客様のご負担となります。 <sup>注</sup> | 有料 |

注 海外の電話に転送した場合は、ご契約された国際 通信事業者からのご請求となります。

お知らせ

- ・海外へ転送することもできます。( P323)
- ・緊急電話の「110(警察)/「119(消防)/ 「118(海上保安本部)や「117(時報)「177」 (天気予報)など、一般に転送先としてのぞましくないと思われる電話番号には、転送できないようになっています。
- 着信転送サービスを開始していても、電話をかけることができます。また、着信転送サービスを開始しているときに電話がかかってきても、フル転送以外は約20秒間は着信音が鳴り、電話に出ることができます。このとき「簡易留守メモ(P53)が同時に設定されているときは、応答時間の短いものが優先されます。なお、着信転送サービスがおこなわれるまでのこの応答時間(約20秒間)は変更できません。
- 着信転送サービスと「お留守番サービス」
   (P314)を同時に開始することはできません。着信転送サービス起動中に、お留守番サービスを開始すると着信転送サービスは自動的に停止されます。
- ・着信転送サービスと「番号通知リクエストサービス(P327)を同時に開始すると、番号通知リクエストサービスが優先されます。
- 「ダイヤル発信制限(P305)が設定されていると、着信転送サービスを呼び出すことはできません。設定を解除してから操作してください。
- ・転送の種類を変更するときは、転送を停止して から再度、開始操作をしてください。
- ・複数の転送を同時に開始している場合の優先順 位は、次のとおりです。
  - 1 : フル転送
  - 2 : 話中転送
  - 3: 選択転送
  - 4 : 無応答転送

### 無応答転送

電波の届かない場所にいるときや、電源が切っ てあるときなど、かかってきた電話に出られな いときに電話を転送します。

- 1. (1. (e) あ) (4 GHI た) (2 ABC か) (2 ABC か) + 転送先 電話番号を入力
- 2 設定が完了した旨を伝えるガイダンスが流 れます。
- 3 PWR~

お 知 ら せ

### 話中転送

通話中にかかってきた電話を転送します。

- 1. @ あ) 4 GHI た) 2 ABC か) 3 DEF さ) + 転送先 電話番号を入力
- 2 設定が完了した旨を伝えるガイダンスが流 れます。

PWR 🔿 3

お 知 ら せ

- ・ 手順1で Myz= # ュー) 「話中転送」を選択 実行 または こと操作しても設定できます。
- ・話中転送と割込通話サービス(P324)を同時 に設定している場合は、割込通話サービスが優 先されます。

## フル転送

かかってくるすべての電話を転送します。

- 1. (1.) (4 GHI た) (2 ABC か) (4 GHI た) + 転送先 電話番号を入力
- 2 設定が完了した旨を伝えるガイダンスが流 れます。

お 知 ら せ

- ・手順1でMMIH # э-> 「フル転送」を選択 実行 または 
  こと操作しても設定できます。
- 前回と同じ転送先へ設定する場合には、 14214+ 

   で再設定することができます。
- ・W21SAには着信せず、すぐに転送されます。
## 選択転送

電話がかかってきたとき、電話に出られないと きなどに手動で転送します。

- 1. (1. @ b) (4 GHI ≿) (2 ABC b) (5 JKL ⊄) + 転送先 電話番号を入力
- 2 設定が完了した旨を伝えるガイダンスが流 れます。
- 3 PWR

#### お知らせ

- ・手順1で Myz= # э-」 「選択転送」を選択 実行 または こと操作しても設定できます。
- 前回と同じ転送先へ設定する場合には、 14215+ で再設定することができます。

電話を転送するには

電話に出られないときに、次の操作をおこなう と登録先に転送されます。

1 着信中 転送

## 転送停止

着信転送サービスを停止します。

【1.@ あ】 【4 GHI た】 【2 ABC か】 10 かきん…-1

2 (

設定が完了した旨を伝えるガイダンスが流 れます。

- 3 PWR~
- お 知 ら せ
- ・手順1でMyz=(# э-) 「転送停止」を選択 実行 または
   と操作しても停止できます。

## 海外の電話に転送する

KDD(001)の国際電話サービスをお申し込みに なれば、海外の電話へ転送することができます。

例 アメリカの 212-123-XXXX」に転送する場合

1 142X 🦵

転送の種類によって以下の番号をダイヤ ルしてください。

| 無応答転送       | 1422  |
|-------------|-------|
| 無応答転送(再設定時) | 14212 |
| 話中転送        | 1423  |
| 話中転送(再設定時)  | 14213 |
| フル転送        | 1424  |
| フル転送(再設定時)  | 14214 |
| 選択転送        | 1425  |
| 選択転送(再設定時)  | 14215 |

2 001(KDDI国際アクセスコード)+ 010+1(アメリカの国番号)+212 (市外局番)+123XXXX(転送先電 話番号)を入力

#### 3 PWR ~

KDDI国際電話サービスについてのお申込 み・お問い合せは下記へ

一般加入電話・au電話から 0120-786-001(通話料金無料) 受付時間 毎日 9:00 ~ 20:00

ケーブル・アンド・ワイヤレス IDC、日本テ レコム、NTTコミュニケーションズの国際電 話サービスもご利用いただけます。 別途、ケーブル・アンド・ワイヤレス IDC (0066-11)、日本テレコム(0088-41)、 NTT コミュニケーションズ(0120-506-506)とのご契約が必要です。

## 着信転送サービスを遠隔操作する (遠隔操作サービス)

お客様のW21SA以外のau電話、他社の携帯電 話、PHS、NTT一般電話、海外の電話などから 着信転送サービスの転送開始(無応答転送、話中 転送、フル転送、選択転送)、サービス停止がで きます。

1 「090-4444-XXXX」に電話をかけ る

> 上記XXXXは、サービスの使用目的によっ て次のようになります。

| 無応答転送開始 | 1422 |
|---------|------|
| 話中転送開始  | 1423 |
| フル転送開始  | 1424 |
| 選択転送開始  | 1425 |
| サービス停止  | 1420 |

う 自分のau電話番号を入力 (井)

3 暗証番号(P31)を入力 (単)

- ▲ ガイダンスにしたがって操作
- ご 注 意
- ・遠隔操作をおこなう場合、暗証番号(P31)が 必要になりますので、お忘れになりませんよう ご注意ください。
- ・暗証番号を3回連続して間違えると、通話は切断 されます。
- ・遠隔操作にはプッシュトーンを使用します。
   プッシュトーンが送出できない電話を使って遠
   隔操作をおこなうことはできません。

## 割込通話サービス

### 標準サービス

通話中に別の方から電話がかかってきたとき に、現在通話中の電話を一時的に保留して、あ とからかけてこられた方と通話ができるサービ スです。開始 / 停止を切り替えることができま す。

新規にご加入いただいた際には、サービスば開始」に設定されていますので、すぐにご利用いただけます。ただし、機種変更の場合や修理からのご返却時には、ご利用開始前に割込通話サービスをご希望の状態(開始/停止)に設定し直してください。

通話中に割込みが入ったとき

- 例 Aさんとの通話中にBさんが電話をかけてき た場合

お 知 ら せ

- ・ 「パーマーを押すと、通話中 / 保留中の両方の通話 が終了します。
- ・割込中に相手が電話を切ったときは、保留中の 相手との通話に切り替わります。
- ・割込通話時の着信は着信履歴に記録されます。ただし、発信者番号通知/非通知などの情報がない着信については記録されない場合があります。

#### 割込禁止

大事な用件などで割込みされたくない通話相手 の場合は、その相手との通話だけ、割込みを禁 止させることができます。

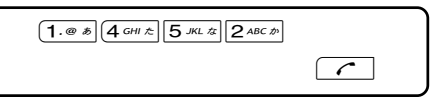

- ご注意
- ・発信の際に、発信者番号を通知する / しないを 設定することができます。その場合は「186 / 184」を先にダイヤルしてください。
  - 186+1452+相手先電話番号「発信者番号 を通知する」

184+1452+相手先電話番号「発信者番号を 通知しない」

1452 + 186 + 相手先電話番号では発信 することができません。184についても同じ です。

- ・割込禁止の通話中に別の相手から電話があった 場合は、お話し中になります。
- お 知 ら せ
- ・電話番号は発信履歴、着信履歴、送信メール履 歴、受信メール履歴、アドレス帳から呼び出す こともできます。(1.@\*)(4.6#1を)(5.#L2)(2.4%Cを)と押 したあと、メニーを押してください。

## 割込通話サービスを開始する / 停止する

割込通話サービスの設定( 開始 / 停止 )を切り替 えることができます。

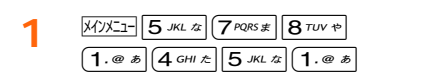

割込通話サービスを開始する

2 (

設定が完了した旨を伝えるガイダンスが流 れます。

3 PWR ~

割込通話サービスを停止する

- 1 <u>MyJJII 5 JKL な</u> (7 PQR5 #) 9 WXYZ ら) または 1.@ あ) 4 GHI た) 5 JKL な) 0 かをん・・-
- 2 設定が完了した旨を伝えるガイダンスが流 れます。

PWR 3

- お 知 ら せ
- ・割込通話サービスと番号通知リクエストサービス(P327)を同時に開始していると、番号通知リクエストサービスが優先されます。
- ・割込通話サービスと迷惑電話撃退サービス
   (P329)を同時に開始していると、迷惑電話 撃退サービスが優先されます。
- Packet通信ご利用の際、EZwebご利用の際特に有料データをダウンロード中などがEメール送受信中、割込通話を受けたくない場合は、「割込通話サービス」停止の設定後、ご利用ください。
- 割込通話サービスを「停止」に設定しても、 Packet通信やEZweb起動中にしばらくデータのやりとりがない場合には、かかってきた電話 を受けることができます。
- ・「最大2.4 Mbpsエリア」でPacket通信されてい る場合に、割込通話サービスが「停止」に設定さ れていると、一部のサービスで設定どおりに動 作しなくなる場合があります。割込通話サービ スが「開始」に設定されているときは、設定どお りに動作します。

#### ご利用料金について

オプション使用料(月額)...... 無料 通話料金.............電話をかけてきた方のご負担 (保留中でも通話料金はかかります。)

## 三者通話サービス

別途お申し込みが必要です。

通話中にほかのもう1人に電話をかけて、3人で 通話ができます。

- 例 Aさんと通話中にBさんに電話をかけて3人で 話す場合
- 1 通話中にBさんの電話番号を入力
- 2 🕝

Bさんが電話に出ると、Bさんと話せます。

3 🕝

3人で話せます。 もう一度 
で 
を押すとBさんとの通話を終 了し、Aさんとの通話に戻ります。

ご注意

- 三者通話ではAさんとの通話、Bさんとの通話それぞれに通話料金がかかります。通話料金は、それぞれ電話をかけた方のご負担になります。
- ・三者通話ではCメールを送ることはできません。
- ・三者通話中は、割込通話サービスをご契約のお 客様でも割込みはできません。
- ・三者通話の2人目の相手として割込通話サービス をご契約のau電話を呼び出したとき、相手の方 が割込通話中であれば、割込みはできません。

お知らせ

- Bさんが電話に出ないときは、
   とAさんとの通話に戻ります。
- ・通話中に相手が電話を切ったときは、もう1人の相手との通話になります。
- ・三者通話開始後の操作

| 操作                                 | 結果                                                                            |
|------------------------------------|-------------------------------------------------------------------------------|
| 自分で                                | 最初の方との二者通話に戻ります。2<br>人目の相手との電話は切れてしまう<br>ため、三者通話に戻すには、もう一<br>度電話をかけ直す必要があります。 |
| 2番目の人が<br>電話を切る                    | 最初の方との二者通話に戻ります。                                                              |
| 最初の人が<br>電話を切る                     | 2人目の相手との二者通話になりま<br>す。                                                        |
| 自分で<br><sup>アwr</sup> <b>へ</b> を押す | 最初の方との電話も2人目の相手との<br>電話も切れます。                                                 |

## ご利用料金について

| 月額使用料 | 有料          |
|-------|-------------|
| 通話料金  | 電話をかけた方のご負担 |

# 発信番号表示サービス

#### 標準サービス

電話をかけるときにお客様の電話番号を相手の 方の電話機に通知したり、電話がかかってきた ときに相手の方の電話番号をディスプレイに表 示させたりすることができます。

#### 発信時の操作について(自分の電話番号 の通知)

相手の方の電話番号の前に「184」またば「186」 をつけてダイヤルすることによって、通話ごと にお客様の電話番号を通知する / しないを指定 することができます。

|                  | 操作手順              |
|------------------|-------------------|
| 電話番号を<br>通知する場合  | 相手先電話番号 + 🥜       |
|                  | 186 + 相手先電話番号 + 🖍 |
| 電話番号を<br>通知しない場合 | 184 + 相手先電話番号 + 📿 |

ご注意

- ・発信者番号はお客様の大切な情報です。お取扱 いについては十分にお気を付けください。
- 電話番号を通知しても、相手方のネットワーク および電話機によってはお客様の電話番号が表 示されないことがあります。

お 知 ら せ

- ・三者通話、ASYNC / FAX通信(P335)を おこなう場合でも、電話番号を通知するかどう かを指定できます。
- ・「184」または「186」をダイヤルしたあとに、発 信履歴、着信履歴、送信メール履歴、受信メー ル履歴、アドレス帳の電話番号を呼び出して電 話をかけることもできます。(P253)
- ・発信者番号通知(P40)により、お客様の電話 番号を通知したり、通知しないようにすること もできます。発信番号表示サービスの契約内容 が非通知の場合は、発信者番号通知の設定を 「ON」にしていても相手の方に電話番号が通知さ れません。番号を通知したい場合は、auお客様 センターへお問い合わせください。

#### 着信時の表示について(かけてきた相手 の電話番号の表示)

電話がかかってきたときに相手の方の電話番号 がディスプレイに表示されます。相手の方が電 話番号を通知しない設定で電話をかけてきたと きや、電話番号が通知できない電話からかけて きた場合は、その理由がディスプレイに表示さ れます。

| au電話の表示<br>(英語表示)      | 非通知理由                                                             |
|------------------------|-------------------------------------------------------------------|
| 非通知設定                  | 相手の方が発信者番号を通知しな                                                   |
| (ID Unsent)            | い設定で電話をかけた場合                                                      |
| 公衆電話                   | 相手の方が公衆電話から電話をか                                                   |
| (Payphone)             | けた場合                                                              |
| 通知不可能<br>(Not Support) | 相手の方が国際電話、一部地域系<br>電話、CATV電話など、発信者番<br>号を通知できない電話から電話を<br>かけてきた場合 |

お 知 ら せ

- 電話をかけてきた相手の方の名前と電話番号が アドレス帳に登録してあると、電話がかかって きたときに電話番号と名前が表示されます。
- ・割込通話に対しても発信者番号の表示ができます。

## 番号通知リクエストサービ ス

## 標準サービス

電話をかけてきた相手の方が電話番号を通知し ていない場合、相手の方に電話番号の通知をし て電話をかけ直してほしいことをガイダンスで お伝えするサービスです。

お 知 ら せ

- ・お買い上げ時は「サービス停止」に設定されています。
- ・お留守番サービス(P314),着信転送サービス(P321),割込通話サービス(P322), 三者通話サービス(P326)それぞれと番号通知リクエストサービスを同時に開始すると、番号通知リクエストサービスが優先されます。
- ・番号通知リクエストサービスと迷惑電話撃退 サービス(P329)を同時に開始すると、迷惑 電話撃退サービスが優先されます。

## 番号通知リクエストサービスを開始する

- 1.@ *b* 4 GHI *c* 8 тих *ф* 1.@ *b*
- 2 🕝

設定が完了した旨を伝えるガイダンスが流 れます。

PWR 🦳 3

お 知 ら せ

電話をかけてきた相手の方が、意図的に電話番号を通知してこない場合は相手の方に、「こちらはauです。お客様の電話番号を通知しておかけ直しください。」とガイダンスが流れます。

## 番号通知リクエストサービスを停止する

- 1 1. @ \$ 4 GHI to 8 TUV \$ 058/-
- 2 設定が完了した旨を伝えるガイダンスが流 れます。
- 3 PWR ~

#### お知らせ

- ・サービスの開始 / 停止には通話料金はかかりません。
- ・電話をかけてきた相手の方にガイダンスが流れ ると相手の方へ通話料金がかかります。
- ・以下の条件の着信時には、番号通知リクエスト サービスは動作せず、通常の接続となります。
  - ・公衆電話、国際電話
  - ・Cメール
  - ・その他、相手の電話網の事情により電話番号を 通知できない電話からの発信の場合

# 通話明細分計サービス

### 別途お申し込みが必要です。

分計したい通話について相手先電話番号の前に 「131」を付けてダイヤルすると、通常の通話明 細書に加えて、分計ダイヤルした通話分につい て分計明細書を発行するサービスです。

(それぞれの通話明細書には、「通話先・通話時 間・通話料金」が記載されます)

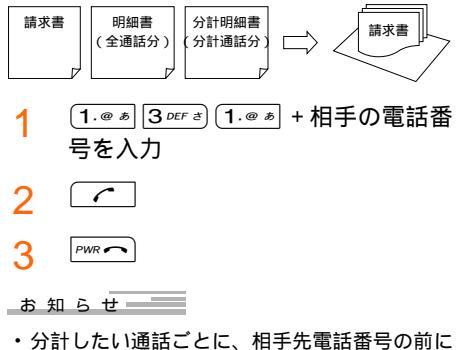

・分計したい通話ごとに、相手先電話番号の前に 「131」を付けてダイヤルする必要 があります。

簡単な発信方法についてはP37をご参照くだ さい。

次のようにダイヤルすることにより、分計したい通話ごとにお客様の電話番号を通知する / しないを指定することができます。

|                       | 操作手順                 |
|-----------------------|----------------------|
| 電話番号を通知して             | 131+相手先電話番号+         |
| 分計する場合                | 186+131+相手先電話<br>番号+ |
| 電話番号を通知しな<br>いで分計する場合 | 184+131+相手先電話<br>番号+ |

- フリーダイヤル、110、118、119、Cメー ルなどの一部の番号では「131」を付けてダイヤ ルすることができません。分計対象外の番号へ 「131」を付けてダイヤルした場合は、ご利用で きない旨のガイダンスが流れます。
- ・月の途中でサービスに加入されても、加入日以前から「131」を付けてダイヤルされていた場合には、月初までさかのぼって分計対象として明細書へ記載致します。

| 4/1 | 4/               | 15(サービス加入) き | 5/1        |
|-----|------------------|--------------|------------|
| サー  | ビス未加入            | サーヒ          | ごス加入       |
| 4/1 |                  | 5            | /1(サービス加入) |
|     | サービス             | 未加入          | サービス加入     |
|     | 「131             | 」付加した通話は分計   | <br>対象となる  |
|     | <sup>۲</sup> 131 | 」付加した通話は分計   | 対象とならない    |

## 迷惑電話撃退サービス

別途お申し込みが必要です。

迷惑電話やいたずら電話がかかってきたあとに 「1442」とダイヤルすると、次回からその発信 者からの電話を「受信拒否ガイダンス」に接続す るサービスです。

## 最後に着信した電話番号を受信拒否リ ストへ登録する

- 迷惑電話などの着信後、
   (1.@ #) (4 GHI た) (4 GHI た) (2 ABC #)
- 2 設定が完了した旨を伝えるガイダンスが流 れます。
- 3 PWR ~

#### お 知 ら せ

- ・お留守番サービス(P314),着信転送サービス(P321),番号通知リクエストサービス(P327),割込通話サービス(P324),三者通話サービス(P326)それぞれと迷惑電話撃退サービスを同時に開始すると、迷惑電話撃退サービスが優先されます。
- ・受信拒否リストへ登録できる電話番号は10件までです。10件を超えて登録すると一番古い電話 番号を削除して、新しい電話番号を登録します。
- 電話番号の通知のない着信についても、受信拒否 リストに登録できます。
- ・以下の条件からの着信時には、受信拒否リストへ は登録できません。
  - ・警察、消防、海上保安本部
  - ・公衆電話、国際電話
- ・Cメール
- 電話をかけてきた相手の方には、「こちらはauで す。おかけになった電話番号への通話は、お客様 のご希望によりおつなぎできません。」という受 信拒否ガイダンスが流れます。受信拒否ガイダン スが流れると相手の方に通話料金がかかります。
- ・受信拒否リストに登録された相手の方が、電話番号を非通知で発信した場合も受信拒否ガイダンスに接続されます。
- ・受信拒否リストに登録した相手でも以下の条件の 場合は、迷惑電話撃退サービスは動作せず、通常 の接続となります。
  - ・Cメール
  - ・国際ローミング中のau電話からの着信

## 最後に登録した電話番号を受信拒否リ ストから削除する

- 1 1.@ \$ 4 GHI & 4 GHI & 8 TUV \*
- 2

最後に登録した電話番号を削除した旨を伝 えるガイダンスが流れます。

PWR 🔿 3

- お知らせ
- ・受信拒否リストに複数の電話番号が登録されている場合、常に新しい登録から順に1件ずつ削除します。

### 受信拒否リストに登録されている電話 番号をすべて削除する

- 1 1. @ # 4 GHI & 4 GHI & 9WXYZ 6
- 2 (

登録した電話番号をすべて削除した旨を伝 えるガイダンスが流れます。

PWR 3

### ご利用料金について

| 月額使用料<br>サービス使用料 |        | 有料 |
|------------------|--------|----|
| 受信拒否リスト登録        | 「1442」 | 無料 |
| 最後の登録を削除         | 「1448」 | 無料 |
| すべての登録を削除        | 「1449」 | 無料 |

データ通信サービス

#### 標準サービス

データ通信サービスとは、W21SAとパソコン を接続してPacket通信、ASYNC/FAX通信 をご利用になるためのサービスです

#### 通信環境を確認する[M61]

現在地でのご利用可能な通信速度などをチェッ クします。電波状態のよい場所でおこなってく ださい。

1 X1/XII- 6 MNO /3 1.@ #

? 「YES」を選択 選択

しばらくすると利用可能な最大通信速度が 表示されます。 最大2.4 Mbps: 1X WIN対応地域 最大144kbps: CDMA2000 1X対応地域 圏外の場合は「電波状態の良いところでリトラ イしてください」と表示されます。

#### Packet WIN

Packet WINとはPacket通信方式を採用した CDMA 1X WINのデータ通信サービスです。 Packet通信によるインターネット接続やLAN 接続をおこなうことができます。

W21SAは「au.NET(エーユードットネット)」 等のPacket WIN対応プロバイダ(別途、プロバ イダとの契約が必要となります)のご利用により パソコンなどを手軽にインターネットに接続 し、Packet通信をおこなうことができます。

#### パケット通信ご利用上の注意

画像を含むホームページの閲覧、動画データ等 のダウンロードなど、データ量の多い通信を行 うとパケット通信料が高額となりますのでご注 意ください。

また、昨今多方面へ被害を及ぼしているワーム 型のコンピューターウイルス「Blaster」(亜種も 含みます)の影響により、常時携帯電話とパソコ ンを接続した環境にてデータ通信をご利用の場 合、お客様が意図しない通信が継続的に発生す る恐れがあります。ご利用にあたりましては、 ウイルス予防・対処策を講じていただくと共 に、ご利用方法につきましてもご配慮いただき ますようお願い申し上げます。 ご利用パケット通信料のご確認方法について

料金照会(今月「前日または前々日まで」の割引適用 前の概算パケット通信料)を照会いただけます。 パソコンから auオンラインカスタマーサービス

(https://au-cs0.kddi.com/AuHome)

au電話から 「EZ」ボタン「トップメニュー」 「料金・申込・インフォ」

W21SAではパソコンと接続機器を使って最大 2.4 Mbps(下り)のパケット通信がご利用いた だけます。

お 知 ら せ

 ・通信速度については、最新のauカタログ / auの ホームページをご参照ください。

ご注意

- ご利用にはUSBケーブルWIN(別売)の接続機器が 必要です。
- ・別途ご契約により、Packet WIN対応プロバイ ダ 1による接続もできます。
- パソコンなどからの接続のしかた、Packet通信のしかたは、USBケーブルWIN(別売)およびパソコンなどでご利用になる通信ソフトの取扱説明書をご参照ください。
- W21SAは電波を利用しているため、電波の弱い地域などでは、Packet通信できない場合があります。
- ・実効速度(スループット)は、接続する機器の種類やお使いになる環境(天候、電波状況やネットワークの混雑状況)により、通信環境確認[M61]で表示された通信速度にならない場合があります。
- Packet通信をしながら充電するときは、卓上ホ ルダを使って充電してください。
  - 1 対応プロバイダについてはauホームページ をご参照ください。また、設定方法は通信ソ フトによって異なりますので、各対応プロバ イダの設定手順書をご参照ください。

# Packet WINを利用する 利用するための準備

Packet WINをご利用になるには、USBケーブ ルWIN(別売)のドライバの設定とパソコン側で のダイヤルアップネットワーク(TCP/IP)の設 定が必要です。 USBケーブルWINのドライバはあらかじめダウ ンロードしてください。詳しくは、下記のホー ムページをご参照ください。 auのホームページ http://www.au.kddi.com/

三洋電機株式会社テレコムカンパニー のホームページ http://www.sanyo-keitai.com/

- 1 接続機器 USBケーブルWIN をパソ コンなどに接続する
- 接続機器のモデム設定をする
- 3 ダイヤルアップネットワーク(TCP/ IP)を設定する

au.NETご利用の場合の設定

| ユーザー名   | 「au@au-win.ne.jp」: 全ユーザー共通 |
|---------|----------------------------|
| パスワード   | 「au」: 全ユーザー共通              |
| 電話番号    | *99**24#                   |
| DNSアドレス | ・プライマリDNS:                 |
|         | 210.196.3.183              |
|         | ・セカンダリDNS:                 |
|         | 210.141.112.163            |

例 Windows<sup>®</sup> XPでのau.NETご利用の設定

 「スタート」から「コントロールパネ ル」「ネットワークとインターネッ ト接続」「ネットワーク接続」を開 き、ネットワークタスクの中の「新 しい接続を作成する」をダブルク リックする

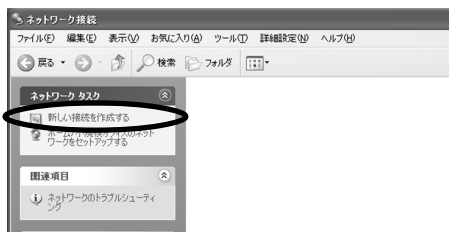

2

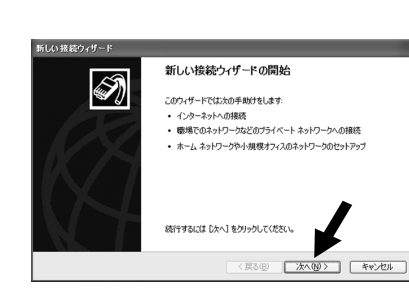

3 「インターネットに接続する」を チェックし、「次へ」をクリックする

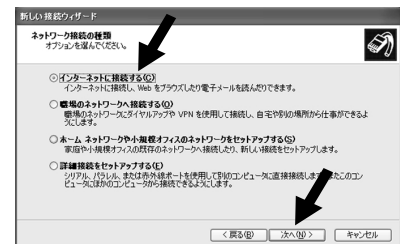

4 「接続を手動でセットアップする」を チェックし、「次へ」をクリックする

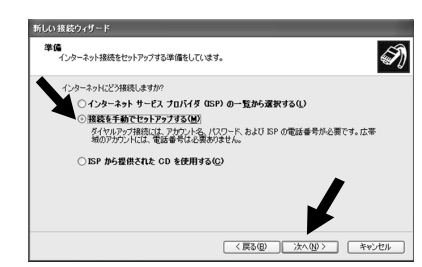

5 「ダイヤルアップモデムを使用して 接続する」をチェックし、「次へ」を クリックする

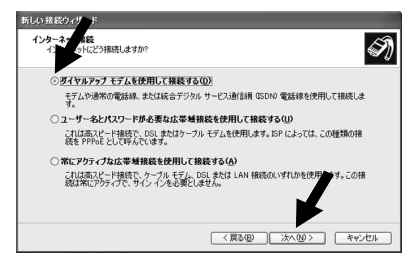

6 使用するモデムを選択し、「次へ」を クリックする

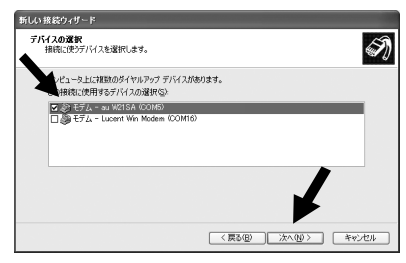

7 「ISP名」に任意の名前(例:au.NET) を入力し、「次へ」をクリックする

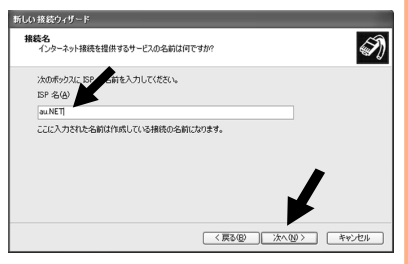

「電話番号」に「\*99\*\*24#」を入

市別書号または市外局番が必要な場合があります。よくわからないときは、電話でその電話番号になったりにください。モモレの音が高いまで集合はダイヤルしてたさい。モモレの音が高いまで集合はダイヤルしたその書号が正確です。

< 戻る(四) 次へ(11) キャンセル

N

カし、「次へ」をクリックする

auのネッ トワー クサー ビス

8

新しい 接続ウィザード ダイヤルする電話番号 INPLの電話番号も指定してください。

> 2電話番号を入力してください。 電話番号(P): |+99++24#

9 「ユーザー名」に「au@au-win.ne.jp」、 「パスワード」・「パスワードの確認入 力」に「au」と入力し、「次へ」をクリッ クする

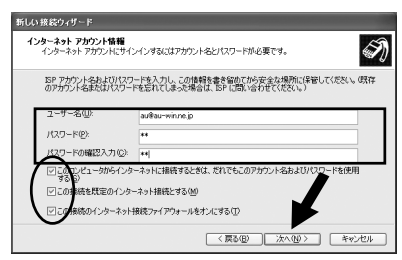

「パスワードの確認入力」の下にあるチェック ボックスはお客様がお使いになる環境に合わせ て選択してください。

10「完了」をクリックする

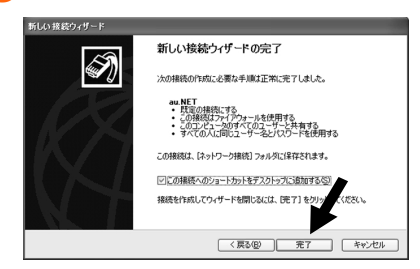

11「スタート」から「コントロールパネ ル」「ネットワークとインターネッ ト接続」「ネットワーク接続」を開 き、任意の名前(例:au.NET)のア イコンを選択し、右クリックしてプ ロパティを開く

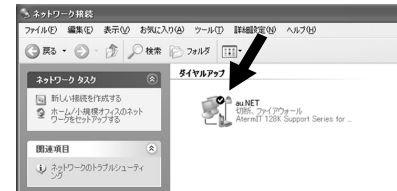

332

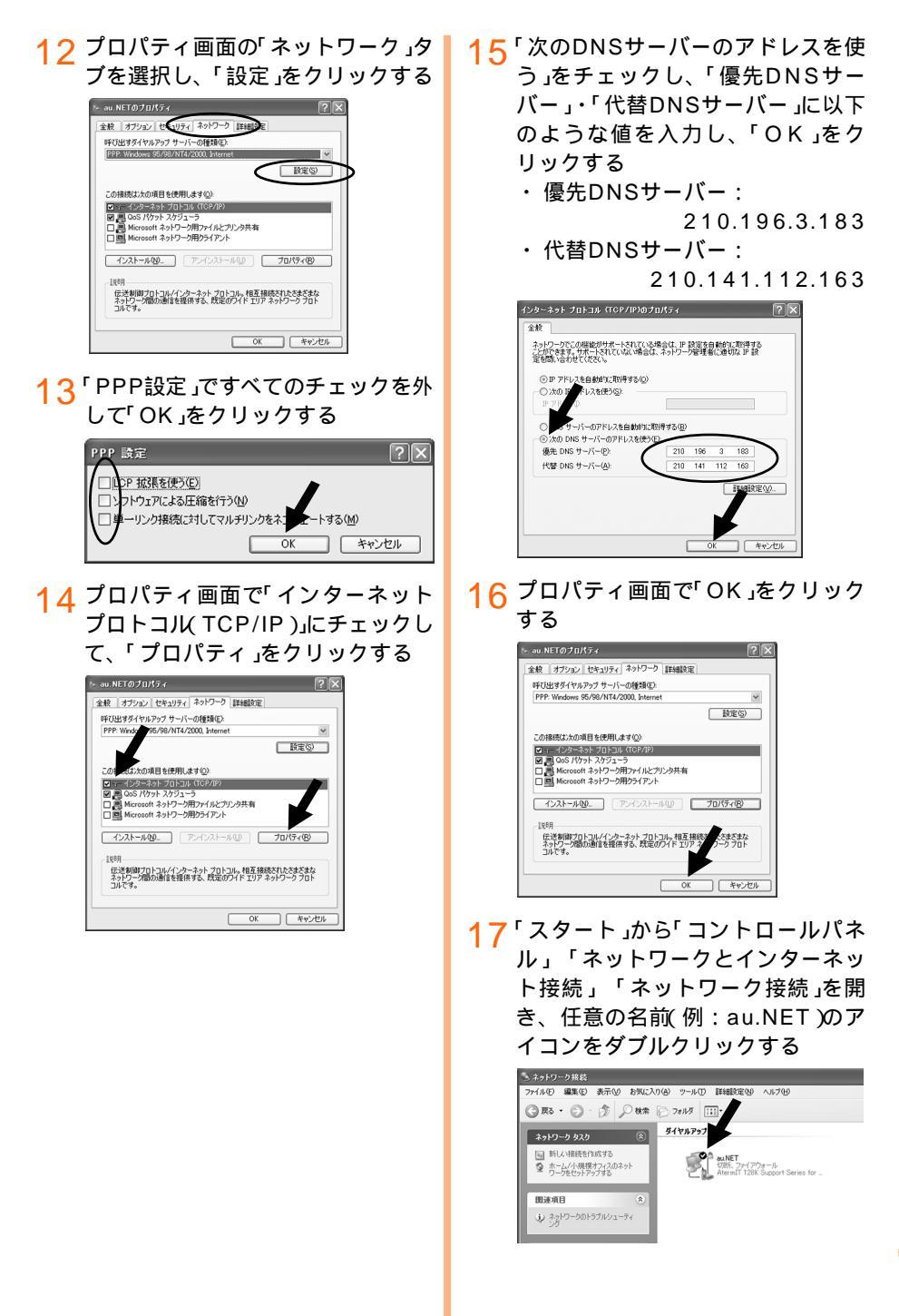

18「ダイヤル」をクリックする

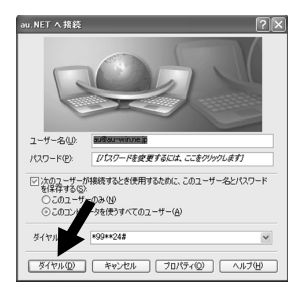

お知らせ

電波状態が悪いときなどには、通信速度が最大
 2.4Mbpsから最大144kbpsに落ちたり、通信
 できない場合があります。

### ご利用料金について

| • | ・ Packet WINご利用の場合                              |          |
|---|-------------------------------------------------|----------|
|   | 月額使用料<br>通信料金                                   | 無料<br>有料 |
| • | <ul> <li>au.NETご利用の場合</li> <li>月額使用料</li> </ul> | 有料       |
|   | ご利用月のみ発生                                        |          |
|   | 通信料金                                            | 有料       |

お知らせ

 ・通信料金については、最新のカタログ / auの ホームページをご参照ください。

#### Packet 通信中の表示

Packet 通信中は次のように表示されます。

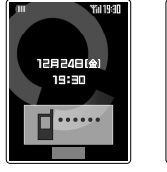

<送信中 >

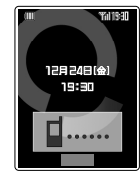

<受信中 >

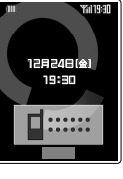

<送受信中>

## 回線交換通信サービス

USBケーブルWIN( 別売 )を利用して、パソコン などから最高速度14.4kbps( 無線区間 )の ASYNC / FAX通信をおこなうことができま す。

ご注意

- パソコンなどの接続のしかた、ASYNC / FAX 通信のしかたは、USBケーブルWIN(別売)およ びパソコンなどでご利用になる通信ソフトの取 扱説明書をご参照ください。
- 実効速度(スループット)は、通信相手(相手モデムの性能)により異なります。
- ・音声通話をおこなっているときに、電話を切らずにそのままASYNC/FAX通信を開始することはできません。
- ASYNC / FAX通信を終了すると、自動的に回 線が切断されます。ASYNC / FAX通信終了後 に電話を切らずにそのまま音声通話を開始する ことはできません。
- au電話以外の電話からau電話に対してASYNC / FAX通信をおこなう場合は、特別なダイヤル操作 が必要になります。(P335)
- ASYNC/FAX通信は、電波の強い地域で静止 した状態でおこなうことをお勧めします。
- ASYNC / FAX通信をしながら充電するとき は、卓上ホルダを使って充電してください。

### ご利用料金について

| 月額使用料 | 無料 |
|-------|----|
| 通信料金  | 有料 |

ASYNC / FAX通信をおこなう前に

- 1 接続機器 USBケーブルWIN をパソ コンなどに接続する
- う 接続機器のモデム設定をする

uのネットワークサービス

а

#### ASYNC / FAX通信を開始する

#### W21SA**から**ASYNC**/**FAX**通信をす** る場合

W21SAからは、パソコンなどの操作により発 信するだけでASYNC / FAX通信を開始するこ とができます。

- 1 通信ソフトを起動する
- う 通信相手に接続する

接続方法は使用する通信ソフトによって異 なります。詳しくは、通信ソフトの取扱説 明書をご参照ください。

#### その他の電話からW21SAへASYNC/ FAX通信をする場合

au電話以外の電話からW21SAへASYNC / FAX通信をする場合、アクセス番号を使用しま す。相手にアクセス番号をお伝えください。

ASYNC通信(PC通信)をおこなう場合

- 1 通信ソフトを起動する
- 2 アクセス番号をダイヤルする 090-4444-4444
- 3 プー音を確認する
- ▲ W21SAの電話番号+ (単を入力)
- 5 ASYNC通信開始

#### お 知 ら せ

・ポーズダイヤル機能のあるモデム等から発信す る場合は、手順2で以下のように入力すると ASYNC通信を開始します。

「ATDT0904444444,,(相手の電話番号)」を 入力

#### FAX通信をおこなう場合

- 1 アクセス番号をダイヤルする 090-4444-4445
- 2 プー音を確認する
- 3 W21SAの電話番号+ (単を入力)
- ▲ FAX通信開始

お 知 ら せ 🛛 👘

・ポーズボタンのあるFAXから発信する場合は、 手順1で以下のように入力するとFAX通信を開 始します。

「0904444445<u>ぁ・-ズ」ぁ・-ズ)</u>相手の電話 番号)」を入力

#### ASYNC通信/FAX通信の画面表示

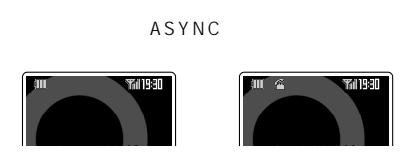

FAX 通信

受信中

通信中

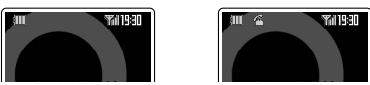

その他 / 索引

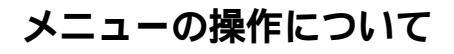

### 選択した電話番号に電話をかける

- 1 各機能のメニューで「発信」を選択
- 2 機能によっては、電話番号を選択して (
  )を押します。

### 登録したURLを利用する

#### URLへ接続する

1 各機能のメニューで「URL」を選択 OK」

> プロフィールから操作する場合は、メニュー で「URLへジャンプ」を選択してOK を押し ます。

| URL<br>しRLヘジ ャンプ<br>日お気に入りへ登録 |  |
|-------------------------------|--|
| < URL操作画面 >                   |  |

- 2 「URLへジャンプ」を選択 □K
- 3 URLを選択 □K
- ▲ 「YES」を選択 □K

#### お 知 ら せ

- ・機能によっては以下の方法でURLへ接続できま す。

  - 一覧画面で
     を押す(アドレス帳の場合は、 URL項目に登録しているURLへ接続されま す。)
- ・通話中に「URLへジャンプ」はできません。

URLをお気に入りリストへ登録する

- 1 各機能のメニューで「URL」を選択 OK
- 2 「お気に入りへ登録」を選択 □к
- 3 URLを選択 ○K お気に入りリストへ登録されます。

## 登録内容をデータフォルダに保存する

#### 1件保存する

1 各機能のメニューで「データフォルダ ヘコピー」を選択 ○K

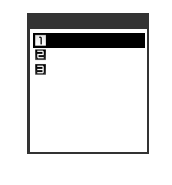

2 「1件コピー」を選択 □K 「YES」 を選択 □K

#### 選択して保存する

- コピー方法選択画面で「選択コピー」
   を選択 OK
- 2 保存したい項目を選択 選択 アイコンが■ □に変わります。選択を解 除する場合は、 第巻を押します。
- 3 「実行」「YES」を選択 OK

#### 全件保存する

- 1 コピー方法選択画面( P336)で 「全件コピー」を選択 □K
- ? YES」を選択 □K

#### お 知 ら せ

- シークレット登録しているアドレス帳などを データフォルダに保存する場合は、シークレッ トを「ON」に設定してください。(P306)
- ・ 複数のデータを1回の操作で保存した場合も、
   1つのデータ名で保存されます。
- ・通話中は保存できません。
- アドレス帳などに著作権情報のある画像が設定 されている場合は、メッセージが表示されま す。「画像なしで実行」を選択して「OK」を押すと 該当するアドレス帳の画像を外して保存されま す。「中止」を選択して「OK」を押すと保存は中止 されます。
- ・簡易留守メモ / 通話音声メモを選択した場合は
   「データフォルダヘコピー」を選択し
   ○K
   を押す
   と1件コピーの処理を開始します。

### 項目をコピーする

詳細画面のメニューで「項目コピー」
 を選択 ○K

例 アドレス帳

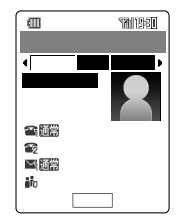

項目を選択 選択
 貼付けデーター覧 P252 )に保存されます。

お 知 ら せ

- アドレス帳の項目コピー対象項目は下記のとおりです。
   名前、電話番号、Eメールアドレス、生年月日、郵便番号、住所、趣味、URL、メモ
- ・スケジュールの項目コピー対象項目は以下のと おりです。 開始日時、終了日時、用件、場所、アラーム日 時、URL、詳細

タスクリストの項目コピー対象項目は以下のとおりです。
 内容、期限日時、アラーム日時、完了日時

#### 登録内容を消去する

#### 1件消去する

1 各機能のメニューで「消去」を選択 □K□

> あらかじめ、消去したい項目を選択してお きます。

| 消去             |         |
|----------------|---------|
| 11件消去<br>日選択消去 |         |
| <b>国</b> 全件消去  |         |
|                |         |
|                |         |
|                |         |
| < 消去方法選択画面     | -<br>ត> |

- 2 「1件消去」を選択 □к
- <mark>3</mark> 「YES」を選択 □ĸ]

お 知 ら せ

- ・ 消去する内容により、手順2までで操作が終了する場合があります。
- ・詳細画面から手順1をおこなうとメッセージが表示されます。「YES」を選択して○○K□を押すと消去されます。

#### 選択して消去する

- 消去方法選択画面で「選択消去」を 選択 ○K
- 2 消去したい項目を選択 選択 アイコンが■ □に変わります。選択を解 除する場合は、 1998を押します。
- 3 「実行」「YES」を選択 OK

#### 全件消去する

- 1 消去方法選択画面(P337)で
   「全件消去」を選択 □
- フ ロックNo.を入力
- 3 「YES」を選択 □K
- お 知 ら せ
- ・機能によっては全件消去する場合に、ロックNo. を入力しない場合があります。
- ・選択消去 / 全件消去をおこなう場合、消去する 内容によっては消去対象選択画面が表示されま
   す。対象を選択して選択を押し、「悪行」を押す と該当するデータが消去されます。
  - 例 シークレットデータが含まれている場合

| <b>%Ш</b> | M1380 |
|-----------|-------|
| 消去対象選折    | 5     |
| シークレットディー | 9     |
| □通常データ    |       |
|           |       |
|           |       |
|           |       |
|           |       |
|           |       |
| 選択        | 実行    |
| < 消去対象選   | 択画面 > |

・機能によっては、「選択消去」がおこなえない場

- ・機能によっては、' 選択消去」かおこなえない場合があります。
- ・EメールやCメールを消去する場合、「フォルダ 内全件消去」または「検索メール全件消去」という 操作があります。フォルダー覧画面で選択した フォルダ内のメールを全件消去したり、検索し たメールのみ全件消去できます。
- ・Eメールのパーソナルボックスのフォルダー覧画 面で「フォルダ内全件消去」をおこなった場合 は、送信済み・既読以外のメールが含まれてい ても消去対象選択画面は表示されずにフォルダ 内のメールを全件消去します。

### シークレットを一時設定する

- 1 一覧画面のメニューで「シークレッ トー時設定」を選択 □K
- フ ロックNo.を入力

お 知 ら せ

 ・一時設定をおこなったときの機能の操作を終了すると、シークレットー時設定は解除されます。

## データを保護する

- 1 各機能のメニューで「選択保護/解 除」を選択 ○K
- 2 保護するデータを選択 選択

●が表示されます。 選択を解除するには選択されているデータ を選び「解除」を押します。

- 3 [実行]
- お 知 ら せ
- 保護データには
  の
  が表示されます。
- ・Eメール、Cメールの保護可能件数は次のとおり です。
  - ・Eメール :送受信ボックス最大容量の50%ま たはカレンダー登録メールも含め て、送信メール125件、受信メー ル250件
  - ・Cメール:カレンダー登録メールも含めて、 送信メール25件、受信メール50 件、おしゃべり履歴5件
- ・Eメール・Cメール表示画面で保護する場合、または保護を解除する場合は、 ∑=を押し「保護」または「保護解除」を選択します。

## データをカレンダーへ登録する

1 各機能のメニューで「カレンダー登録」を選択 ○K

あらかじめ、登録したいデータを選択しておき ます。

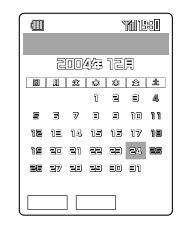

2 日付を選択 選択

お知らせ

- データフォルダのデータを登録する場合は、
   データを再生し、設定先選択画面から「カレンダー」を選択します。カレンダーに登録可能な件数は300件です。
   データフォルダで登録可能なデータは次のとおりです。
  - ・SMAF形式のデータ
  - ・JPEG / PNG / BMP / GIF形式のデータ
  - ・再生制限なしの動画データ
  - Myボイス / 簡易留守メモ / 通話音声メモデータ
     一部登録できないデータがあります。

・登録可能な件数は次のとおりです。

- ・Eメール :送信ボックス最大容量の50%また は保護メールも含めて送信メール 125件、受信メール250件
- ・Cメール:保護メールも含めて、送信メール 25件、受信メール50件
- ・メモ帳 :10件
- カレンダーの登録を解除するには、登録されているデータを選択してごを押し、「カレンダー登録解除」を選択します。

## 周辺機器のご紹介

三洋ACアダプタ03 (03SAPQA)

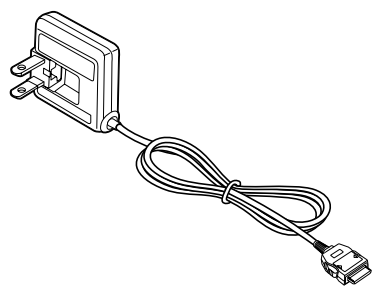

**電池パック** (21SAUAA)

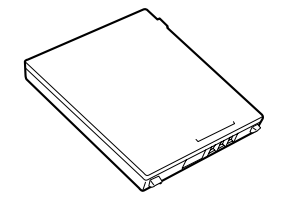

三洋平型ステレオイヤホン02 (02SAQPA)

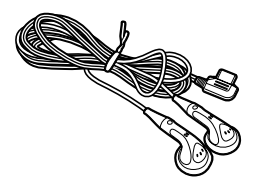

三洋TV出力ケーブル01 (01SAHTA)

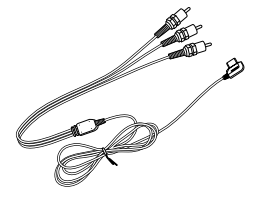

卓上ホルダ(21SAPUA)

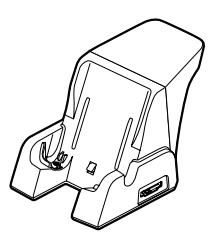

三洋DCアダプタ01(別売) (01SAPEA)

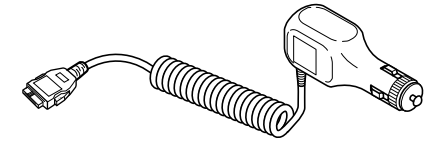

USB**ケーブル**WIN(別売) (0201HVA)

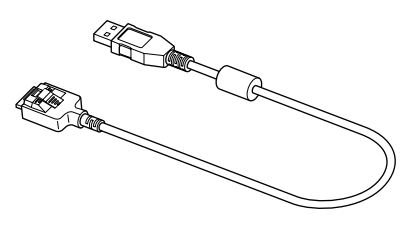

平型スイッチ付イヤホンマイク(別売) 平型ステレオイヤホンマイク(別売) 三洋平型ステレオイヤホン01(別売) (01SAQPA)

## **三洋**AC**アダプタ**03**での充電方法**

- 1 三洋ACアダプタ03のコネクタを卓上ホルダに接続します。(図) コネクタの形状や向きを確認して、接続してください。
- 2 三洋ACアダプタ03の電源プラグをACコンセントに差し込みます。(図)
- 3 電池パックを装着したW21SA本体 を、向きに注意して卓上ホルダに取 り付けます。(図)

「カチッ」と音がするまで確実に装着し、 本体の着信ランプが赤く点灯したことを 確認してください。

|      | 着信ランプ | ディスプレイ表示                  |
|------|-------|---------------------------|
| 充電中  | 赤く点灯  | €〕点灯                      |
| 充電完了 | 消灯    | 電源ON時 ���]点灯<br>電源OFF時 消灯 |

4 充電が完了したらW21SA本体を卓上ホルダから取り外し、電源プラグをACコ ンセントから抜きます。

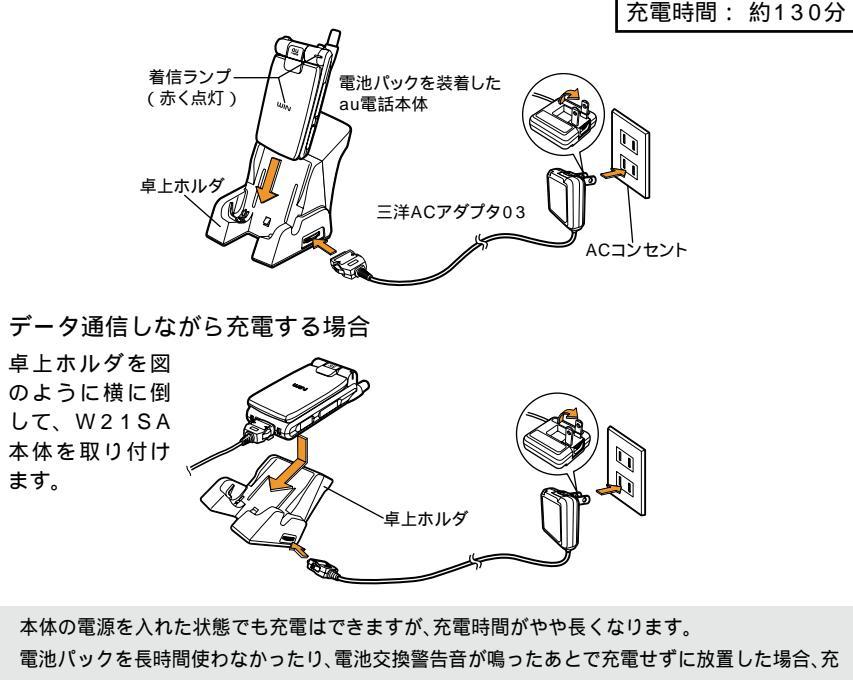

電池パックを長時間使わなかったり、電池交換警告音が鳴ったあとで充電せずに放置した場合、充 電しないことがあります。電池パックの寿命や故障でない場合は、数分後に着信ランプが点灯し、記 が点灯して充電を開始します。

本体を卓上ホルダに取り付ける際、押しつけたり無理な力を加えないでください。本体が傷ついた り、接触不良の原因となります。

コネクタを抜くときは、コネクタの両側にあるリリースボタンを押しながら抜いてください。無理 に抜くと故障の原因となります。

三洋ACアダプタ03のコネクタをW21SAの外部接続端子に接続して充電することもできます。

## 三洋DCアダプタ01(別売)での充電方法

1 W21SA本体の下部にある外部接続端子(図)に三洋DCアダプタ01のコネク タを差し込みます。(図)

コネクタの形状や向きを確認して、接続してください。

 シガーライタソケットへ三洋DCア ダプタ01プラグを差し込みます。
 (図)着信ランプが赤く点灯し、 ディスプレイの ふが点灯して、充電 が開始されます。

|      | 着信ランプ | ディスプレイ表示 |
|------|-------|----------|
| 充電中  | 赤く点灯  | いたち      |
| 充電完了 | 消灯    | 電源ON時    |

3 充電が完了したらコネクタをW21SA本体から外し、三洋DCアダプタ01プラグを シガーライタソケットから抜きます。

(使用後は端子キャップを閉じてください。)

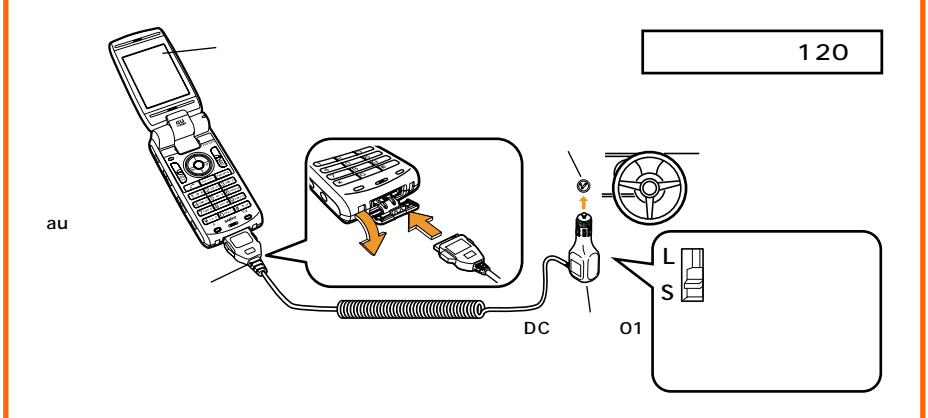

三洋DCアダプタ01は12Vまたは24Vバッテリー使用(マイナスアース)の自動車専用です。 本体の電源を入れた状態でも充電はできますが、充電時間がやや長くなります。

三洋DCアダプタ01は、W21SA本体に電池パックを取り付けた状態でご使用ください。三 洋DCアダプタ01を接続していると本体が温かくなりますが異常ではありません。 パッテリー消耗の原因となりますので、エンジンをかけない状態でのご使用はお避けくださ

パッテリー消耗の原因となりますので、エンジンをかけない状態でのご使用はお避けください。 い。

コネクタを抜くときは、コネクタの両側にあるリリースボタンを押しながら抜いてください。無理 に抜くと故障の原因となります。

三洋DCアダプタ01が正常に作動しない場合、プラグ内のヒューズが切れている可能性があ ります。指定のヒューズ(定格250V1A)と交換してください。

## 平型(スイッチ付 / ステレオ )イヤホン マイク(別売 )の使い方

#### 電話をかけるとき

あらかじめかけたい電話番号をメモリNo.499 に登録しておけば、平型(スイッチ付/ステレ オ)イヤホンマイク(別売)のスイッチを押すだけ で電話をかけることができます。

- 1 平型(スイッチ付/ステレオ)イヤホ ンマイクをW21SA本体に接続する
- 2 平型(スイッチ付/ステレオ)イヤホ ンマイクのスイッチを音がするまで 押す 音がしたらすぐにスイッチをはなしてくだ

盲かしたらすくに入すッチをはなしてくた さい。

3 通話を終了するときは、平型(ス イッチ付/ステレオ)イヤホンマイ クのスイッチを音がするまで押す スイッチをはなすと通話が終了します。

お知らせ

 ディスプレイに電話番号が表示されているとき は、その電話番号に電話がかかります。

#### 電話を受けるとき

平型(スイッチ付 / ステレオ) イヤホンマイク(別 売) 接続時に平型(スイッチ付 / ステレオ) イヤホ ンマイク(別売)のスイッチで電話を受けること ができます。

1 着信中に平型(スイッチ付 / ステレ オ)イヤホンマイクのスイッチを音 がするまで押す

> 音がしたらすぐにスイッチをはなしてくだ さい。

お 知 ら せ

- ・音声着信音量を「OFF」に設定(P274)して
   も、平型(スイッチ付/ステレオ)イヤホンマイク(別売)からは着信音が聞こえます。
- ・ご利用になるときは、イヤホン設定(P304) を「マイクつき」に設定してください。

# 故障とお考えになる前に

| こんなときは                    | ここをご確認ください                               | 参照ページ |
|---------------------------|------------------------------------------|-------|
| 電源が入らない                   | 電池パックが正しく装着されていますか?                      | 33    |
|                           | Pww や を長押し(約1秒以上)していますか?                 | 32    |
|                           | 電池切れになっていませんか?                           | 32    |
| 電話がかけられない                 | サービスエリア外や電波の弱い場所にいませんか?                  | 22    |
|                           | オートロックがかかっていませんか?                        | 22    |
|                           | アンテナを十分伸ばしていますか?                         | 33    |
|                           | 電源か入っていますか?<br>電話来日を明治っていませんか?           | 32    |
|                           | 単話留ちを间遅つしいませんか?<br>雪託釆品を♪カ後───」を畑していますか? | 30    |
|                           | 電前面与を八刀後していますのでによりかい。                    | 36    |
|                           | 電波OFFモードを「ON」に設定していませんか?                 | 304   |
|                           | 相手の方がお手し巾です                              |       |
| 電品をかりたこと、シーク、<br>プーットレンコン | 拍子の方がの品しててす。                             | _     |
| がらない                      |                                          |       |
| 電話がかかってこない                | サービスエリア外や雷波の弱い場所にいませんか?                  | 22    |
|                           | 電源が入っていますか?                              | 32    |
|                           | 着信拒否を設定していませんか?                          | 51    |
|                           | 電波OFFモードを「ON」に設定していませんか?                 | 304   |
|                           | 着信転送(フル転送)を設定していませんか?                    | 322   |
| 充電ができない                   | 充電用機器のコネクタが汚れていませんか?                     | 14    |
|                           | 電池パックを正しく取り付けていますか?                      | 33    |
|                           | 三洋ACアダプタ03を正しく接続していますか?                  | 341   |
| キー操作ができない                 | オートロックがかかっていませんか?                        | 22    |
|                           | サイドキー操作無効に設定していませんか?                     | 303   |
| 電源が勝手に切れる                 | 電池切れになっていませんか?                           | 32    |
| 「充電してください」の表示が            | 電池が少なくなっています。                            | 22    |
| でる                        | (充電してください。)                              |       |
| 着信音が鳴らない                  | サイレントバイブモードまたはドライブモードまたはおやすみ             | 55    |
|                           | モードまたはオリジナルマナーモードのスピーカ音量を                |       |
|                           | 「OFF」に設定していませんか?                         |       |
|                           | 着信設定の音量を「OFF」に設定していませんか?                 | 274   |
| 電池パックを利用できる               | 電池パックの寿命ではありませんか?                        | 32    |
| 時間が短い                     | 「圏外」表示が出る場所で待受することが多くありませんか?             | 32    |
|                           | (ご利用時間は短くなります。)                          |       |
| 画面の表示が消える                 | 節電状態です。キー操作をすると表示が復帰します。                 | —     |
| 電源を入れて、耳に当てても             | 故障ではありません。電話をかけるには、電話番号を入力して             | 36    |
| 音がしない                     | から 🕜 を押してください。                           |       |
| 相手の声が聞こえない                | 受話音量を「LEVEL1」に設定していませんか?                 | 41    |
| ディスプレイの照明がつかな             | 照明を「OFF」に設定していませんか?                      | 285   |
| L1                        | 節電画面の時間を短く設定していませんか?                     | 286   |

## アフターサービスについて

1. 修理を依頼されるときは

修理についてはお近くのご相談窓口にお問い合わせください。

| 保証期間中 | 保証書に記載されている当社無料修理規定に基づき修理いたします。    |
|-------|------------------------------------|
| 保証期間外 | 修理により使用できる場合はお客様のご要望により、有料修理いたします。 |

(ご注意)・メモリの内容などは、修理する際に消えてしまうことがありますので、必ずお控えください。なお、メモリの内容などが変化・消失した場合の損害および逸失利益につきましては、当社では一切責任を負いかねますのであらかじめご了承ください。

・修理のために取り外した部品は、特段のお申し出がない場合は当社にて引き取らせていただきます。

修理の際、当社の品質基準に適合した再利用部品を使用することがあります。

2. 補修用性能部品について

当社はこのW21SA本体およびその周辺機器の補修用性能部品を製造終了後6年間保有してお ります。補修用性能部品とは、その製品の機能を維持するために必要な部品です。

3. 保証書について

保証書はお買い上げの販売店で「販売店名・お買い上げ日」などの記入をご確認の上、内容 をよくお読みいただき、大切に保管してください。

4. アフターサービスについて

アフターサービスについてご不明な点がございましたら、下記auお客様センターへお問い合わせください。

auお客様センター(故障案内)

一般電話からは Ø 0077-7-113 (通話料金無料)
 au電話からは 局番なしの113番 (通話料金無料)

5.auあんしんサービスについて

盗難、紛失などで、ご利用のau電話が使用できなくなったとき、通常の機種変更価格よりお求 めやすい価格で新しいau電話をご提供させていただくサービスです。

| 補償対象 | 盗難・紛失など                                                        |
|------|----------------------------------------------------------------|
| 補償期間 | お買い上げ後1年間(補償は1回限りとなります。)                                       |
| 補償内容 | 同一機種同一色のau電話(携帯電話本体および電池パック)<br>在庫状況によっては、同一機種をご提供できない場合もあります。 |

盗難・紛失されたau電話が後日発見された場合でも、お客様ご負担金の返金はございません。 以前、利用されていたau電話を持ち込みで新規加入、機種変更をした場合は、「auあんしんサービス」 が受けられません。

補償によりご提供したau電話は「auあんしんサービス」は受けられません。

お客様の分解による事故、故意による事故は、補償の対象となりません。

充電機器類は補償対象に含まれません。

契約者ご本人以外のお客様が事故にあった場合でも、お客様ご負担金は契約者ご本人の負担になります。 「auあんしんサービス」にて変更されたau電話のご利用期間は0からとなります。(auご加入年数は継続 されます。)

auショップ、PiPitでのサービスとなります。

販売台数が限定されるau電話は対象外となります。

auあんしんサービスお問い合わせ先

| 一般電話からは | 📓 0077-7-111(通話料金無料) |
|---------|----------------------|
| au電話からは | 局番なしの157番(通話料金無料)    |

## 主な仕様

| 項目                |                                             |
|-------------------|---------------------------------------------|
| 質量                | 約139g(電池パック装着時)                             |
| 連続通話時間            | 約200分                                       |
| 連続待受時間            | 約220時間(約200時間:フロントスタイル時)                    |
| FMラジオの受信時間        | 約40時間(イヤホン出力時)<br>約8時間(スピーカー出力時)            |
| サイズ<br>(幅×高さ×奥行き) | 約50mm × 約102mm × 約25mm<br>(アンテナ、突起物を含まない寸法) |

高さ、奥行きは閉じているときの寸法です。

連続通話時間および連続待受時間は、充電状態・気温などの使用環境、使用場所の電波状態・ 機能の設定および利用状況などによって、半分以下になることもあります。

携帯電話機の比吸収率(SAR)について

この機種W21SAの携帯電話機は、国が定めた電波の人体吸収に関する技術基準に適合しています。

この技術基準は、人体頭部のそばで使用する携帯電話機などの無線機器から送出される電波が 人間の健康に影響を及ぼさないよう、科学的根拠に基づいて定められたものであり、人体側頭 部に吸収される電波の平均エネルギー量を表す比吸収率(SAR:Specific Absorption Rate) について、これが2W/kgの許容値を超えないこととしています。この許容値は、使用者の年 齢や身体の大きさに関係なく十分な安全率を含んでおり、世界保健機関(WHO)と協力関係に ある国際非電離放射線防護委員会(ICNIRP)が示した国際的なガイドラインと同じ値となって います。

すべての機種の携帯電話機は、発売開始前に、電波法に基づき国の技術基準に適合しているこ との確認を受ける必要があります。この携帯電話機W21SAのSARの値は0.882W/kgで す。この値は、国が定めた方法に従い、携帯電話機の送信電力を最大にして測定された最大の 値です。個々の製品によってSARに多少の差異が生じることもありますが、いずれも許容値を 満足しています。また、携帯電話機は、携帯電話基地局との通信に必要な最低限の送信電力に なるよう設計されているため、実際に通話している状態では、通常SARはより小さい値となり ます。

SARについて、さらに詳しい情報をお知りになりたい方は、下記のホームページをご参照くだ さい。

総務省のホームページ http://www.tele.soumu.go.jp/j/ele/index.htm 社団法人電波産業会のホームページ http://www.arib-emf.org/initiation/sar.html auのホームページ http://www.au.kddi.com/

三洋電機株式会社テレコムカンパニーのホームページ http://www.sanyo-keitai.com/ 技術基準については、電波法関連省令(無線設備規則第14条の2)で規定されています。

## スペック一覧表

Eメール

| 新規作成   | 宛先    | 5 件(To、Cc、Bccを含め合計半角 6 4 0 文字以内)                                     |
|--------|-------|----------------------------------------------------------------------|
|        | 件名    | 全角で最大 50 文字、半角で最大 100 文字                                             |
|        | 本文    | 全角で最大5000文字、半角で最大10000文字(ただし、転送の引用文はサーバが後付けをして送信するので本文の文字数には含まれません。) |
|        | 添付データ | 5件まで添付可能。サイズ合計で最大約150KB(送信メール作成<br>画面でご確認ください) 1                     |
|        | 差出人   | 差出人名称を含み半角で最大 88文字以内                                                 |
| 四信     | 件名    | 全角で最大 50 文字、半角で最大 100 文字                                             |
| 司又     | 本文    | 全角で最大 5000 文字、半角で最大 10000 文字                                         |
|        | 添付データ | 5 件まで受信可。サイズ最大約 206KB(1 データ) <sup>2</sup>                            |
|        | 保存容量  | 約512KBまたは最大500件です。(容量を超えると、受信日時の古い既読メールに上書きして受信します。) <sup>3</sup>    |
| 受信ボックス | 保存期間  | 無期限                                                                  |
|        | 保護数   | 受信ボックスの最大容量の50%またはカレンダー登録メールも含<br>めて最大 250 件                         |
| 送信ボックス | 保存容量  | 約192KBまたは最大250件(容量を超えると、古いメールから<br>順に上書きされます。) <sup>3</sup>          |
|        | 保存期間  | 無期限                                                                  |
|        | 保護数   | 送信ボックスの最大容量の50%またはカレンダー登録メールも含<br>めて最大 125 件                         |
| サーバ    | 保存容量  | 3MB                                                                  |
|        | 保存期間  | 30日                                                                  |

1 添付データは、Eメールの作成画面で添付をおこなった際に、符号化されて実際より大きなデータとなります。(例:150KBのデータはEメールに添付すると約206KBになります。)

2 受信状況によっては添付データが受信できない場合があります。

3 添付データを含みません。

EZweb

| お気に入り<br>リスト       | タイトル       | 全角で最大 50 文字、半角で最大 100 文字                 |
|--------------------|------------|------------------------------------------|
|                    | 最大登録件数     | 100件                                     |
|                    | URL の最大入力数 | 半角で最大 1024 文字 ( http:// や https:// を含む ) |
| URL<br>ダイレクト<br>入力 | 最大入力数      | 半角で最大 1000 文字(http:// や https:// を含む)    |
| 一発ジャンプ             | URL の最大入力数 | 半角で最大 1024 文字 ( http:// や https:// を含む ) |
| データフォルダ<br>へ保存     | タイトル       | 全角で最大20文字、半角で最大40文字                      |
| 画面メモ               | タイトル       | 全角で最大 25 文字、半角で最大 50 文字                  |
| リスト                | 最大登録件数     | 10 件または最大 100KB                          |
|                    |            |                                          |

Cメール

| 新規作成    | 本文   | 全角で最大 50 文字、半角で最大 100 文字  |
|---------|------|---------------------------|
| 受信      | 本文   | 全角で最大 50 文字、半角で最大 100 文字  |
|         | 保存件数 | 100件                      |
| 受信ボックス  | 保存期間 | 無期限                       |
|         | 保護数  | カレンダー登録メールも含めて 50 件       |
|         | 保存件数 | 50件                       |
| 送信ボックス  | 保存期間 | 無期限                       |
|         | 保護数  | カレンダー登録メールも含めて 25 件       |
|         | 保存件数 | おしゃべりモードで送受信したメールを 10 件   |
| おしゃべり履歴 | 保存期間 | 無期限                       |
|         | 保護数  | 5件                        |
| C メール   | 保存件数 | 無制限                       |
| センター    | 保存期間 | C メールセンターに蓄積されてから 72 時間まで |

#### カメラ

| 画素数          | 有効画素数      | 200万画素                                                                                  |                                                                                                    |
|--------------|------------|-----------------------------------------------------------------------------------------|----------------------------------------------------------------------------------------------------|
| フォト          | 撮影モード(横×縦) | ケータイサイズ<br>壁紙サイズ(2-<br>VGA サイズ(6<br>SXGA サイズ(<br>UXGA サイズ(                              | ~(120 × 160 ドット)<br>40 × 320 ドット)<br>540 × 480 ドット)<br>(1280 × 960 ドット) <sup>1</sup><br>(1600 × 1200 ドット) <sup>1</sup>                                                                                      |
|              | ズーム        | ケータイサイズ<br>倍(28 段階)、\<br>ズ : 1.27 倍 ( )                                                 | :最大 10.2 倍(28 段階)、壁紙サイズ:最大 5.1<br>/GA サイズ:最大 2.5 倍(16 段階)、SXGA サイ<br>6 段階 )、UXGA サイズ: -                                                                                                    |
|              | 撮影可能枚数     | 最大1024件                                                                                 | ²(ケータイサイズの場合)                                                                                                    |
| 11-          | 録画モード(横×縦) | 標準 : S サイ<br>標準 : M サイ<br>高品質: L サイ<br>長時間: L サイ<br>長時間: L サイ<br>長時間: QVGA<br>長時間: QVGA | ズ用 ( 96 × 80 ドット )<br>ズ用 ( 128 × 96 ドット )<br>ズ用 ( 128 × 96 ドット )<br>ズ用 ( 176 × 144 ドット )<br>ズ用 ( 128 × 96 ドット )<br>ズ用 ( 176 × 144 ドット )<br>・サイズ ( 横 ) 用 ( 320 × 240 ドット )<br>・サイズ ( 縦 ) 用 ( 240 × 320 ドット ) |
| <u>д-</u> с- | 録画時間       | 標準 / 高品質                                                                                | 5秒、10秒、15秒                                                                                                    |
|              |            | 長時間 <sup>3</sup>                                                                        | データフォルダに1件あたり最大約5MBまで保存。<br>miniSDカードに1件あたり最大100分まで保存。                                                                                                    |
|              | ズーム        | Sサイズ最大約<br>段階)、Lサイス<br>(縦)最大約 2.4                                                       | 12.5 倍(28 段階) M サイズ最大約 4.7 倍(28<br>『最大約 3.4 倍(28 段階) QVGA サイズ(横) /<br>5 倍(28 段階)                                                                                                    |
|              | 録画可能件数     | 最大1024件                                                                                 | <sup>2</sup> ( 標準 S サイズの場合 )                                                                                                    |
|              |            |                                                                                         |                                                                                                    |

1 ディスプレイには、240 × 320 ドットのサイズで表示されます。

2 撮影可能枚数(件数)は、フォトサイズ(録画モード)やデータフォルダに保存している他のデータの容量などによって変わります。

3 電池の残量や使用条件によって変わる場合がありますので、あくまでも目安です。

### データフォルダ

| 全データ     | 保存可能件数 | 最大 1024 件、約 20MB       |                  |                |              |
|----------|--------|------------------------|------------------|----------------|--------------|
|          | 保存可能枚数 | 1024枚(約9KB)            | ケータイサ            | イズ 120×1       | 60 ドット       |
|          |        | 約682枚(約30KB)           | 壁紙サイズ            | 240 × 320      | ドット          |
|          |        | 約204枚(約100KB)          | VGA サイズ          | 640 × 480 ドット  | (ファインモード)    |
|          |        | 約 2 5 5 枚 (約 8 0 K B ) | VGA サイズ          | 640 × 480 ドット  | (ノーマルモード)    |
| フュトフュルグ  |        | 約409枚(約50KB)           | VGA サイズ          | 640 × 480 ドット  | (メールモード)     |
| ノオトノオルタ  |        | 約50枚(約400KB)           | SXGAサイズ          | 1280 × 960 ドット | ・(ファインモード)   |
|          |        | 約102枚(約200KB)          | SXGAサイズ          | 1280 × 960 ドット | ・(ノーマルモード)   |
|          |        | 約204枚(約100KB)          | SXGAサイズ          | 1280 × 960 ドット | ・(メールモード)    |
|          |        | 約33枚(約600KB)           | UXGAサイズ          | 1600×1200ドッ    | ト(ファインモード)   |
|          |        | 約68枚(約300KB)           | UXGAサイズ          | 1600×1200ドッ    | -(ノーマルモード)   |
|          | 保存可能件数 | 約1024件(約20KB)          | 標準 1             | Sサイズ           | 96 × 80 ドット  |
|          |        | 約852件(約24KB)           |                  | Mサイズ           | 128 × 96 ドット |
|          |        | 約 4 3 5 件 (約 4 7 K B ) | 高品質 1            | Mサイズ           | 128 × 96 ドット |
| ムービーフォルダ |        | 約 4 3 5 件 (約 4 7 K B ) |                  | Lサイズ           | 176×144ドット   |
|          |        | 約35件(約570KB)           | 長時間 <sup>2</sup> | Mサイズ           | 128 × 96 ドット |
|          |        | 約 2 0 件 (約 1 M B )     |                  | Lサイズ           | 176×144ドット   |
|          |        | 約6件(約3.3MB)            |                  | QVGA サイズ ( 横 ) | 320×240ドット   |
|          |        | 約6件(約3.3MB)            |                  | QVGA サイズ (縦)   | 240×320ドット   |

データフォルダに他に保存されているデータがあると、保存可能枚数(件数)は、少なくなります。

1 録画時間5秒の場合で算出しています。

2 録画時間1分の場合で算出しています。

## EZナビウォークアプリケーション利用許諾契約

ご利用の前に必ず利用契約をお読み下さい。(必須)

#### 利用契約

お客さまがKDDI株式会社 < お問い合わせ先 : au電話から157 >(以下「当社」といいます)が提供する『EZナビウォーク(以下「本アプリケーション」といいます)を利用するに当たっては、本利用契約の内容を承諾していただきます。

- (1)本アプリケーションに関する編集著作権等を含む一切の権利は、当社又は第三者に帰属します。
- (2)お客さまは、本アプリケーションを、ダウンロードを行ったEZアプリ(BREW<sup>™</sup>)対応端末 機器上のみでお使いいただけます。お客さまは、本アプリケーションを当社に無断で転載・ 複製・修正・蓄積又は転送してはいけません。
- (3)お客さまは本アプリケーションに関する当社及び第三者の権利を侵害したり又はそのおそれ があるような行動を一切行ってはならないものとします。
- (4)本アプリケーションのダウンロードには、別途通信料がかかります。
- (5)当社は、お客さまが本利用契約に違反した場合、お客さまに対する本アプリケーションの提供を停止し又は本利用契約を解除することができるものとし、当該停止又は解除の日以降お客さまは本アプリケーションを利用してはいけません。
- (6)当社は、本アプリケーション及び本利用契約を予告なく改訂、追加、変更又は廃止することができるものとします。
- (7)お客さまは、本利用契約に係るいかなる権利又は義務も第三者に移転又は譲渡することはできません。
- (8)お客さまが本アプリケーションに関して損害を被った場合でも、当社は一切賠償の責任を負いません。
- (9)お客さまが本アプリケーションを用いて第三者の提供するコンテンツサーバに接続できない 場合であっても、当社は一切の責任を負いません。
- (10)第三者の提供するコンテンツサーバへの接続により、本アプリケーション又はEZアプリ (BREW<sup>™</sup>)対応端末機器に関して損害を被った場合、お客さまは、当該コンテンツサーバ の提供者との間で協議、解決することとし、当社は一切の責任を負いません。
- (11)本アプリケーションの内容、利用等に関しては、KDD(株)及び沖縄セルラー電話(株)は一切の責任を負いません。
- (12)本アプリケーション又は本利用契約に関してお客さまとの間で疑義又は争いが生じた場合には、誠意をもって協議することとしますが、それでもなお解決しない場合には「東京地方裁判所」又は「東京簡易裁判所」を専属の管轄裁判所とします。

-以上-

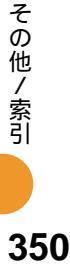

## EZメモリーポケット利用許諾契約

ご利用の前に必ず利用許諾をお読みください。(必須)

#### 利用契約

お客様がKDDI株式会社 連絡先:157 k以下「当社」といいます)が提供する『EZメモリー ポケット』(以下「本アプリケーション」といいます)を利用するに当たっては、本利用契約の内 容を承諾していただきます。

- (1)本アプリケーションはEZアプリ(BREW™)対応端末機器(以下「本端末」といいます)のデー タをEZメモリーポケットへ保存するために、本端末からアドレス帳の情報及びデータ(以下 「本件情報」といいます)を取得し、当社が管理するサーバへ送信します。取得した本件情報に ついては、本サービスについてのみ利用するものとし、お客様からの事前の同意無しに、第三 者へ開示、提供いたしません。
- (2)本アプリケーションに関する編集著作権等を含む一切の権利は、当社又は第三者に帰属しま す。
- (3)お客さまは、本アプリケーションを、ダウンロードを行った本端末上のみでお使いいただけます。お客さまは、本アプリケーションを当社に無断で転載・複製・修正・蓄積又は転送してはいけません。
- (4)お客さまは本アプリケーションに関する当社及び第三者の権利を侵害したり又はそのおそれ があるような行動を一切行ってはならないものとします。
- (5)本アプリケーションのダウンロードには、別途通信料がかかります。
- (6)当社は、お客さまが本利用契約に違反した場合、お客さまに対する本アプリケーションの提供 を停止し又は本利用契約を解除することができるものとし、当該停止又は解除の日以降お客 様は本アプリケーションを利用してはいけません。
- (7)当社は、本アプリケーション及び本利用契約を予告なく改訂、追加、変更又は廃止することが できるものとします。
- (8)お客さまは、本利用契約に係るいかなる権利又は義務も第三者に移転又は譲渡することはできません。
- (9)お客さまが本アプリケーションに関して損害を被った場合でも、当社は一切賠償の責任を負 いません。
- (10)お客さまが本アプリケーションを用いて第三者の提供するコンテンツサーバに接続できない 場合であっても、当社は一切の責任を負いません。
- (11)第三者の提供するコンテンツサーバへの接続により、本アプリケーション又は本端末に関して損害を被った場合、お客様は、当該コンテンツサーバの提供者との間で協議、解決することとし、当社は一切の責任を負いません。
- (12)本アプリケーションの内容、利用等に関しては、KDDI及び沖縄セルラー電話は一切の責任 を負いません。
- (13)本アプリケーション又は本利用契約に関してお客さまとの間で疑義又は争いが生じた場合には、誠意をもって協議することとしますが、それでもなお解決しない場合には「東京地方裁判所」又は「東京簡易裁判所」を専属の管轄裁判所とします。

-以上-

## EZ・FM アプリケーション利用許諾契約

ご利用の前に必ず利用契約をお読み下さい。(必須)

#### 利用契約

お客さまがKDDI株式会社 < お問い合わせ先:au電話から157>(以下「当社」といいます)が提供する「EZ・FM(以下「本アプリケーション」といいます)を利用するに当たっては、本利用契約の内容を承諾していただきます。

- (1)本アプリケーションに関する編集著作権等を含む一切の権利は、当社又は第三者に帰属しま す。
- (2)お客さまは、本アプリケーションを、ダウンロードを行ったEZアプリ(BREW™)対応端末 機器上のみでお使いいただけます。お客さまは、本アプリケーションを当社に無断で転載・ 複製・修正・蓄積又は転送してはいけません。
- (3)お客さまは本アプリケーションに関する当社及び第三者の権利を侵害したり又はそのおそれ があるような行動を一切行ってはならないものとします。
- (4)本アプリケーションのダウンロードには、別途通信料がかかります。
- (5)当社は、お客さまが本利用契約に違反した場合、お客さまに対する本アプリケーションの提供を停止し又は本利用契約を解除することができるものとし、当該停止又は解除の日以降お客さまは本アプリケーションを利用してはいけません。
- (6)当社は、本アプリケーション及び本利用契約を予告なく改訂、追加、変更又は廃止することができるものとします。
- (7)お客さまは、本利用契約に係るいかなる権利又は義務も第三者に移転又は譲渡することはできません。
- (8)お客さまが本アプリケーションに関して損害を被った場合でも、当社は一切賠償の責任を負いません。
- (9)お客さまが本アプリケーションを用いて第三者の提供するコンテンツサーバに接続できない 場合であっても、当社は一切の責任を負いません。
- (10)第三者の提供するコンテンツサーバへの接続により、本アプリケーション又はEZアプリ (BREW™)対応端末機器に関して損害を被った場合、お客さまは、当該コンテンツサーバの 提供者との間で協議、解決することとし、当社は一切の責任を負いません。
- (11)本アプリケーションの内容、利用等に関しては、KDD(株)及び沖縄セルラー電話(株)は一切の責任を負いません。
- (12)本アプリケーション又は本利用契約に関してお客さまとの間で疑義又は争いが生じた場合には、誠意をもって協議することとしますが、それでもなお解決しない場合には「東京地方裁判所」又は「東京簡易裁判所」を専属の管轄裁判所とします。

-以上-

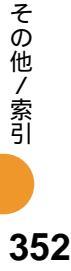

## 2次元コードリーダー利用許諾契約

ご利用の前に必ず利用契約をお読み下さい。(必須)

#### 利用契約

お客さまがKDDI株式会社 < お問い合わせ先:au電話から157>(以下「当社」といいます)が提供する「2次元コードリーダー(以下「本アプリケーション」といいます)を利用するに当たっては、本利用契約の内容を承諾していただきます。

- (1)本アプリケーションに関する編集著作権等を含む一切の権利は、当社又は第三者に帰属します。
- (2)お客さまは、本アプリケーションを、ダウンロードを行ったEZアプリ(BREW™)対応端末 機器上のみでお使いいただけます。お客さまは、本アプリケーションを当社に無断で転載・ 複製・修正・蓄積又は転送してはいけません。
- (3)お客さまは本アプリケーションに関する当社及び第三者の権利を侵害したり又はそのおそれ があるような行動を一切行ってはならないものとします。
- (4)本アプリケーションのダウンロードには、別途通信料がかかります。
- (5)当社は、お客さまが本利用契約に違反した場合、お客さまに対する本アプリケーションの提供を停止し又は本利用契約を解除することができるものとし、当該停止又は解除の日以降お客さまは本アプリケーションを利用してはいけません。
- (6)当社は、本アプリケーション及び本利用契約を予告なく改訂、追加、変更又は廃止すること ができるものとします。
- (7)お客さまは、本利用契約に係るいかなる権利又は義務も第三者に移転又は譲渡することはできません。
- (8)お客さまが本アプリケーションに関して損害を被った場合でも、当社は一切賠償の責任を負 いません。
- (9)お客さまが本アプリケーションを用いて第三者の提供するコンテンツサーバに接続できない 場合であっても、当社は一切の責任を負いません。
- (10)第三者の提供するコンテンツサーバへの接続により、本アプリケーション又はEZアプリ (BREW™)対応端末機器に関して損害を被った場合、お客さまは、当該コンテンツサーバの 提供者との間で協議、解決することとし、当社は一切の責任を負いません。
- (11)本アプリケーションの内容、利用等に関しては、KDD(株)及び沖縄セルラー電話(株)は一切の責任を負いません。
- (12)本アプリケーション又は本利用契約に関してお客さまとの間で疑義又は争いが生じた場合には、誠意をもって協議することとしますが、それでもなお解決しない場合には「東京地方裁判所」又は「東京簡易裁判所」を専属の管轄裁判所とします。

-以上-

353

その他 / 索引

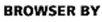

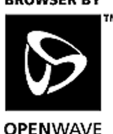

Openwave, the Openwave logo and the family of terms carrying the "Openwave" prefix are trademarks of Openwave Systems Inc. All other trademarks and registered trademarks are the properties of their respective owners.

**OPENWAVE** 

Copyright(C) 2001 Openwave Systems Inc. All Rights Reserved.

- ・本機に搭載されているソフトウェアまたはその一部につき、改変、翻訳・翻案、リバース・エン ジニアリング、逆コンパイル、逆アセンブルを行ったり、それに関与してはいけません。
- ・本機を、法令により許されている場合を除き、日本国外に持ち出してはいけません。(米国輸出) 規制により、以下の国々に本機を持ち込むことはできません。(2004年3月現在)キューバ、 イラン、イラク、リビア、朝鮮民主主義人民共和国、スーダン、シリア)

U.S law and international agreements currently prohibit export of this device's browser and security technology to the following countries-Cuba,Iran,Irag,Libya,North Korea, Sudan and Syria. (Other restrictions regarding this device may apply.)

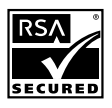

The "RSA Secure"AND"Genuine RSA"logos are trademarks of RSA Data Security.Inc.

Powered by Compact NetFront 本製品のEメール機能は、株式会社 ACCESS のソフトウェ アを搭載しています。 Copyright(C) 2000 ACCESS CO.,LTD.

**NetFront' SMIL Player** 

本製品は、コンテンツ表示機能として株式会社 ACCESS の NetFront v3.1 SMIL Player for KDDIを搭載しています。 Copyright(c) 2003-2004 ACCESS Co., Ltd. NetFrontは、株式会社ACCESSの日本ならびにその他の国 における商標または登録商標です。

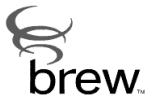

BREW及びBREWに関連する商標は、Qualcomm社の商標または登録商標で す。

BREW and the interlocking circle designs are trademarks of QUALCOMM Incorporated.

日本語変換はオムロンソフトウェア(株)のAdvanced Wnnを使用しています。 "Advanced Wnn"(c)OMRON SOFTWARE Co.,Ltd.2003-2004 All Rights Reserved.

本製品はDisney Enterprises, Inc.の所有するキャラクターや画像を搭載しています。 Copyright(c)Disney

Licensed by QUALCOMM Incorporated under one or more of the following United States Patents and/or their counterparts in other nations:

| 4,901,307 | 5,490,165 | 5,0 |
|-----------|-----------|-----|
| 5,506,865 | 5,109,390 | 5,5 |
| 5,267,261 | 5,544,196 | 5,2 |
| 5,600,754 | 5,414,796 | 5,6 |
| 5,710,784 | 5,778,338 |     |
|           |           |     |

| 56,109 | 5,504,773 | 5,101,501 |
|--------|-----------|-----------|
| 11,073 | 5,228,054 | 5,535,239 |
| 67,262 | 5,568,483 | 5,337,338 |
| 57,420 | 5,416,797 | 5,659,569 |
|        |           |           |

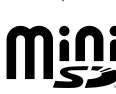

miniSD<sup>™</sup>はSDアソシエーションの商標です。

Microsoft®、Windows®は米国 Microsoft Corporation およびその他の国における登録商標です。 Microsoft<sup>®</sup> Windows<sup>®</sup>の正式名称は、Microsoft<sup>®</sup> Windows<sup>®</sup> Operating System です。

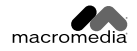

FLASH

本製品は Macromedia, Inc. が開発した Macromedia® Flash Lite(TM) テクノ ロジーを搭載しています。

Copyright(C) 1995-2004 Macromedia, Inc. All rights reserved. Macromedia ,Flash ,Flash Lite , Macromedia Flash ,Macromedia Flash Lite は、Macromedia,Inc.の米国およびその他の国における商標または登録商 標です。

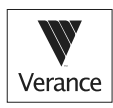

Portions of this product are protected under copyright law and are provided under license by ARIS/SOLANA/4C.

# MEMO

| • • | • |   | • | • | • | • | • | • | • |   | • | • | • | • | • | • | • | • | • | • | • | • | • | • | • | • | • | • | • | • | • | • | • |   | • | • | • | • | • | • | • |
|-----|---|---|---|---|---|---|---|---|---|---|---|---|---|---|---|---|---|---|---|---|---|---|---|---|---|---|---|---|---|---|---|---|---|---|---|---|---|---|---|---|---|
|     | • |   | • | • | • | • | • | • | • | • | • | • | • | • | • | • | • | • | • |   | • | • | • |   | • | • | • | • | • | • | • | • | • | • | • | • | • | • | • | • | • |
|     | • |   |   | • | • | • | • | • | • |   | • | • | • | • | • | • | • | • | • | • | • | • | • | • | • | • | • | • | • | • | • | • | • |   | • | • | • | • | • | • | • |
|     | • |   | • | • | • | • | • | • | • | • | • | • | • | • | • | • | • | • | • |   | • | • | • |   | • | • | • | • | • | • | • | • | • | • | • | • | • | • | • | • | • |
| • • | • |   | • | • | • | • | • | • | • |   | • | • | • | • | • | • | • | • | • | • | • | • | • | • | • | • | • | • | • | • | • | • | • |   | • | • | • | • | • | • | • |
| • • | • |   | • | • | • | • | • | • | • | • | • | • | • | • | • | • | • | • | • | • | • | • | • | • | • | • | • | • | • | • | • | • | • | • | • | • | • | • | • | • | • |
| • • | • |   | • | • | • | • | • | • | • | • | • | • | • | • | • | • | • | • | • | • | • | • | • | • | • | • | • | • | • | • | • | • | • | • | • | • | • | • | • | • | • |
| • • | • |   | • | • | • | • | • | • | • | • | • | • | • | • | • | • | • | • | • | • | • | • | • | • | • | • | • | • | • | • | • | • | • | • | • | • | • | • | • | • | • |
| • • | • | • | • | • | • | • | • | • | • | • | • | • | • | • | • | • | • | • | • | • | • | • | • | • | • | • | • | • | • | • | • | • | • | • | • | • | • | • | • | • | • |
| • • | • | • | • | • | • | • | • | • | • | • | • | • | • | • | • | • | • | • | • | • | • | • | • | • | • | • | • | • | • | • | • | • | • | • | • | • | • | • | • | • | • |
| • • | • | • | • | • | • | • | • | • | • | • | • | • | • | • | • | • | • | • | • | • | • | • | • | • | • | • | • | • | • | • | • | • | • | • | • | • | • | • | • | • | • |
| • • | • | • | • | • | • | • | • | • | • | • | • | • | • | • | • | • | • | • | • | • | • | • | • | • | • | • | • | • | • | • | • | • | • | • | • | • | • | • | • | • | • |
| • • | • | • | • | • | • | • | • | • | • | • | • | • | • | • | • | • | • | • | • | • | • | • | • | • | • | • | • | • | • | • | • | • | • | • | • | • | • | • | • | • | • |
| • • | • | • | • | • | • | • | • | • | • | • | • | • | • | • | • | • | • | • | • | • | • | • | • | • | • | • | • | • | • | • | • | • | • | • | • | • | • | • | • | • | • |
| • • | • | • | • | • | • | • | • | • | • | • | • | • | • | • | • | • | • | • | • | • | • | • | • | • | • | • | • | • | • | • | • | • | • | • | • | • | • | • | • | • | • |
| • • | • | • | • | • | • | • | • | • | • | • | • | • | • | • | • | • | • | • | • | • | • | • | • | • | • | • | • | • | • | • | • | • | • | • | • | • | • | • | • | • | • |
| • • | • | • | • |   | • | • | • | • | • | • | • | • | • | • | • | • | • | • | • | • |   | • | • | • | • | • | • | • | • | • | • | • | • | • | • | • | • | • | • | • | • |
| • • | • | • | • | • | • | • | • | • | • | • | • | • | • | • | • | • | • | • | • | • | • | • | • | • | • | • | • | • | • | • | • | • | • | • | • | • | • | • | • | • | • |

.

# MEMO

| • | • | • | • | • | • | • | • | • | • | • | • | • | • | • | • | • | • | • | • | • | • | • | • | • | • | • | • | • | • | • | • | • | • | · | • | · | • | • | • | • | • | • |
|---|---|---|---|---|---|---|---|---|---|---|---|---|---|---|---|---|---|---|---|---|---|---|---|---|---|---|---|---|---|---|---|---|---|---|---|---|---|---|---|---|---|---|
| • | • | • | • |   | • |   | • | • | • | • |   | • | • | • | • | • | • | • |   | • | • | • |   | • | • | • | • | • |   | • | • |   | • | • | • | • | • | • | • | • | • | • |
|   | • |   | • | • | • |   | • |   | • | • |   |   | • | • | • |   | • | • |   | • | • | • |   | • |   | • | • | • | • | • | • |   | • | • | • | • | • | • | • | • | • | • |
| • |   | • | • | • |   | • | • | • | • | • | • | • | • | • | • | • | • | • | • | • |   | • |   | • | • | • | • | • |   | • | • | • | • | • | • | • | • | • | • | • | • | • |
| • | • |   | • | • | • |   | • | • | • | • |   | • | • | • | • | • | • | • |   | • | • | • |   |   |   | • | • | • | • | • | • |   | • | • | • | • | • | • | • | • | • | • |
| • |   | • | • | • |   |   | • | • | • | • | • | • | • | • | • | • | • | • |   | • |   | • |   | • | • | • | • | • |   | • | • | • | • | • | • |   | • | • | • | • |   | • |
|   |   | • | • |   |   |   | • | • | • | • |   | • | • | • | • | • | • | • |   | • |   | • |   | • | • | • | • | • |   |   | • |   | • |   | • | • | • | • |   | • | • | • |
|   | • | • | • |   |   |   |   | • | • | • |   |   | • | • | • |   | • | • |   | • |   | • |   | • | • | • | • | • | • |   | • |   | • | • | • |   | • | • | • | • |   | • |
|   |   | • | • | • | • |   | • | • | • | • |   | • |   | • | • | • | • | • |   |   | • | • |   | • |   | • | • | • |   | • | • |   | • | • | • | • | • | • | • | • | • | • |
| • |   |   |   |   |   |   | • |   | • | • |   |   |   | • | • |   | • | • |   |   |   | • |   | • |   |   | • |   |   |   |   | • |   |   | • |   | • | • |   |   |   | • |
|   |   |   | • |   |   |   |   |   | • |   |   |   | • | • |   |   | • |   |   |   |   | • |   | • | • | • | • |   |   |   |   |   |   |   | • |   | • |   |   | • |   | • |
|   |   | • | • | • | • |   | • | • | • | • |   | • | • | • | • | • | • | • |   |   |   | • |   | • | • |   | • | • |   |   | • |   | • | • | • | • | • | • | • | • | • | • |
|   |   |   |   |   |   |   |   |   |   |   |   |   |   | • |   |   | • |   |   |   |   |   |   |   |   | • | • |   |   |   |   |   |   |   | • |   | • |   |   |   |   | • |
|   |   |   |   |   |   |   |   |   |   |   |   |   | • |   |   |   |   |   |   |   |   |   |   | • |   | • | • |   |   |   |   |   |   |   | • |   | • |   |   | • |   | • |
|   |   |   |   |   |   |   | • |   | • |   |   |   |   | • |   |   |   |   |   |   |   | • |   |   |   |   | • |   |   |   |   |   |   |   | • |   | • | • |   | • |   | • |
|   |   | • |   |   |   |   |   |   |   |   |   |   |   |   | • |   |   |   |   |   |   |   |   | • |   | • | • |   |   |   |   |   | • |   | • |   | • |   |   |   |   | • |
|   |   |   |   |   |   |   |   |   |   |   |   |   |   | • |   |   |   |   |   |   |   |   |   | • |   |   | • |   |   |   |   |   |   |   |   |   | • |   |   |   |   | • |
|   |   |   |   |   |   |   |   |   |   |   |   |   |   |   |   |   | • |   |   | • |   |   |   |   |   |   | • |   |   |   |   |   | • |   |   |   | • |   |   |   |   |   |
|   |   |   |   |   |   |   |   |   |   |   |   |   |   |   |   |   |   |   |   |   |   |   |   |   |   |   |   |   |   |   |   |   |   |   |   |   |   |   |   |   |   |   |

# MEMO

| <br>• | • | • | • | • | • | • | • | • | • | • | • | • | • | • | • | • | • | • | • | • | • | • | • | • | • | • | • | • | • | • | • | • | • | • | • | • | • | • | • | • |
|-------|---|---|---|---|---|---|---|---|---|---|---|---|---|---|---|---|---|---|---|---|---|---|---|---|---|---|---|---|---|---|---|---|---|---|---|---|---|---|---|---|
|       |   | • | • | • | • | • | • | • | • | • | • | • | • | • | • | • | • | • | • | • | • | • | • | • | • | • | • | • | • | • | • | • | • | • | • | • | • | • | • | • |
|       |   | • | • | • | • | • | • | • | • | • | • | • | • | • | • | • | • | • | • | • | • | • | • | • | • | • | • | • | • | • | • | • | • | • | • | • | • | • | • | • |
| <br>• |   |   | • | • | • | • | • | • |   | • | • | • | • | • |   | • | • |   | • | • | • | • | • |   | • | • |   |   | • | • | • |   |   | • | • | • | • |   | • | • |
| <br>• |   | • | • | • | • | • | • | • | • | • | • | • | • | • |   | • | • | • |   | • | • | • |   | • | • | • | • | • | • | • | • | • | • | • | • | • | • | • | • | • |
|       |   | • | • | • | • | • | • | • | • | • | • | • | • | • | • | • | • | • | • | • | • | • | • | • | • | • | • | • | • | • | • | • | • | • | • | • | • | • | • | • |
|       | • | • | • | • | • | • | • | • | • | • | • | • | • | • | • | • | • | • | • | • | • | • | • | • | • | • | • |   | • | • | • | • | • | • | • | • | • | • | • | • |
|       | • | • | • | • | • | • | • | • | • | • | • | • | • | • | • | • | • | • | • | • | • | • | • | • | • | • | • | • | • | • | • | • | • | • | • | • | • | • | • | • |
|       | • | • | • | • | • | • | • | • | • | • | • | • | • | • | • | • | • | • | • | • | • | • | • | • | • | • | • | • | • | • | • | • | • | • | • | • | • | • | • | • |
|       | • | • | • | • | • | • | • | • | • | • | • | • | • |   | • | • | • |   |   | • | • | • |   |   | • |   |   | • | • | • | • |   | • | • | • |   | • | • | • | • |
|       | • | • | • | • | • | • | • | • | • | • | • | • | • |   | • | • | • |   |   | • | • | • |   |   | • |   |   | • | • | • | • |   | • | • | • |   | • | • | • | • |
| <br>• | • | • | • | • | • | • | • | • | • | • | • | • | • | • | • | • | • | • | • | • | • | • | • | • | • | • | • | • | • | • | • | • | • | • | • | • | • | • | • | • |
| <br>• | • | • | • | • | • | • | • | • | • | • | • | • | • | • | • | • | • | • | • | • | • | • | • | • | • | • | • | • | • | • | • | • | • | • | • | • | • | • | • | • |
| <br>• | • | • | • | • | • | • | • | • | • | • | • | • | • | • | • | • | • | • | • | • | • | • | • | • | • | • | • | • | • | • | • | • | • | • | • | • | • | • | • | • |
| <br>• | • | • | • | • | • | • | • | • | • | • | • | • | • | • | • | • | • | • | • | • | • | • | • | • | • | • | • | • | • | • | • | • | • | • | • | • | • | • | • | • |
| <br>• | • | • | • | • | • | • | • | • | • | • | • | • | • | • | • | • | • | • | • | • | • | • | • | • | • | • | • | • | • | • | • | • | • | • | • | • | • | • | • | • |
| <br>• | • | • | • | • | • | • | • | • | • | • | • | • | • | • | • | • | • | • | • | • | • | • | • | • | • | • | • | • | • | • | • | • | • | • | • | • | • | • | • | · |
| <br>• | • | • | • | • | • | • | • | • | • | • | • | • | • | • | • | • | • | • | • | • | • | • | • | • | • | • | • | • | • | • | • | • | • | • | • | • | • | • | • | • |

.
| • | • | • | • | · | • | • | • | • | • |   | • | • | • | • | • | • | • | • |   | • | • | • | • | • | • | • | • | • | • | • | • | • | • |   | • | • | • | • | • | • | • | • |
|---|---|---|---|---|---|---|---|---|---|---|---|---|---|---|---|---|---|---|---|---|---|---|---|---|---|---|---|---|---|---|---|---|---|---|---|---|---|---|---|---|---|---|
| • | • | • | • | • | • | • | • | • | • |   | • | • | • | • |   | • | • | • |   | • | • | • | • | • | • | • | • | • | • | • | • | • | • | • | · | • | • | • | • | • | • | • |
| • | • | • | • | • |   | • | • | • | • | • | • | • | • | • | • | • | • | • |   |   | • | • | • | • | • | • | • |   | • | • | • | • | • | • |   | • | • | • | • | • | • | • |
| • | • | • | • | • | • | • | • | • | • |   | • | • | • | • |   | • | • |   |   | • | • |   | • | • | • | • |   | • | • | • | • | • | • | • | • | • | • | • | • | • | • | • |
|   | • |   | • | • | • | • | • | • | • |   | • | • | • | • |   | • | • | • |   | • | • | • | • | • | • | • |   | • | • | • | • | • | • | • | • | • | • | • | • | • | • | • |
|   |   | • | • | • | • | • | • | • | • |   | • | • | • | • |   |   |   |   |   | • | • |   | • |   | • | • | • | • | • | • | • | • | • |   | • | • | • | • | • | • | • | • |
|   | • | • | • | • |   | • | • |   | • | • |   | • | • | • | • |   | • | • |   |   | • | • |   |   | • | • | • |   | • | • | • | • | • | • |   | • | • | • | • | • | • | • |
| • |   | • | • | • |   | • | • | • | • |   | • | • | • | • | • | • | • |   |   | • | • |   | • | • | • | • |   | • | • | • | • | • | • |   | • | • | • | • | • | • | • | • |
| • | • | • | • | • |   | • | • | • | • |   | • | • | • | • |   | • | • |   |   |   | • |   | • | • | • | • |   | • | • | • | • | • | • | • | • | • | • | • | • |   | • | • |
| • | • | • | • | • | • | • | • | • | • |   | • | • | • | • | • | • | • | • |   | • | • | • | • | • | • | • | • | • | • | • | • | • | • | • | • | • | • | • | • | • | • | • |
|   |   | • | • | • | • | • | • | • | • |   | • | • | • | • | • |   | • |   |   | • | • |   | • |   | • | • | • | • | • | • | • | • | • |   | • | • | • | • | • | • | • | • |
| • | • | • | • | • | • | • | • | • | • |   | • | • | • | • | • | • | • | • |   | • | • | • | • | • | • | • | • | • | • | • | • | • | • | • | • | • | • | • | • | • | • | • |
|   |   | • | • | • | • | • | • | • | • |   | • | • | • | • | • |   | • |   |   | • | • |   | • |   | • | • | • | • | • | • | • | • | • |   | • | • | • | • | • | • | • | • |
|   |   |   | • | • | • | • | • |   | • | • | • | • | • | • |   | • | • | • |   |   | • | • | • | • | • | • |   |   | • | • |   | • | • |   | • |   | • | • | • | • |   | • |
|   |   | • | • | • | • | • | • |   | • | • | • | • | • | • |   | • | • | • |   |   | • | • | • | • | • | • |   |   | • | • | • | • | • |   | • | • | • | • | • | • | • | • |
|   | • | • | • | • |   | • |   |   | • |   |   | • | • | • | • |   | • |   |   |   | • |   | • |   | • | • | • |   | • | • | • | • | • | • | • | • | • | • | • | • | • | • |
|   | • | • | • | • |   | • | • | • | • | • |   | • | • | • | • | • | • | • | • | • | • | • | • | • | • | • | • | • | • | • | • | • | • | • | • | • | • | • | • | • | • | • |
|   | • | • | • | • |   | • | • | • | • |   | • | • | • | • | • | • | • |   |   | • | • |   | • | • | • | • | • | • | • | • | • | • | • | • | • | • | • | • | • | • | • | • |
|   |   |   |   |   |   |   |   |   |   |   |   |   |   |   |   |   |   |   |   |   |   |   |   |   |   |   |   |   |   |   |   |   |   |   |   |   |   |   |   |   |   |   |

| <br>• | • | • | • | • | • | • | • | • | • | • | • | • | • | • | • | • | • | • | • | • | • | • | • | • | • | • | • | • | • | • | • | • | • | • | • | • | • | • | • | • |
|-------|---|---|---|---|---|---|---|---|---|---|---|---|---|---|---|---|---|---|---|---|---|---|---|---|---|---|---|---|---|---|---|---|---|---|---|---|---|---|---|---|
| <br>• |   | • | • | • | • | • | • | • | • | • | • | • | • | • | • | • | • | • |   | • | • | • |   | • | • | • | • | • | • | • | • |   | • | • | • | • | • | • | • | • |
| <br>• |   | • | • | • | • | • | • | • | • | • | • | • | • | • | • | • | • | • |   | • | • | • |   | • | • | • | • | • | • | • | • | • | • | • | • | • | • | • | • | • |
| <br>• |   | • | • | • | • | • | • | • | • | • | • | • | • | • | • | • | • | • |   | • | • | • |   | • | • | • | • | • | • | • | • | • | • | • | • | • | • | • | • | • |
| <br>• |   | • | • | • | • | • | • | • | • | • | • | • | • | • | • | • | • | • |   | • | • | • |   | • | • | • | • | • | • | • | • |   | • | • | • | • | • | • | • | • |
| <br>• |   | • | • | • | • | • | • | • | • | • | • | • | • | • | • | • | • | • | • | • | • | • | • | • | • | • | • | • | • | • | • | • | • | • | • | • | • | • | • | • |
| <br>• |   | • | • | • | • | • | • | • | • | • | • | • | • | • | • |   | • | • |   | • | • | • |   | • | • | • | • | • | • | • | • | • | • | • | • | • | • | • | • | • |
| <br>• |   | • | • | • | • | • | • | • | • | • | • | • | • | • | • | • | • | • | • | • | • | • | • | • | • | • | • | • | • | • | • | • | • | • | • | • | • | • | • | • |
| <br>• |   | • | • | • | • | • | • | • | • | • | • | • | • | • | • | • | • | • | • | • | • | • | • | • | • | • | • | • | • | • | • | • | • | • |   | • | • | • | • | • |
| <br>• |   | • | • | • | • | • | • | • | • | • | • | • | • | • | • | • | • | • | • | • | • | • | • | • | • | • | • | • | • | • | • | • | • | • | • | • | • | • | • | • |
| <br>• |   | • | • | • | • | • | • | • | • | • | • | • | • | • | • | • | • | • | • | • | • | • | • | • | • | • | • | • | • | • | • | • | • | • | • | • | • | • | • | • |
| <br>• | • | • | • | • | • | • | • | • | • | • | • | • | • | • | • | • | • | • | • | • | • | • | • | • | • | • | • | • | • | • | • | • | • | • | • | • | • | • | • | • |
| <br>• | • | • | • | • | • | • | • | • | • | • | • | • | • | • | • | • | • | • | • | • | • | • | • | • | • | • | • | • | • | • | • | • | • | • | • | • | • | • | • | • |
| <br>• | • | • | • | • | • | • | • | • | • | • | • | • | • | • | • | • | • | • | • | • | • | • | • | • | • | • | • | • | • | • | • | • | • | • | • | • | • | • | • | • |
| <br>• | • | • | • | • | • | • | • | • | • | • | • | • | • | • | • | • | • | • | • | • | • | • | • | • | • | • | • | • | • | • | • | • | • | • | • | • | • | • | • | • |
| <br>• | • | • | • | • | • | • | • | • | • | • | • | • | • | • | • | • | • | • | • | • | • | • | • | • | • | • | • | • | • | • | • | • | • | • | • | • | • | • | • | • |
| <br>• |   | • | • | • | • | • | • | • | • | • | • | • | • | • | • | • | • | • | • | • | • | • | • | • | • | • | • | • | • | • | • | • | • | • | • | • | • | • | • | • |
| <br>• |   | • | • | • | • | • | • | • | • | • | • | • | • | • | • | • | • | • | • | • | • | • | • | • | • | • | • | • | • | • | • | • | • | • | • | • | • | • | • | • |

.

| • | • | · | • | • | • | · | • | • | • | • | • | • | • | • | • | • | • | • | • | • | • | • | • | • | • | • | • | • | • | • | • | • | • | • | • | • | • | • | • | • | • | • |
|---|---|---|---|---|---|---|---|---|---|---|---|---|---|---|---|---|---|---|---|---|---|---|---|---|---|---|---|---|---|---|---|---|---|---|---|---|---|---|---|---|---|---|
| • | • | • | • | · | • | • | • | • | • | • |   | • | • | • |   | • | • |   |   | • | • | • | • | • | • | • | • | • | • | • | • | • | • |   | • | • | • | • | • |   | • |   |
| • | • | • | • | • | • | • | • | • | • | • |   | • | • | • |   | • | • |   |   | • | • | • | • | • | • | • | • | • | • | • | • | • | • | • | • | • | • | • | • |   | • |   |
| • | • | • | • | • |   | • | • |   | • | • |   | • | • | • |   | • |   | • |   |   | • | • | • | • | • | • | • | • | • | • | • | • | • |   | • |   | • |   | • |   | • |   |
| • | • | • | • | • |   | • | • |   | • | • |   | • | • | • |   | • |   |   |   |   | • | • | • | • | • |   | • | • | • | • | • | • | • |   | • | • | • | • | • |   | • |   |
|   |   | • | • | • |   |   | • | • | • | • | • | • | • | • |   |   |   | • |   | • | • | • | • | • | • |   |   |   | • | • |   | • | • |   |   |   |   | • | • | • | • |   |
|   | • | • | • | • | • | • | • | • | • | • |   | • | • | • |   | • | • |   |   | • | • | • | • | • | • | • | • | • | • | • | • | • | • |   | • | • | • | • | • |   | • |   |
|   |   | • |   | • |   |   | • |   | • | • |   | • | • | • |   |   |   | • |   |   | • | • | • | • | • |   |   |   | • | • |   | • | • |   |   |   |   | • | • |   | • |   |
|   | • | • | • | • |   | • |   |   | • | • |   | • | • | • |   | • |   |   |   |   |   | • | • | • | • |   | • | • |   | • | • | • | • | • | • |   | • | • | • |   |   |   |
|   | • | • | • | • |   | • |   |   | • | • |   | • | • | • |   | • |   |   |   |   |   | • | • | • | • |   | • | • |   | • | • | • | • | • | • |   | • | • | • |   |   |   |
|   | • | • | • | • | • | • | • | • | • | • |   | • | • | • |   | • | • |   |   | • | • | • | • | • |   | • | • | • | • | • | • | • | • |   | • | • | • | • | • |   | • |   |
|   | • | • | • | • | • | • | • | • | • | • |   | • | • | • |   | • | • |   |   | • | • | • | • | • |   | • | • | • | • | • | • | • | • |   | • | • | • | • | • | • | • |   |
|   |   |   | • | • |   |   | • |   | • | • |   | • | • | • |   |   |   |   |   |   |   | • | • | • |   |   |   |   | • | • |   | • | • |   |   |   |   |   | • |   |   |   |
|   |   | • | • | • |   | • |   |   | • |   |   | • |   | • |   | • |   |   |   |   |   | • | • | • | • |   | • |   | • | • |   | • | • |   | • |   | • | • | • |   |   |   |
|   |   | • |   | • |   |   | • |   | • | • |   | • | • | • |   |   |   |   |   |   |   | • | • | • |   |   |   |   | • | • |   | • | • |   |   |   |   |   | • |   |   |   |
|   |   | • | • | • |   | • |   |   |   |   |   |   |   | • |   |   |   |   |   |   |   | • | • | • | • |   | • | • |   | • |   | • | • |   | • |   | • | • | • |   |   |   |
| • | • | • | • | • |   | • |   |   | • | • |   | • | • | • |   |   |   |   |   |   |   | • | • | • | • |   | • |   | • |   |   | • | • |   |   | • | • | • | • |   | • |   |
|   |   | • | • | • |   | • |   |   |   |   |   |   |   | • |   |   |   |   |   |   |   |   | • | • | • |   |   |   |   | • |   | • | • |   |   |   |   |   |   |   |   |   |
|   |   |   |   |   |   |   |   |   |   |   |   |   |   |   |   |   |   |   |   |   |   |   |   |   |   |   |   |   |   |   |   |   |   |   |   |   |   |   |   |   |   |   |

| • | • | • | • | • | • | • | • | • | • | • | • | • | • | • | • | • | • | • | • | • | • | • | · | • | • | • | • | • | • | • | • | • | • | • | • | • | • | • | • | • | • | • |
|---|---|---|---|---|---|---|---|---|---|---|---|---|---|---|---|---|---|---|---|---|---|---|---|---|---|---|---|---|---|---|---|---|---|---|---|---|---|---|---|---|---|---|
|   | • | • |   | • | • | • |   | • |   | • | • | • |   |   |   |   |   |   | • | • |   | • |   |   |   | • |   | • | • | • | • |   |   |   | • | • | • | • |   | • | • | • |
| • |   | • |   | • | • | • | • | • |   | · | ٠ | • |   |   | • | • | • |   | • | • | • | • | • | • | • | • |   | • | • | • | • | • | • |   | • | • | • | • | • | • | • | • |
| • |   | • |   | • | • | • |   | • |   | • | ٠ | • |   |   | • | • |   |   | • | • | • | • | • | • | • | • |   | • | • | • | • | • | • |   | • | • | • | • |   | • | • | • |
|   |   | • |   |   | • | • |   |   |   | • | • | • |   |   |   |   |   | • | • | • |   | • |   |   |   | • | • | • | • | • | • |   |   |   |   | • | • | • |   |   | • | • |
| • | • | • |   | • | • | • |   | • | • | • | • | • | • | • | • | • | • | • | • | • | • | • | • | • | • | • |   | • | • | • | • | • | • | • | • | • | • | • | • | • | • | • |
| • | • | • |   | • | • | • |   | • | • | • | • | • | • | • | • | • | • | • | • | • | • | • | • | • | • | • |   | • | • | • | • | • | • | • | • | • | • | • | • | • | • | • |
| • | • | • |   | • | • | • |   | • | • | • | • | • | • | • | • | • | • | • | • | • | • | • | • | • | • | • |   | • | • | • | • | • | • | • | • | • | • | • | • | • | • | • |
| • |   |   |   | • | • | • |   |   |   | • | • | • |   |   | • | • |   |   | • | • |   | • | • | • |   | • |   | • | • | • | • | • |   |   | • | • | • | • |   |   | • | • |
| • | • | • |   | • | • | • |   | • |   | • | • | • |   |   | • | • | • | • | • | • | • | • | • | • | • | • |   | • | • | • | • | • | • |   | • | • | • | • |   | • | • | ٠ |
| • | • | • |   |   | • | • |   |   | • | • | • | • | • | • | • |   | • | • | • | • |   | • | • | • | • | • | • | • | • | • | • | • |   | • | • |   | • | • | • |   | • | ٠ |
| • | • | • |   |   | • | • | • |   |   | • | • | • |   |   |   | • |   | • | • | • |   | • | • |   |   | • | • | • | • | • | • |   |   |   | • |   | • | • |   |   | • | • |
|   | • | • |   |   | • | • |   |   | • | • | • | • | • | • | • |   | • | • | • | • |   | • | • | • | • | • | • | • | • | • | • | • |   | • | • |   | • | • | • | • | • | ٠ |
| • |   | • |   |   | • | • | • |   |   | • | • | • |   |   | • |   |   | • | • | • |   | • | • |   |   | • | • | • | • | • | • |   |   |   | • |   | • | • |   |   | • | • |
|   | • | • | • | • | • | • | • | • | • | • | • | • | • |   | • | • | • | • | • | • | • | • | • | • |   | • |   | • | • | • | • | • | • | • | • | • | • | • | • | • | • | • |
|   | • | • | • | • | • | • | • | • |   | • | • | • |   | • | • | • |   | • | • | • | • | • | • | • |   | • |   | • | • | • | • | • | • | • | • | • | • | • | • | • | • | • |
|   | • | • | • | • | • | • | • | • | • | • | • | • | • | • | • | • |   | • | • | • | • | • | • | • |   | • |   | • | • | • | • | • | • | • | • | • | • | • | • | • | • | • |
|   | • | • | • | • | • | • | • | • | • | • | • | • | • | • | • | • | • | • | • | • | • | • | • | • | • | • | • | • | • | • | • | • | • | • | • | • | • | • | • | • | • | • |
|   |   |   |   |   |   |   |   |   |   |   |   |   |   |   |   |   |   |   |   |   |   |   |   |   |   |   |   |   |   |   |   |   |   |   |   |   |   |   |   |   |   |   |

| • | • | · | • | • | • | • | • | • | • | • | • | • | • | • | • | • | • | • | • | • | • | • | • | • | • | • | • | • | • | • | • | • | • | · | • | • | • | • | • | • | · | • |
|---|---|---|---|---|---|---|---|---|---|---|---|---|---|---|---|---|---|---|---|---|---|---|---|---|---|---|---|---|---|---|---|---|---|---|---|---|---|---|---|---|---|---|
| • | • | • | • | · | • | • | • | • | • |   |   |   | • | • |   | • | • |   |   | • | • | • | • | • | • | • | • | • |   | • | • |   | • | • | • | • | • | • | • | • | • | • |
| • | • | • | • | • | • | • | • |   | • |   |   | • | • | • |   | • | • |   |   | • | • | • | • |   |   | • | • | • | • | • | • |   | • | • | • | • | • | • | • | • | • | • |
| • | • | • | • | • |   | • | • | • | • | • | • | • | • | • | • | • |   |   |   | • |   | • | • | • | • | • | • | • |   | • | • | • | • | • | • | • | • | • | • | • | • | • |
| • | • | • | • | • |   | • | • | • | • |   |   | • | • | • |   | • |   |   |   | • |   | • | • | • | • | • | • | • |   | • | • | • | • | • | • | • | • | • | • | • | • | • |
| • |   | • | • | • |   | • | • | • | • |   | • |   | • | • |   |   |   | • |   | • |   | • | • | • | • |   | • | • |   |   | • | • | • |   | • | • | • |   |   | • |   | • |
| • | • | • | • | • |   | • | • |   | • |   |   | • | • | • |   | • |   |   |   | • |   | • | • | • | • | • | • | • |   |   | • |   | • | • | • | • | • | • | • | • | • | • |
| • | • | • | • | • | • | • | • | • | • |   |   |   | • | • |   |   | • |   |   |   | • | • | • | • |   | • | • | • |   | • | • |   | • | • | • | • | • |   | • | • | • | • |
| • |   | • |   | • |   | • | • |   | • | • |   |   | • | • |   |   |   | • |   | • |   | • | • | • | • |   | • | • |   |   | • |   | • | • | • | • | • | • | • | • |   | • |
| • |   | • | • | • |   | • |   |   | • |   |   | • | • | • |   | • |   |   |   | • |   | • |   | • | • |   | • | • |   |   |   |   | • | • |   | • | • | • | • |   |   | • |
| • | • | • | • | • |   | • |   |   | • |   |   |   | • | • |   | • |   |   |   | • |   | • | • | • | • | • | • | • | • |   | • |   | • | • | • |   | • | • | • | • |   | • |
| • | • | • | • | • |   | • |   |   | • |   |   |   | • | • |   |   |   |   |   | • |   | • | • | • | • | • | • | • | • |   | • |   | • | • | • |   | • | • | • | • |   | • |
| • | • | • | • | • | • | • | • | • | • |   |   | • | • | • |   | • | • |   |   |   | • | • | • | • |   | • | • | • |   | • | • |   | • | • | • | • | • |   | • | • | • | • |
| • | • | • | • | • | • | • | • | • | • |   |   | • | • | • |   | • | • |   |   |   | • | • | • | • |   | • | • | • |   | • | • |   | • | • | • | • | • |   | • | • | • | • |
| • |   | • | • | • |   | • | • |   | • |   |   |   | • | • |   |   |   |   |   |   |   | • |   | • |   |   | • | • |   | • | • |   |   | • | • |   | • |   | • | • |   | • |
|   |   | • |   | • |   | • | • |   |   |   |   |   | • | • |   |   |   | • |   |   |   | • |   | • |   |   | • | • |   |   |   |   |   | • | • |   | • |   | • |   |   | • |
|   |   | • | • | • |   | • |   |   |   |   |   | • |   | • |   | • |   |   |   | • |   | • |   | • | • |   | • | • |   |   | • |   |   | • | • |   | • |   | • | • |   | • |
| • | • | • | • | • |   | • |   |   | • |   |   |   | • | • |   |   |   |   |   |   |   |   | • | • |   | • | • | • |   |   | • |   | • | • | • |   | • |   | • |   | • | • |
|   |   |   |   |   |   |   |   |   |   |   |   |   |   |   |   |   |   |   |   |   |   |   |   |   |   |   |   |   |   |   |   |   |   |   |   |   |   |   |   |   |   |   |

| • | • | • |   | • | • | • | • | • | • | · |   | • | • | • | • | • | • | • | • | • | • | • | · | • | • | • | • | • | • | • | • | • | • | • | • | • | • | • | • | • | • | • |
|---|---|---|---|---|---|---|---|---|---|---|---|---|---|---|---|---|---|---|---|---|---|---|---|---|---|---|---|---|---|---|---|---|---|---|---|---|---|---|---|---|---|---|
|   | • | • | • | • | • | • | • | • |   | • | • | • | • |   | • | • | • | • | • | • | • | • | • | • | • | • | • | • | • | • | • | • | • | • | • | • | • | • | • | • | • | • |
| • | • | • | • | • | • | • | • | • |   |   | • | • | • | • | • |   |   | • | • | • | • | • |   | • | • | • | • |   | • | • |   |   | • | • | • | • | • | • | • | • |   | • |
|   | • |   | • | • | • | • | • | • | • |   | • | • | • |   | • | • | • | • | • | • | • | • | • | • | • | • | • | • | • | • | • | • | • | • | • | • | • | • | • | • |   | • |
| • | • | • |   | • | • | • | • | • | • | • |   | • | • | • | • | • | • | • | • | • | • | • | • | • | • | • | • | • | • | • | • | • | • | • | • | • | • | • | • | • | • | • |
|   | • | • | • | • | • | • | • | • | • | • | • | • | • | • | • | • | • | • | • | • | • | • | • | • | • | • | • | • | • | • |   | • | • | • | • | • | • | • | • | • | • | • |
| • | • | • | • | • | • | • | • | • | • | • | • | • | • | • | • | • | • | • | • | • | • | • | • | • | • | • | • | • | • | • | • | • | • | • | • | • | • | • | • | • | • | • |
| • | • | • | • | • | • | • | • | • | • | • | • | • | • | • | • | • | • | • | • | • | • | • | • | • | • | • | • | • | • | • | • | • | • | • | • | • | • | • | • | • | • | • |
| • | • | • | • | • | • | • | • | • | • | • | • | • | • | • | • | • |   | • | • | • | • | • | • | • | • | • | • | • | • | • | • | • | • | • | • | • | • | • | • | • | • | • |
| • | • | • | • | • | • | • | • | • | • | • | • | • | • | • | • | • | • | • | • | • | • | • | • | • | • | • | • | • | • | • | • | • | • | • | • | • | • | • | • | • | • | • |
| • | • | • | • | • | • | • | • | • | • | • | • | • | • | • | • | • | • | • | • | • | • | • | • | • | • | • | • | • | • | • | • | • | • | • | • | • | • | • | • | • | • | • |
| • | • | • | • | • | • | • | • | • | • | • | • | • | • | • | • |   | • | • | • | • | • | • | • | • | • | • | • | • | • | • | • | • | • | • | • | • | • | • | • | • | • | • |
| • | • | • | • | • | • | • | • | • |   | • | • | • | • | • | • |   | • | • | • | • | • | • | • | • | • | • | • | • | • | • | • | • | • | • | • | • | • | • | • | • | • | • |
| • | • | • | • | • | • | • | • | • | • | • | • | • | • | • | • | • | • | • | • | • | • | • | · | • | • | • | • | • | · | • | • | • | • | • | • | • | • | • | • | • | • | • |
| • | • | • | • | • | • | • | • | • | • | • | • | • | • | • | • | • | • | • | • | • | • | • | • | • | • | • | • | • | • | • | • | • | • | • | • | • | • | • | • | • | • | • |
| • | • | • | • | • | • | • | • | • | • | • | • | • | • | • | • | • | • | • | • | • | • | • | • | • | • | • | • | • | • | • | • | • | • | • | • | • | • | • | • | • | • | • |
| • | • | • | • | • | • | • | • | • | • | • | • | • | • | • | • | • | • | • | • | • | • | • | • | • | • | • | • | • | • | • | • | • | • | • | • | • | • | • | • | • | • | • |
| • | • | • | • | • | • | • | • | • | • | • | • | • | • | • | • | • | • | • | • | • | • | • | • | • | • | • | • | • | • | • | • | • | • | • | • | • | • | • | • | • | • | • |
|   |   |   |   |   |   |   |   |   |   |   |   |   |   |   |   |   |   |   |   |   |   |   |   |   |   |   |   |   |   |   |   |   |   |   |   |   |   |   |   |   |   |   |

# 索引

### 英数

| ASYNC / FAX通信3   | 3 | 4 |
|------------------|---|---|
| au国際電話サービス       | 3 | 7 |
| auのネットワークサービス 3  | 1 | 4 |
| auのメルマガサービス設定    | 7 | 8 |
| Cメール 1           | 0 | 7 |
| Cメール作成1          | 1 | 4 |
| Cメール設定 1         | 0 | 9 |
| Cメールメニュー1        | 0 | 7 |
| アイコン 1           | 0 | 8 |
| おしゃべりアイコン 1      | 1 | 1 |
| おしゃべり中バイブ 1      | 1 | 0 |
| おしゃべりモード 1       | 1 | 9 |
| おしゃべり履歴 1        | 2 | 1 |
| 各種機能(メニュー)       |   |   |
|                  | 2 | 4 |
| シースルー表示 1        | 1 | 3 |
| 受信 1             | 1 | 6 |
| 受信フィルター1         | 1 | 1 |
| 受信ボックス 117,1     | 2 | 2 |
| 受信メール参照 1        | 1 | 0 |
| 署名1              | 0 | 9 |
| 新規作成1            | 1 | 4 |
| 送信ボックス           | 2 | 2 |
| 蓄積機能 1           | 1 | 0 |
| 電話発信 117,119,1   | 2 | 1 |
| フォルダ表示1          | 1 | 2 |
| 編集 115,1         | 2 | 2 |
| 返信118,1          | 2 | 2 |
| 本文操作 119,1       | 2 | 1 |
| メール件数確認1         | 1 | 3 |
| EZweb 1          | 6 | 4 |
| EZ設定1            | 7 | 5 |
| EZ設定確認1          | 7 | 7 |
| EZパスワード 31,1     | 6 | 9 |
| EZメニュー1          | 7 | 0 |
| SANYOケータイプラネット 1 | 7 | 0 |
| SSL/TLS1         | 6 | 6 |
| URLダイレクト入力 1     | 7 | 4 |
| 一発ジャンプ1          | 7 | 7 |
| お気に入りリスト 1       | 7 | 0 |
| 画像サイズ 1          | 7 | 6 |
| 画面メモ 173,1       | 7 | 5 |
| 画面メモリスト 1        | 7 | 3 |
| カンタンアクセス         | 6 | 9 |
| ジャンル別ポータル 1      | 6 | 5 |
| ショートカット 1        | 7 | 3 |
| 前回表示画面 1         | 7 | 4 |
| タイトル表示 1         | 7 | 6 |
| タイムアウト 1         | 7 | 7 |
| ダウンロード1          | 6 | 7 |
| データフォルダへ保存       | 7 | 5 |
| 添付データ 1          | 7 | 6 |
| トップメニュー1         | 6 | 4 |
| バージョン情報 1        | 7 | 7 |
|                  |   |   |
| 表示 / 音量設定 1      | 7 | 6 |

|    | ブラウザ履歴              | 1  | 6        | 6        |
|----|---------------------|----|----------|----------|
|    | ブラウザ履歴クリア           | 1  | 7        | 4        |
|    | ブラウジング              | 1  | 6        | 6        |
|    | ページスクロール            | 1  | 7        | 6        |
|    | 文字サイズ               | 1  | 7        | 6        |
|    | メリットス               | 1  | ,<br>6   | 7        |
|    |                     | 4  | -        | '-       |
|    | 履歴クリア               | 1  | <i>'</i> | 1        |
| ΕZ | webこ利用の前に           | •• | 3        | 4        |
| ΕZ | web制限               | 3  | 0        | 5        |
| ΕZ | 『アプリ(BREW™)         | 2  | 3        | 0        |
|    | EZアプリカタログ           | 2  | 3        | 0        |
|    | EZアプリ設定             | 2  | 3        | 3        |
|    | アプリ並べ替え             | 2  | 3        | 4        |
|    | 一発起動設定              | 2  | 3        | 4        |
|    | 削除                  | 2  | 3        | 4        |
|    | シフテム情報              | 2  | 3        | 1        |
|    | システム 同報             | 2  | 2        | 7        |
|    |                     | 2  | 5        | 4        |
|    |                     | 2  | 3        | -        |
|    | ハーションアツノ催認          | 2  | 3        | 5        |
|    | 待党EZアフリ設定           | 2  | 3        | 3        |
|    | メニュー表示切替            | 2  | 3        | 4        |
| ΕZ | アプリ制限               | 3  | 0        | 5        |
|    | GPS通信制限             | 3  | 0        | 6        |
|    | アプリ通信制限             | 3  | 0        | 6        |
| ΕZ | アプリリセット             | 3  | 0        | 7        |
| ΕZ | 接続画面                | 2  | 8        | 4        |
| ΕZ | チャンネル               | 1  | 8        | 2        |
|    | EZチャンネルメニュー         | 1  | 8        | 2        |
|    | ーー・・・・・・・<br>更新チェック | 1  | 8        | 4        |
|    | コントロールサーバ           | 1  | e<br>e   | 6        |
|    |                     | 1  | 0        | 5        |
|    | リイトリング              | 1  | 0<br>0   | 3<br>1   |
|    | ナ 動 史 新 テ エ ツ ク     | 1  | 0        | 4        |
|    | 計細情報                | 1  | 8        | 5        |
|    | テータ移動               | 1  | 8        | 4        |
|    | 番組カイド               | 1  | 8        | 3        |
|    | 番組ガイドサーバ            | 1  | 8        | 6        |
|    | 番組の解約               | 1  | 8        | 5        |
|    | 番組の再生               | 1  | 8        | 3        |
|    | 番組の消去               | 1  | 8        | 5        |
|    | 番組の登録               | 1  | 8        | 3        |
| ΕZ | チャンネルでできること         | 1  | 8        | 0        |
| ΕZ | ナビウォーク              | 2  | 2        | 2        |
|    | F7ナビウォーク設定          | 2  | 2        | 9        |
|    | E7ナビウォークメニュー        | 2  | 2        | 2        |
|    |                     | 2  | 2        | <u>م</u> |
|    |                     | 2  | 2        | 0        |
|    | GPS 情報 进 川 川 川 川    | 2  | 2        | 9        |
|    |                     | 2  | 2        | 9        |
|    | Myスホット              | 2  | 2        | 5        |
|    | おでかけメニュー            | 2  | 2        | 4        |
|    | 簡易コンパス              | 2  | 2        | 2        |
|    | 現在地マップ              | 2  | 2        | 3        |
|    | 現在地メール              | 2  | 2        | 8        |
|    | ここへ行く               | 2  | 2        | 6        |
|    | 自宅へ帰る               | 2  | 2        | 4        |
|    | 地図を表示する             | 2  | 2        | 5        |
| ΕZ | ナビウォークでできること        | 2  | 1        | 8        |
| EZ | パスワード               | 1  | 6        | 9        |
| F7 | ムービー                | 1  | 7        | 8        |
|    | EZムービーメニュー          | 1  | 7        | 8        |
|    |                     |    | •        | -        |

| 再生 178,199<br>ショートストリーミング再生 179                                                                                                    |
|----------------------------------------------------------------------------------------------------|
| ショートストリーミング再生 179                                                                                                    |
| ショートストリーミノク冉主 … 1/9                                                                                                    |
|                                                                                                    |
| ストリーミング再生 179                                                                                                    |
| ダウンロード再生 179                                                                                                    |
| ノノノロー 1 円王 170                                                                                                    |
| テロップ 200                                                                                                    |
| ライブカメラ 170                                                                                                    |
| J1 JJJ J 179                                                                                                    |
| リンク 200                                                                                                    |
| F7メモリーポケット 235                                                                                                    |
|                                                                                                    |
| Eメール                                                                                                    |
| Fメール作成 79                                                                                                    |
|                                                                                                    |
| Eメール設定67                                                                                                    |
| Fメール設定確認 78                                                                                                    |
|                                                                                                    |
| Eメールヘッダ情報表示                                                                                                    |
| Fメールメニュー 66                                                                                                    |
|                                                                                                    |
| miniSD 106                                                                                                    |
| 移動 106                                                                                                    |
|                                                                                                    |
| コピー 106                                                                                                    |
| アイコン                                                                                                    |
| · · · · · · · · · · · · · · · · · · ·                                                                                                    |
| 宛尤                                                                                                    |
| アドレス詳細表示 102                                                                                                    |
|                                                                                                    |
| アドレス変更达信 / 2                                                                                                    |
| - 括送信ボックス                                                                                                    |
|                                                                                                    |
| 1 ノフ1 ノ冉王 68                                                                                                    |
| 各種機能(メニュー)                                                                                                    |
|                                                                                                    |
| キャラ文子メール                                                                                                    |
| 検索 105                                                                                                    |
| サーバメール 24.03                                                                                                    |
| 9-772-70                                                                                                    |
| 差出人名称                                                                                                    |
| シーフルー表示 69                                                                                                    |
|                                                                                                    |
| 目動転送先74                                                                                                    |
| 受信 92                                                                                                    |
|                                                                                                    |
| 受信·衣示設正67                                                                                                    |
| 受信ボックス                                                                                                    |
|                                                                                                    |
| 安信メール参照 / 3                                                                                                    |
| 受信メール操作                                                                                                    |
|                                                                                                    |
| 第42 74 74                                                                                                    |
| 署名71                                                                                                    |
| 署名71<br>新規作成79                                                                                                    |
| 署名                                                                                                    |
| 署名71<br>新規作成                                                                                                    |
| 署名71<br>新規作成79<br>新着メール問合せ                                                                                                    |
| 署名                                                                                                    |
| 署名                                                                                                    |
| 署名 71<br>新規作成 79<br>新着メール問合せ 93<br>装飾メニュー表示 73<br>送信・作成設定 70<br>送信がックス 90                                                                                                    |
| <ul> <li>署名 71</li> <li>新規作成 79</li> <li>新着メール問合せ 93</li> <li>装飾メニュー表示 73</li> <li>送信・作成設定 70</li> <li>送信ボックス 90</li> <li>その他の設定の確認 78</li> </ul>                                                                                                    |
| 署名     71       新規作成     79       新着メール問合せ     93       装飾メニュー表示     73       送信・作成設定     70       送信ボックス     90       その他の設定の確認     78                                                                                                    |
| <ul> <li>署名 71</li> <li>新規作成 79</li> <li>新着メール問合せ 93</li> <li>装飾メニュー表示 73</li> <li>送信・作成設定 70</li> <li>送信・作成設定 90</li> <li>その他の設定の確認 78</li> <li>転送 78,101</li> </ul>                                                                                                    |
| 署名     71       新規作成     79       新着メール問合せ     93       装飾メニュー表示     73       送信・作成設定     70       送信ボックス     90       その他の設定の確認     78       転送     78,101       添付自動受信     68                                                                                                    |
| 署名       71         新規作成       79         新着メール問合せ       93         装飾メニュー表示       73         送信・作成設定       70         送信・作成設定       90         その他の設定の確認       78,101         添付自動受信       68         添付       22.04                                                                                                    |
| <ul> <li>署名 71</li> <li>新規作成 79</li> <li>新着メール問合せ 93</li> <li>装飾メニュー表示 73</li> <li>送信・作成設定 70</li> <li>送信ボックス 90</li> <li>その他の設定の確認 78</li> <li>転送 78,101</li> <li>添付自動受信 68</li> <li>添付データ 82,94</li> </ul>                                                                                                    |
| 署名       71         新規作成       79         新着メール問合せ       93         装飾メニュー表示       73         送信・作成設定       70         送信ボックス       90         その他の設定の確認       78,101         添付自動受信       68         添付データ       82,94         パーンナルボックス       98                                                                                                    |
| 署名       71         新規作成       79         新着メール問合せ       93         装飾メニュー表示       73         送信:作成設定       70         送信:がックス       90         その他の設定の確認       78         転送       78,101         添付自動受信       68         添付データ       82,94         パーソナルボックス       98         パステルメール       94                                                                                                    |
| 署名       71         新規作成       79         新着メール問合せ       93         装飾メニュー表示       73         送信・作成設定       70         送信ボックス       90         その他の設定の確認       78         転送       78,101         添付「自動受信       68         添付データ       82,94         パーソナルボックス       98         パステルメール       84                                                                                                    |
| 署名       71         新規作成       79         新着メール問合せ       93         装飾メニュー表示       73         送信:作成設定       70         送信:作成設定       90         その他の設定の確認       78         転送       78,101         添付データ       82,94         パーソナルボックス       98         パステルメール       84         パラエティメール       66                                                                                                    |
| 署名       71         新規作成       79         新着メール問合せ       93         装飾メニュー表示       73         送信・作成設定       70         送信ボックス       90         その他の設定の確認       78         転送       78,101         添付目動受信       68         添付データ       82,94         パーソナルボックス       98         パステルメール       84         パラエティメール       66         範指定       104                                                                                                    |
| 署名       71         新規作成       79         新着メール問合せ       93         装飾メニュー表示       73         送信・作成設定       70         送信・作成設定       70         送信・作成設定       70         送信・作成設定       70         送信・作成設定       70         支信ボックス       90         その他の設定の確認       78         転送       78,101         添付手ータ       82,94         パーソナルボックス       98         パステルメール       84         パラエティメール       66         範囲指定       104                                                                                                    |
| 署名       71         新規作成       79         新着メール問合せ       93         装飾メニュー表示       73         送信・作成設定       70         送信ボックス       90         その他の設定の確認       78         転送       78,101         添付自動受信       68         添付データ       82,94         パーソナルボックス       98         パステルメール       84         ボラエティメール       64         範囲指定       104         表示件数切替       97,98,123                                                                                                    |
| 署名       71         新規作成       79         新着メール問合せ       93         装飾メニュー表示       73         送信・作成設定       70         送信・作成設定       70         送信ボックス       90         その他の設定の確認       78         転送       78,101         添付訂一夕       82,94         パーソナルボックス       98         パステルメール       84         パラエティメール       66         範囲指定       104         表示件数切替       97,98,123         表示方法切替       103,104                                                                                                    |
| 署名       71         新規作成       79         新着メール問合せ       93         装飾メニュー表示       73         送信:作成設定       70         送信:作成設定       70         送信:作成設定       70         送信:がックス       90         その他の設定の確認       78         転送       78,101         添付データ       82,94         パーソナルボックス       98         パステルメール       84         パラエティメール       66         範囲指定       104         表示件数切替       97,98,123         表示方法切替       103,104                                                                                                    |
| 署名       71         新規作成       79         新着メール問合せ       93         装飾メニュー表示       73         送信・作成設定       70         送信ボックス       90         その他の設定の確認       78         転送       78,101         添付f一夕       82,94         パーソナルボックス       98         パステルメール       84         パラエティメール       66         範囲指定       104         表示件数切替       97,98,123         表示方法切替       103,104         フォルダ       95,98,123                                                                                                    |
| 署名       71         新規作成       79         新着メール問合せ       93         装飾メニュー表示       73         送信・作成設定       70         送信・作成設定       70         送信・作成設定       70         送信・作成設定       70         送信・作成設定       70         支信・水ックス       90         その他の設定の確認       78         転送       78,101         添付自動受信       68         添付データ       82,94         パーソナルボックス       98         パステルメール       84         パラエティメール       66         範囲指定       104         表示件数切替       97,98,123         表示方法切替       103,104         フォルダ移動       95,98,123         フォルダ移動       97                                                                                                    |
| 署名       71         新規作成       79         新着メール問合せ       93         装飾メニュー表示       73         送信・作成設定       70         送信・作成設定の確認       78         支筒       70         送信・作成設定の確認       78         気信       70         第       70         支信・作成設定の確認       78         次付動受信       68         添付データ       82.94         パーソナルボックス       98         パステルメール       84         パラエティメール       66         範囲指定       104         オッパタ切替       97,98,123         表示方法切替       103,104         フォルダ移動       97,98,123         フォルダ移動       97,98,123         フォルダ移動       97,98,123                                                                                                    |
| 署名       71         新規作成       79         新着メール問合せ       93         装飾メニュー表示       73         送信・作成設定       70         送信・作成設定       70         送信・作成設定       70         送信・作成設定       70         支信がックス       90         その他の設定の確認       78         転送       78,101         添付首動受信       68         添付データ       82,94         パーソナルボックス       98         パステルメール       84         パラエティメール       66         範囲指定       104         表示件数切替       97,98,123         フォルダ       95,98,123         フォルダ移動       97         フォルグ総定リセット       97,98                                                                                                    |
| 署名       71         新規作成       79         新着メール問合せ       93         装飾メニュー表示       73         送信・作成設定       70         送信・花成設定の確認       78         転送       78,101         添付「クタ       82,94         パーソナルボックス       98         パステルメール       84         パラエティメール       84         パラエティメール       66         範指定       104         表示方法切替       97,98,123         表示方法切替       103,104         フォルダ       95,98,123         フォルダ移動       97,98         フォルダ約全作消去       97,98         フォルダ内全作消去       97,98                                                                                                    |
| 署名       71         新規作成       79         新着メール問合せ       93         装飾メニュー表示       73         送信・作成設定       70         送信・作成設定       70         送信・作成設定       70         送信・作成設定       70         支信・作成設定       70         支信・水ックス       90         その他の設定の確認       78         転送       78,101         添付自動受信       68         添付データ       82,94         パーソナルボックス       98         パステルメール       84         パラエティメール       66         範囲指定       103,104         フォルダ       95,98,123         フォルダ参動       97         フォルダ移動       97         フォルダ検診定リセット       97,98         フォルダキニ       97,98         フォルダキニ       97                                                                                                    |
| 署名       71         新規作成       79         新着メール問合せ       93         装飾メニュー表示       73         送信・作成設定       70         送信ボックス       90         その他の設定の確認       78         転送       78,101         添付「ータ       82,94         パーソナルボックス       98         パステルメール       84         パラエティメール       84         ボラエティメール       64         範囲指定       104         表示方法切替       103,104         フォルダ移動       97,98,123         フォルダ移動       97,98         フォルダ約金       97,98         フォルダ内全件消去       97,98         フォルダ大振示       68                                                                                                    |
| 署名       71         新規作成       79         新着メール問合せ       93         装飾メニュー表示       73         送信・作成設定       70         送信ボックス       90         その他の設定の確認       78         転送       78,101         添付首動受信       68         添付データ       82,94         パーソナルボックス       98         パステルメール       84         パラエティメール       66         範囲指定       103,104         フォルダ       95,98,123         フォルダ移動       97,98         フォルダ校会作消去       97,98         フォルダ校表示       68         フォルダ大素示       68         フォルダ大素示       68         フォルダ大表示       68         アメージスシーシャ       97,98         フォルダ大表示       68         フォルダ大会(11)       97,98         フォルダ大会(11)       97,98         マルダ大会(11)       97,98         マルダ大会(11)       97,98         オルダ大会(11)       97,98         オルダ大会(11)       97,98         マルダ大会(11)       97,98         マルダ大会(11)       97,98         マルダ大会(11)       96,98         マルダ大会(11)       97,98< |
| 署名       71         新規作成       79         新着メール問合せ       93         装飾メニュー表示       73         送信・作成設定       70         送信・作成設定       70         送信・作成設定       70         送信・作成設定       70         送信・作成設定       70         送信・作成設定       70         送信・作成設定       70         送信・作成設定       70         送信・作成設定       70         支信・作成設定       70         較       78,101         添付自動受信       68         パデータ       82,94         パーソナルボックス       98         パステルメール       84         パラエティメール       84         パラエティメール       84         パラエティメール       84         パラエティメール       95,98,123         フォルダ移動       97         フォルダ移動       97,98         フォルダ大歌士       68         フォルダ大歌士       68         フォルダ表示       68         フォルダ表示       68         フォルダ表示       96,98         ブライドシュ       96,98          ブライドシュ       96,98          ブライドシュ       96,98                                                        |
| 署名       71         新規作成       79         新着メール問合せ       93         装飾メニュー表示       73         送信・作成設定       70         送信・作成設定の確認       78         転送       78,101         添付ゴータ       82,94         パーソナルボックス       98         パステルメール       84         パラエティメール       66         範囲指定       104         支示方法切替       103,104         フォルダ移動       97,98         フォルダ和動       97,98         フォルダ和動       97,98         フォルダ和動       97,98         フォルダ和動       97,98         フォルダ大振二       68         フォルダ大振二       68         フォルダ大振二       96,98         フォルダ名編集       96,98         ブライバシー       69                                                                                                    |

| 編集                      | 90          |
|-------------------------|-------------|
| 返信1(                    | ) 1         |
| 返信先アドレス                 | 0           |
| 返信メール引用                 | 71          |
| 冒頭文7                    | 71          |
| 保存                      | 30          |
| 未送信に変更・送信待ちに変更 9        | 91          |
| メール再振り分け                | 96          |
| メール自動受信                 | 67          |
| メール受信方法                 | 58          |
| メール消去                   | 97          |
| メールフィルター                | 75          |
| 文字サイズ 1(                | ں<br>۱٦     |
| ステットス                   | 27          |
|                         | ) /<br>) Q  |
| == 01                   | 0           |
| 夜小                      | , o         |
|                         | 4           |
|                         | 54<br>50    |
| ヒメールへ添付                 | 59          |
| Flash(ノフツンユ) 164,188,19 | 97          |
| トMラジオ                   | 37          |
| NOW ON AIR情報を表示 23      | 39          |
| 音量                      | 38          |
| 三洋オリジナル                 | 12          |
| スピーカー切り替え 240,24        | 1           |
| チューニング                  | 88          |
| ツール/メニュー24              | 10          |
| フロントスタイルでの操作 24         | 13          |
| ラジオを聴く                  | 88          |
| 録音 / 再生                 | 39          |
| ICレコーダ                  | 96          |
| 再生                      | 97          |
| 録音                      | 96          |
| miniSDメモリカードを使う 20      | )4          |
| DPOFプリント予約 21           | 0           |
| miniSDから読込 20           | 9           |
| miniSD初期化 20            | 9 (         |
| miniSD使用状況              | ) 9         |
| miniSD設定                | ) 9         |
| miniSDデータフォルダ           | )6          |
| miniSDフォルダ              | 06          |
| miniSDへ保存               | )9          |
| miniSDX=- 20            | 06          |
| PCフォルダ 2(               | 08          |
| インデックスプリント              | 11          |
| 消去                      | 0           |
| 詳細情報 210.21             | 2           |
| スタンダードプリント 21           | 11          |
| 著作権ありデータフォルダ ?(         | , '         |
| ゴに住のリア アフォルダ 20         | ) 6<br>) 6  |
| 取り付ける / 取り处す 20         | 15          |
|                         | ) )<br>) () |
| ハッシアッフ                  | 19          |
| 印奴 「拍相准                 | 12          |
| ロPX314/E                | 1 Z         |
| ノリノ [*]/カリ酢味            | י∠<br>י     |
|                         | 10          |
| 」/創門時                   | 12          |
| ア約状況唯認                  | 2           |
| My スホット                 | 25          |
| GPSメール作成                | 27          |
| アドレス帳へ登録                | 27          |
| ここへ行く                   | 26          |
| 詳細情報 22                 | 27          |
| 地図で修正する 22              | 25          |

| 地図を表示する 225               |
|---------------------------|
| 登録225                     |
| フォト / ムービーへ付加 227         |
| 編集 226                    |
| Myボイス録音295                |
| 再生 295                    |
| 録音 295                    |
| NG効果音 277                 |
| OCR機能 150                 |
| OK効果音 277                 |
| Packet WIN 330            |
| QRコード 236                 |
| SANYOケータイプラネット 170        |
| Set Language              |
| (バイリンガル機能)287             |
| SSL / TLS 166             |
| TV出力162                   |
| URL                       |
| USBケーブルWIN                |
|                           |
| W21SAでできること 17            |
| with Disney!( ディズニー ) 291 |
| 2次元コードリーダー 236            |
|                           |
|                           |

#### ア

| ICレコーダ                                | 296   |
|---------------------------------------|-------|
| アクセス制限                                | 305   |
| EZweb制限                               | 305   |
| EZアプリ制限 305                           | ,306  |
| アドレス帳制限                               | 305   |
| オートロック                                | 305   |
| ダイヤル発信制限 305                          | ,306  |
| メール制限                                 | 305   |
| アドレス帳                                 | 57    |
| 各種機能( メニュー )                          | 63    |
| グループ編集                                | 63    |
| 検索                                    | 62    |
| 修正                                    | 6 1   |
| 消去                                    | 63    |
| スケジュールへ登録                             | 63    |
| 他の機能から登録                              | 61    |
| 電話をかける                                | 38    |
|                                       | 57    |
| 頻度リセット                                | 64    |
| メモリ登録件数                               | 64    |
| 文字サイズ                                 | 64    |
| アドレス帳制限                               | 305   |
| アドレスフィルター                             | 76    |
| 指定拒否設定                                | 77    |
| 指定受信設定                                | 76    |
| 全受信                                   |       |
| アドレス変更送信                              | 72    |
| アフターサービス                              | 345   |
| アフレコ                                  | 158   |
| 77-1 258 264                          | 269   |
| · · · · · · · · · · · · · · · · · · · |       |
| 安全上のご注音                               | g     |
| アンテナ 1                                | 8 3 3 |
| 一括最大設定                                | 294   |
| イヤホン設定                                | 304   |
| インターネット                               | 164   |
| with Disney!(ディズニー)                   | 291   |
|                                       |       |

| ウェイクアップ 27  | 8 |
|-------------|---|
| 英単語クイズ 29   | 0 |
| 英単語辞書28     | 8 |
| 英和辞書        | 8 |
| 絵文字 248,25  | 1 |
| OCR機能 15    | 0 |
| 応答保留4       | 7 |
| 応答メッセージ設定5  | 3 |
| オートフォーカス 13 | 5 |
| オートロック 30   | 5 |
| オープン通話5     | 2 |
| オープントーン     | 8 |
| オールリセット 30  | 7 |
| お買い上げ時の状態   | 7 |
| お知らせ画面2     | 4 |
| お知らせランプ     | 7 |
| 主な仕様34      | 6 |
| お留守番サービス 31 | 4 |
| 遠隔操作サービス31  | 9 |
| 応答メッセージ変更   | 8 |
| 外国語ガイダンス    | 0 |
| 開始 31       | 5 |
| 総合案内 31     | 5 |
| 着信お知らせ31    | 7 |
| 停止 31       | 5 |
| 伝言お知らせ31    | 6 |
| 伝言再生 31     | 7 |
| 不在通知31      | 8 |
| ボイスメール31    | 9 |
|             |   |

#### カ

| ガイド機能301                                                                                                    |
|----------------------------------------------------------------------------------------------------|
| 回線交換通信サービス 334                                                                                                    |
| 顔文字 248,250,255                                                                                                    |
| 編集 255                                                                                                    |
| 学習情報リセット 307                                                                                                    |
| 各種申込 45,168                                                                                                    |
| 各部の名称と機能18                                                                                                    |
| 画像編集152                                                                                                    |
| 回転 154                                                                                                    |
| 拡大 / 縮小152                                                                                                    |
| 画像合成154                                                                                                    |
| 左右反転 155                                                                                                    |
| スタンプ153                                                                                                    |
| テキスト 154                                                                                                    |
| 特殊効果155                                                                                                    |
| フレーム 153                                                                                                    |
|                                                                                                    |
| カタカナ英語辞書 288                                                                                                    |
| カタカナ英語辞書 288<br>壁紙設定                                                                                                    |
| カタカナ英語辞書                                                                                                    |
| カタカナ英語辞書                                                                                                    |
| カタカナ英語辞書                                                                                                    |
| カタカナ英語辞書 288<br>壁紙設定 280<br>カメラ 134<br>AFモード 145<br>GPS情報付加 143,149<br>明るさ 141                                                                                                    |
| カタカナ英語辞書                                                                                                    |
| カタカナ英語辞書                                                                                                    |
| カタカナ英語辞書                                                                                                    |
| カタカナ英語辞書                                                                                                    |
| カタカナ英語辞書 288<br>壁紙設定 280<br>カメラ 134<br>AFモード 145<br>GPS情報付加 143,149<br>明るさ 141<br>アフレコ 158<br>ガイド 148<br>各種機能 撮影後) 149<br>各種機能 撮影時) 143<br>拡大表示 142                                                                                                    |
| カタカナ英語辞書       288         壁紙設定       280         カメラ       134         AFモード       145         GPS情報付加       143,149         明るさ       141         アフレコ       158         ガイド       148         各種機能 撮影時)       143         143       148         広大表示       142         画像編集       152                                                     |
| カタカナ英語辞書       288         壁紙設定       280         カメラ       134         AFモード       145         GPS情報付加       143,149         明るさ       141         アフレコ       158         ガイド       148         各種機能 撮影時)       149         各種機能 撮影時)       143         拡大表示       142         画像編集       152         カット       160                         |
| カタカナ英語辞書       288         壁紙設定       280         カメラ       134         AFモード       145         GPS情報付加       143,149         明るさ       141         アフレコ       158         ガイド       148         各種機能 撮影後)       149         各種機能 撮影時)       143         拡大表示       142         画像編集       152         カット       160         キャプチャ       160 |

その他/索引

| 切り击し 1                                                                                                    | 60                                                                                                    |
|----------------------------------------------------------------------------------------------------|----------------------------------------------------------------------------------------------------|
| 撮影シーン 1                                                                                                    | 46                                                                                                    |
| 撮影時のキー操作 1                                                                                                    | 28                                                                                                    |
|                                                                                                    | 16                                                                                                    |
|                                                                                                    | 40                                                                                                    |
| シャッター音                                                                                                    | 46                                                                                                    |
| 情報表示 1                                                                                                    | 47                                                                                                    |
| ズーム 1                                                                                                    | 40                                                                                                    |
| スタンプ 1                                                                                                    | 53                                                                                                    |
| セルフタイマー 1                                                                                                    | 37                                                                                                    |
|                                                                                                    | 10                                                                                                    |
|                                                                                                    | 48                                                                                                    |
| ディスプレイの見かた 135,1                                                                                                    | 36                                                                                                    |
| テキスト 1                                                                                                    | 54                                                                                                    |
| テロップ 1                                                                                                    | 59                                                                                                    |
| 動 而 编 集 1                                                                                                    | 5.8                                                                                                    |
| 此功为田 4                                                                                                    | 4.4                                                                                                    |
| 村外刘耒                                                                                                    | 44                                                                                                    |
| 撮り直し1                                                                                                    | 49                                                                                                    |
| ピクトガイド1                                                                                                    | 48                                                                                                    |
| 日付スタンプ1                                                                                                    | 46                                                                                                    |
| フェード設定 1                                                                                                    | 47                                                                                                    |
| $7 \pm - \pm 7(l^{2}) + 1$                                                                                                    | 1 5                                                                                                    |
|                                                                                                    | 45                                                                                                    |
| ノオト画賞 129,1                                                                                                    | 46                                                                                                    |
| フォトサイズ 129,130,1                                                                                                    | 44                                                                                                    |
| フォト撮影 126,127,1                                                                                                    | 36                                                                                                    |
| フラッシュ 1                                                                                                    | 42                                                                                                    |
| プレイヤーデザイン                                                                                                    | 10                                                                                                    |
|                                                                                                    | 40                                                                                                    |
| フレーム 1                                                                                                    | 44                                                                                                    |
| プレビュー画面 136,1                                                                                                    | 38                                                                                                    |
| 編集一括キャンセル 1                                                                                                    | 56                                                                                                    |
| ボイス設定 1                                                                                                    | 48                                                                                                    |
| 但方生選切 1                                                                                                    | 10                                                                                                    |
|                                                                                                    | 49                                                                                                    |
| ホリイトハランス                                                                                                    | 41                                                                                                    |
| ムービー結合 1                                                                                                    | 61                                                                                                    |
| ムービー撮影 126,127,1                                                                                                    | 38                                                                                                    |
| ムービー変換 1                                                                                                    | 61                                                                                                    |
| 1 2 2次                                                                                                    | 13                                                                                                    |
| ちょう しつ 反用 八九                                                                                                    |                                                                                                    |
| 村らかた                                                                                                    | 20                                                                                                    |
| モニター画面 1361                                                                                                    | <u> </u>                                                                                                    |
|                                                                                                    | 30                                                                                                    |
| 容量 / 撮影可能枚数 1                                                                                                    | 30                                                                                                    |
| 空ニック 当回                                                                                                    | 30<br>42                                                                                                    |
| 容量 / 撮影可能枚数1<br>ライト1<br>ライト1                                                                                                    | 30<br>42<br>47                                                                                                    |
| マニッション<br>容量 / 撮影可能枚数                                                                                                    | 30<br>42<br>47                                                                                                    |
| マニノ 日岡<br>容量 / 撮影可能枚数                                                                                                    | 30<br>42<br>47<br>37                                                                                                    |
| マニノ 撮影<br>容量 / 撮影可能枚数                                                                                                    | 30<br>42<br>47<br>37<br>47                                                                                                    |
| 容量 / 撮影 m m k k k k k k k k k k k k k k k k k                                                                                                    | 30<br>42<br>47<br>37<br>47<br>47                                                                                                    |
| マニノ 撮影可能枚数       1         ライト       1         ライト点灯時間       1         連写モード       1         録画時間       1         はないために、       129,130,1         カメラde辞書       2                                                                                                    | 30<br>42<br>47<br>37<br>47<br>47                                                                                                    |
| マニノ 漫影 (1)       マロノ (1)         マ谷星 / 撮影 (1)       マイト         ライト       (1)         ライト       (1)         ライト       (1)         ライト       (1)         ライト       (1)         ライト       (1)         ライト       (1)         ウイト       (1)         ウイト       (1)         ショーン (1)       (1)         ショーン (1)       (1)         カメラ (1)       (1)         ウンラ でできること       (1)                                                                                                    | 30<br>42<br>47<br>37<br>47<br>47<br>89<br>26                                                                                                    |
| マニノ 国協 (100) (100)    | 30<br>42<br>47<br>37<br>47<br>47<br>89<br>26<br>87                                                                                                    |
| マニノ 撮影可能枚数       1         ライト       1         ライト点灯時間       1         連写モード       1         録画時間       1         録回モード       129,130,1         カメラde辞書       2         カメラでできること       1         画面デザイン       2                                                                                                    | 30<br>42<br>47<br>37<br>47<br>47<br>89<br>26<br>87                                                                                                    |
| マニノ 漫影 (1000) (1000) | 30<br>42<br>47<br>37<br>47<br>47<br>289<br>26<br>87<br>75                                                                                                    |
| マニノ 漫影 (100)       マロン (100)         マイン (100)       マイン (100)         ライト       (100)         ライト点灯時間       (100)         連写モード       (100)         録画時間       (100)         おメラできること       (100)         画面デザイン       (200)         画面メモ       (100)         カレンダー       (200)                                                                                                    | 30<br>42<br>47<br>37<br>47<br>47<br>289<br>26<br>287<br>75<br>261                                                                                                    |
| C = ノ 撮影可能枚数                                                                                                    | 30<br>42<br>47<br>37<br>47<br>47<br>289<br>26<br>287<br>75<br>261<br>262                                                                                                    |
| C = 2 / 撮影 □ 100,1     S = 2 / 撮影 □ 100,1     S = 2 / 撮影 □ 100,1     S = 2 / 撮影 □ 100,1     S = 2 / 撮影 □ 110,1     J = 5 = - F ·                                                                                                    | 30<br>42<br>47<br>37<br>47<br>289<br>26<br>287<br>75<br>261<br>262<br>339                                                                                                    |
| マニノ 漫影 回       1000000000000000000000000000000000000                                                                                                    | 30<br>42<br>47<br>37<br>47<br>47<br>289<br>26<br>287<br>75<br>261<br>262<br>339                                                                                                    |
| マーノ 漫画 (100)       マロノ (100)         マイノ (100)       マイト (100)         ライト       (100)         ライト       (100)         ライト       (100)         ライト点灯時間       (100)         道写モード       (100)         録画時間       (100)         (100)       (100)         カメラde辞書       (100)         カメラde辞書       (100)         面面デザイン       (100)         画面デザイン       (100)         画面デザイン       (100)         画面デザイン       (100)         画面デザイン       (100)         カレンダー       (100)         カレンダー       (100)         カレンダー       (100)         カレンダー       (100)         カレンダー       (100)         カンスデー管録       (100)         第日零点       (100)                                                                                                    | 30<br>42<br>47<br>37<br>47<br>47<br>289<br>26<br>287<br>75<br>261<br>262<br>339<br>303                                                                                                    |
| マニノ 漫影 m       10000         容量 / 撮影 m       10000         ライト …       10000         ライト …       10000         ライト …       110000         ブイト …       110000         建写モード       110000         は適面 モード       129,130,1         カメラでできること       1100000         面面 デザイン       200000000         直面 デザイン       2000000000000000000000000000000000000                                                                                                    | 30<br>42<br>47<br>37<br>47<br>289<br>26<br>287<br>75<br>261<br>262<br>339<br>303<br>288                                                                                                    |
| マニノ 漫影 (1000) (1000) | 30<br>42<br>47<br>37<br>47<br>289<br>26<br>287<br>75<br>261<br>262<br>339<br>303<br>288<br>39<br>303<br>288<br>39<br>303                                                                                                    |
| マーン 当画 (100) (100) (10      | 30<br>42<br>47<br>37<br>47<br>289<br>26<br>287<br>75<br>261<br>262<br>339<br>303<br>288<br>39<br>303<br>288<br>39<br>303<br>285<br>39<br>305<br>39<br>305<br>39<br>305<br>30<br>30<br>30<br>30<br>30<br>30<br>30<br>30<br>30<br>30<br>30<br>30<br>30                                                                                                    |
| C = ノ 撮影 面能枚数                                                                                                    | 30<br>42<br>47<br>37<br>47<br>47<br>289<br>26<br>287<br>75<br>261<br>262<br>39<br>303<br>288<br>39<br>303<br>288<br>39<br>303<br>285<br>30<br>261<br>262<br>39<br>303<br>285<br>30<br>261<br>263<br>263<br>263<br>263<br>263<br>263<br>263<br>263<br>263<br>263                                                                                                    |
| マニノ 漫影 (100) (100) (1 | 30<br>42<br>47<br>37<br>47<br>47<br>289<br>26<br>287<br>75<br>261<br>262<br>39<br>303<br>288<br>53<br>53<br>42<br>42                                                                                                    |
| マニノ 撮影 可能枚数       1         ライト       1         ライト       1         ライト点灯時間       1         連写モード       1         線画時間       1         線画モード       129,130,1         カメラde辞書       2         カメラde辞書       2         カメラでできること       1         画面デザイン       2         各種機能(メニュー)       2         お見一次       3         簡易電卓       3         簡易電卓       2         応答メッセージ       再生         消去       当空                                                                                                    | 30<br>42<br>47<br>37<br>47<br>47<br>289<br>261<br>287<br>53<br>261<br>262<br>303<br>288<br>303<br>288<br>53<br>53<br>42<br>42<br>53<br>53<br>42<br>53                                                                                                    |
| マニノ 撮影 mit Kty       1         マイト 点灯時間       1         ライト 点灯時間       1         ライト 点灯時間       1         連写モード       1         録画時間       2         カメラ de 辞書       2         カメラでできること       1         面面デザイン       2         合種機能(メニュー)       2         カレンダー       2         簡易電卓       2         簡易電中メモ       42         応答メッセージ       再生         消去       設定         もンマックセス       2                                                                                                    | 30<br>42<br>47<br>37<br>47<br>47<br>289<br>26<br>287<br>52<br>61<br>262<br>399<br>303<br>288<br>53<br>53<br>42<br>42<br>42<br>53<br>42<br>53<br>53<br>42<br>53<br>53                                                                                                    |
| マニノ 漫画 mkt数       1         マイト 点灯時間       1         ライト 点灯時間       1         ライト 点灯時間       1         連写モード       1         録画時間       1         小女うde辞書       2         カメラでできること       1         画面デザイン       2         ●面太モ       1         カレンダー       2         カレンダー       2         カレンダー       2         前易電卓       2         簡易電マメモ       42         応答メッセージ       再生         消去       設定         カンタンアクセス       1                                                                                                    | 30<br>42<br>47<br>47<br>47<br>289<br>26<br>287<br>52<br>61<br>262<br>30<br>88<br>87<br>53<br>288<br>53<br>42<br>47<br>53<br>261<br>262<br>30<br>288<br>53<br>242<br>53<br>69                                                                                                    |
| マニノ 漫影 □ 能枚数       1         マイト 点灯時間       1         ライト 点灯時間       1         ライト 点灯時間       1         連写モード       1         録画モード       129,130,1         カメラde辞書       2         カメラでできること       1         面面デザイン       2         面面デザイン       2         商配 デザイン       2         商配 メモ       1         カレンダー       2         おしンダー       2         方しンダー登録       3         簡易電卓       2         商易電卓       2         応答メッセージ       7         再生       1         設定       カンタンアクセス         カンタンアクセス       1         キー照明節電       2                                                                                                    | 30<br>42<br>47<br>47<br>28<br>26<br>27<br>51<br>26<br>29<br>30<br>38<br>87<br>53<br>26<br>29<br>30<br>38<br>83<br>53<br>42<br>47<br>53<br>53<br>42<br>47<br>53<br>53<br>42<br>53<br>53<br>42<br>53<br>53<br>42<br>53<br>53<br>53<br>53<br>53<br>53<br>53<br>53<br>53<br>53<br>53<br>53<br>53                                                                                                    |
| C = 7 撮影 m (K 数) (100) (100)      | 30<br>42<br>47<br>47<br>47<br>28<br>61<br>28<br>75<br>261<br>28<br>75<br>261<br>262<br>30<br>38<br>8,53<br>242<br>42<br>53<br>69<br>28<br>67<br>267<br>267<br>267<br>267<br>267<br>267<br>267<br>267<br>267                                                                                                    |
| マニノ 撮影 面能枚数       1         マイト 点灯時間       1         ライト 点灯時間       1         ブイト点灯時間       1         連写モード       1         録画 モード       129,130,1         カメラでできること       1         画面デザイン       2         画面デザイン       2         各種機能(メニュー)       2         カレンダー       2         カレンダー       3         簡易電マ       3         簡易電マシモ       42         応答メッセージ       再生         消去       設定         カンタンアクセス       1         キー限明節電       2         記号       248.2                                                                                                    | 30<br>42<br>47<br>47<br>28<br>26<br>75<br>261<br>20<br>30<br>88<br>53<br>262<br>53<br>261<br>20<br>30<br>88<br>53<br>262<br>53<br>262<br>53<br>263<br>27<br>5<br>263<br>263<br>263<br>263<br>263<br>263<br>263<br>263<br>263<br>263                                                                                                    |
| マーフー 国協 (100) (100) (1      | 30<br>42<br>47<br>47<br>226<br>275<br>26<br>23<br>30<br>28<br>275<br>26<br>23<br>30<br>28<br>28<br>27<br>53<br>24<br>27<br>53<br>26<br>27<br>53<br>26<br>27<br>53<br>27<br>53<br>5<br>5<br>27<br>53<br>53<br>27<br>53<br>5<br>53<br>5                                                                                                    |
| マニノ 撮影可能枚数       1         ライト       1         ライト点灯時間       1         ブイト点灯時間       1         連号モード       1         録画時間       2         うメラde辞書       2         カメラでできること       1         面面デザイン       2         画面デザイン       2         各種機能(メニュー)       2         カレンダー       2         方しンダー       2         簡易留マシモ       42         応答メッセージ       再生         消去       設定         カンタンアクセス       1         キー照明節電       2         キー県作音       248,2         機能の呼び出し方       二                                                                                                    | 30<br>42<br>47<br>47<br>47<br>47<br>226<br>275<br>262<br>303<br>288<br>533<br>422<br>47<br>262<br>262<br>393<br>888<br>533<br>422<br>425<br>262<br>253<br>262<br>253<br>253<br>257<br>257<br>257<br>257<br>257<br>257<br>257<br>257<br>257<br>257<br>257<br>277<br>277    |
| マニノ 撮影 面能枚数       1         マイト 点灯時間       1         ライト 点灯時間       1         ライト 点灯時間       1         連号モード       1         録画時間       1         録画モード       129,130,1         カメラde辞書       2         カメラでできること       1         画面デザイン       2         各種機能 メニュー)       2         カレンダー       2         カレンダー       2         カレンダー       2         カレンダー       2         カレンダー       2         カレンダー       2         カレンダー       3         簡易司マメモ       42         応答メッセージ       再生         消去       設定         カンタンアクセス       1         キー操作音       2         記号       248,2         機能の呼び出し方       3                                                                                                    | 30<br>42<br>47<br>37<br>47<br>47<br>26<br>75<br>61<br>262<br>393<br>883<br>533<br>422<br>47<br>261<br>262<br>393<br>883<br>533<br>422<br>427<br>533<br>262<br>275<br>263<br>263<br>275<br>262<br>275<br>263<br>275<br>277<br>2777<br>2777<br>277<br>277<br>2777<br>2777<br>2777<br>2777 |

| キャプチャ       | 160     |
|-------------|---------|
| キャラクターリーダー  | 150     |
| キャラ文字       | 248,250 |
| キャラ文字メール    | 88      |
| QRコード       |         |
| 拒否履歷        | 48      |
| 切り出し / カット  | 160     |
| クローズ終話      | 5 2     |
| クローズトーン     |         |
| ゲキタイ機能      | 5 0     |
| 効果音         | 277,278 |
| 項目コピー       |         |
| 声を録音する      |         |
| 国際電話をかける    |         |
| 故障とお考えになる前に |         |
|             |         |

## サ

| サイドキー操作無効                                            | 3 (        | )      | 3      |
|------------------------------------------------------|------------|--------|--------|
| 作成 <sup></sup>                                       | 1 5        | 5      | 6      |
| スタンプ                                                 | 1 5        | 5      | 6      |
| フレーム                                                 | 1 5        | 5      | 7      |
| メニューアイコン                                             | 15         | 5      | 7      |
| 撮影 126,127,136,2                                     | 13         | 3      | 8      |
| 三者通話サービス                                             | 32         | 2      | 6      |
| 三洋ACアダプタ03                                           | 3 4        | 1      | 1      |
| 三洋DCアダプタ01                                           | 3 4        | 1      | 2      |
| 三洋TV出力ケーブル01162,3                                    | 34         | 1      | 0      |
| 三洋オリジナルのFMラジオ                                        | 2 4        | 1      | 2      |
| イヤホン                                                 | 2 4        | 1      | 2      |
| オートラジオOFF                                            | 2 4        | 1      | 2      |
| 音量                                                   | 2 4        | 1      | 2      |
| スピーカー                                                | 2 4        | 1      | 2      |
| チューニング                                               | 2          | 1      | 2      |
| フロントスタイルでの操作                                         | 2 4        | 1      | 3      |
| =洋平型ステレオイヤホン02                                       |            |        |        |
| 237 3                                                | 3 4        | 1      | ი      |
| シークレット                                               | 3 (        | ว      | 6      |
| シークレット一時設定                                           | 3.2        | 3      | 8      |
| シースルー表示 39.69                                        |            | 1      | 3      |
| 市外局番メモリ                                              | ٠<br>۷     | 1      | 0      |
| 時間/料金                                                | · _        | 1      | 4      |
| 辞書 197 256 257 3                                     | .,         | R      | פ      |
| 革単語辞書 2                                              |            | ŝ      | 8      |
| 五和辞書<br>二                                            |            | R      | 8      |
| カタカナ 古 語 辞書 2                                        |            | R      | 8<br>8 |
| ダウンロード辞書                                             |            | 5      | 7      |
|                                                      |            | 5      | ,<br>6 |
| 立 9 叶首隔末                                             |            | 2      | 5      |
| 白分場にフタイル                                             |            | 1      | 6      |
| 白分の電話番号を表示する                                         |            | ג      | 8<br>8 |
|                                                      | 1          | 1      | 6      |
| ジャンプ 日                                               | 2 1        | ד<br>ר | 2      |
| シャンファニュー                                             | 2,         | 1      | 2      |
| 1111111111111111111111111111111111111                | 2          | 1      | 2<br>0 |
| 问应城留                                                 | , .<br>, , | +      | 2      |
| 10日設定                                                | 20         | 2      | с<br>С |
|                                                      | 1 4        | 2      | 5      |
| ション・シャンの変換の ション・ション・ション・ション・ション・ション・ション・ション・ション・ション・ | 4          | 4      | 3<br>1 |
| 又四日里詗即                                               | . "        | +<br>2 | י<br>7 |
| 17日ム                                                 | י נ<br>ס כ | י<br>2 | י<br>5 |
| 照明                                                   | < 8<br>    | 5      | о<br>г |
| EZWED凹॥                                              | 28         | 5      | о<br>г |
| 週吊凹凹                                                 | 28         | 5      | С      |

| メール画面        | 285   |
|--------------|-------|
| ショートカット      | 173   |
| 初期設定         | 34    |
| 新着通知あり       |       |
| ズーム          | 140   |
| スクリーンセーバ     | 283   |
| スケジュール       | 264   |
| スタンプ作成       | 156   |
| スタンプ貼り付け     | 153   |
| スヌーズモード      | 259   |
| スピーカ音量       | 55,56 |
| スピードコール      |       |
| スペック一覧表      | 347   |
| Set Language |       |
| (バイリンガル機能)   | 287   |
| 節電画面         | 286   |
| 前回通話時間料金     | 4 4   |
| 選択保護 / 解除    | 338   |
| 操作ガイド        | 148   |
| 送信メール履歴      | 125   |
| 速メール         | 38    |
|              |       |

#### タ

| ターンメニュー              |
|----------------------|
| ダイヤル発信制限 305,306     |
| ダイヤルメモ 43            |
| ダウンロード 167,231       |
| ダウンロード辞書 257         |
| ダウンロードピクト            |
| 卓上ホルダ                |
| タスクリスト 269           |
| 着うた <sup>®</sup> 188 |
| 着信音 275              |
| 着信音量 275             |
| 着信画像                 |
| 着信拒否 47,51           |
| 着信設定                 |
| Cメール受信 274           |
| Eメール受信               |
| おしゃべり 274            |
| お知らせ受信 274           |
| 音声着信 274             |
| 指定外Eメール274           |
| 着信時の表示 46            |
| 着信転送サービス 321         |
| 遠隔操作サービス             |
| 海外の電話に転送する           |
| 選択転送 323             |
| 転送停止 323             |
| フル転送 322             |
| 無応答転送 322            |
| 話中転送 322             |
| 着信ランプ 276            |
| 着信履歴                 |
| チャプター161             |
| 著作権保護情報 199          |
| 通信環境確認 330           |
| 通知時間                 |
| 通話イルミネーション           |
| 通話音声メモ 42            |
| 通話時間表示 44            |
| 通話明細分計サービス 328       |

その他/索引

| 通託料全主子 15           |
|---------------------|
|                     |
| 週話科金レート45           |
| 定型文                 |
| 編集                  |
| ディズニー(with Disney!) |
| ディスプレイの目方 20        |
|                     |
| こんな表示かでたら           |
| テータ通信サービス           |
| データ転送モード 200        |
| Bluetooth設定         |
| PIMデータ受信 201        |
|                     |
|                     |
| 外部カメラモード            |
| ファイル受信              |
| ファイル送信              |
| データフォルダ 197         |
|                     |
| Cメール作成              |
| EZナビウォーク191         |
| EZムービー 192,199      |
| Fメール作成 191200       |
| ビノール添付 100          |
| Eメール添付              |
| Eメールへ添付191          |
| GPS情報 191,192       |
| miniSDへ移動194        |
| minisDA JL 104      |
|                     |
| PIM                 |
| URL 191,200         |
| ガイド表示196            |
| 解約                  |
| 画像编集 101            |
|                     |
| 快彩                  |
| コレクション197           |
| 再生して登録する            |
| サイトリンク              |
| サウンド 107            |
| ックシート               |
| 1 F / አ 191         |
| 祝日データ198            |
| 使用状況192             |
| 詳細情報                |
| ブームアップ 再生 193       |
|                     |
| スラ1 Fショー            |
| 全画面表示199            |
| タイトル編集193           |
| チャプター再生             |
| デーク移動 101           |
| ブ クチャガ 100          |
| テーダ権規               |
| データ転送191            |
| データフォルダ設定           |
| (再生中動作)189          |
| 動画編集 101            |
| 」」 到回橋末             |
| 时言                  |
| バイフレータ 190          |
| 発信191,200           |
| ピクトアイコン198          |
| 表示方法切替 193          |
| 7+65±++- 404        |
| フォドミナリー             |
| ノオルタ移動193           |
| フォルダ名編集192          |
| プレイヤーデザイン           |
| プレイリスト              |
| レービーデータ 100         |
|                     |
| エノオルタへ戻す            |
| ランプ190              |
| リサイズ 191            |

| 11 P 1 00                                                                                                    |
|----------------------------------------------------------------------------------------------------|
|                                                                                                    |
| テーダノオルダヘコヒー                                                                                                    |
| TV出力162                                                                                                    |
| テレビ出力162                                                                                                    |
| テロップ                                                                                                    |
| 開始/終了時間 159                                                                                                    |
| (月)(二) (100 (100 (100 (100 (100 (100 (100 (10                                                                                                    |
| /月云                                                                                                    |
| テロッノ色                                                                                                    |
| テロップ入力160                                                                                                    |
| 電池パック                                                                                                    |
|                                                                                                    |
| 雷波OFFモード                                                                                                    |
| - 100 · 10 · 100 · 100                                                                                                    |
| 电印目与                                                                                                    |
| 入刀                                                                                                    |
| 表示                                                                                                    |
| 電話を受ける46                                                                                                    |
| 電話をかける                                                                                                    |
| 電話をかけるまでの準備                                                                                                    |
| 動画編集 158                                                                                                    |
| コー 150                                                                                                    |
| <b>ナ</b> いし                                                                                                    |
| バット                                                                                                    |
| キャブチャ160                                                                                                    |
| 切り出し 160                                                                                                    |
| チャプター161                                                                                                    |
| テロップ                                                                                                    |
| ムービー結合 161                                                                                                    |
|                                                                                                    |
|                                                                                                    |
| 時計設定                                                                                                    |
| OFF                                                                                                    |
| アナログ時計 281                                                                                                    |
| からく11時計 2922                                                                                                    |
| カウママ町町                                                                                                    |
| カウマリ時間                                                                                                    |
| カレンダー                                                                                                    |
| カレンダー                                                                                                    |
| からくりはす。202<br>カレンダー                                                                                                    |
| カレンダー                                                                                                    |
| カレンダー                                                                                                    |
| カレンダー                                                                                                    |
| カレンダー 281<br>スケジュール 281<br>スケジュール 281<br>デジタル時計 281<br>時計データ 197<br>取扱上のお願い 15                                                                                                    |
| カレンダー                                                                                                    |
| カレンダー                                                                                                    |
| カレンダー                                                                                                    |
| カレンダー 281<br>スケジュール 281<br>スケジュール 282<br>世界時計 281<br>デジタル時計 281<br>時計データ 197<br>取扱上のお願い 15                                                                                                    |
| カレンダー                                                                                                    |
| カレンダー                                                                                                    |
| カレンダー                                                                                                    |
| カレンダー 281<br>スケジュール 281<br>スケジュール 282<br>世界時計 281<br>デジタル時計 281<br>時計データ 197<br>取扱上のお願い 15<br>ナイショ通話 41<br>2次元コードリーダー 236<br>二ヶ国語表示(日本語 / 英語 )287<br>日記 271                                                                                                    |
| カレンダー                                                                                                    |
| カレンダー                                                                                                    |
| カレンダー 281<br>スケジュール 281<br>スケジュール 281<br>デジタル時計 281<br>デジタル時計 281<br>サゴンクター 197<br>取扱上のお願い 15<br>ナイショ通話 41<br>2次元コードリーダー 236<br>ニヶ国語表示(日本語/英語) 287<br>日記 271<br>日記メール 273<br>入力方式 254<br>反点コード 255                                                                                                    |
| カレンダー 261<br>スケジュール 281<br>スケジュール 282<br>世界時計 281<br>デジタル時計 281<br>時計データ 197<br>取扱上のお願い 15<br>ナイショ通話 41<br>2次元コードリーダー 236<br>ニヶ国語表示(日本語/英語) 287<br>日記 271<br>日記メール 273<br>入力方式 254<br>区点コード 255                                                                                                    |
| カレンダー                                                                                                    |
| カレンダー 281<br>スケジュール 281<br>スケジュール 282<br>世界時計 281<br>デジタル時計 281<br>ドジタル時計 281<br>サゴンタル時計 281<br>197<br>取扱上のお願い 15<br>ナイショ通話 41<br>2次元コードリーダー 236<br>ニヶ国語表示(日本語 / 英語) 287<br>日記 271<br>日記メール 273<br>入力方式 254<br>広点コード 255<br>携帯電話方式 254<br>ポケペル方式 254                                                                                                    |
| カレンダー 261<br>スケジュール 281<br>スケジュール 282<br>世界時計 281<br>デジタル時計 281<br>時計データ 197<br>取扱上のお願い 15<br>ナイショ通話 41<br>2次元コードリーダー 236<br>ニヶ国語表示(日本語/英語) 287<br>日記 271<br>日記メール 273<br>入力方式 254<br>携帯電話方式 254<br>パケベル方式 254<br>入力モード 244                                                                                                    |
| カレンダー                                                                                                    |
| カレンダー                                                                                                    |
| カレンダー<br>カレンダー<br>スケジュール<br>281<br>スケジュール<br>282<br>世界時計<br>デジタル時計<br>281<br>デジタル時計<br>281<br>デジタル時計<br>281<br>デジタル時計<br>281<br>オジ<br>281<br>50<br>197<br>取扱上のお願い<br>15<br>た<br>た<br>281<br>281<br>281<br>281<br>281<br>281<br>281<br>281                                                                                                    |
| カレンダー 261<br>スケジュール 281<br>スケジュール 282<br>世界時計 281<br>デジタル時計 281<br>時計データ 197<br>取扱上のお願い 15<br>ナイショ通話 41<br>2次元コードリーダー 236<br>ニヶ国語表示(日本語/英語) 287<br>日記 271<br>日記メール 273<br>入力方式 254<br>成コード 255<br>携帯電話方式 254<br>パケベル方式 254<br>入力モード 244<br>入力予測 244,255<br>認識文字列 150<br>ネットワーク 314<br>英語ガイダンス 320                                                                                                    |
| カレンダー                                                                                                    |
| カレンダー<br>カレンダー<br>スケジュール<br>スケジュール<br>282<br>世界時計<br>デジタル時計<br>281<br>デジタル時計<br>281<br>デジタル時計<br>281<br>デジタル時計<br>281<br>オジス<br>197<br>取扱上のお願い<br>15<br>た<br>た<br>236<br>二ヶ国語表示(日本語 /英語)<br>287<br>日記<br>メール<br>273<br>入力方式<br>255<br>携帯電話方式<br>254<br>ボケヘル方式<br>254<br>ボケヘル方式<br>254<br>ボケヘル方式<br>254<br>ボケヘル方式<br>254<br>ボケヘル方式<br>254<br>ボケヘル方式<br>254<br>ボケヘル方式<br>254<br>ボケヘル方式<br>254<br>スカマード<br>314<br>英語ガイダンス<br>320<br>応答内容変更<br>318<br>日本語ガイダンス<br>320<br>230                                                                                                    |
| カレンダー<br>カレンダー<br>スケジュール<br>281<br>スケジュール<br>282<br>世界時計<br>デジタル時計<br>281<br>デジタル時計<br>281<br>デジタル時計<br>281<br>サゴ<br>7<br>197<br>取扱上のお願い<br>15<br>プ<br>プ<br>236<br>ニケ国語表示(日本語 / 英語)<br>237<br>日記<br>271<br>日記メール<br>273<br>入力方式<br>254<br>パケベル方式<br>254<br>パケベル方式<br>254<br>パケベル方式<br>254<br>パケベル方式<br>254<br>パケベル方式<br>254<br>パケベル方式<br>254<br>スカモード<br>244<br>255<br>調識文字列<br>150<br>244<br>255<br>調識文字列<br>150<br>244<br>255<br>調識文字列<br>150<br>244<br>255<br>調識文字列<br>150<br>244<br>254<br>パケベル方式<br>254<br>パケベル方式<br>254<br>パケベル方式<br>254<br>パケベル方式<br>254<br>パケベル方式<br>254<br>パケベル方式<br>254<br>パケベル<br>210<br>236<br>254<br>パケベル<br>254<br>パケベル<br>236<br>254<br>パケベル<br>254<br>パケベル<br>231<br>244<br>255<br>調識<br>254<br>パケベル<br>314<br>英語<br>150<br>244<br>255<br>314<br>英語<br>254<br>パケベル<br>53<br>254<br>パケベル<br>53<br>254<br>パケベル<br>53<br>254<br>パケベル<br>53<br>254<br>パケベル<br>53<br>254<br>パケベル<br>53<br>254<br>パケベル<br>53<br>254<br>パケベル<br>53<br>254<br>パケベル<br>53<br>254<br>パケベル<br>53<br>254<br>パケベル<br>53<br>254<br>パケベル<br>53<br>254<br>パケベル<br>53<br>254<br>パケベル<br>53<br>254<br>パケ<br>53<br>254<br>パケ<br>53<br>254<br>パケ<br>53<br>254<br>パケ<br>53<br>254<br>パケ<br>254<br>パケベル<br>53<br>254<br>パケ<br>254<br>パケ<br>255<br>314<br>英<br>50<br>254<br>パケベル<br>53<br>254<br>パケベル<br>53<br>254<br>パケベル<br>53<br>254<br>パケ<br>53<br>254<br>パケ<br>53<br>254<br>パケ<br>53<br>254<br>パケ<br>53<br>254<br>パケ<br>53<br>254<br>パケ<br>53<br>254<br>パケ<br>55<br>314<br>英<br>55<br>318<br>日本語<br>57<br>320<br>57<br>320<br>57<br>57<br>57<br>57<br>57<br>57<br>57<br>57<br>57<br>57 |
| カレンダー<br>カレンダー<br>スケジュール<br>281<br>スケジュール<br>282<br>世界時計<br>デジタル時計<br>281<br>デジタル時計<br>281<br>デジタル時計<br>281<br>テジタル時計<br>281<br>オリア<br>197<br>取扱上のお願い<br>15                                                                                                    |
| カレンダー                                                                                                    |
| カレンダー<br>カレンダー<br>スケジュール<br>281<br>スケジュール<br>282<br>世界時計<br>デジタル時計<br>281<br>デジタル時計<br>281<br>デジタル時計<br>281<br>デジタル時計<br>281<br>サイショ通話<br>41<br>2次元コードリーダー<br>236<br>ニヶ国語表示(日本語 / 英語)<br>287<br>日記メール<br>273<br>入力方式<br>254<br>次へル方式<br>254<br>ボケベル方式<br>254<br>ボケベル方式<br>254<br>メカマード<br>244<br>255<br>携帯電話方式<br>254<br>ボケベル方式<br>254<br>スケベル方式<br>254<br>スケベル方式<br>314<br>英語ガイダンス<br>320<br>留奇内容変更<br>318<br>日本語ガイダンス<br>320<br>留守香開始2<br>315                                                                                                    |
| カレンダー<br>カレンダー<br>スケジュール<br>281<br>スケジュール<br>282<br>世界時計<br>デジタル時計<br>281<br>デジタル時計<br>281<br>デジタル時計<br>281<br>サゴ<br>281<br>アジタル時計<br>281<br>サゴ<br>281<br>クゴ<br>281<br>281<br>第デ・タ<br>197<br>197<br>取扱上のお願い<br>15<br>プ<br>287<br>日記<br>271<br>日記メール<br>273<br>入力方式<br>254<br>入力モード<br>255<br>携帯電話方式<br>254<br>入力モード<br>254<br>入力モード<br>254<br>スケベル方式<br>254<br>入力モード<br>254<br>スケベル方式<br>254<br>スカモード<br>254<br>スカモード<br>254<br>スカモード<br>254<br>スカモード<br>254<br>スカモード<br>254<br>スカモード<br>254<br>スカモード<br>254<br>スカモード<br>254<br>スカモード<br>254<br>スカモード<br>254<br>スカモード<br>254<br>スカモード<br>254<br>スカモード<br>254<br>スカモード<br>254<br>スカモード<br>254<br>スカモード<br>254<br>スカモード<br>254<br>スカモード<br>254<br>スカモー<br>314<br>英語ガイダンス<br>320<br>留守伝言再生<br>317<br>留守番開始1<br>315                                                                                                    |

割込通話停止 ...... 325

## 八

| バイブレータ 276                                                                                                    |
|----------------------------------------------------------------------------------------------------|
| 背景画像表示                                                                                                    |
| バイリンガル機能                                                                                                    |
| (Set Language)287                                                                                                    |
| パステルメール                                                                                                    |
| 発信                                                                                                    |
| 登信者悉已通知 37 40                                                                                                    |
| 光旧省留う巡れ                                                                                                    |
| 光に面与なホリーレス                                                                                                    |
| 光信腹風 () () () () () () () () () () () () ()                                                                                                    |
| 貼り1)チータ                                                                                                    |
|                                                                                                    |
| • 範囲指定                                                                                                    |
| 番号通知リクエストサービス 327                                                                                                    |
| 番号付加                                                                                                    |
| 184                                                                                                    |
| 186                                                                                                    |
| ぷりペイド 37                                                                                                    |
| 分計 37                                                                                                    |
| ボイスメール37                                                                                                    |
| 割込禁止                                                                                                    |
| ピクトアイコン                                                                                                    |
| ピクトガイド                                                                                                    |
| 日付スタンプ 146                                                                                                    |
| エガフィッチ付イヤホンマイク                                                                                                    |
|                                                                                                    |
|                                                                                                    |
|                                                                                                    |
|                                                                                                    |
| ノオト撮影126,127,136                                                                                                    |
| 7+ 5+ 5+ 7 2 9 2 9 2 9 2 9 2 9 2 9 2 9 2 9 2 9 2                                                                                                    |
| 231219                                                                                                    |
| フォトメール便                                                                                                    |
| フォトメール便<br>                                                                                                    |
| フォトメール便<br>                                                                                                    |
| フォトメール便<br>                                                                                                    |
| フォトメール便<br>                                                                                                    |
| フォトメール便<br>                                                                                                    |
| フォトメール便<br>フォトメール便<br>                                                                                                    |
| フォトメール便<br>                                                                                                    |
| フォトメール便<br>                                                                                                    |
| フォトメール便<br>                                                                                                    |
| フォトメール便<br>フォトメール便<br>パークス 65,72,73,81,131<br>フォーカス 145<br>不在着信 46<br>プッシュ信号 40<br>プラウジング 166<br>フラッシュ(カメラ) 142<br>フラッシュ<br>(Flash,アニメーション技術) 164,188,197<br>ブリントモード 213                                                                                                    |
| フォトメール便<br>                                                                                                    |
| フォトメール便<br>                                                                                                    |
| フォトメール便<br>                                                                                                    |
| フォトメール便<br>                                                                                                    |
| フォトメール便<br>                                                                                                    |
| フォトメール便<br>                                                                                                    |
| フォトメール便<br>                                                                                                    |
| フォトメール便<br>                                                                                                    |
| フォトメール便       65,72,73,81,131         フォーカス       145         不在着信       46         ブッシュ信号       100         ブラッジング       166         フラッシュ       142         フラッシュ       142         フラッシュ       142         フラッシュ       142         フラッシュ       164,188,197         プリントモード       213         プレイレスト       192         フレキシブルキー       25         ブレミアムEZパスワード       31         フレーム作成       157         フレームやを貼り付け       153         プロフィール       298         フレンスタイル       16,26         編集中データ       47                                                                                                    |
| フォトメール便       65,72,73,81,131         フォーカス       145         不在着信       46         プッシュ信号       40         ブラウジング       166         フラッシュ       142         フラッシュ       142         フラッシュ       142         フラッシュ       142         フラッシュ       142         フラッシュ       142         フラッシュ       142         フラッシュ       142         フラッシュ       142         フラッシュ       142         フラッシュ       164,188,197         プリントモード       192         フレキシブルキー       25         プレミアムEZパスワード       31         フレーム作成       157         フレーム枠を貼り付け       153         プロフィール       298         コロントスタイル       16,26         編集中データ       47         便利ツール       27 |
| フォトメール便         フォーンス       65,72,73,81,131         フォーカス       145         不在着信       46         プッウジング       166         ブラウジング       166         フラッシュ(カメラ)       142         フラッシュ       142         フラッシュ(カメラ)       142         ブリントモード       213         ブレイリスト       192         ブレキシブルキー       25         ブレミアムEZパスワード       31         フレーム作成       157         フレーム作校を貼り付け       153         ブロントスタイル       16,26         編集中データ       47         便利ツール       27         ボイス通知機能       279                                                                                                    |
| フォトメール便         ニー・・・・・・・・・・・・・・・・・・・・・・・・・・・・・・・・・・・・                                                                                                    |
| フォトメール便                                                                                                    |
| フォトメール便         フォース、         65,72,73,81,131         フォーカス、         145         不在着信         グラウジング         166         ブラウジング         165         フラッシュ(カメラ)         142         フラッシュ         (Flash、アニメーション技術)         164,188,197         プリントモード         ブレイリスト         192         フレキジブルキー         25         プレミアムEZパスワード         31         フレーム作成         プロフィール         298         ボイス通知機能         279         ボイスメモ         パーズ(P)         ボケットライト         290                                                                                                    |
| フォトメール便         ニューカス       65,72,73,81,131         フォーカス       145         不在着信       46         プッウジング       166         ブラウジング       166         フラッシュ(カメラ)       142         フラッシュ       142         フラッシュ       142         フラッシュ       164,188,197         プリントモード       213         プレイリスト       192         フレキジブルキー       25         プレミアムEZパスワード       31         フレーム作成       157         フレーム作成       157         フレームな作成       157         フレームな作成       16,26         編集中データ       47         便利ツール       27         ポイス通知機能       279         ポイスメモ       27         ポイスメモ       27         ポケットライト       290         保護       338         |
| フォトメール便       65,72,73,81,131         フォーカス       145         不在着信       46         プッシュ信号       40         ブラウジング       166         フラッシュ(カメラ)       142         フラッシュ       142         パト       164         ブリントモード       213         ブレイリスト       192         フレキシブルキー       25         ブレマリスト       192         フレーム作成       157         フレーム作成       157         フレームなやを貼り付け       153         ブロフィール       298         フロントスタイル       16,26         編集中データ       47         便利ツール       27         ポイス、通知機能       279         ポイスメモ       27         ポイスメモ       27         ポーズ(P)       40         ポ雪の表記について       25                             |
| フォトメール便       65,72,73,81,131         フォーカス       145         不在着信       46         ブッシュ信号       40         ブラッジング       166         フラッシュ       142         フラッシュ       142         フラッシュ       142         フラッシュ       142         フラッシュ       164,188,197         ブレントモード       213         ブレイリスト       192         フレキシブルキー       25         ブレミアムEZパスワード       31         フレーム作成       157         ブロントスタイル       16,26         編集中データ       47         便利ツール       27         ポイススモ       270         ポイス(ア)       40         ポケットライト       290         保護       338         本書の表記について       25                                                    |

その他/索引

368

#### マ

| マスストレージモード                                                                                                    |                                                                                                    |
|----------------------------------------------------------------------------------------------------|----------------------------------------------------------------------------------------------------|
|                                                                                                    | .215                                                                                                    |
| 待受アイコン表示                                                                                                    | . 284                                                                                                    |
| 待受画面                                                                                                    | 280                                                                                                    |
| 待受ランチャーメニュー                                                                                                    | 2 8                                                                                                    |
| マナーモード                                                                                                    | 5 5                                                                                                    |
| 未承諾広告フィルター                                                                                                    | 7 5                                                                                                    |
| ムービー撮影 126,127                                                                                                    | ,138                                                                                                    |
| ムービー変換                                                                                                    | . 161                                                                                                    |
| 迷惑電話撃退サービス                                                                                                    | 329                                                                                                    |
| メインメニュー 2                                                                                                    | 7,29                                                                                                    |
| メール                                                                                                    | 65                                                                                                    |
| Cメール                                                                                                    | . 107                                                                                                    |
| Eメール                                                                                                    | 6 5                                                                                                    |
| メール作成 79,89                                                                                                    | ,114                                                                                                    |
| メール制限                                                                                                    | .305                                                                                                    |
| メール通信中画面                                                                                                    | . 284                                                                                                    |
| メールフィルター                                                                                                    | 7 5                                                                                                    |
| 目覚まし                                                                                                    | 258                                                                                                    |
| メニュー                                                                                                    | .336                                                                                                    |
| メニュー(選択画面)について                                                                                                    | 2 5                                                                                                    |
| 1 - 1 - 1 - E                                                                                                    |                                                                                                    |
| メモ帳                                                                                                    | .300                                                                                                    |
| メモ帳<br>各種機能                                                                                                    | .300<br>.300                                                                                                    |
| メモ帳<br>各種機能<br>メモリリセット                                                                                                    | .300<br>.300<br>.307                                                                                                    |
| メモ帳<br>各種機能<br>メモリリセット<br>文字サイズ                                                                                                    | 300<br>300<br>307<br>286                                                                                                    |
| メモ喉<br>各種機能<br>メモリリセット<br>文字サイズ<br>文字を入力する                                                                                                    | .300<br>.300<br>.307<br>.286<br>.244                                                                                                    |
| メモ帳<br>各種機能                                                                                                    | .300<br>.300<br>.307<br>.286<br>.244<br>.252                                                                                                    |
| メモ帳<br>各種機能<br>メモリリセット<br>文字サイズ<br>文字サイズ<br>文字を入力する<br>移動/コピー<br>英単語辞書                                                                                                    | 300<br>307<br>286<br>244<br>252<br>247                                                                                                    |
| メモ帳<br>各種機能<br>メモリリセット<br>文字サイズ<br>文字を入力する<br>移動/コピー<br>英単語辞書<br>各キーの文字割当て                                                                                                    | . 300<br>. 307<br>. 286<br>. 244<br>. 252<br>. 247<br>. 246                                                                                                    |
| メモ帳<br>各種機能<br>メモリリセット<br>文字サイズ                                                                                                    | . 300<br>. 300<br>. 307<br>. 286<br>. 244<br>. 252<br>. 247<br>. 246<br>. 253                                                                                  |
| メモ帳<br>各種機能<br>メモリリセット<br>文字サイズ<br>文字を入力する<br>移動/コピー<br>英単語辞書<br>各キーの文字割当て<br><br>各種機能、メニュー)<br>記号・絵文字・顔文字・                                                                                                    | . 300<br>. 307<br>. 286<br>. 244<br>. 252<br>. 247<br>. 246<br>. 253                                                                                           |
| メモ         各種機能         メモリリセット         文字サイズ         文字を入力する         家勤/コピー         英単語辞書         各キーの文字割当て         各種機能(メニュー)         記号・絵文字・顔文字・         主マラ、空                                                                                                    | . 300<br>. 300<br>. 286<br>. 244<br>. 252<br>. 247<br>. 246<br>. 253<br>. 248                                                                                  |
| X 七帳<br>各種機能<br>X モリリセット<br>文字サイズ<br>文字を入力する<br>移動 / コピー<br>英単語辞書<br>各キーの文字創当て<br>各種機能(メニュー)<br>記号・絵文字・顔文字・<br>キャラ文字<br>通常変換                                                                                                    | . 300<br>. 307<br>. 286<br>. 244<br>. 252<br>. 247<br>. 246<br>. 253<br>. 248<br>. 248<br>. 245                                                                |
| X 七帳<br>各種機能<br>X モリリセット<br>文字サイズ<br>文字サイズ<br>文字を入力する<br>移動 / コピー<br>英単語辞書<br>各キーの文字割当て<br>各種機能(メニュー)<br>記号・絵文字・<br>キャラ文字<br>キャラ文字<br>                                                                                                    | . 300<br>. 307<br>. 286<br>. 244<br>. 252<br>. 247<br>. 246<br>. 253<br>. 248<br>. 248<br>. 245<br>. 249                                                       |
| メモ帳     各種機能       メモリリセット     シンモリリセット       文字サイズ     文字サイズ       文字を入力する     移動/コピー       英単語辞書     各キーの文字割当て       各種機能(メニュー)     記号・絵文字・創文字・       キャラ文字・     キャラ文字・       道常変換     定型文を入力       入力モード     人力モード                                                  | . 300<br>. 300<br>. 286<br>. 244<br>. 252<br>. 247<br>. 246<br>. 253<br>. 248<br>. 245<br>. 249<br>. 244                                                       |
| メモ帳         各種機能         メモリリセット         文字サイズ         文字を入力する         豚動/コピー         英単語辞書         各キーの文字割当て         各種機能         メニュー)         記号・絵文字・顔文字・         キャラ文字         通常変換         定型文を入力         入力モード         入力予測         244                          | .300<br>.307<br>.286<br>.244<br>.252<br>.247<br>.246<br>.253<br>.248<br>.248<br>.245<br>.249<br>.244<br>.255                                                   |
| メモリリセット         各種機能         メモリリセット         文字サイズ         文字を入力する         豚動/コピー         英単語辞書         各キーの文字割当て         各種機能         メニュー)         記号・絵文字・顔文字・         キャラ文字         通常変換         定型文を入力         入力モード         入力予測       244         範囲指定           | . 300<br>. 300<br>. 307<br>. 286<br>. 244<br>. 252<br>. 247<br>. 246<br>. 253<br>. 248<br>. 245<br>. 245<br>. 249<br>. 244<br>. 255<br>. 252                   |
| メモ戦         各種機能         メモリリセット         文字サイズ         文字を入力する         家動/コピー         英単語辞書         各キーの文字割当て         各種機能(メニュー)         記号・絵文字・顔文字・         キャラ文字         道常変換         定型文を入力         入力モード         入力予測         244         範囲指定         ポケベル方式文字入力表 | . 300<br>. 300<br>. 307<br>. 286<br>. 244<br>. 252<br>. 247<br>. 246<br>. 253<br>. 248<br>. 245<br>. 249<br>. 244<br>. 255<br>. 249<br>. 244<br>. 255<br>. 252 |

#### 

#### ワ

| 和英辞書       |        |
|------------|--------|
| 割込通話サービス   |        |
| 開始         |        |
| 停止         |        |
| 割込禁止       | 37,325 |
| ワンコールカット機能 | 5 0    |

#### ヤ

| ユーザ辞書編集 | <br>56 |
|---------|--------|
| 呼出バイブ   | <br>11 |

#### ラ

| ライト        |        |
|------------|--------|
| 落書きメール     | 8 7    |
| ランチャーメニュー  |        |
| リセット       |        |
| リセット一覧     |        |
| リダイヤル(発信履歴 | ) 3 9  |
| 利用許諾契約     |        |
| EZ•FM      |        |
| EZナビウォーク.  |        |
| EZメモリーポケッ  | ット 351 |
| 2次元コードリー   | ダー 353 |
| 料金照会       |        |
| 履歴         |        |

# JIS区点コード一覧

JIS 区点番号の文字の並びは次のようになっています。

01区~13区…記号・英字・数字などが収められています。

16 区~47 区...(JIS 第1水準)比較的よく使われている漢字が五十音順に並んでいます。

48 区~84 区... (JIS 第2水準)普段はあまり使わない漢字が部首別に並んでいます。

|   | X | 区点    | 4桁目                                     | X  | 区点    | 4桁目 区区点 4桁目                                                                                      |
|---|---|-------|-----------------------------------------|----|-------|--------------------------------------------------------------------------------------------------|
| Ŀ | 分 | 1~3桁目 | 0 1 2 3 4 5 6 7 8 9                     | 分  | 1~3桁目 | 目 0 1 2 3 4 5 6 7 8 9 分 1~3桁目 0 1 2 3 4 5 6 7 8 9                                                |
| Γ |   | 010   | 、。,.・:;?                                |    | 082   | 206 舘 丸 含 岸 巌 玩 癌 眼 岩 翫                                                                          |
| L |   | 011   | ! * * * * * _ `                         |    | 083   | 3 207 贋 雁 頑 顔 願                                                                                  |
| I |   | 012   | ヾゝゞ〃全々〆〇-                               |    |       | 207 企伎危喜器                                                                                        |
| L |   | 013   |                                         |    |       | 208 基 奇 嬉 奇 岐 希 幾 忌 挿 机                                                                          |
| L |   | 014   | " " ( ) [ J [ J { }                     |    |       |                                                                                                  |
| L |   | 015   | ( ) · · · · · · · · · · · · · · · · · · |    |       | 210                                                                                              |
| L |   | 010   | + - ± × - = < >                         |    | 120   | 211 紀 俶 祝 記 貝 心 乳 碑 凯 牁                                                                          |
| L |   | 018   | \$ ¢ F % # & ¥ @ 8                      |    | 131   | 212 泡電 网 俄 双 且 威 汉 旗 మ 213                                                                       |
| L |   | 019   | • • 2 % " u Xe 3                        |    | 132   | 214 吉 吃 喫 桔 橘 詰 砧 杵 黍 却                                                                          |
| L |   | 020   | <b></b>                                 |    | 133   |                                                                                                  |
| L |   | 021   | =                                       |    | 134   | - 祝 ア゙ 犯 ゙ル トン 5 試 ジ mm cm 👱 216 宮 弓 急 救 朽 求 汲 泣 灸 球                                             |
| L |   | 022   |                                         |    | 135   | i km mg kg cc m² <sup>C</sup> 217 究 窮 笈 級 糾 給 旧 牛 去 居                                            |
| L |   | 023   |                                         |    | 136   | ; \ \ \ XK. ① 218 巨 拒 拠 挙 渠 虚 許 距 鋸 漁                                                            |
| L |   | 024   | 7                                       |    | 137   | ( • ) [ ⑤ ⑤ 倚 俯 伺 代 脇 扯 糊 219 禦 魚 亨 孝 京                                                          |
| L |   | 000   |                                         |    | 138   |                                                                                                  |
| L |   | 026   |                                         |    | 139   | 221 卿 叫 简 垷 咲 浊 ভ 広 芯 尒                                                                          |
| L |   | 027   | %a + + ¶                                | _  | 160   |                                                                                                  |
| L |   | 020   | ,                                       |    | 161   | 茲 茜 穐 悪 握 渥 加 薹 芦 鯵         223 圖 加 號 昌 貿 寫 仰 魚 光 姚                                              |
| L |   | 020   |                                         | あ  | 162   | 2 梓 圧 斡 扱 宛 姐 虻 飴 絢 綾 225 巾 錦 斤 欣 欽 琴 禁 禽 筋 緊                                                    |
| L |   | 031   | 0 1 2 3                                 |    | 163   | 點 或 粟 袷 安 庵 按 暗 案 闇 226 芹 菌 衿 襟 謹 近 金 吟 銀                                                        |
| L |   | 032   | 4 5 6 7 8 9                             |    | 164   | · 鞍 杏 226 九                                                                                      |
| I |   | 033   | ABCDEFG                                 |    | 164   | - 以伊位依偉囲夷委 227 倶句区狗玖矩苦躯駆駈                                                                        |
| I |   | 034   | HIJKLMNOPQ                              |    | 165   | 前 威 尉 惟 意 慰 易 椅 為 畏 異 228 駒 具 愚 虞 喰 空 偶 寓 遇 隅                                                    |
| I |   | 035   | RSIUVWXYZ                               |    | 166   | )移維緯胃委衣調達遺医く229 串樹釧屑屈<br>サムば充却機 まぜる 2000 尼克水靴織肉能囲る                                               |
| I |   | 030   | a b c d e                               | 61 | 167   | 升                                                                                                |
| I |   | 037   | narstuvwyv                              |    | 169   |                                                                                                  |
| I |   | 039   | z                                       |    | 170   |                                                                                                  |
| I |   | 040   | ぁあぃいぅうぇえぉ                               |    | 170   | 右 宇 烏 羽 233 珪 型 契 形 径 恵 慶 慧 憩 揭                                                                  |
| I |   | 041   | おかがきぎくぐけげこ                              | -  | 171   | □ 迂雨 卯 鵜 窺 丑 碓 臼 渦 嘘 234 携 敬 景 桂 渓 畦 稽 系 経 継                                                     |
| L |   | 042   | ごさざしじすずせぜそ                              | 2  | 172   | ! 唄 欝 蔚 鰻 姥 厩 浦 瓜 閏 噂 <mark>235</mark> 繋 罫 茎 荊 蛍 計 詣 警 軽 頚                                       |
| I |   | 043   | ぞただちぢっつづてで                              |    | 173   |                                                                                                  |
| I |   | 044   | ととなにぬねのははは<br>いがパテデディベイ                 |    | 1/3   |                                                                                                  |
| L |   | 045   | じじじぶぶぶへへへは                              |    | 174   | 戈 木 不                                                                                            |
| L |   | 040   | ははよびひのしゃゃゆ                              | え  | 176   | ; 問 桓 厨 四 周 堰 奋 宦 斩 宛 210   C 格 旌 态 于 冠                                                          |
| L |   | 048   | みゑをん                                    |    | 177   |                                                                                                  |
| I |   |       |                                         |    | 178   |                                                                                                  |
| I |   | 050   | ァアィイゥウェエォ                               |    | 178   | 於 汚 甥 243 絃 舷 言 諺 限                                                                              |
| I |   | 051   | オカガキギクグケゲコ                              |    | 179   | 凹 央 奥 往 応   243   乎 個 古 呼 固                                                                      |
| I |   | 052   | ゴサザシジスズセゼソ                              | お  | 180   |                                                                                                  |
| I |   | 053   | ソタタナナッツツナナ                              |    | 181   | 」 ら 東 両 冲 狄 信 座 信 旭 相 245 树 袴 股 胡 孤 虎 誇 跨 茹 権<br>245 樹 袴 股 胡 孤 虎 誇 跨 茹 権                         |
| L |   | 054   | ドドノニスネノハハハ<br>ヒビピコゴゴムベペホ                | -  | 182   | - 14 2 16 1月 240 16 15 15 16 17 17 17 17 17 17 17 17 17 17 17 17 17                              |
| I |   | 056   | ボポマミムメモャヤュ                              |    | 183   | · 仮 何 伽 価 佳 加 可 嘉 夏 嫁 248 乞 鯉 交 佼 侯 侯 侯 光 公 功                                                    |
| I |   | 057   | ユョヨラリルレロヮワ                              |    | 184   | 家 寡 科 暇 果 架 歌 河 火 珂 249 効 勾 厚 口 向                                                                |
| I |   | 058   | ヰヱヲンヴヵヶ                                 |    | 185   | 禍 禾 稼 箇 花 苛 茄 荷 華 菓 250 后 喉 坑 垢 好 孔 孝 宏 工                                                        |
|   |   |       |                                         |    | 186   | 報 課 嘩 貨 迦 過 霞 蚊 俄 峨 251 巧 巷 幸 広 庚 康 弘 恒 慌 抗                                                      |
| I |   | 060   |                                         |    | 187   | ′   我 牙 画 臥 芽 蛾 賀 雅 餓 駕 こ 252   拘 控 攻 昂 晃 更 杭 校 梗 構                                              |
| I |   | 061   |                                         |    | 188   |                                                                                                  |
| I |   | 062   |                                         |    | 189   | ※ 後 ガ び   254 社 私 紋 網 林 ち 月 肱 腔 宵   1   1   1   1   1   1   1   1   1                            |
| I |   | 064   |                                         |    | 101   | /   尬 噚 慨 燖 灰 介 百 紜 介   255 肌 元 1 肖 講 貝 開 邓 辟 孤<br>解 開 陛 日 凯 劫 从 咳 実 崖   256 砿 骝 問 降 佰 盉 喜 漣 剾 劫 |
|   |   | 065   | Ч                                       |    | 192   |                                                                                                  |
|   |   | 000   |                                         |    | 193   | 馨 蛙 垣 柿 蛎 鈎 劃 嚇 各 廓 258 告 国 穀 酷 鵠 黒 獄 漉 腰 甑                                                      |
|   |   | 070   |                                         | か  | 194   | ↓ 拡 撹 格 核 殻 獲 確 穫 覚 角 259 忽 惚 骨 狛 込                                                              |
|   |   | 071   |                                         |    | 195   | → 赫較郭閣隔革学岳楽額 260 此頃今困坤墾婚恨懇                                                                       |
|   |   | 072   |                                         |    | 196   | 顎 掛 笠 樫 橿 梶 鰍 潟 割 喝 261 昏 昆 根 梱 混 痕 紺 艮 魂                                                        |
|   |   | 073   |                                         |    | 197   |                                                                                                  |
|   |   | 074   |                                         |    | 198   | つ 「 1 化 性 剌 休 児 電 浦 金 録 262 佐 义 唆 睦 左 差 貪 沙 瑳 砂<br>」 噛 畘 拓 芽 芸                                   |
|   |   | 075   |                                         |    | 200   | 「「「「「「」」」」   「「」」   「」   「」   「」   「」                                                            |
|   |   | 077   |                                         |    | 201   |                                                                                                  |
|   |   | 078   |                                         |    | 202   | · 幹 患 感 慣 憾 換 敢 柑 桓 棺 266 載 際 剤 在 材 罪 財 冴 坂 阪                                                    |
|   |   |       |                                         |    | 203   | 款 歓 汗 漢 澗 潅 環 甘 監 看 267 堺 榊 肴 咲 崎 埼 碕 鷺 作 削                                                      |
|   |   | 080   |                                         |    | 204   | 竿 管 簡 緩 缶 翰 肝 艦 莞 観 268 咋 搾 昨 朔 柵 窄 策 索 錯 桜                                                      |
| L |   | 081   |                                         |    | 205   | i 諌 貫 還 鑑 間 閑 関 陥 韓 館 🚺 269 鮭 笹 匙 冊 刷                                                            |

| ſ | X | 区点    | 4桁目                                                | 4桁目        |            |                                                                                                    |                                              |                   |                   |            | 区点                        | : 4桁目 |       |          |          |               |     |               |               |              |          |             |       |
|---|---|-------|----------------------------------------------------|------------|------------|----------------------------------------------------------------------------------------------------|----------------------------------------------|-------------------|-------------------|------------|---------------------------|-------|-------|----------|----------|---------------|-----|---------------|---------------|--------------|----------|-------------|-------|
| l | 分 | 1~3桁目 | 0 1 2 3 4 5 6 7 8 9                                | 分          | 1~3桁目      | 0 1                                                                                                    | 2 3                                          | 4                 | 5 6               | 7          | 89                        | 分     | 1~3桁目 | 0        | 1        | 2             | 3   | 4             | 5             | 6            | 7        | 8           | 9     |
|   |   | 270   | 察拶撮擦札殺薩雑皐                                          |            | 335        | 倉喪                                                                                                    | 壮奏                                           | 爽                 | 宋 層               | 匝          | 惣想                        |       | 394   | 波        | 派        | 琶             | 破   | 婆             | 罵             | 芭            | 馬        | 儱           | 廃     |
|   | さ | 271   | <br>鯖 捌 錆 鮫 Ⅲ - º 三 揫 参 山<br>                      |            | 336        | フォック<br>フォット<br>フィック<br>フィック<br>フィー<br>フィー | 挿掻                                           | 操                 | 早曹                | 果          | 棺 槽                       |       | 395   | <b>拝</b> | 排        | 敗             | 林   | 盆             | 牌             | 背            | 肺        | 輩           | 配应    |
|   |   | 272   | 诊                                                  |            | 330        | 一 □ □ □ □ □                                                                                                    | 于 度 恭 荅                                      | 伯が                | 芯 帽<br>生 手        | 総送         | 标 <sup>11</sup><br>油 给    |       | 390   | 1<br>位   | 「這       | 秌             | 仰   | 休             | 沃利            | <u>須</u>     | 貝副       | 冗捕          | 5日 1日 |
| ł | _ | 273   | <u>頃 員 敢 長 斬 首 72</u>                              | そ          | 339        | 宇丘・雷騒・                                                                                                    | <del>所</del> 启<br>像 増                        | /亲:<br>憎          | æ Æ               |            | 坦 姤                       |       | 398   | 柏        | 追泊       | <b>元</b><br>白 | 竹箔  | り約            | 船             | 這            | 油        | 陽           | 道     |
|   |   | 274   | 使刺司史嗣四士始姉姿                                         |            | 340        | 膕                                                                                                    | 蔵贈                                           | 造(                | 促側                | 則          | 即 息                       | 1+    | 399   | 爆        | 縛        | 莫             | 駁   | 麦             | ЛН            | 7-3-         | ~        |             | ~     |
|   |   | 275   | 子屍市師志思指支孜斯                                         |            | 341        | 捉束                                                                                                    | 測 足                                          | 速(                | 俗属                | 賊          | 族 続                       | IЧ    | 400   |          | 函        | 箱             | 硲   | 箸             | 肇             | 筈            | 櫨        | 幡           | 肌     |
|   |   | 276   | 施旨枝止死氏獅祉私糸                                         |            | 342        | 卒 袖                                                                                                    | 其 揃                                          | 存                 | 係尊                | 損          | 村遜                        |       | 401   | 畑        | 畠        | 八             | 鉢   | 溌             | 発             | 醗            | 髪        | 伐           | 罰     |
|   |   | 277   | 紙紫肢脂至視詞詩試誌                                         |            | 343        | 他多                                                                                                    | 太汰                                           | 記                 | 唾堕                | 妥          | 惰打                        |       | 402   | 抜        | 筏        | 閥             | 鳩   | 噺             | 塙             | 蛤            | 隼        | 伴           | 判     |
|   |   | 278   | 浴 貨 賜 唯 訶 函 事 似 侍 兄<br>安 土 兹 共 吐                   |            | 344        | 化化                                                                                                    | 稍陀                                           | \$\$<br>能         | 評 体<br>➡  井       | 堆          | 刃 向                       |       | 403   | 半<br>xn  | 反        | 敖             | 帆   | 澱             | 斑             | 极            | 氾        | 测亚          | 版     |
|   |   | 279   | 子 守 怒 拧 吁 次 滋 治 爾 爾 痔 磁 示 而                        |            | 345        | 121 市<br>開 女                                                                                                    | 何 忌<br>垈 貸                                   | 思見                | 戦 首<br>逮 隊        | 尔岱         | <b>府</b> 脂<br>餌 代         |       | 404   | 化価       | 斑銗       | <b></b> 軒 塩   | 彩陥  | 版悉            | 潘般            | 敗般           | 軋菜       | 木           | 炽     |
|   |   | 281   | 瓦 四 西 莊 莊 汝 鹿 式 識 鳴 竺                              |            | 347        | 台大                                                                                                    | 谷鼠                                           | 題                 | 雪 濇               | 流          | 直啄                        |       | 405   | ЛЯ       | 피치       | 1/6           | P76 | ш             | m             | 石            | Ħ        | щ           | 匪     |
|   |   | 282   | 軸 宍 雫 七 叱 執 失 嫉 室 悉                                | <b>t</b> _ | 348        | 宅托                                                                                                    | 択 拓                                          | 沉                 | 翟琢                | 託          | 鐸濁                        |       | 406   | 卑        | 否        | 妃             | 庇   | 彼             | 悲             | 肁            | 批        | 披           | 斐     |
|   |   | 283   | 湿漆疾質実蔀篠偲柴芝                                         | IC.        | 349        | 諾茸                                                                                                    | 凧 蛸                                          | 只                 |                   |            |                           |       | 407   | 比        | 泌        | 疲             | 皮   | 碑             | 秘             | 緋            | 罷        | 肥           | 被     |
|   |   | 284   | 屡 蕊 縞 舎 写 射 捨 赦 斜 煮                                |            | 350        | <u>п</u>                                                                                                    | 但達                                           | 辰                 | 奪脱                | 巽          | 竪辿                        |       | 408   | 誹        | 費        | 避             | 韭   | 飛             | 樋             | 簸            | 備        | 尾           | 微     |
|   |   | 285   | 社 紗 者 謝 卑 遮 蛇 氷 借 勺                                |            | 351        | 棚谷                                                                                                    | 狸 鱈                                          | 樽                 | 誰 丹<br>甘 岩        | 単に         | 嗅 坦                       | 71    | 409   | 粃        | 毘        | 喆             | 眉頭  | 美             |               | E2           | ÷        | 呠           | ±     |
|   |   | 280   | 尺 杓 刈 莳 酌 杌 蒟 石 叔 羽 若 士 取 空 千 生 砕 砕 珠 種            |            | 352<br>353 | <b>担 床</b> .<br>炉 酏                                                                                                    | <b>ニ </b> 新                                  | <i>淡 i</i><br>鈈 i | <b>甚 灰</b><br>細 団 | 坦脑         | 第<br>第<br>第               | 0     | 410   | 87       | 畀        | ↑<br>☆        | 件里  | <u></u><br>二  | <i>正</i><br>這 | 能检           | <b>彦</b> | 旅艇          | 交知    |
|   |   | 288   | 心 工 软 寸 子 不 亦 扔 坏 僅<br>腫 趣 洒 首 儒 受 呪 寿 授 樹         |            | 354        | 暖檀                                                                                                    | 段男                                           | 談                 | 바지 그리             | 10         | )+ mi                     |       | 412   | 百        | 謬        | 。             | 手彪  | 丰標            | 巡泳            | 漂            | 瓢        | 靈           | 表     |
|   |   | 289   | 綬 需 囚 収 周                                          |            | 354        |                                                                                                    |                                              | 1                 | 値 知               | 地          | 弛恥                        |       | 413   | 評        | 豹        | 廟             | 描   | 病             | 秒             | 苗            | 錨        | 鋲           | 蒜     |
|   |   | 290   | 宗就州修愁拾洲秀秋                                          |            | 355        | 智 池                                                                                                    | 痴 稚                                          | 置                 | 敗 蜘               | 遅          | 馳築                        |       | 414   | 蛭        | 鰭        | 品             | 彬   | 斌             | 浜             | 瀕            | 貧        | 賓           | 頻     |
|   |   | 291   | 終繡習臭舟蒐衆襲讐蹴                                         |            | 356        | 畜竹                                                                                                    | 筑蓄                                           | 逐                 | <u>秩</u> 窒        | 茶          | 嫡着                        |       | 415   | 敏        | 瓶        | _             |     |               |               |              |          | _           |       |
|   |   | 292   | 輯 過 酉 酬 果 醜 什 任 允 十<br>谷 式 柔 辻 辿 齢 俗 重 な 切         |            | 357        | 甲甲                                                                                                    | 宙忠                                           | 抽                 | ● 在<br>74 14      | 汪          | 出限                        |       | 415   | 应        | **       | 个 ##          | 何   | <b>坪</b><br>父 | 天並            | 帰            | 富        | 副物          | 巾     |
|   | L | 293   | 促 尤 禾 기 次 計 縦 里 式 水<br>因 宮 淑 祝 껾 盡 孰 孰 出 術         | ち          | 359        | 註 的<br>丁 北                                                                                                    | <u></u><br>病 世                               | 情が                | 猪猪                | Τ.         | 看 灯                       |       | 410   | 府富       | 1170     | 扷譜            | 彩   | 斤賦            | 盲卦            | <i>译</i>     | 又附       | 何侮          | 腐撫    |
|   | Ŭ | 295   | 述 俊 峻 春 瞬 竣 舜 駿 准 循                                |            | 360        | 帖                                                                                                    | 帳庁                                           | 弔                 | 張 彫               | 徴          | 懲挑                        | _     | 418   | 貢武       | ク舞       | 葡             | 蕪   | 部             | 封             | 極            | 風        | 蔓           | 蕗     |
|   |   | 296   | 旬楯殉淳準潤盾純巡遵                                         |            | 361        | 暢朝                                                                                                    | 潮牒                                           | 町                 | 兆 聴               | 脹          | 腸蝶                        | ISN   | 419   | 伏        | 副        | 復             | 幅   | 服             |               |              |          |             |       |
|   |   | 297   | 醇順処初所暑曙渚庶緒                                         |            | 362        | 調諜                                                                                                    | 超跳                                           | 銚 ·               | 長頂                | 鳥          | 勅 捗                       |       | 420   |          | 福        | 腹             | 複   | 覆             | 淵             | 弗            | 払        | 沸           | 仏     |
|   |   | 298   | 著書著諸諸助叙女序徐                                         |            | 363        | <u>直</u> 朕:                                                                                                    | 沈珍                                           | 賃                 | 鎮 陳               | <u>)</u> = | R40 +/+                   |       | 421   | 物        | 鮒        | 分             | 吻   | 噴             | 墳             | 憤            | 扮        | 焚           | 奮     |
|   |   | 299   | 芯                                                  |            | 363        | <b>槌</b> 追:                                                                                                    | 缒 痛                                          | 通<br>日            | 医桐                | 洋垌         | 坚惟                        | -     | 422   | 初        | 異        | 糿             | 芬   | Х             | 耳]            | 丙            | 位        | FF          | 垠     |
|   |   | 301   |                                                    | 2          | 365        | 清柘                                                                                                    | <u></u> 二二二二二二二二二二二二二二二二二二二二二二二二二二二二二二二二二二二二 | 綴論                | 湯 梅               | 清          | 坪壷                        |       | 423   | 敝        | 平        | 獘             | 柄   | 並             | 蔽             | 閉            | 陛        | <u>八</u> 米  | 置     |
|   |   | 302   | 彰承抄招掌捷昇昌昭晶                                         |            | 366        | 嬬紬                                                                                                    | 爪吊                                           | 釣                 | 鵭                 |            |                           | ~     | 424   | 僻        | 壁        | 癖             | 碧   | 別             | 瞥             | 蔑            | 箆        | 偏           | 変     |
|   |   | 303   | 松梢樟樵沼消涉湘焼焦                                         |            | 366        |                                                                                                    |                                              |                   | 亭                 | 低          | 停偵                        |       | 425   | 片        | 篇        | 編             | 辺   | 返             | 遍             | 便            | 勉        | 婏           | 弁     |
|   |   | 304   | 照症省硝礁祥称章笑粧                                         |            | 367        | 剃貞                                                                                                    | 呈堤                                           | 定                 | 帝底                | 庭          | 廷弟                        |       | 426   | 鞭        | (        | <u>^+</u>     | A#  |               | +-+-          |              | ÷        | <b>*</b> +* | ±+    |
|   |   | 305   | 約 月 昌 将 焦 衝 表 訟 訨 部                                |            | 368        | 惕批:                                                                                                    | <u>挺</u> 提                                   | 梯ン                | ,」碇               | 梖          | 桯 緔                       |       | 426   | ≠击       | 保营       | 調             | 鋪   | 圃             | 抽             | 步回           | 用        | <b>舶</b>    | 朝     |
|   |   | 300   | 計 豕 貝 酉 豇 理 理 陧 判 ⊥<br>寸 氶 垂 冗 剰 城 場 憧 値 堂         | τ          | 370        | 所用                                                                                                    | 前所                                           | <u>师</u>          | 泥墒                | 摼          | 敵演                        |       | 427   | 临俸       | 穷        | 奎星            | 忝   | ス表            | 音宝            | 峰            | 海峯       | 吉崩          | 加店    |
|   |   | 308   | 情擾条杖浄状畳穣蒸譲                                         |            | 371        | 的笛                                                                                                    | 適鏑                                           | 溺                 | 哲徹                | 撤          | 輸迭                        |       | 429   | 抱        | 捧        | 放             | 方   | 丽             |               | <b>2</b> -4- | +        | ,,,,        | ,0    |
|   |   | 309   | 醸 錠 嘱 埴 飾                                          |            | 372        | 鉄典                                                                                                    | 填 天                                          | 展)                | 店 添               | 纏          | 甜貼                        |       | 430   |          | 法        | 泡             | 烹   | 砲             | 縫             | 胞            | 芳        | 萌           | 蓬     |
|   |   | 310   | 拭植殖燭織職色触食                                          |            | 373        | 転顛                                                                                                    | 点 伝                                          | 殿                 | 殿田                | 電          |                           | E     | 431   | 蜂        | 褒        | 訪             | 豊   | 邦             | 鋒             | 飽            | 鳳        | 鵬           | ž     |
|   |   | 311   | 觊                                                  |            | 373        | 14 论                                                                                                    | 扩展                                           | (土                | SI ++             | **         | 鬼 吐<br>惑 革                |       | 432   | 口        | 傍甘       | 刣塘            | 巧   | 奶             | 帽             | 志思           | 1T<br>≑≢ | 房舶          | 暴     |
|   |   | 312   | 心俱派制自林除反体甲疹 首袖 奉 紬 氏 芯 薪 親 診                       |            | 375        | 伯 尘<br>諸 徐                                                                                                    | xn 盾<br>都 鏣                                  | 征征                | 斗 11<br>砺 22      | 反度         | 豆 鬼 十 切                   |       | 433   | 呈鈴       | 禾防       | 俗吠            | 目   | 幻             | 加催            | 膨ト           | 禄黒       | 犹撵          | 貝朴    |
|   |   | 314   | 身辛進針震人仁刃塵壬                                         |            | 376        | 怒倒                                                                                                    | 党冬                                           | 凍                 | 刀唐                | 塔          | 塘套                        |       | 435   | 牧        | 睦        | 穆             | 釦   | 勃             | 没             | -<br>殆       | 工堀       | 幌           | 奔     |
|   |   | 315   | 尋 甚 尽 腎 訊 迅 陣 靭                                    |            | 377        | 宕島                                                                                                    | 嶋悼                                           | 投                 | 搭東                | 桃          | 梼棟                        |       | 436   | 本        | 翻        | 凡             | 盆   |               |               |              |          |             |       |
|   |   | 315   | (1) (1) (1) (1) (1) (1) (1) (1) (1) (1)            |            | 378        | 盗淘                                                                                                    | 湯涛                                           | 灯                 | 瞪 当               | 痘          | 祷等                        |       | 436   |          |          | _             |     | 摩             | 磨             | 魔            | 麻        | 埋           | 妹     |
|   |   | 316   | 須 酢 凶 厨 逗 吹 垂 即 推 水<br>物 晒 地 翠 克 送 融 維 <b>菇</b> 防  | ٢          | 379        | 答同                                                                                                    | 糖統                                           | 到                 | × =               | D7k        | `\#` ` <del>*</del>       | +     | 437   | 昧        | 权        | 毎             | 哩   | <b>槙</b>      | 幕             | 腹            | 枕        | 鮪           | 祉     |
|   | す | 318   | 从 唖 枰 卒 哀 逐 畔 垂 娷 随<br>張 髄 訔 訔 数 板 趨 難 据 杉         | _          | 381        | 里:<br>踏 陶                                                                                                    | 汤膝                                           | 削り                | 信豆<br>勧 勧         | 喧同         | 边边                        | 포     | 430   | 鹝繭       | 174<br>磨 | <u>小</u> 万    | 医愠  | メ満            | ታሉ            | 不            | 沠        | 12          | 1151  |
|   |   | 319   | 相菅頗雀裾                                              |            | 382        | 憧 撞                                                                                                    | 洞瞳                                           | 童                 | 調萄                | 道          | -<br>-<br>-<br>-<br>-<br> |       | 440   | p++-3    | 漫        | 蔓             | 152 | //)           |               |              |          |             |       |
|   |   | 320   | 澄 摺 寸                                              |            | 383        | 鴇匿                                                                                                    | 得徳                                           | <br>涜!            | 持督                | 禿          | 篤毒                        | ᅯ     | 440   |          |          | _             | 味   | 未             | 魅             | E            | 箕        | 岬           | 密     |
|   |   | 320   | 世瀬畝是凄制                                             |            | 384        | 独読                                                                                                    | 栃橡                                           | Ъ                 | 突椴                | 届          | 鳶 苫                       | 05    | 441   | 蜜        | 湊        | 蓑             | 稔   | 脈             | 妙             | 粍            | 民        | 眠           |       |
|   |   | 321   | 勢 姓 征 性 成 政 整 星 晴 棲                                |            | 385        | 寅 酉 :                                                                                                    | 瀞噸                                           | 屯(                | 厚敦                | 沌          | 豚 遁                       | む     | 441   | #        | źm.      | <u> </u>      | z   | -             | 守白            | 拮            | 掘        | 抽           | 務     |
|   |   | 322   | 他 止 , 7 社 土 盈 相 奎 戸 彩<br>西 誠 哲 詩 浙 醒 書 静 吝 税       |            | 386        | 顎 台                                                                                                    | 雲 蚮                                          | 态:                | 111 内             | 乍          | 匝 荈                       |       | 442   | ন্দ      | 無        | #             | Δ'  | 務             | 此与            | 你尽           | 炯        | XK          | Ŧ     |
|   |   | 323   | 胎售席惜戚斥昔析石積                                         | な          | 387        | 詸 灘:                                                                                                    | 捺 鍋                                          | 「栖」               | 馴繡                | 畷          | 南楠                        | め     | 443   | 名        | 슮        | 眀             | 盟   | 洣             | 詺             | 鳴            | 姪        | 牝.          | 一滅    |
| I |   | 325   | 籍績脊責赤跡蹟碩切拙                                         | ~          | 388        | 軟難                                                                                                    | 汝                                            |                   |                   |            |                           | 1     | 444   | ī<br>免   | 棉        | 綿             | 緬   | 面             | 麺             |              | ~~       |             |       |
| I | ŧ | 326   | 接 摂 折 設 窃 節 説 雪 絶 舌                                |            | 388        |                                                                                                    |                                              | 尼:                | 弐 迩               | 匂          | 賑 肉                       |       | 444   | _        |          |               |     |               |               | 摸            | 模        | 茂           | 妄     |
| I |   | 327   | 蝉仙先千占宣専尖川戦                                         | ГС         | 389        | 虹廿                                                                                                    | 日乳                                           | 入                 | ыт <del>э</del> т | ±77        |                           | ŧ     | 445   | 孟        | 毛        | 猛             | 盲   | 網             | 耗             | 蒙            | 儲        | 杰           | 黙     |
| I |   | 328   | <b>网 撰 忹 枬 录 入                                </b> | お          | 390        | 双山 .                                                                                                    | 冰 韭                                          | 1± 3              | はぷ                | 認          | 壷                         |       | 446   | 日        | 尘        | 勿勿            | 詽   | 兀             | 厌             | 杊            | 頁        | 冏           | 闷     |
| I |   | 330   | //////////////////////////////////////             | 02         | 390        |                                                                                                    |                                              |                   |                   |            | /而                        |       | 447   | πX       | 1]       | メ             | 抇   | 冶             | 夜             | 箭            | ER       | 野           | 弥     |
| I |   | 331   | 選遷銭銑閃鮮前善漸然                                         | ね          | 391        | 祢 寧                                                                                                    | 葱 猫                                          | 熱:                | 年 念               | 捻          | 撚燃                        | せ     | 448   | 矢        | 厄        | 役             | 約   | 薬             | 訳             | 躍            | 请        | 莿柳          | 藪     |
|   |   | 332   | 全禅繕膳糎                                              |            | 392        | 粘                                                                                                    |                                              |                   |                   |            |                           | Ľ     | 449   | 鑓        | -        |               |     |               |               |              |          |             |       |
| I |   | 332   | ·····································              | Ø          | 392        | 乃                                                                                                    | 廼 之                                          | 埜                 | 囊悩                | 濃          | 納能                        |       | 449   |          | 愉        | 愈             | 油   | 癒             | 1.77          | ~            | -        | -           |       |
|   | そ | 333   | 冒宠狙吮妹噬祖祖粗素                                         | 1+         | 393        | 脳膿                                                                                                    | 晨 覗                                          | 査                 |                   | 馁          | ₩ fm                      | Þ     | 450   | 仲        | 調賣       | 輸             | 唯   | 佑林            | 慢逼            | 男            | 反従       | 有料          | 幽     |
| L |   | 334   | <u> 船</u> 縣 船 池 远 禹 間 剧 X 毒                        | 19         | 393        |                                                                                                    |                                              |                   | <u> </u>          | 偗          | 朝 忙                       |       | 431   | 芯        | 変        | 挕             | 刊   | 佃             | 虏             | /用           | 尦        | 冏           | 田     |

| ①         ○         ○         ○         ○         ○         ○         ○         ○         ○         ○         ○         ○         ○         ○         ○         ○         ○         ○         ○         ○         ○         ○         ○         ○         ○         ○         ○         ○         ○         ○         ○         ○         ○         ○         ○         ○         ○         ○         ○         ○         ○         ○         ○         ○         ○         ○         ○         ○         ○         ○         ○         ○         ○         ○         ○         ○         ○         ○         ○         ○         ○         ○         ○         ○         ○         ○         ○         ○         ○         ○         ○         ○         ○         ○         ○         ○         ○         ○         ○         ○         ○         ○         ○         ○         ○         ○         ○         ○         ○         ○         ○         ○         ○         ○         ○         ○         ○         ○         ○         ○         ○         ○         ○         ○         ○         ○                                                                                                    | Γ | X  | 区     | え 4桁目 区           |                                                       |                                            |                |               |                   | 区点          | 4桁目        |   |       |                |          |                       |          | X                     | 区点         |         |                                                                                                    |                 |          |   | 4桁目   |                   |            |                  |          |                                          |           |               |           |               |                                        |
|----------------------------------------------------------------------------------------------------|---|----|-------|-------------------|-------------------------------------------------------|--------------------------------------------|----------------|---------------|-------------------|-------------|------------|---|-------|----------------|----------|-----------------------|----------|-----------------------|------------|---------|----------------------------------------------------------------------------------------------------|-----------------|----------|---|-------|-------------------|------------|------------------|----------|------------------------------------------|-----------|---------------|-----------|---------------|----------------------------------------|
| 9         9         9         9         9         9         9         9         9         9         9         9         9         9         9         9         9         9         9         9         9         9         9         9         9         9         9         9         9         9         9         9         9         9         9         9         9         9         9         9         9         9         9         9         9         9         9         9         9         9         9         9         9         9         9         9         9         9         9         9         9         9         9         9         9         9         9         9         9         9         9         9         9         9         9         9         9         9         9         9         9         9         9         9         9         9         9         9         9         9         9         9         9         9         9         9         9         9         9         9         9         9         9         9         9         9         9                                                                                                            | L | 分  | 1~3桁目 | 0 1               | 2                                                     | 3 4                                        | 4              | 5 0           | 3 7               | 7 8         | 9          | 分 | 1~3桁目 | 0              | 1        | 2                     | 3        | 4                     | 5          | 6       | 7                                                                                                    | 8               | 9        | 分 | 1~3桁目 | 0                 | 1          | 2                | 3        | 4                                        | 5         | 6             | 7         | 8             | 9                                      |
| 453         5-5         5-19         5-19         5-19         5-19         5-19         5-19         5-19         5-19         5-19         5-19         5-19         5-19         5-19         5-19         5-19         5-19         5-19         5-19         5-19         5-19         5-19         5-19         5-19         5-19         5-19         5-19         5-19         5-19         5-19         5-19         5-19         5-19         5-19         5-19         5-19         5-19         5-19         5-19         5-19         5-19         5-19         5-19         5-19         5-19         5-19         5-19         5-19         5-19         5-19         5-19         5-19         5-19         5-19         5-19         5-19         5-19         5-19         5-19         5-19         5-19         5-19         5-19         5-19         5-19         5-19         5-19         5-19         5-19         5-19         5-19         5-19         5-19         5-19         5-19         5-19         5-19         5-19         5-19         5-19         5-19         5-19         5-19         5-19         5-19         5-19         5-19         5-19         5-19         5-19         5-19                                                                                                    |   | Þ  | 452   | 祐 裕               | 誘                                                     | 遊員                                         | 3              | 郵な            | 隹 鬲               | 虫彡          | '          |   | 518   | 嚼              | 囁        | 囄                     | 囀        | 囈                     | 囎          | 囑       | 囓                                                                                                    |                 | 茂        |   | 587   | 昜                 | 晏          | 晄                | 晉        | 晁                                        | 睎         | 書             | 晤         | 晧             | 晨                                      |
| 4 456         4 566         520         520         520         520         520         520         520         520         520         520         520         520         520         520         520         520         520         520         520         520         520         520         520         520         520         520         520         520         520         520         520         520         520         520         520         520         520         520         520         520         520         520         520         520         520         520         520         520         520         520         520         520         520         520         520         520         520         520         520         520         520         520         520         520         520         520         520         520         520         520         520         520         520         520         520         520         520         520         520         520         520         520         520         520         520         520         520         520         520         520         520         520         520         520         520                                                                                                    |   |    | 452   |                   |                                                       |                                            |                |               |                   |             | 予          |   | 519   | 囹              | 叧        | 有                     | 吾        | 幸                     |            |         |                                                                                                    |                 |          |   | 588   | 晟                 | 晢          | 晣                | 靟        | 暈                                        | 暎         | 暉             | 暄         | 暘             | 暝                                      |
| 4 456         4 456         第 456         第 456         5 457         1 11111111111111111111111111111111111                                                                                                    | l |    | 453   | 余与                | 誉!                                                    | 輿予                                         | 頁(             | 庸ź            | 力女                | 天容          | 庸          |   | 520   |                | 圈        | 或                     | 韋        | 員                     | 專          | 圖       | 嗇                                                                                                    | 圜               | 圦        |   | 589   | 曁                 | 暹          | 曉                | 暾        | 瞥                                        |           |               |           | _             |                                        |
| 4456         456         456         456         456         456         456         456         456         456         456         456         456         456         456         456         456         457         456         456         457         457         457         456         457         457         457         457         457         457         457         457         457         457         457         457         457         457         457         457         457         457         457         457         457         457         457         457         457         457         457         457         457         457         457         457         457         457         457         457         457         457         457         457         457         457         457         457         457         457         457         457         457         457         457         457         457         457         457         457         457         457         457         457         457         457         457         457         457         457         457         457         457         457         457         457         457 <td>l</td> <th>よ</th> <td>454</td> <td>揚摇</td> <td>擁</td> <td>曜村</td> <td>易礼</td> <td>康;</td> <td>羊洋</td> <td>督 烙</td> <td>用</td> <td></td> <td>521</td> <td>圷</td> <td>汕</td> <td>坎</td> <td>圻</td> <td>址</td> <td>坏</td> <td>坩</td> <td>埀</td> <td>垈</td> <td>坡</td> <td></td> <td>590</td> <td></td> <td>曄</td> <td>暸</td> <td>曖</td> <td>曚</td> <td>曠</td> <td>昿</td> <td>曦</td> <td>曩</td> <td>日</td>                                                   | l | よ  | 454   | 揚摇                | 擁                                                     | 曜村                                         | 易礼             | 康;            | 羊洋                | 督 烙         | 用          |   | 521   | 圷              | 汕        | 坎                     | 圻        | 址                     | 坏          | 坩       | 埀                                                                                                    | 垈               | 坡        |   | 590   |                   | 曄          | 暸                | 曖        | 曚                                        | 曠         | 昿             | 曦         | 曩             | 日                                      |
| 4566         2456         253         254         255         255         255         255         255         255         255         255         255         255         255         255         255         255         255         255         255         255         255         255         255         255         255         255         255         255         255         255         255         255         255         255         255         255         255         255         255         255         255         255         255         255         255         255         255         255         255         255         255         255         255         255         255         255         255         255         255         255         255         255         255         255         255         255         255         255         255         255         255         255         255         255         255         255         255         255         255         255         255         255         255         255         255         255         255         255         255         255         255         255         255         255         255                                                                                                    | l |    | 455   | 窯羊                | 耀                                                     | 葉羽                                         | 容!             | 要言            | 甾酮                | 角 迢         | 陽          |   | 522   | 坿              | 垉        | 垓                     | 垠        | 垳                     | 垤          | 垪       | 垰                                                                                                    | 埃               | 埆        |   | 591   | 曳                 | 曷          | 朏                | 朖        | 春                                        | 朦         | 龎             | 霸         | 朮             | 束                                      |
| 6         4567           5         4568           6         4567           4568         建築、           6         4567           4568         建築、           6         4568           4568         建築、           6         4568           4568         建築、           6         4568           4568         建築、           6         4568           4568         建築、           6         4568           24         4568           24         4568           24         252           24         253           24         253           24         253           24         254           24         255           24         255           24         255           24         255           24         255           24         255           25         253           25         253           25         254           25         255           25         255           25         255                                                                                                    |   |    | 456   | 奞 慾               | 刑                                                     | 欲沈                                         | 大 )            | 谷子            | 년 불               | <b>€</b> 次  |            |   | 523   | 埔              | 埒        | 将                     | 呈        | 埖                     | 坪          | 堋       | 埋                                                                                                    | 堝               | 場        |   | 592   | 采                 | 私          | 朷                | 机        | 計                                        | 杞         | 杜             | 杙         | 杣             | 朸                                      |
| 9         9         9         9         9         9         9         9         9         9         9         9         9         9         9         9         9         9         9         9         9         9         9         9         9         9         9         9         9         9         9         9         9         9         9         9         9         9         9         9         9         9         9         9         9         9         9         9         9         9         9         9         9         9         9         9         9         9         9         9         9         9         9         9         9         9         9         9         9         9         9         9         9         9         9         9         9         9         9         9         9         9         9         9         9         9         9         9         9         9         9         9         9         9         9         9         9         9         9         9         9         9         9         9         9         9         9                                                                                                            | l | -  | 456   | h田 h田             | र्चन :                                                | ± ±                                        |                | <b>.</b>      | ÷ 4               | 6 7         | 維          |   | 524   | 塗              | 墕        | 堂                     | 堂        | 毀                     | 塒          | 证       | 墅                                                                                                    | 至               | 咰        |   | 593   | 牡                 | 二          | 公中               | 竹吉       | 杉                                        | 竹         | 竹坊            | 化         | 竹             | ₩                                      |
| 1936         233         233         233         233         233         233         233         233         233         233         233         233         233         233         233         233         233         233         233         233         233         233         233         233         233         233         233         233         233         233         233         233         233         233         233         233         233         233         233         233         233         233         233         233         233         233         233         233         233         233         233         233         233         233         233         233         233         233         233         233         233         233         233         233         233         233         233         233         233         233         233         233         233         233         233         233         233         233         233         233         233         233         233         233         233         233         233         233         233         233         233         233         2333         233         233         233<                                                                                                    | l | ь  | 457   | \$\$ 1<br>€ □     | 木:                                                    | 米米                                         | 识问             | 笛/            | 合合                | 合活          | 的          |   | 525   | 小亚<br>+圭       | 将梅       | 奥島                    | 壞        | 恒場                    | └百<br> 壺   | 望       | <b>狸</b>                                                                                                    | 坐憲              | 筆書       |   | 594   | 伽                 | 们们<br>士山   | 切物               | 采材       | 保拉                                       | ᄳ         | 们给            | 任し        | 11F<br>北도     | 1/1-                                   |
| 1         1         1         1         1         1         1         1         1         1         1         1         1         1         1         1         1         1         1         1         1         1         1         1         1         1         1         1         1         1         1         1         1         1         1         1         1         1         1         1         1         1         1         1         1         1         1         1         1         1         1         1         1         1         1         1         1         1         1         1         1         1         1         1         1         1         1         1         1         1         1         1         1         1         1         1         1         1         1         1         1         1         1         1         1         1         1         1         1         1         1         1         1         1         1         1         1         1         1         1         1         1         1         1         1         1         1                                                                                                            | ŀ | _  | 450   | <u>аг ар</u>      | )」」,"                                                 | 1119月 /1                                   |                |               | 刺り                | e<br>F      | 一市         |   | 520   | 墙              | 坝        | 重                     | 炮        | 墵                     | 場會         | 坚       | 加林                                                                                                    | 堅               | 묘        |   | 595   | 11.5              | 临检         | 化学               | 松        | 位校                                       | 1/14      | 信検            | 木档        | 临             | 仰                                      |
| 460         第二、         538         第二、         538 <td>l</td> <th></th> <td>459</td> <td>履李</td> <td>刺</td> <td>ŧ₽ŧ</td> <td>窯</td> <td></td> <td></td> <td>ጥ</td> <td></td> <td></td> <td>528</td> <td>行天</td> <td>空车</td> <td>莳</td> <td>~</td> <td>合</td> <td>夏空</td> <td>シ</td> <td>を</td> <td>彩彩</td> <td>かせ</td> <td></td> <td>597</td> <td>未島</td> <td>15 梏</td> <td>松</td> <td>行标</td> <td>條</td> <td>椰</td> <td>杯</td> <td>搞</td> <td>析</td> <td>杉</td>                                                 | l |    | 459   | 履李                | 刺                                                     | ŧ₽ŧ                                        | 窯              |               |                   | ጥ           |            |   | 528   | 行天             | 空车       | 莳                     | ~        | 合                     | 夏空         | シ       | を                                                                                                    | 彩彩              | かせ       |   | 597   | 未島                | 15 梏       | 松                | 行标       | 條                                        | 椰         | 杯             | 搞         | 析             | 杉                                      |
| 0         530         新学研究院、         553         編用         653         編用         653         653         653         653         653         653         653         653         653         編用 <td>l</td> <th></th> <td>460</td> <td><i>™</i></td> <td>裏</td> <td>裡</td> <td>₽</td> <td>雛 ß</td> <td>奉 復</td> <td>主 遠</td> <td>寸</td> <td></td> <td>529</td> <td>奢</td> <td>奠</td> <td>悤</td> <td>遊</td> <td>奩</td> <td>~</td> <td>~</td> <td>Ŧ</td> <td>~</td> <td>~</td> <td></td> <td>598</td> <td>茶枕</td> <td>相</td> <td>梺</td> <td>椏</td> <td>棹</td> <td>桾</td> <td>椁</td> <td>基</td> <td>椈</td> <td>棘</td>                                                                | l |    | 460   | <i>™</i>          | 裏                                                     | 裡                                          | ₽              | 雛 ß           | 奉 復               | 主 遠         | 寸          |   | 529   | 奢              | 奠        | 悤                     | 遊        | 奩                     | ~          | ~       | Ŧ                                                                                                    | ~               | ~        |   | 598   | 茶枕                | 相          | 梺                | 椏        | 棹                                        | 桾         | 椁             | 基         | 椈             | 棘                                      |
| 1         6431         531         531         531         531         531         531         531         531         531         531         531         531         531         531         531         531         531         531         531         531         531         531         531         531         531         531         531         531         531         531         531         531         531         531         531         531         531         531         531         531         531         531         531         531         531         531         531         531         531         531         531         531         531         531         531         531         531         531         531         531         531         531         531         531         531         531         531         531         531         531         531         531         531         531         531         531         531         531         531         531         531         531         531         531         531         531         531         531         531         531         531         531         531         531         531                                                                                                    | l |    | 461   | 葎 掠               | 略                                                     | 劉ジ                                         | <u></u><br>充 う | 留王            | 一 í               | 召研          | こ粒         |   | 530   | <b>_</b>       | 奷        | 妁                     | 妝        | 佞                     | 侫          | 妣       | 妲                                                                                                    | 姆               | 姨        |   | 599   | 椢                 | 椦          | 棡                | 椌        | 棍                                        |           |               |           |               |                                        |
| 463         百速寮科集協設         532         約25         532         約25         532         約25         532         約25         532         約25         532         約25         532         532         約25         532         532         532         532         532         532         532         532         532         532         532         532         532         532         532         532         532         532         532         532         532         532         532         532         532         532         532         532         532         532         532         532         532         532         532         532         532         532         532         532         532         532         532         532         532         532         532         532         532         532         532         532         532         532         532         532         532         532         532         532         532         532         532         532         532         532         532         532         532         532         532         532         532         532         532         532         532         532         532         53                                                                                                    | l | ע  | 462   | 隆竜                | 龍                                                     | 侶履                                         | 割              | 旅属            | 罰 .               | 了勇          | 僚          |   | 531   | 姜              | 妍        | 姙                     | 姚        | 娥                     | 娟          | 娑       | 娜                                                                                                    | 娉               | 娚        |   | 600   |                   | 棔          | 棧                | 棕        | 椶                                        | 椒         | 椄             | 棗         | 棣             | 椥                                      |
| 404         405         建築         534         協営         602         精細橡皮         602         精細橡皮         602         精細橡皮         602         精細橡皮         604         604         604         604         604         604         604         604         604         604         604         604         604         604         604         604         604         604         604         604         604         604         604         604         604         604         604         604         604         604         604         604         604         604         604         604         604         604         604         604         604         604         604         604         604         604         604         604         604         604         604         604         604         604         604         604         604         604         604         604         604         604         604         604         604         604         604         604         604         604         604         604         604         604         604         604         604         604         604         604         604         604         604         604<                                                                                                    | l |    | 463   | 両凌                | 寮                                                     | 料彡                                         | 裂法             | 京犭            | 鼡狽                | 寮 睭         | そしてしていた。   |   | 532   | 婀              | 婬        | 婉                     | 娵        | 婜                     | 婢          | 婪       | 媚                                                                                                    | 媼               | 媾        |   | 601   | 棹                 | 棠          | 棯                | 椨        | 椪                                        | 椚         | 椣             | 椡         | 棆             | 楹                                      |
| 4665 医生效 深聚         534 協學子子 二 實 裏 家 家 家 家 家 家 家 家 家 家 家 家 家 家 家 家 家 家                                                                                                    | l |    | 464   | 糧良                | 諒                                                     | 遼量                                         | 量目             | 陵钅            | 頁丿                | コ 絼         | {倫         |   | 533   | 嫋              | 嫂        | 媽                     | 嫣        | 嫗                     | 嫦          | 嫩       | 嫖                                                                                                    | 嫺               | 嫻        |   | 602   | 楷                 | 楜          | 楸                | 楫        | 楔                                        | 楾         | 楮             | 椹         | 楴             | 椽                                      |
| 3         4666<br>467           4666<br>467         令令の学師<br>6004           4666<br>467         嶺合谷<br>467           4668         賞用<br>4668           4668         賞用<br>4668           4703         選連<br>533           第二         台倉谷<br>407           第二         台倉谷<br>407           第二         台倉谷<br>407           第二         台倉谷<br>407           第二         台倉谷<br>407           第二         台倉<br>407           第二         台倉<br>407           第二         台倉<br>407           第二         台倉<br>407           第二         台倉<br>407           第二         台倉<br>407           第二         台倉<br>407           第二         台倉<br>407           第二         台倉<br>408           473         協<br>第<br>第<br>第<br>第<br>第<br>第<br>第<br>第<br>第<br>第<br>第<br>第<br>第<br>第<br>第<br>第<br>第<br>第<br>第                                                                                                    | L | _  | 465   | 厘林                | 淋                                                     | 燐Đ                                         | 林臣             | 臨車            | 侖 P               | 粪 魿         | <b>鮮</b>   |   | 534   | 嬌              | 嬋        | 嬖                     | 嬲        | 嫐                     | 嬪          | 嬶       | 嬾                                                                                                    | 孃               | 孅        |   | 603   | 楙                 | 椰          | 榆                | 楞        | 楝                                        | 榁         | 楪             | 榲         | 榮             | 槐                                      |
| 4660         今分約零豐屬         536         算意完成之         600.5         椰種棵棕榈桠 橡椰槭 橡薯           4676         新倉屋屋,線表         537         真直菜的         537         真直菜的         600.5         椰桂棵樱枝 橡皮           467         新倉屋源線         538         真定記房底         600.7         糠楊楊樓 橡皮         600.7         糠楊楊樓 橡皮         600.7         糠楊編 橡皮         600.7         糠楊編 橡皮         600.7         糠楊編 橡皮         600.7         糠燥線         600.7         糠燥線         600.7         糠燥線         600.7         糠燥線         600.7         糠燥線         600.7         軟線         600.7         秋季         600.7         秋季         60.7         秋季         60.7         秋季         60.7         秋季         60.7         秋季         60.7         秋季         60.7         秋季         60.7         秋季         60.7         秋季         60.7         1.7         7.7         7.7         7.7         7.7         7.7         7.7         7.7         7.7         7.7         7.7         7.7         7.7         7.7         7.7         7.7         7.7         7.7         7.7         7.7         7.7         7.7         7.7         7.7         7.7         7.7         7.7         7.7         7.7         7.7                                                                                                    |   | る  | 466   | 瑠 塁               | 涙                                                     | 累業                                         | <b></b> .      | ~ /           |                   |             | -          |   | 535   | 孀              | 子        | 孕                     | 孚        | 字                     | 孥          | 孩       | 孰                                                                                                    | 孶               | 孵        |   | 604   | 榿                 | 稿          | 槓                | 榾        | 槎                                        | 寨         | 槊             | 槝         | 榻             | 槃                                      |
| 1         4668         1000         作標標獎成         6000         作標標獎成         6000         積優 總備         6000         積優 總備         6000         積優 總備         6000         積優 總備         6000         積優 總備         6000         積優 總備         6000         積優 總備         6000         積優 總備         6000         積優 總         6000         積優 總         6000         積優 總         6000         積優 總         6000         積優         6000         積優         6000         積優         6000         積優         6000         積優         6000         積優         6000         積優         6000         積優         6000         積         6000         積         6000         積         6000         前         第         6000         前         第         6000         前         第         6000         前         第         6000         前         第         6000         前         第         6000         前         第         6000         前         第         7         7         7         第         第         6000         前         第         7         7         7         7         7         7         7         7         7         7         7         7         7         7                                                                                                    | l |    | 466   | <u>ш</u> м        | TA -                                                  |                                            | + 2            | ₹<br>1        | \$19<br>====      | 川谷          | 防防         |   | 536   | 學              | 拿        | 儒                     |          | Ľ                     | Ē          | 辰       | 兔                                                                                                    | 尨               | 崔        |   | 605   | 榧                 | 樮          | <b></b> 櫻        | <b> </b> | 榜                                        | 裕         | 榴             | 槞         | 嘚             | 樂                                      |
| 41         469         第二次         539         第二次         539         第二次         第二次         第二次         第二次         第二次         第二次         第二次         第二次         第二次         第二次         第二次         第二次         第二次         第二次         第二次         第二次         第二次         第二次         第二次         第二次         第二次 <td>l</td> <th>+</th> <td>467</td> <td>領役</td> <td>均一</td> <td>化名</td> <td>לי<br/>גע</td> <td>段录</td> <td>求る</td> <td></td> <td>E 應</td> <td></td> <td>537</td> <td>是寂</td> <td>牀</td> <td>胎</td> <td>頁声</td> <td>漫</td> <td>臭</td> <td>勞</td> <td>易士</td> <td><b>睘</b></td> <td>貿口</td> <td></td> <td>606</td> <td>惨</td> <td><br/>★■</td> <td>催糊</td> <td><b>峰</b></td> <td><b>/</b> 開</td> <td>梨</td> <td>100</td> <td><b></b>根</td> <td>恤</td> <td>1版</td> | l | +  | 467   | 領役                | 均一                                                    | 化名                                         | לי<br>גע       | 段录            | 求る                |             | E 應        |   | 537   | 是寂             | 牀        | 胎                     | 頁声       | 漫                     | 臭          | 勞       | 易士                                                                                                    | <b>睘</b>        | 貿口       |   | 606   | 惨                 | <br>★■     | 催糊               | <b>峰</b> | <b>/</b> 開                               | 梨         | 100           | <b></b> 根 | 恤             | 1版                                     |
| 1470         二、二、二、二、二、二、二、二、二、二、二、二、二、二、二、二、二、二、二、                                                                                                    | l | 16 | 400   | い 値 に             | 篮                                                     | ンリ ラ<br>&市 B                               | 力;             |               | 文月                | R           | 194        |   | 530   | 貝开             | 尼        | 府屋                    | 守団       | 到冒                    | Ω.         | 世ン      | 76                                                                                                    | 旭               | '        |   | 608   | 保場                | 侍想         | 兴质               | 临城       | 恒怒                                       | 協         | 馁             | 14以<br>提  | 復炮            | 恰                                      |
| 470         2         671         2         671         2         671         2         671         2         671         2         671         2         671         2         671         2         671         2         671         2         671         2         671         2         671         2         671         2         671         2         671         2         2         2         2         2         2         2         2         2         2         2         2         2         2         2         2         2         2         2         2         2         2         2         2         2         2         2         2         2         2         2         2         2         2         2         2         2         2         2         2         2         2         2         2         2         2         2         2         2         2         2         2         2         2         2         2         2         2         2         2         2         2         2         2         2         2         2         2         2         2         2         2                                                                                                    | l |    | 403   | /∉ /⊼<br>蒲        | 庸 :                                                   | 际 4<br>轴                                   | 91             |               |                   |             |            |   | 540   | ~              | 屁屁       | 屈                     | 床屋       | 厦                     | ய          | ш       | 屮                                                                                                    | 岐               | 光        |   | 600   | 1取                | 1188<br>荀女 | 粮                | 11月      | 1旦 – – – – – – – – – – – – – – – – – – – | 1里        | 155           | 1天        | ገሥወ           | 1/言                                    |
| 5         477         露子頭 後         542         542         543         542         543         543         544         544         544         544         544         544         544         544         544         544         544         544         544         544         545         544         544         544         544         544         544         544         544         544         544         544         544         544         544         544         544         544         544         544         544         544         546         546         546         546         546         546         546         546         546         546         546         546         546         546         546         546         546         546         546         546         546         546         546         546         546         546         546         546         546         546         546         546         546         546         546         546         546         546         546         546         546         546         546         546         546         546         546         546         546         546         546         546 <td>ŀ</td> <th></th> <td>470</td> <td>Æ</td> <td></td> <td><u>۳</u>۳</td> <td>3</td> <td>急林</td> <td>围火</td> <td>户影</td> <td>、 路</td> <td></td> <td>541</td> <td>岑</td> <td>忿</td> <td>崇</td> <td>庙</td> <td>脈</td> <td>岶</td> <td>岼</td> <td>岷</td> <td>峅</td> <td>影</td> <td></td> <td>610</td> <td>125</td> <td>索檗</td> <td>藤</td> <td>檻</td> <td>櫃</td> <td>櫂</td> <td>檸</td> <td>榕</td> <td>檬</td> <td>緣</td>                                            | ŀ |    | 470   | Æ                 |                                                       | <u>۳</u> ۳                                 | 3              | 急林            | 围火                | 户影          | 、 路        |   | 541   | 岑              | 忿        | 崇                     | 庙        | 脈                     | 岶          | 岼       | 岷                                                                                                    | 峅               | 影        |   | 610   | 125               | 索檗         | 藤                | 檻        | 櫃                                        | 櫂         | 檸             | 榕         | 檬             | 緣                                      |
| 2         473         加器         1         1         1         1         1         1         1         1         1         1         1         1         1         1         1         1         1         1         1         1         1         1         1         1         1         1         1         1         1         1         1         1         1         1         1         1         1         1         1         1         1         1         1         1         1         1         1         1         1         1         1         1         1         1         1         1         1         1         1         1         1         1         1         1         1         1         1         1         1         1         1         1         1         1         1         1         1         1         1         1         1         1         1         1         1         1         1         1         1         1         1         1         1         1         1         1         1         1         1         1         1         1         1         1 <td>l</td> <th>_</th> <td>471</td> <td>露労</td> <td>婁)</td> <td>廊手</td> <td><b>再</b></td> <td>」,<br/>钥 材</td> <td>娄梢</td> <td>18 13</td> <td>漏</td> <td></td> <td>542</td> <td>ý<br/>峇</td> <td>峙</td> <td>峩</td> <td>峽</td> <td>峺</td> <td>峭</td> <td>嶌</td> <td>峪</td> <td>崋</td> <td>崕</td> <td></td> <td>611</td> <td>櫑</td> <td>櫟</td> <td>檪</td> <td>櫩</td> <td>櫪</td> <td>櫻</td> <td>櫸</td> <td>糵</td> <td>櫺</td> <td>欒</td>                                                                                                    | l | _  | 471   | 露労                | 婁)                                                    | 廊手                                         | <b>再</b>       | 」,<br>钥 材     | 娄梢                | 18 13       | 漏          |   | 542   | ý<br>峇         | 峙        | 峩                     | 峽        | 峺                     | 峭          | 嶌       | 峪                                                                                                    | 崋               | 崕        |   | 611   | 櫑                 | 櫟          | 檪                | 櫩        | 櫪                                        | 櫻         | 櫸             | 糵         | 櫺             | 欒                                      |
| 473         肪發論         545         能品帳範疇         614         沃砂沙浮殘充强厚с           473         使和話至賄腐腐為         545         線磁載峰越変座型に同条構成         614         沃砂沙浮殘充强厚с           474         林倉         施設         614         沃砂沙浮殘充强度         614         沃砂沙浮殘充强度           475         施施         施設         614         沃砂沙洋浸渍浸湿         615         515         548         輸出         614         沃沙沙浸浸浸湿         615         517         第二次         3.27         2.27         2.27         2.27         2.27         2.27         2.27         2.27         2.27         2.27         2.27         2.27         2.27         2.27         2.27         2.27         2.27         2.27         2.27         2.27         2.27         2.27         2.27         2.27         2.27         2.27         2.27         2.27         2.27         2.27         2.27         2.27         2.27         2.27         2.27         2.27         2.27         2.27         2.27         2.27         2.27         2.27         2.27         2.27         2.27         2.27         2.27         2.27         2.27         2.27         2.27         2.27         2.27         2.27         2.27         2.27         <                                                                                                    | l | 3  | 472   | 牢 狼               | 篭                                                     | 老員                                         | ÷ ۽            | ЩĒ            | 18 7              | て闇          | 禄          |   | 543   | 崗              | 嵜        | 崟                     | 崛        | 崑                     | 崔          | 崢       | 崚                                                                                                    | 崙               | 崘        |   | 612   | 欖                 | 鬱          | 欟                | 欸        | 欷                                        | 盜         | 欹             | 飲         | 歇             | 歃                                      |
| 1 773         除留。         545         純經嚴驗 紅尾巨馬 陳麗麗麗         545         純經嚴數 低空目馬 第二次         545         純經嚴數 低空目馬 第二次         545         純經一點         545         純經一點         546         純經一點         547         純經一點         546         純經一點         547         純經一點         547         純經一點         547         新用         548         輸用         唐唐爾唐         615         第二次         72         72         72         72         72         72         72         72         72         72         72         72         72         72         72         72         72         72         72         72         72         72         72         72         72         72         72         72         72         72         72         72         72         72         72         72         72         72         72         72         72         72         72         72         72         72         72         72         72         72         72         72         72         72         72         72         72         72         72         72         72         72         72         72         72         72         72         72         72                                                                                                    | l |    | 473   | 肋録                | 論                                                     |                                            |                |               |                   |             |            |   | 544   | 嵌              | 嵒        | 嵎                     | 嵋        | 嵬                     | 嵳          | 嵶       |                                                                                                    | 嶄               | 嶂        |   | 613   | 歉                 | 歐          | 歙                | 歔        | 歛                                        | 歟         | 歡             | 歸         | 歹             | 歿                                      |
| 12)         474         林陽鷲庭院院,<br>第         546         萬名6         萬名6         萬名6         萬名6         萬名6         萬名6         萬名6         萬名6         萬名6         萬名6         萬名6         萬名6         萬名6         萬名6         萬名6         萬名6         萬名6         百         546         萬名6         萬名6         萬名6         百         547         雨倉原原原原         廣         616         128         二、江江江河         江河江江江河         江河江江江河         江河江江江河         江河江江江河         江河江江江河         江河江江江河         江河江江江河         江河江江江河         江河江江江河         江河江江江河         江         江河江江江河         江         江河江江江         江河江江江河         江         江河江江江河         江河江江江河         江河江江江河         江河江江江江         江河江江江         江河江江江         江河江江江         江河江河江江         江河江河江河江         江河河江河江江         江河江河江江         江河江河江江         江河江河江江         江河江河江江         江河江河江江         江河江河江江江         江江河江江江         江江河江江江         江江河江江江         江江河江江江         江江江江         江江江         江江江江         江江江江         江江江江         江江江江         江江江江         江江江江         江江江江         江江江江         江江江江         江江江         江江江江         江江江         江江江         江江江江         江江江         江江江江         江江江         江江江江         江江江江         江江江江         <                                                                                                    | l |    | 473   |                   | 1                                                     | 倭利                                         | 1              | 話音            | ĒĒ                | 有 服         | 3 惑        |   | 545   | 嶢              | 嶝        | 嶬                     | 嶮        | 嶽                     | 嶐          | 嶷       | 嶼                                                                                                    | 巉               | 巍        |   | 614   | 殀                 | 殄          | 殃                | 殍        | 殘                                        | 殕         | 殞             | 殤         | 殪             | 殫                                      |
| 475          協應         547 常用帶堆輕輪照個         616          166          166          166          166          166          166          166          166          166          166          166          166          166          166          166          166          166          166          166          166          166          166          166          166          166          166          166          166          166          166          166          166          166          166          166          166          166          166          166          166          166          166          166          166          166          166          166          166          166          166          166          166          166          166          166          166          166          166          166          166          166          166          166          166          166          166          166          166          166          166          166          166          166          166          166          166          166          166          166          166          166          166          166          166          166          166          166          166                                                                                                    | l | わ  | 474   | 枠 鷲               | 亙                                                     | 巨魚                                         | 腭言             | 宅             | 麚 蓐               | 羨 朽         | 〕湾         |   | 546   | 巓              | 巒        | 巖                     | <b></b>  | 巫                     | E          | 巵       | 帋                                                                                                    | 帚               | 帙        |   | 615   | 殯                 | 殲          | 殱                | 殳        | 殷                                        | 殼         | 毆             | 毋         | 毓             | 毟                                      |
| 480         弌丐,小,小,井ノ,火         548         職職廠廠         617         氯水,沿,江,江,江,江,江,江,江,江,江,江,江,江,江,江,江,江,江,江,                                                                                                    |   |    | 475   | 碗腕                |                                                       |                                            |                |               |                   |             |            |   | 547   | 帑              | 帛        | 帶                     | 帷        | 幄                     | 幃          | 幀       | 幎                                                                                                    | 幗               | 幔        |   | 616   | 毬                 | 毫          | 毳                | 毯        | 麾                                        | 氈         | 氓             | 气         | 氛             | 氤                                      |
| 480                                                                                                    |   | _  |       |                   | -                                                     | -                                          |                |               | +                 | + 1         |            |   | 548   | 幟              | 幢        | 幣                     | 幇        | 开                     | 并          | 幺       | 麼                                                                                                    | Г               | 庠        |   | 617   | 氣                 | 汞          | 辿                | 注        | 汪                                        | 沂         | 沍             | 沚         | 沁             | 沛                                      |
| 482 变化         1 1 1 1 1 1 1 1 1 1 1 1 1 1 1 1 1 1 1                                                                                                    | l |    | 480   | 一、                | 5:                                                    | 个 ′<br>」 z                                 | 下!<br>曲:       | ポ<br>士 く      | ヽ゚ヺ               | キノ<br>+ マ   | · 곳        |   | 549   | 順              | 相        | 夏                     | 既        | 殿                     | 庙          | हिंद    | at the second second se | क्रिंग          | 唐        |   | 618   | 沂                 | 旧          | 次                | 没边       | 不                                        | 池         | 洸             | 754       | 沾             | 泗                                      |
| 1 962 至少11,示要不能感觉。         531 國際         2531 國際         2532 國際         2531 國際         2531 國際         2311 國際         2331 國際         2311 國際                                                                                                    | l |    | 401   | 北米                | 風                                                     | 「」の                                        | 家:             | ま きうし         | 17 =<br>1 /1      | к л<br>п. п | ᅜ          |   | 550   | 南              | 廖        | 庾                     | 廝        | l団<br>Z               | 陸          | 殷       | 庶                                                                                                    | <i>所</i> 年<br>壯 | 燥        |   | 620   | 신                 | 小          | 出江               | 记记       | 泊                                        | :0        | 油             | 公开        | 沟             | ≎rfn                                   |
| 483 的位化学不需儘保留         553 管理         554 供2個         554 供2個         622 泡淡流湿湿流溢           485 角催伸保備保備低價価         554 從2個         623 過減流湿湿         622 泡淡流湿湿洗         622 泡淡流湿湿洗           486 角僅伸保備保備低價価         555 從2個         24         浙浅浸湿潤         622 泡淡流湿湿洗         622 泡淡流湿湿洗           487 僅但備備保備         556 德之佔低佔         556 德之佔低佔         623 汹漠流         24         浙浅浸湿潤         22           488 偃份會 備像         640 修作件做佔         556 德之佔低佔         626 涼沙湿潤         22         2         2         2         2         2         2         2         2         2         2         2         2         2         2         2         2         2         2         2         2         2         2         2         2         2         2         2         2         2         2         2         2         2         2         2         2         2         2         2         2         2         2         2         2         2         2         2         2         2         2         2         2         2         2         2         2         2         2         2         2         2         2         2         2         2<                                                                                                    | l |    | 402   | 一位                | 加                                                     | 示す                                         | 毛工             | 巨/            | へい                | リレ          | ;健         |   | 552   | 温泉             | 副セ       | 歴                     | 応己       | 幺                     | 迎          | 200     | 力四                                                                                                    | 开谓              | 秤        |   | 621   | 浍                 | 温湯         | に                | 心        | 汁                                        | 温         | 汤             | 1/」       | 闷             | ////////////////////////////////////// |
| 1855         16年年代集備         623         浙洋法洋洋洋洋洋洋洋           16年年代集備         624         浙洋法洋洋洋洋洋洋         623         浙洋法洋洋洋洋洋           17年年代集備         624         新洋法洋洋洋洋         623         浙洋法洋洋洋洋           1856         仟件化         624         新洋法注流法         625         決         演           1887         作件件         624         新洋法注流法         622         演         演         1         1         1         1         1         1         1         1         1         1         1         1         1         1         1         1         1         1         1         1         1         1         1         1         1         1         1         1         1         1         1         1         1         1         1         1         1         1         1         1         1         1         1         1         1         1         1         1         1         1         1         1         1         1         1         1         1         1         1         1         1         1         1         1         1         1         1         1         1         1                                                                                                    | l |    | 484   | 伯佗                | 停                                                     | 信信                                         | 名              | // i<br>朱 /   | 宇伯                | 水偏          | 旧佰         |   | 553   | 繙              | 雪        | 4                     | <br>彖    | 互                     | 量          | 1       | 彭                                                                                                    | 1               | 流        |   | 622   | 治                 | 浹          | 浙                | 涎        | 涕                                        | 這         | 涅             | 油         | 渕             | 渊                                      |
| 486         備俾稅偏偏腐         555         陳德儒協         624         浙浇浸湿湿洗浴         添洗浴         添洗浴         ふ         ※           624         浙洗湯         湯洗湯         湯洗湯         湯洗湯         湯洗湯         湯洗湯         湯洗湯         湯洗湯         湯洗湯         湯洗湯         湯洗湯         湯洗         湯洗 </td <td>l</td> <th></th> <td>485</td> <td>侑 佯</td> <td>來</td> <td>合伯</td> <td>盡</td> <td>見(</td> <td>美众</td> <td>目俗</td> <td>伯</td> <td></td> <td>554</td> <td>徃</td> <td>徂</td> <td>一</td> <td>徊</td> <td>很</td> <td>徑</td> <td>徇</td> <td>從</td> <td>,<br/>徙</td> <td>徘</td> <td></td> <td>623</td> <td>涵</td> <td>淇</td> <td>涂</td> <td>涸</td> <td>涌</td> <td>淬</td> <td>淞</td> <td>淌</td> <td>淨</td> <td>淒</td>                                                                           | l |    | 485   | 侑 佯               | 來                                                     | 合伯                                         | 盡              | 見(            | 美众                | 目俗          | 伯          |   | 554   | 徃              | 徂        | 一                     | 徊        | 很                     | 徑          | 徇       | 從                                                                                                    | ,<br>徙          | 徘        |   | 623   | 涵                 | 淇          | 涂                | 涸        | 涌                                        | 淬         | 淞             | 淌         | 淨             | 淒                                      |
| 487         傑 你 似 倡 倩 倬 俾 俯 們 偏         556         愿 念 怡 恠 怙 怕 怩 徑 核 鹵         625         決 浸 泣 湔 滴 滴 沒 沒 演 深 演           488         偃 假 傳 僵 偕 個 做 佑 偬 偷         557         怕 怫 怦 快 咏 恚 倚 怗 伺 信         626         湃 渺 湎 滴 滴 沒 沒 演 深 演           489         佐 彻 傳 僵 僂 傭 偪 衛 僑 僑 僑         557         怕 怫 怦 快 咏 恚 倚 怗 伺 恬 伺 信         627         決 演 演 演 演 演 演 演 演 演 演 演 演 演 演 演 演 演 演 演                                                                                                    | l |    | 486   | 俑俚                | 俐                                                     | 俤亻                                         | 車              | 倚(            | 居们                | <b>国</b> 伊  | 包倥         |   | 555   | 徠              | 徨        | 徭                     | 徼        | 忖                     | 忻          | 忤       | 忸                                                                                                    | 忱               | 忝        |   | 624   | 淅                 | 淺          | 淙                | 淤        | 淕                                        | 淪         | 淮             | 渭         | 湮             | 渮                                      |
| 488         復假會 借 億 億 做 偖 偬 偷         557         11 惊怦快咏 恚 恁 恪 恼 恼          626         湃渺 滴 渝 游 渊 溪 邊           490         魚 偬 倾 傳 個 做         557         临 惊 忙 惊 忙 愉 恬 恼 恙         627         滉 溷 滓 濟 溯 滄 邊 沼 添 湾         波 沼 添 涼         渡 沼 添 涼         渡 沢 添 流         ぶ 流 滴 涼 涼 淀 涩 添 流         ぶ 流 滴 涼 流 涼 流 淡 沼 添 涼 涼 渡 涩 滴 滴 涼 涼 流         渡 湾 湾 演 滴 滴 泣 流 ぶ 流         ぶ 滴 滴 流 涼 流 淡 沼 添 流         ぶ 滴 滴 涼 流 滴 滴 流 流 流         ぶ ご ご ご ご ご ご こ の こ の こ の こ の こ の ご の の 辺 の 利 到         565         惦 忖 徳 惨 慨 徳 隠 幟 他 惨          631         溜 滴 涼 流 流 流 流 流 流 流 滴 滴 流 流 流 流 流 流 流 流 流                                                                                                    | l |    | 487   | 倅 伜               | 俶                                                     | 倡伯                                         | 青亻             | 悼亻            | 卑你                | 府 作         | 倆          |   | 556   | 悳              | 忿        | 怡                     | 恠        | 怙                     | 怐          | 怩       | 怎                                                                                                    | 怱               | 怛        |   | 625   | 渙                 | 湲          | 湟                | 渾        | 渣                                        | 湫         | 渫             | 湶         | 湍             | 渟                                      |
| 489         傀敛傅傴 個做         558         協恆 恍忿恃恤恂恬 恫恙         627         滉溷 澤濤 淵滄 湟 沼膝 漣           490         贪ি 傳 僂 儔 僞 僥 佰 傄         559         悁 悍 惧 個 悚         627         滉溷 澤演 淵滄 湟 沼膝 漣           491         僮 價 僂 偽 儒 儒 儻 儿 兀 兒 兌 免         561         惠 恺 悴 快 悽 惆 悵 惘 慍 惘 慍          628         溥滂 溟 潁 淡 瀧 濤 濤 濤 瀧 漆 漆           493         兢 輯 南 俞 今 翼 冠 寥 寫 冪         566         惠 恺 悴 仲 悽 惆 悵 惘 慍          630         濛 濡 濤 濤 濤 漆 漆           495         〉 决 冱 冲 水 况 冽 凉 凍         564         信 慘 憑 懷 懷 戀 懷 懷 戀 慨 慚 懲         633         濁 濾 演 湾 湾 濡 澱 濠           496         八 處 风 凭 凰 凵 函 刀 升 刔         566         馏 憬 惚 懷 戀 懷 慵 懛 懷 憶 憶 憶          633         濁 濾 濾 滴 滴 滴 滴           497         列 페 副 割 刹 測 測 劍 劔         566         窓 懷 懅 愈 慷 健 慷 懦 懦 懲          633         溜 濾 滴 滴 滴 滴           497         刻 銅 罰 割 剃 測 劍 劔         566         窓 懷 幟 歐 慷 懷 瞻 微 號 號          634         瀏 濾 濾 滴 滴 滴 滴 滴           498         創 影 朝 勤 別 勁 勁 動 罰 句         567         應 懷 幟 微 微 懷 憶 微 微 佩 虛 憶          637         深 灑 滴 滴 滴 滴 滴 滴 滴           500         節 前 匍 匐 罰 動 罰 句         90         570         憂 喪 載 載 載 前 指 指 按 擦 擦 涵         638         煩 嬡 熨 然            501         動 罰 動 罰 句         90         570         其 捏 按 掖 指 按 撒 撒 指 握 擾         644                                                                                                    | l |    | 488   | 偃假                | 會(                                                    | 偕伯                                         | 彦(             | 曷伯            | 故作                | 者 偬         | !偷         |   | 557   | 怕              | 怫        | 怦                     | 快        | 怺                     | 恚          | 恁       | 悋                                                                                                    | 恷               | 恟        |   | 626   | 湃                 | 渺          | 湎                | 渤        | 滿                                        | 渝         | 游             | 溂         | 溪             | 溘                                      |
| 490         贪傷傷傷傷傷傷傷         559         悄悍惧個惊         628         濤滂濤流添         濤濤演流添           491         僅價僵儉僬僬債         560         悄悛饽饶悒俐 密標         628         濤滂濤流添         濤濤添添         濃漆           493         兢兢兩愈兮冀口         日田冉         563         膨恅忰忰悽惕         昭電         631         潘濤漂         濤         濃漆         濤         湯         湯           566         窓         院                                                                                                    | l |    | 489   | 傀 傚               | 傅                                                     | 傴仍                                         | 敖              |               | _                 |             |            |   | 558   | 恊              | 恆        | 恍                     | 恣        | 恃                     | 恤          | 恂       | 恬                                                                                                    | 恫               | 恙        |   | 627   | 滉                 | 溷          | 滓                | 溽        | 溯                                        | 滄         | 溲             | 滔         | 滕             | 溏                                      |
| 4911 僅值值做低價価偿         560         間後足院、         629         漆漱滴濾滤滤滤滤滤滤滤滤滤滤滤滤滤滤滤滤滤滤滤滤滤滤滤滤滤滤滤滤滤滤滤滤滤滤滤滤                                                                                                    | l |    | 490   | 愈                 | 僊(                                                    | 傳像                                         | 婁(             | 喜(            | 爲個                | <b>€ 偕</b>  | 督          |   | 559   | 悄              | 悍        | 惧                     | 悃        | 悚                     |            | 1TI     | 114                                                                                                    | -               | عصد      |   | 628   | 漙                 | 滂          | 溟                | 潁        | 溉                                        | 灌         | 滬             | 滸         | 滾             | 漿                                      |
| 4932         > 圖爾爾高人見不見、見、人力、兄、兄、男、富、人力、兄、兄、兄、兄、兄、兄、兄、兄、兄、兄、兄、兄、兄、兄、兄、兄、兄、兄、                                                                                                    | l |    | 491   | 1里1頁              | 1量 1                                                  | 一日<br>  日<br>  日                           | 問 1<br>世       | 晨1            | 11月<br>11月<br>11月 | 当信          | 博慶         |   | 560   | -              | 悄        | <b>版</b>              | 「字<br>か  | 忱                     | 他          | 们       | 俗個                                                                                                    | 恶               | 停煙       |   | 629   | 渗                 | 漱          | 滞                | 派        | <b>冻</b>                                 | 涙         | :**           | ᅶᆂ        | ्मम           | ;灵                                     |
| 493 成親麻服55 (第25)         563 医慢態氣態(高)         631 //a         //a         /                                                                                                    | l |    | 492   | 1000 1920         | 1) 一一一一一一一一一一一一一一一一一一一一一一一一一一一一一一一一一一一一               | 1                                          | 、 黒<br>い i     | ルノ            | しう                | て<br>っ<br>回 | 5 光        |   | 501   | 悉衍             | 他        | 11平                   | 11年      | 後愕                    | 洞根         | 版       | 旧                                                                                                    | 100             | 15<br>15 |   | 621   | 兓                 | 泳洗         | )<br>一<br>一<br>一 | 汹        | 売                                        | 府沃        | <i>伯</i><br>志 | 油店        | <b>迎</b>      | 冷冻                                     |
| 495         內方、次瓦/家海家連         505         窓 (陽/藤 感 (陽/恋)         633         深澤濱濱濱濱濱濱濱           496         几處風凭風」函刄刋刔         566         館 [個燈傳 [個團應 [個 @ [[ @ [] @ [] @ [] @ [] @ [] @ [] @                                                                                                    | l |    | 493   | <b>応</b> 競<br>回 唐 | 善                                                     | 影「                                         | 5 4            | 発  <br>家 5    | 3 5<br>7 5        | 키 까 같       | 「買         |   | 562   | 心敗             | 恒相       | 息段                    | 117入     | 一向設                   | 惟          | 恒備      | 原                                                                                                    | 侧帽              | 间        |   | 632   | 滴                 | 冶验         | /早               | 瓜澤       | /里                                       | 油         | 应             | 油流        | 源             | 尽法                                     |
| 496         几處飛,「魚山、西又利,則         565         宿傷憶惶 團應。         634         瀏濾滴滴滴滴滴滴滴滴滴滴滴滴滴滴滴滴滴滴滴滴滴滴滴滴滴滴滴滴滴滴滴滴滴滴滴滴                                                                                                    | l |    | 495   | 门口                | 石                                                     | <i>~</i><br>冲 >>                           | ĸ              | 兄ど            | 51 1              | 国活          | 這這         |   | 564   | 愃              | 恒        | 通                     | 憧        | 岖                     | 慷          | 慘       | 斬                                                                                                    | 慚               | 從        |   | 633   | 演                 | 演          | 溶                | 漄        | 濛                                        | 濵         | 漓             | 游         | 濕             | 濬                                      |
| 497         初刧副到刹舠到剋剌         566         惡懷懷懷嚴不僅懷懷         635         滋灑滯洗烝烙焉疑、然痛浸燥、低焙、、、、、、、、、、、、、、、、、、、、、、、、、、、、、、、、、、、                                                                                                    | l |    | 496   | 几處                | 凩                                                     | 凭厚                                         | 創し             | _ ē           | 函列                | ŢŦ          | 一刔         |   | 565   | 慴              | 慯        | 慥                     | 慱        | 慚                     | 鷹          | 慓       | 慵                                                                                                    | 熹               | 憖        |   | 634   | 瀏                 | 濾          | 灜                | 瀚        | 潴                                        | 瀝         | 瀘             | 瀟         | 瀰             | 瀾                                      |
| 498         剞剔剪剪割剩割         ショッシュ         567         應懷懈勉慢憺懋罹懼懦         636         炮烟熙熙榮煌缓傷熏燻燒           500         辦助 節助 勤劳 動」動         567         應懷懈 勉慢 憺懋罹懼懦         637         院熙熙榮煌缓傷熏燻燒           501         動動 節勤動勵 勸 勹匆 匈         567         憂懶 懺 鐵輕 懼 懾 戀 戈         638         煩 奴然 杰洛 焉 烽 煜 焙換           501         動動 節 勤動勵 勸 勹匆 匈         570         憂 戰 截 戰 戰 戱 戰 鼠 戰 鼠 戰 禹 扎         638         煩 奴然 杰洛 馬 澤 煤 煜 詹           502         旬 匍 匐 匏 匕 匚 匣 匯 匱 医         571         扦 扣 扛 扠 扨 扼 抂 抉 找 括         640         氮 爻型 昇 牀 牆 牋 牘 知 指           505         厥 厶 卅 世 卉 卍 凖 卞 卩         572         抓 指 拈 拜 拜 抄 拘 拍         644         為 爻型 昇 牀 牆 牋 牘 知 折 狂 狠 沒 彈           507         财 子 卵 必 咄 呣 叱 吶 咄 吶 响 咆 哇 咢 或         576         捍 提 拍 指 指 捧 搴 搆 搓 撥 搶         644         為 颈 靴 升 狒 強 狠 强 强           507         财 子 唧 咽 呶 咄 吶 咆 叱 喘 咳 咳 咳 响 唧 嗡 啥         577         揉 插 揶 揄 搖 搴 溝 搓 撥 搶         644         翁 珈 靴 部 珑 玛 珀 珥 珮 瑤 瑠           507         财 密 响 咄 响 咄 响 喘 咳 咳 咳 喃 嗎 喀 嘭 喉 嘟 雪 唿 嚎         577         揉 插 揮 撩 擾         644         翁 珈 跳 玭 珎 玻 珀 珥 珮 瑤 瑠 璞           507         防 面 鋼 號         577         揉 插 揶 揄 搖 搴 溝 搓 撥 搶         646         彌 珈 ឃ 珈 瑶 珥 琿 瑾 琿 璞           510         医 嗖 咳 咣 嗡 嚓 嚓 嘀 喉 喃 嗎 嘻 嚓 嚓          581         582                                                                                                    | l |    | 497   | 刎刧                | 刪                                                     | 刮到                                         | 劉湯             | 刹剤            | 刃巠                | 則克          | 則          |   | 566   | 憇              | 憬        | 憔                     | 憚        | 憊                     | 慿          | 憫       | 憮                                                                                                    | 懌               | 懊        |   | 635   | 瀲                 | 灑          | 灣                | 炙        | 炒                                        | 炯         | 烱             | 炬         | 炸             | 炳                                      |
| 499         劒朝劈劑辨         568         汤懶償 鐵懿催 懼 懾 戀 戈         637         熙熙煦榮煌煖煬熏燻熄           500         辦助訪勤勵勤勺匆勾         570         憂餓截數戰載載載載載         639         娛殼燃 橫鷹爆,爛爛燎           502         旬匍匐 匏匕匚匣匣匯匮匮         571         扦扣扛 扠扨扼 扭抉找抒         640         疑型維備總         637         熙熙煦榮煌煖傷熏燻熄           503         匹區 卒 卅 丗 卉 卍 凖 卞 □         571         扦扣 扛 扠扨扼 扭抉找抒         640         疑型 維痛 举 撞 緩況 犲 狙           505         廠 公 參 簋 雙 叟 曼 愛 叮 叨         574         括 扶 扨 捏 垫 掭 指 沖 指 按         643         狮狄 狎 猕 强 强 凝 强           505         廠 公 參 簋 雙 叟 曼 愛 叮 叨         574         括 抗 扨 捏 垫 还 拆 指 按 攪 指 按         644         狮狼 號 獨 鴉 獨 珍 況 獨 鴉           505         廠 公 參 簋 雙 叟 曼 愛 叮 叨         574         括 扶 扨 撩 撞 捡 撩 指 披 擾 指         644         孫 猊 彌 瓊 頭 彌 蹈 頭 蹈 頭 項 頭 彌 彌 彌 彌 彌 彌 彌 彌 彌 彌 彌 彌 彌 彌 彌 彌 彌                                                                                                    | l |    | 498   | 剞 剔               | 剪                                                     | 剴犭                                         | 則              | 割算            | 削票                | 創僉          | 亅劔         |   | 567   | 應              | 懷        | 懈                     | 懃        | 懆                     | 憺          | 懋       | 罹                                                                                                    | 懍               | 懦        |   | 636   | 炮                 | 烟          | 烋                | 烝        | 烙                                        | 焉         | 烽             | 焜         | 焙             | 煥                                      |
| 500         新勤節勤勤勤勤         569         戊戌戌戔戛         638         績熨鱉熬燗熹燼燒燉燔燎           502         動勤節勤勤勤勤         570         憂戡截戮戰 戱 龍,扎         638         績熨鱉熬燗熹虛燒燉燭燎           502         回氟匐克         570         憂戡截戮戰 戱 龍,扎         638         績熨鱉樣虛燼         639         燥殼燧燵虛燼         639         燥殼燧燵虛燼         641         高爻23         1,1           503         □         □         區,2         知升壯,1         1,1         1,2         1,1         1,4         1,4         1,4         1,4         1,4         1,4         1,4         1,4         1,4         1,4         1,4         1,4         1,4         1,4         1,4         1,4         1,4         1,4         1,4         1,4         1,4         1,4         1,4         1,4         1,4         1,4         1,4         1,4         1,4         1,4         1,4         1,4         1,4         1,4         1,4         1,4         1,4         1,4         1,4         1,4         1,4         1,4         1,4         1,4         1,4         1,4         1,4         1,4         1,4         1,4         1,4         1,4         1,4         1,4         1,4         1,4         1,4         1,4         1,4                                                                                                    | I |    | 499   | 劒剱                | 劈                                                     | 劑 羌                                        | 烀              |               |                   |             |            |   | 568   | 懣              | 懶        | 懺                     | 懴        | 懿                     | 懽          | 懼       | 懾                                                                                                    | 戀               | 戈        |   | 637   | 熙                 | 凞          | 煦                | 煢        | 煌                                        | 煖         | 煬             | 熏         | 燻             | 熄                                      |
| 501         朝甸匐勃也         570         曼概截載致戰嚴熾扁孔         639         爆獲僅爐           502         甸甸匐匏         巨 匹 匯 匯 匮         571         并扣扛拐扨扼 挂抉找抒         640         熨猩爍爐爛 霎 爭 爬 爰           503         匹 區 2         571         并扣扛拐扨扼 挂抉找抒         641         爲爻迎 月 淋 牆 牋 牘 紅 牾           504         卮 夘 卻 卷 厂 壓 匣 屢 厥 厮         573         拆 搶 拈 拜 拌 扮 拂 拇拖 抛 拉         642         擊 梨 狎 狒 狢狠 沒 猊 微 泛 梁           506         廠 厶 參 簒 雙 曼 愛 哎 叩         574         挤 拮 拼 捌 挂 擊 指 拖 拖 揮         643         沖 狄 狎 狒 狢狠 沒 猊 微 沒 深 梁 深 猾           506         叭 叭 딱 咿 哧 吭 叽 哗 吶 「 示 叽 吶 的         575         擇 捏 披 拾 指 挑 撥 挿 推 攣         644          淨 猊 彌 彌 彌 彌 彌 彌 彌 彌 彌 彌 彌 彌 彌 彌 彌 彌 彌 彌                                                                                                    | I |    | 500   | 辨                 | 劬                                                     | 的吉                                         | 边              | <u>券</u>      | 訪京                | 17 16       | 勞          |   | 569   | 戉              | 戍        | 戌                     | 戔        | 夏                     | 0011       | -= 1    | 100                                                                                                    | <u> </u>        |          |   | 638   | 熕                 | 熨          | 熬                | 燗        | 熹                                        | 熾         | 燒             | 燉         | 燔             | 燎                                      |
| 502         10         10         11         11         11         11         11         11         11         11         11         11         11         11         11         11         11         11         11         11         11         11         11         11         11         11         11         11         11         11         11         11         11         11         11         11         11         12         12         12         12         12         12         12         12         12         12         12         12         12         12         12         12         12         12         12         12         12         12         12         13         12         13         12         13         12         13         13         13         13         13         14         14         14         14         14         14         14         14         14         14         14         14         14         14         14         14         14         14         14         14         14         14         14         14         14         14         14         14         14         1                                                                                                    | I |    | 501   | <u></u><br>前<br>前 | 筋                                                     | <b>콄</b><br>約                              | 助ね             | 町             | 10 /              | 」匆          | 」図         |   | 570   | +-             | 曼        | 戡<br>+T               | 截        | 戮                     | 戦          | 戲<br>+T | 截                                                                                                    | 扁松              | 扎        |   | 639   | 熞                 | 燬          | 燧                | 熢        | 燼                                        | *ba       | gaa           | 172       | mm            | 111                                    |
| 503         二 四十//1 四 广广广卡 / 1         572         新指 技 拜 并 / / / / / / / / / / / / / / / / / /                                                                                                    | I |    | 502   | 町 闱               | 副                                                     | 50 C<br>111 -                              | ן ב<br># י     | Ľ             | ₽Ŭ<br>U¥          | ≝ (E<br>± → | L 歴<br>- ロ |   | 5/1   | 计<br>1         | 1山<br>七川 | 北世                    | 找 拉      | 圳坂                    | 批批         | 壮       | 伏坤                                                                                                    | 找奴              | 打合       |   | 640   | 四                 | 災×         | 准                | 深        | ))////////////////////////////////////   | 州刺        | 翘脱            | 尹梔        | 爬艇            | 友恆                                     |
| 505 版 / 修 / 修 / 修 / 修 / 修 / 修 / 修 / 修 / 修 /                                                                                                    | l |    | 503   | L 回<br>后 勿        | <u>キ</u>                                              | ᆔᄔ<br>ᆇᅣ                                   | <u> </u>       |               |                   |             | 니·<br>패    |   | 572   | 抓              | 抖        | 扱                     | 小t<br>至王 | 小<br>1<br>1<br>1<br>半 | 14月<br>14日 | 指       | 押                                                                                                    | 手枷              | 手拉       |   | 641   | 局称                | メ利         | 出去               | カ恒       | か                                        | 痼癒        | 尨壒            | 原犹        | 115<br>37     | 沿辺                                     |
| 506         叭叭딱哞呀听吭吼吮哧,         575         捍捏捏拖拔指指指揮         644         猜況猜澹猝漲3, 强强猾           507         财音味咏呵哈哈。         575         掉捉搶捫撩搖筆抹換指         644         猜況猜澹猝漲3, 强强猾           507         财音味哧响哈哇         576         掉捉搶捫撩搖筆抹擦指         644         猜況猜澹猝漲3, 强强猾           508         咒呻咀呶咄咻响咆哇         577         揉插潛摘搖牽溝接撥         646         瀕珈玳珎玻珀珥珮珞<br>300         肥咳ч咚咚           508         咒呻咀呶咄咻响咆哇         577         揉插播摘搖>         積擾撥         646         彌珈玳珎玻珀珥珮珞<br>30         10         恐哧吃哞喀         578         攝揚揚推         648         猫如迷珠琅琅ェ運運         648         頭小珠珠琅ェ運         10           511         唔哽哧哭喃哧哝喉嘟嚓嚓         581         舉清擾拾揚指攪攤         648         瑁 瑜瑩逸瑣鳿瑪瑶蓬瓊         648         33         13         648         13         13         13         13         13         13         13         13         13         13         13         14         14         14         14         14         14         14         14         14         14         14         14         14         14         14         14         14         14         14         14         14         14         14         14         14                                                                                                    | l |    | 505   | 膨ん                |                                                       | 包)                                         | 進!             | 退日            | 리 년<br>로 성        |             | 「町         |   | 574   | <u></u> が<br>招 | "店       | 描                     | 扨        | 挂                     | 挈          | 捓       | 拆                                                                                                    | 1/12            | 挾        |   | 643   | <del>千</del><br>狆 | 柔          | 狎                | 福        | 午                                        | 很狠        | 微狡            | 狹         | 沿             | 修                                      |
| 507         防害 呢 咏 呵 哈 吃 嗎 呱 呷 呰 576         掉 掟 揄 指 揉 擇 擠 指 揀 揆 揣         645         獎 須 默 猜 彌 猜 遲 號 痛 瀰 猜 彌 猜 遲 號 痛 瀰 猜 彌 猜 遲 號 痛 贏           508         咒 呻 咀 呶 咄 咐 咆 哇 咢 咸         576         掉 掟 揄 指 搖 搴 搆 搓 撥 搶         646         獺 珈 玳 珎 玻 珀 珥 珮 瑤 寙           509         座 咬 哄 哈 咨         577         搖 攝 搨 挿 推 擊 搏 摎         647         琅 瑘 琥 珸 琲 珥 琿 蓮 璋 璞           510         匹 哂 哐 咚 喝 听 哢 哦 唏         579         撓 撩 撩 撩 擦         648         彌 珈 玳 珎 玻 珀 珥 琿 蓮 璋 璞           511         唔 哽 哮 哭 哺 哢 唹 啀 啣 咜         579         撓 掾 搶 擅 擇 撞 響 湄 攔 攣         648         雪 瑜 望 璒           511         唔 哽 哮 哭 哺 哢 唹 哐 啣 咜         580         舉 擠 擾 抬 擣 擯 攢 攣 攣 覆 竈         648         蟹 童 瓏 環 受           513         喀 喊 雪 啻 咪 喃 ◎ 噑 喋 嘀          582         濯 攀 擽 摸 攜 撌 攢 攣 攣 惺 攴         650         瓠 難 配 配 色 色 50         範 點 配 配 範 甍 甕 甓 管         584         敗 敝 啟 啟 敫 敫 敫 敫 約 約 約 約 約 約 約 約 約 約 約 653         歐 畤 醫 書 書 畭 疇 當 謳 疇 疇         586         石 ヵ 痴 痴 痴 痴 痴 痴 痴 痴 痴 痴 痴 痴 痴 痴 痴 痴 痴 痴                                                                                                    | I |    | 506   | 叭风                | 「<br>「<br>「<br>「                                      | щ<br>щ                                     | <u>я</u>       | <br>听 u       | ~ s<br>亢 iù       | FL DF       | 、呐         |   | 575   | 捍              | 搜        | 招                     | 掖        | 持                     | 扳          | 掫       | 挿                                                                                                    | 掣               | 海        |   | 644   | 猗                 | 祝          | 猜                | 17       | 猝                                        | 猴         | 流             | 猴         | 猥             | 滑                                      |
| 508         咒呻咀呶咄咐咆哇咢咸         577         揉插鄉摘搖搴搆搓撥擔         646         猫珈玑弥玻珀珥珮珞璢           509         咥咬哄哈咨         577         揉插擦挿搓發擔         647         琅瑯琥珸琲珐琅琿瑟瑙           510         匹哂咤咾岛哘哥哦唏         577         揉插擦捂搓撥擔         647         琅瑯琥珸琲珐琅琿蓬璫           511         唔喓哮哭哨呜呜呜唧啥         579         攝揚爆撩捲         647         琅瑯琥珸琲珐琅琿蓬瓊           511         唔喓哮呜呜噫咳噫         580         據濱澶擇續燈鑽漏膠         648         瑁瑜望現受           512         唇嗳喃噫呜噫噫噫         581         聲漬涩指攢攤掌攫支         651         瓷甄骶配骶骶甍甍襞           513         喀喃嚅嚅噫嘻嘻嘻嘻         581         響撞擾指擾擠攤攤         651         瓷甄靴配配配套甍碟襞           514         喻喇喨鳴嚎嚎嚎嚎嚎嚎嚎         582         擺攀灤攘攘攜攢攤掌攫支         651         瓷甄靴配配配套甍碟襞           515         嘔咳噫嚎嚎嚎嚎嚎         583         又又以收收畋效敖敕敍敘         652         甦禹 早当齡ы齡         653         歐時霉疊疊 實亦添         586         医旱旱旱         653         歐時霉疊疊 電示         653         歐時電         654         疊疊疊 量行 疾疝疥疣瘀         655         病疝疳疽疼痫症         655         病疝疳疽疼痫症         655         振痫疳         655         病疳疳         655         病         655         病         655         病疳         655         病疳         655                                                                                                    | I |    | 507   | 吩 吝               | - 「<br>-<br>-<br>-<br>-<br>-<br>-<br>-<br>-<br>-<br>- | 咏口                                         | 可有             | 咎口            | 玄미                | TL DE       | 皆          |   | 576   | 掉              | 掟        | 掵                     | 捫        | 捩                     | 掾          | 揩       | 揀                                                                                                    | 揆               | 湍        |   | 645   | 獎                 | 獏          | 默                | 獗        | ; 獪                                      | 獨         | 獰             | 獸         | 獵             | 獻                                      |
| 509         座 咬 哄 哈 咨           510         匹 咴 咔 哈 高 哘 哥 哦 唏           511         唔 哽 哮 哭 哺 哢 唹 啀 啣 哕           512         告 吸 啅 咬 哈 唸 唳 啝 喙 喀           513         咯 喊 喟 啻 啾 喘 啷 單 啼 喃           514         哈 噢 嗉 噪 嘻 嗤 嗔           515         嘔 啾 嘻 噫 喘 嘻 嗤 嗔           516         嘴 嘶 嘲 嘸 噫 嚅 嘟 嚯 嚏 囔            516         嘴 嘶 嘲 嘸 噫 嚅 嘟 囔 囔 囔            517         馬 揚 揚 揚 搏 摧 擊 摶 漻 攪 撕            648         瑁 瑜 瑩 瑰 瑣 瑪 瑶 瑾 瓊 璞           513         咯 喊 嘟 雪 電 嗤 噴           514         喻 喇 喨 鳴 喇 喋 嚏 嗤 囔           515         嘔 嗷 喃 嚅 啧 嗦 嗤 囔            516         嘴 嘶 嘲 嘸 噫 嚅 嘟 囔 颼 麗 貫            517         區 嘯 嘯 聞 躍            518         影 於 散 敵 數 愈 愈 愈 峻 妙 愈 愈 愈 峻 妙 愈 愈 愈 愈 酸 愈 愈 愈 愈 愈 愈 愈 愈 愈 愈 愈 愈 愈 愈                                                                                                    | I |    | 508   | 咒呻                | 咀                                                     | 呶口                                         | ЩI             | 的口            | Ð                 | ± 믝         | 同咸         |   | 577   | 揉              | 插        | 揶                     | 揄        | 搖                     | 搴          | 搆       | 搓                                                                                                    | 搦               | 搶        |   | 646   | 獺                 | 珈          | 玳                | 珎        | 玻                                        | 珀         | 珥             | 珮         | 珞             | 璢                                      |
| 510         咫哂咤咾咼哘哥哦唏         579         撓撥撩撈撼         648         瑁瑜瑩瑰瑣瑪瑶瑾璋璞           511         唔哽哮哭哺哢唹啀唧喀         580         據擔撞擇墶擘擂爛擧         649         躄瓊谭理珱           511         唔嗳哞啖呜呜啼         580         攀擠撞拾擣擯攬擶擴攤         649         躄瓊谭理珱           513         咯喃喟ం鳴嗅嗟嗄嗜嗤噴         581         攀擠搓拾擣擯攪攤攣還         650             514         喻喇喨鳴嗅嗟嗄嗜嗤噴         583         父孜收收敗效敖敕翁敘敘         651            652         甦甬 甼 畄 畍畊 畉 畛 畆 畚           515         嘔嗷嘣 嚅嚅嚅嘿嘿嘿         584         散敝散啟數魚斃變斛斟斫         653                                                                                                    | I |    | 509   | 咥 咬               | 哄Ⅰ                                                    | 哈谷                                         | 容              |               |                   |             |            |   | 578   | 攝              | 搗        | 搨                     | 搏        | 摧                     | 摰          | 摶       | 摎                                                                                                    | 攪               | 撕        |   | 647   | 琅                 | 瑯          | 琥                | 珸        | 琲                                        | 琺         | 瑕             | 琿         | 瑟             | 瑙                                      |
| 511         唔哽哮哭哺哢唹啀啣啌         580         據擒擅擇撞擊漏攔擊         649         鑒瓊壤 瓔珱           512         售嗳啅啖啗唸唳啝喙喀         581         舉清擾抬擣擯攬攔攤         650         氫瀧 脫 配 託 瓮 跑 路           513         咯喃喟ం鳴噗嚎嗄嗜嗤嗔         582         擺掌操摸溝攢攤         651         瓷甄 能 配 瓮 壳 硼           514         喻喇喨鳴嗅嗟嗄嗜嗤嗔         583         女 攷 牧 攸 敗 效 敖 敕 敍 敘         652         甦 甬 甼 畄 畍 畊 畉 畛 畆 畚           515         嘔嗷嘖 嗾嗽嘛 嗹噎 器         584         散散 散数 敫 難 髮 針 斟 斫         653         畩 罟 鼍 畫 畭 畸 當遍 疇 所           516         嘴 嘣 嘸 噫 嚥 腦 嘤 嚴實         586         尻 旱 杲 旱 旱 旱 雪 杏 眤 細 昂         654         疊 疊 一 疔 疚 疝 疥 疣 琊 拆           517         嘔 嘯 啣 嚎 嚅 腦 嘤 颼 囂         586         万 旱 杲 旱 旱 旱 鸟 杏 郎 知 昂         655         隊 術 市 夜 布 뉿 径 窪                                                                                                    | I |    | 510   | _ 咫               | 哂                                                     | 咤                                          | 老日             | <b></b>       | 行青                | 于吁          | 唏          |   | 579   | 撓              | 撥        | 撩                     | 撈        | 撼                     |            |         |                                                                                                    |                 |          |   | 648   | 瑁                 | 瑜          | 瑩                | 瑰        | 瑣                                        | 瑪         | 瑶             | 瑾         | 璋             | 璞                                      |
| 512     1     1     1     1     1     1     1     1     1     1     1     1     1     1     1     1     1     1     1     1     1     1     1     1     1     1     1     1     1     1     1     1     1     1     1     1     1     1     1     1     1     1     1     1     1     1     1     1     1     1     1     1     1     1     1     1     1     1     1     1     1     1     1     1     1     1     1     1     1     1     1     1     1     1     1     1     1     1     1     1     1     1     1     1     1     1     1     1     1     1     1     1     1     1     1     1     1     1     1     1     1     1     1     1     1     1     1     1     1     1     1     1     1     1     1     1     1     1     1     1     1     1     1     1     1     1     1     1     1     1     1     1     1     1     1                                                                                                    | I |    | 511   | 唔 哽               | 哮                                                     | 哭『                                         | 甫「             | 哢叽            | 於明                | 重唯          | ] 啌        |   | 580   |                | 據        | 擒                     | 擅        | 擇                     | 撻          | 擘       | 擂                                                                                                    | 擱               | 擧        |   | 649   | 璧                 | 瓊          | 瓏                | 瓔        | 珱                                        |           | <b>.</b>      |           |               |                                        |
| 513 哈鸭鸭雪哝嗝唧旱啃鸭     582 擺拳 深 滾 攝 預 攤 掌 彊 攴     651 含 點 含 她 點 覺 視 轄 冒       514 喻喇喨鳴嗅嗟嗄嗜嗤嗔     583 攵 攷 收 攸 畋 效 敖 敕 敍 敘     652 甦 甬 甼 畄 畍 畊 畉 畛 畆 畚       515 嘔嗷嘖 嗾 嗽 嚏 噎 器管     584 敞 敝 敲 數 斂 整 差 斛 龂 析     653 哝 時暑 畫 畭 畸 當 疆疇時       516 嘴嘶 嘲 嘸 噫 噤 嘯 噬 噪 嗝     585 斷 旃 斾 旁 旄 旌 旒 旛 旙 无     654 疊 疊 畳 疔 疢 疝 疥 疣 痂 疳       517 嚀 嚊 喇 噫 噫 嚥 鬱 嗯 嚴 買     586 万 旱 旲 旱 旲 幸 否 呢 昶 昂     655 核 疵 疖 疽 疼 痀 뉿 疼 窂 痙                                                                                                    | I |    | 512   | 售 啜               | 咱                                                     | 啖╹                                         | 留し             | 尼日            | 民時                | 削喝          | 「喀         |   | 581   | 舉              | 擠        | 擡                     | 抬        | 搞                     | 擯          | 攪       | 擶                                                                                                    | 擴               | 擲        |   | 650   | 200               | 瓠          | ₩<br>₩           | 挝        | 瓩                                        | 瓮         | 胞             | 尬         | 貼             | 随                                      |
| 514<                                                                                                    | I |    | 513   | 哈喊                | 哨                                                     | 雷り                                         | 秋「             | "「「<br>「」「」「」 | 리 티 티             | ■<br>■<br>■ | 啊          |   | 582   | 攏              | 攀        | 採                     | 援        | 摘                     | 頂          | 攤       | 掌                                                                                                    | 攫               | 支        |   | 651   | 瓮                 | 乳子         | 瓮田               | 爬        | 齓                                        | 乳         | 完<br>叶        | <b></b> 德 | 気シ            | 晋会                                     |
| 515 電 %加 %型 %% %% % ½ 電音 50 4 增K 10 K 10 数 20 数 27 差 6 5 5 1 5 1 5 1 5 1 5 1 5 1 5 1 5 1 5 1                                                                                                    | I |    | 514   | 哪哪                | 「「」「」                                                 | ····同 ···<br>····························· | 実 ら<br>款 「     | 定  <br>府 『    | 夏昭<br>浦『          | 省唱          | 1 唄        |   | 584   | 乂              | ᇖ        | 収                     | 似動       | <b></b> 國             | 災          | 放絲      | 彩                                                                                                    | 叔<br>割          | 秋        |   | 652   | 甦誌                | 用時         | 宁男               | 田津       | 町<br>下                                   | <b></b> 财 | <b>吠</b><br>尚 | 彩運        | 毗廳            | 留畦                                     |
| 517 嚀嚊嚠嚔嚏嚥嚮嗯嚴貳 586 旡旱杲旱昃묭杏昵 船 昂 655 痃疵 疽 疽 疼 痼 瘟 痉 痊 痘                                                                                                    | I |    | 515   | ™<br>■ 500        | 明                                                     | 明天明                                        | 秋 ト<br>音 「     | 州川            | 电电路               | 2 11        | : 宮        |   | 585   | 回X<br>勝所       | 戲        | 向<br>に<br>に<br>に<br>に | 契<br>卒   | 双旋                    | 宛旃         | 受族      | <b></b> 解<br>協                                                                                                    | 时播              | 严        |   | 654   | 副                 | 町扁         | 音昂               | 重疔       | 哧疠                                       | 呵         | 庙<br>ഹ        | 擅症        | 喃             | 呀疳                                     |
|                                                                                                    | I |    | 517   | 瘤唱                | 唰                                                     | 喃吐                                         | 志り<br>南[       | 示飞航色          | 朝空                | 医配          | 、 响        |   | 586   | 斷牙             | 师        | 帰                     | 戸旱       | 爬厚                    | 各          | 灬杏      | 嵋                                                                                                    | 加               | 儿昂       |   | 655   | 宣痃                | 宣症         | 宣疽               | 11       | 灰疼                                       | 疝         | が症            | 加控        | <i>洲</i><br>痒 | 酒痘                                     |

| ſ | X | 区点    | 4桁目                                                         | X | 区点    | 4                                       | X                                                                                                | 区点                                            | 4桁目 |       |                                          |                                         |                                                                                                    |      |             |                                         |              |
|---|---|-------|-------------------------------------------------------------|---|-------|-----------------------------------------|--------------------------------------------------------------------------------------------------|-----------------------------------------------|-----|-------|------------------------------------------|-----------------------------------------|----------------------------------------------------------------------------------------------------|------|-------------|-----------------------------------------|--------------|
|   | 分 | 1~3桁目 | 0 1 2 3 4 5 6 7 8 9                                         | 分 | 1~3桁目 | 0 1 2 3                                 | 4 5 6                                                                                            | 789                                           | 分   | 1~3桁目 | 0                                        | 1 2                                     | 3 4                                                                                                    | 5    | 6           | 7 8                                     | 3 9          |
| ſ |   | 656   | 痣痞痾痿痼瘁痰痺痲痳                                                  |   | 725   | 菻葭萪萼                                    | 蕚 蒄 葷                                                                                            | 葫蒭葮                                           |     | 794   | 鑒筆                                       | 壽鑛                                      | 鑠鑢                                                                                                    | 鑞    | 鑪           | 沪 鋪                                     | 籬鑵           |
|   |   | 657   | 瘋瘍 瘉 瘟 瘧 瘠 瘡 瘢 瘤 瘴                                          |   | 726   | 蒂葩葆萬                                    | 葯 葹 萵                                                                                            | 蓊 蓋 蒹                                         |     | 795   | 鑷釒                                       | 贊 鑚                                     | 鑼鑾                                                                                                    | 钁    | 鑿           | 門 閇                                     | 目間           |
|   |   | 658   | 瘰 瘻 癇 癈 癆 癜 癘 癡 癢 癨                                         |   | 727   | 蒿蒟蓙蓍                                    | 蒻 蓚 蓐                                                                                            | 蓁蓆蓖                                           |     | 796   | 閔昂                                       | 月間                                      | 開閏                                                                                                    | 閨    | 閧           | 習 閼                                     | 閻            |
|   |   | 659   | 癩癪癧癬癰                                                       |   | 728   | 蒡 蔡 蓿 蓴 i                               | 蔗 蔘 蔬                                                                                            | 蔟蔕蔔                                           |     | 797   | 閹                                        | 闞 闊                                     | 濶 闃                                                                                                    | 闍    | 闌           | 闕闔                                      | 闖            |
|   |   | 660   | 癲 癶 癸 發 皀 皃 皈 皋 皎                                           |   | 729   | 蓼蕀蕣蕘                                    | 曹                                                                                                |                                               |     | 798   | 關                                        | 罰 闥                                     | 闢阡                                                                                                    | · 阨  | 阮           | 阯 隙                                     | 8 陌          |
|   |   | 661   | 皖皓晳皚皰皴皸皹皺盂                                                  |   | 730   | 蕁 蘂 蕋 蓊                                 | 蕕薀薤                                                                                              | 薈 薑 薊                                         |     | 799   | 陏阝                                       | 西 陷                                     | 陜 陞                                                                                                    | 1    |             |                                         |              |
|   |   | 662   | 盍 盖 盒 盞 盡 盥 盧 盪 蘯 盻                                         |   | 731   | 薨 蕭 薔 薛 i                               | 藪 薇 薜                                                                                            | 蕷 蕾 薐                                         |     | 800   | β                                        | 夾 陟                                     | 陦 陲                                                                                                    | 陬    | 隍           | 隘障                                      | 【隗           |
|   |   | 663   | 眈眇眄眩眤眞眥眦眛着                                                  |   | 732   | 藉薺藏薹                                    | 藐 藕 藝                                                                                            | 藥 藜 藹                                         |     | 801   | 險『                                       | 遂隱                                      | 隲 隰                                                                                                    | 隴    | 隶           | 諌 隹                                     | ≦睢           |
|   |   | 664   | 眸 睇 睚 睨 睫 睛 睥 睿 睾 睹                                         |   | 733   | 蘊蘓蘋藾                                    | 藺 蘆 蘢                                                                                            | 蘚蘰蘿                                           |     | 802   | 雋笋                                       | 隹雍                                      | 襍 雜                                                                                                    | 霍    | 雕           | 雹 霄                                     | 霍            |
|   |   | 665   | 瞎瞋瞑瞠瞞瞰瞔曖瞿瞼                                                  |   | 734   | 虍 乕 虔 號 /                               | 虧虱蚓                                                                                              | 蚣蚩蚪                                           |     | 803   | 霈                                        | 電霎                                      | 霑 霏                                                                                                    | 霖    | 霙           | 雪潭                                      | 霰            |
|   |   | 666   | 瞽 瞻 矇 矍 矗 矚 矜 矣 矮 矼                                         |   | 735   | 蚋 蚌 蚶 蚯 蚐                               | 蛄蛆蚰                                                                                              | 蛉蠣蚫                                           |     | 804   | 霹雳                                       | 昏霾                                      | 靄靆                                                                                                    | 靈    | 靂           | 鱫育                                      | 自靠           |
|   |   | 667   | 砌砒礦砠礪硅碎硴碆硼                                                  |   | 736   | 蛔蛞蛩蚕                                    | 蛟蛛蛯                                                                                              | 蜒蜆蜈                                           |     | 805   | 1111                                     | 说 靨                                     | 勒 靫                                                                                                    | . 靱  | <b>納</b>    | 映 靴                                     | 1 皸          |
|   |   | 668   | 倍碌偈娘偡碯磑偝磋磔                                                  |   | 737   | 蜀蜃貺螢                                    | <u> </u>                                                                                         | <b>蚓 蜴 蜿</b>                                  |     | 806   | 稣                                        | 内 鞋                                     | 掌幹                                                                                                    | : 鞜  | 輵           | 軟 幹                                     | <b>影</b>     |
|   |   | 669   | \« % % 器 \                                                  |   | 738   | <sup>56</sup> 晴 晰 晭 :                   | 蜚                                                                                                | 蝸 蝌 蠋                                         |     | 807   | 輪                                        | 産韃                                      | 報幕                                                                                                    | 副    | 北           | 留留                                      | 主見           |
|   |   | 670   | 頃 悌 暁 饾 喫 哦 噛 簸 着                                           |   | 739   | 뽸 逞 蜮 跋 !                               |                                                                                                  | 4617 東ケ 4五5                                   |     | 808   | 前日                                       | 17月1月1月1月1月1月1月1月1月1月1月1月1月1月1月1月1月1月1月 | <b>浜</b> 頸                                                                                                | : 四月 | 胡           | 识 75                                    | も知           |
|   |   | 671   | 一 傑 化 何 低 示 作 他 攸 供 督<br>第 御 徳 志 密 徳 徳 志 思 書                |   | 740   | 期野蛎                                     | 北 宝 呉                                                                                            | <b>鄂 蛍 55</b>                                 |     | 809   | <b>原</b> 1                               | 沢 町 一                                   | 想 第                                                                                                    | भारा | 1784 F      | 78 76                                   | त लस         |
|   |   | 672   | 伏                                                           |   | 741   | • 雪 弊 \$\$ \$\$<br>• 雪 乘 @              | 蛍 蛍 <u></u><br>幽 楡 柳                                                                             | <b>蚕 哭 瑰</b>                                  |     | 810   | 加 성종 성종 성종 성종 성종 성종 성종 성종 성종 성종 성종 성종 성종 | 県 観<br>市 紅                              | 顧 風                                                                                                    | ,则   | 照印度         | <sup>祀</sup> 邿                          | 』 風感<br>2 合業 |
|   |   | 073   | 11 休 化 攸 休 仟 伤 快 值 饷<br>首 首 孫 菼 高 鉀 狡 插 穉 錘                 |   | 742   | 光 虫 畑 晰 〕                               | 刷脂注                                                                                              | 油斑斑                                           |     | 011   | 加した。                                     | 光氏入                                     | CX 即<br>鉗 珍                                                                                               | 、政   | 品目は         | <b>赤 匙</b><br>汨 섦                       | 3 日方<br>ま 合品 |
|   |   | 675   | 未未有白米友石危痒值                                                  |   | 743   | 和前金。                                    | 画 === ===<br>寄 == 22                                                                             | <u> 雪</u> 雪 雪<br>吉 全 夻                        |     | 813   | 信信                                       | 法 日本                                    | 師良                                                                                                    | 記念   | 開加          | 二日二二二二二二二二二二二二二二二二二二二二二二二二二二二二二二二二二二二二二 | 主臣又          |
|   |   | 676   | (1) (1) (1) (1) (1) (1) (1) (1) (1) (1)                     |   | 744   | 如 衽 衽 衲 :                               | 耐酸が細                                                                                             | <b>衣衣衣</b><br>袮 袙 袢                           |     | 814   | に 日日 日日 日日 日日 日日 日日 日日 日日 日日 日日 日日 日日 日日 | 〕<br>〕<br>〕<br>町                        | 時 時                                                                                                    | 影    | 経           | 防賦                                      | ミシション        |
|   |   | 677   | 官 同 電 宝 复 众 甑 座 远 貨<br>竊 计 并 讼 连 站 竚 茹 茹 兹                  |   | 746   | <u>拘</u> 旁 愛 社 2                        | ~ ~ ~                                                                                            | 高 來 裙                                         |     | 815   | <b>毛州</b> 目                              | 厚駸                                      | <b>陣</b> 魽                                                                                                | 駐    | 鮮           | に 寝                                     | 「「「「「「」」     |
|   |   | 678   | 读 谒 诇 휛 笏 笊 笹 笳 笘 笙                                         |   | 747   | 把 表 衣 径<br>裝 裏 褂 裼                      | 非被袻                                                                                              | 高 祝 福<br>褄 褌 編                                |     | 816   | 騙り                                       | ※ 幕                                     | 5 5 5                                                                                                    | 驕    | 馬<br>転<br>目 | 暖影                                      | 》 戰          |
|   |   | 679   | 谷笵笨笑筐                                                       |   | 748   | <b>褓 褎 褞 褥</b>                          | 褪褫祸                                                                                              | 襄褻褶                                           |     | 817   | 驢                                        | 糞驤                                      | 驩驫                                                                                                    | 顯    | 骭           | 投影                                      | 3 髀          |
|   |   | 680   | 筐 笄 筍 笋 筌 筅 筵 筥 筴                                           |   | 749   | 褸 襌 禅 襠 !                               | 襞                                                                                                |                                               |     | 818   | 體量                                       | 蜀髇                                      | 體髞                                                                                                    | 影    | 報           | い い い い い い い い い い い い い い い い い い い   | 111          |
|   |   | 681   | 筧 筰 筱 筬 筮 箝 箘 箟 箍 箜                                         |   | 750   | 襦襤襭                                     | 襪襯襴                                                                                              | 襷 襾 覃                                         |     | 819   | 影                                        | 12 第                                    | 髱髷                                                                                                    |      |             |                                         |              |
|   |   | 682   | 箚 箋 箒 箏 筝 箙 篋 篁 篌 篏                                         |   | 751   | 覈覊覓覘                                    | 覡 覩 覦                                                                                            | 覬 覯 覲                                         |     | 820   | Į.                                       | <b>髻</b> 鬆                              | 鬘鬚                                                                                                    | 鬟    | 鬢           | 駁門                                      | り鬧           |
|   |   | 683   | 箴篆篝篩簑簔篦篥籠簀                                                  |   | 752   | 覺覽覿觀                                    | 觚觜觝                                                                                              | 觧 觴 觸                                         |     | 821   | 鬨                                        | 罰鬪                                      | 鬮鬯                                                                                                    | 鬲    | 魄,          | 眩 覣                                     | !魍           |
|   |   | 684   | 簇簓篳篷簗簍篶簀簧簪                                                  |   | 753   | 訃 訖 訐 訌 詞                               | 訛 訝 訥                                                                                            | 訶 詁 詛                                         |     | 822   | 魎,                                       | 圖 魘                                     | 魴 鮓                                                                                                    | 鮃    | 鮑魚          | 鮖鮗                                      | 纟鮟           |
|   |   | 685   | 簟 簷 簫 簽 籌 籃 籔 旗 籀 觯                                         |   | 754   | 詒 詆 詈 詼 i                               | 詭詬詢                                                                                              | 誅 誂 誄                                         |     | 823   | 鮠                                        | 皆鮴                                      | 鯀鯊                                                                                                    | 鮹    | 鮪           | 鯏鯑                                      | 診鯒           |
|   |   | 686   | <b>臁 賴 籤 籖 籥 籬 籵 粃 粐 粤</b>                                  |   | 755   | <b>誨 誡 誑 誥</b>                          | 誦 誚 誣                                                                                            | <b>諄静</b> 諂                                   |     | 824   | 鯣                                        | 見鯤                                      | 鯔鯡                                                                                                    | 影    | 鯲           | 鯱鯰                                      | 《鰕           |
|   |   | 687   | 裕 梁 称 桐 柏 稗 梁 梁 根 科 協 # 培 # # # # # # # # # # # # # # # # # |   | 756   | 証 課 詣 諧 調                               | 詩 諱 龍                                                                                            | <b></b><br>這<br>連<br>測                        |     | 825   | 則 第                                      | 呈鰓                                      | 脑 賄                                                                                                    | 縣    | 腹           | 腺脑                                      | え鰮           |
|   |   | 688   | 标 杹 秼 槵 称 桷 糜 祦 鬲 桶                                         |   | 151   | 调改动管理                                   | <u><u><u></u></u> 温 波</u>                                                                        |                                               |     | 826   | 脂ド                                       | ポ 期<br>第 6 年                            | 贈 <b>幹</b>                                                                                                | 駆    | 魚鳥          | <u>脾</u> 駒                              | いいた          |
|   |   | 600   | 橋 維 維 糺 灯<br>                                               |   | 750   | <b>驰 閈 宮 礽</b> ;<br>珍 錸 鎡 镭 ;           | この一次では「「「」では、「」では、「」では、「」では、「」では、「」では、「」では、「                                                     | 调 宬 硇                                         |     | 021   | 贈り                                       | 豆 殿<br>自 宛                              | <b>膃</b> 穴<br>春 答                                                                                         | ,定   | N局 ?        | <b>海 鴈</b><br>殖 館                       | う局           |
|   |   | 691   | 则 私 礼 永 椚 和 永 祀 祀<br>炉 继 络 继 绗 纮 斌 妿 妯 鉗                    |   | 760   | 品壁螺                                     | い<br>に<br>い<br>に<br>の<br>に<br>の<br>に<br>の<br>に<br>の<br>に<br>の<br>の<br>の<br>の<br>の<br>の<br>の<br>の | 锚儲讓                                           |     | 820   | 向たり                                      | 自館                                      | 馬 馬<br>衛                                                                                                  |      | 449 3       | 词词                                      | ু ব্যয়      |
|   |   | 692   | <b>巡练修练结约</b> 参数卷线                                          |   | 761   | ·····································   | 阿乾谿                                                                                              |                                               |     | 830   | 入同 F<br>手                                | ◎ †◎<br>泡 督                             | 间 4回<br>10月 4回                                                                                            | 滬    | 112 ま       | 追 亸                                     | 目前           |
|   |   | 693   | 緇 綽 綫 總 綢 綯 緜 綸 綟 維                                         |   | 762   | 豐豕豢豬                                    | 新新貂                                                                                              | 立 <u> </u>                                    |     | 831   | 鶇                                        | 鳥 鵺                                     | 鴨顫                                                                                                    | 鳌    | 编           | 38 雄                                    | 計鶻           |
|   |   | 694   | 緘緝緤緞緻緲緡縅縊縣                                                  |   | 763   | 貍 貎 貔 豼                                 | 貘戝貭                                                                                              | 貪貽貲                                           |     | 832   | 鶸背                                       | <b>鵑 鷆</b>                              | 鷏鷂                                                                                                    | 鷙    | 鷓           | 鵸 鮪                                     | 副鷭           |
|   |   | 695   | 縡縒縱縟縉縋縢繆繦緳                                                  |   | 764   | 貳貮貶賈                                    | 賁 賤 賣                                                                                            | 賚 賽 賺                                         |     | 833   | 鷯                                        | <b>警 鸚</b>                              | 鸛鸞                                                                                                    | 鹵    | 鹹           | 鹽 麚                                     | 重塵           |
|   |   | 696   | 縵 縹 繃 縷 縲 縺 繧 繝 繖 繞                                         |   | 765   | 膊 贄 贅 贊 う                               | 贇 驘 贍                                                                                            | 贐 齎 贓                                         |     | 834   | 麋                                        | 篦 麒                                     | 麕麑                                                                                                    | 麝    | 麥           | 肤 麸                                     | 钅麪           |
|   |   | 697   | 繙繚繹繪繩繼繻纃緕纊                                                  |   | 766   | 賍贔贖赧                                    | 赭 赱 赳                                                                                            | 趁趙跂                                           |     | 835   | 麭』                                       | 靡 黌                                     | 黎 黏                                                                                                    | 黐    | 黔           | 盟 點                                     | 5 黝          |
|   |   | 698   | 辮 繿 纈 纉 續 纒 纐 纓 纔 鍿                                         |   | 767   | 趾 趺 跏 跚 !                               | 跖 跌 跛                                                                                            | 跋 跪 跫                                         |     | 836   | 黠                                        | 京黨                                      | 黯黴                                                                                                    | 黶    | 黷           |                                         | 之黼           |
|   |   | 699   | 纖霧纜缸缺                                                       |   | 768   | 跟既跼厥                                    | 跟 跿 踝                                                                                            | 踞 踐 踟                                         |     | 837   | 电                                        | 管鼈                                      | 皷髼                                                                                                    | 用    | 鼬           | 計 弾                                     | 台窗           |
|   |   | 700   |                                                             |   | 769   | 踩進節調                                    | 咲 m m m                                                                                          |                                               |     | 838   | 副正                                       | <u>阿</u> 副                              | 部                                                                                                    | 國    | 斷           | 韶 歐                                     | £ 圓厓         |
|   |   | 701   | 古民奄卓林討絹熊幕斗                                                  |   | 770   | 楚廷唱                                     | 明的窟                                                                                              | <b></b> 二 二 二 二 二 二 二 二 二 二 二 二 二 二 二 二 二 二 二 |     | 839   | 時間                                       | ち 龍 ち 北日                                | 12 12                                                                                                    | 、高   | 6P          |                                         |              |
|   |   | 702   | · 判 元 杰                                                     |   | 772   | 啊 嘩 咧 哼 !                               | 味 味 h<br>咽 喃 咡                                                                                   | <b>阿</b> 足 哨<br>印 計 曲                         |     | 040   | 5                                        | 19月1日                                   | ) 「 」 「 」 「 」 「 」 「 」 「 」 」 「 」 」 「 」 」 「 」 」 「 」 」 「 」 」 「 」 」 」 「 」 」 」 」 」 」 」 」 」 」 」 」 」 」 」 」 … 」 … | 示    | HK          |                                         |              |
|   |   | 703   | 天 7ª 翩 調 22 平 30 羽 70 羽                                     |   | 773   |                                         | ыщ щ щ                                                                                           | おか短                                           |     |       |                                          |                                         |                                                                                                    |      |             |                                         |              |
|   |   | 705   | 耙 耜 耡 耨 耿 耻 聊 耹 眊 瞎                                         |   | 774   | 軾 輊 輅 輕                                 | 颠颤静                                                                                              | <b></b>                                       |     |       |                                          |                                         |                                                                                                    |      |             |                                         |              |
|   |   | 706   | 聚智腔聯管會廳聶躔聽                                                  |   | 775   | 輌 輦 蜯 輻                                 | <u></u>                                                                                          | 輾鳕轉                                           |     |       |                                          |                                         |                                                                                                    |      |             |                                         |              |
|   |   | 707   | 聿 肄 肆 肅 肛 肓 肚 肭 肓 肬                                         |   | 776   | 轆轎轗轜                                    | 轢 轣 轤                                                                                            | 辜辟辣                                           |     |       |                                          |                                         |                                                                                                    |      |             |                                         |              |
|   |   | 708   | 胛 胥 胙 胝 冑 胚 胖 脉 胯 脱                                         |   | 777   | 辭辯辷迚                                    | 迥迢迪                                                                                              | 逊 邇 迴                                         |     |       |                                          |                                         |                                                                                                    |      |             |                                         |              |
|   |   | 709   | 脛 脩 脣 脯 腋                                                   |   | 778   | 逅 迹 迺 逑 〕                               | 逕 逡 逍                                                                                            | 逞 逖 逋                                         |     |       |                                          |                                         |                                                                                                    |      |             |                                         |              |
|   |   | 710   | 隋腆脾腓腑胼腱腮腫                                                   |   | 779   | 迨 逶 逵 逹 ;                               | 迸                                                                                                |                                               |     |       |                                          |                                         |                                                                                                    |      |             |                                         |              |
|   |   | 711   | 腦腴膃膈膊膀膂膠膕腫                                                  |   | 780   | 過遐違                                     | 迺 迺 遉                                                                                            | 逾通遘                                           |     |       |                                          |                                         |                                                                                                    |      |             |                                         |              |
|   |   | 712   | 産 噟 腸 膩 旙 膵 膾 膸 膽 臀                                         |   | 781   | <u> 遗 遨 遯 遶</u>                         | <b>遁運避</b>                                                                                       | <b>遽遇邀</b>                                    |     |       |                                          |                                         |                                                                                                    |      |             |                                         |              |
|   |   | 713   | 育膺照膺胀腺膍腸腫脾                                                  |   | 782   | 透透趣啊                                    | 배 때 배                                                                                            | <b>邦 邰 扈</b>                                  |     |       |                                          |                                         |                                                                                                    |      |             |                                         |              |
|   |   | 714   | 丙 戌 室 琛 沢 异 昚 男 與 售<br>全 표 结 奶 航 蚵 姉 經 給 #                  |   | 783   | 升 引 刹 蓟 !<br>酥 酌 祗 配 !                  | 判朔間<br>融 酝 副                                                                                     | 前酸酯                                           |     |       |                                          |                                         |                                                                                                    |      |             |                                         |              |
|   |   | 715   | 古                                                           |   | 785   | 117 111 111 111 111 111 111 111 111 111 | M4 11 11 11 11 11 11 11 11 11 11 11 11 11                                                        | <b>胆 酉 </b> 雎<br>鋰                            |     |       |                                          |                                         |                                                                                                    |      |             |                                         |              |
|   |   | 717   | pa m m m m m m m m m m m m m m m m m m m                    |   | 786   | ■> ■ ■ ■ ■ ■<br>釟 谷 幼 和 st              | a ≈ 尋 ∩ m<br>叙 쇄 約                                                                               | 新約织                                           |     |       |                                          |                                         |                                                                                                    |      |             |                                         |              |
|   |   | 718   | 吉荷黄茸茎莓莓菰苻莁                                                  |   | 787   | 钮 鈑 鉞 鉗                                 | (1) (1) (1) (1) (1) (1) (1) (1) (1) (1)                                                          | む 銕 鈿                                         |     |       |                                          |                                         |                                                                                                    |      |             |                                         |              |
|   |   | 719   | 一 ; <u>;</u> ; 之 ; ; 之 ; ; 之 ; ; ; 之 ; ; ; ; ; ; ;          |   | 788   | 鲍鉐銜銖                                    | 全銛鉚                                                                                              |                                               |     |       |                                          |                                         |                                                                                                    |      |             |                                         |              |
|   |   | 720   | 茵 茴 茖 茲 茱 荀 茹 荐 荅                                           |   | 789   | 鋩錏鋺鍄                                    | 錮                                                                                                |                                               |     |       |                                          |                                         |                                                                                                    |      |             |                                         |              |
|   |   | 721   | 茯 茫 茗 茘 莅 莚 莪 莟 莢 莖                                         |   | 790   | 錙錢錚                                     | 錣錺錵                                                                                              | 錻鍜鍠                                           |     |       |                                          |                                         |                                                                                                    |      |             |                                         |              |
|   |   | 722   | 莫 莎 莇 莊 荼 莵 荳 荵 莠 莉                                         |   | 791   | 鍼翁鍖鎰                                    | 鎬鎖鎔                                                                                              | 鎹鏖鏗                                           |     |       |                                          |                                         |                                                                                                    |      |             |                                         |              |
|   |   | 723   | 莨菴萓菫菎菽萃菘萋菁                                                  |   | 792   | 鏨鏥鏘鏃                                    | 鏝 鏐 鏈                                                                                            | 鏤鐚鐔                                           |     |       |                                          |                                         |                                                                                                    |      |             |                                         |              |
| 1 |   | 724   | 幕 萇 菠 菲 萍 萢 萠 莽 萸 蔆                                         |   | 793   | 鐵鐃鐇鐐                                    | 鐶 鐫 鐵                                                                                            | 鐵鐺鑁                                           |     |       |                                          |                                         |                                                                                                    |      |             |                                         |              |

お問い合わせ先番号 au お客様センター(総合案内)

一般電話からは **0077-7-111** (通話料金無料)

au 電話からは 局番なしの157番 (通話料金無料)

Pressing "zero" will connect you to an operator, after calling "157" on your au cellphone.

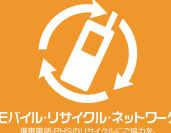

携帯電話・PHS事業者は、環境を保護し、貴重な資源を再利用するためにお客様 が不要となってお持ちになる電話機・電池・充電器を、プランド・メーカーを問わす ④マークのあるお店で回収し、リサイクルを行っています。

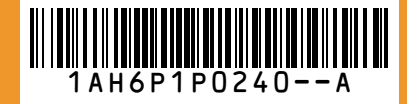

発売元:KDDI(株) 沖縄セルラー電話(株) 製造元:三洋電機株式会社